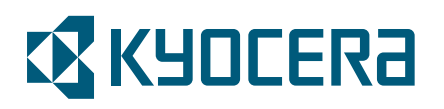

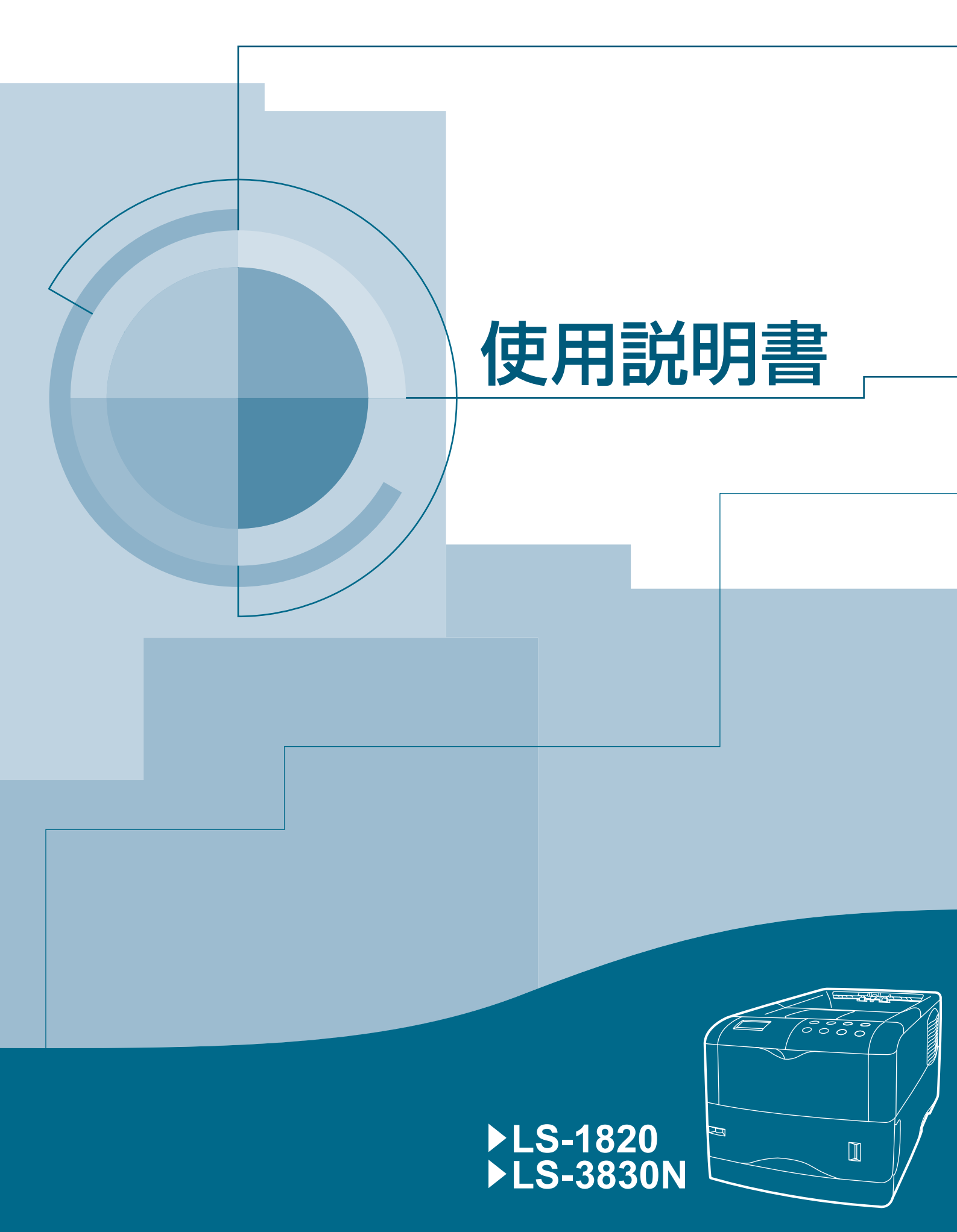

## 安全に正しくお使いいただくために

この使用説明書および本製品の表示では、本製品を正しく使用して頂き、あなたや 他の人々への危害や財産への損害を未然に防止するために、いろいろな絵表示をし ています。表示と意味は次のとおりです。

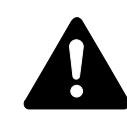

警告:この表示を無視して誤った取扱いをすると、人が死亡または重 傷を負う可能性が想定される内容を示しています。

注意:この表示を無視して誤った取扱いをすると、人が傷害を負う可 能性が想定される内容および物的損害のみの発生が想定される内容を 示しています。

絵表示

次の記号は注意(危険・警告を含む)を促す内容があることを告げるものです。図の中に具体的な注意内容が描かれています。

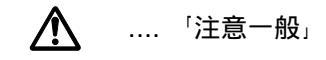

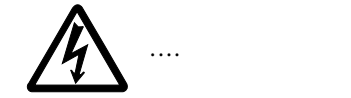

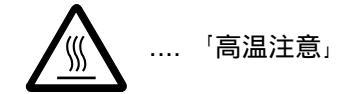

次の記号は禁止の行為であることを告げるものです。図の中に具体的な禁止内容が 描かれています。

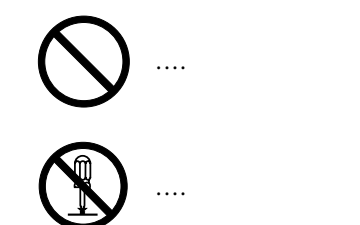

次の記号は行為を規制したり指示する内容を告げるものです。図の中に具体的な指 示内容が描かれています。

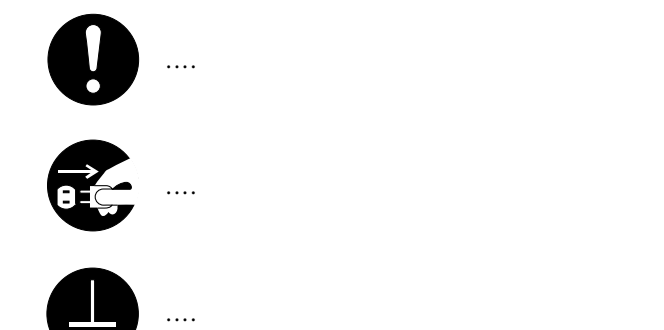

本製品は仕様の範囲内でご使用ください。保守契約を結ばれることをおすすめしま す。

## 注意ラベルについて

本製品には、下記に示す位置に安全に関する注意ラベルを貼っています。紙詰まり 処置時に、火傷などの事故のないようご注意ください。

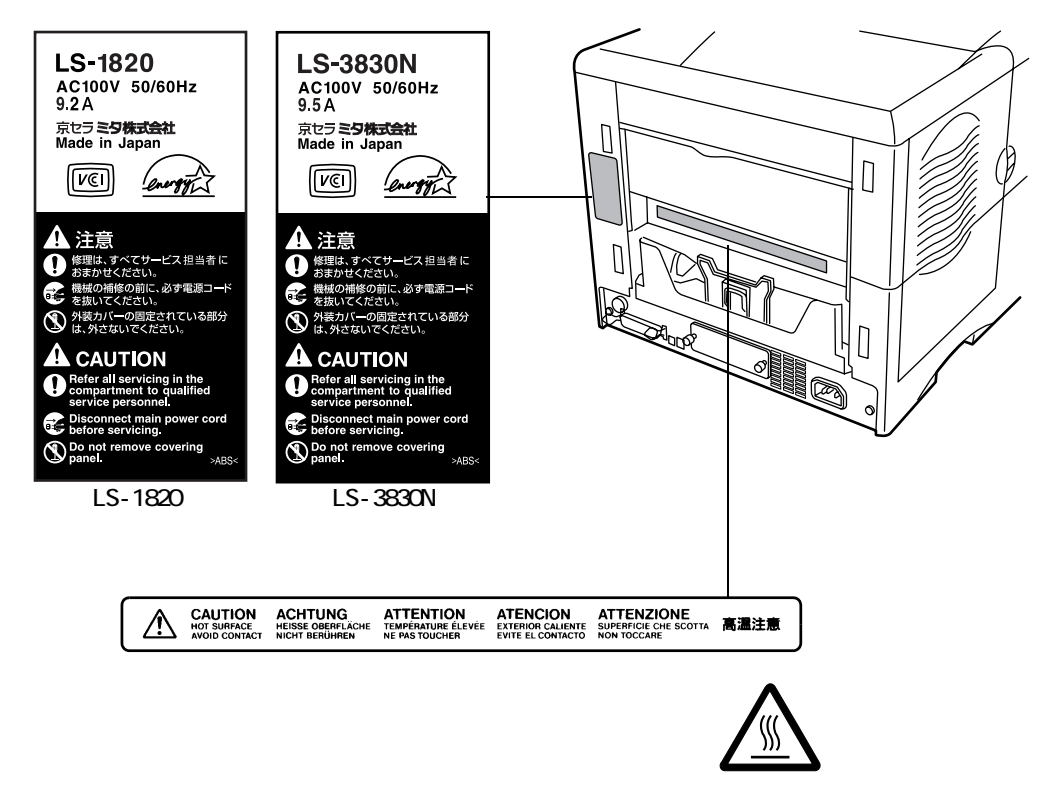

## 機械を設置する時のご注意

設置環境について

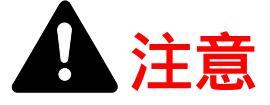

本製品をぐらついた台の上や傾いた所など不安定な場所に置かないでくだ さい。落ちたり、倒れたりして、けがの原因となることがあります。

本製品を湿気やほこりの多い場所に置かないでください。万一電源プラグ にほこりやゴミなどが付着している場合は取り除いてください。火災、感 電の原因となることがあります。

本製品をストーブなどの熱源や可燃物が近くにある場所に置かないでくだ さい。火災の原因となることがあります。

本製品装着時にはあやまって手をはさまないよう注意してください。けが の原因になることがあります。

狭い部屋で長時間使用するときは、換気にご注意ください。

本製品に寄りかかったり、必要以上の力を加えないでください。倒れたり してけがの原因になることがあります。

本製品は揮発性ガス(アルコール、シンナー、ガソリン等)や、可燃性ガ スが発生する場所に設置しないでください。引火のおそれがあります。

本製品に接続しているコード類には、子供が手を触れないよう十分ご注意 ください。感電、けがのおそれがあります。

本製品の冷却効果を保つため、機械の周辺は下記のスペースを確保してく ださい。特に機械背面には通気口があり、壁などに近づけないでください。 充分なスペースがないと冷却されず、発熱や性能不良の原因となります。

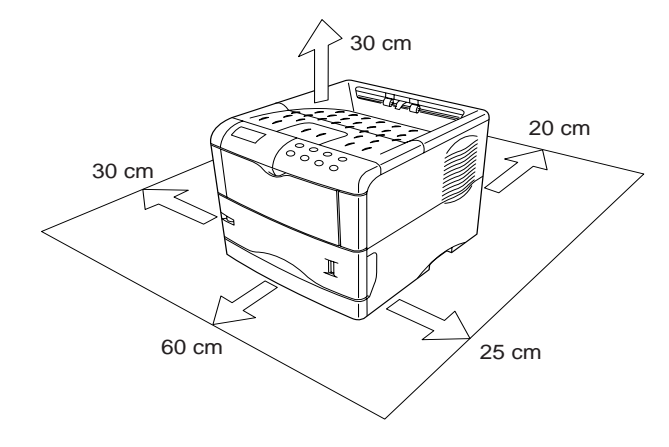

その他の注意事項

本製品は設置する場所によっては外気条件が加わって、性能が維持できなくなる場合がありますので、常温常湿の室内(室温 23)、湿度 60 %RH が適当)に設置し、 下記のような場所は避けてください。

- 窓際など、直射日光の当たる場所や明るい場所
- 振動の多い場所
- 急激に温度や湿度が変化する場所
- ・ 冷暖房の冷風や温風が直接当たる場所
- 通気性、換気性の悪い場所

設置電源・アースについて

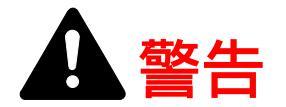

電源コードは電圧 100 V (ボルト)、電源容量は 15 A (アンペア)以上の コンセントへ直接差し込んでください。

表示された電源電圧以外の電圧で使用しないでください。またタコ足配線 をしないでください。火災、感電のおそれがあります。

電源プラグはコンセントに確実に差し込んでください。電源プラグの刃に 金属などが触れると火災、感電の原因となります。

必ずアース線をアース対象物に接続してください。アース接続がされない で万一、漏電した場合は火災、感電のおそれがあります。なお、アース接 続ができない場合は、京セラミタジャパン株式会社正規特約店、または弊 社お客様相談窓口へご相談ください。電話番号は最終ページをご覧ください。

ガス管、電話専用アース線、避雷針、また途中からプラスチックになって いる水道管や水道蛇口には、絶対にアース接続しないでください。引火、 感電のおそれがあります。

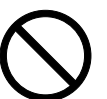

その他の注意事項

電源プラグは製品の近くの容易に接続できるコンセントにつないでください。

ビニールの取り扱いについて

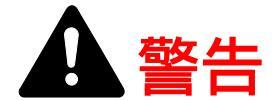

本製品に使っている包装用のビニールを子供に触れさせないでください。 ビニールが鼻や口に吸着すると、窒息するおそれがあります。

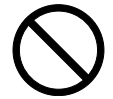

## 取り扱い上のご注意

機械の取り扱いについて

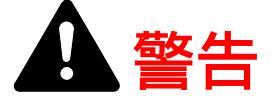

本製品の上に花瓶、植木鉢、コップや水などの入った容器または金属物を 置かないでください。こぼれたり、中に入った場合、火災、感電のおそれ があります。

本製品のカバーは外さないでください。内部には電圧の高い部分があり、 感電のおそれがあります。

電源コードを傷つけたり、破損したり、加工したりしないでください。ま た重いものをのせたり、引っぱったり、無理に曲げたりすると電源コード をいため、火災、感電のおそれがあります。

本製品の改造や分解は絶対に行わないでください。火災、感電のおそれが あります。

万一、発熱していたり、煙が出ている、へんな臭いがするなどの異常状態 のまま使用すると、火災、感電のおそれがあります。すぐに電源を切り、 その後必ず電源プラグをコンセントから抜いてください。そして京セラミ タジャパン株式会社正規特約店、または弊社お客様相談窓口へご連絡くだ さい。電話番号は最終ページをご覧ください。

万一、異物(金属片、水、液体)が本製品の内部に入った場合は、まず本体の電源を切り、電源プラグをコンセントから抜いて京セラミタジャパン 株式会社正規特約店、または弊社お客様相談窓口へご連絡ください。電話 番号は最終ページをご覧ください。そのまま使用すると火災、感電のおそ れがあります。

濡れた手で電源プラグを抜き差ししないでください。感電のおそれがあり ます。

お客様ご自身では、内部の点検・調整・修理を行わないでください。内部 には電圧の高い部分があり、感電のおそれがあります。

内部の点検・修理は京セラミタジャパン株式会社正規特約店、または弊社 お客様相談窓口へ依頼してください。電話番号は最終ページをご覧くださ い。

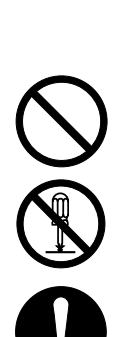

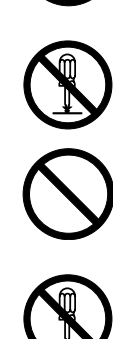

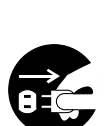

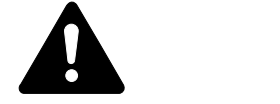

電源プラグをコンセントから抜くときは、電源コードを引っ張らないでく ださい。電源コードが傷つき、火災、感電の原因となることがあります。 (必ず電源プラグを持ってコンセントから抜いてください)

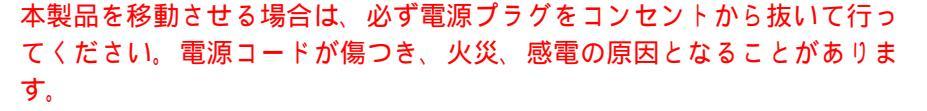

夜間等で長時間本製品をご使用にならない場合は、電源を切ってください。 また連休等で長期間、本製品を使用にならないときは、安全のため必ず電 源プラグをコンセントから抜いてください。

本製品を持ち上げたり、動かす場合は、所定の箇所を持つようにしてくだ さい。

本製品の清掃を行うときには安全上、必ず電源プラグをコンセントから抜 いてください。

本製品内部の清掃については京セラミタジャパン株式会社正規特約店、または弊社お客様相談窓口へご相談ください。本製品の内部にほこりがたまったまま長い間掃除をしないと火災や故障の原因となることがあります。特に、湿気の多くなる梅雨期の前に行うと、より効果的です。なお、内部 清掃費用については京セラミタジャパン株式会社正規特約店、または弊社 お客様相談窓口へご相談ください。電話番号は最終ページをご覧ください。

本製品のカバーやカセット等の開閉時には、あやまって手をはさまないよ うご注意ください。けがの原因になることがあります。

本製品の排紙ローラ部に、髪の毛や衣服等を近づけないようご注意ください。 巻き込まれるおそれがあります。

#### その他の注意事項

本製品の上には重いものをのせたり、衝撃を与えたりしないでください。 印刷中には次のことをしないでください。

- カバー類を開ける
- 電源を切る
- 電源コードを抜く

本製品の使用中はオゾンが発生しますが、その量は人体に影響を及ぼさないレベル です。ただし、換気の悪い部屋で長時間使用する場合や大量に印刷する場合には、 臭気が気になることもあります。快適な作業環境を保つためには部屋の換気をする ことをお勧めいたします。

コネクタ、プリント基板等の電気部品に触らないでください。静電気により破損す る可能性があります。

本製品は、この使用説明書に記載している範囲で使用してください。

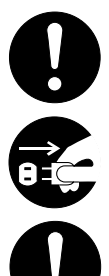

トナーの取り扱いについて

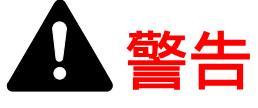

トナーまたはトナーの入った容器を火中に投じないでください。火花が飛び散り、やけどの原因となることがあります。

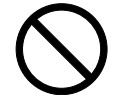

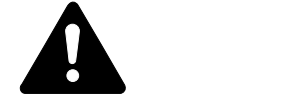

トナーは吸い込んだり、口に入れたり、眼、皮膚に触れないようにしてく ださい。誤って口に入った場合は水を飲んで胃の中を薄め、医師の診断を 受けてください。皮膚に触れた場合は、石鹸と水で洗ってください。眼に 入った場合は、水で洗い流し、医師の診断を受けてください。

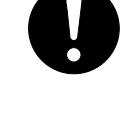

トナーまたはトナーの入った容器を、子供の手に触れさせないでください。

トナーコンテナおよび廃棄トナーボックスより、トナーが漏れた場合には、 トナーを吸い込んだり、口に入れたり、眼、皮膚に触れない様にしてくだ さい。

その他の注意事項

トナーキットの箱や容器の注意文をよくお読みください。

トナーやトナーの入った容器の廃棄については国や地方自治体の規制にしたがって ください。

本製品を長時間使わない場合は、用紙をカセットから取り出し、元の包装紙に戻し て密封してください。

補修用性能部品について

弊社の保守サービスのために必要な補修用および消耗品の最低保有期間は、販売終 了後5年間です。

プリンタケーブルに関する注意

PC と本製品との接続は、シールドされたケーブルをお使いください。

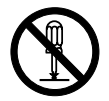

ご注意

本書の内容の一部または全部を、無断転載することは禁止します。本書の内容は、 改良などのために予告なしに変更することがあります。

本製品を使用した結果の影響については、本説明書の内容にかかわらず責任を負い かねますのでご了承ください。

この装置は、情報処理装置等電波障害自主規制協議会(VCCI)の基準に基づくクラスB情 報技術装置です。この装置は、家庭環境で使用することを目的としていますが、この装置が ラジオやテレビジョン受信機に近接して使用されると、受信障害を引き起こすことがありま す。使用説明書にしたがって正しい取り扱いをしてください。

本機器は社団法人ビジネス機械・情報システム産業協会が定めた情報技術機器装置および周 辺機器の高調波対策ガイドラインに適合しています。

#### お問い合わせ先

本製品の使用方法や技術的なお問合せは、お買い上げの京セラミタジャパン株式会 社正規特約店または下記にてうけたまわります。

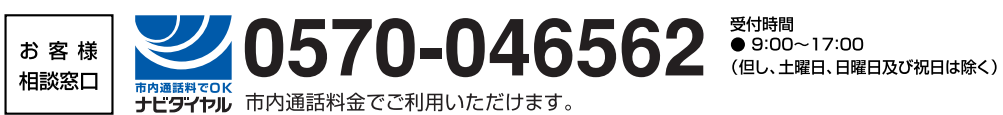

本製品は仕様の範囲内でご使用ください。保守契約を結ばれることをおすすめします。

商標について

- プリスクライブ、PRESCRIBE、エコシスおよび ECOSYS は、京セラ株式会社の登録商標です。KPDL は京セラ株式会社の商標です。
- PC-PR201/65A は日本電気株式会社の製品です。
- FMPR3591F1 は富士通株式会社の製品です。
- 3M は、3M 社の商標です。
- VP-1000 はセイコーエプソン株式会社の製品です。ESC/P はセイコーエプソン株式会社の登録商標です。
- PowerPC、マイクロドライブは IBM 社の米国、その他の国における商標です。
- IBM5577 は、日本アイ・ビー・エム株式会社の製品です。
- コンパクトフラッシュはサンディスク社の登録商標です。
- PCL は米国ヒューレット・パッカード社の登録商標です。
- Microsoft、Windows、Windows NT は、Microsoft Corporationの米国およびその他の 国における登録商標です。
- 本製品がエミュレートしている PCL 6 は、米国 Peerless Group が開発した互換シス テム PeerlessPrintXL を使用しています。PeerlessPrintXL は米国 Peerless Group (Redondo Beach, CA90278, U.S.A.)の商標です。
- Macintosh は、米国 Apple Computer, Inc. の登録商標です。
- Acrobat、PostScript は Adobe Systems, Incorporated (アドビシステムズ社)の商標です。
- 本製品はウインドリバーシステムズ社のリアルタイム OS 統合環境 Tornade™ を用いて開発されました。
- その他、本書中の社名や商品名は、各社の登録商標または商標です。

IBM プログラムのご使用条件

お客様がご購入された機器には、International Business Machines Corporation (以下 IBM といいます)が所有権を持つ一またはそれ以上の「プログラム」が含まれていま す。本「IBM プログラムのご使用条件」には、お客様がこれらのプログラムをご使用 いただく場合の条件が記載されています。本「IBM プログラムのご使用条件」にご同 意いただけない場合、お客様は機器を取得された日から14日以内に返却することで 代金全額の返金を受けることができます。機器の取得から14日以内に当該機器の返 却が行われない場合、お客様はこのご使用条件にご同意いただいたものとみなされ ます。

この「プログラム」は使用許諾されるものであって、売買の対象ではありません。 IBM もしくはお客様の国の IBM は、お客様に対して「プログラム」を取得された国 内における使用権のみを許諾します。お客様はこの使用条件のもとで認められた権 利のみを有します。

「プログラム」とは、プログラムの原本およびその全体または部分的複製物(改変複 製物または他のプログラムに組み込まれた部分を含みます。)を意味します。IBM は 「プログラム」の著作権を所有しているか、もしくは権原者より使用権を取得してい ます。

1. 使用権

本使用権の下でお客様は「プログラム」が導入された機器と共に「プログラム」を 使用し、また「プログラム」の使用権および機器の所有権を第三者に移転すること ができます。「プログラム」の使用権を移転する場合、お客様は本「IBM プログラム のご使用条件」およびその他のすべての関連資料を当該第三者に移転しなければな りません。その移転に伴いお客様の使用権は終了します。移転先の第三者は「プロ グラム」を最初にご使用になったことにより本「IBM プログラムのご使用条件」に同 意いただいたものとします。

お客様は、1) この使用条件に明記されている場合を除き、「プログラム」を使用、 複製、改変、結合もしくは、移転すること、2)「プログラム」を逆アセンブルもし くは逆コンパイルすること、3)「プログラム」を再使用許諾、賃貸、貸与すること はできません。

2. 保証の内容と制限

「プログラム」は現状の状態で提供されます。

この「プログラム」には、法律上の瑕疵担保責任、商品性の保証および特定目的適 合性の保証を含むすべての明示もしくは黙示の保証はありません。国または地域に よっては法律の強行規定により、上記の保証の制限が適用されない場合があります。

3. 責任の制限

IBM がこの使用条件で負う全ての責任は以下のものです。

1) 本使用権に関する、いかなる形式のいかなる申し立て(契約不履行が含まれま す。) に対しても、IBM の賠償責任は実際の直接損害に対してのみ、a) お客様が居住 する国の通貨で 25,000 米国ドル相当額、もしくは、b) 当該「プログラム」の IBM 価 格のうちの大きい方の金額を限度とする金銭賠償責任に限られます。 この制限は、IBM が法的責任を負うお客様に生じた身体、生命および有体物に対する 損害賠償には適用されません。

IBM は、IBM または IBM 認定再販売者の予見の有無を問わず発生した逸失利益、特別損害、付随的損害、間接損害、あるいはその他の拡大損害について責任を負いません。

IBM は第三者からの損害賠償請求に基づくお客様の損害について責任を負いません。

本項の責任の制限は、IBM に「プログラム」を提供した「プログラム」開発者に対す る損害賠償請求にも適用されるものとします。お客様はIBM および「プログラム」 開発者に対して重複して損害賠償を請求することはできません。ここでの「プログ ラム」開発者とは、この項で利益を受ける者をいいます。国または地域によっては、 法律の強行規定により上記の責任の制限の規定が適用されないことがあります。

4. その他

お客様はいつでも使用権の使用を解除できます。お客様が本ご使用条件に違反した 場合には、IBM はこの使用契約を解約できます。この場合、お客様は「プログラム」 のすべての複製を破棄、滅却しなければなりません。「プログラム」を使用すること で発生するいかなる税金のお支払いもお客様の負担とします。この使用契約に基づ く請求権は、請求のいかんにかかわらずその原因が発生した日から2年を経過した ときに時効により消滅するものとします。お客様が「プログラム」をアメリカ合衆 国で取得された場合にはニューヨーク州の法律が適用されます。カナダで取得され た場合にはオンタリオ州の法律が適用されます。その他の国で取得された場合には、 取得した国の法律が適用されます。 フォントの商標について

- 本製品に搭載されている欧文フォントは、すべて Agfa Corporation からのライセン スを受けています。
- AGFA ◆ 本製品は Agfa Monotype Corporation からの UFST™MicroType® のフォントを搭載しています。
- Times は Linotype-Hell AG の登録商標です。
- DFHSGOTHIC-W5 と DFHSMINCHO-W3 は平成書体です。これらの書体は(財) 日本規格協会と京セラミタ株式会社がフォント使用契約を締結して使用している ものです。フォントとして無断複製することは禁止されています。
- 平成書体は財団法人日本規格協会を中心に製作グループが共同開発したもので
  す。許可なく複製する事はできません。
- TypeBankG-B、TypeBankM-MおよびTypeBank-OCR はタイプバンク◎の商標です。

Agfa Japan ライセンス契約

- 「本件ソフトウェア」とは、特殊なフォーマットで符号化された、デジタル符号の 機械読取可能なスケーラブル・アウトライン・データならびに UFST ソフトウェ アを意味するものとします。
- お客様は、お客様自身の通常の業務目的または個人的な目的で、アルファベット、 数字、文字および記号(「タイプフェース」)のウェート、スタイルおよびバー ジョンを複製および表示するために本件ソフトウェアを使用する非独占的ライセ ンスを受諾することに同意します。Agfa Japan は、本件ソフトウェアおよびタイ プフェースに関するすべての権利、権原および利権を留保します。本契約におい て明示的に規定した条件に基づき本件ソフトウェアを使用するライセンス以外に は、いかなる権利もお客様に許諾されません。
- Agfa Japan の財産権を保護するため、お客様は本件ソフトウェアおよびタイプ フェースに関するその他の財産的情報を極秘に保持すること、また、本件ソフト ウェアおよびタイプフェースへのアクセスとその使用に関する合理的な手続きを 定めることに同意します。
- お客様は本件ソフトウェアまたはタイプフェースを複製またはコピーしないことに同意します。
- 5. このライセンスは、早期終了しない限り、本件ソフトウェアおよびタイプフェースを使用し終わるまで存続するものとします。お客様が本契約ライセンスの条件の遵守を怠り、当該不履行が Agfa Japan からの通知後 30 日以内に是正されなかったときは、Agfa Japan は本ライセンス契約を解除することができます。本ライセンス契約が満了するか、または解除された時点で、お客様は要求に応じて本件ソフトウェアとタイプフェースの複製物ならびに文書をすべて Agfa Japan に返却するか、または破棄するものとします。
- お客様は、本件ソフトウェアの変更、改変、逆アセンブル、解読、リバースエンジニアリングまたは逆コンパイルを行わないことに同意します。

- 7. Agfa Japan は、引渡し後 90 日間について、本件ソフトウェアが Agfa Japan の発表 した仕様に従って作動すること、欠陥がないことを保証します。 Agfa Japan は、 本件ソフトウェアにバグ、エラーおよび脱落が一切ない旨の保証を行いません。 当事者は、特定目的適合性および商品性の保証を含む明示または黙示の他のすべ ての保証が排除されることに合意します。
- 8. 本件ソフトウェアおよびタイプフェースに関するお客様の排他的救済手段および Agfa Japan の唯一の責任は、欠陥のある部品を Agfa Japan に返却した時点で修理 または交換することです。いかなる場合も Agfa Japan は、本件ソフトウェアおよ びタイプフェースの誤用または不正使用により引き起こされた喪失利益、喪失 データ、またはその他の付随的損害、派生的損害その他の損害について責任を負 いません。
- 9. 本契約はアメリカ合衆国ニューヨーク州の法律に準拠します。
- 10.お客様は、Agfa Japan の事前の書面による同意がない限り、本件ソフトウェアお よび / またはタイプフェースの再使用許諾、販売、リースまたはその他の方法に よる譲渡を行ってはなりません。
- 11.政府による使用、複製または開示は、FAR252-227-7013「技術データおよびコン ピュータソフトウェアに関する権利」の(b)(3)(ii)項または(c)(1)(ii)項 に定められた制限を受けます。さらに、使用、複製または開示は、FAR52.227-19 (c)(2)項に定められたソフトウェアの限定的権利に適用される制限を受けま す。
- 12.お客様は、本契約を自ら読了し、了解したことを認め、また本契約の諸条件によ り拘束されることに同意します。いずれの当事者も、本契約に記載されていない 言明または表明により拘束されないものとします。本契約の変更は、各当事者の 正当な権限を有する代表者が署名した書面による場合を除き、効力は一切ありま せん。

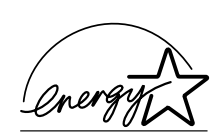

エネルギースター・プログラム

当社は国際エネルギースター・プログラムの参加事業者として、本製品が国際エネ ルギースター・プログラムの基準に適合していると判断します。

国際エネルギースター・プログラムは、その基準に適合した機器の製造・販売を促進させることにより、効率的なエネルギー活用を促進し、エネルギーの消費にともなう環境汚染を低減させることを基本目的としています。

本製品は国際エネルギースター・プログラムの基準に適合した、オートスリープ機 能を搭載しています。この機能を使用することにより、本製品の電力消費を抑える ことができます。また本製品を長時間使用しない場合は、本製品の電源を切ってく ださい。

| 機種       |                |                |  |
|----------|----------------|----------------|--|
|          | オートスリープの初期設定時間 | オートスリープ時の電力消費量 |  |
| LS-1820  | 15分(30分)       | 5.4 W (30 W)   |  |
| LS-3830N | 15分(60分)       | 12 W (40 W)    |  |

()はエネルギースター・プログラムの基準値です。

電源オフ時の消費電力は0Wです。

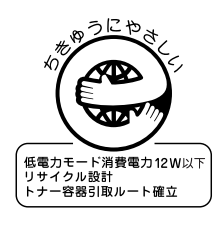

エコマーク

本製品は、財団法人日本環境協会エコマーク事務局認定エコマーク商品です。 認定番号 第 04122011 号

「製造」「使用」「廃棄」の段階で環境のためにより良い製品です。

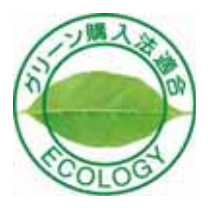

グリーン購入

本製品は、「グリーン購入法(国等による環境物品等の調達の推進に関する法律)」 の定める「特定調達物品」の判断基準に適合する環境に配慮した製品です。

## 本機の特長

本機は以下の特長を備えています。

ハードウェア

大容量給紙カセット

給紙カセットには約 500 枚 (80 g/m<sup>2</sup>)の用紙を収納できます。また手差しトレイには約 100 枚 (80 g/m<sup>2</sup>)の用紙を収納できます。

多彩な用紙種類に印刷可能

普通紙はもちろん、OHP フィルムやラベル紙、その他の特殊用紙にも印刷できます。

双方向パラレルインタフェースを採用

IEEE1284 に準拠したパラレルインタフェースで、PC とのデータ転送を高速に行います。

USB (Universal Serial Bus) インタフェースを装備

LS-1820 は Full-Speed USB (12 Mbps) に、LS-3830N は Hi-Speed USB (480 Mbps) に 準拠したインタフェースを装備しており、PC とのデータ転送を高速かつ安定して行 います。

メモリーカード (コンパクトフラッシュカード) スロット

メモリーカード内のオプションフォント、マクロ、フォームなどを、操作パネルか ら選択して、本機に読み込めます。

アモルファスシリコンドラム

本機には京セラ独自のセラミック技術により開発された、アモルファスシリコンド ラムが採用されています。アモルファスシリコンドラムは、従来の感光材料に比べ て硬く丈夫で長寿命です。また耐熱性に優れ、溶剤にも強い耐性があります。この 結果解像度が高く、鮮明な印刷が得られます。

ソフトウェア

e-MPS 機能

e-MPS (enhanced Multiple Printing System) 機能は、電子ソート機能、ジョブリテン ション機能および仮想メールボックス機能を実現します。

用紙の自動選択 (メディアタイプセレクション) 機能

印刷する用紙の種類(普通紙、OHP フィルム、ラベル紙など)を、あらかじめ各給 紙元に設定しておくことにより、印刷時に指定した用紙の種類を自動的に選択して 印刷することができます。 KIR (Kyocera Image Refinement)

京セラ独自のスムージング機能です。この機能は本機の解像度を向上させ、高品質 な印刷を実現します。初期設定ではオンに設定されています。

高品位のプリントアウト

Fast1200 モードや Fine1200 モード (LS-3830N のみ) では、解像度 1200 dpi の高品位 な印刷を行うことができます。また、KIR 技術により、300 dpi や 600 dpi でも鮮明で 高品質な印刷を実現します。

オートスリープ

一定の時間内に操作やデータの受信が行われなかった場合、消費電力を抑えるオー トスリープを搭載しています。

エコプリント

トナーの消費量を抑えて印刷を行うエコプリント機能を搭載しています。エコプリ ント機能を使うと同量のトナーでより多くの印刷が可能です。

プリスクライブコマンド

グラフィック機能がより強化されたページプリンタ制御言語プリスクライブコマン ドを内蔵しています。マージン設定や文字間隔、行間隔の変更、アウトラインフォ ント、図形に対しての回転、塗りつぶしなどを簡単なコマンドで実現します。

ジョブリテンション機能

本機に装着したハードディスクに文書データを保存し、後から操作パネルを使って 出力することができます。ジョブリテンション機能には、クイックコピーモード、 試し刷り後、保留モード、プライベートプリントモード、およびジョブ保留モード の4種類のモードがあります。

多彩なフォントを搭載

スケーラブルフォントは和文2種類と欧文45種類、ビットマップフォントは欧文1 種類を内蔵しています。

#### 部門管理機能

本機には、部門管理機能†が搭載されています。この機能は、部門ごとの印刷枚数を 記録したり、印刷できる枚数を部門ごとに設定できる機能で、操作パネル上から行 えます。

<sup>+</sup> 部門管理機能については、お買い求めの京セラミタジャパン株式会社正規特約店、または 弊社お客様相談窓口にご連絡ください。電話番号は最終ページをご覧ください。

### ネットワーク機能

ネットワークインタフェースを標準装備 (LS-3830Nのみ)

TCP/IP、IPX/SPX、NetBEUI および AppleTalk プロトコルをサポートしていますの で、Windows、Macintosh、UNIX、NetWare などさまざまな環境下で、ネットワーク 印刷が可能になります。

SNMP (Simple Network Management Protocol)

本機は SNMP と互換性があり、ホスト PC との各種情報のやり取りが可能です。

## 付属マニュアルの紹介

設置手順書 (印刷物)

本機の設置手順を説明しています。

クイックガイド (印刷物)

用紙が詰まった際の処置手順や、印刷品質に問題が発生した場合の清掃手順につい て説明しています。本機の近くに置いて使用してください。

プリンタドライバ操作手順書 (CD-ROM 収録)

プリンタドライバの操作方法について説明しています。

京セラ COMMAND CENTER 操作手順書 (CD-ROM 収録)

京セラ COMMAND CENTER は、本機に内蔵されているホームページです。ネット ワーク接続時は、ブラウザを使用して本機へアクセスできます。本機の状態を確認 したり、設定変更の手順について説明しています。

プリスクライブコマンド・リファレンスマニュアル (CD-ROM 収録)

本機の制御言語であるプリスクライブコマンドを使用して、印刷を行うためのプロ グラミング方法や、各コマンドについて説明しています。

使用説明書 (本書)

機能、操作方法など、本機を使用する上で必要となる情報を詳しく説明しています。 また、各種のトラブルの対処方法も説明しています。

### 本書の内容

本書には、以下の項目があります。

1 本機の使いかた

各部の名称とそのはたらきや、操作パネル上にあるメッセージディスプレイ、インジケータ、キーの操作方法について説明しています。

2 用紙について

本機で使用できる用紙について説明しています。

3 日常のメンテナンス

トナーコンテナ、廃棄トナーボックスの交換方法、清掃について説明しています。

4 困ったときは

紙詰まりなど、問題が発生したときの処置方法を説明しています。

5 ファームウェアパラメータ

プリスクライブ FRPO コマンドにより、印刷設定に関する各種の設定を行うパラ メータについて説明しています。

付録 A フォント 本機に搭載されているフォントについて説明しています。

付録 B インタフェース

パラレルインタフェースおよび USB インタフェースのピン割り当てや信号の意味な どについて説明しています。

付録C オプションについて

本機で使用できるオプションの紹介と、設置方法について説明しています。

付録 D 仕様

本機の仕様を一覧にしています。

付録 E 文字コード表

用語集

本書で使われている用語を説明しています。

索引

## 目次

1

| 本機の使いかた                   | 1-1  |
|---------------------------|------|
| 各部の名称とはたらき                |      |
| 操作パネルの名称と機能               | 1-6  |
| メッセージディスプレイ               | 1-6  |
| メッセージディスプレイ内のその他の表示       | 1-7  |
| ≠−                        | 1-11 |
| 操作パネルの使いかた                | 1-13 |
| メニューキーの使いかた               | 1-13 |
| キャンセルキーの使いかた              | 1-14 |
| モード選択メニュー                 | 1-15 |
| メニューマップの印刷                | 1-20 |
| ステータスページの印刷               | 1-22 |
| e-MPS 機能について              | 1-25 |
| クイックコピーモード                | 1-27 |
| 試し刷り後、保留モード               | 1-28 |
| プライベートプリント / ジョブ保留モード     | 1-29 |
| コードジョブ (保存コードジョブ) リストの印刷  | 1-30 |
| 仮想メールボックス (VMB) 機能        | 1-32 |
| e-MPS 詳細設定                | 1-34 |
| インタフェースの各種設定              | 1-38 |
| パラレルインタフェースモードの設定         | 1-38 |
| ネットワークインタフェースの各種設定        | 1-39 |
| エミュレーションの設定               | 1-44 |
| エミュレーションモードの選択            | 1-44 |
| FMPR-359F1 のモード選択         | 1-45 |
| 「KPDL (自動)」の代替エミュレーションの選択 | 1-45 |
| KPDL エラーの印刷               | 1-46 |
| 初期フォントの設定                 | 1-47 |
| ANK フォントの選択               | 1-47 |
| 漢字フォントの設定                 | 1-52 |
| コードセットの設定                 | 1-55 |
| フォントリストの印刷                | 1-56 |
| 印刷環境の設定                   | 1-57 |
| 印刷枚数の設定                   | 1-57 |
| 縮小印刷の設定                   | 1-58 |
| 印刷方向の選択                   | 1-60 |
| ページ保護モードの設定               | 1-61 |
| 改行動作(LF)の設定               | 1-62 |
| 復帰動作(CR)の設定               | 1-63 |
| ワイド A4 の設定                | 1-64 |
| 印刷品質の設定                   | 1-65 |
| KIR モードの設定                | 1-65 |
| エコブリントの設定                 | 1-67 |
| 解像度の設定                    | 1-68 |
| 印刷濃度の調整                   | 1-69 |

| メモリーカードおよびハードディスクの操作 |      |
|----------------------|------|
| メモリーカードの操作           |      |
| ハードディスクの操作           |      |
| RAM ディスクの操作          | 1-78 |
| 用紙の設定                |      |
| 用紙種類の設定              |      |
| 手差しトレイモードの設定         |      |
| 手差しトレイの用紙サイズ設定       |      |
| 手差しトレイの用紙種類設定        |      |
| 給紙カセットの用紙サイズの設定      |      |
| 給紙カセットの用紙種類の設定       |      |
| 給紙元の選択               |      |
| 自動力セット切り換えの設定        |      |
| 両面印刷モードの設定           | 1-91 |
| 排紙先の選択               |      |
| ソータのモード選択            |      |
| A4/ レターサイズ用紙の共通給紙設定  |      |
| 用紙種類のカスタム設定          |      |
| カスタム設定のリセット          |      |
| 総印刷枚数の確認 (ライフカウンタ)   |      |
| 総印刷枚数の確認             |      |
| トナーカウンタのリセット         |      |
| その他の設定               |      |
| 表示言語の選択              |      |
| 自動改ページ待ち時間の設定        |      |
| オートスリープの設定           |      |
| 受信データのダンプ            |      |
| 再起動                  |      |
| リソースの保護              |      |
| ブザーの設定               |      |
| オートエラークリアの設定         |      |
|                      |      |
| 両面印刷時のエラー検知設定        |      |
| サービスステータスページの印刷      |      |
|                      |      |
| 用紙について               | 2-1  |
| 用紙の基本仕様              | 2-2  |
| 適正な用紙の選択             | 2-3  |
| ガイドライン               | 2-3  |
| 用紙の特性                | 2-4  |
| その他の仕様               | 2-6  |
| 特殊な用紙                | 2-7  |
| 特殊な用紙の選択             | 2-7  |
| 用紙の収納                | 2-12 |
| 給紙カセットの用紙の収納         | 2-12 |
| 手差しトレイの用紙の収納         | 2-14 |
|                      |      |

2

| 3      | 日常のメンテナンス                                                                                                    |      |
|--------|----------------------------------------------------------------------------------------------------|------|
| -      | トナーコンテナの交換                                                                                                    | 3-2  |
|        | トナーコンテナの交換時期                                                                                                    | 3-2  |
|        | トナーコンテナの交換方法                                                                                                    |      |
|        | 廃棄トナーボックスの交換                                                                                                    | 3-6  |
|        | 廃棄トナーボックスの交換方法                                                                                                    |      |
|        | 清掃                                                                                                    |      |
|        | メインチャージャの清掃(ワイヤ部)                                                                                                    |      |
|        | メインチャージャの清掃(グリッド部)                                                                                                    |      |
|        | 搬送ユニットの清掃                                                                                                    |      |
|        | 転写ローラの清掃                                                                                                    |      |
| Л      | 困ったときけ                                                                                                    | 1-1  |
| -      | 回うたてでは                                                                                                    | 4-2  |
|        | 印刷品質の問題                                                                                                    | 4-3  |
|        | い心にしていた。 オンシュージ                                                                                                    |      |
|        | エノ アリビ ノ                                                                                                    |      |
|        | 記憶役員のエク コート                                                                                                    | 4-12 |
|        | エギレトレイでの     紅詰まり     ビ     エキション     エキション     エキション     エキション     エー     エー | 4-13 |
|        |                                                                                                    | 4-13 |
|        |                                                                                                    | 4-14 |
|        | オプションのペーパーフィーダーの給紙力セットでの紙詰まり                                                                                                    | 4-15 |
|        | 両面コニット (オプション) での紙詰まり                                                                                                    | 4-15 |
|        | リータ(オプション)での紙詰まり                                                                                                    |      |
|        |                                                                                                    | -    |
| 5      | ファームウェアパラメータ                                                                                                    | 5-1  |
|        | ファームウェア設定                                                                                                    | 5-2  |
|        | 各インタフェース独立 FRPO パラメータ                                                                                                    | 5-3  |
|        | インタフェース共有 FRPO パラメータ                                                                                                    | 5-6  |
| 付録 A   | フォント                                                                                                    | A-1  |
|        | 内蔵フォント一覧                                                                                                    | A-2  |
| 付録 B   | インタフェース                                                                                                    | B-1  |
| 152.5. | パラレルインタフェース                                                                                                    | B-2  |
|        | パラレルインタフェースのモード                                                                                                    | B-2  |
|        | インタフェース信号                                                                                                    | B-2  |
|        | USB インタフェース                                                                                                    | B-4  |
|        |                                                                                                    | B-4  |
|        | USB 接続ピン割り当て                                                                                                    | B-4  |

| 付録 C        | オプションについてC-1                                                                                                    |
|-------------|----------------------------------------------------------------------------------------------------|
|             | オプションC-2                                                                                                    |
|             | 拡張メモリーC-3                                                                                                    |
|             | メモリーカードC-6                                                                                                    |
|             | ペーパーフィーダ PF-60C-6                                                                                                    |
|             | 両面ユニット DU-61C-6                                                                                                    |
|             | ソータ SO-60C-6                                                                                                    |
|             | フェイスアップトレイ PT-4/60C-7                                                                                                    |
|             | ハードディスクC-7                                                                                                    |
|             | ネットワークインタフェースカード (IB-20/IB-21E/IB-22)C-8                                                                                                    |
|             | KPDL3 アップグレードキット(UG-15)                                                                                                    |
|             |                                                                                                    |
| 付録 D        | 仕様D-1                                                                                                    |
|             | 木機の仕様 D-2                                                                                                    |
|             |                                                                                                    |
|             |                                                                                                    |
| 付録 E        | ☆ M W C L W                                                                                                    |
| 付録 E        | ↓ ↓ ↓ ↓ ↓ ↓ ↓ ↓ ↓ ↓ ↓ ↓ ↓ ↓ ↓ ↓ ↓ ↓ ↓                                                                                                    |
| 付録E         | 文字コード表E-1<br>JIS 漢字コード表E-2<br>付表∶非漢字部分縦書き用E-10                                                                                                    |
| 付録E         | 文字コード表E-1<br>JIS 漢字コード表E-2<br>付表:非漢字部分縦書き用E-10<br>IBM(シフト JIS)漢字コード表E-12                                                                                                    |
| 付録 E        | 文字コード表E-1<br>JIS 漢字コード表E-2<br>付表:非漢字部分縦書き用E-10<br>IBM(シフト JIS)漢字コード表E-12<br>付表:非漢字部分縦書き用                                                                                                    |
| 付録 E        | 文字コード表                                                                                                    |
| 付録 E        | 文字コード表                                                                                                    |
| 付録 E        | × 1 (k o) L k (k o) L k |
| 付録 E        | 文字コード表                                                                                                    |
| 付録 E<br>用語集 | 文字コード表       E-1         JIS 漢字コード表       E-2         付表:非漢字部分縦書き用       E-10         IBM (シフト JIS) 漢字コード表       E-12         付表:非漢字部分縦書き用       E-15         OCR キャラクタコード表       E-16         新 / 旧 JIS コード対応表       E-22         PCL-J コード表       E-22         付表:非漢字部分縦書き用       E-38         用語集 -1       E-38                                                                                                    |

# 1 本機の使いかた

この章では、本機の使用方法を説明します。操作パネルでの設定は、使用する環境に合わせた初期設定を行うときに使用します。通常は、アプリケーションソフトからのプリンタドライバによる設定が優先されます。

LS-3830N の各種設定は、COMMAND CENTER からも行うことができます。詳しくは、 COMMAND CENTER 操作手順書を参照してください。

## 各部の名称とはたらき

#### 本機前面

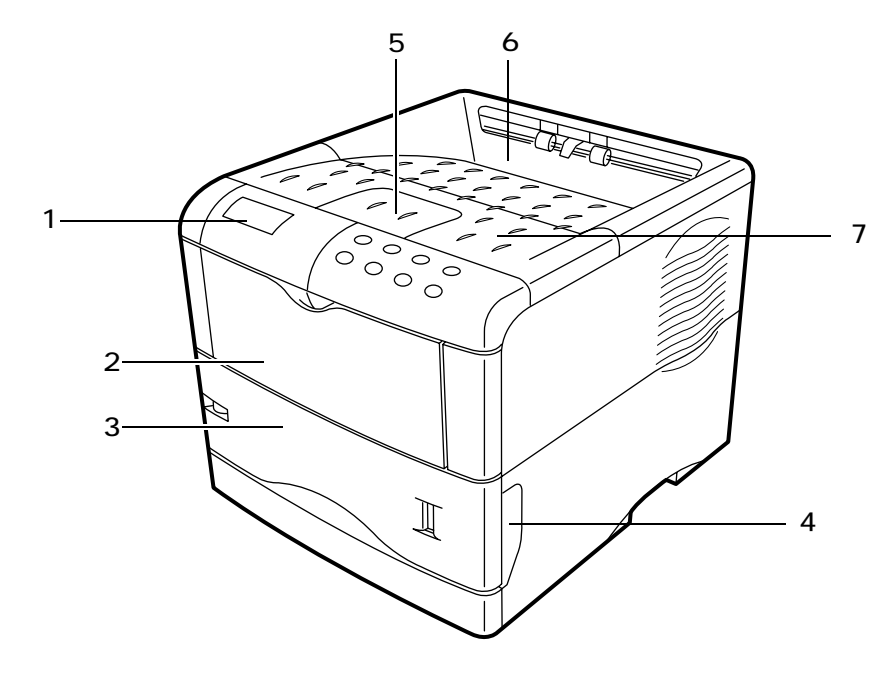

- 操作パネル パネル上のキーでプリンタ機能を選択 / 設定します。メッセージディ スプレイには、動作状態が表示されます。
- 2 手差しトレイ 普通紙で約 100 枚 (80 g/m<sup>2</sup>)の用紙を収納できます。OHP フィルム やラベル紙、その他特殊な用紙はこのトレイを使います。
- 3 給紙カセット A5 サイズからレジャーサイズまで、約 500 枚 (80 g/m<sup>2</sup>)の用紙を 収納できます。
- 4 搬送ユニット開閉レバー 搬送ユニットを引き出すときに、このレバーを引き上げ ます。
- 5 ペーパーストッパ リーガルサイズの用紙を使用する場合に開きます。
- 6 フェイスダウントレイ 印刷された用紙が、印刷面を下に排紙されます。
- 7 上部カバー トナーコンテナを交換するときに開きます。

本機側面

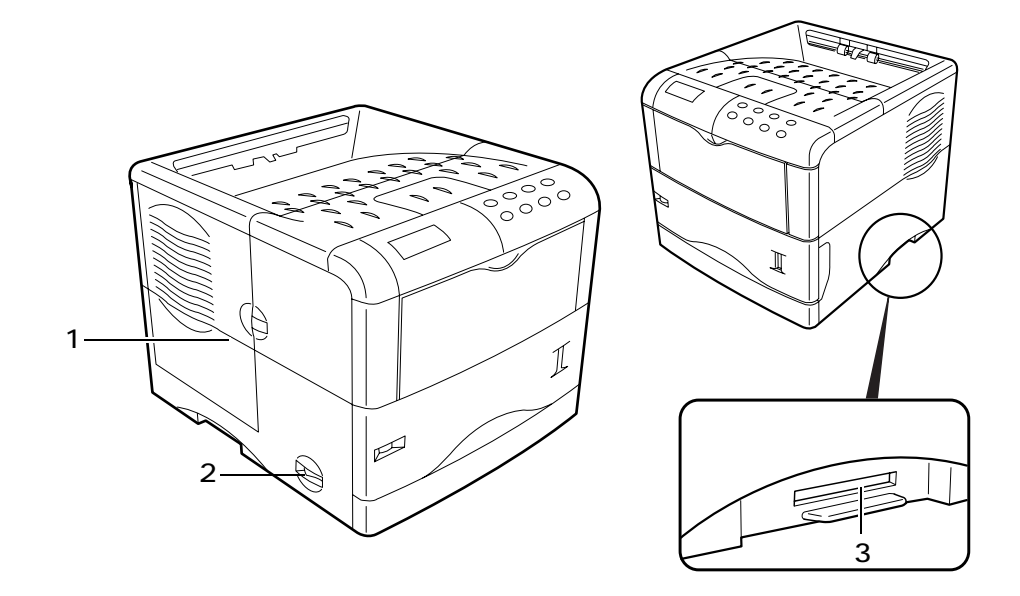

- 1 左カバー 廃棄トナーボックスを交換するときや、メインチャージャを清掃すると きに開きます。
- 2 電源スイッチ 電源のオン、オフに使用します。
- メモリーカードスロット オプションのメモリーカードを差し込みます。メモリー カードには、オプションフォント、マクロ、フォームなどを書き込めます。

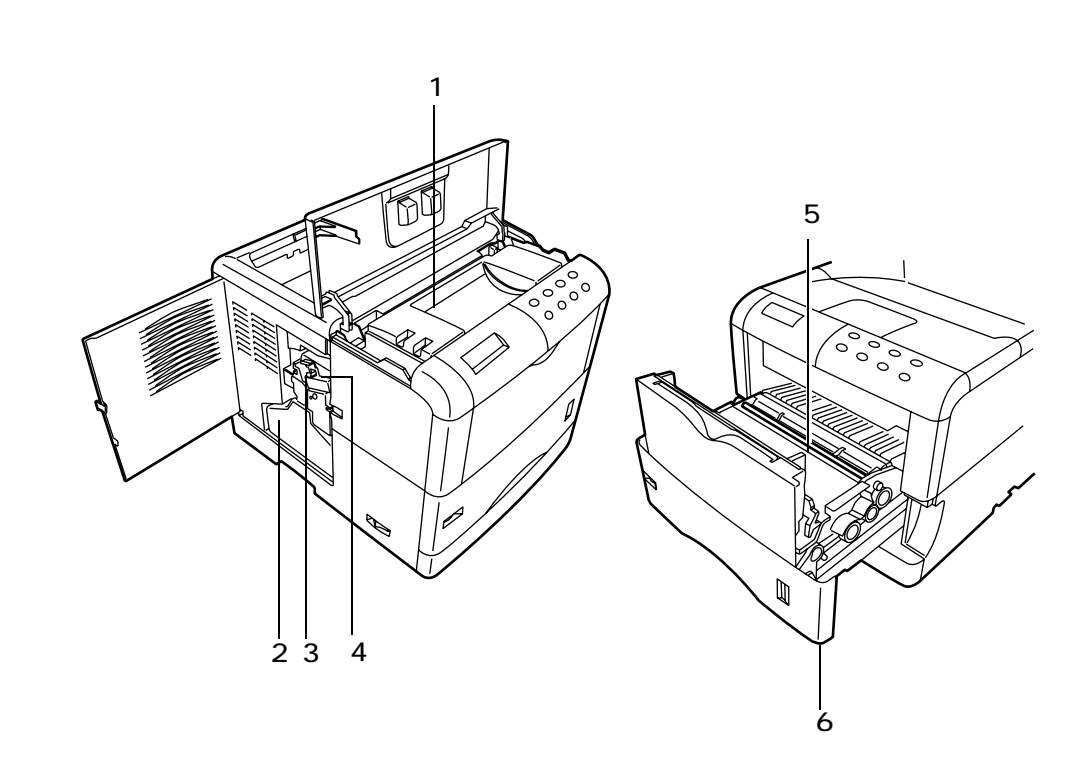

- トナーコンテナ トナーはトナーコンテナから供給されます。トナーが無くなった
   場合はトナーコンテナを交換します。
- 2 廃棄トナーボックス 使用済みのトナー(廃棄トナー)が、このボックスに溜まり ます。トナーコンテナ交換時に同時に交換します。
- 3 クリーニングノブ-メインチャージャユニットを清掃する時に引き出します。
- 4 メインチャージャユニット ドラムに高圧をかける(チャージ)ユニットです。ト ナーコンテナを交換するときに清掃してください。詳しくは、3-8ページのメイン チャージャユニットの清掃を参照してください。
- 5 レジストローラ 定期的に清掃します。詳しくは 3-11 ページの搬送ユニットの清掃 を参照してください。
- 6 搬送ユニット 本機内部を清掃するときや、紙詰まりが起こったときに引き出しま す。

本機後面

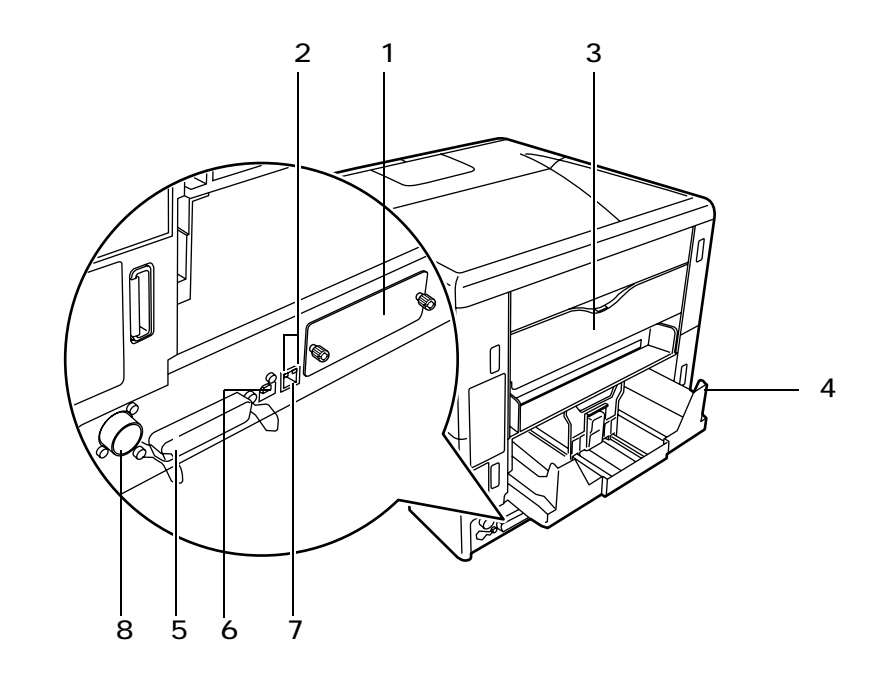

- オプションインタフェース装着用スロット オプションのネットワークインタ フェースカードを装着します。詳しくは、付録Cオプションについてを参照してく ださい。
- 2 ネットワークインジケータ(LS-3830Nのみ) ネットワークの通信状況によって点 灯します。左側のインジケータは、10Mbpsまたは100Mbpsでネットワークに接続 されているときに点灯します。右側のインジケータは、ネットワークとのリンクが 確立すると点灯します。
- 3 後カバー 紙詰まりの用紙を除去するときに開きます。
- 4 電源コネクタ 付属の電源コードを差し込みます。
- 5 パラレルインタフェースコネクタ パラレルケーブルで、PC のパラレルポートに接続します。
- 6 USB インタフェースコネクタ USB2.0 に準拠した USB インタフェースです。USB ケーブルで、PC の USB ポートに接続します。
- 7 ネットワークインタフェースコネクタ (LS-3830Nのみ) 10Base-T/100Base-TX のネットワークケーブルでネットワークへ接続します。
- 8 ソータ接続コネクタ-オプションのソータ SO-60 に接続します。

### 操作パネルの名称と機能

操作パネルには、メッセージディスプレイ、3 個のインジケータ、8 個のキーがあります。

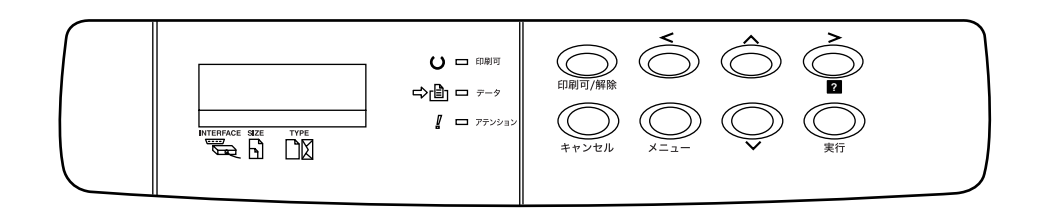

ディスプレイに表示されるメッセージの意味、およびインジケータとキーの機能について、以下で説明します。

### メッセージディスプレイ

メッセージディスプレイには、本機の各種動作状態を示すメッセージが表示されます。

ステータス情報

次のメッセージは、通常使用時の状態(ステータス)を表示するメッセージです。

| メッセージ表示                       | 意味                                                                                                    |
|-------------------------------|----------------------------------------------------------------------------------------------------|
| Self test                     | 電源投入後の自己診断中です。                                                                                                    |
| シバラク オマチクダサイ                  | 本機はウォーミングアップ中です。印刷はできません。最初に本<br>機の電源を入れた際は、このメッセージがしばら〈表示されま<br>す。                                                        |
| シバラク オマチクダサイ<br>(トナー ホキュウチュウ) | 電源投入後の本機のウォーミングアップ中です。印刷はできませ<br>ん。本機に最初にトナーコンテナをセットした場合は、「(トナー<br>ホキュウチュウ)」も一緒に表示されます。                                    |
| プリント デキマス                     | 印刷できます。                                                                                                    |
| データ ショリチュウデス                  | 本機は印刷中か、データ処理中です。または、メモリーカードや<br>ハードディスクのデータを読み込んでいます。                                                                     |
| タイキチュウ                        | 本機はオートスリープ(省電力モード)です。 操作パネルの [印<br>刷可 / 解除] キーを押したり、カバーを開閉したり、または印刷<br>データを受信すると、オートスリープから復帰し、ウォーミング<br>アップ後に印刷できる状態になります。 |
|                               | 本機がオートスリープへ移行するまでの時間は、1-104 ページの<br>オートスリープの設定を参照してください。                                                                   |
| データ スキップチュウ                   | 印刷データを読み飛ばし(スキップ)しています。                                                                                                    |
| データ キャンセルチュウ                  | 印刷データをキャンセルしています。印刷データのキャンセルの<br>方法は、1-11 ページのキーを参照してください。                                                                 |
| ページガノコッテイマス                   | 最終ページが印刷されないで残っています。一定時間経過すると<br>自動的に最終ページを印刷します。[印刷可 / 解除] キーを押す<br>と強制的に改ページし、すぐに印刷します。                                  |
| ジドウカイページチュウ                   | 上記の「ページガノコッテイマス」の状態から一定時間経過した<br>ため、最終ページを印刷しています。                                                                         |

エラーコード

メッセージディスプレイには、障害が発生した場合のエラーコードも表示されます。エ ラーコードについては、4困ったときはを参照してください。

メッセージディスプレイ内のその他の表示

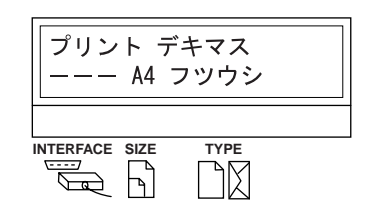

インタフェース表示 (INTERFACE)

本機は各インタフェースからの印刷データを同時受信することができます。 このインジ ケータは、現在データを受信しているインタフェースを表示します。

PAR パラレルインタフェース USB USB インタフェース NET ネットワークインタフェース (LS-3830Nのみ) OPT ネットワークインタフェース (オプション)

--- すべてのインタフェースは開放されています。

受信完了後もインタフェースはすぐには開放されず、約5秒間はそのインタフェースの データを優先して処理します。別のインタフェースから受信した印刷データは待機して います。 用紙サイズ表示 (SIZE)

待機中(「プリント デキマス」)は、現在選択されている給紙カセットの用紙サイズを表示します。表示と各用紙サイズの寸法については次の表を参照してください。用紙サイズによっては、手差しのみからの給紙となります。詳しくは、2-3ページの用紙サイズを参照してください。

印刷中は、アプリケーションソフトで指定された用紙サイズを表示します。

| 表示  | 用紙の寸法                                        |
|-----|----------------------------------------------|
| A4  | ISO A4 (21 × 29.7 cm)                        |
| A5  | ISO A5 (14.8 × 21 cm)                        |
| A6  | ISO A6 (10.5 × 14.8 cm)                      |
| B5  | JIS B5 (18.2 × 25.6 cm)                      |
| B6  | JIS B6 (12.8 × 18.2 cm)                      |
| LT  | レターサイズ (8-1/2 × 11 インチ)                      |
| LG  | リーガルサイズ (8-1/2 × 14 インチ)                     |
| MO  | エンベロープモナーク (3-7/8 × 7-1/2 インチ)               |
| 10  | エンベロープ #10 (4-1/8 インチ)                       |
| DL  | エンベロープ DL (11 × 22 cm)                       |
| C5  | エンベロープ C5 (16.2 × 22.9 cm)                   |
| b5  | ISO B5 (17.6 × 25 cm)                        |
| EX  | エグゼクティブ(7-1/4 × 10-1/2 インチ)                  |
| #6  | エンベロープ #6(3-5/8 × 6-1/2 インチ)                 |
| #9  | エンベロープ #9 (3-7/8 × 8-7/8 インチ)                |
| HA  | はがき (10 × 14.8 cm)                           |
| ОН  | 往復はがき (20 × 14.8 cm)                         |
| 02  | Oficio II (8-1/2 × 13 インチ)                   |
| 16K | 16 開(19.7 × 27.3 cm)                         |
| ST  | Statement (5-1/2 × 8-1/2 インチ)                |
| FO  | Folio (21 × 33 cm)                           |
| Y2  | 洋形 2 号(11.4 × 16.2 cm)                       |
| Y4  | 洋形 4 号(10.5 × 23.5 cm)                       |
| CU  | カスタムサイズ (手差しトレイ : 7 × 14.8 ~ 21.6 × 29.7 cm) |
|     | カスタムサイズ(給紙カセット:14.8 × 21 ~ 21.6 × 35.6 cm)   |

用紙種類表示 (TYPE)

各給紙カセットには、用紙の種類を指定することができます。現在選択されている給紙 カセットに設定された用紙種類を表示します。アプリケーションソフトから用紙の種類 を指定して印刷すると、用紙種類に合わせて給紙カセットを自動的に選択できます。用 紙種類の設定は、1-96ページの用紙種類のカスタム設定を参照してください。

表示と実際の用紙種類は、以下を参照してください。用紙種類によっては、手差しのみからの給紙となります。詳しくは、1-80ページの用紙の設定を参照してください。

| 表示          | 用紙の種類       |
|-------------|-------------|
| 表示無し        | 自動選択        |
| フツウシ        | 普通紙         |
| OHP フィルム    | OHP フィルム    |
| プレプリント      | プレ印刷用紙      |
| ラベルシ        | ラベル紙        |
| ボンドシ        | ボンド紙        |
| サイセイシ       | 再生紙         |
| ウスガミ        | 薄紙          |
| レターヘッド      | レターヘッド      |
| カラーシ        | カラー紙        |
| パンチズミシ      | 穴あき用紙       |
| フウトウ        | 封筒          |
| ハガキ         | はがき         |
| アツガミ        | 厚紙          |
| ジョウシツシ      | カラー印刷用紙     |
| カスタム1 (~ 8) | カスタム1 (~ 8) |

その他の表示

インジケータとその意味を説明します。

| インジケータ  | 表示 | 説明                                                                                              |
|---------|----|-------------------------------------------------------------------------------------------------|
| 0 🗆 印刷可 | 点滅 | エラーが発生しています。4-6 ページのエラーメッセージを参照<br>してエラーの処理をしてください。                                             |
|         | 点灯 | オンライン状態です。受信した印刷データは印刷されます。                                                                     |
|         | 消灯 | オフライン状態です。印刷データの受信は可能です。[印刷可 /<br>解除] キーを押して、オンライン状態となるまで印刷されませ<br>ん。4-6 ページのエラーメッセージを参照してください。 |
|         | 点滅 | 印刷データを受信しています。                                                                                  |
|         | 点灯 | 印刷処理中、またはハードディスクやメモリーカードにデータを<br>書き込み中です。                                                       |
|         | 点滅 | 「シバラク オマチクダサイ」が表示されている場合、準備中で<br>す。                                                             |
|         |    | 保守作業が必要です。メッセージディスプレイの表示を確認して<br>必要な処理を行ってください。詳しくは、4-6 ページのエラー<br>メッセージを参照してください。              |
|         | 点灯 | 給紙カセット内の用紙がないなどの理由で印刷できません。メッ<br>セージディスプレイの表示を確認して必要な処置を行ってくださ<br>い。                            |
キー

各キーの機能は次のとおりです。複数の機能を持っています。

参考 設定する内容は、現在選ばれているインタフェース(1-7ページのインタフェース表示 (INTERFACE)を参照)に対して有効になります。

印刷可 / 解除キー

(印刷可 / 解除

オンライン、オフラインを切り替えるときや、特定のエラーを解除するときに押しま す。また、印刷待ち最終ページを強制的に改ページして印刷させたり、オートスリープ から復帰させるときにも押します。

キャンセルキー

 $\langle \rangle$ キャンセル

実行中の印刷を中止するときや、入力した数値のリセットおよび設定を途中で中止する ときに押します。ブザーが鳴ったときに、このキーを押すとブザーが止まります。  $\begin{array}{c} \mathbf{x} = \mathbf{z} - \mathbf{z} - \mathbf{z} \\ \mathbf{x} = \mathbf{z} - \mathbf{z} \\ \mathbf{x} = \mathbf{z} - \mathbf{z} \\ \mathbf{x} = \mathbf{z} - \mathbf{z} \\ \mathbf{x} = \mathbf{z} - \mathbf{z} \\ \mathbf{x} = \mathbf{z} - \mathbf{z} \\ \mathbf{x} = \mathbf{z} - \mathbf{z} \\ \mathbf{x} = \mathbf{z} \\ \mathbf{x} = \mathbf{$ 

モード選択メニューから初期設定を変更するときや設定を終了するときに押します。メ ニュー選択中に押すと、設定を中断して印刷可能状態に戻ります。

矢印キー

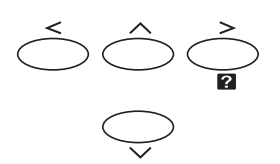

目的のメニューを表示させるときや、設定値の変更を行うときに使用します。[ ] [ ] キーでメニューを切り換えて、[<] [>] キーでサブメニューに移ります。また、 紙詰まりなどが発生したときに [ 2] キーを押すと、メッセージディスプレイにオンラ インヘルプメッセージを表示します。オンラインヘルプを中止するときは、もう一度押 します。

実行キー†

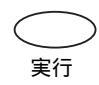

モード選択メニューで設定した内容を確定します。メッセージディスプレイに「ダイヨ ウ キュウシ シマスカ?」が表示された際に、給紙元を確定します。

<sup>† 「</sup>プリント デキマス」を表示している状態で、[実行] キーを押しながら [メニュー] キーを 押すと、「カンリコード」が表示されます。このメニューは、部門管理機能を使用して行う管 理者用の設定メニューで、通常は使用しません。[メニュー] キーを押して、「プリント デキ マス」の表示に戻してください。

## 操作パネルの使いかた

ここでは、印刷メニューについて説明します。

操作パネルの [メニュー] キーを使って、印刷枚数やエミュレーションなどの環境を設定、変更することができます。各設定はメッセージディスプレイが「プリント デキマス」表示のときに行うことができます。

#### メニューキーの使いかた

モード選択メニューへの入りかた

「プリント デキマス」表示状態のときに [メニュー] キーを押してください。

モード選択メニューが表示されます。

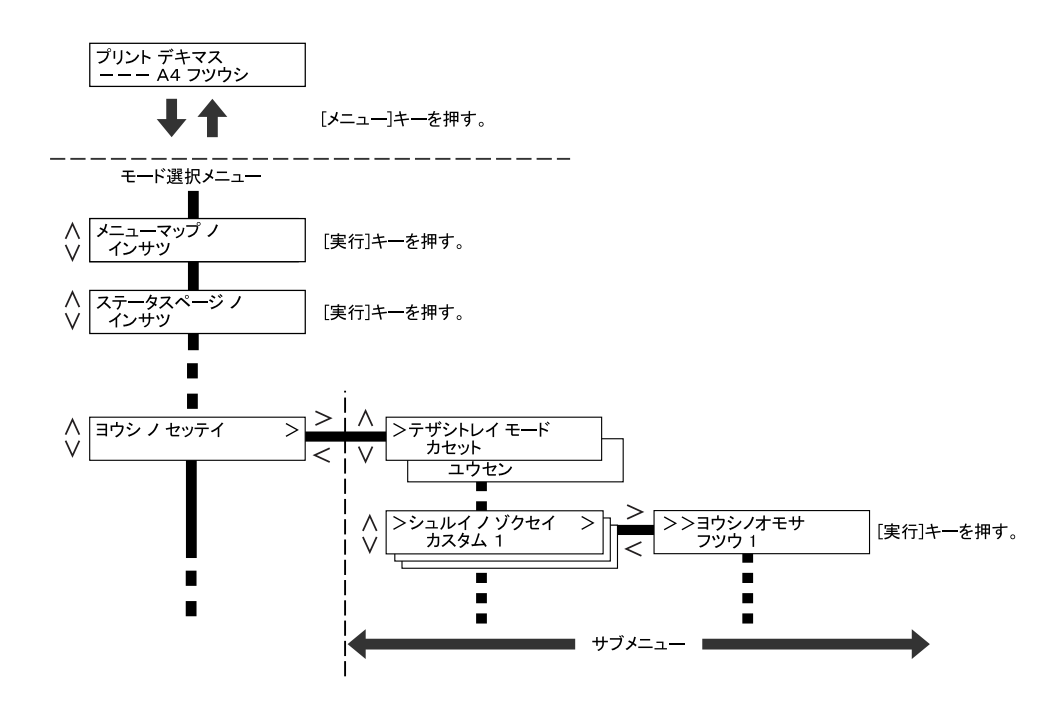

メニューの選択

モード選択メニューは階層構造 (ツリー構造) をしています。[]または []キー を押して、目的のメニューを表示させます。

選択したメニューにサブメニューがある場合は、メニュー名に続いて「>」が表示され ます。

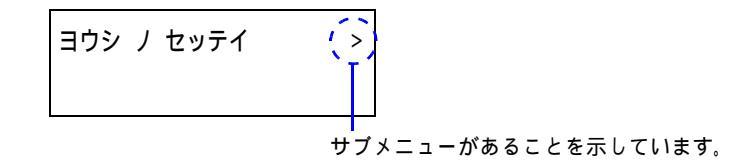

サブメニュー名の前には「>」が表示されます。

サブメニューであることを示しています。 >シュルイ ノ ゾクセイ / > カスタム 1

さらにサブメニューがあることを示しています。

さらにサブメニューがある場合は、サブメニュー名に続いて「>」が表示されます。さらに下の階層へ移動するときは[>]を押してください。

上の階層に戻るときは [<] を押してください。

2階層目のサブメニュー名の前には「>>」が表示されます。

| - | > | > ヨウシ | J | オモサ |  |
|---|---|-------|---|-----|--|
|   |   | フツウ   | 1 |     |  |

2階層目のサブメニューであることを示しています。

メニューの設定

目的のメニューを選択してから [実行] キーを押してください。そのメニューの設定操 作に入りますので、[]または []キーを押して希望の表示を選択し、[実行] キー を押して確定してください。

メニュー操作の中断

メニュー操作中に [メニュー] キーを押すと、「プリント デキマス」に戻ります。

参考 操作パネルの設定よりも、アプリケーションソフトやプリンタドライバからの設定が優 先されます。

キャンセルキーの使いかた

印刷キャンセルのしかた

1 メッセージディスプレイに「データ ショリチュウデス」が表示されていることを確認して、[キャンセル] キーを押します。

「インサツ / キャンセル?」が表示され、カレントのジョブと次のインタフェース名が 表示されます。

```
パラレル
USB
ネットワーク (LS-3830Nのみ)
オプション
```

2 []または[]キーで中止したいジョブまたはインタフェース名を選択して、[実行]キーを押してください。メッセージディスプレイに「データキャンセルチュウ」が 表示され、現在印刷中のページが出力された後、印刷を中止します。

### モード選択メニュー

以下にモード選択メニューの階層図を示します。メニューの選択方法については、1-13 ページのメニューキーの使いかたを参照してください。

アミかけされているメニューは、該当するオプションを装着している場合に表示 されます。

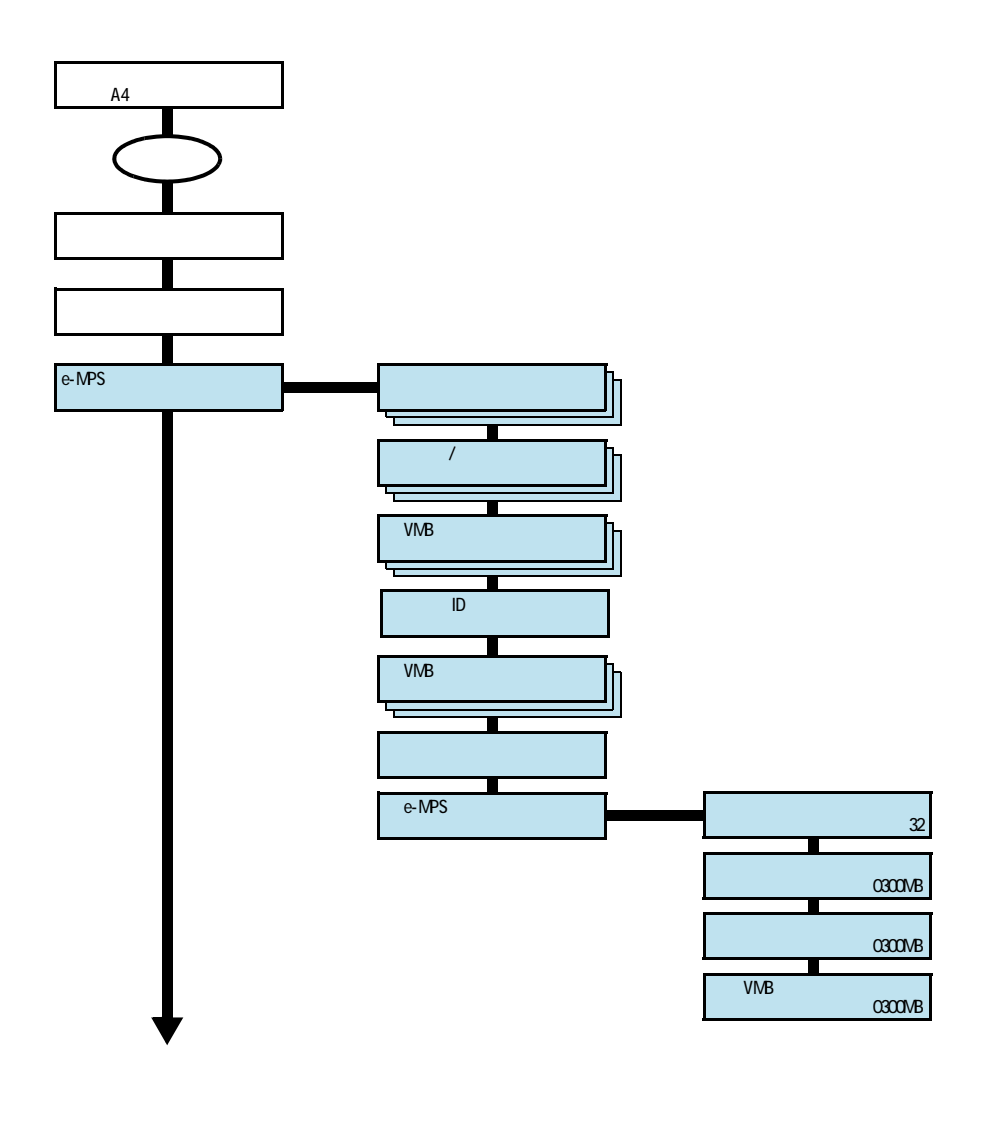

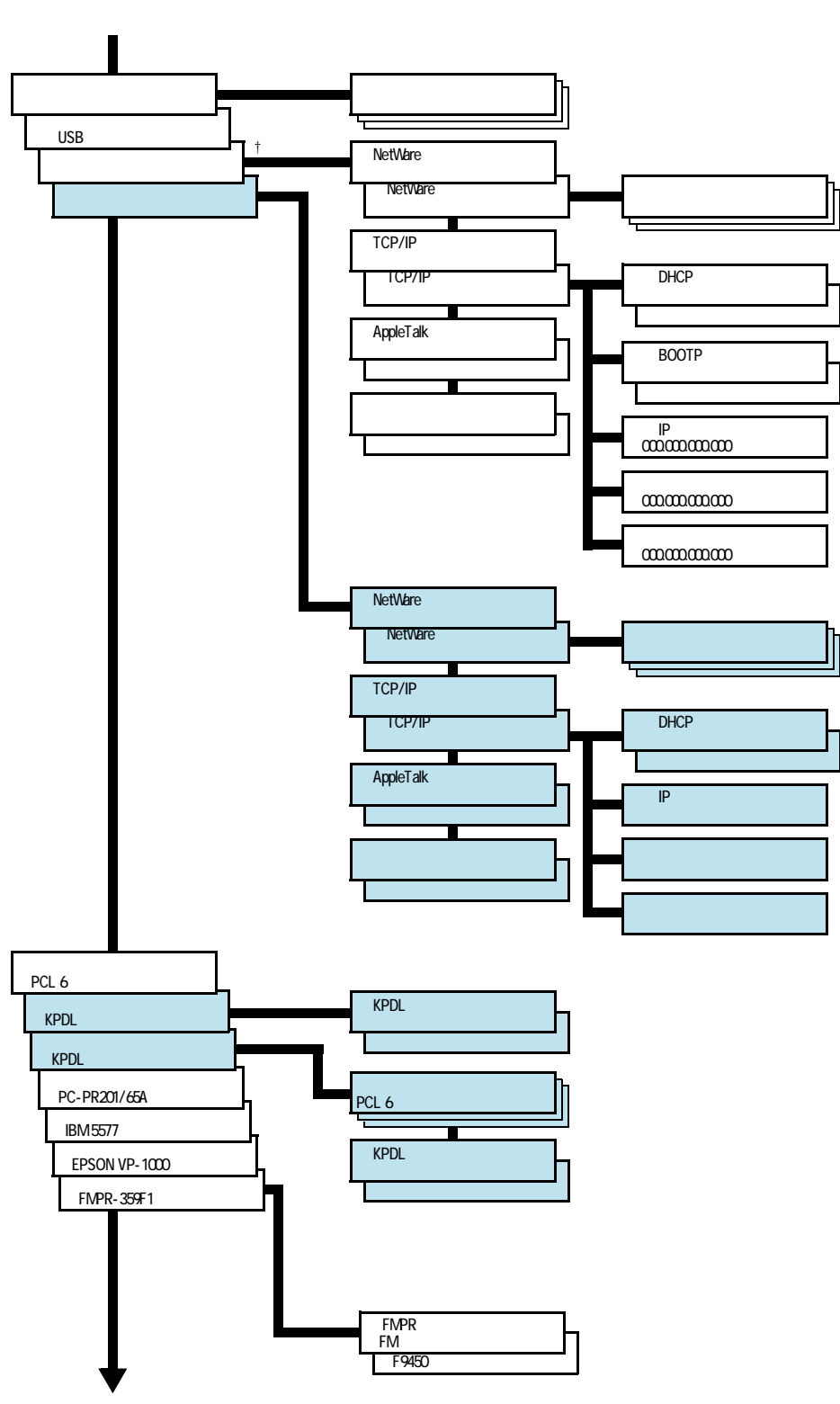

次ペ - ジヘ続く

+ LS-3830Nのみ表示されます。

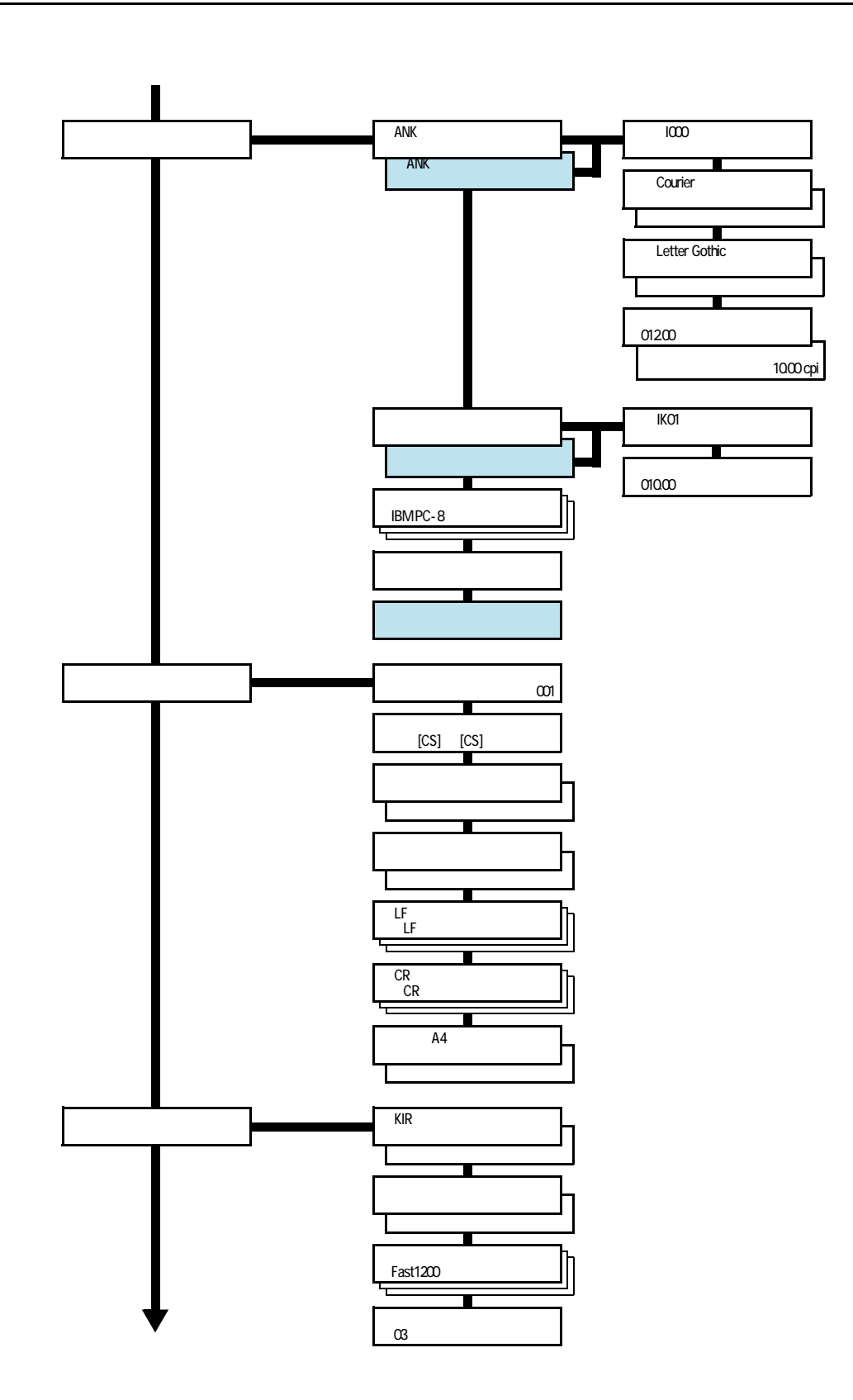

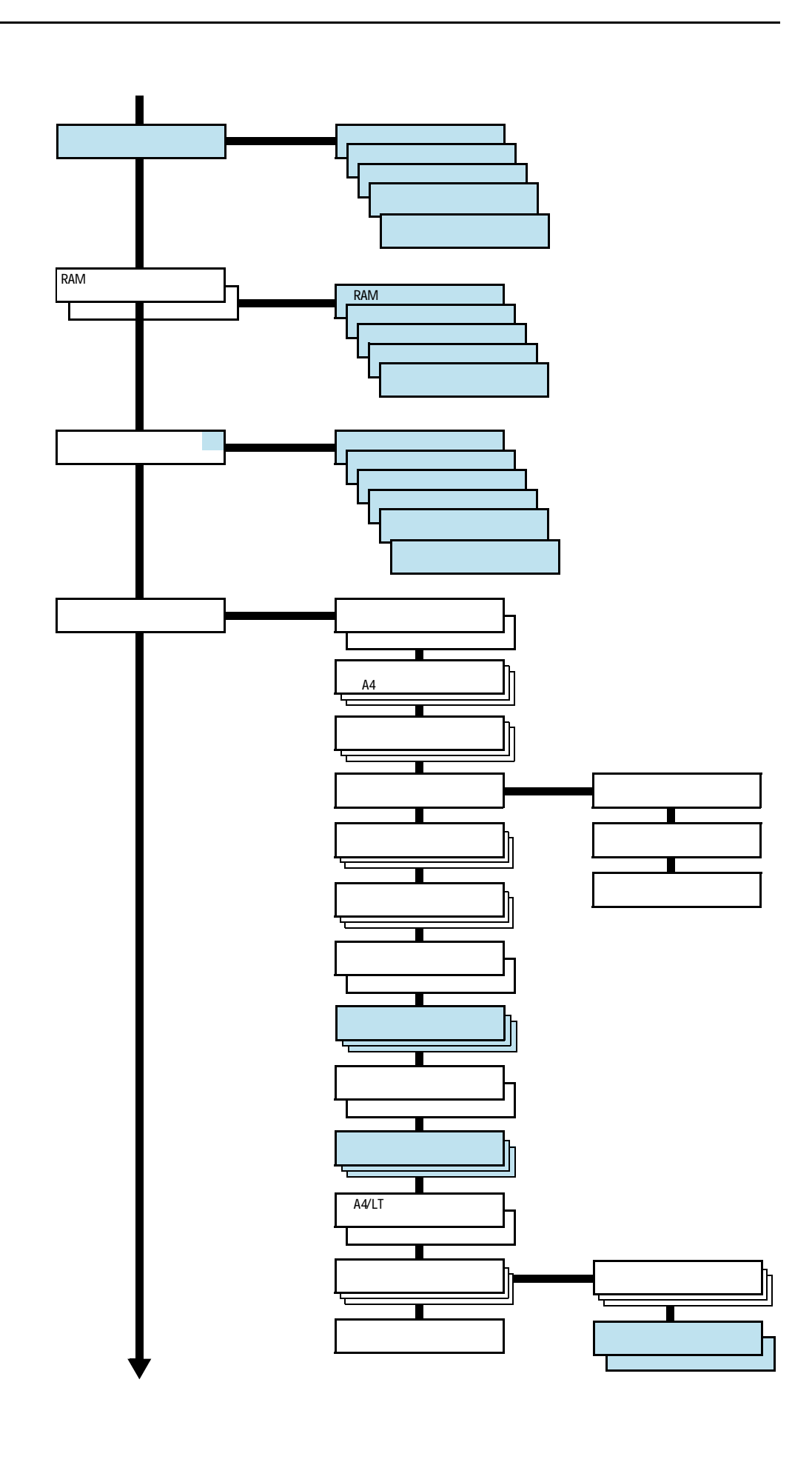

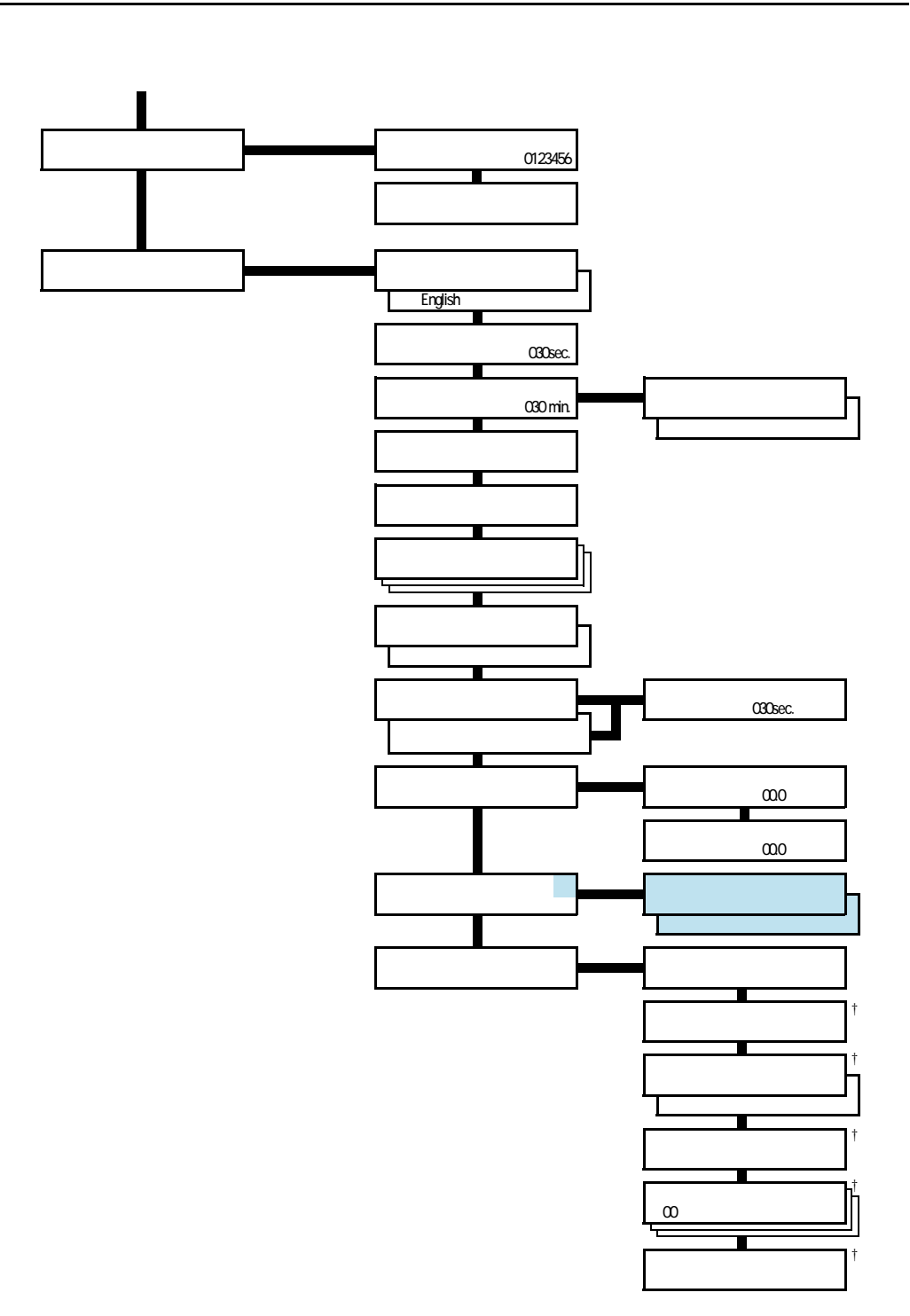

<sup>†</sup> サービス担当者がメンテナンスのために操作するメニューです。お客様が操作 する必要はありません。

## メニューマップの印刷

モード選択メニューで表示されるすべてのメニューを印刷します。メッセージディスプ レイの表示と同じように、オプションの機器の装着状態によって内容が変わります。

- 1 [メニュー] キーを押してください。
- パメニューマップ / インサツ」が表示されるまで、[]
   または [] キーを押してください。

メニューマップ ノ インサツ

3 [実行] キーを押してください。「?」が表示されます。

メニューマップノ インサツ ?

4 [実行] キーを押してください。「データ ショリチュウデス」が表示され、メニューマップを印刷します。

メニューマップの印刷例

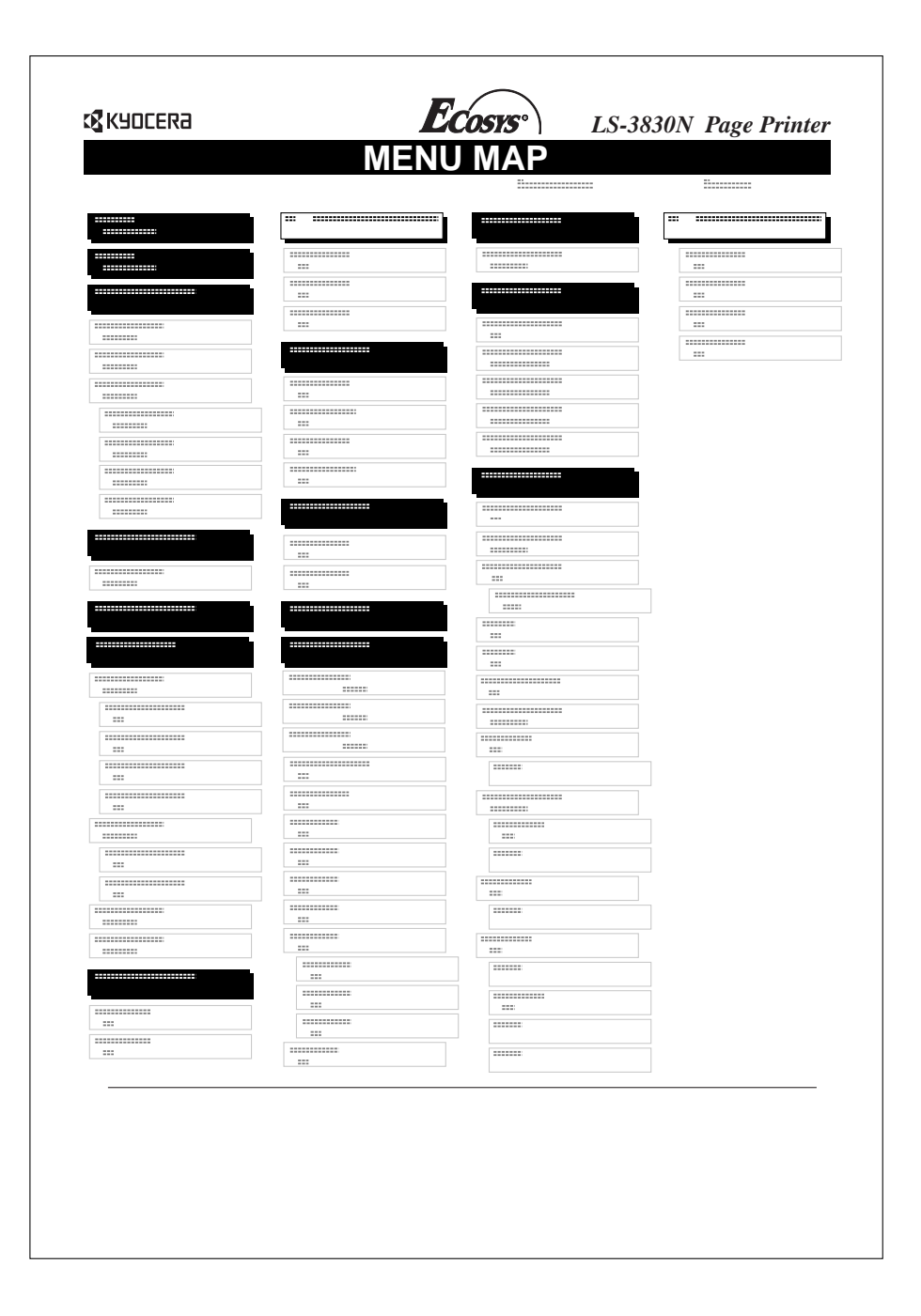

## ステータスページの印刷

ステータスページを印刷して、現在の設定状況、使用可能メモリー、装着しているオプ ション機器などの情報を確認することができます。

1 [メニュー] キーを押してください。

| 2 | 「ステータスページ 丿 インサツ」が表示されるまで、 |
|---|----------------------------|
|   | [ ] キーまたは [ ] キーを押してください。  |

ステータスページ ノ インサツ

3 [実行] キーを押すと、「?」が表示されます。

ステータスページ ノ インサツ?

4 もう一度、[実行] キーを押すと、「データ ショリチュウデス」が表示され、ステータスページを印刷します。

ステータスページに記載されている各項目の説明は、次ページのステータスページの内 容を参照してください。 ステータスページの内容

以下はステータスページの印刷例です。各項目については次ページに説明があります。

参考 ファームウェアのバージョンにより、ステータスページに印刷される項目や値が異なる 場合があります。

| 31A                                                                                                    | IUS PAGE  |
|----------------------------------------------------------------------------------------------------|-----------|
| <u></u>                                                                                                    |           |
| プリンタ設定状況                                                                                                    | ] [       |
|                                                                                                    |           |
|                                                                                                    |           |
|                                                                                                    | ******    |
| ページ情報                                                                                                    | ● 表着オブション |
|                                                                                                    |           |
| <br>ネットワークステータス                                                                                                    |           |
|                                                                                                    |           |
|                                                                                                    |           |
|                                                                                                    | イベント履歴    |
|                                                                                                    |           |
|                                                                                                    |           |
|                                                                                                    | トナー残量     |
|                                                                                                    |           |
|                                                                                                    | 0 100     |
| ·                                                                                                    |           |
|                                                                                                    |           |
| 11111                                                                                                    | 1111      |
|                                                                                                    |           |
|                                                                                                    |           |
| <u></u>                                                                                                    |           |
|                                                                                                    |           |
|                                                                                                    |           |
|                                                                                                    |           |
| KIR テストパターン                                                                                                    | - 19 1.5  |
| $\mathbf{M}\mathbf{K} \neq \mathbf{A} \vdash \mathbf{A} \vdash A$ | モードオン     |

Firmware Version

ファームウェアのバージョンと発行日です。

本機設定状況

カセットにセットされている用紙サイズと用紙種類、主な設定項目についての情報 を表示します。

メモリー使用状況

本機に装着されている総メモリーと、現在使用可能なメモリー、および現在の RAM ディスクの状態が表示されます。

ページ情報

現在の解像度、設定印刷枚数、総印刷枚数を表示します。

装着オプション

本機に装着されている、オプション機器の状態を表示します。

ネットワークステータス

ネットワーク関係の設定状態を表示します。TCP/IP欄には、IPアドレス、サブネットマスクアドレス、デフォルトゲートウェイアドレスを表示します。

エミュレーション

設定できる全エミュレーションを表示します。出荷時には PCL 6 エミュレーション に設定されています。

イベント履歴

KPDL エラー、メモリー関連のエラー、およびメモリーカード、ハードディスク、 RAM ディスク関連のエラーが発生した場合に、順番に3つまでが表示されます。最 後に起きたエラーはエラーログの先頭行に表示されます。エラーの処置方法につい ては、4 困ったときはを参照してください。本機の電源を切ると、エラー情報は消去 されます。

トナー残量

トナーコンテナの、およそのトナー残量を表示します。

インタフェース

本機に装着されているすべてのインタフェースと、それぞれのインタフェースに設定されているフォントおよびエミュレーションを表示します。

KIR テストパターン

このテストパターンは KIR モードを調整するときに利用します。

## e-MPS 機能について

e-MPS (enhanced-Multiple Printing System)機能は、ジョブリテンション機能、仮想 メールボックス機能や電子ソート機能などを実現する印刷機能です。設定はプリンタド ライバより行います。プリンタドライバでの設定については、KX プリンタドライバ操 作手順書を参照してください。

ご注意 e-MPS 機能を使用するには、オプションのハードディスクを本機に装着する必要があり ます。試し刷り後、保留モードとプライベートプリントモードは、RAM ディスクでも使 用できます。RAM ディスクを使用するには、メモリーの増設が必要な場合があります。

ジョブリテンション機能

ジョブリテンション機能は、本機のハードディスクに印刷データを保存し、必要なとき に印刷することができます。次の4種類のモードがあり、プリンタドライバから選択で きます。

| ジョブ<br>リテンション                  | クイックコピー<br>モード                        | 試し刷り後、<br>保留モード                                                                                       | プライベート<br>プリントモード                                           | ジョブ保留<br>モード                                                                   |
|--------------------------------|---------------------------------------|----------------------------------------------------------------------------------------------------|-------------------------------------------------------------|--------------------------------------------------------------------------------|
| 機能                             | 本機の操作パネル<br>から、必要部数を<br>追加印刷できま<br>す。 | 複数部数の印刷の際、<br>1部だけ印刷出力しま<br>す。印刷の内容を確<br>認してから、残りを<br>印刷します。キャン<br>セルすることもでき<br>るので、用紙のムダ<br>が避けられます。 | 他人に見られたくな<br>い文書などを、アク<br>セスコードを入力し<br>てから印刷させるこ<br>とができます。 | ファックス送信用<br>紙などのフォーム<br>を本機に保存し、<br>必要なとき必要な<br>ものを必要な枚数<br>だけ印刷すること<br>ができます。 |
| アプリケーショ<br>ンソフトからの<br>印刷終了時    | 同時に印刷する                               | 同時に1部だけ印刷<br>する                                                                                       | 印刷しない                                                       | 印刷しない                                                                          |
| 印刷出力操作                         | 本機の操作パネル<br>から行う                      | 本機の操作パネルか<br>ら行う                                                                                      | 本機の操作パネルか<br>ら行う                                            | 本機の操作パネル<br>から行う                                                               |
| 初期印刷枚数                         | ドライバから設定<br>した枚数(変更可<br>能)            | 試し刷り後の残り部<br>数 (変更可能)                                                                                 | ドライバから設定し<br>た枚数(変更可能)                                      | 1(変更可能)                                                                        |
| -<br>最大格納ジョブ<br>数 <sup>†</sup> | 32 (50まで拡張<br>可能)                     | 32 (50まで拡張可<br>能)                                                                                     | ハードディスク容量<br>に依存                                            | ハードディスクの<br>容量に依存                                                              |
| アクセスコード                        | 不要                                    | 不要                                                                                                    | 必要                                                          | 任意                                                                             |
| 印刷後のデータ                        | 保存                                    | 保存                                                                                                    | 消去                                                          | 保存                                                                             |
| 電源オフ時の<br>データ                  | 消去                                    | 消去                                                                                                    | 消去                                                          | 保存                                                                             |

+ 設定された数を超えると、古いジョブから順に削除されます。

設定方法は 1-27 ページのクイックコピーモード、1-28 ページの試し刷り後、保留モード、1-29 ページのプライベートプリント / ジョブ保留モードを参照してください。

ジョブ保留モード

ファックス送信用紙や、チェック表、オーダーフォームなどよく使うものを本機のハー ドディスクに保存しておいて、印刷することができます。複数部数の印刷の際など、 ハードディスクに保存したデータを印刷するため、印刷時間を短縮できます。

印刷時に、プリンタドライバでジョブの保存(「一時保存」または「恒久保存」)を選択 した場合は、ハードディスクに保存された文書データに、自動的にバーコードが割り当 てられます。これをコードジョブと呼びます。このバーコードを文書にも印刷したり、 ジョブリストにバーコードを印刷することもできます。

コードジョブには以下の2種類があります。

- 保存(恒久保存)コードジョブ
- 一時(一時保存) コードジョブ

ー時コードジョブは、ハードディスクの容量がなくなると古いデータから削除されま す。保存コードジョブは自動的には削除されません。印刷時に、プリンタドライバで選 択します。

設定方法は、1-25ページのジョブリテンション機能を参照してください。

仮想メールボックス機能

仮想メールボックス機能は、印刷データをハードディスク内の仮想メールボックストレイに保存し、後で操作パネルから印刷することができます。また、CD-ROM に収録されている KM-NET Printer Disk Manager を使用して印刷することもできます。

プリンタドライバからの印刷時に、すべての仮想メールボックストレイ、または選択した仮想メールボックストレイに、同時に文書を保存することができます。実際に出力する場合は、操作パネルで印刷したい文書データのあるメールボックス番号(トレイ)を 選択し、必要な文書データのみを印刷することができます。

最大 255 個の仮想メールボックスを使用でき、各メールボックスの収納枚数に制限はあ りません。全メールボックスの合計容量で制限されるので、ハードディスクの容量が許 す限り蓄積できます。

設定方法については、1-32ページの仮想メールボックス (VMB) 機能を参照してください。

ご注意 仮想メールボックス機能は、PCL6エミュレーション時のみ有効です。

#### クイックコピーモード

このモードは、一度印刷した文書を追加印刷するモードです。

プリンタドライバでクイックコピーを設定して文書を印刷すると、同時にハードディス クに保存します。印刷が必要になったときに操作パネルから必要な枚数を再印刷するこ とができます。

ハードディスクに保存できる最大文書数は、初期設定で 32 個 (e-MPS 詳細設定で最大 50 個まで変更可能)です。設定を変えるときは、1-34 ページのクイックコピーモード の最大保存件数設定を参照してください。設定された最大数を越えて書類を保存する と、古いジョブから順に新しいジョブに上書きされます。

本機の電源を切ると、このモードで保存したジョブは消去されます。

クイックコピーを使った印刷のしかた

最初にクイックコピーモードでジョブの印刷を行います。設定手順はKXドライバ操作 手順書を参照してください。

- 1 [メニュー] キーを押してください。
- 2 「e-MPS >」が表示されるまで、[]または[]キーを押してください。

| e-MPS | > |
|-------|---|
|       |   |

> クイックコピージョブ

> クイックコピージョブ

コバヤシ

?コバヤシ

- **3** [>] キーを押してください。
- 4 「> クイックコピージョブ」が表示されるまで、[]または[]キーを押してください。プリンタドライバに入力したユーザ名が表示されます。(表示例では「コバヤシ」)
- 5 [実行] キーを押すと、ユーザ名の前に「?」が点滅しま す。
- 6 []または[]キーを押して希望するユーザ名を表示 させてください。
- 7 [実行] キーを押してください。ユーザ名の下に、文書名 (ジョブ名)が表示され、文書名の前に「?」が点滅しま す。文書名は、プリンタドライバから入力します。

| > クイックコピージョブ |  |
|--------------|--|
| 2772         |  |

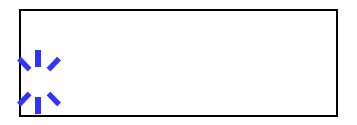

- 8 []または[]キーを押して、希望する文書名を表示させてください。
- 9 [実行] キーを押してください。印刷枚数を増やす場合には[]キーを、減らす場合には[]キーで印刷枚数を変更できます。

>メイボ コピー 001

10 [実行] キーを押してください。設定した枚数を印刷します。

クイックコピー文書の削除

クイックコピーで保存されているジョブは、電源を切ると自動的に消去されますが、次 の手順で個別に消去できます。

- 1 前の項目の1から8の手順を行ってください。
- 2 削除する文書名を表示させて、[実行] キーを押してください。印刷枚数のカーソル(\_\_)が点滅します。

| > メイボ<br>コピー | 001 |
|--------------|-----|
|--------------|-----|

**3** 印刷枚数に「サクジョ」が表示されるまで [ ] キーを押 してください。

| > メイボ<br>サクジョ | <b>,</b> ], |
|---------------|-------------|
|               |             |

4 [実行] キーを押してください。「データ ショリチュウデス」が表示され、指定した文書 が削除されます。

### 試し刷り後、保留モード

プリンタドライバで [試し刷り後、保留] を設定し、必要な部数を設定して印刷する と、本機は1部だけを出力し、文書データをハードディスクまたは RAM ディスクに保 存します。残りの部数を印刷するときは操作パネルから印刷します。その際、印刷枚数 を変更することもできます。

本機の電源を切ると、このモードで保存したジョブは消去されます。

保留されている残り部数の印刷のしかた

印刷手順は、クイックコピーと同じです。1-27ページのクイックコピーを使った印刷の しかたを参照してください。

## プライベートプリント / ジョブ保留モード

プライベートプリントは、印刷の際にドライバから設定したアクセスコードと同じ4桁の数字を、操作パネルから入力して印刷出力を可能にする機能です。データは印刷後に 消去されます。

ジョブ保留モードはアクセスコードは使用せず、印刷出力後は印刷データをハードディ スクまたは RAM ディスクに保持します。それぞれのドライバの設定方法は、KX ドライ バ操作手順書を参照してください。

プライベートプリントおよびジョブ保留の印刷のしかた

- 1 [メニュー] キーを押してください。
- 'e-MPS >」が表示されるまで、[]または[]キー を押してください。
- **3** [>] キーを押してください。
- 4 「> コジン / ホゾンジョブ」が表示されるまで、[]または[]キーを押してください。プリンタドライバに入力したユーザ名が表示されます。(表示例では「コバヤシ」と入力した場合)
- 5 [実行] キーを押すと、ユーザ名の前に「?」が点滅しま す。
- 6 []または[]キーを押して希望するユーザ名を表示 させてください。
- 7 [実行] キーを押してください。ユーザ名の下に、文書名 (ジョブ名)が表示され、文書名の前に「?」が点滅しま す。文書名は、プリンタドライバから入力します。(表示 例では「ジュウショロク」と入力した場合)
- 8 []または[]キーを押して希望する文書名を表示させてください。
- 9 [実行] キーを押してください。プリンタドライバで入力 したアクセスコードを入力し、[実行] キーを押してくだ さい。

| >ジュウショロク |              |
|----------|--------------|
| ID       | 000 <u>0</u> |

アクセスコードの入力は [<] または [>] キーを押して 変更する桁にカーソルを移動させ、[]または []キーを押して数値を変更してく ださい。

| e-MPS | > |  |
|-------|---|--|
|       |   |  |

> コジン / ホゾンジョブ コバヤシ

> コジン / ホゾンジョブ コバヤシ

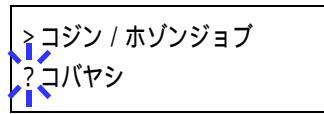

> コバヤシ

ジュウショロク

**10** 印刷枚数を増やす場合には [ ] キーを、減らす場合には [ ] キーを押して印刷枚数を変更できます。

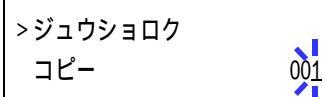

11 [実行]キーを押してください。設定した枚数を印刷します。

保存ジョブの削除

保存されているジョブは、次の手順で個別に消去できます。また、プライベートプリン トモードで保存されているジョブは、印刷後や電源を切ると自動的に消去されますが、 ジョブ保留モードで保存したジョブは消去されません。

- 1 前の項目の1から8の手順を行ってください。
- 2 削除する文書名を表示させて、[実行] キーを押してください。アクセスコードを入力して、[実行] キーを押してください。

| >ジュウショロク |      |
|----------|------|
| コピー      | 001] |

3 印刷枚数に「サクジョ」が表示されるまで [ ] キーを押 してください。

| 、ジュウシュロク                   |          |
|----------------------------|----------|
| > ノユリノヨロノ<br>サクジョ          | <b>N</b> |
| <i><i>y</i>// <i>a</i></i> |          |

4 [実行] キーを押してください。指定した文書が削除されます。

コードジョブ(保存コードジョブ)リストの印刷

ハードディスクに保存されている(恒久)保存コードジョブリストを印刷することがで きます。

- 1 [メニュー] キーを押してください。
- 2 「e-MPS >」が表示されるまで、[]または[]キーを押してください。
- **3** [>] キーを押してください。
- 4 「>コードジョブリスト / インサツ」が表示されるまで、
   []または[]キーを押してください。
- 5 [実行] キーを押すと、「?」が表示されます。

> コードジョブリストノ インサツ >

e-MPS

>コードジョブリストノ インサツ ?

6 もう一度、[実行] キーを押してください。「データ ショリチュウデス」が表示され、次のようなコードジョブリストが印刷されます。

# コードジョブリストの印刷例

| PERMANE | NT CODE | JOB LIST |  |
|---------|---------|----------|--|
|         |         |          |  |
|         |         |          |  |
|         |         |          |  |
| <br>    |         |          |  |
|         |         |          |  |
|         |         |          |  |
|         |         |          |  |
|         |         |          |  |

#### 仮想メールボックス (VMB) 機能

仮想メールボックス (VMB)機能は、ジョブを仮想のメールボックスに保存する機能です。保存されたジョブは、操作パネルを使用して出力するまでは印刷されません。

また、最大 255 個まで使用できます。各メールボックスの収納枚数に制限はありません。全メールボックスの合計容量で制限されるため(2 GB ハードディスクの場合、初期 設定は 300 MB)、ハードディスクの容量が許す限り蓄積できます。

仮想メールボックスに蓄積されたデータは、印刷後は消去されます。印刷中に[キャン セル]キーを押して印刷を中止した場合は、蓄積されたジョブ全体を印刷しなければ、 削除されません。

仮想メールボックス蓄積データの印刷

- 1 [メニュー] キーを押してください。
- 2 「e-MPS >」が表示されるまで、[]または[]キーを押してください。

| e-MPS | > |
|-------|---|
|       |   |

- **3** [>] キーを押してください。
- 4 「> VMB データ / インサツ」が表示されるまで、[]または[]キーを押してください。VMBトレイ番号 (メールボックス番号)が表示されます。

> VMB データ ノ インサツ トレイ 010:

5 [実行] キーを押すと、VMBトレイ番号のあとに「?」が 点滅します。 > VMBデータ ノ インサツ トレイ 010?

- 6 []または[]キーを押して、希望するトレイ番号(メールボックス番号)を表示 させてください。
- 7 [実行] キーを押してください。仮想メールボックス内の文書データを印刷します。印 刷した文書データは消去されます。

>

仮想メールボックスリストの印刷

現在設定されている仮想メールボックスのトレイ番号 (メールボックス番号)、蓄積 データの有無、データサイズなどのリストを印刷します。

- 1 [メニュー] キーを押してください。
- 2 「e-MPS >」が表示されるまで、[]または[]キーを押してください。
- **3** [>] キーを押してください。
- 4 「> VMB リスト / インサツ」が表示されるまで、[]または[]キーを押してください。
- 5 [実行] キーを押すと、「?」が表示されます。

|   | > VMB リストノ |
|---|------------|
|   | インサツ       |
| ļ |            |

> VMB リストノ インサツ?

e-MPS

6 もう一度、[実行]キーを押してください。仮想メールボックスリストが印刷されます。 データが蓄積されている仮想メールボックス(トレイ)には、トレイ番号の前に郵便箱のマーク(①)が表示されます。

仮想メールボックスリストの印刷例

|    | == | ===== = | =  |  |
|----|----|---------|----|--|
|    | == | =====   | =: |  |
| == | == | =====   | =: |  |

#### e-MPS 詳細設定

ハードディスクに保存できる最大文書件数などを含む、次の項目を変更することができ ます。

- クイックコピーモードの最大保存件数設定
- 一時コードジョブの合計保存容量設定
- 保存コードジョブの合計保存容量設定
- 仮想メールボックス (VMB) の合計保存容量設定

クイックコピーモードの最大保存件数設定

- 1 [メニュー] キーを押してください。
- 2 「e-MPS >」が表示されるまで、[]または[]キーを押してください。
- **3** [>] キーを押してください。
- 4 「> e-MPS ショウサイセッテイ >」が表示されるまで、
   []または[]キーを押してください。
- 5 [>] キーを押してください。
- 「>> クイックコピージョブ / コスウ」が表示されるまで、[]または[]キーを押してください。
- **7** [実行] キーを押してください。カーソル(\_\_)が点滅します。
- 8 []または[]キーを押すとカーソルが点滅している位置の数値が増減します。設 定値は0~50です。[>]または[<]キーを押すとカーソルが左右に移動します。
- 9 希望の最大保存件数を表示させて、[実行]キーを押してください。
- **10** [メニュー] キーを押してください。メッセージディスプレイは「プリント デキマス」 に戻ります。

e-MPS

| > e-MPS   | > |
|-----------|---|
| ショウサイセッテイ |   |

| > > クイックコピージョブ |    |
|----------------|----|
| ノ コスウ          | 32 |

| >>クイックコピージョブ |            |
|--------------|------------|
| ノ コスウ        | 3 <u>2</u> |

>

一時コードジョブの合計保存容量設定

ハードディスクに保存する一時コードジョブの合計容量(上限)を設定します。実際に 使用できる容量は、ハードディスクの空き容量までとなります。

- 1 [メニュー] キーを押してください。
- 2 「e-MPS >」が表示されるまで、[]または[]キーを押してください。
- **3** [>] キーを押してください。
- 4 「> e-MPS ショウサイセッテイ >」が表示されるまで、
   [ ] または [ ] キーを押してください。
- **5** [>] キーを押してください。
- 「>>イチジコードジョブ / サイズ」が表示されるまで、
   []または []キーを押してください。初期設定では、
   装着した八 ドディスクの容量の約 1/6 の値が設定されます。例えば 2 GB のハードディスクの場合は、300 MB になります。
- **7** [実行] キーを押してください。カーソル(\_\_)が点滅します。

| 、、ノエンコードンニーブ |        |
|--------------|--------|
| >>1+>-       |        |
| ノ サイズ        | 0300MB |
|              |        |

- 8 []または[]キーを押すとカーソルが点滅している位置の数値が増減します。設定値は0~9999です。(実際に割り当てられる最大容量はハードディスクの空き容量までとなります。)[>]または[<]キーを押すとカーソルが左右に移動します。</p>
- 9 希望の一時コードジョブの保存容量を表示させて、[実行]キーを押してください。
- **10** [メニュー] キーを押してください。メッセージディスプレイは「プリント デキマス」 に戻ります。

ショウサイセッテイ

e-MPS

> e-MPS

| >>イチジコードジョブ |        |
|-------------|--------|
| ノ サイズ       | 0300MB |

保存コードジョブの合計保存容量設定

ハードディスクに保存する保存(恒久保存)コードジョブの合計容量(上限)を設定し ます。ただし、実際に使用できる容量は、ハードディスクの空き容量までとなります。

- 1 [メニュー] キーを押してください。
- 2 「e-MPS >」が表示されるまで、[]または[]キーを押してください。
- **3** [>] キーを押してください。
- 4 「> e-MPS ショウサイセッテイ >」が表示されるまで、
   []または[]キーを押してください。
- 5 [>] キーを押してください。
- 「>>ホゾンコードジョブ / サイズ」が表示されるまで、
   []または []キーを押してください。初期設定では、
   装着したハ ドディスクの容量の約 1/6 の値が設定されます。例えば、2 GBのハードディスクの場合は、300 MB になります。
- 7 [実行] キーを押してください。カーソル (\_\_) が点滅し ます。

| > > ホゾンコードジョブ |              |             |
|---------------|--------------|-------------|
| ノサイズ          | 030 <u>(</u> | <u>)</u> MB |

- 8 []または[]キーを押すとカーソルが点滅している位置の数値が増減します。設定値は0~9999です。(実際に割り当てられる最大容量はハードディスクの空き容量までとなります。)[>]または[<]キーを押すとカーソルが左右に移動します。</p>
- 9 希望の保存コードジョブの使用領域を表示させて、[実行]キーを押してください。
- **10** [メニュー] キーを押してください。メッセージディスプレイは「プリント デキマス」 に戻ります。

>

0300MB

e-MPS

| > e-MPS   | > |
|-----------|---|
| ショウサイセッテイ |   |

>>ホゾンコードジョブ

ノサイズ

>

仮想メールボックス (VMB) の合計保存容量設定

ハードディスクに保存する仮想メールボックスの合計容量(上限)を設定します。最大 容量は、ハードディスクの空き容量までです。

- 1 [メニュー] キーを押してください。
- 2 「e-MPS >」が表示されるまで、[]または[]キー を押してください。
- **3** [>] キーを押してください。
- 4 「> e-MPS ショウサイセッテイ >」が表示されるまで、
   [ ] または [ ] キーを押してください。
- 5 [>] キーを押してください。
- 6 「>> VMB / サイズ」が表示されるまで、[]または
   []キーを押してください。初期設定では、装着したハ
   -ドディスクの容量の約 1/6 の値が設定されます。例えば
   2 GB のハードディスクの場合は、300 MB になります。
- 7 [実行] キーを押してください。カーソル (\_\_) が点滅し ます。
- 8 []または[]キーを押すとカーソルが点滅している位置の数値が増減します。設定値は0~9999です。(実際に割り当てられる最大容量はハードディスクの空き容量までとなります。)[>]または[<]キーを押すとカーソルが左右に移動します。</p>
- 9 希望の仮想メールボックス (VMB) の使用領域を表示させて、[実行] キーを押してく ださい。
- **10** [メニュー] キーを押してください。メッセージディスプレイは「プリント デキマス」 に戻ります。

1-37

| > e-MPS   | > |
|-----------|---|
| ショウサイセッテイ |   |

e-MPS

| > e-MPS   | > |
|-----------|---|
| ショウサイセッテイ |   |

| > > VMB ノサイズ    |  |
|-----------------|--|
| 030 <u>0</u> MB |  |

## インタフェースの各種設定

本機はパラレルインタフェース、USB インタフェースを装備しています。LS-3830N は ネットワークインタフェースも標準装備しています。さらに必要に応じてオプションの ネットワークインタフェースカードを装着することができます。

エミュレーションなどの本機の環境は、これらの各インタフェースごとに独立して設定 することができます。次の手順で、設定するインタフェースを選択してください。

参考 ここでの選択は、データを受信するインタフェースを選ぶものではありません。データ を受信するインタフェースは自動的に切り替わります。

#### パラレルインタフェースモードの設定

本機のパラレルインタフェースは双方向および高速モードに対応しています。通常は、 初期設定の「ジドウ」のままで使用してください。

インタフェースの詳細については付録Bインタフェースを参照してください。インタフェースの設定を変更した場合は、本機を再起動するか、一度電源を切ってください。 その後にこの設定が有効になります。再起動の方法は、1-107ページの再起動を参照し てください。

- 1 [メニュー] キーを押してください。
- 2 「インタフェース >」が表示されるまで、[]または[]キーを押してください。 「パラレル」、「USB」、「ネットワーク」、または「オプション」(ネットワークインタ フェース)のうち、現在選択されているインタフェースを示します。
- 3 [実行] キーを押すと、「?」が点滅します。
   「パラレル」が表示されていない場合は、[]または
   []キーを押して「パラレル」を表示させてください。

ンタフェース パラレル

- 4 もう一度、[実行] キーを押してください。
- 5 [>] キーを押してください。メッセージディスプレイにモードの設定が表示されます。
- 6 [実行] キーを押すと、「?」が点滅します。

>パラレルインタフェース ? ジドウ

- 7 []または[]キーを押して希望するモードを表示させて、[実行]キーを押してください。表示されるモードは次のとおりです。初期設定は「ジドウ」です。 ジドウ ニブル(コウソク) ノーマル コウソク
- 8 [メニュー] キーを押してください。メッセージディスプレイは「プリント デキマス」 に戻ります。

### ネットワークインタフェースの各種設定

LS-3830N は、ネットワークインタフェースを標準装備しており、TCP/IP、NetWare、および AppleTalk プロトコルに対応しております。さらに拡張スロットに、オプションのネットワークカードを装着することができます。

LS-1820 は、拡張スロットにオプションのネットワークインタフェースを装着することで、TCP/IP、NetWare、および AppleTalk プロトコルに対応します。

オプションのネットワークカードに関する詳細は、ネットワークインタフェースカード の使用説明書を参照してください。

- 1 [メニュー] キーを押してください。
- 2 「インタフェース >」が表示されるまで、[]または[]キーを押してください。 「パラレル」(初期設定)、「USB」、「ネットワーク」(LS-3830Nのみ)、または「オプション」のうち、現在選択されているインタフェースを示します。
- 3 [実行] キーを押すと、「?」が点滅します。
- 4 []または[]キーを押して「ネットワーク」を表示 させてください。オプションのネットワークカードを設定 する場合は、「オプション」を表示させてください。

| インタフェース<br>? パラレル |
|-------------------|
|-------------------|

| インタフェース  |  |
|----------|--|
| ? ネットワーク |  |

5 もう一度、[実行] キーを押してください。

6 [>] キーを押してください。[] または [] キーを押すごとに次のように表示が変わります。次の説明を参考にして、設定を行ってください。

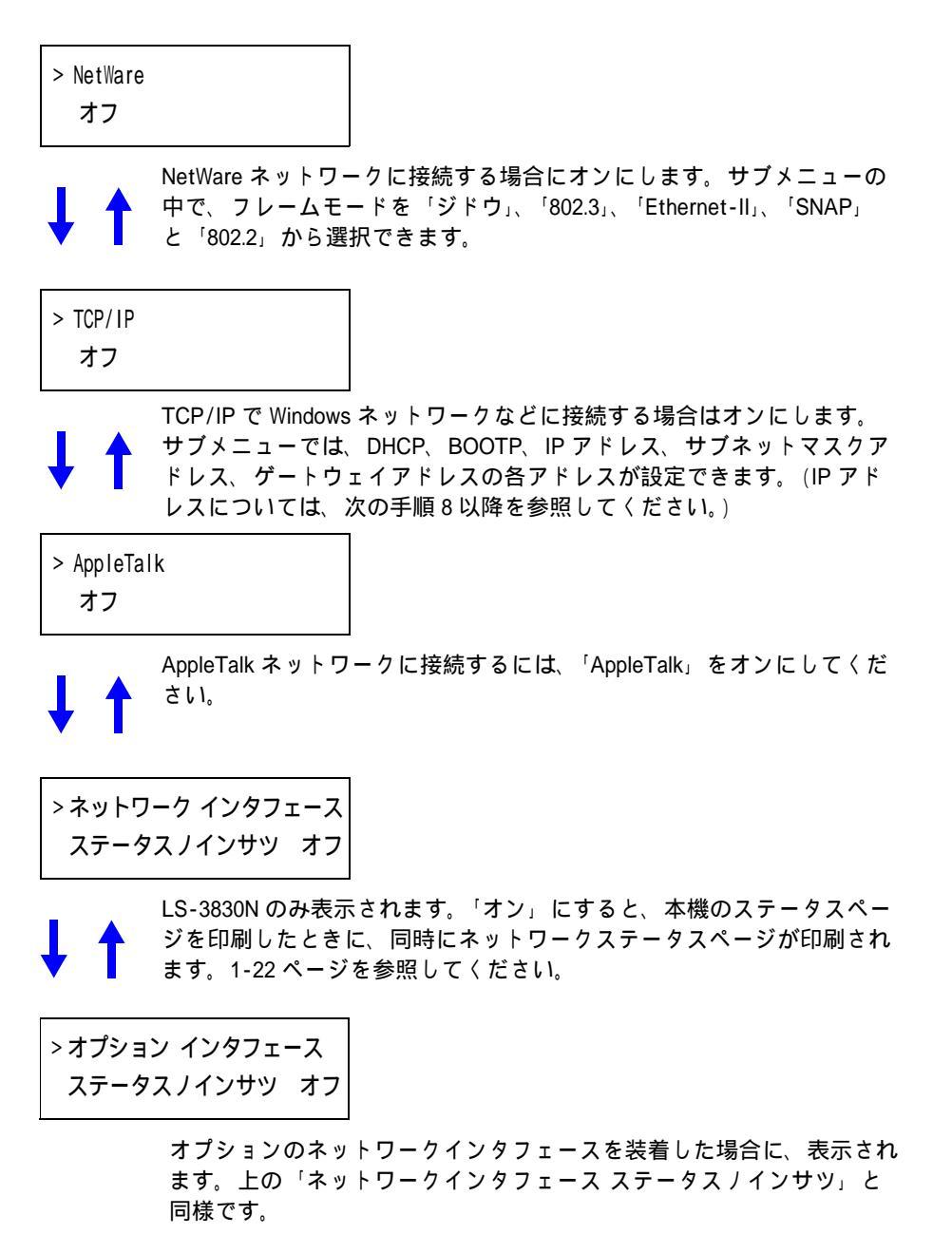

7 ここでは例としてネットワークに本機を接続するために、 TCP/IP プロトコルを有効にする手順を説明します。同様 の手順で「NetWare」や「AppleTalk」を選択することができます。

| > TCP/IP | > |
|----------|---|
| オン       |   |

「TCP/IP」が「オフ」の場合は、[実行] キーを押し、[ ] または [ ] キーで「オン」 を選択して、もう一度 [実行] キーを押してください。 8 [>] キーを押してください。[] または [] キーを押すごとに次のように表示が変わります。BOOTP は、LS-3830N のネットワークインタフェースを選択しているときのみ表示されます。

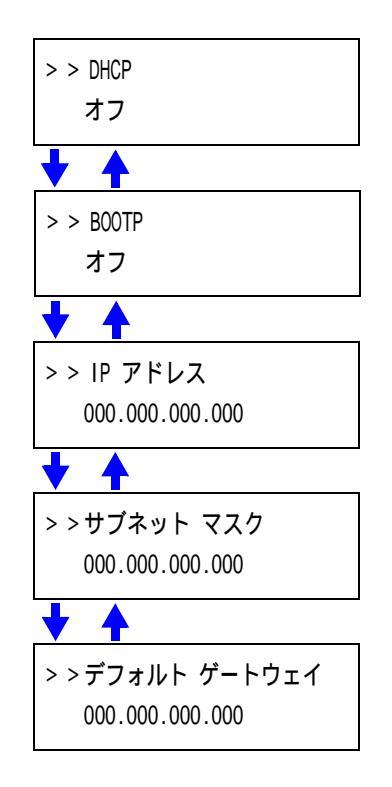

9 設定する項目を表示させ[実行]キーを押してください。 「DHCP」や「BOOTP」を設定中は、「?」が点滅します。 「IP アドレス」や「サブネット マスク」、「デフォルト ゲートウェイ」の設定中は、カーソル(\_\_)が点滅しま す。

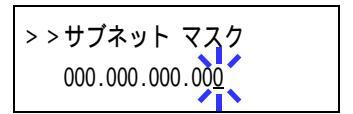

**10** 「DHCP」や「BOOTP」の設定は、[]または[]キーで「オン」または「オフ」を 選択してください。

「IP アドレス」や「サブネット マスク」、「デフォルト ゲートウェイ」の設定は、[] または [] キーで、カーソルが点滅している場所の数字(000から255)を変更して ください。[<] または [>] キーを使ってカーソルを左右に移動させることができま す。

設定するネットワークアドレスは、ネットワーク管理者に確認してください。

- 11 [実行] キーを押してください。
- 12 [メニュー] キーを押してください。メッセージディスプレイは「プリント デキマス」 に戻ります。

ネットワークステータスページの印刷

ステータスページを印刷した際に、続けてネットワークステータスページも印刷することができます。ネットワークステータスページでは、ネットワークインタフェースの ファームウェアバージョンやネットワークアドレス、ネットワークプロトコル等の情報 を確認することができます。初期設定は「オフ」(印刷しない)です。

参考 オプションのネットワークインタフェースカードによっては、ネットワークステータス ページを印刷しない場合があります。詳細はネットワークインタフェースカードの使用 説明書を参照してください。

次の手順で設定してください。

- 1 [メニュー] キーを押してください。
- インタフェース >」が表示されるまで、[]または
   []キーを押してください。
- 3 [実行] キーを押すと、「?」が点滅します。
- 4 [ ] または [ ] キーを押して、「ネットワーク」を表示 させてください。オプションのネットワークカードを設定 する場合は、「オプション」を表示させてください。
- 5 もう一度、[実行] キーを押してください。「?」が消えま す。
- 6 [>] キーを押し、次に [] または [] キーを押して、 「> ネットワーク インタフェース ステータス ノインサ ツ」を表示させてください。現在の状態が表示されます。
- 7 [実行] キーを押してください。「?」が点滅します。
- 8 []または[]キーを使って「オン」または「オフ」 を選択してください。
- 9 [実行] キーを押してください。
- **10** [メニュー] キーを押してください。メッセージディスプレイは「プリント デキマス」 に戻ります。

| ſ | インタフェース | > |
|---|---------|---|
|   | パラレル    |   |

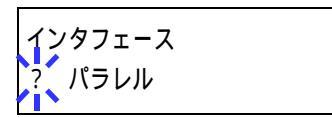

インタフェース ネットワーク

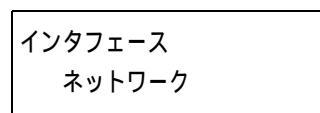

> ネットワーク インタフェース ステータス ノ インサツ オフ

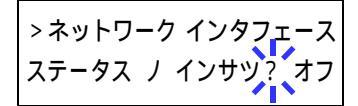

>ネットワーク インタフェース ステータス ノ インサッ オフ

「オン」に設定した場合、ステータスページを印刷すると、続けてネットワークステー タスページが印刷されます。ステータスページの印刷方法については、1-22ページのス テータスページの印刷を参照してください。

ネットワークステータスページの印刷例

| NETWORK STATUS PAGE         IIIIIIIIIIIIIIIIIIIIIIIIIIIIIIIIIIII                                                                                                    |        | LiCosys     | LS-3830N Page Printe |
|----------------------------------------------------------------------------------------------------|--------|-------------|----------------------|
|                                                                                                    | NETWOR | K STATUS PA | <b>IGE</b>           |
|                                                                                                    |        |             |                      |
|                                                                                                    | <br>   |             |                      |
| Annual Annual Annua<br>Annual Annual Annual Annual Annual Annual Annual Annual Annual Annual Annual Annual Annual Annual Annual Annual Annual Annual Annual Annual Annual Annual Annual Annual Annual Annual Annual Annual Annual Annual Annual Annual Annual Ann |        |             |                      |
|                                                                                                    | <br>   |             |                      |
|                                                                                                    | <br>   |             |                      |
|                                                                                                    | <br>   |             |                      |
|                                                                                                    |        |             |                      |
|                                                                                                    | <br>   |             |                      |
|                                                                                                    | <br>   |             |                      |
|                                                                                                    | <br>   |             |                      |
|                                                                                                    | <br>   |             |                      |
|                                                                                                    | <br>   |             |                      |
|                                                                                                    | <br>   |             |                      |
|                                                                                                    |        |             |                      |
|                                                                                                    | <br>   |             |                      |
|                                                                                                    | <br>   |             |                      |
|                                                                                                    | <br>   |             |                      |
|                                                                                                    |        |             |                      |
|                                                                                                    | <br>   |             |                      |
|                                                                                                    | <br>   |             |                      |
|                                                                                                    | <br>   |             |                      |
|                                                                                                    |        |             |                      |
|                                                                                                    |        |             |                      |
|                                                                                                    |        |             |                      |
|                                                                                                    |        |             |                      |
|                                                                                                    |        |             |                      |
|                                                                                                    |        |             |                      |
|                                                                                                    |        |             |                      |
|                                                                                                    |        |             |                      |

## エミュレーションの設定

### エミュレーションモードの選択

エミュレーションの選択は、次の手順で行ってください。

- 1 [メニュー] キーを押してください。
- 2 「エミュレーション >」が表示されるまで、[]または[]キーを押してください。 現在選択されているエミュレーションが表示されます。
- 3 [実行] キーを押すと、「?」が点滅します。

| τΞ⊐   | レーション |  |
|-------|-------|--|
| ? PCL | 6     |  |

4 []または[]キーを押して、希望するエミュレーションを表示させてください。
 次のエミュレーションが選択できます。初期設定は「PCL6」です。「KPDL」および「KPDK(ジドウ)」は、オプションの KPDL3 アップグレードキット UG-15 を装着しているときに表示されます。
 PCL 6

KPDL KPDL (ジドウ) PC-PR201/65A IBM 5577 EPSON VP-1000 FMPR-359F1

- 5 [実行] キーを押してください。
- 6 [メニュー] キーを押してください。メッセージディスプレイは「プリント デキマス」 に戻ります。

#### FMPR-359F1 のモード選択

エミュレーションの選択で「FMPR-359F1」を選択した場合は、サブメニューでさらに FM モードか、F9450 モードのどちらかを選択してください。初期設定は「FM」です。

- 1-44ページのエミュレーションモードの選択1~5の手順を 進み、[>] キーを押してください。
- 2 [実行] キーを押すと、「?」が点滅します。
- > FMPRモード ? FM

> FMPR モード

FM

- **3** []または []を押して、「FM」または「F9450」のどちらかを選択してください。
- > FMPR モード ? F9450

- 4 [実行] キーを押してください。
- 5 [メニュー] キーを押してください。メッセージディスプレイは「プリントデキマス」 に戻ります。

#### 「KPDL (自動)」の代替エミュレーションの選択

「KPDL (ジドウ)」エミュレーションを選択すると、印刷するデータに応じて KPDL と 代替エミュレーションを自動的に切り替えます。初期設定の代替エミュレーションは 「PCL 6」です。代替エミュレーションの変更は、次の手順で行ってください。

 1-44ページのエミュレーションモードの選択1~5の手順を 進み、[>] キーを押してください。

エミュレーション > KPDL(ジドウ)

- **2** []または []キーを押して「>ダイガエ エミュレーション」サブメニューを表示 させてください。現在設定されている代替エミュレーション名も表示されます。
- 3 [実行] キーを押すと、「?」が点滅します。

| >ダイガエ エミュレーション |  |
|----------------|--|
| ? PCL 6        |  |

- **4** []または []キーを押して、設定したいエミュレーションを選択してください。
- 5 [実行] キーを押してください。
- 6 [メニュー] キーを押してください。メッセージディスプレイは「プリント デキマス」 に戻ります。

#### KPDL エラーの印刷

KPDL(オプション)エミュレーションモードで印刷中に、エラーが発生した際にその 内容を印刷します。初期設定は、印刷しない設定(オフ)です。KPDLエラーを印刷す るには、次の手順で設定を変更してください。

 1-44ページのエミュレーションモードの選択1~5の手順を 進み、[>] キーを押してください。

エミュレーション > KPDL

2 「> KPDL エラー / インサツ」が表示されていないときは、
 []または[]キーを押して表示させてください。

> KPDLエラー ノ インサツ オフ

- 3 [実行] キーを押すと、「?」が点滅します。
- **4** []または[]キーを押して、「オン」を表示させてか ら、[実行]キーを押してください。

| > KPDL エラー | ノ インサツ |
|------------|--------|
| ?オン        |        |

5 [メニュー] キーを押してください。メッセージディスプレイは「プリント デキマス」 に戻ります。
# 初期フォントの設定

現在選択されているインタフェースの初期フォント (ANK フォントおよび漢字フォント)を選択することができます。本機内蔵フォントだけでなく、本機のメモリーにフォントをダウンロードしている場合や、メモリーカードやハードディスクにフォントがある場合は、初期フォントとして設定することができます。また、フォントの太さ、サイズ、ピッチなども設定できます。

## ANK フォントの選択

初期設定のANK フォントの選択は、次の手順で行います。

- 1 [メニュー] キーを押してください。
- 2 「フォント >」が表示されるまで、[]または[] キーを押してください。
- **3** [>] キーを押してください。
- 4 「> ANK フォント >」が表示されるまで、[]または
   []キーを押してください。
- 5 [実行] キーを押すと、「?」が点滅します。
- 6 []または[]キーを押して、本機の内蔵フォントを選択する場合は「ヒョウジュン」を、内蔵以外のフォントを選択する場合は「オプション」を選択してください。内蔵以外のフォントが存在しない場合、「オプション」は表示されません。
- 7 [実行] キーを押してください。

±¥ = =

----

8 [>] キーを押してください。フォント番号が表示されま す。 コーンント番号の音にまったねるフルフィーボットは、フィント

フォント番号の前に表示されるアルファベットは、フォン 「 トの在処や種類によって次のように表示されます。

| 表示 | 說明                          |
|----|-----------------------------|
| I  | 本機内蔵欧文フォント                  |
| IJ | 本機内蔵日本語フォント                 |
| S  | 欧文ダウンロードフォント                |
| SJ | 日本語ダウンロードフォント               |
| М  | メモリーカード内の欧文フォント             |
| MJ | メモリーカード内の日本語フォント            |
| Н  | RAM ディスクまたはハードディスク内の欧文フォント  |
| HJ | RAM ディスクまたはハードディスク内の日本語フォント |
|    |                             |

| フォント | > |  |
|------|---|--|
|      |   |  |

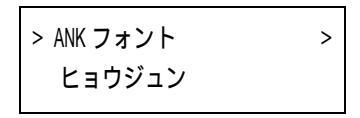

> ANK フォント > ヒョウジュン

9 [実行] キーを押すと、「?」が点滅します。

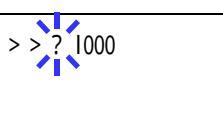

- 10 [ ] または [ ] キーを押して、希望のフォント番号を表示させてください。内蔵 フォントの番号はA-2ページの内蔵フォント一覧および1-56ページのフォントリスト の印刷を参照してください。
- 11 希望のフォント番号を表示させて、[実行]キーを押してください。
- 12 [メニュー] キーを押してください。メッセージディスプレイは「プリント デキマス」 に戻ります。

1-49

Courier/Letter Gothic フォントの太さ選択

このメニューでは、Courier/Letter Gothic フォントの太さを、2種類から選択できます。 ここでは、Courier フォントの太さを変える例を説明します。

- 1 [メニュー] キーを押してください。
- 2 「フォント >」が表示されるまで、[]または[] キーを押してください。
- **3** [>] キーを押してください。
- 4 「> ANK フォント >」が表示されるまで、[]または
   []キーを押してください。
- 5 「ヒョウジュン」が表示されていることを確認して [>] キーを押してください。
- 6 「> > Courier」が表示されるまで、[]または[]
   キーを押してください。Letter Gothic フォントの太さを変える場合は、「> > Letter Gothic」を表示させてください。
- 7 [実行] キーを押すと、「?」が点滅します。
- **8** []または [] キーで「ヒョウジュン」または「フトイ」を選択してください。
- 9 [実行] キーを押してください。
- **10** [メニュー] キーを押してください。メッセージディスプレイは「プリント デキマス」 に戻ります。

| フォント | > |
|------|---|
|      |   |

| > ANK フォント | > |
|------------|---|
| ヒョウジュン     |   |

| > > Courier |  |
|-------------|--|
| ? ヒョウジュン    |  |

> > Courier

ヒョウジュン

ANK フォントのサイズ設定

初期フォントに設定した ANK フォントのサイズを設定します。初期フォントを Courier フォントまたは Letter Gothic フォントに設定している場合は、このメニューは表示され ずに文字ピッチの設定が表示されます。

- 1 [メニュー] キーを押してください。
- 2 「フォント >」が表示されるまで、[]または[] キーを押してください。
- **3** [>] キーを押してください。
- 4 「> ANK フォント >」が表示されるまで、[]または
   []キーを押してください。
- 5 [>] キーを押してください。
- 6 「>>サイズ」が表示されるまで、[]または[]キー を押してください。
- 7 [実行] キーを押すと、カーソル(\_\_)が点滅します。
- 8 カーソルが点滅している位置で、[]または[]キーを押すと数値が増減します。 0.25 ポイントごとに4~999.75 ポイントの範囲で設定できます。[<]または[>] キーを押すとカーソルを左右に移動できます。
- 9 希望のサイズを表示させて、[実行] キーを押してください。
- **10** [メニュー] キーを押してください。メッセージディスプレイは「プリント デキマス」 に戻ります。

| フォント | > |
|------|---|
|      |   |

| > ANK フォント | > |
|------------|---|
| ヒョウジュン     |   |

| > > サイズ     |  |
|-------------|--|
| 012.00 ポイント |  |

| > > サイズ<br>012.00 ポイント |
|------------------------|
|                        |

1-51

Courier/LetterGothic フォントの文字ピッチの設定

Courier または Letter Gothic フォントの文字ピッチの設定ができます。

- 1 [メニュー] キーを押してください。
- 2 「フォント >」が表示されるまで、[]または[] キーを押してください。
- **3** [>] キーを押してください。
- 4 「> ANK フォント >」が表示されるまで、[]または
   []キーを押してください。
- 5 「ヒョウジュン」が表示されていることを確認して [>] キーを押してください。
- 6 「>>ピッチ」が表示されるまで、[]または[]キーを押してください。
- 7 [実行] キーを押すと、カーソル (\_\_) が点滅します。
- 8 カーソルが点滅している位置で、[]または[]キーを押すと数値が増減します。
   0.01 cpi 毎に 0.44 ~ 99.99 cpi の範囲で設定できます。[<]または [>] キーを押すと カーソルを左右に移動できます。
- 9 希望のサイズを表示させて、[実行] キーを押してください。
- **10** [メニュー] キーを押してください。メッセージディスプレイは「プリント デキマス」 に戻ります。

| フォント | > |
|------|---|
|      |   |

| > ANK フォント | > |
|------------|---|
| ヒョウジュン     |   |

> > ピッチ 10.0<u>0</u> cpi

10.00 cpi

> > ピッチ

### 漢字フォントの設定

初期設定の漢字フォントの選択は、次の手順で行います。

- 1 [メニュー] キーを押してください。
- 2 「フォント >」が表示されるまで、[]または[] キーを押してください。
- **3** [>] キーを押してください。
- 4 「>カンジフォント>」が表示されるまで、[]または
   []キーを押してください。
- 5 [実行] キーを押すと、「?」が点滅します。

>

フォント

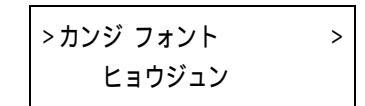

| >カンジ フォント | > |
|-----------|---|
| ? ヒョウジュン  |   |

- 6 []または[]キーを押して、本機の内蔵フォントを選択する場合は「ヒョウジュン」を、内蔵以外のフォントを選択する場合は「オプション」を選択してください。内蔵以外のフォントが存在しない場合、「オプション」は表示されません。
- 7 [実行] キーを押してください。
- **8** [>] キーを押してください。フォント番号が表示されます。

> > IK01

フォント番号の前に表示されるアルファベットは、フォントの在処や種類によって次のように表示されます。

| 表示 | 説明                       |
|----|--------------------------|
| IK | 本機内蔵フォント                 |
| SK | ダウンロードフォント               |
| MK | メモリーカード内のフォント            |
| НК | RAM ディスクまたはハードディスク内のフォント |

- 9 [実行] キーを押すと、「?」が点滅します。
- 10 [ ] または [ ] キーを押して、希望のフォント番号を表示させてください。内蔵 フォントの番号は A-2 ページの内蔵フォント一覧および 1-56 ページのフォントリスト の印刷を参照してください。
- 11 希望のフォント番号を表示させて、[実行]キーを押してください。
- 12 [メニュー] キーを押してください。メッセージディスプレイは「プリント デキマス」 に戻ります。

1-53

漢字フォントサイズの設定

前項で初期フォントに設定した漢字フォントのサイズを設定します。

- 1 [メニュー] キーを押してください。
- 2 「フォント >」が表示されるまで、[]または[] キーを押してください。
- **3** [>] キーを押してください。
- 4 「>カンジフォント>」が表示されるまで、[]または[]キーを押してください。
- 5 [>] キーを押してください。
- 6 「>>サイズ」が表示されるまで、[]または[]キーを押してください。
- 7 [実行] キーを押すと、カーソル (\_\_) が点滅します。
- 8 カーソルが点滅している位置で、[]または[]キーを押すと数値が増減します。 0.25 ポイント毎に4~999.75 ポイントの範囲で設定できます。[<]または[>]キーを押すとカーソルを左右に移動できます。
- 9 希望のサイズを表示させて、[実行]キーを押してください。
- **10** [メニュー] キーを押してください。メッセージディスプレイは「プリント デキマス」 に戻ります。

| フォント | > |
|------|---|
|      |   |

>カンジ フォント > ヒョウジュン

>>サイズ 010.00 ポイント

>>サイズ

010.00 ポイント

漢字フォントの文字ピッチの設定

漢字フォントの文字ピッチの設定ができます。

- 1 [メニュー] キーを押してください。
- 2 「フォント >」が表示されるまで、[ ]または [ ] キーを押してください。
- **3** [>] キーを押してください。
- **4** 「>カンジフォント>」が表示されるまで、[]または [] キーを押してください。
  - >カンジ フォント > ヒョウジュン
- 5 「ヒョウジュン」が表示されていることを確認して [>] キーを押してください。
- 6 「> > ピッチ」が表示されるまで、 [ ] または [ ] キー を押してください。
- 7 [実行] キーを押すと、カーソル (\_\_) が点滅します。
- 8 カーソルが点滅している位置で、[ ]または [ ]キーを押すと数値が増減します。 0.01 cpi 毎に 0.44 ~ 99.99 cpi の範囲で設定できます。[<] または [>] キーを押すと カーソルを左右に移動できます。
- 9 希望のサイズを表示させて、[実行]キーを押してください。
- 10 「メニュー」キーを押してください。メッセージディスプレイは「プリント デキマス」 に戻ります。

フォント >

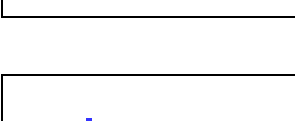

>>ピッチ

010.00 cpi

| متر بر ما در م |   |
|----------------|---|
| >>ヒッナ          |   |
| 010 00 cp      | i |
|                | 1 |

>

### コードセットの設定

PCL6エミュレーション時、初期フォントとして本機内蔵のフォントが選択されている 場合に、文字コードセットを選択することができます。選択できる文字コードセット は、現在選択されているフォントによって変わります。初期設定は「IBM PC-8」です。

- 1 [メニュー] キーを押してください。
- 2 「フォント >」が表示されるまで、[]または[] キーを押してください。
- **3** [>] キーを押してください。
- 4 「>コード セット」が表示されるまで、[]または[] キーを押してください。
  - IBM PC-8

>コード セット

フォント

5 [実行]キーを押すと、「?」が点滅します。

| >コード 1    | セット |
|-----------|-----|
| ? IBM PC- | 8   |
|           | 0   |

- 6 []または[]キーを押して希望するコードセットを表示させてください。
- 7 [実行] キーを押してください。
- 8 [メニュー] キーを押してください。メッセージディスプレイは「プリント デキマス」 に戻ります。

### フォントリストの印刷

フォント選択の目安となる、フォントリストを印刷できます。オプションフォントのリ ストも同様の手順で印刷できます。

- 1 [メニュー] キーを押してください。
- 2 「フォント >」が表示されるまで、[]または[] キーを押してください。
- **3** [>] キーを押してください。
- 4 「ヒョウジュン フォント サンプル ノ インサツ」が表示されるまで、[]または[]キーを押してください。
   オプションのフォントがある場合は、「オプション フォントサンプル ノ インサツ」も選択できます。
- 5 [実行] キーを押すと、「?」が表示されます。

| フォント | > |
|------|---|
|      |   |
|      |   |

>ヒョウジュン フォント サンプル ノ インサツ

| >ヒョウジュン フォント |   |
|--------------|---|
| サンプル ノ インサツ  | ? |

6 もう一度、[実行] キーを押してください。「データ ショリチュウデス」が表示され、 フォントサンプルとフォント番号が記載されたフォントリストが印刷されます。印刷 後、メッセージディスプレイは「プリント デキマス」に戻ります。 フォントリストのサンプルは、付録 A フォントを参照してください。

>

## 印刷環境の設定

印刷枚数や縮小印刷、印刷方向など、印刷環境の設定を行います。

## 印刷枚数の設定

インタフェースの印刷枚数の設定は、次の手順で行います。

- 1 [メニュー] キーを押してください。
- 2 「インサツカンキョウ>」が表示されるまで、[]または[]キーを押してください。
- **3** [>] キーを押してください。
- 4 「>コピーマイスウ」が表示されるまで、[]または[]キーを押してください。

| >コピー マイスウ |     |
|-----------|-----|
|           | 001 |

インサツカンキョウ

5 [実行] キーを押すと、カーソル (\_\_) が点滅します。

| >コピー | マイスウ |     |
|------|------|-----|
|      |      | 001 |

- 6 []または[]キーを押して、点滅しているカーソルの位置の数値を増減してくだ さい。1 ~ 999まで設定できます。[<]または[>]キーを押すとカーソルを左右に移 動できます。
- 7 希望の印刷枚数を表示させて、[実行]キーを押してください。
- 8 [メニュー] キーを押してください。メッセージディスプレイは「プリント デキマス」 に戻ります。

### 縮小印刷の設定

印刷データを縮小して印刷する(縮小印刷)ための設定を行います。元の用紙サイズと 縮小後の用紙サイズを設定します。

- ご注意
   縮小印刷では、等倍での印刷結果とは異なり、文字の線幅が一定にならない場合や、
   図形、イメージ、パターンなどの中に線が見られる場合があります。また細い線などは印刷されない場合があります。
  - バーコードを縮小印刷すると、読み取れない場合があります。
  - 1 [メニュー] キーを押してください。
  - 2 「インサツカンキョウ>」が表示されるまで、[]または[]キーを押してください。
- インサツカンキョウ >

- **3** [>] キーを押してください。
- 4 「>シュクショウ」が表示されるまで、[]または[] キーを押してください。

ソースサイズ - 縮小前の用紙サイズです。PC からの印刷 データに設定されている用紙サイズと同一でなければなり ません。

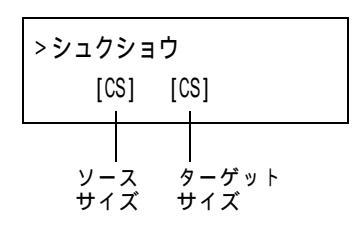

ターゲットサイズ - 縮小後のサイズです。 給紙カセットの 用紙サイズと同じサイズにします。

各ソースサイズに対する設定可能なプリントサイズおよび縮小率については、次の表を 参照してください。

| ソースサイズ                         | ターゲットサイズ  | 縮小率           |
|--------------------------------|-----------|---------------|
| [CS]                           | [CS]      | 100 %         |
|                                | [CS] 98 % | 98 %          |
| [LG] リーガルサイズ                   | [LG]      | 100 %         |
| (8.5 × 14 インチ)                 | [LG] 98 % | 98 %          |
| [LT] レターサイズ                    | [LT]      | 100 %         |
| (8.5 × 11 インチ)                 | [A4]      | 94 %          |
|                                | [LT] 98 % | 98 %          |
| [02] Oficio<br>(8.5 × 13 インチ)  | [02]      | 100 %         |
| [F0] Folio<br>(21 × 33 cm)     | [F0]      | 100 %         |
| [16K] 16 開<br>(19.7 × 27.3 cm) | [16K]     | 100 %         |
| [A5]                           | [A5]      | 100 %         |
| (14.8 × 21 cm)                 | [A5] 98 % | 98 %          |
| [B5]                           | [B5]      | 100 %         |
| (18.2 × 25.7 cm)               | [A5]      | 81 %          |
|                                | [B5] 98 % | 98 %          |
| [A4]                           | [A4]      | 100 %         |
| (21 × 29.7 cm)                 | [LT]      | 94 %          |
|                                | [B5]      | 86 %          |
|                                | [A5]      | 70 %          |
|                                | [A4] 98 % | 98 %          |
| [B4]                           | [B5]      | 70 %          |
| (25.7 × 36.4 cm)               | [A4]      | 81 %          |
| [A3]<br>(29.7 × 42 cm)         | [A4]      | 70 %          |
| [SF] ストックフォーム                  | [A4]      | 71.6 × 75.3 % |

ソースサイズとターゲットサイズの組み合わせ(縮小率は近似値)

5 [実行] キーを押すと、ソースサイズの下でカーソル (\_\_) が点滅します。

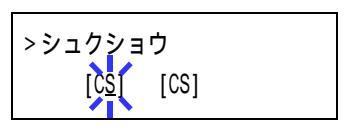

 カーソルがソースサイズの下にあるときに、[]または
 []キーを押すとサイズが変わります。希望のサイズを 表示させてください。(ターゲットサイズも同時に変わり ます。)

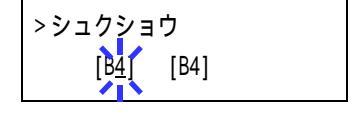

7 ターゲットサイズを変更するには、[>]キーを押して、 カーソルをターゲットサイズの下に移動させてください。

>シュクショウ [B<u>4]</u> [B4]

8 ソースサイズと同じように、[]または[]キーを押して希望のターゲットサイズを表示させてください。ターゲットサイズだけが変わります。

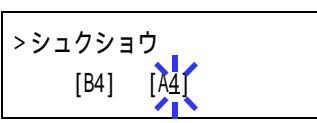

- 9 希望のサイズを表示させて、[実行]キーを押してください。
- **10** [メニュー] キーを押してください。メッセージディスプレイは「プリント デキマス」 に戻ります。

# 印刷方向の選択

印刷方向を縦向き (タテ) または横向き (ヨコ) のどちらか選択できます。 メッセージ ディスプレイに「プリント デキマス」が表示されているときに設定できます。

縦向き(タテ)

| エコシスプリンタ |
|----------|
|          |
|          |
|          |
|          |
|          |

| エコシスプリンタ |
|----------|
|          |
|          |
|          |
|          |
|          |
|          |
|          |

横向き(ヨコ)

- 1 [メニュー] キーを押してください。
- 2 「インサッカンキョウ >」が表示されるまで、[]または[]キーを押してください。
- **3** [>] キーを押してください。
- 4 「>インサツ / ムキ」が表示されるまで、[]または
   []キーを押してください。
- 5 [実行] キーを押すと、「?」が点滅します。

>

インサツカンキョウ

| >インサツ ノ ムキ |  |
|------------|--|
| タテ         |  |

| >インサツ | J | 44 |  |
|-------|---|----|--|
| ?タテ   |   |    |  |

- 6 []または[]キーを押して「タテ」または「ヨコ」を選択してください。
- 7 [実行] キーを押してください。
- 8 [メニュー] キーを押してください。メッセージディスプレイは「プリント デキマス」 に戻ります。

>

### ページ保護モードの設定

「プリントオーバーランカイジョヲオシテクダサイ」のエラーが発生すると、「ページホ ゴモード」が強制的に「ホゴ」になります。このエラーが発生した後は、次の手順で設 定を「ジドウ」に戻してください。

- 1 [メニュー] キーを押してください。
- 2 「インサッカンキョウ>」が表示されるまで、[]または
   []キーを押してください。
- **3** [>] キーを押してください。
- 4 「>ページホゴモード」が表示されるまで、[]または[]キーを押してください。
- 5 [実行] キーを押すと、「?」が点滅します。
- 6 []または[]キーを押して「ジドウ」を表示させて ください。
- 7 [実行] キーを押してください。
- 8 [メニュー] キーを押してください。メッセージディスプレイは「プリントデキマス」 に戻ります。

| 、 ペーンドナーゴナー しょ |  |
|----------------|--|
| > ヘーン 小 コ モー ト |  |
|                |  |
| キゴ             |  |
| シー             |  |

|   | >ページホゴモード<br>2 <sup>′</sup> ホゴ |
|---|--------------------------------|
| 1 |                                |

| >ページホゴモード |  |
|-----------|--|
| ? ジドウ     |  |

### 改行動作(LF)の設定

本機が改行コード (文字コード 0AH) を受信したときの動作を設定します。

- 1 [メニュー] キーを押してください。
- 2 「インサツカンキョウ>」が表示されるまで、[]または[]キーを押してください。
- **3** [>] キーを押してください。
- 4 「> LF (カイギョウ) ドウサ」が表示されるまで、[] または[]キーを押してください。
- 5 [実行] キーを押すと、「?」が点滅します。

> LF(カイギョウ)ドウサ ? LF ノミ

> LF( カイギョウ) ドウサ

LFノミ

6 []または[]キーを押して希望する改行動作を表示させてください。初期設定は「LFノミ」です。

LF / ミ 改行のみ CR + LF 改行および復帰 LF ムコウ 改行しない

- 7 希望する動作を表示させて、[実行] キーを押してください。
- 8 [メニュー] キーを押してください。メッセージディスプレイは「プリント デキマス」 に戻ります。

インサツカンキョウ >

### 復帰動作 (CR) の設定

本機が復帰コード(文字コード 0DH)を受信したときの動作を設定します。

- 1 [メニュー] キーを押してください。
- 2 「インサッカンキョウ >」が表示されるまで、[]または[]キーを押してください。
- **3** [>] キーを押してください。
- 4 「> CR (フッキ) ドウサ」が表示されるまで、[]または[]キーを押してください。
- 5 [実行] キーを押すと、「?」が点滅します。

> CR (フッキ) ドウサ ? CR ノミ

> CR (フッキ) ドウサ

CRノミ

6 []または[]キーを押して希望する復帰動作を表示させてください。初期設定は「CRノミ」です。

CR ノミ 復帰のみ
 CR + LF 復帰および改行
 CR ムコウ 復帰しない

- 7 希望する動作を表示させて、[実行] キーを押してください。
- 8 [メニュー] キーを押してください。メッセージディスプレイは「プリント デキマス」 に戻ります。

| インサツカンキョウ | > |
|-----------|---|
|           |   |

### ワイド A4 の設定

この設定をオンにすると、A4ページの1行に印刷できる文字数が増加します。この設定はPCL6のエミュレーションでのみ有効になります。

- 1 [メニュー] キーを押してください。
- 2 「インサツカンキョウ>」が表示されるまで、[]または[]キーを押してください。
- **3** [>] キーを押してください。
- 4 「>ワイドA4」が表示されるまで、[]または[] キーを押してください。
- 5 [実行] キーを押すと、「?」が点滅します。

| >ワイド A4<br>? オフ |  |
|-----------------|--|

インサツカンキョウ

>ワイドA4

オフ

>

- 6 []または[]キーを押して「オン」または「オフ」を選択してください。
- 7 [実行] キーを押してください。
- 8 [メニュー] キーを押してください。メッセージディスプレイは「プリント デキマス」 に戻ります。

# 印刷品質の設定

KIR (Kyocera Image Refinement) や、トナー消費を節約するエコプリント、解像度、および印刷濃度の設定を行います。

KIR モードの設定

本機は、高品質の印刷を実現する京セラ独自のスムージング機能 KIR (Kyocera Image Refinement) を搭載しています。

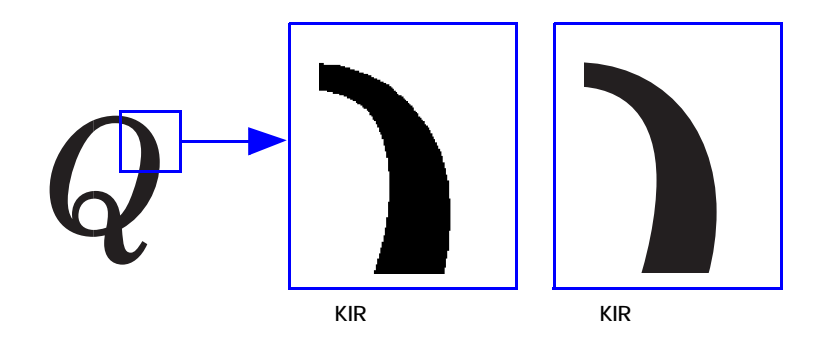

- 参考 KIR は印刷速度には影響しません。
  - KIR モードの設定を行うときは、印刷濃度を03に設定してください。印刷濃度の詳細 については 1-69 ページの印刷濃度の調整を参照してください。

KIR はステータスページの最下段にある KIR テストパターンを確認しながら、最適な設 定を行うことができます。

ステータスページ

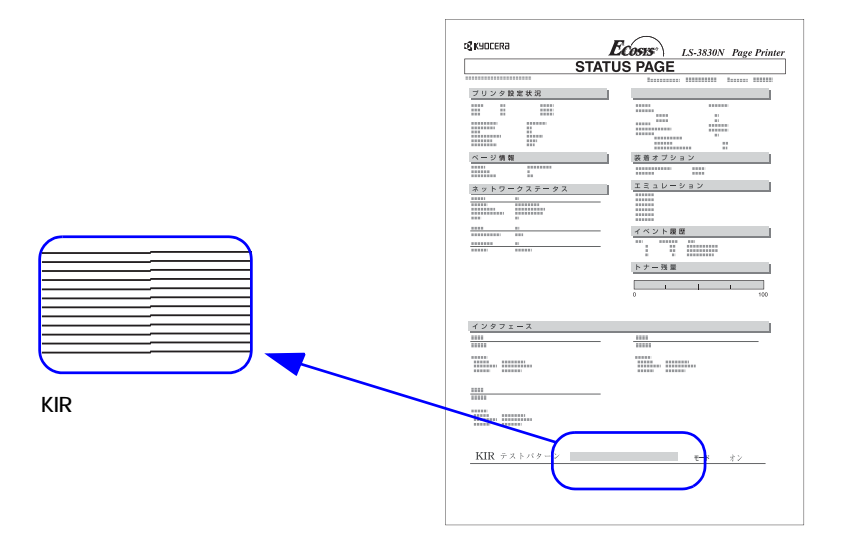

| <br> | <br> | - |
|------|------|---|
| <br> | <br> | - |
| <br> |      |   |
| <br> | <br> |   |
| <br> | <br> | _ |
| <br> | <br> |   |
| <br> | <br> |   |
|      |      |   |

最適な状態

濃すぎる状態

現在設定されている KIR モードで、最適です。

KIR モードをオフに設定してみてください。設定を した後、再度ステータスページを印刷してくださ い。それでも濃いと思われる場合は、印刷濃度を薄 く設定してみてください。

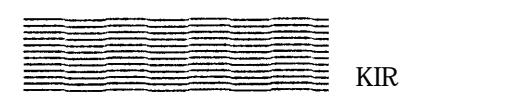

KIR モードをオンに設定してみてください。設定した後、再度ステータスページを印刷してください。 それでも薄いと思われる場合は、印刷濃度を濃く設 定してみてください。

KIR モードの設定は、次の手順で行ってください。

- 1 [メニュー] キーを押してください。
- インサッヒンシッ>」が表示されるまで、[]または
   []キーを押してください。
- **3** [>] キーを押してください。
- 4 「> KIR モード」が表示されるまで、[]または[] キーを押してください。
- 5 [実行] キーを押すと、「?」が点滅します。

| 6 | [ | ] または [ | ]キーを押して、 | 「オン」か「オフ」 | を選択してください。 |
|---|---|---------|----------|-----------|------------|
|---|---|---------|----------|-----------|------------|

- 7 [実行] キーを押してください。
- 8 [メニュー] キーを押してください。メッセージディスプレイは「プリント デキマス」 に戻ります。

インサツヒンシツ >

| > KIR モード |
|-----------|
| オン        |

| > KIR モード |  |
|-----------|--|
| ?オン       |  |

エコプリントの設定

本機はトナーの消費量を抑える、エコプリント機能を搭載しています。エコプリントを 「オン」に設定すると、トナーの消費量が抑えられ、印刷は薄くなります。

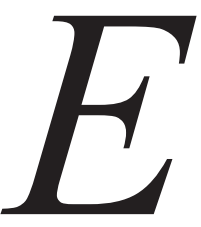

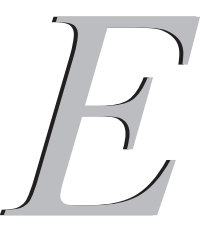

エコプリントオフ (初期設定)

エコプリントオン

- 参考 エコプリントは印刷速度には影響しません。
  - 1 [メニュー] キーを押してください。
  - 2 「インサッヒンシッ>」が表示されるまで、[]または[]キーを押してください。
  - 3 [>] キーを押してください。
  - 4 「>エコプリントモード」が表示されるまで、[]または[]キーを押してください。
  - 5 [実行] キーを押すと、「?」が点滅します。
  - 6 []または[]キーを押して、「オン」か「オフ」を選択してください。
  - 7 [実行] キーを押してください。
  - 8 [メニュー] キーを押してください。メッセージディスプレイは「プリント デキマス」 に戻ります。

| >エコプリント モード |
|-------------|
| オフ          |

>

インサッヒンシッ

| >エコプリント モード |  |
|-------------|--|
| ?オフ         |  |

### 解像度の設定

本機は 300 dpi、600 dpi、Fast1200 モード、および Fine1200 モード (LS-3830N のみ)の 解像度を設定できます。

- 参考 Fast1200 モードおよび Fine1200 モードは、PCL 6、KPDL、または KPDL(ジドウ)エ ミュレーション時のみ設定できます。
  - 1 [メニュー] キーを押してください。
  - インサッヒンシッ>」が表示されるまで、[]または
     []キーを押してください。
  - **3** [>] キーを押してください。
  - 4 「>カイゾウド」が表示されるまで、[]または[] キーを押してください。

>カイゾウド Fast1200 モード

インサッヒンシッ

>

5 [実行]キーを押すと、「?」が点滅します。

>エコプリント モード ? Fast1200 モード

- 6 []または[]キーを押して、「Fine1200モード」、「Fast1200モード」、「300 dpi」ま たは「600 dpi」を選択してください。
- 7 [実行] キーを押してください。
- 8 [メニュー] キーを押してください。メッセージディスプレイは「プリント デキマス」 に戻ります。

>

#### 印刷濃度の調整

印刷濃度は 01 (薄い) ~ 05 (濃い) までの 5 段階の調整ができます。 初期設定は 03 です。

- 1 [メニュー] キーを押してください。
- 2 「インサッヒンシッ>」が表示されるまで、[]または[]キーを押してください。
- **3** [>] キーを押してください。
- 4 「>インサツ ノウド」が表示されるまで、[]または[]キーを押してください。
- 5 [実行] キーを押すと、「?」が点滅します。

| > インサツ | ノウド |  |
|--------|-----|--|
| 03     |     |  |
|        |     |  |

インサッヒンシッ

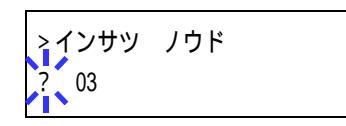

- 6 []または[]キーを押して、「01」(薄い)~「05」(濃い)までの5段階から印刷 濃度を選択してください。
- 7 [実行] キーを押してください。
- 8 [メニュー] キーを押してください。メッセージディスプレイは「プリント デキマス」 に戻ります。

## メモリーカードおよびハードディスクの操作

本機はメモリーカード、オプションのハードディスク、および RAM ディスクの記憶装 置を使用できます。メモリーカードやハードディスクは、本機の専用スロットに装着し て使用します。RAM ディスクは、本機のメモリーの一部を RAM ディスクに割り当てて 使用します。基本的な操作はいずれの装置も同じです。ここでは、メモリーカードの操 作を中心に説明します。

ハードディスクや RAM ディスクを使用すると、e-MPS の機能を使用できます。e-MPS 機能については、1-25 ページの e-MPS 機能についてを参照してください。

#### メモリーカードの操作

本機はメモリーカードを使用して、次の操作が可能です。

- フォントの読み込み
- データの読み込み (印刷)
- データの書き込み
- データの削除
- メモリーカードのフォーマット (初期化)
- データ名 (パーティション) リストの印刷

メモリーカードの取り扱いについては、C-6ページのメモリーカードを参照してください。

フォントの読み込み

メモリーカードからフォントを読み込むには、次の手順で行ってください。

- 1 [メニュー] キーを押してください。
- 2 「メモリーカード >」が表示されるまで、[]または
   []キーを押してください。

メモリーカード >

- **3** [>] キーを押してください。
- 4 「>フォント / ヨミコミ」が表示されるまで、[]または[]キーを押してください。
- >フォント ノ ヨミコミ

>フォント ノ ヨミコミ ?

- 5 [実行] キーを押すと、「?」が表示されます。
- 6 [実行] キーを押してください。「ショリチュウデス」が表示され、メモリーカードからのフォントの読み込みが開始されます。フォントの読み込みが終了すると、メッセージディスプレイは「>フォント / ヨミコミ」に戻ります。

>

7 [メニュー] キーを押してください。メッセージディスプレイは「プリント デキマス」 に戻ります。

データの読み込み (印刷)

メモリーカードに保存されているデータを読み込んで印刷するには、次の手順で行って ください。

- 1 [メニュー] キーを押してください。
- 2 「メモリーカード >」が表示されるまで、[]または
   []キーを押してください。
- **3** [>] キーを押してください。
- イ 「> データ / ヨミコミ」が表示されるまで、[]または
   []キーを押してください。データの名称も表示されます。(表示例は、データ名が「メイボ」の場合です。)
- 5 [実行] キーを押すと、データの名称の前に「?」が点滅します。

| > データ<br>? メイボ | ノヨミコミ |  |
|----------------|-------|--|

>データ ノ ヨミコミ

メイボ

メモリーカード

- 6 []または[]キーを押して、読み込みたいデータの名称を表示させてください。
- 7 [実行] キーを押してください。「データ ショリチュウデス」が表示され、メモリーカー ドからデータが読み込まれます。

データの書き込み

PC から送られたデータをメモリーカードに書き込むことができます。書き込まれた データには自動的に名前(パーティション名)がつけられます。1-76ページのデータ名 (パーティション)リストの印刷で、書き込まれたデータ名を確認することができます。 メモリーカードへデータを書き込むときは、次の手順で行ってください。

- 参考 挿入したメモリーカードが初期化されていない場合は、「メモリーカード ノ フォーマット ヲ シテクダサイ」が表示されます。1-75ページのメモリーカードのフォーマット (初期化)を参照してメモリーカードのフォーマットを行ってください。メモリーカー ドがフォーマットされていないと、データを書き込むことができません。
  - 1 [メニュー] キーを押してください。
  - 2 「メモリーカード >」が表示されるまで、[]または
     []キーを押してください。

| メモリーカード | > |
|---------|---|
|         |   |

- **3** [>] キーを押してください。
- 4 「>データ / カキコミ」が表示されるまで、[]または
   []キーを押してください。
- 5 [実行] キーを押すと、「?」が表示されます。

>データ ノ カキコミ ?

>データ ノ カキコミ

- 6 [実行] キーを押してください。「データ ショリチュウデス」が表示され、その後「ページガ ノコッテイマス」に表示が変わります。
- 7 PC からデータを送信してください。

データを受信するとメッセージディスプレイの表示が「データ ショリチュウデス」に変わり、受信が終了すると「ページ ガ ノコッテイマス」に変わります。

8 メッセージディスプレイの表示が「ページ ガ ノコッテイマス」に変わったことを確認し、[印刷可 / 解除] キーを押してください。

次の例のように、書き込まれたデータの情報が自動的に印刷されます。 これによって、 書き込まれたデータの名前 (パーティション名) や、書き込みが正常に行われたかを確 認することができます。

メモリーカードに書き込まれたデータは、DataS001、DataS002、DataS003...と自動的に 名前が付けられます。

リストには次の情報が記載されます。

| Partition Type         | 書き込まれたデータのタイプ (2のみをサポート) |
|------------------------|--------------------------|
| Partition Name         | 書き込まれたパーティション(データ)       |
| Write Partition Length | 書き込まれたパーティションのデータ量       |
| Others                 | エラー情報                    |

メモリーカードへ書き込まれたデータの情報が印刷されると、メッセージディスプレイは「プリント デキマス」に戻ります。

9 上記の手順を繰り返し、すべてのデータの書き込みを行ってください。データを書き込むたびに、メモリーカードへ書き込まれたデータの情報が印刷されます。メモリーカード内全てのデータの情報を確認するときは、1-76ページのデータ名(パーティション)リストの印刷を参照してください。

データの削除

メモリーカード内のデータを個別に削除することができます。

メモリーカードからデータを削除するときは、次の手順で行ってください。データが無い場合には、メッセージディスプレイに「>データ / サクジョ」は表示されません。

- 1 [メニュー] キーを押してください。
- 「メモリーカード >」が表示されるまで、[]または
   []キーを押してください。

| メモリーカード | > |
|---------|---|
|         |   |

- **3** [>] キーを押してください。
- イ 「>データ / サクジョ」が表示されるまで、[]または
   []キーを押してください。データ名も表示されます。
   (表示例は、データ名が「メイボ」の場合です。)

| >データ | J | サクジョ |  |
|------|---|------|--|
| メイボ  |   |      |  |

5 [実行] キーを押すと、データ名の前に「?」が点滅しま す。

| >データ | J | サクジョ |  |
|------|---|------|--|
| ?メイボ |   |      |  |

- 6 []または[]キーを押して、削除したいデータ名を表示させてください。
- 7 [実行] キーを押してください。「データ ショリチュウデス」が表示され、データがメモ リーカードから削除されます。

メモリーカードのフォーマット (初期化)

未使用のメモリーカードを使用するためには、最初にメモリーカードのフォーマットを 行う必要があります。初期化すると、メモリーカードへのデータの書き込みが可能にな ります。

- 参考 ・ すでにデータの書き込まれているメモリーカードに対してフォーマットを行った場合は、そのメモリーカード内のデータはすべて消去されます。
  - メモリーカードのフォーマットは、必ず本機で行ってください。

メモリーカードをフォーマットするときは、次の手順で行ってください。未使用のメモ リーカードを装着した場合は、「メモリーカード / フォーマット ヲ シテクダサイ」が 表示されます。

- 1 [メニュー] キーを押してください。
- 2 「メモリーカード >」が表示されるまで、[]または
   []キーを押してください。

| メモリーカード | > |
|---------|---|
|         |   |
|         |   |

- **3** [>] キーを押してください。
- 4 「>メモリーカード / フォーマット」が表示されるまで、
   []または[]キーを押してください。
- 5 [実行] キーを押すと、「?」が表示されます。

>メモリーカード ノ フォーマット

>メモリーカード ノ フォーマット ?

6 [実行] キーを押してください。

「データ ショリチュウデス」が表示され、メモリーカードのフォーマットが実行されま す。フォーマットが終了すると、次の例のように、メモリーカードのフォーマット情報 が自動的に印刷されます。メモリーカードのフォーマットが正しく行われたかを確認す ることができます。

印刷後、メッセージディスプレイは「プリント デキマス」に戻ります。

リストには次の情報が記載されます。

| Capacity   | メモリーカードの全容量       |
|------------|-------------------|
| Used Space | メモリーカードの使用容量      |
| Free Space | 使用可能なメモリーカードの空き容量 |

データ名 (パーティション) リストの印刷

メモリーカードの内容 (データ名、データサイズ等) をパーティションリストとして印 刷します。 メモリーカードのパーティションリストを印刷するときは、次の手順で行ってください。

- 1 [メニュー] キーを押してください。
- 「メモリーカード >」が表示されるまで、[]または
   []キーを押してください。

| メモリーカード | > |
|---------|---|
|         |   |

- **3** [>] キーを押してください。
- インサツ」が表示されるまで、[]または[]キーを押してください。

| >パーティション リスト ノ |  |
|----------------|--|
| インサツ           |  |

5 [実行] キーを押すと、「?」が表示されます。

>パーティション リスト ノ インサツ ?

6 [実行] キーを押してください。「データ ショリチュウデス」が表示され、次の例のよう に、パーティションリストが印刷されます。

| <b>K</b> YOCERa | <b>Ecosys</b> .     | LS-3830N Page Printer |
|-----------------|---------------------|-----------------------|
| PAF             | <b>RTITION LIST</b> |                       |
| <u>Devi</u>     | ice Information     |                       |
| Part            | ition Information   | 1                     |
|                 |                     |                       |
|                 |                     |                       |

リストには次の情報が記載されます。

| Device Name/Number | MEMORY CARD/A                        |
|--------------------|--------------------------------------|
| Capacity           | メモリーカードの全容量                          |
| Used Space         | メモリーカードの使用容量                         |
| Free Space         | 使用可能なメモリーカードの空き容量 (システム使用分を含みま<br>す) |
| Partition Name     | 自動的につけられたデータ(パーティション)名称              |
| Partition Size     | 書き込まれたデータのサイズ                        |
| Partition Type     | 書き込まれたデータの種類(データまたはフォントのデータ)         |
|                    |                                      |

メモリーカードのパーティションリストが印刷されると、メッセージディスプレイは 「プリント デキマス」に戻ります。

### ハードディスクの操作

オプションのハードディスクを装着すると、次の操作が可能になります。

- データの読み込み
- データの書き込み
- データの削除
- ハードディスクのフォーマット (初期化)
- データ名(パーティション)リストの印刷

ハードディスクのフォーマットは、ハードディスクを初めて本機に装着した際に必要な 操作です。操作手順はメモリーカードの操作手順と同様です。1-70ページのメモリー カードの操作を参照してください。

なお、ハードディスクへのデータ書き込み時に自動的に付けられる名前は、DataH001、 DataH002、DataH003... になります。

### RAM ディスクの操作

本機の総メモリーの中から、任意のメモリーサイズを RAM ディスクとして設定できま す。この機能により電子ソートが可能になり、トータルの印刷時間を短縮することがで きます。RAM ディスクは初期設定では「オフ」に設定されています。

RAM ディスクを有効にした場合の最大設定値は、LS-1820 は総メモリーから 24 MB 差し 引いた値に、LS-3830N は総メモリーから 36 MB 差し引いた値になります。例えば、 LS-1820 において 128 MB の拡張メモリーを増設した場合、総メモリーが 160 MB (工場 出荷時は 32 MB) となり、160 MB から 24 MB 差し引いた残りの 136 MB が RAM ディス クの最大設定値になります。

RAM ディスク機能を使用する前に、次のセクションで説明する方法で RAM ディスクを 「オン」に設定し、RAM ディスクのデータサイズを設定してください。その後、次の操 作が可能になります。

- データの読み込み
- データの書き込み
- データの削除
- データ名 (パーティションリスト)の印刷

操作手順はメモリーカードの操作手順と同様です。1-70ページのメモリーカードの操作 を参照してください。

なお、RAM ディスクへのデータ書き込み時に自動的に付けられる名前は、DataH001、 DataH002、DataH003... になります。

ここでは、RAM ディスクのオン、オフとデータサイズ設定についてのみ説明します。

- 参考 ハードディスクを装着した場合は、RAM ディスク機能は使用できません。
  - RAM ディスクは一時的にデータを保存する機能です。本機をリセットしたり電源を 切った場合は消去されます。
  - RAM ディスクは本機のユーザ使用可能メモリーの中に割り当てられます。したがって、RAM ディスクの設定値によっては、印刷速度が落ちたり、メモリー不足のために正常に印刷されない場合があります。

RAM ディスクのデータサイズ設定

1 [メニュー] キーを押してください。

5

す。

- 2 「RAM ディスク モード >」が表示されるまで、[]また は[]キーを押してください。
  RAM ディスク モード
- 3 [実行] キーを押すと、「?」が点滅します。[]または
   []キーを押して「オン」を選択し、[実行] キーを押してください。
- 4 [>] キーを押し、「> RAM ディスク サイズ」が表示されるまで、[]または[]キーを押してください。

[実行]キーを押してください。カーソル(\_\_)が点滅します。[]または[]キーでRAMディスクのサイズを変更してください。0001~1024の範囲で設定できま

| RAM テイスク モード | > |
|--------------|---|
| オフ           |   |
|              |   |

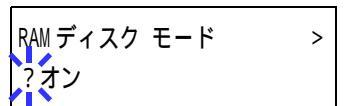

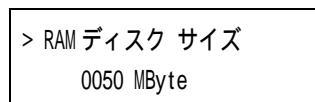

| > RAM ディスク サイズ     |  |
|--------------------|--|
| 009 <u>2</u> MByte |  |

設定できる範囲は本機の総メモリーによって変わります。範囲を超えて設定しても、自動的に範囲内に設定されます。

- 6 希望の RAM ディスクサイズを表示させて、[実行] キーを押してください。
- 7 [メニュー] キーを押してください。この後本機の電源を入れ直してください。再起動 後に設定が有効になります。

### 用紙の設定

手差しトレイのモード、各給紙元の用紙サイズと用紙の種類、および排紙先の選択など を設定できます。

### 用紙種類の設定

用紙種類を設定しておくと、印刷するたびに給紙元を探して選択しなくても、自動的に 印刷データに合う用紙がある給紙元を選んで、常に最適な印刷を行うことができます。 用紙種類の設定は、手差しトレイを含めた給紙元に対して別々に行うことができます。 またあらかじめ設定できる用紙種類のほかにも、任意の用紙種類設定をすることもでき ます(用紙種類のカスタム設定)。ここでは各給紙元に対して、操作パネルから行う設 定について説明します。

設定できる用紙の種類は、次の表のように、給紙元によって違います。用紙について、 詳しくは2用紙についてを参照してください

| 表示      | 給                                                                                                    |                                                                                                    |  |
|---------|----------------------------------------------------------------------------------------------------|----------------------------------------------------------------------------------------------------|--|
|         | 手差しトレイ                                                                                                    | 給紙カセット                                                                                                    |  |
| フツウシ    | 0                                                                                                    | 0                                                                                                    |  |
| OHPフィルム | 0                                                                                                    | ×                                                                                                    |  |
| プレプリント  | 0                                                                                                    | 0                                                                                                    |  |
| ラベルシ    | 0                                                                                                    | ×                                                                                                    |  |
| ボンドシ    | 0                                                                                                    | 0                                                                                                    |  |
| サイセイシ   | 0                                                                                                    | 0                                                                                                    |  |
| ウスガミ    | 0                                                                                                    | ×                                                                                                    |  |
| レターヘッド  | 0                                                                                                    | 0                                                                                                    |  |
| カラーシ    | 0                                                                                                    | 0                                                                                                    |  |
| パンチズミシ  | 0                                                                                                    | 0                                                                                                    |  |
| フウトウ    | 0                                                                                                    | ×                                                                                                    |  |
| ハガキ     | 0                                                                                                    | ×                                                                                                    |  |
| アツガミ    | 0                                                                                                    | ×                                                                                                    |  |
| ジョウシツシ  | 0                                                                                                    | 0                                                                                                    |  |
| カスタム#   | 0                                                                                                    | 0                                                                                                    |  |
|         | 表示<br>フッウシ<br>OHP フィルム<br>プレプリント<br>ラベルシ<br>ボンドシ<br>サイセイシ<br>ウスガミ<br>レターヘッド<br>カラーシ<br>パンチズミシ<br>フウトウ<br>ハガキ<br>アツガミ<br>ジョウシツシ<br>カスタム# | 表示     給給       「アッウシ     〇       フッウシ     〇       フリプリント     〇       プレプリント     〇       ラベルシ     〇       ガンドシ     〇       サイセイシ     〇       ウスガミ     〇       レターヘッド     〇       パンチズミシ     〇       パンチズミシ     〇       フウトウ     〇       ハガキ     〇       アツガミ     〇       ジョウシツシ     〇       カスタム#     〇 |  |

設定できます

×設定できません

参考 給紙カセットから給紙できる用紙のみ、両面印刷が可能です。

>

#### 手差しトレイモードの設定

手差しトレイからの給紙ではカセットモードと優先モードの2種類から選ぶことができます。手差しトレイには約100枚(80g/m<sup>2</sup>)の用紙を収容できます。

カセットモードは、約100枚の用紙を連続給紙することができます。初期設定は、カ セットモードです。優先モード(自動手差し給紙)は、手差しトレイに用紙があれば、 他の給紙元が選ばれていても、優先して手差しトレイから給紙します。手差しトレイの 用紙が無くなると、本来指定されている給紙元から給紙します。

- 1 [メニュー] キーを押してください。
- 2 「ヨウシ ノ セッテイ >」が表示されるまで、[]または
   []キーを押してください。
- **3** [>] キーを押してください。
- 4 「>テザシトレイモード」が表示されるまで、[]または[]キーを押してください。
- 5 [実行] キーを押すと、「?」が点滅します。

| ≥テザシトレイ モ- | - ド |
|------------|-----|
|            | •   |
| ? カセット     |     |
|            |     |

>テザシトレイ モード

カセット

ヨウシ ノ セッテイ

- 6 []または[]キーを押して、「カセット」または「ユウセン」を選択してください。
- 7 [実行] キーを押してください。
- 8 [メニュー] キーを押してください。メッセージディスプレイは「プリント デキマス」 に戻ります。

### 手差しトレイの用紙サイズ設定

手差しトレイから給紙する用紙に正しく印刷するために、次の手順で用紙サイズを設定してください。工場出荷時は、A4サイズに設定されています。

手差しトレイから給紙できる用紙サイズについて、詳しくは2用紙についてを参照して ください。

- 参考 本メニューで設定した用紙サイズと同じ用紙サイズの用紙を、手差しトレイにセットし てください。用紙サイズが一致しないと、紙詰まりの原因になります。
  - 1 [メニュー] キーを押してください。
  - 2 「ヨウシ ノ セッテイ >」が表示されるまで、[]または []キーを押してください。
    - ヨウシ ノ セッテイ シンション トレッション シンション

- **3** [>] キーを押してください。
- 4 「>テザシトレイヨウシサイズ」が表示されるまで、[] または[]キーを押してください。
- 5 [実行] キーを押すと、「?」が点滅します。

| >テザシトレイ | ヨウシサイズ |
|---------|--------|
| ? A4    |        |

>テザシトレイ ヨウシサイズ

A4

6 []または[]キーを押して希望する用紙サイズを表示させてください。表示されるサイズは次のとおりです。

A4 Executive Letter Legal Custom ハガキ オウフクハガキ Oficio II Statement Folio ヨウケイ 2 ゴウ ヨウケイ 4 ゴウ 16K Env. Monarch Envelope #10 Envelope #9 Envelope #6 Envelope DL Envelope C5 A6
B6 A5 B5

ISO B5

- 7 [実行] キーを押してください。
- 8 [メニュー] キーを押してください。メッセージディスプレイは「プリント デキマス」 に戻ります。

## 手差しトレイの用紙種類設定

手差しトレイをカセットモードで使う場合に、用紙種類を設定できます。工場出荷時の 設定は「フツウシ」に設定されています。

手差しトレイから給紙できる用紙の種類について、詳しくは2用紙についてを参照して ください。

- 1 [メニュー] キーを押してください。
- 2 「ヨウシ ノ セッテイ >」が表示されるまで、[]または []キーを押してください。
- **3** [>] キーを押してください。

| 4 | 「>テザシトレイ | ヨウシシュルイ」  | が表示されるまで、 |
|---|----------|-----------|-----------|
|   | [ ]または [ | ] キーを押してく | ださい。      |

> テザシトレイ ヨウシシュルイ フツウシ

>

5 [実行] キーを押すと、「?」が点滅します。

> テザシトレイ ヨウシシュルイ ? フツウシ

6 []または[]キーを押して希望する手差しトレイ用紙種類を表示させてください。 表示される用紙種類は次のとおりです。

フツウシ OHP フィルム プレプリント ラベンドシ マンドクシ ウスガイシ ウターチ クク フガ フガ アジョウ スタム1 (~ 8)<sup>†</sup>

- 7 [実行] キーを押してください。
- 8 [メニュー] キーを押してください。メッセージディスプレイは「プリント デキマス」 に戻ります。

<sup>+</sup> 任意の用紙種類を定義して、本機に登録しておくことができます。詳しくは 1-96 ページの用 紙種類のカスタム設定を参照してください。

# 給紙カセットの用紙サイズの設定

給紙カセットの用紙サイズの設定は、給紙カセットの用紙サイズダイヤルで行います。 詳しくは2-12ページの給紙カセットの用紙の収納を参照してください。

用紙サイズダイヤルを「OTHER」に設定したときは、操作パネルから用紙サイズを指定 します。

- 1 [メニュー] キーを押してください。
- 2 「ヨウシ 丿 セッテイ >」が表示されるまで、 [ ] または [] 1 キーを押してください。
- ヨウシ ノ セッテイ >

3 [>] キーを押してください。

4 「> カセット ヨウシサイズ」が表示されるまで、[ ] ま >カセット ヨウシサイズ たは [ ] キーを押してください。オプションのペーパー フィーダを装着している場合は、「カセット1ヨウシサイ ズ」が本機の給紙カセットとして、「カセット2(~4) 3 ウシサイズ」、がオプションのペーパーフィーダとして表示されます。

5 [実行]キーを押すと、「?」が点滅します。

| >カセット 3 | ヨウシサイズ |
|---------|--------|
| ? A4    |        |

A4

6 []または []キーを押して、希望するカセットの用紙種類を表示させてください。 表示される用紙種類は次のとおりです。「Custom」を選択するときは、次のカスタム用 紙サイズの設定を参照してください。

A4 Executive Letter Legal Custom Oficio II Folio 16K Envelope C5 A5 B5

- ISO B5
- 7 [実行] キーを押してください。
- 8 - [メニュー] キーを押してください。メッセージディスプレイは「プリント デキマス」 に戻ります。

カスタム用紙サイズの設定

給紙カセットの用紙サイズを「Custom」に選択したときに、表示の単位、用紙の幅、お よび用紙の長さを設定します。

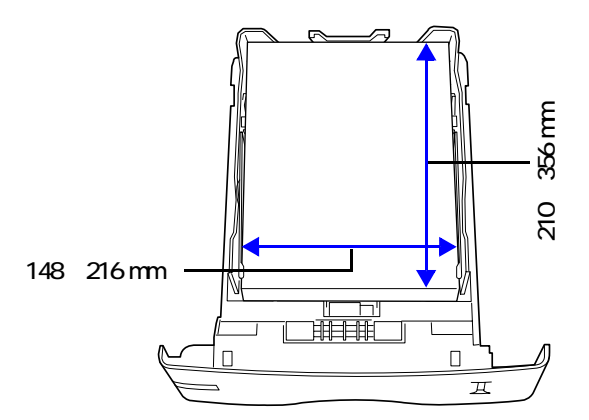

1 給紙カセットの用紙サイズに「Custom」を選択します。

>カセット ヨウシサイズ > Custom

- **2** [>] キーを押してください。
- **3** 「>>タンイ」が表示されます。初期設定は「ミリ」です。
- 4 [実行] キーを押すと、「?」が点滅します。
- > > タンイ ? ミリ

> > タンイ ミリ

- 5 []または[]キーを押して、「ミリ」または「インチ」を選択してください。
- 6 [実行] キーを押してください。
- 7 []または[]キーを押して、「>>ハバ」を表示させ てください。
- **8** [実行] キーを押してください。カーソル(\_\_)が点滅します。

| S S 11 11° |       |
|------------|-------|
| >>///      |       |
|            | 2 1 5 |
|            | 21029 |
|            |       |

216ミリ

- 9 []または[]キーを使って、カーソルが点滅している場所の数値を変更してくだ さい。148 ~ 216 mmの範囲で設定できます。[<]または[>]キーを押すとカーソル が左右に移動します。
- 10 希望の用紙幅を表示させて、[実行] キーを押してください。

**11** []または []キーを押して、「>>ナガサ」を表示さ せてください。

356ミリ

**12** [実行] キーを押してください。カーソル(\_\_)が点滅します。

> > ナガサ 3 5 6 ミリ

> > ナガサ

- 13 []または[]キーを使って、カーソルが点滅している場所の数値を変更してください。210~356mmの範囲で設定できます。[<]または[>]キーを押すとカーソルが左右に移動します。
- 14 希望の用紙長さを表示させて、[実行] キーを押してください。
- **15** [メニュー] キーを押してください。メッセージディスプレイは「プリント デキマス」 に戻ります。

#### 給紙カセットの用紙種類の設定

給紙カセットごとに用紙種類を設定すると、印刷時にアプリケーションソフトから指定 した用紙種類に合わせて、自動的に給紙カセットが選択されて給紙します。初期設定は 「フツウシ」です。

オプションのペーパーフィーダ PF-60 を装着している場合は、ペーパーフィーダの給紙 カセットにも、同様の手順で用紙種類を設定できます。

給紙カセットから給紙できる用紙の種類について、詳しくは2用紙についてを参照して ください。

- 1 [メニュー] キーを押してください。
- 2 「ヨウシ / セッテイ >」が表示されるまで、[]または
  []キーを押してください。
- ヨウシ ノ セッテイ シンシン

- **3** [>] キーを押してください。
- 4 「>カセット ヨウシシュルイ」が表示されるまで、[] または [] キーを押してください。オプションのペー パーフィーダを装着している場合は、「カセット1ヨウシ シュルイ」が本機の給紙カセットとして、「カセット2 (~4) ヨウシシュルイ」、がオプションのペーパーフィーダとして表示されます。
- 5 [実行]キーを押すと、「?」が点滅します。

>カセット ヨウシシュルイ ? フツウシ

6 []または[]キーを押して、希望するカセットの用紙種類を表示させてください。 表示される用紙種類は次のとおりです。

フツウシ プレプリント ボンドシ サイセイシ レターヘッド カラーシ パンチズミシ ジョウシツシ カスタム1 (~ 8)<sup>†</sup>

- 7 [実行] キーを押してください。
- 8 [メニュー] キーを押してください。メッセージディスプレイは「プリント デキマス」 に戻ります。

<sup>+</sup> 任意の用紙種類を定義して、本機に登録しておくことができます。詳しくは 1-96 ページの用 紙種類のカスタム設定を参照してください。

## 給紙元の選択

給紙元を設定します。アプリケーション(プリンタドライバ)からの印刷で給紙元を指 定しないときは、ここで設定した給紙元から給紙されます。給紙カセットや手差しトレ イのほかに、オプションのペーパーフィーダを給紙元として設定することもできます。

- 1 [メニュー] キーを押してください。
- 2 「ヨウシ / セッテイ >」が表示されるまで、[]または []キーを押してください。
- **3** [>] キーを押してください。
- 4 「>キュウシモト」が表示されるまで、[]または[] キーを押してください。

| > キュウシモト |  |
|----------|--|
| カセット1    |  |

5 [実行] キーを押すと、「?」が点滅します。

| > キュウシモト |  |
|----------|--|
| ? カセット1  |  |

- 6 []または[]キーを押して希望する給紙元を表示させてください。装着されているオプション機器によって、次のように表示されます。 カセット1(本機の標準カセット) カセット2、3、4(オプションのペーパーフィーダのカセット) デザシトレイ
- 7 [実行] キーを押してください。
- 8 [メニュー] キーを押してください。メッセージディスプレイは「プリント デキマス」 に戻ります。

### 自動力セット切り換えの設定

自動カセット切り換えは、印刷中の給紙カセットの用紙がなくなった場合、自動的に他の給紙元から連続給紙する機能です。初期設定は自動カセット切り換えを行う「ジドウ」です。設定を変更する場合は、次の手順で行ってください。

- 参考 手差しトレイを含めて自動カセット切り替えを実行させる場合は、手差しトレイの設定 がカセットモード(初期設定)で、用紙サイズおよび用紙種類が切り替えを行う給紙カ セットと一致している必要があります。
  - 1 [メニュー] キーを押してください。
  - 2 「ヨウシ ノ セッテイ >」が表示されるまで、[]または
    []キーを押してください。
- ヨウシ ノ セッテイ >

- **3** [>] キーを押してください。
- 4 「>カセットキリカエ」が表示されるまで、[]または[]キーを押してください。
- 5 [実行]キーを押すと、「?」が点滅します。

| >カセット | キリカエ |
|-------|------|
| ? ジドウ |      |

>カセット キリカエ

ジドウ

- **6** []または []キーを押して、「ジドウ」または「ナシ」を表示させてください。
- 7 [実行] キーを押してください。
- 8 [メニュー] キーを押してください。メッセージディスプレイは「プリント デキマス」 に戻ります。
- 参考 自動カセット切り換えは、用紙サイズが同一の給紙カセット間で可能です。印刷の途中 で給紙カセットの用紙がなくなった場合、同一の用紙サイズのカセットが他にない場合 は、本機は「カセット1ニヨウシガアリマセン」と表示した後、「カセット1カラキュ ウシシマス」と表示して待機します。この場合は、用紙がなくなった給紙カセットに用 紙を補給するか、次の手順で他の給紙元から印刷を行ってください。

「カセット1カラキュウシシマス」を表示中に[]または[]キーを押すと、「ダイ ヨウキュウシシマスカ(代用給紙しますか)?」と表示されます。[]または[] キーを押すごとに、他の給紙カセットあるいは手差しトレイの現在使用できる給紙サイ ズが表示されますので、給紙元およびサイズが表示されたら[実行]キーを押してくだ さい。印刷が続行されます。

#### 両面印刷モードの設定

オプションの両面ユニット DU-61 を使用すると、両面印刷が可能になります。両面印刷 が可能な用紙の種類は、給紙カセットから給紙できる用紙です。手差しトレイからのみ 給紙できる用紙種類(OHP フィルム、ラベルシ、フウトウ、ハガキ、アツガミ)は、両 面印刷できません。(1-80 ページの用紙種類の設定を参照)。

参考 プリンタドライバのブックレット機能と組み合わせると、中とじ製本の可能な、ページ 割付けを行って印刷することができます。

手差しトレイが優先モード(ユウセン)の場合は、現在給紙元に設定されている給紙カ セットの用紙サイズと用紙種類と同一となります。この場合手差しトレイからの両面印 刷も可能ですが、用紙が給紙元カセットと一致しないと、紙詰まりの原因となりますの で注意してください。

製本モードの設定

製本モードには縁の長い側を綴じるロングエッジ(長辺綴じ)と、縁の短い側を綴じる ショートエッジ(短辺綴じ)の2種類があります。ロングエッジまたはショートエッジ は、本機の縦置き(ポートレート)印刷や横置き(ランドスケープ)印刷と組み合わせ て選択することができます。したがって、製本の種類および印刷方向によって、製本 モードは次の4通りが設定できます。

(1) 縦置きロングエッジ、(2) 縦置きショートエッジ、(3) 横置きロングエッジ、(4) 横置きショートエッジのモードです。

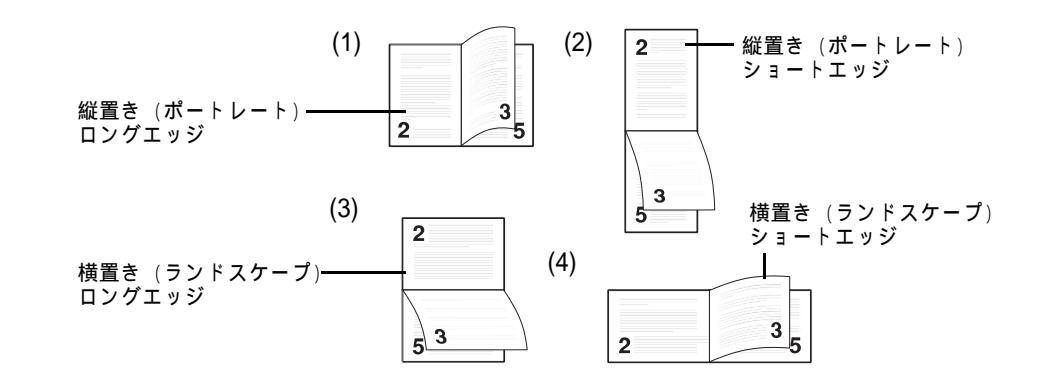

次の手順で、製本モード(両面印刷モード)を選択してください。この手順はオプションの両面ユニット DU-61 が装着されている場合のみ設定できます。

- 1 [メニュー] キーを押してください。
- 2 「ヨウシ ノ セッテイ >」が表示されるまで、[]または
  []キーを押してください。
- **3** [>] キーを押してください。
- 4 「>リョウメンインサツモード」が表示されるまで、[] または[]キーを押してください。
- 5 [実行] キーを押すと、「?」が点滅します。

| > リョウメンインサツ モード |  |
|-----------------|--|
|                 |  |

> リョウメンインサツ モード

ナシ

ヨウシ ノ セッテイ

>

- 6 []または[]キーを押して希望する製本モードを表示させてください。表示されるモードは次のとおりです。初期設定は「ナシ」です。 ナシロングエッジショートエッジ
- 7 希望の製本モードを表示させて、[実行]キーを押してください。
- 8 [メニュー] キーを押してください。メッセージディスプレイは「プリント デキマス」 に戻ります。

## 排紙先の選択

印刷した用紙をフェイスダウントレイに排紙するか、オプションのフェイスアップトレイに排紙するか選択します。オプションのソータ SO-60 を装着すると、ソータにも排紙 することができます。

- 1 [メニュー] キーを押してください。
- 2 「ヨウシ ノ セッテイ >」が表示されるまで、[]または []キーを押してください。
- **3** [>] キーを押してください。
- 4 「>ハイシサキ」が表示されるまで、[]または[] キーを押してください。

| >ハイシサキ |         |
|--------|---------|
| ウエトレイ  | フェイスダウン |

5 [実行] キーを押すと、「?」が点滅します。

| > ハイシサキ |         |
|---------|---------|
| ? ウエトレイ | フェイスダウン |

- 6 []または[]キーを押して希望する排紙先を表示させてください。装着されているオプション機器によって、次のように表示されます。初期設定は「ウエトレイフェイスダウン」です。 ウエトレイ フェイスダウン ウシロトレイ ソータフェイスダウン
- 7 希望の排紙先を表示させて、[実行] キーを押してください。
- 8 [メニュー] キーを押してください。メッセージディスプレイは「プリント デキマス」 に戻ります。

## ソータのモード選択

オプションのソータ SO-60 を装着すると、ソータモード、コレートモードおよびメール ボックスモードの 3 種類の方法で、自動的に仕分けを行うことができます。

ソータモードは、同じ文書をソータトレイ毎に複数部出力します。コレートモードは、 文書を複数部印字した場合に、ソータトレイにページ毎に出力します。メールボックス モードでは、トレイを指定して出力します。

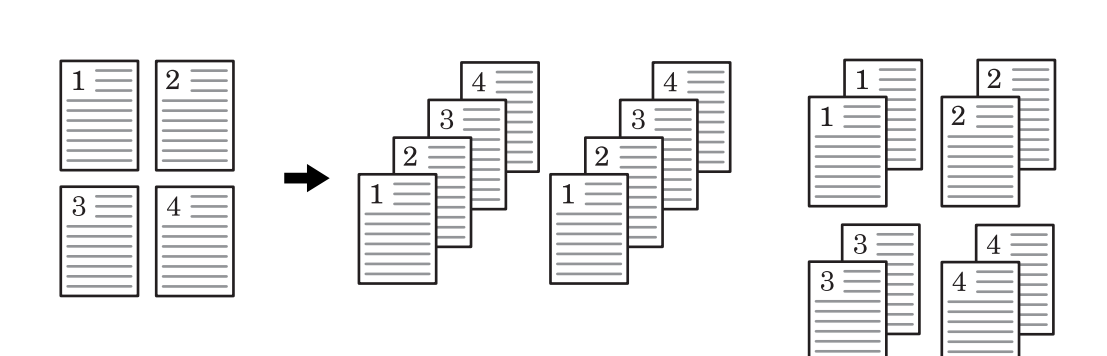

- 1 [メニュー] キーを押してください。
- 2 「ヨウシ ノ セッテイ >」が表示されるまで、[]または
  []キーを押してください。
- **3** [>] キーを押してください。
- 4 「>ソータモード」が表示されるまで、[]または[] キーを押してください。
- 5 [実行]キーを押すと、「?」が点滅します。

| 、ソニカエニド |  |
|---------|--|
| 27-9L-1 |  |
|         |  |
| リート     |  |
|         |  |

>

ヨウシ ノ セッテイ

| >ソータモード |  |
|---------|--|
| ? ソート   |  |

 6 []または[]キーを押して希望するモードを表示させてください。表示される モードは次のとおりです。初期設定は「ソート」です。
 ソート コレート メールボックス

- 7 希望のモードを表示させて、[実行]キーを押してください。
- 8 [メニュー] キーを押してください。メッセージディスプレイは「プリント デキマス」 に戻ります。

# A4/ レターサイズ用紙の共通給紙設定

A4 サイズとレターサイズの検知の有無を設定します。この設定をオンにすると、A4 サ イズとレターサイズを共通サイズとみなし、どちらかの用紙が給紙元にあれば給紙を行 います。初期設定は「オフ」(A4 サイズとレターサイズを共通サイズとみなさない)で す。

- 1 [メニュー] キーを押してください。
- 2 「ヨウシ ノ セッテイ >」が表示されるまで、[]または []キーを押してください。
- **3** [>] キーを押してください。
- 4 「> A4/LT キョウツウ」が表示されるまで、[]または
  []キーを押してください。

| > A4/LT キョウツウ |
|---------------|
| オフ            |

5 [実行] キーを押すと、「?」が点滅します。

| > A4/LT | キョウツウ |  |
|---------|-------|--|
| ?オフ     |       |  |

- 6 []または[]キーを押して「オン」または「オフ」を選択してください。
- 7 [実行] キーを押してください。
- 8 [メニュー] キーを押してください。メッセージディスプレイは「プリント デキマス」 に戻ります。

## 用紙種類のカスタム設定

本機に任意(カスタム)の用紙種類を設定する手順について説明します。カスタム設定 は最大8個まで登録できます。設定後は、各給紙元の用紙種類設定時に呼び出すことが できます。

用紙種類のカスタム設定を行った後に、紙の厚さと両面印刷の設定を行うことができま す。詳しくは1-97ページの紙の厚さ設定と、1-98ページの両面印刷の設定を参照して ください。カスタム設定をリセットするには、1-99ページのカスタム設定のリセット を参照してください。

- 1 [メニュー] キーを押してください。
- 2 「ヨウシ ノ セッテイ >」が表示されるまで、[]または []キーを押してください。
  - ヨウシ ノ セッテイ >

- **3** [>] キーを押してください。
- 4 「>シュルイ ノ ゾクセイ>」が表示されるまで、[]ま たは[]キーを押してください。
- 5 [実行] キーを押すと、「?」が点滅します。

| >シュルイ ノ | ゾクセイ |
|---------|------|
| ? カスタム  | 1    |

>シュルイ ノ ゾクセイ

カスタム 1

>

6 []または[]キーを押して希望する用紙種類を表示させてください。表示される 用紙種類は次の通りです。

カスタム1 (~ 8) フツウシ OHP フィルム プレプリント ラベルシ サインドイシ ウスシーシズ カパンウキ スワーシズ フバガ アツョ ジッシッシ

- 7 カスタム設定する希望の用紙種類を表示させて、[実行]キーを押してください。
- 8 [>] キーを押して、次の紙の厚さ設定へ進んでください。

紙の厚さ設定

カスタム設定で選択した用紙種類の紙の厚さを設定します。

- カスタム設定の用紙種類を表示し(1-96ページの用紙種類のカスタム設定を参照)、
  [>] キーを押してください。
- 2 「>>ヨウシ / オモサ」が表示されるまで、[]または
  []キーを押してください。

> > ヨウシ ノ オモサ フツウ

3 [実行] キーを押すと、「?」が点滅します。

> >ヨウシ ノ オモサ ? フツウ

- 4 []または[]キーを押して希望する紙の厚さを表示させてください。表示される 紙の厚さは次の通りです。
  - カルイ フツウ2 フツウ3 オモモイ OHP

初期設定は用紙種類ごとに異なります。これは各用紙種類での最適な印刷になるように 調整されたものです。通常はこの設定のまま使用してください。

- 5 希望の紙の厚さを表示させて、[実行]キーを押してください。
- 6 [メニュー] キーを押してください。メッセージディスプレイは「プリント デキマス」 に戻ります。

用紙種類を「カスタム」に設定し、オプションの両面ユニット DU-61 を装着している場合は、両面印刷の設定ができます。詳しくは次の両面印刷の設定 を参照してください。

両面印刷の設定

用紙種類を「カスタム」に設定している場合は、両面印刷の有効 / 無効の設定を次の手順で行えます。初期設定は「カノウ」に設定されています。

- 1 カスタム設定の用紙種類を表示し(詳しくは 1-96 ページの用紙種類のカスタム設定 を 参照)、[>] キーを押してください。
- 2 「>>リョウメンインサツ / キュウシ」が表示されるまで、[]または[]キーを押してください。

> > リョウメンインサツ ノ キュウシ カノウ

3 [実行] キーを押すと、「?」が点滅します。

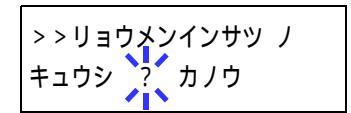

- 4 []または[]キーを押して「カノウ」または「フカノウ」を選択してください。 それぞれの用紙種類の初期設定について、詳しくは2-2ページの用紙の基本仕様を参照 してください。
- 5 [実行] キーを押してください。
- 6 [メニュー] キーを押してください。メッセージディスプレイは「プリント デキマス」 に戻ります。

#### カスタム設定のリセット

1-96 ページの用紙種類のカスタム設定 で設定した「カスタム 1」から「8」の設定をリ セットします。

- 1 [メニュー] キーを押してください。
- 2 「ヨウシ / セッテイ >」が表示されるまで、[]または[]キーを押し、[実行]キーを押してください。

| 3 | [ > ] | キーを押してください。 |  |
|---|-------|-------------|--|
|---|-------|-------------|--|

- 4 「>シュルイゾクセイ / リセット」が表示されるまで、[]または[]キーを押してください。
- >シュルイゾクセイ ノ

ヨウシ ノ セッテイ

5 [実行] キーを押すと、「?」が表示されます。

>シュルイゾクセイ ノ リセット ?

リセット

- 6 [実行] キーを押してください。設定した紙の厚さの設定および両面印刷の設定は、す べて初期設定値にリセットされます。
- 7 [メニュー] キーを押してください。メッセージディスプレイは「プリント デキマス」 に戻ります。

# 総印刷枚数の確認(ライフカウンタ)

本機の総印刷枚数をメッセージディスプレイで確認したり、トナーコンテナ交換時はト ナーカウンタのリセットを行います。トナーの残量は、ステータスページで確認できま す。

# 総印刷枚数の確認

- 1 [メニュー] キーを押してください。
- 2 「ライフ カウンタ >」が表示されるまで、[]または
  []キーを押してください。

ライフ カウンタ >

- **3** [>] キーを押してください。
- 4 「>インサツページスウ」が表示されるまで、[]または
  []キーを押してください。「>インサツページスウ」の
  下に総印刷枚数が表示されます。
  >インサツページスウ」の
- 5 [メニュー] キーを押してください。メッセージディスプレイは「プリント デキマス」 に戻ります。

ライフ カウンタ

>アタラシイ トナー

> アタラシイ トナー ヘノ コウカン ?

ヘノ コウカン

### トナーカウンタのリセット

ステータスページには、トナーの残量がグラフで印刷されます。トナーが少なくなる と、本機は「トナーガスクナクナリマシタ」を表示し、さらに印刷を行うと、「トナー ヲコウカンシテクダサイ」を表示して停止します。トナーキットに付属の説明書を読ん で、トナーコンテナの交換を正しく行ってください。

トナーコンテナを交換したときは、ステータスページにトナー残量を正しく表示するために、次の手順でトナーカウンタをリセットしてください。トナーコンテナを交換した とき以外に、トナーカウンタをリセットしないでください。

- 1 [メニュー] キーを押してください。
- 2 「ライフ カウンタ >」が表示されるまで、[]または
  []キーを押してください。
- **3** [>] キーを押してください。
- 4 「>アタラシイトナーヘノコウカン」が表示されるまで、
  []または[]キーを押してください。
- 5 [実行] キーを押してください。「?」が表示されます。
- 6 もう一度、[実行] キーを押してください。トナーのカウンタがリセットされます。
- 7 [メニュー] キーを押してください。メッセージディスプレイは「プリント デキマス」 に戻ります。

# その他の設定

「ソノタ」メニューには、次のサブメニューがあります。

- 表示言語の選択
- 自動改ページ待ち時間の設定
- オートスリープの設定
- 受信データのダンプ
- 再起動
- リソースの保護
- ブザーの設定
- オートエラークリアの設定
- 印刷範囲の補正
- 両面印刷時のエラー検知設定
- サービスステータスページの印刷 (サービスメンテナンス用)

# 表示言語の選択

メッセージディスプレイに表示する言語を、日本語または英語に設定できます。

- 1 [メニュー] キーを押してください。
- 2 「ソノタ >」が表示されるまで、[]または[]キーを押してください。
- **3** [>] キーを押してください。
- 4 「>ヒョウジゲンゴ」が表示されるまで、[]または[]キーを押してください。
- 5 表示言語を変えるときは、[実行] キーを押してください。 「?」が点滅します。
- 6 []または[]キーを押して、言語を変更してください。
- 7 [実行] キーを押してください。
- 8 [メニュー] キーを押してください。メッセージディスプレイは「プリント デキマス」 に戻ります。

>

ソノタ

| >ヒョウジ ゲンゴ |  |
|-----------|--|
| ニッポンゴ     |  |

> ヒョウジゲンゴ

ニッポンゴ

## 自動改ページ待ち時間の設定

本機は PC からの印刷データを受け取る際に、PC からのデータ送信が終了したことを示 す情報がないと、最後のページを印刷せずに待機します。あらかじめ設定された待ち時 間が経過すると、自動的に改ページして残りのデータを印刷します。初期設定は5秒で す。

改ページ待ち時間は、次の手順で変更することができます。

- 1 [メニュー] キーを押してください。
- 2 「ソノタ >」が表示されるまで、[]または[]キーを押してください。
- × ۷/۶ >

- **3** [>] キーを押してください。
- 4 「>カイページマチジカン」が表示されるまで、[]または[]キーを押してください。

| > カイページ マチジカご | ン       |
|---------------|---------|
|               | 005sec. |

**5** [実行] キーを押してください。カーソル(\_\_)が点滅します。

| >カイページ マチジカン     |
|------------------|
| 0 <u>05</u> sec. |

- 6 []または[]キーを押すと、カーソルが点滅している桁の数値が増減します。希望の時間を設定してください。待ち時間は5秒単位で0~495秒の間で設定できます。
  [<]または[>]キーを押すとカーソルが左右に移動します。
- 7 [実行] キーを押してください。
- 8 [メニュー] キーを押してください。メッセージディスプレイは「プリント デキマス」 に戻ります。

# オートスリープの設定

本機は、データの受信や印刷などの処理を行っていないときに電力消費を抑えるオート スリープを搭載しています。データの受信や印刷などを行わない状態がどれだけ続くと スリープモードに切り替わるかを設定することができます。初期設定は15分です。 次の手順で、オートスリープの「オン」と「オフ」の設定を切り換えることができま す。初期設定は「オン」です。

- 1 [メニュー] キーを押してください。
- 2 「ソノタ >」が表示されるまで、[]または[]キーを押してください。
- ソノタ >

- **3** [>] キーを押してください。
- 4 「> スリープジカン >」が表示されるまで、[]または
  []キーを押してください。

>スリープジカン > 015 min.

- 5 [>] キーを押してください。「>>オートスリープ」が表示されます。
- 6 [実行] キーを押してください。「?」が点滅します。

> >オートスリープ ? オン

>>オートスリープ

オン

- 7 []または[]キーを押して、「オン」または「オフ」を選択してください。
- 8 [実行] キーを押してください。
- 9 [メニュー] キーを押してください。メッセージディスプレイは「プリント デキマス」 に戻ります。

オートスリープ時間の設定

本機がオートスリープに入るまでの時間を設定します。印刷データを受信したり、操作 パネルの[印刷可/解除]キーを押すと、スリープモードより復帰します。

- 1 [メニュー] キーを押してください。
- 2 「ソノタ >」が表示されるまで、[]または[]キーを押してください。
- **3** [>] キーを押してください。
- 4 「>スリープジカン >」が表示されるまで、[]または
  []キーを押してください。初期設定は15分です。

| > スリープジカン | >        |
|-----------|----------|
|           | 015 min. |

ソノタ

5 [実行] キーを押してください。カーソル (\_\_) が点滅します。

| > スリープジカン | 0 <u>15</u> min. |
|-----------|------------------|

- 6 []または[]キーを押すとカーソルが点滅している位置の数値が増減します。希望の時間を設定してください。設定時間は5分単位で5~240分の間で設定できます。 [<]キーまたは[>]キーを押すとカーソルが左右に移動します。
- 7 [実行] キーを押してください。
- 8 [メニュー] キーを押してください。メッセージディスプレイは「プリント デキマス」 に戻ります。

受信データのダンプ

プログラムやファイルのデバッグのため、受信データを 16 進コードで印刷することが できます。

- 1 [メニュー] キーを押してください。
- 2 「ソノタ >」が表示されるまで、[]または[]キーを押してください。
- **3** [>] キーを押してください。

ます。

- 4 「>ジュシンデータ / ダンプ」が表示されるまで、[] または[]キーを押してください。
- 5 [実行] キーを押してください。「?」が表示されます。
- 6 もう一度 [実行] キーを押してください。いったん「データショリチュウデス」が表示された後、「ページガノ コッテイマス」が表示されます。

- 本機へデータを送信してください。データ受信中は「データ ショリチュウデス」を表示します。
  必要なダンプページが出力されたところで[印刷可/解除]キーを押してオフラインにし、[キャンセル]キーでそれ以上のダンプページの印刷をキャンセルすることもでき
- データ受信が終了すると、「ページガノコッテイマス」が表示されます。[印刷可/解除]キーを押すと終了です。

| >シュシン テータ ノ |
|-------------|
| ガン・プ        |
| タノノ         |
|             |

>

ソノタ

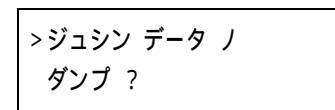

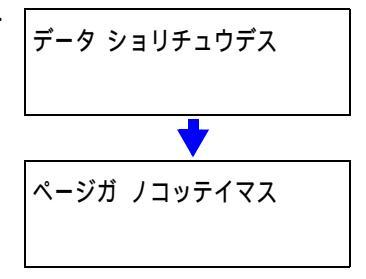

## 再起動

一時的な設定(たとえば印刷方向やフォントなど)をリセットしたり、変更した設定を 反映するために再起動します。

- 1 [メニュー] キーを押してください。
- 2 「ソノタ >」が表示されるまで、[]または[]キーを押してください。
- **3** [>] キーを押してください。
- 4 「>プリンタ / サイキドウ」が表示されるまで、[]または[]キーを押してください。
- 5 [実行] キーを押してください。「?」が表示されます。
- 6 もう一度、[実行] キーを押してください。再起動中は 「Self test」が表示されます。その後、表示は「シバラ クオマチクダサイ」から「プリント デキマス」に戻りま す。

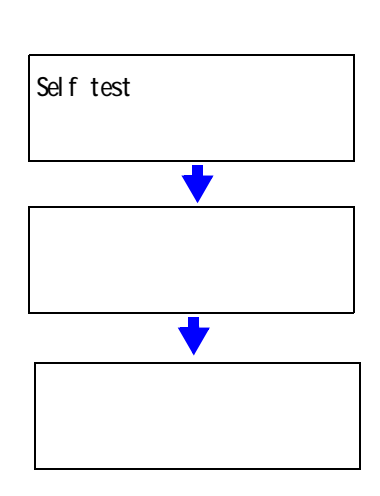

>プリンタ ノ サイキドウ

>プリンタ ノ サイキドウ?

ソノタ

# リソースの保護

本機のエミュレーションを PCL 6 から他のエミュレーションに切り換えた場合、本機に ダウンロードされていたフォントやマクロはすべて失われてしまいます。 リソースの保 護設定を「ホゴ」または「ジドウ」にし、PCL 環境を保存しておくことによって、再度 PCL 6 エミュレーションに戻ったときに、そのリソースを利用することができます。

リソースの保護は、次のモードから選んで設定することができます。

- ホゴ (初期設定) エミュレーション切り換え時に、フォント、マクロ、シンボルセッ トなどのパーマネント PCL リソースを本機のメモリー内に保存でき ます。しかし、一時リソースはすべて失われます。
- ジドウ エミュレーション切り換え時に PCL のパーマネントと一時リソース の両方が本機のメモリー内に保存できます。
- オフリソースの保護を行いません。
- 1 [メニュー] キーを押してください。
- 2 「ソノタ >」が表示されるまで、[]または[]キーを押してください。

>リソース

ホゴ

- **3** [>] キーを押してください。
- 4 「>リソース」が表示されるまで、[]または[]キー を押してください。
- 5 [実行] キーを押してください。「?」が点滅します。

| >リソース |  |
|-------|--|
|       |  |
|       |  |
| っ ホゴ  |  |
|       |  |
|       |  |

- **6** []または[]キーを押して希望のモードを表示させてください。
- 7 希望するモードを表示させて、[実行]キーを押してください。
- 8 [メニュー] キーを押してください。メッセージディスプレイは「プリント デキマス」 に戻ります。

## ブザーの設定

用紙切れや紙詰まりなどを、メッセージディスプレイに表示するとともに、ブザーで知 らせる機能です。初期設定は「オフ」です。

- 1 [メニュー] キーを押してください。
- 2 「ソノタ >」が表示されるまで、[]または[]キー を押してください。
- 3 [>] キーを押してください。
- **4** 「>ブザー」が表示されるまで、[]または[]キーを 押してください。
- > ブザー オフ
- 5 [実行] キーを押してください。「?」が点滅します。

| >ブザー |  |
|------|--|
|      |  |
| 2 +7 |  |
|      |  |
|      |  |

- 6 []または[]キーを押して「オン」または「オフ」を選択してください。
- 7 [実行] キーを押してください。
- 8 [メニュー] キーを押してください。メッセージディスプレイは「プリント デキマス」 に戻ります。

## オートエラークリアの設定

エラーが発生した場合、一定時間が経過した後に次に受信しているデータを自動的に継 続印刷します。初期設定は「オフ」(自動継続印刷しない)です。継続印刷可能なエ ラーは次のとおりです。

- メモリーオーバーフロー カイジョ ヲ オシテクダサイ
- プリント オーバーラン カイジョ ヲ オシテクダサイ
- KPDL エラー ## カイジョ ヲ オシテクダサイ
- ファイル ガ アリマセン カイジョ ヲ オシテクダサイ
- ハードディスクエラー ## カイジョ ヲオシテクダサイ
- RAM ディスクエラー ## カイジョ ヲ オシテクダサイ
- メモリーカード エラー ## カイジョ ヲ オシテクダサイ
- ブモンシテイガチガイマス カイジョ ヲ オシテクダサイ
- インサッセイゲンヲコエマシタ カイジョ ヲ オシテクダサイ
- ブモンカンリセッテイエラー ## カイジョ ヲ オシテクダサイ
- リョウメンインサツデキマセン カイジョ ヲ オシテクダサイ
  e-MPS ヲインサツデキマセン カイジョ ヲ オシテクダサイ
- フクスウインサッデキマセン カイジョ フ オシテクダサイ

エラーが発生後、次の印刷を開始するまでの時間は、1-111ページのエラークリア時間 の設定で行ってください。

- 1 [メニュー] キーを押してください。
- 2 「ソノタ >」が表示されるまで、[]または[]キーを押してください。
- YJ9 >

>オート エラー クリア

オフ

>

- **3** [>] キーを押してください。
- 4 「>オートエラークリア>」が表示されるまで、[]または[]キーを押してください。
- 5 [実行] キーを押してください。「?」が点滅します。

| >オート | エラー クリア |  |
|------|---------|--|
| ? オフ |         |  |

- **6** []または[]キーを押して「オン」または「オフ」を選択してください。
- 7 [実行] キーを押してください。
- 8 [メニュー] キーを押してください。メッセージディスプレイは「プリント デキマス」 に戻ります。

>

エラークリア時間の設定

自動継続印刷を「オン」に設定した場合、エラーが発生後、次の印刷を開始するまでの 時間を設定できます。次の手順で設定してください。

- 1 [メニュー] キーを押してください。
- 2 「ソノタ >」が表示されるまで、[]または[]キー を押してください。
- **3** [>] キーを押してください。
- 4 「>オートエラークリア>」が表示されるまで、[]または[]キーを押してください。
- 5 [>] キーを押してください。「>>エラー クリア ジカン」 が表示されます。
- 030 sec.
- 6 [実行] キーを押してください。カーソル(\_\_)が点滅し ます。
- 7 []または[]キーを押すとカーソルが点滅している位置の数値が増減します。希望の時間を設定してください。設定時間は5秒単位で000~495秒の間で設定できます。「000」に設定するとエラー発生後もそのまま継続印刷を行います。[<]キーまたは[>]キーを押すとカーソルが左右に移動します。
- 8 希望の時間を表示させて、[実行] キーを押してください。
- 9 [メニュー] キーを押してください。メッセージディスプレイは「プリント デキマス」 に戻ります。

>オート エラー クリア

>>エラー クリア ジカン

オン

ソノタ

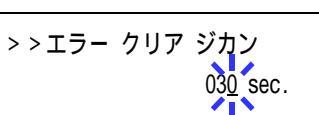

## 印刷範囲の補正

用紙上の左右上下には、各5mmの非印刷領域があります(PCL エミュレーション時は、縦6mm、横4mm)。アプリケーションによっては、印刷位置が意図したものとは異なる 場合があります。この場合には印刷位置を補正して、印刷位置を縦横方向にずらすことができます。

この機能は、印刷後にパンチ穴を開けたり、ステープルするために意図的にマージンを 作る場合にも利用できます。印刷位置を設定するための原点は、給紙方向に対して左上 端(上マージン =0 mm、左マージン =0 mm)になります。補正原点より縦横方向に 0.1 mm 単位で、±76 mm の範囲で印刷位置を補正することができます。

印刷位置の補正値は、縮小印刷した場合も同じ比率で変化します。たとえば、縦横10 mmの印刷余白を設定していた場合、70%の縮小を行うと印刷余白は縦横7mmになりま す。設定した補正値は、電源再投入後も有効です。

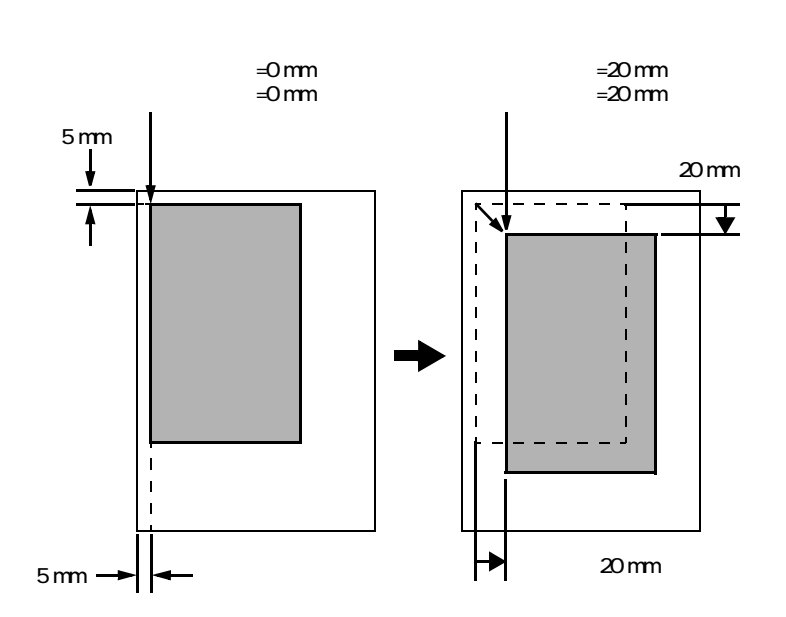

縦横 20 mm の補正を設定して印刷した例

| > > ヨコ ホセイ<br>+20.0 ミリ |  |
|------------------------|--|
| > > タテ ホセイ<br>+20.0 ミリ |  |

参考 エミュレーションによっては、設定した補正値が有効にならない場合があります。

1-113

>

印刷範囲の補正を行う場合には、次の手順で行ってください。

- 1 [メニュー] キーを押してください。
- 2 「ソノタ >」が表示されるまで、[]または[]キー を押してください。
- **3** [>] キーを押してください。
- 4 「>インサツ ハンイ ホセイ >」が表示されるまで、[] または [] キーを押してください。
- 5 [>] キーを押してください。

6

さい、カーソル (\_\_) が点滅します。 00

横方向の補正値を設定します。[実行] キーを押してくだ

- 7 []または[]キーを押すとカーソルが点滅している位置の数値が増減します。希望の補正値を設定してください。補正値は 0.1 mm 単位で -76 ~ +76 mm です。[]または[]キーを押すとカーソルが左右に移動します。
- 8 希望の補正値を表示させて、[実行]キーを押してください。
- 9 次に縦方向の補正値を設定します。[]キーを押してください。横方向と同じ手順(手順6~8)で縦方向の補正値を設定してください。補正値は0.1 mm単位で-76~+76 mmです。

> > タテ ホセイ 00.0 ミリ

**10** [メニュー] キーを押してください。メッセージディスプレイは「プリント デキマス」 に戻ります。

| > |
|---|
|   |
|   |

> インサツ ハンイ ホセイ

00.0 ミリ

00.0 ミリ

>>ヨコ ホセイ

### 両面印刷時のエラー検知設定

この設定は、オプションの両面ユニット DU-61 を装着している場合に可能です。

両面印刷を行う際、両面印刷できないラベルなどの用紙種類を指定した場合に、「リョ ウメンインサツデキマセン カイジョ ヲ オシテクダサイ」のメッセージを表示するか、 しないかを選択できます。

「オン」の場合は上記メッセージを表示し、印刷を保留します。印刷をキャンセルする には [キャンセル] キーを押してください。片面で印刷を行うには [印刷可 / 解除] キーを押してください。

設定は次の手順で行ってください。

- 1 [メニュー] キーを押してください。
- 2 「ソノタ >」が表示されるまで、[]または[]キー を押してください。
- **3** [>] キーを押してください。
- 4 「>アトショリノエラーケンチ>」が表示されるまで、[]または[]キーを押してください。
- **5** [>] キーを押してください。
- 6 「>>リョウメンインサツショリ」が表示されるまで、
  []または[]キーを押してください。
- 7 [実行] キーを押してください。「?」が点滅します。

| > > リョウメンインサツ | ショリ |
|---------------|-----|
| ? オフ          |     |

- 8 []または[]キーを押して「オン」または「オフ」を選択してください。
- **9** [実行] キーを押してください。
- **10** [メニュー] キーを押してください。メッセージディスプレイは「プリント デキマス」 に戻ります。

| ソノタ | > |
|-----|---|
|     |   |

>>リョウメンインサツ ショリ

オフ

> アトショリノ エラーケンチ>

サービスステータスページの印刷

サービスステータスページは、メンテナンスやサービスの際に印刷して使用します。

- 1 [メニュー] キーを押してください。
- 2 「ソノタ >」が表示されるまで、[]または[]キーを押してください。
- **3** [>] キーを押してください。
- 4 「>サービス >」が表示されるまで、[]または[] キーを押してください。
- 5 [>] キーを押してください。
- 6 「>>ステータスページ / インサツ」が表示されるまで、
  []または[]キーを押してください。
- 7 [実行] キーを押してください。「?」が表示されます。

ソノタ

| >サービス | > |
|-------|---|
|       |   |

| > > ステータスページ | J |
|--------------|---|
| インサツ         |   |

| >>ステータスページ 丿 |  |
|--------------|--|
| インサツ ?       |  |

8 もう1度 [実行] キーを押すと、メッセージディスプレイに「データ ショリチュウデ ス」が表示され印刷を開始します。

# 2 用紙について

この章では次の内容について説明します。

- 用紙の基本仕様
- 適正な用紙の選択
- 用紙の収納
- 特殊な用紙
- ご注意 本機にインクジェットプリンタ用の用紙を使用しないでください。故障の原因になりま す。

# 用紙の基本仕様

本機は、ページプリンタおよび乾式複写機用のコピー用紙(普通紙)に印刷できるよう に設計してありますが、この章に記載する仕様の範囲内であれば、様々な用紙に印刷す ることができます。本機に適さない用紙を使用すると、紙詰まりになったり紙にシワが よったりするので、用紙の選択は慎重に行ってください。

OHP フィルム、ラベル紙、封筒などの用紙は、手差しトレイから給紙してオプションの フェイスアップトレイに排紙してください。

ご注意 仕様に合わない用紙を使用して生じた問題については、当社は責任を負いかねます。

次の表は、本機で使用できる用紙の基本的な仕様です。詳細は次の適正な用紙の選択か ら説明します。

| 項目     | 仕様                                              |
|--------|-------------------------------------------------|
| き重     | 給紙カセット : 60 ~ 90 g/m²<br>手差しトレイ : 60 ~ 200 g/m² |
| 厚さ     | 0.086 ~ 0.110 mm                                |
| 寸法     | 2-3 ページの用紙サイズを参照                                |
| 寸法誤差   | ± 0.7 mm                                        |
| 四隅の角度  | 90 ± 0.2 °                                      |
| 保水度    | 4 ~ 6 %                                         |
| 繊維の方向  | 縦目(給紙方向)                                        |
| パルプ含有率 | 80 % 以上                                         |

2-2
# 適正な用紙の選択

ここでは、用紙を選ぶ際のガイドラインについて説明します。

#### ガイドライン

#### 紙の状態

角の折れているもの、全体が丸まっているもの、汚れているもの、破れているもの、ま たは繊維が毛羽立っていたり、表面が粗かったり、ちぎれやすい用紙は避けてくださ い。このような用紙を使用すると仕上がりが悪くなるだけでなく、用紙送りがうまくい かないために紙詰まりを起こし、本機の寿命を縮めることがあります。用紙表面が滑ら かで均一なものを選んでください。ただし、コーティング加工や、その他の表面処理を してある用紙は、ドラムや定着ユニットを傷めますので使用しないでください。

#### 用紙の成分

アート紙のようなコーティング加工された用紙や、表面処理された用紙、プラスチック やカーボンを含む用紙は使用しないでください。そのような用紙は、熱により有害なガ スを発生したり、ドラムを傷めることがあります。

普通紙は、少なくとも80%以上のパルプを含むものにしてください。コットンやその他の繊維が用紙成分の20%を超えないものを使用してください。

#### 用紙サイズ

次の表に記載したサイズの用紙が給紙カセットまたは手差しトレイで使用できます。詳細については、1-82ページの手差しトレイの用紙サイズ設定を参照してください。

| 用紙サイズ      | 寸法                 | 給紙元    |        |
|------------|--------------------|--------|--------|
|            |                    | 手差しトレイ | 給紙カセット |
| リーガルサイズ    | 8-1/2 × 14 インチ     | 0      | 0      |
| レターサイズ     | 8-1/2 × 11 インチ     | 0      | 0      |
| ISO A4     | 21 × 29.7 cm       | 0      | 0      |
| ISO A5     | 14.8 × 21.0 cm     | 0      | 0      |
| ISO B5     | 17.6 × 25 cm       | 0      | 0      |
| JIS B5     | 18.2 × 25.7 cm     | 0      | 0      |
| エグゼクティブ    | 7-1/4 × 10-1/2 インチ | 0      | 0      |
| Folio      | 21 × 33 cm         | 0      | 0      |
| エンベロープ C5  | 16.2 × 22.9 cm     | 0      | 0      |
| Oficio     | 8-1/2 × 13 インチ     | 0      | 0      |
| 16 開       | 19.7 × 27.3 cm     | 0      | 0      |
| エンベロープモナーク | 3-7/8 × 7-1/2 インチ  | 0      | ×      |
| エンベロープ #10 | 4-1/8 × 9-1/2 インチ  | 0      | ×      |
| エンベロープ #9  | 3-7/8 × 8-7/8 インチ  | 0      | ×      |
| エンベロープ #6  | 3-5/8 × 6-1/2 インチ  | 0      | ×      |
| エンベロープ DL  | 11 × 22 cm         | 0      | ×      |
| ISO A6     | 10.5 × 14.8 cm     | 0      | ×      |

|           |                              | 給紙元    |        |  |
|-----------|------------------------------|--------|--------|--|
|           |                              | 手差しトレイ | 給紙カセット |  |
| JIS B6    | 12.8 × 18.2 cm               | 0      | ×      |  |
| Statement | 5-1/2 × 8-1/2 インチ            | 0      | ×      |  |
| はがき       | 10 × 14.8 cm                 | 0      | ×      |  |
| 往復はがき     | 14.8 × 20 cm                 | 0      | ×      |  |
| 洋形 2 号    | 11.4 × 16.2 cm               | 0      | ×      |  |
| 洋形 4 号    | 10.5 × 23.5 cm               | 0      | ×      |  |
| Custom    | 7 × 14.8 ~ 14.7 × 20.9 cm    | 0      | ×      |  |
|           | 14.8 × 21 ~ 21.6 × 29.7 cm   | 0      | 0      |  |
|           | 21.6 × 29.8 ~ 21.6 × 35.6 cm | ×      | 0      |  |

使用できます

×使用できません

#### 用紙の特性

#### 滑らかさ

用紙表面は滑らかで均一であることが重要ですが、コーティングされているものは使用 しないでください。滑らか過ぎる用紙を使うと、同時に複数枚の用紙が送られて、紙詰 まりの原因になります。

#### 基本重量

基本重量とは、用紙1枚を1m<sup>2</sup>の大きさに換算した時の重量です。重すぎたり軽すぎた りする用紙は、用紙送りの失敗や紙詰まりの原因となるばかりでなく、本機の消耗の原 因にもなります。用紙の重さ、つまり紙の厚さが一定していないと、同時に複数枚の用 紙を給紙してしまったり、トナーの定着不良によって印刷がぼやけるなどの印刷品質の 問題を引き起こすことがあります。

用紙の適正な重さは給紙カセットで 60 ~ 90 g/m<sup>2</sup>、手差しトレイで 60 ~ 200 g/m<sup>2</sup> の範 囲です。ただし 105 ~ 200 g/m<sup>2</sup> の用紙に印刷する際は、オプションのフェイスアップト レイを装着して排紙してください。

#### 厚さ

ページプリンタで使用する用紙は極端に厚いものや、または薄いものは避けてください。同時に複数枚の用紙が給紙されたり、紙詰まりが頻繁に起きたりする場合は紙が薄すぎることが考えられます。反対に紙が厚すぎる場合も、紙詰まりが起こることがあります。適正な用紙の厚さは 0.086 ~ 0.110 mm の範囲です。

#### 保水度

用紙の保水度は、乾燥度に対する湿り気のパーセントで表されます。湿り気は紙送りや 静電気の発生状況、トナーの定着性などに影響を与えます。

用紙の保水度は室内の湿度によって変わります。室内の湿度が高すぎて紙が湿り気を帯 びると、紙の端が伸びて波打つことがあります。逆に湿度が低すぎて紙に極端に湿り気 がなくなると、用紙の端が縮んでかさかさになり、コントラストの弱い印刷になりま す。 波打ったり乾燥していると、紙送りにずれが起きることがあります。用紙の保水度は4 ~ 6%の範囲に収まるようにしてください。

保水度を正しいレベルで維持するために、次の点に留意してください。

- 風通しのよい低湿の場所に保管してください。
- 未開封のまま水平な状態で保管してください。開封後すぐ使用しない紙は、もう一 度密封してください。
- 用紙は購入時の箱や梱包紙に封をして保管してください。箱の下には台などを置いて、床から離してください。特に梅雨時の板張りやコンクリート張りの床からは十分離してください。
- 長時間放置した用紙は、少なくとも48時間は正しいレベルの保水度を満たしてから 使用してください。
- 熱、日光、湿気にさらされる場所に紙を放置しないでください。

#### その他の仕様

# 硬さ

柔らかすぎる紙は、本機内部で折れ曲がりやすく紙詰まりの原因になります。

カール

ほとんどの用紙は、開封した状態で放置しておくとどちらかの方向へ自然にカールして 丸まる性質を持っています。用紙は定着ユニットを通過する際に、若干上向きに丸くな ります。これを利用して、給紙カセットにセットする面を考えてカールを打ち消し合う ようにすると、仕上がりがより平らになります。

#### 静電気

トナーを付着させるために、印刷の過程で用紙は静電気を帯びます。この静電気がすみ やかに放電される用紙を選んでください。

#### 用紙の白さ

印刷されたページのコントラストは使用した用紙の白さによって変わります。より白い 用紙を使用したほうがシャープで鮮明な印刷がえられます。

#### 品質について

サイズの不揃い、角がきちんととれていない、粗雑な裁断面、切りそこなってつながっている用紙、角や端のつぶれなどが原因で本機が正しく機能しないことがあります。特にご自分で裁断された用紙を使用する場合は注意してください。

梱包について

きちんと梱包され、さらに箱に詰められている紙を使用してください。梱包紙は内面が 防湿用にコーティングされているものが最良です。

#### 特殊処理

次のような処理をほどこした用紙については、基本仕様を満たす用紙であっても使用を おすすめしません。使用される場合は、多くの量を購入される前にサンプル印刷を行っ てください。

- 光沢紙
- 透かしの入った用紙
- 表面に凹凸のある用紙
- ミシン目の入った用紙

# 特殊な用紙

ここでは、普通紙以外の特殊な用紙に印刷する場合について説明します。本機には、次 のような特殊な用紙を使用することができます。次の表にしたがって用紙種類を設定し てください。これらの用紙を使用するときはコピー用またはページプリンタ用として指 定されているものを使用してください。また、厚紙、OHP フィルム、ラベル紙、封筒、 ハガキは手差しトレイから給紙してください。詳細については、1-84 ページの手差しト レイの用紙種類設定を参照してください。

| 用紙                 | 用紙種類設定   |
|--------------------|----------|
| 薄紙 (60 ~ 64 g/m²)  | ウスガミ     |
| 厚紙 (90 ~ 200 g/m²) | アツガミ     |
| OHP フィルム           | OHP フィルム |
| ハガキ                | ハガキ      |
| 封筒                 | フウトウ     |
| ラベル紙               | ラベルシ     |
| 再生紙                | サイセイシ    |
| カラー紙               | カラーシ     |
| プレ印刷用紙             | プレプリント   |
| ボンド紙               | ボンドシ     |
| レターヘッド             | レターヘッド   |
| <br>穴あき用紙          | パンチズミシ   |

#### 特殊な用紙の選択

特殊用紙は次ページ以降で示す条件を満たすものであれば本機で使用することが可能で すが、これらの用紙は構造および品質に大きなばらつきがあるために、規定紙よりも印 刷中に問題が発生する可能性が高くなります。特殊用紙はサンプル用紙を本機で印刷し てみて、満足のいく仕上がりとなるかを確認してから購入してください。主な特殊紙に ついて、印刷時の注意について次ページより説明します。

ご注意 特殊紙が原因で、本機が故障したり人体に被害が生じても当社は一切の責任を負いません。

```
OHP フィルム
```

OHP フィルムは、印刷中の定着熱に耐えるものである必要があります。次の製品をおす すめします。

3M PP2500

次の表は、本機で使用できる OHP フィルムの条件です。

| 項目        | 仕様                 |
|-----------|--------------------|
| 耐熱性       | 最低 190 までの熱に耐えること。 |
| 厚さ        | 0.100 ~ 0.110 mm   |
| 材質        | ポリエステル             |
| サイズ誤差許容範囲 | ± 0.7 mm           |
| 四隅の角度     | 90 ° ± 0.2 °       |

トラブルを避けるために、OHP フィルムは手差 しトレイから給紙してください。その際、必ず 縦に(用紙の長手方向を本機に向けて)セット してください。また、排紙は、オプションの フェイスアップトレイを装着してください。

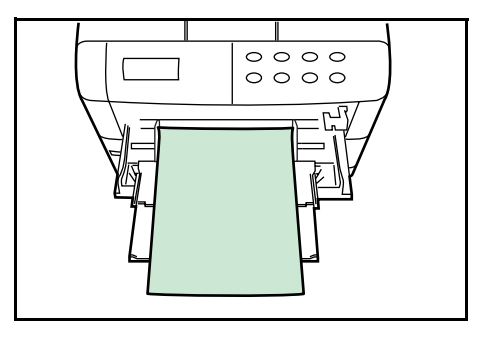

ラベル紙

ラベル紙は、必ず手差しトレイから給紙してください。また、排紙は、オプションの フェイスアップトレイを装着してください。

ラベル紙を選択する際は、糊が本機のどこにも触れないことや、ラベルが台紙から容易 にはがれないことなどに注意してください。ドラムやローラ類に糊が付着したり、はが れたラベルが内部に残ると故障の原因になります。

| 次の仕様 | に合ったラ・ | ベル紙を選ん | ヮで、 | くださ | ι١, |
|------|--------|--------|-----|-----|-----|
|      |        |        |     |     |     |

| 項目            | 仕様                         |
|---------------|----------------------------|
| 表面シートの重さ      | 44 ~ 74 g/m <sup>2</sup>   |
| 基本重量(用紙全体の重さ) | 104 ~ 151 g/m <sup>2</sup> |
| 表面シートの厚さ      | 0.086 ~ 0.107 mm           |
| 用紙全体の重さ       | 0.115 ~ 0.145 mm           |
| 保水度           | 4~6%(混合)                   |

ご注意 上記の仕様に合わないラベル紙を使用した場合の不具合については、当社は一切の責任 を負いません。 ラベル紙は、図のような3層からなる構造をし ています。粘着層は本機内部で加わる力による 影響を受けやすい素材でできています。背面 シートはラベルが使用されるまで表面シートを 保持しています。このように構造が複雑なため、 ラベル紙はトラブルが発生しがちです。

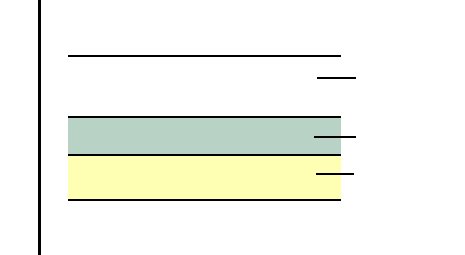

ラベルの断面

ラベル紙の表面は、表面シートで隙間なく完全 に覆われていなくてはなりません。ラベルの間 に隙間のあるものはラベルがはがれやすく、大 きな故障の原因となります。

ラベル紙には、用紙の端を完全に覆うため、表 面シートに広いマージンを設けているものがあ ります。このような用紙を使用する場合、印刷 が終了するまで、このマージン部分を背面シー トからはがさないでください。

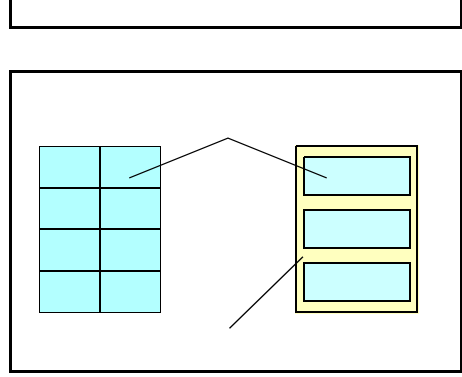

ハガキ

ハガキは、さばいて端を揃えてから、手差しトレイにセットしてください。ハガキに反 りがある場合は、まっすぐに直してからセットしてください。反りがあるまま印刷を行 うと、紙詰まりの原因になります。

往復ハガキに印刷する場合は、折り目のないものを使用してください。

また、ハガキによっては、裏面にバリ(紙を裁断した際にできる返し)があるものがあります。 その場合は、ハガキを平らなところに置き、定 規のようなもので軽く1~2回こするようにして、バリを取り除いてください。

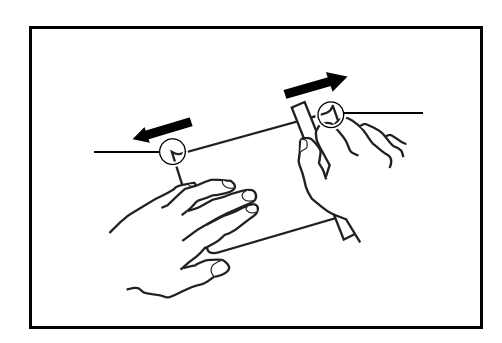

封筒

封筒は必ず手差しトレイから給紙してください。

封筒は構造上、表面全体に均一な印刷ができな い場合があります。特に薄手の封筒の場合は、 本機を通り抜ける間にシワになることがありま す。封筒を購入する前に、その封筒での印刷が 満足いくものであるかをサンプル印刷で確認し てください。

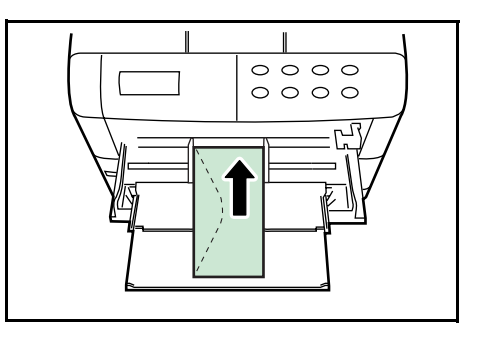

封筒は長時間放置しておくとシワが発生するこ

とがあります。使用する直前に開封してください。また、以下の点に注意してください。

- 糊が露出している封筒はどのような封筒でも使用できません。たとえ露出していなくても、紙をはがすと糊が現れるワンタッチ式のタイプも使用できません。糊をカバーしている小さな台紙が、本機内部ではがれ落ちると大きな故障の原因となります。
- 封筒に特殊加工のあるタイプも使用できません。紐を巻き付ける丸い鳩目の打って あるものや、窓の開いているもの、窓部にフィルム加工がされているものなどは使 用できません。
- 紙詰まりが起きる場合は、一度にセットする封筒の枚数を少なくしてみてください。
- 複数の封筒を印刷する際は、紙詰まりを避けるため排紙トレイに10枚以上残らないよう注意してください。

厚紙

厚い用紙はさばいて端を揃えてから、手差しトレイにセットしてください。用紙によっては、裏面にバリ(紙を裁断した際にできる返し)があるものがあります。その場合は 用紙を平らなところに置き、2-9ページのハガキと同様に定規のようなもので軽く1~ 2回こするようにして、バリを取り除いてください。バリのあるまま印刷を行うと紙詰 まりの原因になります。

参考 バリを取り除いても給紙されない場合は、図の ように用紙の先端を数 mm 上にそらせてから手 差しトレイにセットしてください。

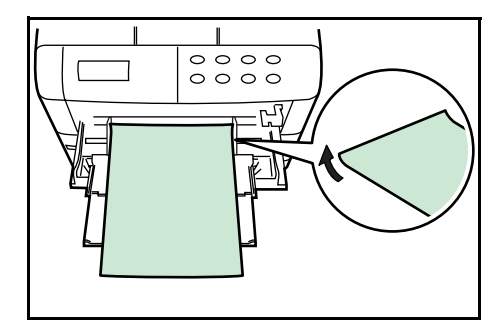

#### カラー紙

カラー紙は2-2ページの用紙の基本仕様を満たすものでなければなりません。さらに、 用紙に含まれている色素は印刷中の熱(最高200)に耐えるものでなければなりません。

プレ印刷用紙

印刷済み用紙は2-2ページの用紙の基本仕様を満たすものでなければなりません。着色 に使われているインクは本機での印刷中の熱に耐えられるもので、シリコンオイルの影 響を受けないものであることが必要です。カレンダーなどに使われる表面加工を施して ある紙は使用しないでください。

#### 再生紙

再生紙は、用紙の白さ以外の項目が 2-2 ページの用紙の基本仕様を満たすものでなけれ ばなりません。

ご注意 再生紙は2-2ページの用紙の基本仕様のうち、保水度やパルプ含有率などの基本条件が 本機に使用するために必要な仕様を満たさないものがあります。このため、再生紙は少 量を購入して試し印刷を行ってください。印刷結果が良好で、紙粉が極端に多くないも のを選んで使用してください。

# 用紙の収納

カセットや手差しトレイに用紙を収納する手順について説明します。

ご注意 給紙カセットや手差しトレイに用紙をセットす る際は、図のように用紙をさばき、平らなとこ ろで用紙の端をよく揃えてください。

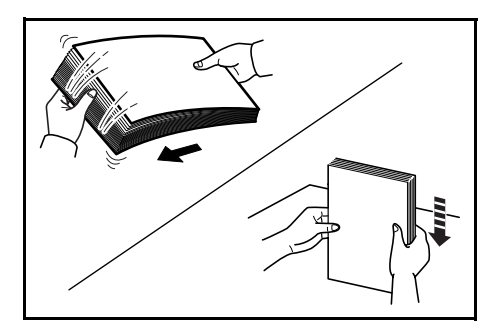

#### 給紙カセットの用紙の収納

給紙カセットに用紙を収納する場合は、次の手順で行ってください。

1 給紙カセットを引き出してください。

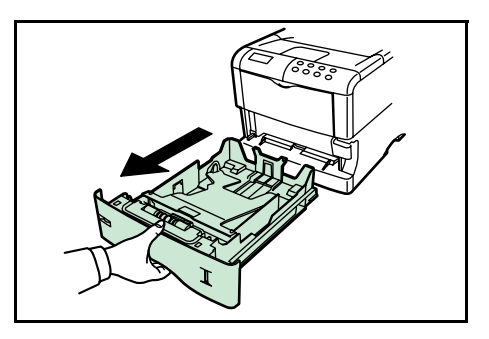

2 給紙カセットの底板をロックするまで押し下げ てください。

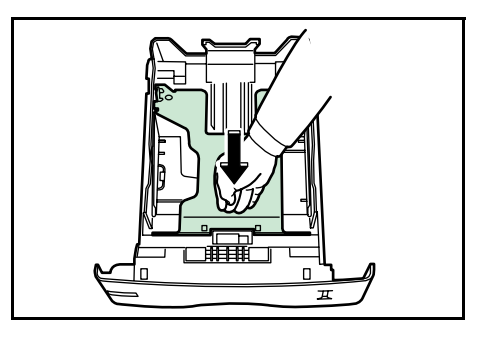

3 収容する用紙サイズが用紙サイズ表示窓に現れ るまで、用紙サイズダイヤルを回します。

用紙サイズダイヤルを「OTHER」に設定したと きは、操作パネルから用紙サイズを指定します。 詳しくは、1-85ページの給紙カセットの用紙サ イズの設定を参照してください。

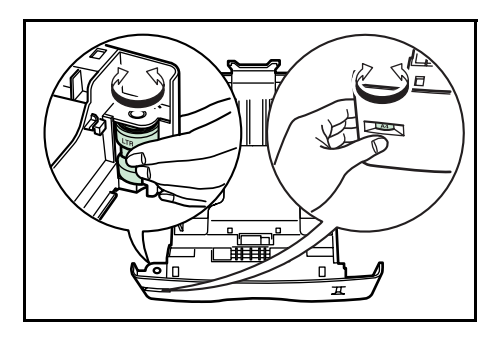

- 4 用紙ガイドを調整します。左側の用紙ガイドに あるリリースレバーを押しながら、両手で左右 の用紙ガイドをスライドさせて、使用する用紙 サイズに合わせます。
- 5 リリースレバーを押しながら、ペーパーストッ パをスライドさせて、使用する用紙サイズに合 わせます。

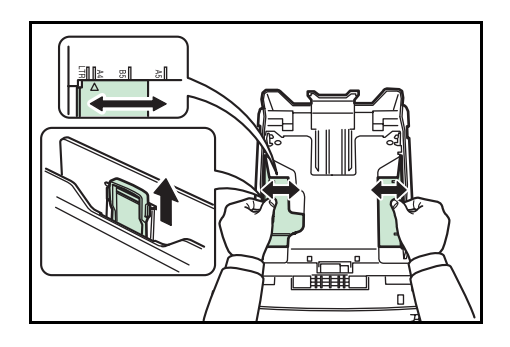

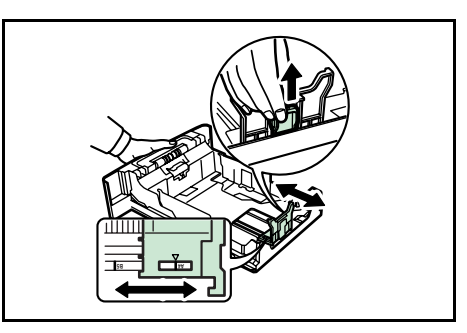

6 用紙の先端をそろえ、印刷する面を下にして入 れてください。

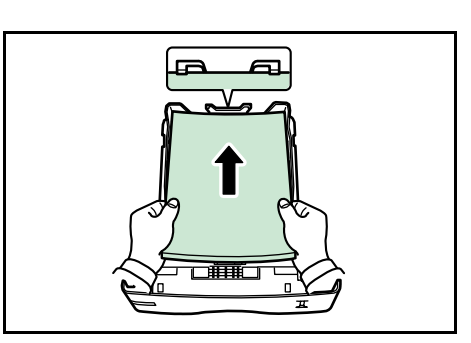

- ご注意 一度に収容できる用紙は、約 500 枚 (80g/m<sup>2</sup>)です。用紙上限表示を超えないようにしてください。
  - 7 用紙の両端を給紙カセットのツメの下に入れて ください。

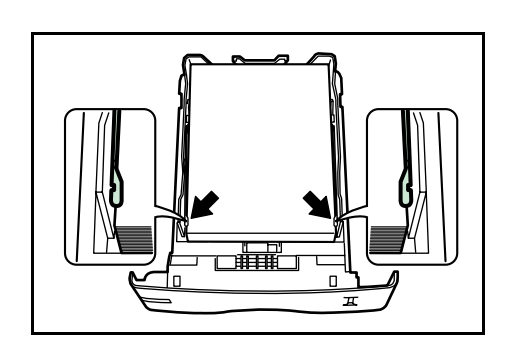

8 給紙カセットを奥まで押し込んでください。

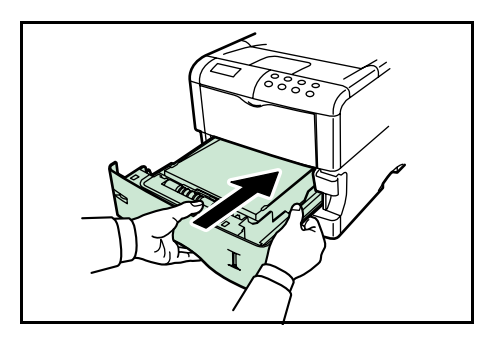

# 手差しトレイの用紙の収納

手差しトレイに用紙を収納する場合は、次の手順で行ってください。

1 手差しトレイを手前に、止まるまで開いてくだ さい。

**2** サブトレイを引き出してください。

- 3 用紙ガイドの位置を調整します。用紙サイズは 手差しトレイに刻印されていますので、用紙ガ イドをスライドさせて、使用する用紙サイズに 合わせてください。
- 4 用紙の先端をそろえて、手差しトレイに入れて ください。

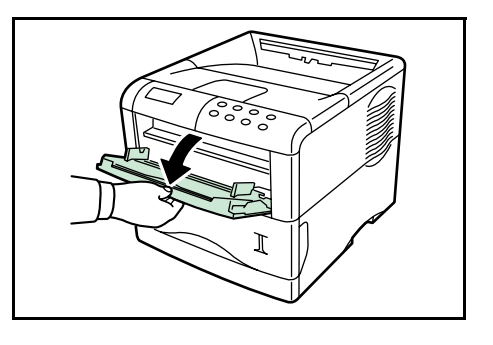

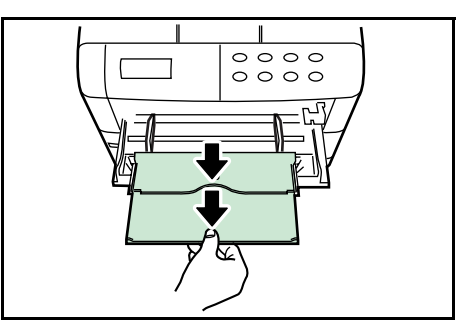

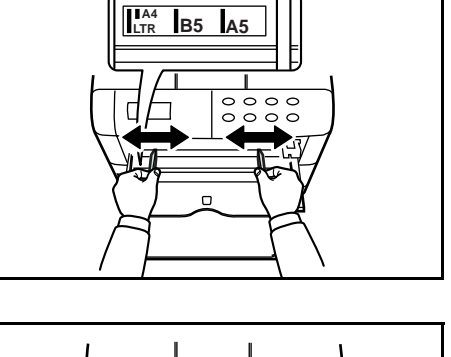

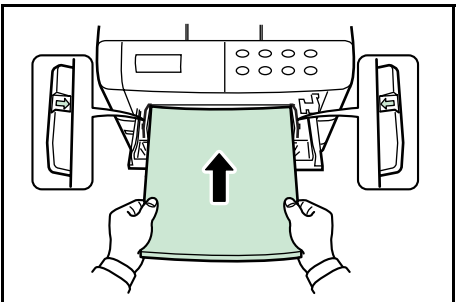

- 参考 一度にセットできる用紙は、約100枚(80g/m<sup>2</sup>)です。
  - 5 操作パネルで、手差しトレイの用紙サイズを設定してください。詳しくは1-82ページ の手差しトレイの用紙サイズ設定を参照してください。

# 3 日常のメンテナンス

この章では、トナーコンテナの交換と、本機内部の清掃の方法について説明します。

- トナーコンテナの交換
- 廃棄トナーボックスの交換
- 清掃

### トナーコンテナの交換

トナーが残り少なくなると、メッセージディスプレイに「トナーガ スクナクナリマシ タ」が表示されます。このメッセージの表示後もそのまま印刷を続けることが可能です が、一定枚数の印刷を行うと「トナーヲ コウカンシテクダサイ ソウジ モ シテク ダサイ」が表示されて、本機は停止します。最初のメッセージが表示されたら早めにト ナーキットを準備してください。

#### トナーコンテナの交換時期

トナーコンテナは、約20,000枚†印刷するごとに交換する必要があります(A4サイズ、 印刷率約5%、エコプリントモードオフ時)。実際に印刷できる枚数は、印刷内容や単発 /連続印刷などのプリンタの使用状態、設置場所の環境(温度や湿度)によって異なり ます。

#### トナーキットの内容

- トナーコンテナ
- 廃棄トナーボックス
- 清掃用布
- グリッドクリーナ
- 廃棄用ポリ袋2枚(古いトナーコンテナおよび廃棄トナーボックス用)
- 使用説明書
- ご注意 トナーコンテナの交換の際には、フロッピーディスクなどを近くに置かないでくだ さい。
  - トナーコンテナの交換後は、本機内部の清掃を行ってください。詳しくは 3-8 ページの清掃を参照してください。
  - トラブルの防止や、末永く使っていただくため、純正トナーキットを使用してください。純正トナーキット以外を使用した場合は、プリントの品質を損なうなどのトラブルの原因となります。

<sup>†</sup> 本機に同梱しているトナーコンテナは、上記と同じ条件で約10,000枚です。

### トナーコンテナの交換方法

- 参考 トナーコンテナの交換は、電源を入れたまま行うことが可能です。
  - 1 上部カバーを開いてください。

2 図のようにトナーコンテナ取外しレバーを矢印 方向に引いて、古いトナーコンテナを取り出し てください。取り出したトナーコンテナは、か たむけないようにしてください。

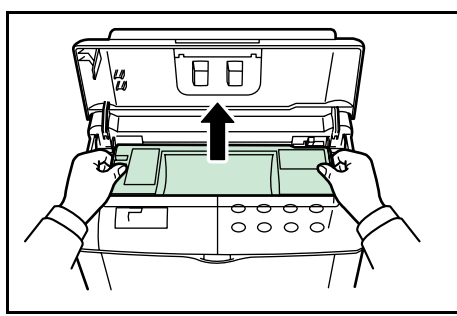

3 古いトナーコンテナはトナーが飛散しないよう に、新しいトナーキットに付属している廃棄用 ポリ袋に密封して処理してください。

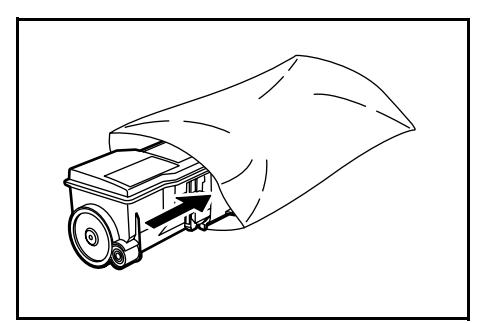

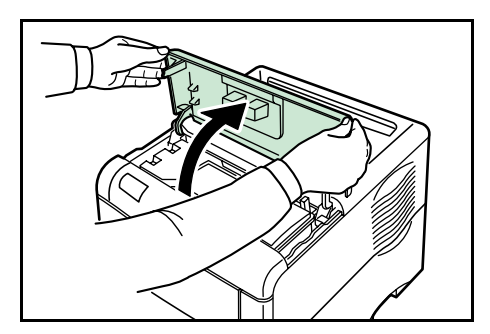

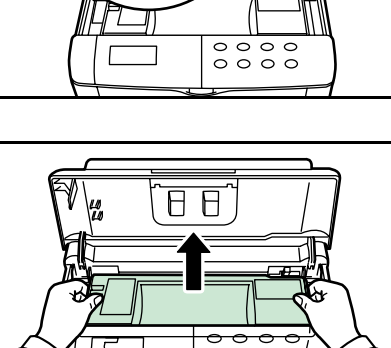

- 4 トナーキットから新しいトナーコンテナを取り 出します。内部のトナーをほぐすため、図のよ うにラベル面を下にしてから矢印方向に10回以 上振ってください。
- 5 トナーコンテナの保護シールを引きはがしてく ださい。

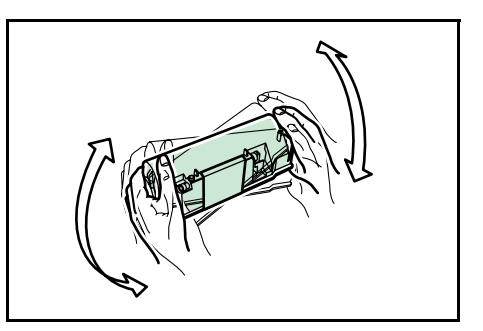

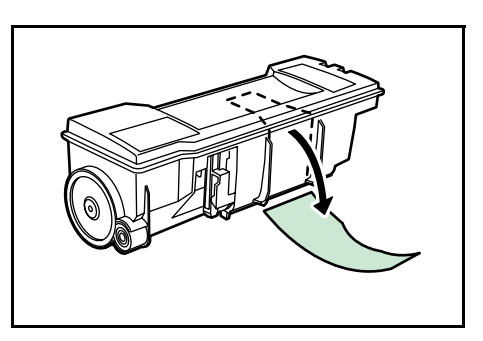

6 図のようにトナーコンテナを現像ユニットの上 に装着してください。

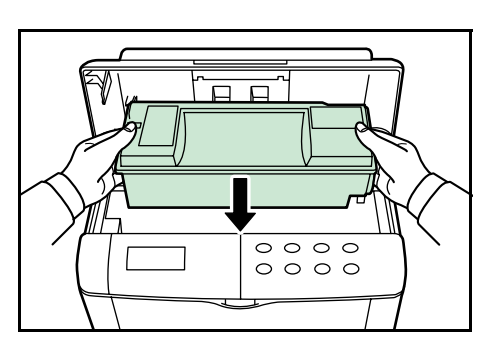

7 図のようにトナーコンテナ上部の[ここを押す] の部分を、カチッと手応えがあるまで強く押し てください。

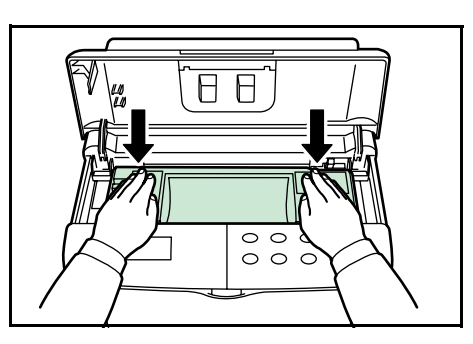

- ご注意 トナーコンテナが正しく装着されたかを確認してください。
  - 8 上部カバーを閉めてください。

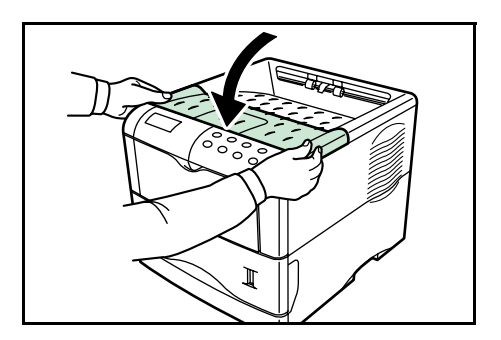

参考 京セラミタでは環境問題を考慮し、使用済みトナーコンテナの無償回収を実施していま す。詳しくは、トナーキットに同梱されている「トナーコンテナ引き取り回収依頼書」 または、次の京セラミタ株式会社のホームページ http://www.kyoceramita.co.jp/support/を参照してください。

# 廃棄トナーボックスの交換

廃棄トナーボックスの交換方法

トナーコンテナを交換するときは、同時に廃棄トナーボックスをトナーキットに付属している新しい廃棄トナーボックスと交換してください。

1 左カバーを開けてください。

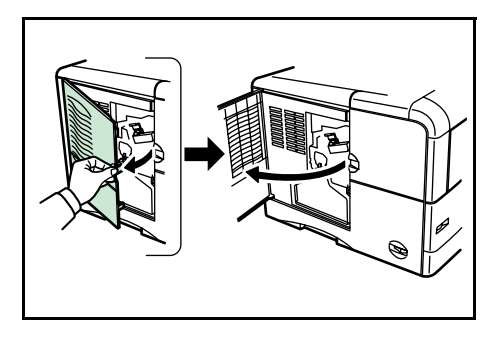

2 図のようにロックレバーを押して、古い廃棄ト ナーボックスをゆっくりと取りはずしてください。

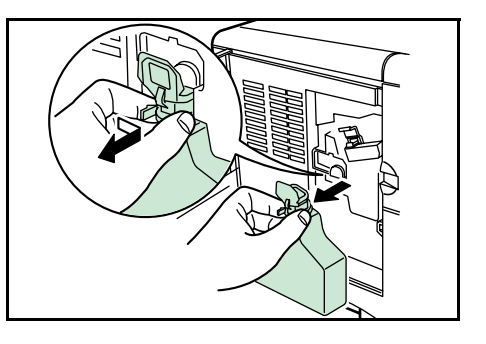

- ご注意 廃棄トナーボックスを取り外す際は、中の廃棄トナーをこぼさないよう注意してください。このため、上部の開口部分を下向きにしないでください。
  - 廃棄トナーボックス内部のトナーがこぼれない ように、図のようにキャップをしてください。

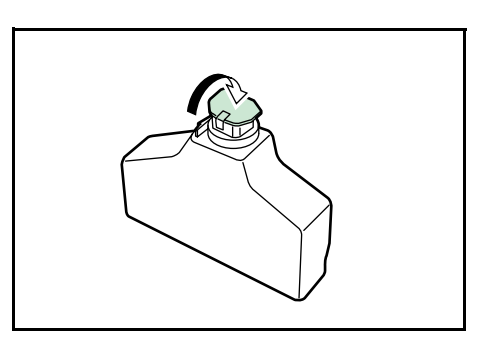

4 取り出した古い廃棄トナーボックスはトナーが 飛散しないように、新しいトナーキットに付属 している廃棄用ポリ袋に密封して処理してくだ さい。

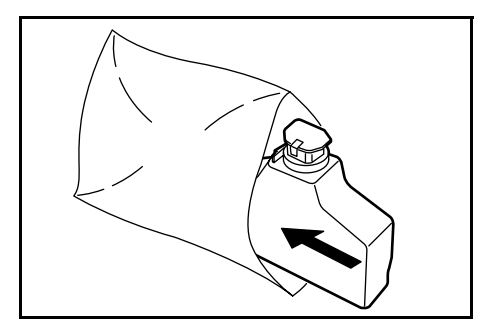

5 トナーキットから新しい廃棄トナーボックスを 取り出し、キャップを開けてください。

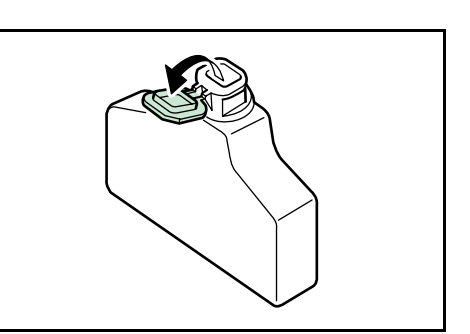

6 図のように少し手前に傾けながら装着してください。

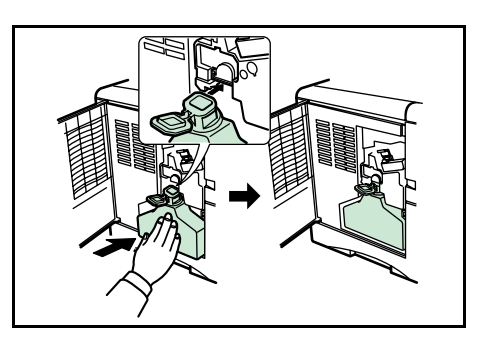

- 参考 廃棄トナーボックスは多少手前に傾いた状態になりますが、左カバーを閉めると正しく 装着されます。
  - 7 左カバーを閉めてください。

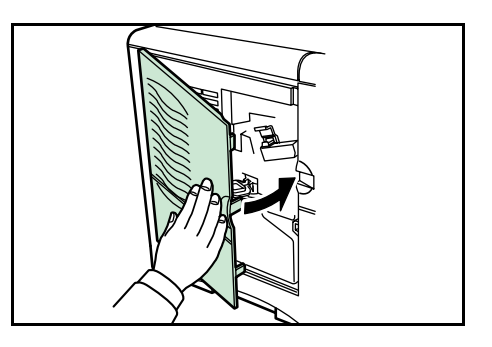

トナーコンテナと、廃棄トナーボックスの交換後は、本機内部の清掃を行ってください。3-8ページの清掃を参照してください。

清掃

トナーキットの交換時には、メインチャージャユニットと搬送ユニットを清掃してくだ さい。また常に最良の印刷品質を保つためにトナーキット交換時以外も、定期的(月に 一度程度)に本機内部の清掃を行ってください。

参考「トナーヲ コウカンシテクダサイ ソウジモ シテクダサイ」が表示されていた状態 でトナーコンテナを交換した場合は、交換後に表示が「プリンタ ヲ ソウジシテ カイ ジョ ヲ オシテクダサイ」と変わります。以下の手順で本機内部を清掃した後、[印刷可 / 解除] キーを押すとその表示は消え、印刷が可能になります。

#### メインチャージャの清掃 (ワイヤ部)

メインチャージャのワイヤ部の清掃を次の手順で行ってください。

1 左カバーを開けてください。

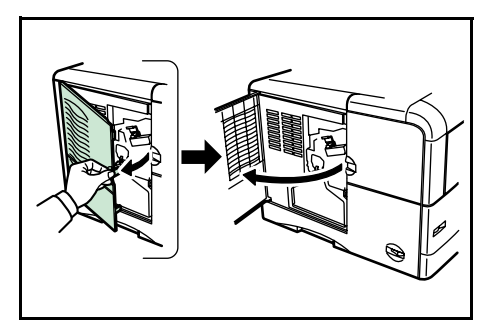

2 メインチャージャユニットにあるクリーニング ノブを、図のようにゆっくりと止まるまで引き 出し、また戻してください。この動作を2、3回 繰り返してください。

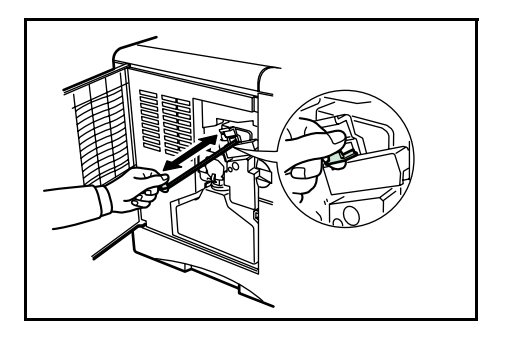

#### メインチャージャの清掃 (グリッド部)

メインチャージャのグリッド部の清掃は、トナーキット交換時に行ってください。

1 新しいトナーキットに付属しているグリッドク リーナを保護袋から取り出し、キャップを取り 外してください。

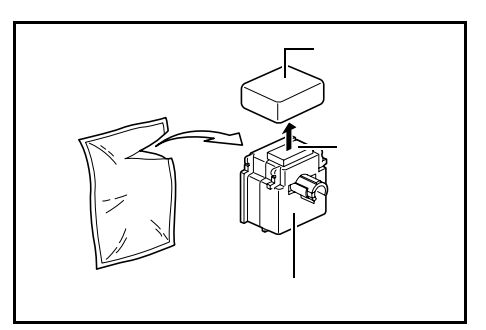

- ご注意 グリッドクリーナのスポンジ部分は水を含んでいます。この部分の乾燥を避けるため、 手早く清掃してください。
  - メインチャージャーユニットをのように上に 持ち上げ、のように約5センチ引き出します。

3 グリッドクリーナのスポンジ側を上にして、図のように取り付けてください。

4 チャージャーローラがグリッドクリーナのスポンジに触れていないことを確認して、メインチャージャーユニットの出し入れを5回以上行ってください。

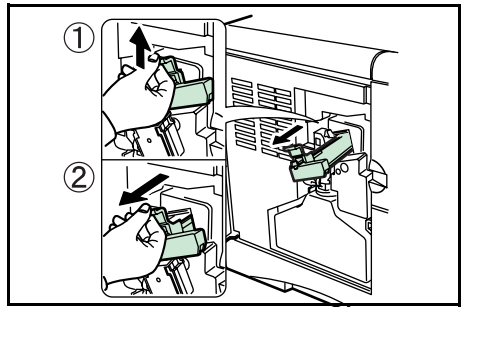

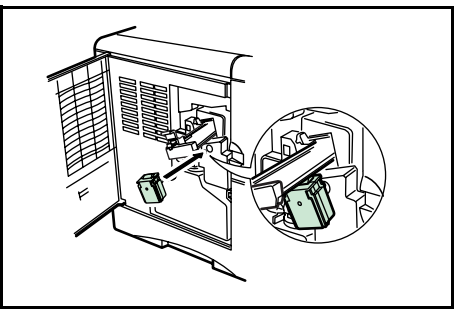

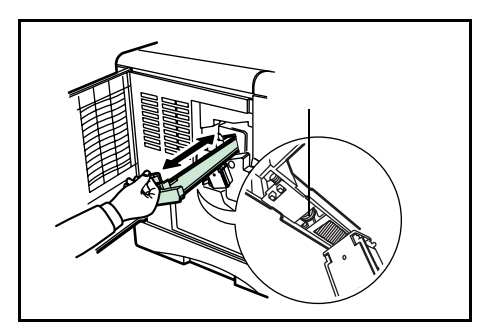

5 以上が終わったら、グリッドクリーナを取り外してください。グリッドクリーナは再利 用できません。清掃後は処分してください。 **6** 左カバーを閉めてください。

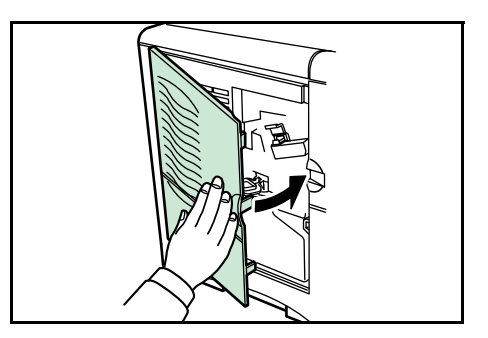

#### 搬送ユニットの清掃

搬送ユニットが汚れると、印刷した用紙の裏が汚れるなどの問題が起きる場合がありま す。搬送ユニットは次の手順で清掃してください。

1 搬送ユニット開閉レバーを引いて、搬送ユニットを引き出してください。

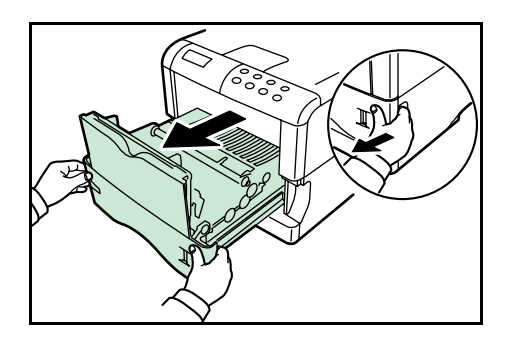

2 トナーキットに付属している清掃用布で、レジストローラ(金属)部に付着している紙 粉や、ペーパーランプの汚れを拭き取ってください。

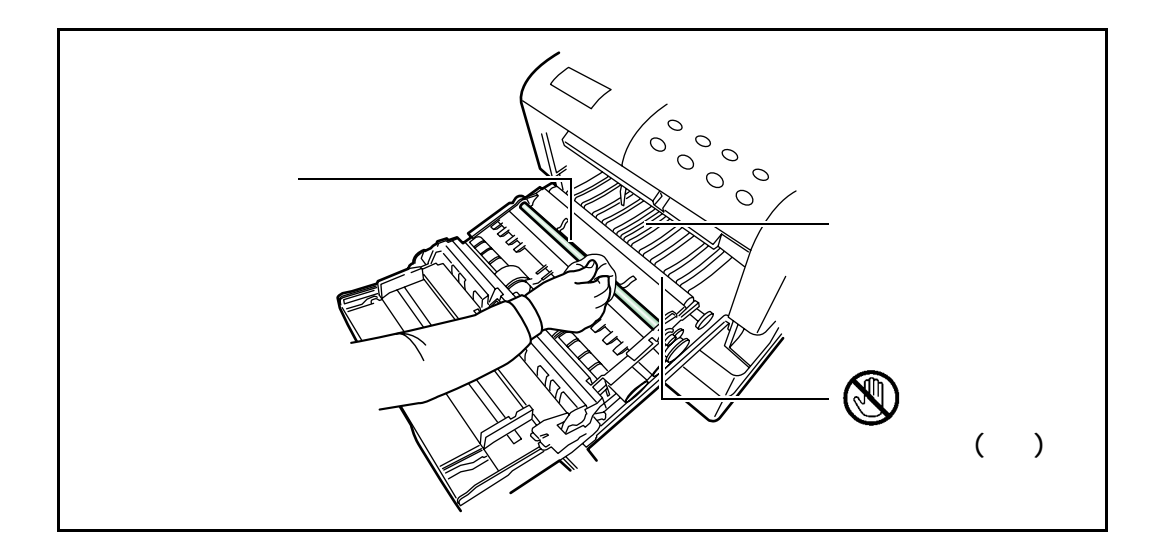

- ご注意 清掃中は転写ローラ(黒色のローラ)に触れないように注意してください。印刷品質が 低下する原因になります。
  - 3 清掃終了後は搬送ユニットを確実に閉めてください。

#### 転写ローラの清掃

転写ローラがトナーや紙粉などで汚れると、転写不良による白抜けや黒点、または横線 が印字されるなどの画像不良が起こる場合があります。付属の清掃用ブラシを使って、 次の手順で清掃してください。

1 搬送ユニット開閉レバーを引いて、給紙ユニットを引き出してください。

2 本機付属の清掃用ブラシで、転写ローラ(黒色)の表面を、図のように水平方向に5回以上往復させて清掃してください。

3 転写ローラのギア部を回転させ、手順2にした がって清掃してください。

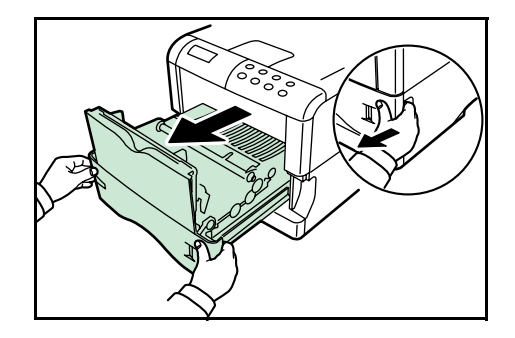

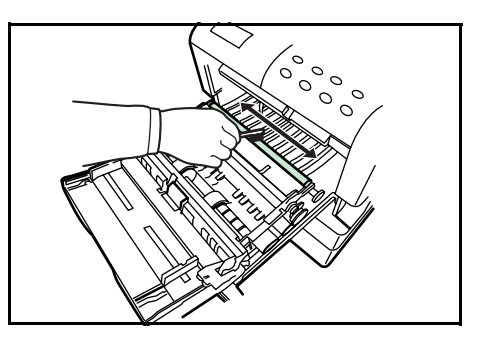

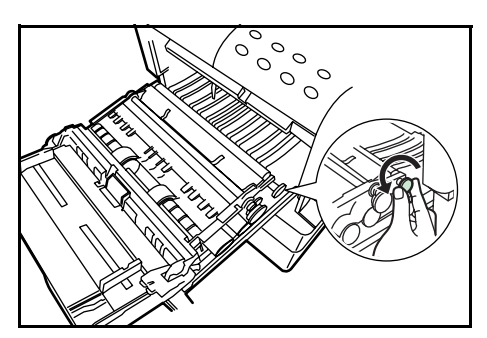

- 4 手順2、3を繰り返して、転写ローラの表面すべてを清掃してください。
- 5 清掃終了後は搬送ユニットを確実に閉めてください。

# 4 困ったときは

この章では、本機に問題が発生した際の対処のしかたを説明します。問題が解決できな い場合は、お買い求めの京セラミタジャパン株式会社正規特約店、または弊社お客様相 談窓口にご連絡ください。電話番号は最終ページをご覧ください。

- 一般的な問題
- 印刷品質の問題
- エラーメッセージ
- 記憶装置のエラーコード
- 紙詰まりの処置

# 一般的な問題

問題と見られる症状の中には、お客様ご自身で解決できるものが少なくありません。ここでは、このような問題に対する処置方法について説明します。本機に何らかの問題が 発生した場合は、故障とお考えになる前に以下のチェックを行ってみてください。

| 現象                                                 | 確認事項                                         | 処置                                                                                                    |  |
|----------------------------------------------------|----------------------------------------------|----------------------------------------------------------------------------------------------------|--|
| 印刷品質が悪い。                                           | 4-3ページの印刷品質の問題を参照                            | してください。                                                                                                    |  |
| 用紙が詰まった。                                           | 4-12 ページの紙詰まりの処置を参照してください。                   |                                                                                                    |  |
| 電源を入れても、操<br>作パネルに何も表示<br>されない。                    | 電源コードが本機とコンセントに差<br>し込まれているか、確認してくださ<br>い。   | 電源を一度切ってから、電源コードを<br>確実に差し込み、もう一度電源を入れ<br>なおしてください。                                                                                 |  |
| ファンの回る音もし<br>ない。                                   | 電源スイッチが ON<br>( )の位置になって<br>いるか確認してくだ<br>さい。 | 電源スイッチを ON の位置にしてくだ<br>さい。                                                                                                    |  |
| ステータスページは<br>正常に印刷するが、<br>PC からのデータが正<br>常に印刷されない。 | 接続しているケーブルを確認してく<br>ださい。                     | 接続しているケーブルを両端とも確実<br>に接続してください。ケーブルを別の<br>ものと交換してみてください。<br>インタフェースの仕様については、付                                                       |  |
|                                                    |                                              | 録 B インタフェースを参照してくださ<br>い。                                                                                                    |  |
|                                                    | ネットワークへの接続を確認してく<br>ださい。                     | IP アドレス等の設定が正しくされてい<br>るか確認してください。詳しくはネッ<br>トワーク管理者に確認してください。                                                                       |  |
|                                                    | プログラムファイルや、アプリケー<br>ションソフトを調べてみてくださ<br>い。    | 別のファイルを印刷してみてくださ<br>い。または、別のアプリケーションで<br>印刷してみてください。ある一定の<br>ファイルやアプリケーションのみに問<br>題が発生するようであれば、そのアプ<br>リケーションのプリント設定等を確認<br>してください。 |  |

さらに、次の点を確認してください。

- 本機の電源を切ってから、電源を入れてください。
- 本機に接続している PC を再起動してください。
- 最新バージョンのプリンタドライバを使用してください。京セラミタ Web サイト http://www.kyoceramita.co.jp/download/からダウンロードできます。

問題が解決されない場合は、お買い求めの京セラミタジャパン株式会社正規特約店、または弊社お客様相談窓口にご連絡ください。電話番号は最終ページをご覧ください。

# 印刷品質の問題

印刷品質の問題には、印刷のムラから白紙出力までさまざまな症状があります。ここで はそれぞれの症状に応じた処置の方法を説明します。

| 印刷例                           | 処置                                                                                          |
|-------------------------------|---------------------------------------------------------------------------------------------|
| 何も印刷しない。                      | 現像ユニットを確認してください。                                                                            |
|                               | 上部カバーを開き、現像ユニットが正しく装着<br>されているか、現像ユニットと本機を接続して<br>いるコネクタが正しく接続されているかを確認<br>してください。          |
|                               | トナーコンテナを確認してください。                                                                           |
|                               | 上部カバーを開き、トナーコンテナが正しく装<br>着されているかを確認してください。詳しくは<br>3-2 ページのトナーコンテナの交換を参照して<br>ください。          |
|                               | アプリケーションソフトが正しく動いているか<br>を確認してください。                                                         |
| 全体が真っ黒になる。                    | メインチャージャユニットを確認してください。                                                                      |
|                               | 左カバーを開き、メインチャージャユニットが<br>正しく装着されているかを確認してください。                                              |
|                               |                                                                                             |
| 白抜けや黒点や横線が印刷される。              | メインチャージャを清掃してください。                                                                          |
| ABC     ABC       123     123 | 左カバーを開き、ワイヤクリーナを使用して、<br>メインチャージャを清掃してください。詳しく<br>は 3-8 ページのメインチャージャの清掃(ワイ<br>ヤ部)を参照してください。 |
|                               | 転写ローラを清掃してください。                                                                             |
|                               | 搬送ユニットを引き出し、付属の清掃用ブラシで<br>転写ローラを清掃してください。詳しくは3-12<br>ページの転写ローラの清掃を参照してください。                 |

ABC 123

| 印刷例        |            | 処置                                                                                                    |
|------------|------------|----------------------------------------------------------------------------------------------------|
|            |            | 「トナー ガ スクナクナリマシタ」が表示されて<br>いるときは、トナーコンテナを交換してくださ<br>い。詳しくは 3-2 ページのトナーコンテナの交<br>換を参照してください                                        |
| 123        | 123        | メインチャージャを清掃してください。<br>左カバーを開き、ワイヤクリーナを操作して、<br>メインチャージャを清掃してください。詳しく<br>は 3-8 ページのメインチャージャの清掃(ワイ<br>ヤ部)を参照してください。                 |
| 画像が薄い、または  | はぼやける。     | メインチャージャを清掃してください。                                                                                                    |
| ABC<br>123 | ABC<br>123 | 左カバーを開き、ワイヤクリーナを操作して、<br>メインチャージャを清掃してください。詳しく<br>は 3-8 ページのメインチャージャの清掃(ワイ<br>ヤ部)を参照してください。                                       |
|            |            | 用紙種類の設定が正しいか確認してください。<br>詳しくは 1-80 ページの用紙種類の設定を参照し<br>てください。                                                                      |
|            |            | 印刷濃度の設定が正しいか確認してください。<br>詳しくは1-69 ページの印刷濃度の調整を参照し<br>てください。                                                                       |
|            |            | エコプリントがオンに設定されていないか確認<br>してください。詳しくは 1-67 ページのエコプリ<br>ントの設定を参照しください。                                                              |
|            |            | 「トナー ガ スクナクナリマシタ」が表示されて<br>いるときは、トナーコンテナを交換してくださ<br>い。詳しくは 3-2 ページのトナーコンテナの交<br>換を参照してください。                                       |
| 背景が灰色になる。  |            | メインチャージャを清掃してください。                                                                                                    |
| ABC<br>123 |            | 左カバーを開き、ワイヤクリーナを操作して、<br>メインチャージャを清掃してください。詳しく<br>は 3-8 ページのメインチャージャの清掃(ワイ<br>ヤ部)を参照してください。                                       |
|            |            | メインチャージャユニットの装着を確認してく<br>ださい。                                                                                                    |
|            |            | 左カバーを開き、メインチャージャユニットが<br>正しく装着されているか、メインチャージャユ<br>ニットが奥まで確実にセットされているかを確<br>認してください。詳しくは3-8ページのメイン<br>チャージャの清掃(ワイヤ部)を参照してくだ<br>さい。 |

| <br>印刷例         |                                                                                                    |
|-----------------|----------------------------------------------------------------------------------------------------|
| 用紙の先端や裏側が汚れる。   | 搬送ユニット内部を確認してください。                                                                                                    |
| ABC C   123 123 | 搬送ユニットを引き出し、搬送ユニット内部が<br>トナーなどで汚れていないか確認してください。<br>汚れている場合は、トナーキットに付属の清掃<br>用布で拭き取ってください。詳しくは 3-11 ペー<br>ジの搬送ユニットの清掃を参照してください。 |
|                 | メインチャージャを清掃してください。                                                                                                    |
|                 | 左カバーを開き、ワイヤクリーナを操作して、<br>メインチャージャを清掃してください。詳しく<br>は 3-8 ページのメインチャージャの清掃(ワイ<br>ヤ部)を参照してください。                                    |
| <br>印刷位置がずれる。   | アプリケーションソフトウェアが正しく動いて<br>いるかを確認してください。                                                                                         |
| ABC<br>199      |                                                                                                    |

# エラーメッセージ

次の表は、お客様が対処可能なメンテナンスメッセージの一覧です。「サービスヲオヨ ビクダサイ」または「Call service」が表示された場合は本機の電源を切り、電源コード をコンセントから抜いてお買い求めの京セラミタジャパン株式会社正規特約店、または 弊社お客様相談窓口にご連絡ください。電話番号は最終ページをご覧ください。

メッセージとともにブザーが鳴る場合もあります。ブザーを止めるには、[キャンセル] キーを押してください。

| メッセージ                             | 処置                                                                                                    |
|-----------------------------------|----------------------------------------------------------------------------------------------------|
| Call service<br>F###              | プリンタコントローラのエラーが発生して停止しました。<br>「###」の表示をメモに控え、その後電源を切り、電源プラグを<br>コンセントから抜いてお買い求めの京セラミタジャパン株式会<br>社正規特約店、または弊社お客様相談窓口にご連絡ください。                                    |
| Call service<br>F000              | プリンタコントローラと操作パネル間のデータのやり取りがで<br>きません。電源を切り、電源プラグをコンセントから抜いてお<br>買い求めの京セラミタジャパン株式会社正規特約店、または弊<br>社お客様相談窓口にご連絡ください。                                               |
| e-MPS ヲホゾンデキマセン<br>カイジョ ヲ オシテクダサイ | e-MPS 機能を使った印刷時に、ハードディスクや RAM ディス<br>クの容量が不足している、またはハードディスク未装着時に<br>RAM ディスクが無効となっているため、印刷できませんでし<br>た。[印刷可 / 解除] キーを押すと、エラーレポートを出力し、<br>印刷可能な状態に戻ります。          |
| ID ガチガイマス                         | プライベートプリントまたはジョブ保留の印刷時に、入力した<br>アクセスコードとプリンタドライバで設定したアクセスコード<br>が違います。正しいアクセスコードを確認してください。プラ<br>イベートプリントやジョブ保留については、1-29ページのプラ<br>イベートプリント / ジョブ保留モードを参照してください。 |
| KPDL エラー ##<br>カイジョ ヲ オシテクダサイ     | KPDL (PostScript 3 互換のページ記述言語)のエラーです。     モード選択メニューから「>KPDL エラー ノ インサツ」を選択し、オンにするとエラーレポートが出力されます。印刷を再開するために[印刷可 / 解除]キーを押します。印刷を中止する場合は、[キャンセル]キーを押します。         |
|                                   | 自動継続がオンのときは、一定時間が経つと、自動的に印刷を<br>開始します。1-110 ページのオートエラークリアの設定を参照<br>してください。                                                                                      |
| MK ヲ コウカンシテクダサイ                   | メンテナンスキットの交換が必要です。メンテナンスキット<br>は、約 300,000 枚の印刷ごとに交換します。お買い求めの京セ<br>ラミタジャパン株式会社正規特約店、または弊社お客様相談窓<br>口にご連絡ください。                                                  |
| RAM ディスク エラー ##<br>カイジョ ヲ オシテクダサイ | RAM ディスクエラーが起こりました。「##」にエラーコードが<br>表示されます。RAM ディスクエラーは 4-11 ページの記憶装置<br>のエラーコードを参照してください。[印刷可 / 解除] キーを<br>押すと、印刷可能な状態に戻ります。                                    |
| VMB ガ イッパイデス                      | 仮想メールボックスが満杯です。仮想メールボックス内のジョ<br>ブを出力してください。仮想メールボックスについては、1-32<br>ページの仮想メールボックス (VMB)機能を参照してくださ<br>い。                                                           |
| インタフェースショウチュウ                     | 使用中のインタフェースの設定を、操作パネルで変更しようと<br>しました。このインタフェースのプリントジョブが完了するま<br>で待ってください。                                                                                       |

| メッセージ                                           | 処置                                                                                                    |
|-------------------------------------------------|----------------------------------------------------------------------------------------------------|
| ウエ トレイ ノ<br>ヨウシヲトリノゾイテクダサイ                      | フェイスダウントレイに用紙がたまっています。フェイスダウ<br>ントレイにある用紙をすべて取り除いてください。フェイスダ<br>ウントレイには約 250 枚 (80 g/m <sup>2</sup> ) まで収納できます。用紙を<br>すべて取り除くと、印刷が再開されます。                                                  |
| ウエカパー ヲ<br>トジテクダサイ                              | 上部カバーが開いています。上部カバーを閉じてください。<br>                                                                                                    |
| オナジ メモリーカード ヲ<br>サシテクダサイ                        | 誤ったメモリーカードを挿入しています。メモリーカードを抜<br>いて、正しいメモリーカードをスロットに入れてください。再<br>びデータの最初から読み取ります。                                                                                                    |
| カセット 1 ヲ イレテクダサイ                                | 給紙カセットが入っていません。表示された番号の給紙カセッ<br>トを正しく入れてください。オプションのペーパーフィーダが<br>装着されている場合のみ給紙元の数字が表示されます。                                                                                                  |
| カセット1二<br>ヨウシガアリマセン                             | 給紙元の用紙がなくなりました。表示された給紙元(給紙カ<br>セット、手差しトレイまたはオプションのペーパーフィーダ)<br>に、要求された用紙を補給してください。                                                                                                    |
|                                                 | 本機の状態を示すメッセージ(「プリント デキマス」、「シバラ<br>ク オマチクダサイ」、「データ ショリチュウデス」、「ページガ<br>ノコッテイマス」、「ジドウ カイページチュウ」)が交互に表示<br>されます。(コピー枚数を2枚以上に設定している場合、「デー<br>タ ショリチュウデス」は、交互表示されません。)                           |
| カセット1カラ キュウシシマス<br>(用紙サイズ / 用紙種類)               | 印刷データと一致した給紙カセット内(用紙サイズ、用紙種<br>類)に用紙がありません。操作パネルに表示された給紙カセッ<br>トに用紙をセットすると、印刷を再開します。オプションの<br>ペーパーフィーダが装着されている場合のみ給紙元の数字が表<br>示されます。違う給紙元から印刷をしたい場合は、1-85ページ<br>の給紙カセットの用紙サイズの設定を参照してください。 |
| カミヅマリデス<br>#################################### | 紙詰まりが起こりました。紙詰まりの場所は、「##」に表示されます。詳しくは 4-12 ページの紙詰まりの処置を参照してく<br>ださい。                                                                                                    |
| キュウシケイロ ガ<br>アイテイマス                             | ペーパーフィーダに給紙カセットが装着されていないか、正し<br>く装着されていません。給紙カセットを正しく装着してくださ<br>い。オプションのペーパーフィーダを装着し、下段のペーパー<br>フィーダを給紙元として選択している際に、上段のペーパー<br>フィーダまたは給紙カセットが正しく装着されていない場合に<br>表示されます。                     |
| サービスヲ オヨビクダサイ<br>####:0123456                   | 機械的なエラーが発生して停止しました。「#」に4桁の数字や<br>アルファベットが表示され、総印刷枚数も同時に表示されま<br>す。「#」の表示をメモに控え、その後電源を切り、電源プラグ<br>をコンセントから抜いてお買い求めの京セラミタジャパン株式<br>会社正規特約店、または弊社お客様相談窓口にご連絡くださ<br>い。                         |
| ソータトレイ ##<br>ヨウシヲトリノゾイテクダサイ                     | 「##」に示されるソータトレイに用紙がたまっています。該当<br>するトレイの用紙を取り除いてください。                                                                                                    |
| ソータ ノ ウシロカバーヲ<br>トジテクダサイ                        | ソータの後カバーが開いています。後カバーを閉じてくださ<br>い。                                                                                                    |

| メッセージ                                | 処置                                                                                                    |
|--------------------------------------|----------------------------------------------------------------------------------------------------|
| テザシトレイ 二 ヨウシヲ イレテ<br>カイジョ ヲ オシテクダサイ  | KPDL エミュレーション選択時に、手差しトレイが優先モード<br>の場合は、手差しトレイからの印刷は1枚ごとにこのメッセー<br>ジが表示されます(手差しモード)。手差しトレイに用紙が正<br>しくセットされていることを確認して、[印刷可/解除] キーを<br>押してください。手差しトレイの優先モードについては、1-81<br>ページの手差しトレイモードの設定を参照してください。 |
| テザシトレイカラ キュウシシマス<br>(用紙サイズ / 用紙種類)   | 印刷データと一致した給紙カセット(用紙サイズ / 用紙種類)<br>がありません。手差しトレイに用紙を入れて [印刷可 / 解除]<br>キーを押すと印刷を再開します。                                                                                                    |
| トナー ガ スクナクナリマシタ                      | トナーが少なくなりました。新しいトナーコンテナに交換して<br>ください。その後、トナーカウンタをリセットしてください。<br>詳しくは 3-2 ページのトナーコンテナの交換を参照してくださ<br>い。                                                                                            |
| トナーヲ コウカンシテクダサイ<br>ソウジ モ シテクダサイ      | トナーコンテナを交換してください。このメッセージが表示さ<br>れているときは、動作しません。                                                                                                    |
| ハードディスク エラー ##<br>カイジョ ヲ オシテクダサイ     | ハードディスク(オプション)エラーが起こりました。「##」<br>にそのエラーコードが表示されます。詳しくは 4-11 ページの<br> 記憶装置のエラーコードを参照してください。[印刷可 / 解除]<br> キーを押すと、印刷可能な状態に戻ります。                                                                    |
| ハードディスク ノ<br>フォーマット ヲ シテクダサイ         | ハードディスク(オプション)がフォーマットされていませ<br>ん。ハードディスクをフォーマットしてください。詳しくは<br>ハードディスクの使用説明書を参照してください。                                                                                                    |
| ハイキトナーボックス ヲ<br>カクニンシテクダサイ           | 廃棄トナーボックスが装着されていません。廃棄トナーボック<br>スを装着してください。                                                                                                    |
| ハンソウユニット ヲ<br>トジテクダサイ                | 搬送ユニットが開いています。搬送ユニットを閉じてくださ<br>い。                                                                                                    |
| ヒダリカバー ヲ<br>トジテクダサイ                  | 左カバーが開いています。左カバーを閉じてください。                                                                                                    |
| ファイル ガ アリマセン<br>カイジョ ヲ オシテクダサイ       | ハードディスク (オプション)、RAM ディスク、またはメモ<br>リーカードに指定したファイルがありません。または、仮想<br>メールボックスのトレイにデータがないか、指定したトレイが<br>ありません。ハードディスク、RAM ディスク、メモリーカード<br>については、1-70 ページを参照してください。仮想メールボッ<br>クスについては 1-32 ページを参照してください。 |
|                                      | 自動継続がオンのときは、一定時間が経つと、自動的に印刷を<br>開始します。1-110 ページを参照してください。                                                                                                    |
| <br>フクスウインサツ デキマセン<br>カイジョ ヲ オシテクダサイ | ハードディスクあるいは RAM ディスクが装着されていないため、複数部印刷できません。ハードディスクを装着するか、拡張メモリーを増設して、RAM ディスクの設定を行ってください。                                                                                                    |

| メッセージ                           | 処置                                                                                                    |
|---------------------------------|----------------------------------------------------------------------------------------------------|
| プリンタ ヲ ソウジシテ<br>カイジョ ヲ オシテクダサイ  | 本機内部を清掃してください。詳しくは3-8ページの清掃 を参<br>照してください。                                                                                                    |
|                                 | 「トナーヲ コウカンシテクダサイ ソウジ モ シテクダサイ」が<br>表示された後にトナーコンテナを交換した場合、このメッセー<br>ジが表示されます。本機内部を清掃し、[印刷可 / 解除] キーを<br>押すと印刷可能な状態に戻ります。                            |
| プリント オーバーラン<br>カイジョ ヲ オシテクダサイ   | メモリー不足のため、現在の印刷を処理できません。データが<br>複雑過ぎます。[印刷可 / 解除] キーを押すと、途中までの<br>データは印刷されます。[キャンセル] キーを押すと、印刷を<br>中止できます。ステータスページを印刷すると、現在のメモ<br>リー量を確認することができます。 |
|                                 | このエラーメッセージが表示されたら、ページ保護モードを<br>「ジドウ」に戻してください。詳しくは 1-61 ページのページ保<br>護モードの設定を参照してください。                                                               |
|                                 | 自動継続がオンの場合は、一定時間が経つと自動的に印刷を開<br>始します。1-110 ページを参照してください。                                                                                           |
| メモリー ガ フソクシテイマス                 | 内部メモリーが不足しています。メモリーを追加してくださ<br>い。または、不必要なダウンロードフォントフォントやマクロ<br>を削除してください。                                                                          |
| メモリ フソク ノ タメ<br>インサツガ カンソカサレマシタ | メモリー不足のため、設定した解像度では印刷できませんでした。メモリーを増設するか解像度を変更してください。メモリー増設については、付録Cオプションについてを参照してください。                                                            |
| メモリーオーバーフロー<br>カイジョ ヲ オシテクダサイ   | メモリーが不足しています。ステータスページを印刷すると、<br>現在のメモリー量を確認することができます。                                                                                              |
|                                 | メモリーを増設してください。印刷を再開するには [印刷可 /<br>解除] キーを押します。印刷を中止する場合は、[キャンセル]<br>キーを押します。                                                                       |
|                                 | 自動継続がオンの場合は、一定時間が経つと自動的に印刷を開<br>始します。1-110 ページを参照してください。                                                                                           |
| メモリカード エラー ##<br>カイジョ ヲ オシテクダサイ | メモリーカードエラーが起こりました。「##」にエラーコード<br>が表示されています。詳しくは 4-11 ページのメモリーカード<br>エラー ## を参照してください。[印刷可 / 解除] キーを押す<br>と、印刷可能な状態に戻ります。                           |
| メモリカード エラー<br>カード ガ ヌカレマシタ      | 読み取り中にメモリーカードが抜かれました。同じメモリー<br>カードをスロットに入れると、再びデータの最初から読み取り<br>ます。「オナジ メモリーカード ヲ サシテクダサイ」も参照して<br>ください。                                            |
| メモリカード ノ<br>フォーマット ヲ シテクダサイ     | メモリーカードがフォーマットされてないため、データの読み<br>取りまたは書き込みができません。メモリーカードをフォー<br>マットしてください。詳しくは 1-70 ページのメモリーカード<br>の操作を参照してください。                                    |
| ヨウシヲトリノゾイテクダサイ<br>ソータ トレイ ##    | 電源投入時またはソートモードに移行した際に、「##」で示さ<br>れるソータのトレイに用紙が残っています。ソータ内の用紙を<br>すべて取り除いてください。                                                                     |

| メッセージ                             | 処置                                                                                      |
|-----------------------------------|-----------------------------------------------------------------------------------------|
| リョウメンインサツデキマセン<br>フォーマット ヲ シテクダサイ | 両面印刷時に、両面印刷できない用紙を指定しました。[印刷<br>可 / 解除] キーを押すと、片面印刷で継続します。[ キャンセル<br>] キーを押すと、印刷を中止します。 |
| リョウメンインサツ ノ ウシロ                   | 両面ユニット(オプション)の後カバーが開いています。後カ                                                            |
| カバー ヲ トジテクダサイ                     | バーを閉めてください。                                                                             |
| リョウメンハンテンユニット ヲ                   | 両面ユニット(オプション)の反転ユニットが装着されていま                                                            |
| ソウチャクシテクダサイ                       | せん。正しく装着してください。                                                                         |

# 記憶装置のエラーコード

ハードディスク (オプション) エラー ##

「##」に表示されるエラーコード(数字)を確認して、以下を参照してください。

| コード | 意味                                                                        |
|-----|---------------------------------------------------------------------------|
| 01  | ハードディスクのフォーマットエラーです。再度電源を入れ直してみてください。                                     |
| 02  | ディスクシステムがインストールされていません。システムおよび機器に必要な環境を<br>確認してください。                      |
| 04  | ハードディスクに必要な容量が不足しています。ハードディスク内のデータを整理し、<br>領域を拡大してください。                   |
| 06  | ハードディスクに必要なメモリーが不足しています。メモリーの拡張を行ってくださ<br>い。                              |
| 10  | ホストデータがハードディスクにスプールされているので、フォーマットできません。<br>「プリント デキマス」になってからフォーマットしてください。 |
| 85  | VMB: 仮想メールボックスのトレイの名称が不正です。正しい名称を設定してください。                                |
| 97  | 文書データが制限値に達しており、これ以上保存できません。文書データを整理する<br>か、制限値を上げてください。                  |
| 98  | 読み取れないページがあります。                                                           |
| 99  | 指定された ID に対する文書データが存在しません。                                                |

メモリーカードエラー##

「##」に表示されるエラーコード(数字)を確認して、以下を参照してください。

| コード | 意味                                                                                          |
|-----|---------------------------------------------------------------------------------------------|
| 01  | メモリーカードがこの本機の仕様に適していません。または壊れています。適応するメ<br>モリーカードを挿入してください。詳しくはC-6ページのメモリーカードを参照して<br>ください。 |
| 02  | メモリーカードが装着されていません。メモリーカードの使用に必要な環境を確認して<br>ください。                                            |
| 04  | メモリーカードの容量が不足しています。不要なファイルを削除するなどしてくださ<br>い。                                                |
| 06  | メモリーが足りません。本機にオプションの拡張メモリーを増設してください。                                                        |

RAM ディスクエラー ##

「##」に表示されるエラーコード(数字)を確認して、以下を参照してください。

| コード | 意味                                                             |
|-----|----------------------------------------------------------------|
| 01  | フォーマットエラーです。再度電源を入れ直してみてください。                                  |
| 02  | RAM ディスクモードがオフになっています。RAM ディスクモードをオンにしてくださ<br>い。               |
| 04  | RAM ディスクの容量が不足しています。                                           |
|     | RAM ディスク内のデータを整理してから、再度作業を行ってください。または、RAM<br>ディスクの領域を拡大してください。 |
| 06  | ディスクシステムで使用できるメモリーが足りません。本機にオプションの拡張メモ<br>リーを増設してください。         |

## 紙詰まりの処置

用紙が本機内で詰まったときや、用紙が給紙カセットより給紙されなかったときなどに は本機は停止し、紙詰まりのメッセージと紙詰まり発生位置を表示します。詰まった用 紙を取り除くと通常の状態に戻り、印刷が再開します。

紙詰まりのメッセージが表示された場合、本機はオフラインになります。

メッセージと紙詰まり位置の詳細は以下のとおりです。参照ページを参照して、詰まっ た用紙を取り除いてください。

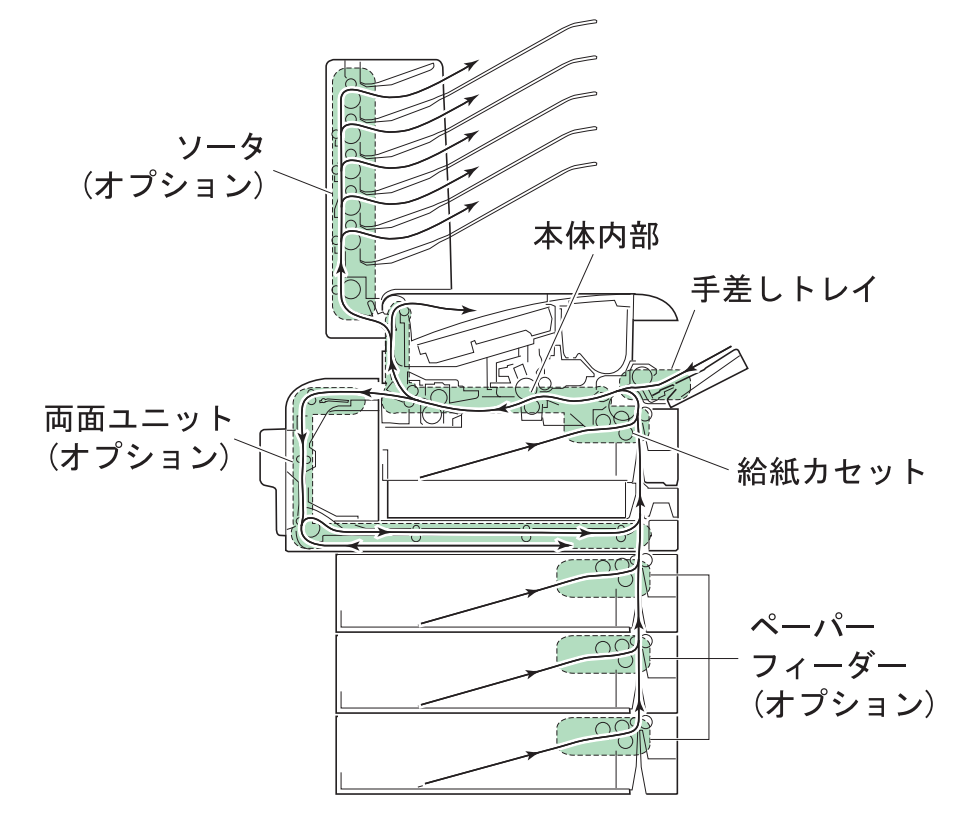

| 紙詰まりメッセージ                 | 内容                                             | 参照ページ                |
|---------------------------|------------------------------------------------|----------------------|
| カミヅマリデス<br>テザシトレイ         | 手差しトレイで紙詰まりを起こしています。<br>                       | 4-13 ページ             |
| カミヅマリデス<br>ホンタイ           | 給紙ユニットもしくは本機内部 (搬送ユニット)<br>で紙詰まりを起こしています。<br>  | 4-13 ページ<br>4-14 ページ |
| カミヅマリデス<br>カセット 2 (3、4)   | │オプションのペーパーフィーダの給紙カセットで<br>│紙詰まりを起こしています。      | 4-15 ページ             |
| カミヅマリデス<br>リョウメンインサツ ユニット | オプションの両面ユニットの後カバー内部または<br>反転ユニットで紙詰まりを起こしています。 | : 4-15 ページ           |
| カミヅマリデス<br>ソータ            | オプションのソータの後カバー内部で紙詰まりを<br>起こしています。             | 4-15 ページ             |
#### 紙詰まりについて

紙詰まりがしばしば起こる場合は、用紙の仕様が本機に合っていない可能性が考えられ ますので、用紙の種類を変えてみてください。用紙の仕様については2用紙についてを 参照してください。用紙を変えて試してみても、紙詰まりがしばしば起こる場合は、本 機に何らかの問題がある場合が考えられますので、お買い求めの京セラミタジャパン株 式会社正規特約店、または弊社お客様相談窓口にご連絡ください。電話番号は最終ペー ジをご覧ください。

ご注意 詰まった用紙を取り除く際は、本機内に紙片を残さないよう注意してください。

紙詰まりを起こしたページは、紙詰まりが発生した場所によって再印刷されない場合が あります。

#### オンラインヘルプメッセージ

本機はオンラインヘルプメッセージ機能により、紙詰まりの処理方法がメッセージディ スプレイに表示されます。紙詰まりのメッセージが表示された場合は、[22]キーを押 してください。オンラインヘルプメッセージは[]キーで次の手順のメッセージが表 示され、[]キーで前の手順に戻ります。

紙詰まりの際はオンラインヘルプメッセージを利用して、紙詰まりの処理をすることが できます。

#### 手差しトレイでの紙詰まり

手差しユニットで紙詰まりが起きた場合は、次の手順で詰まった用紙を取り除いてくだ さい。

- 1 手差しトレイに詰まった用紙を取り除いてください。
- 2 上カバーを開閉してください。紙詰まりのエラーが解除されます。

### 給紙カセット内での紙詰まり

給紙カセットで紙詰まりが起きた場合は、次の手順で詰まった用紙を取り除いてください。

 給紙カセットを引き出し、詰まった用紙を取り 除いてください。

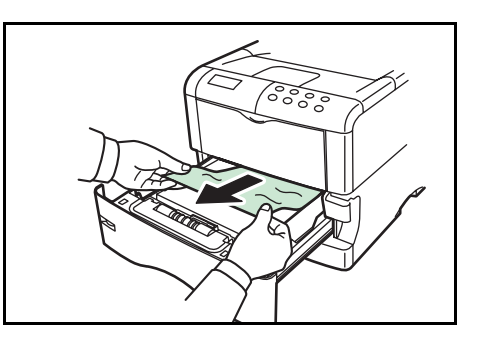

- ご注意 詰まった用紙が搬送ユニットまで達している場合は、次の搬送ユニットでの紙詰まりに したがって、詰まった用紙を取り除いてください。
  - 2 上カバーを開閉してください。紙詰まりのエラーが解除されます。

### 搬送ユニットでの紙詰まり

搬送ユニットで紙詰まりが起きた場合は、次の手順で詰まった用紙を取り除いてください。

1 搬送ユニット開閉レバーを引いて、搬送ユニットを引き出してください。

2 詰まった用紙がレジストローラまで達していない場合は、イラスト(A)のように詰まった用紙を取り除いてください。詰まったようがレジストローラまで達している場合は、イラスト(B)のように詰まった用紙を取り除いてください。

- 3 後カバーを開けて、詰まった用紙を取り除いて ください。

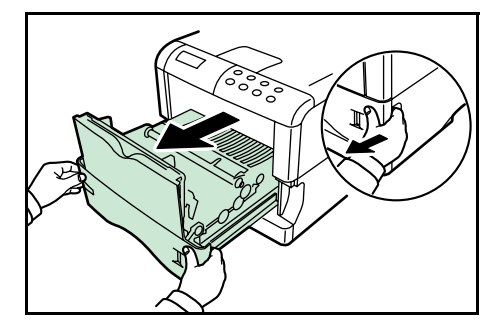

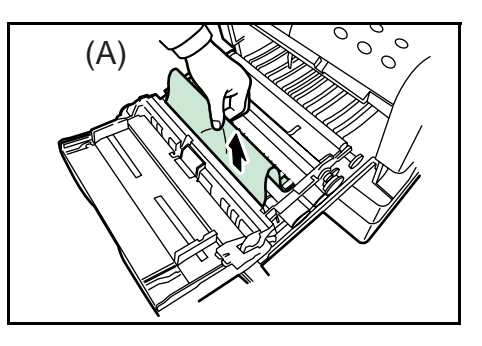

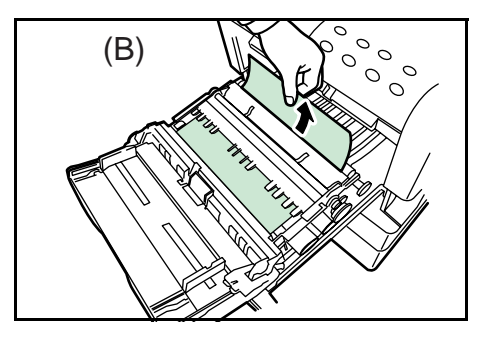

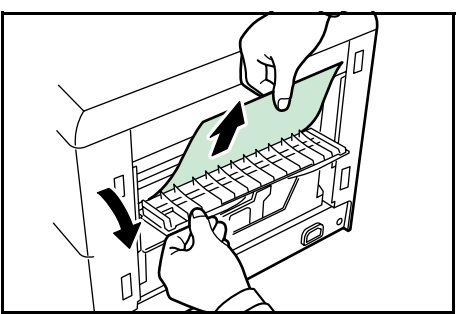

- ご注意 後カバー内部は高温になっています。火傷のおそれがありますので、用紙を取り除く際 は注意してください。
  - 4 搬送ユニットを元に戻してください。

オプションのペーパーフィーダーの給紙力セットでの紙詰まり

オプションのペーパーフィーダーの給紙力セットで紙詰まりが起きた場合は、ペーパー フィーダーの使用説明書を参照して、詰まった用紙を取り除いてください。

両面ユニット (オプション) での紙詰まり

両面ユニットで紙詰まりが起きた場合は、両面ユニットの使用説明書を参照して、詰 まった用紙を取り除いてください。

ソータ (オプション) での紙詰まり

ソータで紙詰まりが起きた場合は、ソータの仕様説明書を参照して、詰まった用紙を取 り除いてください。

# 5 ファームウェアパラメータ

本機は、印刷設定に関する各種の情報を内部メモリーに記憶しています。これらの情報 はプリスクライブ FRPO コマンドによってファームウェアパラメータとして登録・変更 でき、電源投入時の初期状態として設定されます。本章では FRPO コマンドと、そのパ ラメータの使用例を説明します。

- ファームウェア設定
- 各インタフェース独立 FRPO パラメータ
- インタフェース共有 FRPO パラメータ

プリスクライブコマンドの詳細については、付属の Kyocera Mita Document Library CD-ROM に収録されている、プリスクライブコマンド・リファレンスマニュアルを参照 してください。プリスクライブコマンドごとの書式や機能について、実行例を含めて説 明しています。

# ファームウェア設定

現在の FRPO パラメータの設定値は、サービスステータスページで確認することができます。

参考 FRPO パラメータを変更する前に、サービスステータスページを印刷しておくことをお すすめします。なお、FRPO INIT コマンドですべての FRPO パラメータを、初期状態に もどすこともできます (!R! FRPO INIT; EXIT;)。

FRPO コマンドは以下の書式で実行します。 !R! FRPO パラメータ, 設定値 ; EXIT; エミュレーションを PC-PR201/65A に設定する例

!R! FRPO P1, 11; EXIT;

5-2

# 各インタフェース独立 FRPO パラメータ

| 項目                     | FRPO | 設定値                           | 工場設定   |
|------------------------|------|-------------------------------|--------|
| 上マージン                  | A1   | 0 ~ 99 (整数部分)、単位はインチ          | 0      |
|                        | A2   | 0 ~ 99 (小数部分)、単位は 1/100 インチ   | 0      |
| 左マージン                  | A3   | 0~99 (整数部分)、単位はインチ            | 0      |
|                        | A4   | 0 ~ 99 (小数部分)、単位は 1/100 インチ   | 0      |
| ページの長さ                 | A5   | 0~99(整数部分)、単位はインチ             | 16     |
|                        | A6   | 0 ~ 99 (小数部分)、単位は 1/100 インチ   | 61     |
| ページの幅                  | A7   | 0~99(整数部分)、単位はインチ             | 16     |
|                        | A8   | 0~99 (小数部分)、単位は 1/100 インチ     | 61     |
| ページ方向                  | C1   | 0: 縦置き(ポートレート)                | 0      |
|                        |      | 1: 横置き (ランドスケープ)              |        |
| 起動フォント†                | C2   | 起動フォント番号の中2桁                  | 00     |
|                        | C3   | 起動フォント番号の最後2桁                 | 00     |
|                        | C5   | 起動フォント番号の最初の2桁                | 00     |
| PCL フォント選択範囲           | C8   | 0: 全内部フォントを選択対象とする            | 0      |
|                        |      | 1: ビットマップフォントを対象外とする          |        |
| インタフェース・タイムアウト         | J2   | 0~99、単位は設定値×5秒                | 1 (5秒) |
| 自動改行モード                | J7   | 0: 自動改行する                     | 0      |
|                        |      | 1: 自動改行しない                    |        |
| 印刷範囲横補正⁺               | K0   | -7 ~ +7 (正数部)、単位はセンチ          | 0      |
|                        | K1   | -99 ~ +99 (小数部)、単位は 1/100 センチ | 0      |
| 印刷範囲縦補正†               | K2   | -7 ~ +7 (正数部)、単位はセンチ          | 0      |
|                        | K3   | -99 ~ +99 (小数部)、単位は 1/100 センチ | 0      |
| 新旧 JIS コードの切り換え        | K6   | 0: 新 JIS コード                  | 0      |
| (E-22 ページ参照)           |      | 1: 旧 JIS コード                  |        |
| 起動時エミュレーションモード         | P1   | 6: PCL 6                      | 6      |
|                        |      | 9: KPDL                       |        |
|                        |      | 11: PC-PR201/65A              |        |
|                        |      | 12: IBM 5577                  |        |
|                        |      | 13: VP-1000                   |        |
|                        |      | 15: FMPR-359F1                |        |
| キャリッジリターン (CR) の処理†    | P2   | 0: 無視                         | 1      |
|                        |      | 1: CR                         |        |
| 改行 (LF) の処理†           | P3   | 0: 無視                         | 1      |
|                        |      |                               |        |
|                        | D4   |                               |        |
| KPDL 目動切留え             | P4   | U: なし<br>1. 白動切ままう            | U      |
|                        | DE   | - 日勤り省へ<br>                   | 6      |
| NFUL 日動切留んエミュレーソヨ<br>ン | гэ   | 「「こ回し(9 を际\)                  | 0      |

| 項目                                                        | FRPO | 設定値                                                                                   | 工場設定    |
|-----------------------------------------------------------|------|---------------------------------------------------------------------------------------|---------|
| FMPR-359F1 エミュレーション時                                      | P6   | 0: FM モード                                                                             | 0       |
| のモード                                                      |      | 1: F9450 モード                                                                          |         |
| AES オプション 1- 自動エミュ<br>レーション切り換え(AES)が起<br>動するページ排出コマンドおよび | P7   | <ul> <li>AES 起動後、KPDL または自動切換先(代替)エミュレーションのどちらにも該当しないデータは KPDL</li> <li>処理</li> </ul> | 10<br>で |
| 処理動作                                                      |      | 0: すべてのページ排出コマンドで AES 起動                                                              |         |
|                                                           |      | 1: なし                                                                                 |         |
|                                                           |      | 2: すべてのページ排出コマンドおよびプリスクライブ<br>EXIT コマンドで AES 起動                                       |         |
|                                                           |      | 3: プリスクライブ EXIT コマンドのみで AES 起動                                                        |         |
|                                                           |      | 4: ^L コマンドのみで AES 起動                                                                  |         |
|                                                           |      | 6: プリスクライブ EXIT コマンドおよび ^ L コマンドで<br>AES 起動                                           |         |
|                                                           |      | <ul> <li>AES 起動後、KPDL または自動切換先(代替)エミュレーションのどちらにも該当しないデータは代替エミュレーションで処理</li> </ul>     |         |
|                                                           |      | 10: すべてのページ排出コマンドおよびプリスクライブ<br>EXIT コマンドで AES 起動                                      |         |
| AES オプション 2 - プリスクライ                                      | P8   | 0: 現在のエミュレーション                                                                        | 2       |
| ブ!R! コマンド受信後のエミュ<br>レーション<br>                             |      | 1: 初期設定エミュレーション (P1) に変更                                                              |         |
|                                                           |      | 2: 代替エミュレーション (P5) に変更                                                                |         |
| フォントスイッチ                                                  | R9   | 0: フォントオリエンテーション無効                                                                    | 0       |
|                                                           |      | 1: フォントオリエンテーション有効                                                                    |         |
| 行間隔↑                                                      | U0   | 0 ~ 99 (整数部分)、インチあたりの行数                                                               | 6       |
|                                                           | U1   | 0 ~ 99 (小数部分)、インチあたりの行数                                                               | 0       |
| 文字間隔↑                                                     | U2   | 0 ~ 99 (整数部分)、インチあたりの文字数                                                              | 10      |
|                                                           | U3   | 0~ 99 (小数部分)、インチあたりの文字数                                                               | 0       |
| 内蔵フォントの国別コード                                              | U6   | 0: US                                                                                 | 0       |
|                                                           |      | 1: フランス                                                                               |         |
|                                                           |      | 2: ドイツ                                                                                |         |
|                                                           |      | 3: イギリス                                                                               |         |
|                                                           |      | 4: デンマーク                                                                              |         |
|                                                           |      | 5: スウェーデン                                                                             |         |
|                                                           |      | 6: イタリア                                                                               |         |
|                                                           |      | 7: スペイン                                                                               |         |
|                                                           |      | 8: 日本                                                                                 |         |
|                                                           |      | 9: US リーガル                                                                            |         |
|                                                           |      | 10: IBM PC-850 (マルチ言語)                                                                |         |
|                                                           |      | 11: IBM PC-860 (ポルトガル語)                                                               |         |
|                                                           |      | 12: IBM PC-863 (カナダフランス語)                                                             |         |
|                                                           |      | 13: IBM PC-865 (ノルウェー語)                                                               |         |
|                                                           |      | 14: ノルウェー語                                                                            |         |
|                                                           |      | 15: デンマーク語 2                                                                          |         |
|                                                           |      | 16: スペイン語 2                                                                           |         |
|                                                           |      | 17: ラテンアメリカ                                                                           |         |

| <br>項目                    | FRPO | 設定値                            | 工場設定              |
|---------------------------|------|--------------------------------|-------------------|
| シンボルセット                   | U7   | 0: エミュレーションと同じ                 | 0                 |
|                           |      | 1: IBM                         |                   |
|                           |      | 6: HP Roman-8                  |                   |
| デフォルトフォントのピッチ             | U8   | 0~99(整数部分)                     | 10                |
|                           | U9   | 0~99(小数部分)                     | 0                 |
| 初期 ANK アウトラインフォントサ<br>イズ† | V0   | 0~99(整数部分上位2桁)                 | 00                |
|                           | V1   | 0~99(整数部分下位2桁)                 | 12                |
|                           | V2   | 00、25、50、75(小数部分)              | 00                |
| 初期 ANK アウトラインフォント名†       | V3   | 起動時の ANK アウトラインフォント名(最大 31 文字) | Courier           |
| 初期漢字アウト ラインフォント サイ        | V4   | 0~99(整数部分上位2桁)                 | 00                |
| ズ†                        | V5   | 0~99(整数部分下位2桁)                 | 10                |
|                           | V6   | 00、25、50、75(小数部分)              | 00                |
| 初期漢字アウトラインフォント 名†         | V7   | 起動時の漢字アウトラインフォント名(最大 31 文字)    | DFHSMINCHO-<br>W3 |

† エミュレーションによっては無視されます。

# インタフェース共有 FRPO パラメータ

| 項目                                    | FRPO | 設定値                                                               | 工場設定                         |
|---------------------------------------|------|-------------------------------------------------------------------|------------------------------|
| 起動時のパターン解像度                           | B8   | 0: 300 dpi                                                        | 0                            |
|                                       |      | 1: 600 dpi                                                        |                              |
| デフォルトコピー枚数                            | C0   | 1 ~ 999                                                           | 1                            |
| 起動時の排紙先                               | C7   | 1: フェイスダウントレイ (上トレイ)                                              | 1                            |
|                                       |      | 2: フェイスアップトレイ (後トレイ)                                              |                              |
| シリアル I/F 制御モード                        | D0   | 0:                                                                | 0                            |
|                                       |      | 1:                                                                |                              |
|                                       |      | 10:                                                               |                              |
|                                       |      | 11:                                                               |                              |
| 警告ブザー設定                               | D2   | 0: オフ                                                             | 0                            |
|                                       |      | 1: オン                                                             |                              |
| 用紙サイズエラー制御                            | D3   | 0: オフ                                                             | 0                            |
|                                       |      | 1: オン                                                             |                              |
| 印刷濃度設定                                | D4   | 1: 薄い                                                             | 3                            |
|                                       |      | 2: やや薄い                                                           |                              |
|                                       |      | 3: 標準                                                             |                              |
|                                       |      | 4. やや濃い                                                           |                              |
|                                       |      | 5: 濃い                                                             |                              |
| バッファフルのしきい値†                          | H6   | 0~99、単位はパーセント                                                     | 90                           |
| バッファ限界値⁺                              | H7   | 0~99、単位はパーセント                                                     | 70                           |
| 受信データバッファ容量↑                          | H8   | 0 ~ 99、FRPO S5 の値で積算(0: 5 K バイト)                                  | 5 (LS-1820)<br>10 (LS-3830N) |
| 改ページ待ち時間                              | H9   | 0~ 99、単位は設定値× 5 秒(0: オフ)                                          | 1 (5秒)                       |
| メモリーカードの起動パーティ<br>ション登録               | 10   | パーティション名(最大 15 文字)                                                | -                            |
| インタフェース2ジョブ制御                         | 17   | 0: なし                                                             | 0                            |
| (LS-3830N でオブションネット<br>ロークインタフェーフ 装飾の |      | 1: ^L (=0CH) を付加                                                  |                              |
| クーッインラフェース表 1 時の<br>み)                |      | 2: ^D (=04H) を付加                                                  |                              |
|                                       |      | 3: ^L (=0CH) +^D (=04H) を付加                                       |                              |
|                                       |      | 7: ^D (=04H) +^L (=0CH) を付加                                       |                              |
| インタフェース1ジョブ制御                         | 18   | 0: なし                                                             | 0                            |
|                                       |      | 1: ^L (=0CH) を付加                                                  |                              |
|                                       |      | 2: ^U (=04H) を17加<br>2: AL (-00H) :AD (-04H) た(++=                |                              |
|                                       |      | 3. ^iL (=UCH) +^'U (=U4H) を11J/III<br>7: AD (=04H) ±AI (=0CH) た付加 |                              |
|                                       |      |                                                                   |                              |

| <br>項目                                                         | FRPO | 設定値                                                                       | 工場設定                         |
|----------------------------------------------------------------|------|---------------------------------------------------------------------------|------------------------------|
| 縮小率                                                            | OL   | 0: 100 %<br>5: 70 %<br>6: 81 %<br>7: 86 %<br>8: 94 %<br>9: 98 %           | 0                            |
| ステータス送信制御                                                      | M1   | 0: なし<br>1: ステータスを送信                                                      | 0                            |
| 起動時のインタフェース↑                                                   | M2   | 2: パラレルインタフェース<br>3: ネットワークインタフェース<br>4: オプションインタフェース<br>5: USB インタフェース   | 2 (LS-1820)<br>3 (LS-3830N)  |
| <i>ヽ</i> ゙゙゙ッファサイズオプション†                                       | М3   | 0: 自動<br>1: バッファサイズを指定(固定)<br>各インタフェースのバッファサイズは M4 から M8 の<br>バッファ比率として指定 | 1                            |
| バッファサイズ比率 (1) †                                                | M4   | 第1バッファの比率                                                                 | 1                            |
| バッファサイズ比率 (2) †                                                | M5   | 第2バッファの比率                                                                 | 5 (LS-1820)<br>3 (LS-3830N)  |
| バッファサイズ比率 (3) †                                                | M6   | 第3バッファの比率                                                                 | 5 (LS-1820)<br>10 (LS-3830N) |
| バッファサイズ比率 (4) †<br>(LS-3830N でオプションネット<br>ワークインタフェース装着時の<br>み) | M7   | 第 4 バッファの比率                                                               | 5                            |
| バッファサイズ比率 (5) †                                                | M8   | 第5バッファの比率                                                                 | 5                            |
| KIR の設定                                                        | N0   | 0: オフ<br>2: オン                                                            | 2                            |
| 両面印刷モードの選択<br>(両面ユニット DU-61 装着時)                               | N4   | 0: オフ<br>1: ロングエッジ(長辺綴じ)モード<br>2: ショートエッジ(短辺綴じ)モード                        | 0                            |
| オートスリープ時間                                                      | N5   | 1~48、単位は設定値×5分(0:オフ)                                                      | 3 (15分)                      |
| エコプリント設定                                                       | N6   | 0: オフ<br>2: オン                                                            | 0                            |
| システム解像度                                                        | N8   | 0: 300 dpi<br>1: 600 dpi<br>3: 1200 dpi (LS-3830Nのみ)                      | 1                            |
| PCL リソース保護                                                     | N9   | 0: オフ<br>1: パーマネントリソースを保護して環境をリセット<br>2: パーマネント / テンポラリ・リソースを保護           | 1                            |

| <br>項目                          | FRPO | 設定値                                                                                                    | 工場設定   |
|---------------------------------|------|----------------------------------------------------------------------------------------------------|--------|
| パラレルインタフェース・<br>モード↑            | 00   | 0: 標準モード<br>1: 高速モード<br>5: ニブル (高速) モード<br>70: 自動モード                                                                                                    | 70     |
| パラレルインタフェースの<br>Busy-Ack タイミング† | 01   | 0: Busy -ACK -ACK モード<br>1: ACK -Busy -ACK モード<br>2: ACK -ACK -Busy モード                                                                                                    | 1      |
| パラレルライン制御↑                      | O2   | 0: ライン制御オフ<br>2: PCL 互換                                                                                                    | 0      |
| コマンド認識文字                        | P9   | 33 ~ 99、ASCII コード                                                                                                    | 82 (R) |
| 自動力セット切替え                       | R1   | <ul> <li>0: オフ</li> <li>用紙が無くなった際に指定力セット間で自動切り替え</li> <li>1: 給紙力セット1 2</li> <li>2: 給紙力セット2 3</li> <li>3: 給紙力セット1 3</li> <li>4: 給紙力セット1 2 3</li> <li>5: 給紙力セット1 4</li> <li>6: 給紙力セット1 4</li> <li>6: 給紙力セット2 4</li> <li>7: 給紙力セット3 4</li> <li>8: 給紙力セット1 2 4</li> <li>9: 給紙力セット1 3 4</li> <li>10: 給紙力セット1 2 3 4</li> <li>11: 給紙力セット1 2 3 4</li> <li>11: 給紙力セット1 2 3 4</li> <li>99: 本機に装着している全てのペーパーフィーダ間で切り替え (手差しトレイが力セットモード時は手差し</li> </ul> | 99     |

# ファームウェアパラメータ

| 項目           | FRPO | 設定値                        | 工場設定 |
|--------------|------|----------------------------|------|
| 用紙サイズ        | R2   | 0: 給紙カセットのサイズ (R4 参照)      | 0    |
|              |      | 1: モナーク                    |      |
|              |      | 2: エンベロープ #10              |      |
|              |      | 3: エンベロープ DL               |      |
|              |      | 4: エンベロープ C5               |      |
|              |      | 5: エグゼクティブ                 |      |
|              |      | 6: レターサイズ                  |      |
|              |      | 7: リーガルサイズ                 |      |
|              |      | 8: ISO A4                  |      |
|              |      | 9: JIS B5                  |      |
|              |      | 13: ISO A5                 |      |
|              |      | 14: ISO A6                 |      |
|              |      | 15: JIS B6                 |      |
|              |      | 16: エンベロープ #9              |      |
|              |      | 17: エンベロープ #6              |      |
|              |      | 18: ISO B5                 |      |
|              |      | 19: カスタムサイズ                |      |
|              |      | 20: B4   A4 縮小             |      |
|              |      | 21: A3   A4 縮小             |      |
|              |      | 22: A4 A4 98% 縮小           |      |
|              |      | 23: ストックフォーム A4 縮小         |      |
|              |      | 31: はがき                    |      |
|              |      | 32: 往復はがき                  |      |
| 初期給紙元        | R4   | 0: 手差しトレイ                  | 1    |
|              |      | 1: カセット 1                  |      |
|              |      | 2: カセット 2                  |      |
|              |      | 3: カセット 3                  |      |
|              |      | 4: カセット 4                  | _    |
| ページ保護モード     | R5   | 1: 自動                      | 1    |
|              |      | 4: オン                      |      |
| 手差しトレイの用紙サイズ | R7   | 0: 最大用紙サイズ                 | 8    |
|              |      | その他のパラメータは R2 と同じ          |      |
| ソータの排紙モード    | S1   | 0: ソータモード                  | 0    |
|              |      | 1: コレートモード                 |      |
|              |      | 3: メールボックスモード              |      |
| ソータの排紙チェック表示 | S2   | 0: 用紙の残量チェックを行い. パネルへ表示する  | 0    |
|              | -    | 1: 雷源オン時にだけ用紙の残量チェックを行い、パネ | ·    |
|              |      | ルへ表示しない                    |      |
|              |      | 2: パネルへの表示はしない             |      |
| ソータの満載時動作    | S3   | 0: 排紙をストップして、エラー表示する       | 0    |
|              |      | 1: 本体(フェイスダウン)に排紙する        |      |
|              |      | 2: フィニッシャ(フェイスダウン)に排紙する    |      |
|              |      |                            |      |

| 項目                           | FRPO | 設定値                                                                                              | 工場設定     |
|------------------------------|------|--------------------------------------------------------------------------------------------------|----------|
| A4/ レターオーバーライド               | S4   | 0: オフ                                                                                            | 0        |
|                              |      | 1: オン                                                                                            |          |
| ホストバッファサイズ積算値↑               | S5   | 0: 10 KB                                                                                         | 1        |
| (H8の値と積算)                    |      | 1: 100 KB                                                                                        |          |
|                              |      | 2: 1 MB                                                                                          |          |
| RAM ディスクサイズ                  | S6   | 0 ~ 1024、単位は MB                                                                                  | 50       |
| RAM ディスクモード                  | S7   | 0: オフ                                                                                            | 0        |
|                              |      | 1: オン                                                                                            |          |
| 手差しトレイ給紙モード†                 | Т0   | 0: カセットモード                                                                                       | 0        |
|                              |      | 1: 優先モード                                                                                         |          |
| ワイド A4 モード                   | Т6   | 0: オフ                                                                                            | 0        |
| (10 pt ピッチ、78 字 / 行 )        |      | 1: オン                                                                                            |          |
| <br>起動時のステータスページの印刷          | U5   | 0: 印刷しない                                                                                         | 0        |
|                              |      | 1: 印刷する                                                                                          |          |
| Courier/LetterGothic のデフォルト  | V9   | 0: Courier = Dark、LetterGothic = Dark                                                            | 5        |
| ウエイト設定                       |      | 1: Courier = Regular、LetterGothic = Dark                                                         |          |
|                              |      | 4: Courier = Dark、LetterGothic = Regular                                                         |          |
|                              |      | 5: Courier = Regular, LetterGothic = Regular                                                     |          |
| PCL 互換モード                    | X9   | <ol> <li>の設定によって給紙先を切り替え (PCL 5E)</li> <li>ドライバの給紙先指定を優先 (PCL XL)</li> </ol>                     | 8        |
|                              |      | 1: 用紙サイズの設定によって給紙先を切り替え (PCL                                                                     |          |
|                              |      | 5E)<br>ドライバの給紙先指定を優先 (PCL XL)                                                                    |          |
|                              |      | <ol> <li>8: 用紙種類の設定によって給紙先を切り替え (PCL 5E)</li> <li>用紙のサイズおよび種類の設定によって給紙先を切り替え (PCL XL)</li> </ol> |          |
|                              |      | 9: 用紙サイズの設定によって給紙先を切り替え (PCL                                                                     |          |
|                              |      | JL)<br>用紙のサイズおよび種類の設定によって給紙先を切<br>り替え(PCL XL)                                                    |          |
| エラー時の自動継続印刷([印刷              | Y0   | 0: オフ                                                                                            | 0        |
| 可 / 解除] キーを押して解除する<br>エラーのみ) |      | 1: オン                                                                                            |          |
| 自動継続印刷時のエラー解除時間              | Y1   | 0~99、単位は設定値×5秒                                                                                   | 6 (30 秒) |
| Ready 時ヒーターオン / オフ制御         | Y2   | 0: オフ                                                                                            | 0        |
|                              |      | 1: オン                                                                                            |          |
| オプション機器のエラー検知設定↑             | Y3   | 0: 検知しない                                                                                         | 0        |
|                              |      | 1: 検知する                                                                                          |          |
| 強制両面印刷設定(用紙種類が、              | Y4   | 0: オフ                                                                                            | 0        |
| プレプリント、パンチズミシおよ              |      | 1: オン                                                                                            |          |
| いレターヘットのみ)                   |      |                                                                                                  |          |

| 項目               | FRPO | 設定値                                                                                                    | 工場設定 |
|------------------|------|----------------------------------------------------------------------------------------------------|------|
| PDF ダイレクトプリント動作† | Y5   | <ol> <li>用紙に合わせて拡大縮小</li> <li>PDF内の紙サイズ指定で用紙選択</li> <li>PDF内の紙サイズ指定によってA3、A4、レターから<br/>選択し、用紙に合わせて拡大縮小</li> <li>PDF内の紙サイズ指定で、A3、A4、レターから選択</li> <li>等倍で印刷</li> <li>PDF内の紙サイズ指定によってレター、リーガル、<br/>レジャー、A4 サイズから選択</li> <li>PDF内の紙サイズ指定によってレター、リーガル、<br/>レジャー、A4 サイズから選択し、用紙に合わせて拡<br/>大縮小</li> </ol> | 0    |
| e-MPS エラー制御      | Y6   | 0: エラー制御をしない<br>1: エラーレポートを出力する<br>2: エラーを表示する<br>3: エラーを表示およびエラーレポートを出力する                                                                                                    | 3    |

+ 設定後は電源を一度切るか、リセット後に有効です。

# 付録 A フォント

本機は、和文スケーラブルフォント2書体と欧文スケーラブルフォント45書体、欧文 ビットマップフォント1書体、および3種類のOCRフォントを内蔵しています。

# 内蔵フォント一覧

以下は、本機の内蔵フォントのリストです。このフォントリストは、操作パネルから印 刷できます。手順については、1-56ページのフォントリストの印刷を参照してください。

フォントはオプションのメモリーカードまたはハードディスクから、本機のメモリーに ダウンロードすることもできます。

### フォント名

#### 漢字フォント

DF平成ゴシック体 DF平成明朝体

#### 日本語ANKフォント

DFHSGOTHIC-W5-SJ DFHSMINCHO-W3-SJ DFHSGOTHIC-W5-HANKAKU DFHSMINCHO-W3-HANKAKU TypeBank-OCR-A-BM12 TypeBank-OCR-AK-BM12 TypeBank-OCR-B-BM12 TypeBank-OCR-BK-BM12 TypeBank-OCR-K-BM12 TypeBankG-B-Hankaku-BM10 TypeBankM-M-Hankaku-BM10

# 欧文フォント

Courier CGTimes CGTimes-Bd CGTimes-It CGTimes-BdIt CGOmega CGOmega-Bd CGOmega-It CGOmega-BdIt Coronet Clarendon-Cd Univers-Md Univers-Bd Univers-MdIt Univers-BdIt Univers-MdCd Univers-BdCd Univers-MdCdIt Univers-BdCdIt

## フォントサンプル

あいうえおカキクケコ亜以右絵尾01234′ あいうえおカキクケコ亜以右絵尾01234′

ABCDEabcde01234´7イウエオ ABCDEabcde01234´7イウエオ ABCDEabcde01234´ ABCDEabcde01234´ ABCDE01234´ ABCDE01234' ABCDE01234' ABCDEabcde01234' ABCDEabcde01234' ABCDEabcde01234' ABCDEabcde01234'

# ABCDEabcde01234 '

ABCDEabcde01234' ABCDEabcde01234' ABCDEabcde01234' ABCDEabcde01234' ABCDEabcde01234' ABCDEabcde01234' ABCDEabcde01234' ABCDEabcde01234' ABCDEabcde01234' ABCDEabcde01234' ABCDEabcde01234' ABCDEabcde01234' ABCDEabcde01234' ABCDEabcde01234' ABCDEabcde01234' ABCDEabcde01234' ABCDEabcde01234'

# ABCDEabcde01234'

# フォント名

Antique01ive AntiqueOlive-Bd AntiqueOlive-It GaramondAntiqua Garamond-H1b Garamond-Krsv Garamond-H1bKrsv Marigold Albertus-Md Albertus-ExtBd Arial Arial-Bd Arial-It Arial-BdIt TimesNewRoman TimesNewRoman-Bd TimesNewRoman-It TimesNewRoman-BdIt Symbol Wingdings Courier-Bd Courier-It Courier-BdIt LetterGothic LetterGothic-Bd LetterGothic-It LinePrinterBM8.5-Roman

## フォントサンプル

A BCDEabcde01234' ABCDEabcde01234' ABCDEabcde01234' ABCDEabcde01234' ABCDEabcde01234' ABCDEabcde01234' ABCDEabcde01234' ABCDEabcde01234' ABCDEabcde01234' ABCDEabcde01234' ABCDEabcde01234' ABCDEabcde01234' ABCDEabcde01234' ABCDEabcde01234' ABCDEabcde01234' ABCDEabcde01234' ABCDEabcde01234' ABCDEabcde01234' ΑΒΧΔαβχδ 820950M2 ABCDEabcde01234 ' ABCDEabcde01234 ' ABCDEabcde01234 ' ABCDEabcde01234' ABCDEabcde01234' ABCDEabcde01234' ABCDEabcde01234'

# 付録 B インタフェース

ここでは、本機のパラレルインタフェースと USB インタフェースについてピンの割当て、信号、タイミング、コネクタ仕様などを説明します。

- パラレルインタフェース
- USB インタフェース

# パラレルインタフェース

# パラレルインタフェースのモード

本機のパラレルインタフェースは高速データ転送に対応しています。パラレルインタフェースモードは、操作パネルから切り換えることができます。詳しくは、1-38ページのパラレルインタフェースモードの設定を参照してください。

参考 IEEE1284 規格に準拠したパラレルプリンタケーブルを使用してください。

パラレルインタフェースのコミュニケーションモードは次の4種類から選択できます。

| モード          | 受信        | 送信         |
|--------------|-----------|------------|
| 自動モード [初期設定] | 高速または ECP | ニブルまたは ECP |
| ニブル(高速)モード   | 高速        | ニブル        |
| 高速モード        | 高速        | -          |
| ノーマルモード†     | ノーマル      | -          |

† 本機をワークステーションに接続したときに正しく印刷でき ない場合は、ノーマルモードを選択してください。

### インタフェース信号

パラレルインタフェースコネクタの各ピンの信号は、以下の表のとおりです。アスタリ スク(\*)が付いた信号は、負論理の信号です。表にはそれぞれの信号が本機側から見 て入力か出力かを示しています。

[ ] 内は自動モードとニブル (高速) モード (IEEE1284) による信号です。自動モー ドとニブル (高速) モードでは、これらの信号が双方向で通信されます。

| ピン | 入 / 出力 | PC の信号                  | 説明                                                        |
|----|--------|-------------------------|-----------------------------------------------------------|
| 1  | λ      | Strobe* [nStrobe]       | この信号がLからHに変わったときに、本機が Data0<br>[1] から Data7 [8] の信号線をラッチ。 |
| 2  | Л      | Data 0 [Data 1]         | PC から本機へ送られるデータの1バイトを形成する8                                |
| 3  | Л      | Data 1 [Data 2]         | ─本の信号線。Data7 [8] が最高位ビット。                                 |
| 4  | Л      | Data 2 [Data 3]         | _                                                         |
| 5  | Л      | Data 3 [Data 4]         | _                                                         |
| 6  | Л      | Data 4 [Data 5]         | _                                                         |
| 7  | Л      | Data 5 [Data 6]         | _                                                         |
| 8  | Л      | Data 6 [Data 7]         | _                                                         |
| 9  | Л      | Data 7 [Data 8]         | _                                                         |
| 10 | 出      | Acknowledge* [nAck]     | データ受信の終了をLパルスで表示。                                         |
| 11 | 出      | Busy [Busy]             | データ受信のできない状態を H、受信可能を L で表<br>示。                          |
| 12 | 出      | Paper Empty<br>[PError] | 紙無し状態および印刷データありの状態をHで表示。<br>FRPO O2=2 のときは、紙無し状態を示す。      |

| ピン | 入 / 出力 | PC の信号                      | 説明                                                          |
|----|--------|-----------------------------|-------------------------------------------------------------|
| 13 | 出      | Online (Select)<br>[Select] | 本機のオンライン状態を H、オフライン状態を L で表<br>示。FRPO O2=2 のときは、オフライン状態を示す。 |
| 14 | λ      | [nAutoFd]                   | Ignored                                                     |
| 15 | -      |                             | Not used                                                    |
| 16 | -      | 0 V DC                      |                                                             |
| 17 | -      | Chassis Ground              |                                                             |
| 18 | -      | +5 V DC                     | 本機の +5 V DC ラインに接続。 (+5 ± 0.5 V、最大<br>400 mA、ヒューズ付き)        |
| 19 | -      | Ground                      |                                                             |
| 20 | -      | Ground                      |                                                             |
| 21 | -      | Ground                      |                                                             |
| 22 | -      | Ground                      |                                                             |
| 23 | -      | Ground                      |                                                             |
| 24 | -      | Ground                      |                                                             |
| 25 | -      | Ground                      |                                                             |
| 26 | -      | Ground                      |                                                             |
| 27 | -      | Ground                      |                                                             |
| 28 | -      | Ground                      |                                                             |
| 29 | -      | Ground                      |                                                             |
| 30 | -      | Ground                      |                                                             |
| 31 | Л      | - [nlnit]                   | Ignored                                                     |
| 32 | 出      | Error* [nFault]             | 本機にエラーが発生した状態を L、エラー無しをHで<br>表示。FRPO O2=2 のときは、エラー状況を送信。    |
| 33 | -      | -                           | Not used                                                    |
| 34 | -      | -                           | Not used                                                    |
| 35 | 出      | Power Ready                 | 本機の電源が投入されている間日状態。                                          |
| 36 | λ      | Select In [nSelect In]      | PC から本機に、H のときはネゴシエーションを、L の<br>ときはターミネーションを要求。             |

参考 Paper Empty、Online および Error 信号の制御は、FRPO O2 パラメータで設定します。

# USB インタフェース

本機の USB (ユニバーサルシリアルバス) インタフェースは、USB 2.0 に準拠しています。USB インタフェースの仕様と信号は次のとおりです。

# 仕様

| 項目        | 機種                                                      |                                                         |  |
|-----------|---------------------------------------------------------|---------------------------------------------------------|--|
|           | LS-1820                                                 | LS-3830N                                                |  |
| 基本仕様      | Full-Speed USB 2.0 に準拠                                  | Hi-Speed USB 2.0 に準拠                                    |  |
| 本機側コネクタ   | B レセプタクル(メス)アップスト<br>リームポート                             | Bレセプタクル(メス)アップスト<br>リームポート                              |  |
| ケーブル側コネクタ | Β プラグ (オス)                                              | Β プラグ (オス)                                              |  |
| ケーブル      | 5 m 以下の USB 2.0 適合ケーブル。<br>シールドされているケーブル線を使<br>用してください。 | 5 m 以下の USB 2.0 適合ケーブル。<br>シールドされているケーブル線を使<br>用してください。 |  |
| 転送モード     | Full-Speed(最大 12 Mbps)                                  | Hi-Speed(最大 480 Mbps)                                   |  |
| 電源コントロール  | 自己電源デバイス                                                | 自己電源デバイス                                                |  |

# USB 接続ピン割り当て

| ピン  | 信号   | 説明       |
|-----|------|----------|
| 1   | Vbus | 電源(+5 V) |
| 2   | D-   | データ転送用   |
| 3   | D+   | データ転送用   |
| 4   | GND  | 信号グラウンド  |
| シェル | -    | シールド     |

# 付録 C オプションについて

ここでは、本機に装着できるさまざまなオプションについて説明します。オプションの 入手方法などについては、京セラミタジャパン株式会社正規特約店または弊社お客様相 談窓口にお問い合わせください。電話番号は最終ページをご覧ください。

参考 本体内に装着するハードディスク、拡張メモリーなどは、外部に装着するオプション機 器よりも先に装着してください。

# オプション

本機は次のオプションが取り付け可能です。

オプションの取り付け手順については、各オプション付属の説明書を参照してくださ い。(一部は本書でも説明しています。)

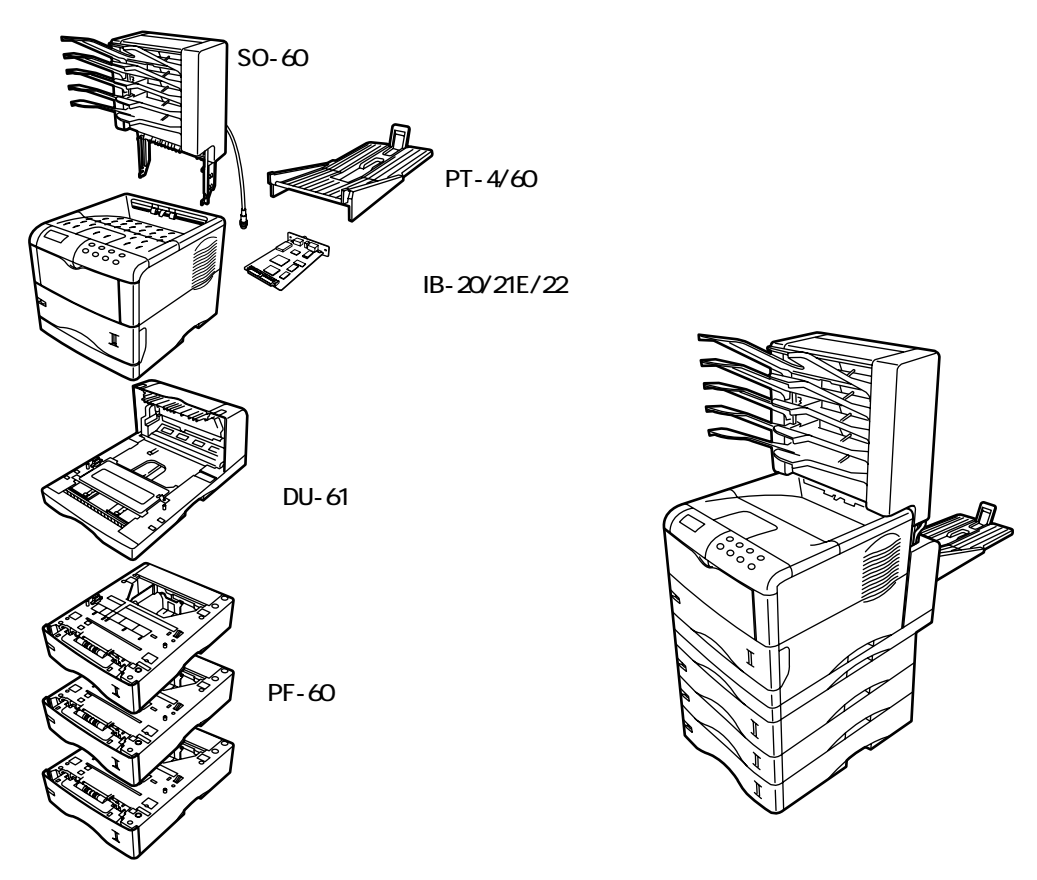

その他にも、ハードディスク、メモリーカード、および拡張メモリーがあります。

#### 拡張メモリー

本機にはメモリー増設のために空きスロットが用意されています。 メイン基板にあるス ロットにオプションの拡張メモリーを装着することで、LS-1820 は最大 288 MB まで、 LS-3830N は最大 576 MB までメモリーを拡張できます。

参考 拡張メモリーの増設は京セラミタジャパン株式会社正規特約店、または弊社お客様相談 窓口へお申し付けください。電話番号は最終ページをご覧ください。お客様自身が装着 を行って起きた破損、障害につきましては、弊社は一切の責任を負いかねますのでご了 承ください。

対応拡張メモリー

拡張メモリーには、16 MB、32 MB、64 MB、128 MB、256 MB があります。詳しくは京 セラミタジャパン株式会社正規特約店、または弊社お客様相談窓口へお問い合わせくだ さい。電話番号は最終ページをご覧ください。

メイン基板および拡張メモリー取り扱い上の注意

衣類やカーペットなどを通して人体に蓄積される静電気は、半導体チップを数多く搭載 した拡張メモリーには大敵です。静電気による破壊から拡張メモリーを保護するため に、装着前に次の事柄に注意してください。

- 拡張メモリーは、本機に装着する直前まで静電気防止袋より取り出さないでください。
- 拡張メモリーに触れる前に、水道の蛇口や金属製のものに触って人体の静電気を除去してください。できれば、静帯対策用のリストバンドを手首に付けてください。
- 拡張メモリーを取り扱う際は、図のように プリント配線部分には触れずに必ず基板の 端を持ってください。メイン基板も電子部 品を傷めないように端を持ってください。

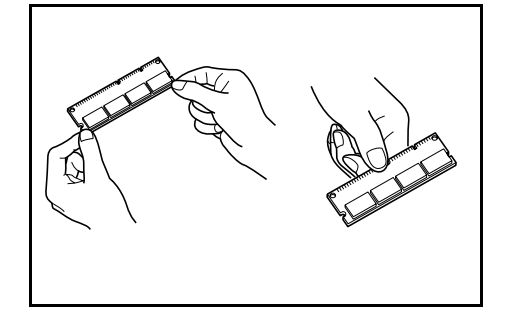

拡張メモリーの取り付け

- ご注意 ・ メイン基板を本機より引き出す際には、本機後面に十分なスペースを確保してから 行ってください。万一異物がメイン基板に接触した場合には、本機が破損する恐れ があります。
  - 本機のカードスロットに、メモリーカードを装着している場合には取り外してください。
  - 1 本機の電源を切り、電源コードと本機に接続しているケーブルをすべて取り外してください。
  - 2 本機後面にあるメイン基板の取り付けネジ2本 を外してください。

3 メイン基板を本機からゆっくりと引き出してく ださい。

4 メモリーソケットの両端にあるストッパを外側 に開いてください。

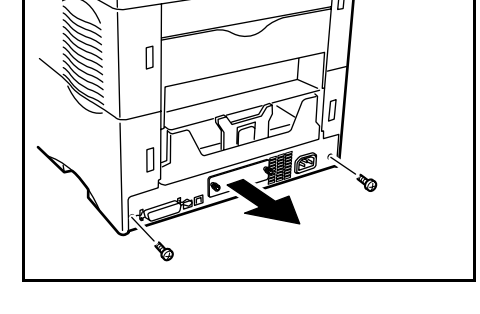

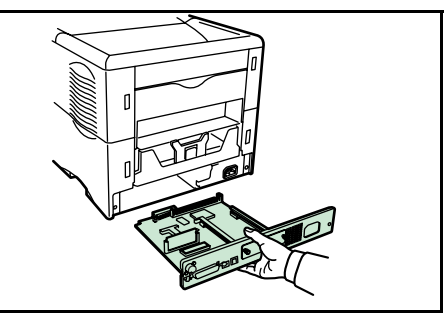

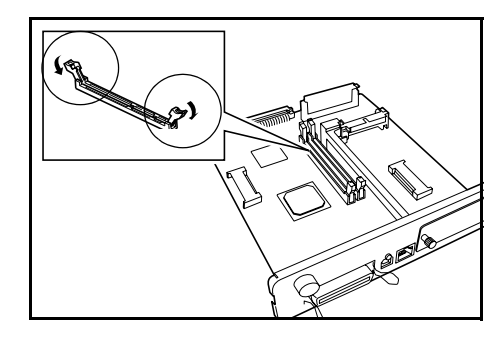

5 オプションの拡張メモリーをパッケージから取り出してください。拡張メモリーの端子部を下側にし、切り欠き部分とソケットの突起部分を合わせてまっすぐに差し込んでください。

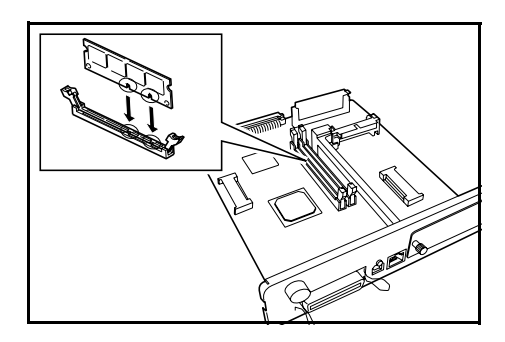

6 ストッパを閉じて装着した拡張メモリーを固定 してください。

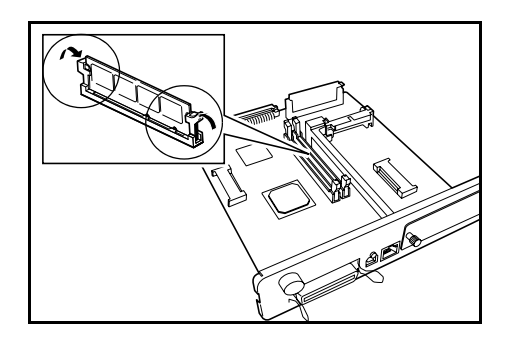

7 拡張メモリーの装着後、メイン基板を取り外したときと逆の手順で本機に装着し、ネジで固定してください。

拡張メモリーの取り外し

取り付けた拡張メモリーを取り外す場合は、メイン基板を取り外し、ソケット両端にあ るストッパを外側に開いてください。拡張メモリーはソケットから外れます。

拡張メモリーの確認

拡張メモリーを装着してから、正しく装着されたかどうか、次の方法で確認してください。

- 1 本機の電源スイッチがオフになっていることを確認してから電源コードを本機につな ぎ、電源を入れてください。
- 2 「プリントデキマス」が画面に表示されたら、操作パネルの[メニュー]キーを押して ください。
- 3 []キーを「ステータスページ / インサツ」が表示されるまで押してください。
- 4 [実行] キーを2回押してください。

印刷されたステータスページで、メモリーの量を確認してください。メモリーの増設が 正しく行われていれば、トータルメモリーの数値が増加しています。(工場出荷時のメ モリーサイズは LS-1820 が 32 MB、LS-3830N が 64 MB です。)

### メモリーカード

メモリーカード (最大 256 MB) は、本機の右側にあるメモリーカードスロットに差し 込みます。メモリーカードはオプションフォント、マクロ、フォームなどを書き込める マイクロチップカードです。フォントをメモリーカードにダウンロードする場合は、IC Link (本機付属の CD-ROM に収録のユーティリティ)を使用します。

ご注意 本機の電源を入れたままメモリーカードを差し込んだり、抜いたりしないでください。

本機の電源を切ってから、メモリーカードをメ モリーカードスロットに差し込みます。

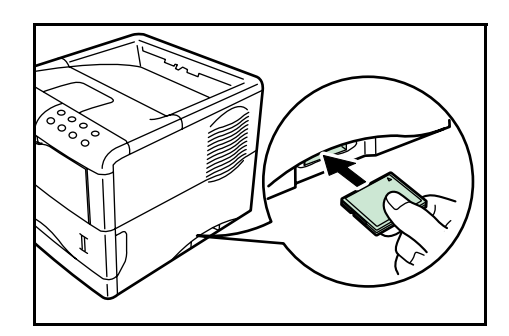

## ペーパーフィーダ PF-60

ペーパーフィーダ PF-60 には約 500 枚 (80 g/m<sup>2</sup>)の用紙を収納することができます。本機 の下に 3 台まで重ねて装着することができます ので、本機の給紙カセットと合わせると約 2000 枚 (80 g/m<sup>2</sup>)を連続給紙することができます。

ペーパーフィーダの取り付け手順については、 ペーパーフィーダ付属の使用説明書を参照して ください。

## 両面ユニット DU-61

両面ユニット DU-61 は、本機の下に装着しま す。用紙の両面印刷が可能になります。

両面ユニットの取り付け手順や、使用できる用 紙のサイズについては、両面ユニット付属の使 用説明書を参照してください。

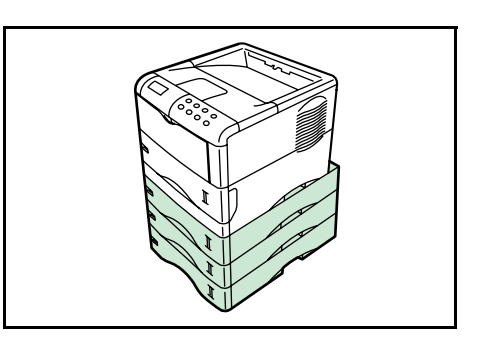

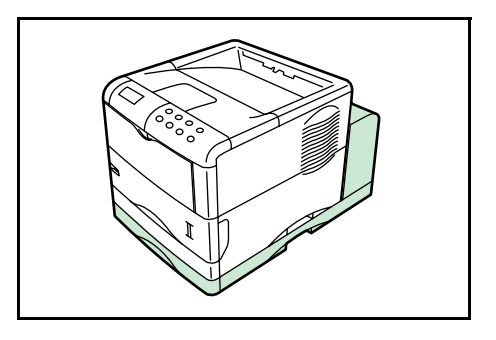

### ソータ SO-60

ソータ SO-60 は、本機の上部に装着します。5 段のソータトレイを備えており、各トレイに約 200 枚 (80g/m<sup>2</sup>) 出力することができます。ソー タモード、コレートモード、メールボックス モードの3種類のモードで印字することができ ます。

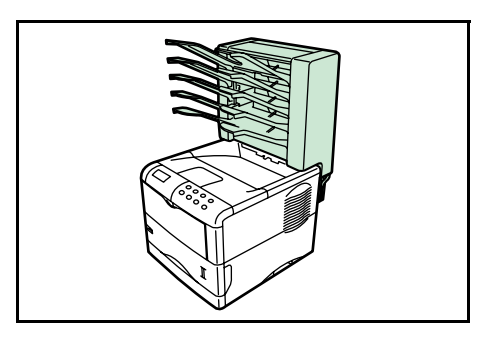

モードについての詳細、およびソータの取り付け手順は、ソータの使用説明書を参照し てください。

# フェイスアップトレイ PT-4/60

用紙を印刷面が上(逆順)になるように重ねた い場合、または封筒、はがき、OHPフィルム、 厚紙、ラベル紙に印刷したい場合に、フェイス アップトレイを使用します。

フェイスアップトレイは図のように取り付けて ください。両面ユニット装着時は、両面ユニッ トの後部に取り付けます。

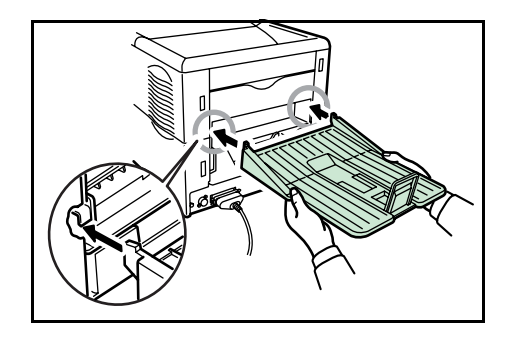

ハードディスク

ハードディスクは印刷データの保存に使います。複数部数印刷時には、電子ソート機能 で高速な印刷が可能になるなどのメリットがあります。また、e-MPS 機能を使用する場 合は、ハードディスクが必要です。保存データの管理には、本機付属の CD-ROM に収 録されている KM-NET Printer Disk Manager ユーティリティが使用できます。

使用できるハードディスクについては京セラミタジャパン株式会社正規特約店、または 弊社お客様相談窓口へお問い合わせください。電話番号は最終ページをご覧ください。

ハードディスクは本機のメイン基板上のスロットに装着します。装着後は、本機の操作 パネルや KM-NET Printer Disk Manager でフォーマットを行ってください。

- 参考 ハードディスクの取り付けは京セラミタジャパン株式会社正規特約店、または弊社お客様相談窓口へお申し付けください。電話番号は最終ページをご覧ください。お客様自身が装着を行って起きた破損、障害につきましては、弊社は一切の責任を負いかねますのでご了承ください。
- ご注意 メイン基板を本機より引き出す際には、本機後面に十分なスペースを確保してから 行ってください。万一異物がメイン基板に接触した場合には、本機が破損する恐れ があります。
  - 本機のカードスロットに、メモリーカードを装着している場合には取り外してください。
  - 1 本機の電源を切り、電源コードと本機に接続しているケーブルをすべて取り外してください。
  - 2 本機後面にあるメイン基板の取り付けネジ2本 を外してください。

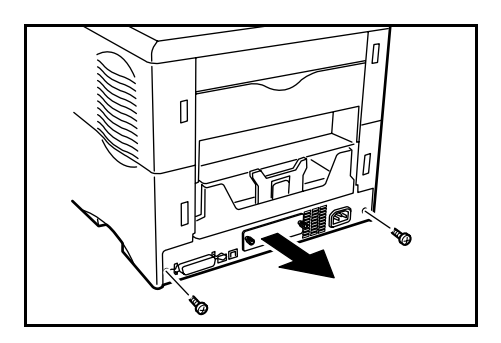

3 メイン基板を本機からゆっくりと引き出してく ださい。

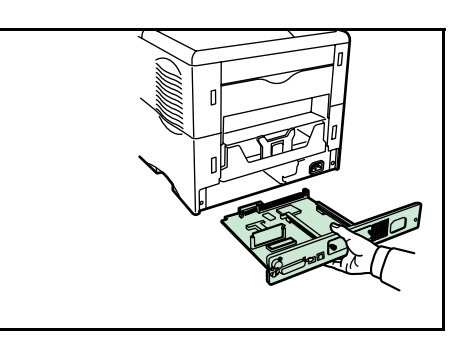

4 ハードディスクをメイン基板上のスロットに装着してください。

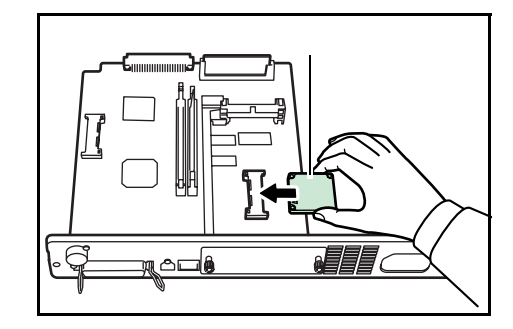

5 ハードディスクの装着後、メイン基板を取り外したときと逆の手順で本機に装着し、ネジで固定してください。

# ネットワークインタフェースカード (IB-20/IB-21E/IB-22)

ネットワークインタフェースカードは、本体標 準のネットワークインタフェース同様、TCP/IP、 IPX/SPX、NetBEUI、AppleTalk プロトコルをサ ポートしていますので、Windows、Macintosh、 UNIX、NetWare などのさまざまな環境下で、 ネットワーク印刷が可能になります。

ネットワークインタフェースカードは、本機の 後側にあるオプションインタフェーススロット に装着します。

| 型番     | ネットワーク接続                     |
|--------|------------------------------|
| IB-20  | 10Base-T/100Base-TX/10Base-2 |
| IB-21E | 10Base-T/100Base-TX          |
| IB-22  | IEEE802.11b (無線)             |

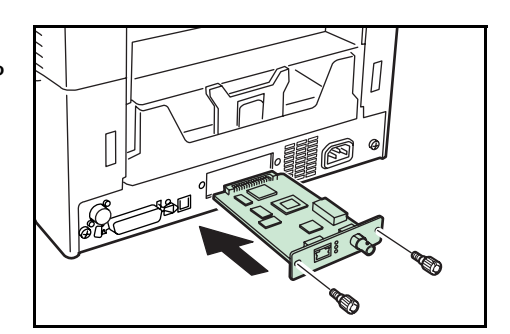

ネットワークインタフェースカードの取り付けと操作手順については、ネットワークイ ンタフェースカードに付属の説明書を参照してください。

## KPDL3 アップグレードキット (UG-15)

KPDL3 アップグレードキットを本機に装着すると、PostScript 3 互換の印刷が可能にな ります。また、Acrobat® Reader などのアプリケーションを起動しなくても、PDF 形式の データを直接印刷できる、PDF ダイレクトプリント機能が使用できます。十分なパ フォーマンスを得るために、32 MB 以上の拡張メモリーの増設をおすすめします。 本オプションの取り付け手順については、UG-15 付属の使用説明書を参照してくださ い。

# 付録 D 仕様

# 仕様

# 本機の仕様

| 項目                         | 機種                                                                                         |                                                                                            |
|----------------------------|--------------------------------------------------------------------------------------------|--------------------------------------------------------------------------------------------|
|                            | LS-1820                                                                                    | LS-3830N                                                                                   |
| 印刷方式                       | 半導体レーザ+ポリゴンミ<br>ラー走査                                                                       | 半導体レーザ + ポリゴンミ<br>ラー走査                                                                     |
| 印刷速度                       | A4:28 枚/分<br>A5:18 枚/分                                                                     | A4:33 枚 / 分<br>A5:20 枚 / 分                                                                 |
| 解像度                        | 300 dpi、600 dpi、Fast1200<br>モード (1800 × 600 dpi)                                           | 300 dpi、 600 dpi、 Fast1200<br>モード (1800 × 600 dpi)、<br>Fine1200 モード (1200 × 1200<br>dpi)   |
| ファーストプリント<br>(A4 横送り、23 )  | 9.5 秒以下(オートスリープ<br>時:19.5 秒以下)                                                             | 11.5 秒以下(オートスリープ<br>時:26.5 秒以下)                                                            |
| ウォームアップ時間(23 )             | 10 秒以下                                                                                     | 15 秒以下                                                                                     |
| CPU                        | PowerPC 405 (266 MHz)                                                                      | PowerPC 750CXe (300 MHz)                                                                   |
| メインメモリー                    | 標準 32 MB(最大 288 MB)                                                                        | 標準 64 MB(最大 576 MB)                                                                        |
| 拡張メモリーモジュール                | 16 MB、32 MB、64 MB、128<br>MB、256 MB(1 スロット)                                                 | 16 MB、32 MB、64 MB、128<br>MB、256 MB(2 スロット)                                                 |
| 対応 OS                      | Windows 98SE/Me,<br>Windows NT/2000/XP, Apple<br>Macintosh OS 9.x/OS X 10.x,<br>UNIX/Linux | Windows 98SE/Me,<br>Windows NT/2000/XP, Apple<br>Macintosh OS 9.x/OS X 10.x,<br>UNIX/Linux |
| インタフェース                    |                                                                                            |                                                                                            |
| パラレル                       | IEEE1284 準拠                                                                                | IEEE1284 準拠                                                                                |
| USB                        | Full-Speed USB 2.0                                                                         | Hi-Speed USB 2.0                                                                           |
| ネットワーク                     | オプション                                                                                      | 10Base-T/100Base-TX                                                                        |
| オプション                      | ネットワークインタフェース<br>カード (KUIO-LV)                                                             | ネットワークインタフェース<br>カード (KUIO-LV)                                                             |
| メモリーカードスロット                | 1 (コンパクトフラッシュ、<br>256 MB 以下)                                                               | 1 (コンパクトフラッシュ、<br>256 MB 以下)                                                               |
| ハードディスクスロット                | 1(マイクロドライブ)                                                                                | 1(マイクロドライブ)                                                                                |
| セルフテスト                     | 起動時に実行                                                                                     | 起動時に実行                                                                                     |
| 最大印刷許容ページ枚数<br>(標準 A4 普通紙) | 125,000 枚 / 月                                                                              | 175,000 枚 / 月                                                                              |
| ドラム                        | アモルファスシリコンドラム                                                                              | アモルファスシリコンドラム                                                                              |
| 現像方式                       | 1 成分乾式現像                                                                                   | 1 成分乾式現像                                                                                   |
| 主带電方式                      | スコロトロン帯電 (+)                                                                               | スコロトロン帯電 (+)                                                                               |
| 転写方式                       | ローラ帯電 (-)                                                                                  | ローラ帯電(-)                                                                                   |
| ドラム除電方式                    | LED による光除電                                                                                 | LED による光除電                                                                                 |
| 定着方式                       | ヒートローラ                                                                                     | ヒートローラ                                                                                     |
| 使用用紙                       | 2-2 ページの用紙の基本仕様<br>を参照                                                                     | 2-2 ページの用紙の基本仕様<br>を参照                                                                     |

|                | LS-1820                                                        | LS-3830N                                                         |
|----------------|----------------------------------------------------------------|------------------------------------------------------------------|
| 用紙サイズ          |                                                                |                                                                  |
| 給紙カセット         | A4、B5、A5、リーガル、レ<br>ター、カスタム(148 × 210<br>mm ~ 215.9 × 355.6 mm) | A4、B5、A5、リーガル、レ<br>ター、カスタム(148 × 210<br>mm ~ 215.9 × 355.6 mm)   |
| 手差しトレイ         | 70 × 148 mm ~ 215.9 ×<br>297 mm                                | 70 × 148 mm ~ 215.9 ×<br>297 mm                                  |
| 用紙容量           |                                                                |                                                                  |
| 給紙カセット         | 500 枚(80 g/m²)                                                 | 500 枚(80 g/m²)                                                   |
| 手差しトレイ         | 100 枚(80 g/m²)                                                 | 100 枚(80 g/m²)                                                   |
| 非印刷領域          | 上下左右マージン 5 mm                                                  | 上下左右マージン 5 mm                                                    |
| 排紙トレイ容量        |                                                                |                                                                  |
| フェイスダウントレイ     | 250 枚 (80 g/m²)                                                | 250 枚 (80 g/m²)                                                  |
| フェイスアップトレイ (オプ | PT-4(本体用): 250 枚                                               | PT-4(本体用): 250 枚                                                 |
| ション)           | (80 g/m <sup>2</sup> )<br>DT 60 (西西コニット田) :                    | (80 g/m <sup>2</sup> )<br>pt.co. (西西コニット用)、                      |
|                | PT-60(画面ユニッド用).<br>100 枚(80 q/m <sup>2</sup> )                 | PT-60(岡山ユニッド用).<br>100 枚(80 g/m <sup>2</sup> )                   |
|                |                                                                |                                                                  |
| 温度             | 10 ~ 32.5                                                      | 10 ~ 32.5                                                        |
| 湿度             | 20 ~ 80 %RH                                                    | 20 ~ 80 %RH                                                      |
| 奨励環境           | 23 、60 %RH                                                     | 23 、60 %RH                                                       |
| 海抜             | 2,000 m 以下                                                     | 2,000 m 以下                                                       |
| 照度             | 1,500 lux 以下                                                   | 1,500 lux 以下                                                     |
| 電源             | AC100 V、50/60 Hz、9.2 A<br>電圧変動範囲:±10%以下<br>周波数変動範囲:±2%以下       | AC100 V、50/60 Hz、9.5 A<br>電圧変動範囲: ± 10 % 以下<br>周波数変動範囲: ± 2 % 以下 |
| 消費電力           |                                                                |                                                                  |
| 最大消費電力         | 978 W                                                          | 997 W                                                            |
| 通常使用時          | 428 W                                                          | 511 W                                                            |
| 待機時            | 11 W                                                           | 17 W                                                             |
| オートスリープ時       | 5.4 W 以下                                                       | 12.0 W 以下                                                        |
| 稼動音⁺           |                                                                |                                                                  |
| プリント時          | 55 dB (A)                                                      | 57 dB (A)                                                        |
| 待機時            | 33 dB (A)                                                      | 36 dB (A)                                                        |
| オートスリープ時       | 測定限界以下                                                         | 測定限界以下                                                           |
| 外形寸法(本体)       | 幅 345 ×高さ 300 ×奥行き<br>390 mm                                   | 幅 345 ×高さ 300 ×奥行き<br>390 mm                                     |
| 質量(本体)         | 13.2 kg                                                        | 13.2 kg                                                          |

† ISO7779 に準拠 (バイスタンド位置、正面音圧レベル)
# 付録 E 文字コード表

- JIS 漢字コード表
- IBM (シフト JIS) 漢字コード表
- OCR キャラクタコード表
- 新 / 旧 JIS コード対応表
- PCL-Jコード表

| #<br>م        |
|---------------|
| ノによって異なる場合があり |
| レーション         |
| н<br>///<br>Н |
| 2FXX は、       |
| F 28XX ~      |
| 注意:コー         |
| 1.)           |

|   | 4f             |                        | $\geq$ | 0                       | は               | <               | 0   |          |            | 0         | M                                       |          | т        | <u>د ب</u> ر<br>1 |      |    | 囲                    | 穎             | 庾                                                                   | 韄                   | 觸         | 杵           | 僅               | 系              | 坫                                                                                           |
|---|----------------|------------------------|--------|-------------------------|-----------------|-----------------|-----|----------|------------|-----------|-----------------------------------------|----------|----------|-------------------|------|----|----------------------|---------------|---------------------------------------------------------------------|---------------------|-----------|-------------|-----------------|----------------|---------------------------------------------------------------------------------------------|
| ľ | 4e             | -                      | ⊅      | Z                       | 6               | 1               | ŝ   |          |            | Z         | 45                                      |          | Т        | 1                 |      |    | 邸                    | 函             | 褧                                                                   | 籬                   | 壯         | 砧           | 粁               | 稽              | 珬                                                                                           |
|   | 4d             |                        | €      | Σ                       | Ę,              | *               | ح   |          |            | ×         | <                                       |          | -        |                   |      |    | 汝                    | 斑             | 架                                                                   | 嬱                   | 緻         | ᇤ           | 囤               | 畦              |                                                                                             |
| ł | -<br>C<br>T    | -                      | Γ      | L                       | R               | X               | π   |          |            |           | r.                                      |          | ÷        | シム                |      |    | Ŀ                    | 洩             | ⊞K                                                                  | 殻                   | ΗI        | 権           | нч              | 渓              |                                                                                             |
| Ì | 4b             |                        | >      | К                       | 2               | 11              | ィ   |          |            | M         | ىد                                      |          |          | 11                |      |    | 患                    | 法             | 賬                                                                   | 姟                   | 篾         | 牾           | 櫌               | Ħ              | 圕                                                                                           |
| ľ | 4a<br>4a       |                        | <      | J                       | 20              | +               | ×   |          |            | 5         | 5                                       | -        |          | 11                |      |    | 以                    | 永             | 科                                                                   | 格                   | 锢         | 歅           | 田               | 屠              | П                                                                                           |
| ŀ | 19             | 2                      |        | Ι                       | 2               | <u>"/_</u>      | ι   |          | ····       |           | -                                       |          | Ť        | 7                 |      |    | ₩                    | 米             | 籇                                                                   | 溑                   | ¥ш        | 内           | 围               | 敬              | E                                                                                           |
| ŀ | 18             | 3                      |        | H                       | 2               | 1               | θ   |          |            | =         | ne.                                     |          | •<br>    | 12                |      |    | 靸                    | ±Rζ           | 家                                                                   | <b>甘</b>            | \$-       | ᄪ           | 業               | 携              | 坦                                                                                           |
| ŀ | 17             |                        |        | G                       | で               | 11              | μ   |          |            |           | TX I                                    | -        | Ť        | ST.               |      |    | 麗                    | 奘             | 诼                                                                   | 惠                   | ¥         | 罄           | 暁               | 图              | Ŧ                                                                                           |
| ŀ | 16             | •                      |        | Ŀц                      | Ń               | JЬ              | ž   |          |            | (T.       | 11                                      | _        | _L       | 12                |      |    | ₩¥                   | <del>妙芳</del> |                                                                     | <u>4</u>            | 뀌         | 報           | 尭               | 観              | 团                                                                                           |
| - | 15             | :                      |        | ப                       | ñ               | 5               | ω   |          |            | (1)       | , ,<br>                                 | _        | ┛        | 1                 |      |    | 愔                    | 騪             | 营品                                                                  | 描                   | 1         | R           | 铤               | 慧              | +0                                                                                          |
| ŀ | 14             | :                      |        | D                       | ,<br>C          | 5               | ô   |          |            |           |                                         | -        | ┶        | 7 <u></u> 5       |      |    | 按                    | 汕             | Ē                                                                   | 目                   | 景         | 議           | Ш)              | 题              | E                                                                                           |
| ╞ | 13 4           |                        |        | $\overline{\mathbf{O}}$ | ,               | 5               | r   |          |            |           |                                         |          |          | 11                |      |    | 梅                    | R             | E                                                                   | 数量                  | 御         | 百           | 赣一              | 影              | 4                                                                                           |
| ŀ | 24             | _                      |        | 8                       | ,<br>D          | 1               | β   |          |            | 2         | ~                                       |          |          |                   |      |    | 权                    | 臣             | 1                                                                   | 沥鱼                  | 副         | 選           | 饕               | X              | 王<br>次                                                                                      |
| ŀ | 1              | >                      | C      | 4                       | 10              | H<br>I          | κ   | T        |            |           | <u> </u>                                | -        | T        | т<br>_ п          |      |    |                      | 1/1/          | ₩<br>HE                                                             | 市                   |           | 畿           | 繁               | 医1             | 这                                                                                           |
| - | 04             |                        | 1      | 7                       | 1<br>1          | Å               |     | 0        | -          |           | 1                                       |          | Ĩ.       | J =               |      |    | 帮                    | 重成            | E<br>E                                                              |                     | 1<br>1    | Ę           | 部               | 21 J           | 1111                                                                                        |
| ŀ | f              | $\left  \right\rangle$ |        |                         | 5 7             | 4               |     | E O      |            | 9         | ~                                       |          |          |                   |      |    | <del>ل</del> ة<br>بر | E             | П<br>С                                                              | ±.                  | ţ<br>Х    | 発           | 戦               | EH<br>T        | 1                                                                                           |
| ŀ | <u>و</u>       |                        |        |                         | 1 12            | ~               |     | <br>     |            | <u>د،</u> |                                         |          |          | X                 |      |    | 면                    | 11            | Ц<br>Т                                                              | _ <u>■</u> ~        | <b>鉃</b>  | 義           | 著               |                | X<br>X                                                                                      |
| - | - <del>7</del> |                        | 0      |                         | -11<br>NJ       | $\overline{\ }$ |     |          |            |           | رجہ ا                                   |          |          | X                 |      |    | 赘魚                   | 苦             | 1                                                                   | 10001 <del>44</del> | 日子        | <b>牧</b>    |                 | <del>Ш</del> . | \$¥€                                                                                        |
| ŀ | <u> </u>       |                        | 11     |                         | 740<br>5471     | ~`<br>"NI       |     | P F      | 1          | 11        | $\sim$                                  | 7        | 1        |                   |      |    | 旬希                   |               | <u> </u>                                                            | 亥                   | Ē<br>₩    | 쯡 其         |                 | 111            | <u>14</u>                                                                                   |
| - | - P 3          | $\overline{)}$         | 0      |                         | 4               | T<br>N          |     | Ē        | L          | $\sim$    | ~~~~~~~~~~~~~~~~~~~~~~~~~~~~~~~~~~~~~~~ | <b>-</b> | <u>_</u> | Π                 |      |    | 台条                   |               | ι<br>.Hm                                                            | aline<br>Filite     | H A       | 支揚          | 1820.<br>Võim   | 旧              | NII <del>S</del>                                                                            |
| - | a.             | $\frac{\circ}{2}$      |        |                         | 7               | ř t             |     |          |            | ••        | +                                       |          | _        | Γ                 |      |    | ₽₽                   | ſí ∰          | দা<br>দার্গার্থ                                                     | 效衡                  | 牧 柞       | t t         | 禹               | F              | 教                                                                                           |
| - | <br>           | 0                      | Ψ      |                         | 1 <u>–</u>      | 7 7             |     |          |            | ••        | п                                       | -        | -        | ν                 |      |    | E N                  | 毛毛            | WH TH                                                               | día<br>Umr          | è 再       | <b>王</b> 虛  | 友好              | ٩<br>٩         | 14                                                                                          |
| - | 3              | ~                      |        | 0,                      | γ<br>γ          | 1               | 7   |          | <b>—</b>   | 6         | ケ                                       |          |          | 1                 |      |    | 豆丸                   | 77/1<br>1117  | 淵                                                                   | 11년<br>전            | 144X      | ¥<br>Т      | Ш<br>Ф          | 医包             | 134                                                                                         |
| - | 73             |                        |        | 8                       | ~               | ~               | 2   | H        |            | 8         | 4                                       |          |          | ЦI                |      |    | 及场                   | THE<br>T      | E C                                                                 | ᄈ                   | 暫         | 轰灰          | ***             | 5 B            | <u>7</u> 44                                                                                 |
| - | - 20           | -                      |        | <u>,</u>                | ربر<br>نعر      | ۴<br>ز          | Z   | ~        | -          | 2         | -+-                                     | F        | Г        |                   |      |    | 全力                   | 中無            | 油                                                                   | 125                 | 失憤        | 各債          | 系               | 4              |                                                                                             |
| ŀ | 2              | <u>^</u>               |        | 9                       | 50              | +               | N N | Þ        | Ŧ          | 9         | 4                                       |          |          | 1                 |      |    | (1)                  | ğ             | 鱼                                                                   | 北沿                  | 高         | 1<br>K      | 女者              | 44             |                                                                                             |
| ŀ | 43             | 1                      |        | ι<br>1                  | 70              | <b>1</b> +      | đ   | 5        | ٦          | പ         | *                                       | -        | <u> </u> | 0                 |      |    | ĘΗ                   | TTTK<br>物質    | E Z                                                                 | 現                   | 各見        | БШ<br>В     | 支表              | R<br>₩         |                                                                                             |
| - | <u></u>        | -                      |        | 7                       | 11              |                 | 5   | 5        | T          | 4         | н                                       | -        |          | 90                |      |    | \$                   | 日国            | ₩<br>1                                                              | Tinti<br>Tinti      | +抽+<br>11 | 有月          | 14<br>14        | HH<br>timl     | 墨                                                                                           |
| - | 5              |                        |        | ()<br>()                | 5               | ))<br>~         | 5   |          |            | 3         | Ą                                       |          | -        | 90                |      |    | 上版                   | β II          | Alma's                                                              | 1000<br>Mirr        | 1         | 響门          | **              | 重              | ALL<br>NULX                                                                                 |
|   |                | <u> </u>               |        | C 1                     | <del>)</del> (; | - 5             | Σ   | H        | -          | 2         | $\sim$                                  |          | -        | 0                 |      |    | ±<br>⊈               | 彩 E           | 運動                                                                  | 1<br>Mu             | )<br>E    | <b>軽</b>    | <u>н</u> л<br>Ж | 単              | 區                                                                                           |
|   | 03             |                        |        |                         | ~               | 14              | ΙF  | <u> </u> | -          | -         | 7                                       | L.,      | -        | D C               |      |    | ∎<br>∎               | 3 <b>H</b>    | THE                                                                 | <u> </u>            | 1000      | 九海          | म्<br>मिलि      | Sint<br>Lind   | ##<br>25                                                                                    |
| ╞ | f_3            | (                      |        |                         | $\overline{}$   | 1               | Ι   |          | ר          | 0         | 1                                       | L        |          |                   |      |    | цц                   | ЕĀ            | Nucl<br>Nucl                                                        | 44                  | 1/K       | 中           | 111             | 膏              | 1<br>1<br>1<br>1<br>1<br>1<br>1<br>1<br>1<br>1<br>1<br>1<br>1<br>1<br>1<br>1<br>1<br>1<br>1 |
| - | 0              |                        |        |                         | 14              | 2               | 0   |          |            |           | ÿ                                       |          |          |                   |      |    | Ψ.<br>mia            | 11111-7       | К<br>Ц                                                              | 12                  | 44<br>24  | 围           | を               | 1              | 門                                                                                           |
| - | <u>7</u>       | ľ                      | 11     |                         | 150             | #               |     | N I      |            | •         | m                                       |          | :        | E)                |      |    | 増                    | ₩<br>第        | <u>н</u>                                                            | 200<br>200<br>200   | 見堆        | ЩЩ,<br>П 1  | 山<br>Sunk       | 憲              | Hell-                                                                                       |
|   | <u>~~</u>      | `                      | →      |                         | 110             | ľ ‡             | IN  | 5        |            | 1         | Ч                                       | :        | 1        | 9                 |      |    | 围                    | ] 兼           | 英旧                                                                  | <u>тт</u>           | 風         | Ц<br>Ц<br>Ц | 場               |                |                                                                                             |
| ŀ | 0 50           | 0                      | -      |                         | 4               | 1 †             | N   | H        |            | •         | 4                                       |          |          |                   |      |    | 11F                  | i fi          | ци<br>Ш                                                             |                     | り巻        | 权携          | 相目              | THE L          |                                                                                             |
| - | 3              | *                      | +      |                         | 5 2             | - †             |     | Ä        |            | +         | *                                       |          |          |                   |      |    | また<br>こ              | 世             | -πthe<br>anthe                                                      | 王                   | り亀        | 急           | H               | 省              |                                                                                             |
| - | 97             |                        |        |                         | *∀              | T               | K   | N        | -1         | *         | н                                       |          |          |                   | X    |    | 桜                    | R             | M                                                                   | 聖                   | 」雋        | 5 糸         | 围               | 联              |                                                                                             |
|   | - 20-          | с.                     |        |                         | +¥              | 7               | I   |          | <b>—</b> — |           | Ļ                                       | I        | 1        | 6                 | i i  |    | 資                    | 12            | 溑                                                                   | ¥5                  | H-        | 和           |                 | **             | <u></u>                                                                                     |
|   | 728            | ••                     | *      |                         | ×κ              | н               | E   | X        |            | $\sim$    | ~                                       |          |          | 8                 | i vi |    | 赵                    | AII<br>AII    | 葱                                                                   | 鯊                   | 観         | 1           | 描               | 图              | 業                                                                                           |
| - | 2              | •••                    |        |                         | **              | μ<br>Γ          | E   | Ë        |            | •         | ۴                                       | -        |          | D                 | ivi  |    | 14A                  | 于             | <#<br>₹<br>₹<br>₹<br>₹<br>₹<br>₹<br>₹<br>₹<br>₹<br>₹<br>₹<br>₹<br>₹ | 茎                   | 記         | 待           | X               | 瓮              | 上<br>世<br>世                                                                                 |
|   | 26             | •                      |        |                         | 5               | 1               | Z   | Ш        | 1          | &         | É                                       |          |          | 9                 | N    |    | 要                    | ++            | H                                                                   | 馬                   | 低         | í 畿         | #               | 锋              | 田町                                                                                          |
| - | 15             | •                      |        |                         | 5               | Ţ               | E   | 7        | ٦.         | %         | •                                       | 1        | <u> </u> | 9                 | >    |    | ₩P<br>F              | Ξ.            | 医风                                                                  | ₩<br>M              | 「乾        | ( ۴         | 影               | <u>第</u>       | 福                                                                                           |
| ~ | 3              | •                      |        |                         | <u>د</u> ر<br>م | $\sim$          |     |          |            | ⇔         | -                                       | 1        |          | Ð                 | ż    |    | <u>5</u>             | 韻             | ŧ Ø                                                                 | を                   | ЦП        | ۲           | XK              | 著              | <del>1</del>                                                                                |
|   | 2;             | 0                      |        |                         | د <i>ت</i><br>م | 7               | L   | щ        |            | #         | -                                       | ٤        |          | 6                 | :8   |    | 且加                   |               | 垫                                                                   | 車                   | X         | 彩           | 極               | ₩              | 1111                                                                                        |
| - | 12,            |                        |        |                         | đ               | 5               | B   | Ц        | -          | \$        | <u> </u>                                | :        |          | 3                 | ij   |    | 团                    | 20            | H                                                                   | 山田                  | Ň         | w<br>学      | Ц<br>Ц          | 隉              | 権                                                                                           |
|   | 2              |                        | •      |                         | <del>1</del> 6  | r               | A   | A        |            |           | 0                                       |          |          | Ð                 |      |    | 覀                    | 胫             | 軒                                                                   | 鬽                   | 嶅         | 模           | 僌               | 44             | 核                                                                                           |
|   |                | 21                     | 22     | 23                      | 24              | 25              | 26  | 27       | 28         | 29        | 2a                                      | 2b       | 2c       | 2d                | 2e   | 2f | 30                   | 31            | 32                                                                  | 33                  | 34        | 35          | 36              | 37             | 38                                                                                          |
|   |                |                        |        |                         |                 |                 |     |          |            |           |                                         |          |          |                   |      |    |                      |               |                                                                     |                     |           |             |                 |                |                                                                                             |
|   |                |                        |        |                         |                 |                 |     |          |            |           |                                         |          |          |                   |      |    |                      |               |                                                                     |                     |           |             |                 |                |                                                                                             |

JIS 漢字コード表

| 7e       | $\diamond$             | Ο           |            |                                         |                       |     |          |            | 1        | ¥\$       | -         |          |                     |        |          | 襼                | 宓                            | 玫                                                                                                | 褈                | 棄                                                                                           | 岆                                          | 囲            | 捲               | 叵                                                                                                    |
|----------|------------------------|-------------|------------|-----------------------------------------|-----------------------|-----|----------|------------|----------|-----------|-----------|----------|---------------------|--------|----------|------------------|------------------------------|--------------------------------------------------------------------------------------------------|------------------|---------------------------------------------------------------------------------------------|--------------------------------------------|--------------|-----------------|----------------------------------------------------------------------------------------------------|
| 7d       | $\bigcirc$             |             |            |                                         |                       |     |          |            |          | 44        |           |          |                     |        |          | 灅                | 往                            | 拐                                                                                                | 荠                | 搟                                                                                           | 雸                                          | 屠            | 拳               |                                                                                                    |
| 7c       | lacksquare             |             |            |                                         |                       |     |          |            |          | °<        |           |          | $\supset$           |        |          | 铥                | 奥                            | 挭                                                                                                | 栢                | 驖                                                                                           | 骨                                          | 躛            | 懸               | 匩                                                                                                    |
| 7b       | 0                      |             |            |                                         |                       |     |          |            |          | ~         | <u>۔</u>  |          | $\subset$           |        |          | 敋                | ŧK                           | 懐                                                                                                | 麅                | 既                                                                                           | 魚                                          | 쵇            | 憲               | 囟                                                                                                    |
| 7a       | *                      |             | 2          |                                         |                       |     |          |            | Z        | f         | $\approx$ |          | :.                  |        |          | ц                | Ξ                            | 陔                                                                                                | 廢                | 蜇                                                                                           | 籞                                          | 册            | ປ               | 狡                                                                                                    |
| 79       | ☆                      | =           | N          |                                         |                       |     |          |            | У        | Ť         | ~         |          | $\overline{\Delta}$ |        |          | 檓                | 甥                            | 俥                                                                                                | 鐷                | 机                                                                                           | 溑                                          | 既            | 縑               | IJ                                                                                                    |
| 78       | တာ                     | ++          | ×          |                                         |                       |     |          |            | X        | പ         | ~         |          |                     |        |          | R                | 汚                            | 溼                                                                                                | 釜                | 蔛                                                                                           | 雞                                          | 遇            | 堅               | \$                                                                                                    |
| 77       | 0                      | +           | ≥          |                                         |                       |     |          |            | M        | ىد        | $\sim$    |          | N                   |        |          | Ш                | 苌                            | 铗                                                                                                | 蔳                | Пų́                                                                                         | 覎                                          | 寅            | 题               | Ж                                                                                                    |
| 76       | *                      | 4           | >          |                                         | ケ                     |     |          |            | >        | Y         | ~         |          | -                   |        |          | 围                | 祖                            | 廻                                                                                                | 竃                | 幾                                                                                           | 褿                                          | 禹            | 똍               | 倖                                                                                                    |
| 75       | Š                      | 9           | ٦          |                                         | R                     |     |          |            | п        | Ň         |           |          | 5                   |        |          | ₽                | 劉                            | 壊                                                                                                | 兜                | 希                                                                                           | 围                                          | ₿H           | 剣               | 倿                                                                                                    |
| 74       | #                      | #           | -+         |                                         | Ť                     |     |          |            | 4        | 24        | 3         |          | M                   |        |          | R                | 紐                            | 境                                                                                                | 茱                | 蚑                                                                                           | 渠                                          | 喰            | **              | 侯                                                                                                    |
| 73       | %                      | 28          | S          | 2                                       | ン                     |     |          |            | S        | ñ         |           |          | ъ.                  |        |          | 瓥                | 谡                            | 回                                                                                                | 蓜                | ₩⊒                                                                                          | 挙                                          | 虞            | 兼               | 痰                                                                                                    |
| 72       | чł                     | Å           | ы          | 16                                      | F                     |     |          |            | 5        | ñ         |           |          | 5                   |        |          | <b># </b> +-     | 竇                            | 躍                                                                                                | 뷒                | 壃                                                                                           | 觊                                          | 愚            | 史               | ΙX                                                                                                    |
| 11       | 2                      |             | ď          | <i>YOK</i>                              | М                     |     | Я        |            | 0        | ÷         |           |          | 111                 |        |          | 茨                | 苑                            | 44                                                                                               | 抵                | ΚĒ                                                                                          | 田                                          | ΞĶ           | 巻               | 朢                                                                                                    |
| , 02     | \$                     |             | đ          | R                                       | #                     |     | Q        |            | d        | à.        | 、         |          | 11.                 | -      |          | 隌                | 艶                            | 4                                                                                                | Ŧ                | 基                                                                                           | 1п1                                        | 區            | 倹               | 1N                                                                                                    |
| βf,      | ₩                      |             | 0          | £                                       | Ē                     |     | e        |            |          | 1         |           | +        | 墨                   |        |          | 免                | 褒                            | 麗                                                                                                | <b>家生</b>        |                                                                                             | ПНΩ                                        | 놰            | 1               | 麗                                                                                                    |
| 99<br>96 | 2                      |             | Ц          | С<br>С                                  | Ē                     |     | P        |            |          | 25-1      | _         | <u> </u> | 旧                   | 4      |          | 道                | 澎                            | 譲                                                                                                | Ξ                | HIDE                                                                                        | 払し                                         | ١X<br>ا      | Ш               | 獲                                                                                                    |
| 9 pg     |                        |             | Е          | N                                       |                       |     | Ы        |            | -        |           |           | -        | 略                   | A      |          | 110              | 転                            | 筆                                                                                                |                  | 되고<br>1<br>고                                                                                | #                                          | X            | τĽ              | 凯                                                                                                    |
| 30 6     | Ì                      |             | 1          | 5                                       | <u>_</u>              |     | Ъ.       |            |          | 27        |           | +        | Ð                   | I SI   |          | 1                | 更                            | 間                                                                                                | 日日               | <del>ل</del>                                                                                | Ε                                          | 苦            | 山               | H                                                                                                    |
| p qg     |                        | -           | <u>-</u> x | NO                                      | -                     |     | ਸ        |            |          | ***       |           | +        | (E                  | LS I   |          | 業                | 伯                            | ₩                                                                                                | 割                | रू<br>स                                                                                     | 4<br>1<br>1                                | 1,11         | 坡               | 111/1                                                                                                    |
| ia 6     | 0+                     | S           | •          | 0                                       | 5                     |     | Π        |            |          | <u>بد</u> |           | -        | R                   | IS F   |          | 12               | Ϋ́                           | **                                                                                               |                  | 漞 1                                                                                         | 14                                         | ₹<br>1       | 14              | H<br>H                                                                                                    |
| 969      | 5                      | 5.          | •••••      | 10                                      | 10                    |     | Ч        |            |          | 11        |           | -+-      |                     | l I    | <u> </u> | -Kmr             | 寅                            | 5                                                                                                | ₽<br>9           | 運                                                                                           | Ю¥                                         | 句王           | 整心              | 金                                                                                                    |
| 8        |                        | •.          |            |                                         | m                     |     | ц        |            |          | 1         |           | 4        | E C                 | 6 1    |          | 42               | 口<br>次                       | Ē                                                                                                | Ť                | Ē                                                                                           | 牧                                          | X            | ₩               | HH<br>HH                                                                                                    |
| 76       | Q                      | •<br>义      | 50         | ي ا                                     | ,,,,<br>m             |     |          |            |          | *         |           | 1        | Q                   | 8      |          | 1×               | 変数                           |                                                                                                  | *                | E                                                                                           | 1<br>1<br>1<br>1<br>1<br>1                 |              | Σ               | ++                                                                                                    |
| 99       |                        | 0           |            | <del>A</del>                            | н                     |     | đ        |            | 00       |           |           |          |                     | n d    |          | ++               | も                            | 4X                                                                                               | 4<br>1           | 酈                                                                                           | 12<br>17                                   | 見            | ¥               | ∎<br>F                                                                                                    |
| 20       |                        |             | 1          | <u>3</u>                                | , i<br>H              |     | <u>^</u> |            | 4-1      | 47        | +         |          |                     |        |          | 114/             | 平                            | #¥X                                                                                              | - <b>←</b><br>™⊡ | Ц                                                                                           | ₹<br>₹                                     | L (          | ПВ              | 2<br>2<br>1<br>1                                                                                                    |
| 4        |                        | <b>~</b>    |            | 2                                       | E.                    |     | . م<br>ت |            | 9        | ÷         |           |          |                     | E<br>E |          |                  | 王<br>2                       | ₩X<br>■                                                                                          | H                | axa<br>Tir                                                                                  | まと                                         | 围            | 4<br>本          | -<br>The second second second second second second second second second second second second second second second se |
| 36       | $\left  \right\rangle$ | / \`<br>\\/ | 5          | 2                                       | T                     |     | 0        |            | q        | Ł         | -         |          | N D                 | x      |          | 主                | <u>7</u><br>7<br>2<br>7      | 文伯                                                                                               | 11112<br>11111   | R<br>A                                                                                      | 17                                         | A<br>₽       | 数圆              | FK<br>Intr                                                                                                    |
| 26       |                        | ♥<br>  •    | 0          | 10                                      | 7<br>11               |     |          |            | 0        | 4         |           |          | 0                   |        |          | 置                | 144                          | ±<br>n<br>t<br>t<br>t<br>t<br>t<br>t<br>t<br>t<br>t<br>t<br>t<br>t<br>t<br>t<br>t<br>t<br>t<br>t | <b>陕</b> 初       |                                                                                             | ΥŇ                                         | 民<br>正       | 201             |                                                                                                    |
| -i -0    | 11                     | -11         |            | 4                                       | *                     |     | I        |            | <u>д</u> | 6         | -+-       |          | Z                   |        |          |                  |                              | जन्म<br>जन्म                                                                                     | <br>▲●#          | 現                                                                                           | Кž                                         | Ч<br>УЧ      | 判               | 11                                                                                                    |
| 0 6      |                        | 2           |            | 18                                      | 1.1                   |     | I        |            | 57       | И         |           |          | 1                   | A      |          | TH/H             | THE STREET                   | 공                                                                                                | AF<br>Main       | 峩                                                                                           | 고                                          | 書ど           | 画               | 17                                                                                                    |
| f 6      |                        | 6           |            | 101                                     | 7                     |     | F        |            | /        | **        | -+        |          | 1158                | W      |          | 11N19)<br>101117 |                              | א <i>ר ד</i><br>אוונג                                                                            | 1<br>T           | 폐희                                                                                          | <u>4</u> <del>*</del>                      | 新聞<br>数16    | 106             | 11                                                                                                    |
| e 5      |                        | 7           |            | 114                                     | N                     |     | IV       |            | 1        | 0         |           |          | - <del>R</del>      |        |          | 4000-            | ₩<br>L                       | 捕し                                                                                               | 44               | 1                                                                                           | 4 <del>)(</del> 1                          | -4¥<br>      | 卫               |                                                                                                    |
| d 5      |                        |             |            | 910<br>91-6                             | 1                     |     | A I      | . <u> </u> | (        | *         |           |          |                     | 6      |          | 7111<br>?}#₹     | 副則                           | 围                                                                                                | মান<br>নাম       | 7                                                                                           | Ψi<br>ΠD                                   | -+¥<br>∔Ω21  | NH<br>X         | ¥ J                                                                                                    |
| C 2      |                        | -           |            | ~~~~~~~~~~~~~~~~~~~~~~~~~~~~~~~~~~~~~~~ | <u>भ</u> र            |     | 7        |            |          | ~         |           |          |                     | 2      |          | -34E             | 日相                           | 王文                                                                                               | 頁                | 十八<br>十二                                                                                    | JHT.                                       | #IZI<br>#IZI | +IH<br>•⊡®      | HIIX<br>HIIX                                                                                                    |
| p 2      |                        | N           |            | ~~~~~~~~~~~~~~~~~~~~~~~~~~~~~~~~~~~~~~~ | 77                    |     | 1<br>H   |            | ¥        | 5         | -         |          |                     |        |          | 174C)            | <u> </u>                     | 再                                                                                                | 国政               | 4HD<br>TELT                                                                                 | цыј<br>Жа                                  | +4.<br>Kal   | NERK<br>VSHX    | 1088E                                                                                                    |
| a 5      | Ξ                      |             | ~1         | ~                                       | 77                    |     | 1 ľ      |            | ·        |           | -1        |          |                     |        |          | E H              | 見て                           | 1991                                                                                             | ¥7<br>₩          | 鲁                                                                                           | ŁIJ                                        | 气            | XH<br>XH        | HT<br>M                                                                                                    |
| 9 2      |                        |             | 2          | <u> </u>                                | <u>\</u>              |     | -1<br>   |            | 2        | <u> </u>  |           |          |                     |        |          | All<br>TH        | <u>т</u><br>1<br>1<br>1<br>1 | 1111                                                                                             |                  | 百車                                                                                          | K J                                        | 名            | +000)-          | 245<br>2492                                                                                                    |
| 85       | •                      |             | 5          | $\frac{\varsigma}{2}$                   | $\frac{\varsigma}{2}$ | -   | <u></u>  |            | Υ        | 1         |           |          |                     |        |          | 14               | R                            | ₽<br>Ţ                                                                                           | 11               | 튐陷                                                                                          | 4 J                                        | 44L          | 包言              | 140                                                                                                    |
| 7 5      |                        |             | N<br>N     | \$                                      | 3                     | 0 0 | R        |            | X        | -         | -1        |          |                     |        |          |                  | 化馬                           | Ť                                                                                                | (년)<br>1년<br>1년  | E                                                                                           | しも                                         | ¥ R          | ताःच<br>-       | 船上                                                                                                    |
| 6 5      |                        |             | ν /        | ~~~~~~~~~~~~~~~~~~~~~~~~~~~~~~~~~~~~~~  | 1                     | 2   | ÷        |            | M        | ž         | -         |          | <b>~</b> ⊂          |        |          | tes.             | ₹<br>T                       | <del>تدہ</del>                                                                                   | +447<br>1mBF     | E                                                                                           | τb                                         | あ            | 11111<br>- 1111 | E E                                                                                                    |
| 5 5      |                        |             | -          | ~~~~~~~~~~~~~~~~~~~~~~~~~~~~~~~~~~~~~~~ | 5                     | 6 9 | I e      |            | ٨        | ш         | -         |          | ц<br>С              |        |          | Nm5              | 支援                           | 년<br>1                                                                                           |                  | 1<br>1<br>1<br>1<br>1<br>1<br>1<br>1<br>1<br>1<br>1<br>1<br>1<br>1<br>1<br>1<br>1<br>1<br>1 | <u><u></u><u></u><u></u><u></u><u></u></u> | 大魚           | भूमा<br>मन्त    | 臣                                                                                                    |
| 4 5      | $\approx$              |             | L<br>L     | ~~~~~~~~~~~~~~~~~~~~~~~~~~~~~~~~~~~~~~~ | ۱۱<br>۱۹              | 5   | 7        |            | n        | Ч         | -         |          | 00                  |        |          | 7111<br>Ami      | 兑衽                           | 穀億                                                                                               | 5<br>1<br>2      | <b>景</b> 组                                                                                  | 212<br>山川                                  | ŤΨ           | ₩1              | 5X<br>+E                                                                                                    |
| 35       |                        |             | 5          | 2 2                                     |                       |     | 3 I      |            | H        | 4         | -         |          | 8                   |        |          | *                | 永後                           | <b>下</b><br>初                                                                                    | 牧草               | 書透                                                                                          | 切 扂                                        | 見り           | #/\T1<br>Brfr   | <b>5</b><br>正                                                                                                    |
| 25       | $\widehat{}$           |             | 2          | 2 1                                     |                       | 1 1 | 5 E      |            | S        | ч         | F         |          |                     |        |          | 4X<br>11<br>11   | E E                          | 퇴기                                                                                               | 赤車               | 東<br>夏                                                                                      | ち用                                         | 倒            | ±₩              | 14<br>14                                                                                                    |
| 15       |                        |             | 2 F        | 2                                       | لد<br>مرد             | 0   | ٦<br>ر   |            | R        | ~         | -         |          | n k                 |        |          | ん<br>服           | 支債                           | ] 처                                                                                              | 自產               | 見恵                                                                                          | 日 径                                        | ΞĒ           | 業               | 報                                                                                                    |
| 0 5      | =                      | m           | 0          | 12                                      | 1                     | 1   | .0       |            | 0        | 4         | -         |          |                     |        |          | Int V            | 頁 ]                          | ヨソ                                                                                               | き                | 吉観                                                                                          | ₹<br>¥                                     | h H          | ¥<br>₩          | H N                                                                                                    |
| 2        |                        | 111         | щ          | کنہ                                     |                       | 7   |          |            | Ч        | ""        |           |          | E                   |        |          | μ <b>r</b>       | 互形                           | ŕ                                                                                                | άπ.<br>Έ         | ŧłħ                                                                                         | 1771                                       | #8#K         | ¥۴.             | 袺                                                                                                    |
|          | 21                     | 22          | 23         | 24                                      | 25                    | 26  | 27       | 28         | 29       | 2a        | 2b        | 2c       | 2d                  | 2e     | 2f       | 30               | 31                           | 32                                                                                               | 33               | 34                                                                                          | 35                                         | 36           | 37              | 38                                                                                                    |
|          |                        |             |            |                                         |                       |     |          |            |          |           |           |          |                     |        |          |                  |                              |                                                                                                  |                  |                                                                                             |                                            |              |                 |                                                                                                    |

| Г | د ا         | 1.1               | 1.2                       | 417              | ~                          |                | 11-1                  |             |          |              | .1411  | -                | tran                  | 12.40                                          |                    |             | 100          | 1-1                                                                                                    | 1-1-1                                                                                       |              | 1mt/           | ML          | -            | 44.4       |   |
|---|-------------|-------------------|---------------------------|------------------|----------------------------|----------------|-----------------------|-------------|----------|--------------|--------|------------------|-----------------------|------------------------------------------------|--------------------|-------------|--------------|----------------------------------------------------------------------------------------------------|---------------------------------------------------------------------------------------------|--------------|----------------|-------------|--------------|------------|---|
|   | 41          | 摄                 | ŧ                         | 妊                | 澎                          | 澩              | 章                     | K           | ð        | ٩Ę           | म      | 刊                | 橿                     | 籢                                              | 画                  | Щ           | 角            | 省                                                                                                    | 溆井                                                                                          | 墨            | 楆              | 沒           | $\mathbb{R}$ | 巌          |   |
|   | 4e          | ∄ा                | 껋                         | H                | 砦                          | 墊              | 称                     | 11          | #□       | 쏄            | ₩      | 扺                | 辑                     | ₹Ŧ                                             | 傤                  | 汩           | 販            | 邂                                                                                                    | 蔑                                                                                           | 1            | 摸              | 壯           | 領            | 藼          |   |
|   | 4d          | 苑                 | Ł                         | Ы                | 射                          | 粛              | 祥                     | $\prec$     | Щ        | 駺            | 魑      | 値                | 瑈                     | 4                                              | 湀                  | 篤           | 耱            | 浜                                                                                                    | 劄                                                                                           | 僕            | 麺              | 様           | 踜            | 詫          |   |
| Ì | $^{\rm 4c}$ | 鞣                 | 1                         | 噩                | 臣                          | 縮              | 篖                     | 寰           | 威        | 溷            | 黩      | 煭                | 通                     | 徒                                              | Ð                  | 痰           | 銰            | 诋                                                                                                    | Ы                                                                                           | 누            | 围              | 影           | u₩           | 黫          |   |
|   | , dł        | Э.                | 赵                         | Ē                | ∜⊡                         | Я              | 当                     | the state   | ₩Щ       | 田            | Ϋ́     | Ē                | 雁                     |                                                | 敎                  | 衷           | 較            | *                                                                                                    | Hu                                                                                          | 1            | 頃              | 聖世          | REF.         | 1111       |   |
| ł | a           | **                | ШŧХ                       | , – ,<br>ਜ਼ਿ     | 恒日                         | ₿1             | -γ<br>-<br>-<br>-<br> | 4111<br>212 | 书        | TH I         | 名      | L<br>K           | ۲<br>۲                | 41                                             | 历1                 | Hull        | *            | 밑                                                                                                    | 129                                                                                         | 4            | 品              | 種           | ·<br>고등      | ,<br>1071  |   |
| + | 94          | 立                 | 1444<br>Linki             | ij E             | >4€<br>1/10                | μ              | 111                   | ž           | 置        | 111H         | 4      | -i@ml            | <u>र</u> भुष्ठ<br>गा। | 含填                                             | 荒木                 | ₹<br>E      | Η            | 7<br>2<br>2<br>2<br>2<br>2<br>2<br>2<br>2<br>2<br>2<br>2<br>2<br>2<br>2<br>2<br>2<br>2<br>2<br>2                                                                                                    | 崔                                                                                           | 10           | →¥€            | 727<br>THKI | dund.        | 42-40      |   |
| + | 8           | 44è               | וא <del>ינ</del> ג<br>גער | 111/             | 122                        | łA             | THE I                 | ਸਾ          | 461<br>1 | 理            | 1/1    | H<br>H           |                       | <u> 1</u> 2条<br>112条                           | 玉                  | 5           | Ĥ            |                                                                                                    | 1<br>1<br>1<br>1<br>1<br>1<br>1<br>1<br>1<br>1<br>1<br>1<br>1<br>1<br>1<br>1<br>1<br>1<br>1 | 12           | #              |             | mm           |            |   |
|   | 74          | -> <del>}</del> € | 비미                        | ] (9             | 1850                       | ĮΒ             | Ē                     | -<br>ТШ/    | E B      | ¥<br>和       | ۲¥ ا   | L B              | 44                    | 77                                             | E X                | 130         | í ži         | - Hereiter - Hereiter | 每                                                                                           | <b>XX</b>    | 45             | ##\$        | 響            | 杠          |   |
|   | 4           | 粟                 | 長                         | Ē                | ŦŊ                         | 甲              | 蕉                     | 쀐           | æ        | 蒙            | ++-    | 象                | 権                     | 王                                              | 퐽                  | 圯           | He i         | ₩Ę                                                                                                    | Щ                                                                                           | <u>a</u> tt  | 谖              | 矄           | 1580<br>1580 | 彭          |   |
|   | 46          | 穑                 | Ē                         | 4                | 業                          | 锐              | 烸                     | 橆           | 文月       | 퐦            | 惰      | 弾                | 墜                     | 兎                                              | 籞                  |             | Ϋ́           | 衡                                                                                                    | ⋇                                                                                           | 貉            | 牡              | 容           | 躕            | 镪          | _ |
|   | 45          | 硬                 | 角                         | 甶                | 廏                          | 重              | 罴                     | 莾           | 榶        | 甶            | 妥      | 壇                | 贯                     | 雟                                              | ЖĽ                 | 播           | Ŭ            | 稛                                                                                                    | 遻                                                                                           | 謎            | 姪              | 妖           | 寮            | 赿          |   |
|   | 44          |                   | 鑟                         | 戭                | 簗                          | 縦              | 徏                     | ŧģ          | 青        | 祖            | 堕      | Ð                | 熯                     | $\blacksquare$                                 | 籊                  | 虧           | 极            | 詽                                                                                                    | 野                                                                                           | 颞            | 寷              | 纨           | 筙            | КЩ         |   |
| ſ | 43          | ₽                 | 芏                         | 暫                | 輅                          | 獣              | 消                     | ШH          | 醒        | 趬            | 囲      | 鍛                | 鎭                     | 澱                                              | 特                  | EJ          | 斑            | 钞                                                                                                    | 禷                                                                                           | 戡            | 貉              | 鰽           | 浜            | 語          |   |
|   | 42          | 雘                 | 座                         | 蓸                | 実                          | 送              | 招                     | 雒           | 逝        | 陡            | 127    | 题                | 賃                     | 殿                                              | 庑                  | 蜜           | 艱            | 蝦                                                                                                    | 逆                                                                                           | 衒            | 迷              | 預           | 实            | ₽          |   |
| ł | E           | 巷                 |                           | Note:            | 質                          | Ŧ              | 嶣                     | 袠           | 訾        | 筑            | K      | 王                | 1                     | ĨЦ                                             | 膨                  | 副           | Ы            | 押                                                                                                    | ١FC                                                                                         | Mm           | 調              | 剰(          | क्र          | ЖX         |   |
| ł | 701         | HI                | ANK                       | 殺牧               | ¥                          | N <del>X</del> | 章                     | ₩.          | San 1    | E            | ¥      | E                | Ť.                    | Ť                                              | 山                  | #1K         | ₩.           | 前日                                                                                                    | 蜂                                                                                           | +##+         | H I            | 浙           | <b>松</b> 玉   | 全          |   |
| + | f4          | Ť                 | žir<br>Alik               | ¥m/<br>neu       | **                         | ¥<br>¥         | 当                     |             | 或書       | 刺            | NA     | ТĦ               | Ж                     | Ē                                              | 1Nml               |             | 12           | 5<br>F                                                                                                    | ±⊓<br>1⊒                                                                                    | +₹<br>+±⊻    | E E            | 1           | 1994         | um≖<br>um≖ |   |
| - | e           | L<br>K            | Ę                         | ま言(<br>表言)       | 国道                         | ΈŦ             | * 17                  |             |          | ₩<br>¥       | 111    | 臣                | inni                  | 直                                              | स्राप्त<br>स्राप्त | N N         | 41           | 17/1                                                                                                    | 34                                                                                          | 1111         |                | 41          | <u>بالم</u>  | Ц<br>Ф     |   |
|   | р<br>1<br>2 | も                 | ∰m<br>∠>                  | 福田               | 20                         | - \$\$         | 74 <b>≣</b>           | 17.<br>17.  | ₹<br>E   | / <u>111</u> | 惫倠     | \$¥ぞ             |                       | 1                                              | 711C               | 儘           | ता           | 1111                                                                                                    | ¥£⊑<br>™±                                                                                   |              | 24             | NR<br>A     | Ē            | H<br>H     |   |
|   | - m         | 福                 | E E                       | 1421             | 17.2<br>1                  | +              | 립                     | ±<br>11/    | 書        | E E          | ١ آ    |                  | 技                     | 1<br>B                                         | Ŧ                  | 引创          | *            | #K4                                                                                                    | 4                                                                                           |              | ΨK<br>W        | Pr-         | 記            | 1          |   |
| ļ | 3(          | 樋                 | 斑                         | <i>劉</i> 察       | 1911                       | ¥              | 出出                    | 效           | 一一       | 措            | *      | 职                | 惠                     | 祖                                              | 缬                  | 锋           | ₩            | 빤                                                                                                    | ЧЦK<br>III                                                                                  | 馬            | 揻              | \$          | 東            | 邂          |   |
|   | 131         | 权                 | Ś                         | 管理               | 籔                          | ₩              | Ш                     | 汊           | 儲        | 里            | 摂      | 風                | 重                     | 纖                                              | 瀆                  | 濃           | 茟            | 影                                                                                                    | 争                                                                                           | ¥            | 婚              | 讈           | $\sim$       | 1<         |   |
|   | 36          | ħ                 | 査                         | 圅                | ₩                          | Ŧ              | ШŢ,                   | 耧           | 耤        | 塑            | 尊      | 泯                | 頂                     | 漲                                              | 쵭                  | ইয়         | 鞀            | 賧                                                                                                    | ĸ                                                                                           | ήá           | 梼              | 雄           | 實            | 郞          |   |
| l | 39          | 更                 | 差                         | 康                | 欜                          | 鼮              | 娤                     | 鞣           | 墢        | 圕            | 蒾      | 湛                | 長                     | 멷                                              | 匾                  | 艛           | 墙            | ¥                                                                                                    | 围                                                                                           | 譻            | 稽              | 輿           | 挔            | 壍          |   |
|   | 38          | 晃                 | 在                         | 璨                | 푓                          | 筙              | 掌                     | 盟           | 生        | 攡            | 柱      | 淡                | 繠                     | 展                                              | 童                  | 埜           | 腄            | 长                                                                                                    | ₹                                                                                           | 捝            | 驟              | 呾           | 鹰            | 韥          |   |
|   | 37          | 呡                 | 凝                         | 裚                | 71                         | 舙              | 招                     | 兼           | 牲        | 膳            | 揻      | 擙                | 跳                     | Ж                                              | 運                  | łŊ          | 틯            | 殇                                                                                                    | 赛                                                                                           | 坊            | ₩              | 逰           | 囝            | भ          |   |
|   | 36          | 攻                 | 敪                         | 擞                | 猆                          | 茵              | ব                     | 掁           | 猜        | 첆            | 其      | ΞÌ               | 超                     | 填                                              | 鳫                  | 題           | 閥            | 锒                                                                                                    | 谽                                                                                           | 部            | 牟              | 誘           | 龍            | 篭          |   |
|   | 35          | 控                 | X                         | 攕                | 米                          | 週              | 承                     | 墳           | ΞĒ       | 掸            | 袙      | 鋩                | 譔                     | 典                                              | 撞                  | ЛJ          | 狨            | 酈                                                                                                    | 蕉                                                                                           | 劈            | 嶣              | 猝           | 竜            | 狼          |   |
|   | 34          | 柏                 | 佐                         | 劉                | 橰                          | 轊              | 燢                     | ý           | 拪        | ŧ            | ₩      | 担                | 鸜                     | 鉃                                              | 壃                  | 粘           | 拔            | 百                                                                                                    | 纳                                                                                           | 1            | 敷              | 祐           | 隆            | 茁          |   |
|   | 33          | 讧                 | 쾨                         | Ē                | ¥11                        | 巓              | 廢                     | ン           | 棲        | ¥            | 铙      | 田                | 擛                     | 迭                                              | 壍                  | 貕           | E            | 菑                                                                                                    | 簷                                                                                           | HV           | 裰              | ŦĦ          | 1            | 嬽          |   |
|   | 32          | 肟                 | ₩£                        |                  | 靊                          | 勤              | Ŧĸ                    | 夏           | 啨        | 葪            | 葓      | 暵                | 影                     | 澈                                              |                    | *           | 4X           | 選                                                                                                    | 奘                                                                                           |              | 展              | 獣           | 詭            | 頂          |   |
| ł |             |                   | ĒX                        | <u> </u>         | 畿                          | 製              | ± 1                   | 康           | E        | 当            | 丧      | 挿                | 長                     | 极                                              | lin:               | <b>4</b> €9 | ž<br>Ž       | Ē                                                                                                    | \$                                                                                          |              | Ē              | 酒           | BH           | 思い         |   |
| ł | 0           | A 1               | Ξ                         | 111              | 4.                         | 裝              | 1<br>1<br>1           | 1121        | 赘」       | 百日           |        | <u>י</u> ק<br>דו | 恵む                    | 数                                              | Ę                  | 长           | SH           | 75<br>75                                                                                                    | #III                                                                                        | 包            | <del>711</del> | 重           | 선택           | *XX        |   |
|   | f.          | 展引                | λ#Ε<br>≫#€                | HEI<br>I         | 1<br>T<br>T<br>T<br>T<br>T | 4<br>tod       | 4                     | TTN<br>TTN  | χi       | 一            | 4<br>T | 售亅               | *                     | ¥1                                             |                    | 111         | THREE<br>L   |                                                                                                    |                                                                                             | 2001<br>2001 | *              | € ∛         | EXH<br>H     | H H        |   |
| + | e 2         | 1<br>T<br>T       | E<br>正<br>近               |                  | 5<br>E                     | +115           | ~                     | 1007        | Ę JE     | Ę            | E<br>T | 111111<br>Janih  | ₩<br>E                | 147<br>147                                     | 雪                  | も           | EK<br>J      |                                                                                                    | 171<br>171                                                                                  | 5            | 原敷             | 受用          | 11-1         | 111        |   |
|   | d 2         | - E               | N N                       | С<br>Ч<br>П<br>Х | 4<br>*                     | ĭΨ             | ,<br>,                | μ           | ΕÐ       | t⊟           |        | ₩<br>E           | 田                     | ~~~~~~~~~~~~~~~~~~~~~~~~~~~~~~~~~~~~~~         | STAR<br>TEN        | +H          | t<br>₹       | भूगण<br>गाम् १                                                                                                    | 5                                                                                           | ±<br>≣nd     |                | Ŧ           | Ū Į          | ₹<br>₹     |   |
| - | C 7         | 11                | ₹<br>T                    | 鱼                | 13F                        | JIII/          | <del>کر</del><br>۸m   | 1           | E        | 曼            | ШЪ     |                  | 月月                    | 1<br>T<br>T<br>T<br>T<br>T<br>T<br>T<br>T<br>T |                    | 双           | ₩ /          |                                                                                                    | Y R                                                                                         | 曹토           | 144<br>242     | 1           | 2444         | 唐          |   |
| + | 2           | 1/1               | 世.                        | 一筆               | 摧                          | њщ             | tall.                 | Ē           | E â      | 争            | 限      | 相                | 准町                    | 通                                              | /2011              | 家<br>ど      | E            | 3 2                                                                                                    | 1 5                                                                                         |              | <u>神</u> 業     |             | 馬            | <b>生</b>   |   |
| + | 121         | 相に                | ШЩ                        | 12               | чШ<br>-                    | 凝              | 堆                     | EF 1        | 执        | 遷            | ₩<br>± | ₽<br>T           | 中山                    | ₩                                              | 陸                  | 等           | <del>Ш</del> | 田田                                                                                                    | 筆                                                                                           | 褒            | 蓤              | 夏天          | 抵            | <b>AR</b>  |   |
|   | 2           | Ħ,                | RШ                        | 躢                | 严                          | 鯊              | 1946                  | 倒           | 勢        | 選            | 拔      | 一棚               | 慧                     | <b>光</b>                                       | 鎐                  | 樹           | 型            | F.                                                                                                    | 1                                                                                           | य            | 肇              | 惣           | 葎            | 露          |   |
|   | 26          | H                 | 葱                         |                  | E                          | 1              | 獣                     | €Ľ          | 制        | 跂            | Ð      | ١<br>آ           | 制                     | 應                                              | ۶Q                 | 雙           | JI I         | 蔜                                                                                                    | 11                                                                                          | 灘            | 密              | 졞           | 17           | 跷          |   |
|   | 28          | Ŕ                 | ŧ                         | 雑                | 下                          | 秀              | 摦                     | 觛           | 侇        | 戡            | 見      | 嫛                | 邈                     | 敵                                              | 溰                  | 濦           | 幡            | 鱁                                                                                                    | 悉                                                                                           | 斮            | 籉              | 痽           | 燮            | 略          |   |
|   | 27          | 孝                 | 婚                         | 欆                | 趨                          | 轰              | 폩                     | 桕           | 見        | 諡            | μ      | 巽                | 箯                     | 擢                                              | 踏                  | Ra          | 轠            | 逐                                                                                                    | 4                                                                                           | 芳            | 篊              | 友           | 毎            | 臣          |   |
|   | 26          | A                 | 雞                         | 殺                | 痔                          | 拾              | 兡                     | 職           | 挭        | 蔍            | 阒      | 脱                | 彫                     | 摘                                              | 미                  | Rź          | 袖            | 麲                                                                                                    | 尭                                                                                           | 뿹            | Ш              | 勇           | 陸            | 櫓          |   |
|   | 25          | 奼                 | 捚                         | ЪĹ               | 文章                         | 愁              | 舋                     | 禷           | 邂        | 船            | 氓      | 奪                | 張                     | 泥                                              | 體                  | 茁           | 雞            | 叱                                                                                                    | 票                                                                                           | 缝            | 驖              | 廮           | 灘            | 働          |   |
|   | 24          | 柘                 | K                         | 薞                | 滚                          | 參              | RI                    | 鹰           | 申        | 挥            | 造      | 展                | ₽₽                    | 毕                                              | 嚧                  | 任           | 辎            | ЕI                                                                                                    | 騪                                                                                           | 砲            | ₩              | 佑           | ⊞l           | 머미         |   |
| ľ | 23          | 坑                 | ∢                         | 撮                | 泊                          | ¥              | #                     | 殖           | す        | 巖            | 贈      | 漸                | 亡                     | <u>ال</u>                                      | 耧                  | 讍           | 密            | 穁                                                                                                    | 裰                                                                                           | 夏            | 玞              | 雎           | 梩            | 鐷          |   |
| ſ | 22          | 喉                 | 頃                         | 赘                | 滋                          | 戡              | 臣                     | 桖           | 贸        | 羨            | 蔵      | 山                | 康                     | 鄭                                              | 懘                  | 檿           | 箱            | 楘                                                                                                    | 腹                                                                                           | 泡            | 蔓叉             | 龝           | 嵔            | 迧          |   |
| ł | 21          | 呾                 | 习                         | 簌                | ×                          | θŔ             | 쁊                     | 苌           | 涳        | 纕            | 鬣      |                  | 뇹                     | 戡                                              | 픨                  | 如           | 图            | 闄                                                                                                    | 福                                                                                           | 送            | 漫              | 鰸           | 承            | 運          |   |
| L |             | 6                 | -<br>B                    | 9                | U.                         | Ð              | ດງ                    | ц.          | 0        |              | 2      | 3                | t                     | 5                                              | 5                  | 2           | 8            | 6                                                                                                    | e                                                                                           | 9            | 0              | -773        | ດ            | 4          |   |
|   |             | 3;                | 3;                        | 31               | 3(                         | š              | 3                     | ŝ           | 4        | 4            | 4      | 4                | 4,                    | 4                                              | 4                  | 4,          | 4;           | 4;                                                                                                    | 4;                                                                                          | 41           | 4(             | 4(          | 4,           | 4          |   |
|   |             |                   |                           |                  |                            |                |                       |             |          |              |        |                  |                       |                                                |                    |             |              |                                                                                                    |                                                                                             |              |                |             |              |            |   |

| 7e     | Ķ                   | 刷               | 時                                    | 周               | 僋              | 節                                                                                           | 裾                          | 磷           | 憎          | Ц              | 竉           | 逓                | 到                                                                                 | Х                          | 麦            | 美                               | 服                    | 朋                     | 抑           | 懣           | 斑                | 聯          |            |   |
|--------|---------------------|-----------------|--------------------------------------|-----------------|----------------|---------------------------------------------------------------------------------------------|----------------------------|-------------|------------|----------------|-------------|------------------|-----------------------------------------------------------------------------------|----------------------------|--------------|---------------------------------|----------------------|-----------------------|-------------|-------------|------------------|------------|------------|---|
| 7d     | 狛                   | 肁               | 苻                                    | Ц               | 傷              | 垣                                                                                           | 雀                          | 瘾           | 搟          | 嶽              | 塛           | 踣                | 統                                                                                 | 훤                          | 駁            | 眉                               | 幅                    | 方                     | 慢           | 油           | 珥                | 練          |            |   |
| 7c     | ĘΕ.                 | 匙               | 慈                                    | Ы               | 脎              | 曯                                                                                           | 顁                          | 쫲           | 籞          | Æ              | 徟           | 謧                | 糂                                                                                 | Ш                          | 莫            | 琵                               | 復                    | 放                     | Я           | 愈           | 梨                | 簾          |            |   |
| 7b     | 慾                   | 搿               | 芐                                    | 雟               | 鋤              | 毲                                                                                           | 誓                          | 梞           | 騒          | 茸              | 兆           | ≣Ţ               | 筒                                                                                 | $\mp$                      | 鏛            | 毘                               | 副                    | 捧                     | 麔           | 徸           | ¥₽-              | 頄          |            |   |
| 7a     | 慾                   | 鮭               | 字                                    | 綬               | 怒              | 醸                                                                                           | 琞                          | 嗫           | 霜          | 諾              | T           | 艇                | 赘目                                                                                | 土                          | 麋            | 枇                               | ŧ                    | 抱                     | 讈           | 钄           | 履                | 連          |            |   |
| 79     | 禵                   | 裰               | 巴                                    | 槸               | 徐              | 譲                                                                                           | 洌                          | 澎           | 鏅          | 窻              | 貯           | 쑒                | 辔                                                                                 | 囪                          | 漠            | 微                               | 蕗                    | 庖                     | 碶           | 擞           | 吏                | 慭          |            |   |
| 78     | 腰                   | 雜               | 侍                                    | 掇               | 闱              | 蒸                                                                                           | 毘                          | 羓           | 遭          | 驖              | 著           | 程                | 祷                                                                                 | 賬                          | 曝            | 甩                               | 捙                    | 崩                     | 辺           | 罄           | Ϊ                | 慾          |            |   |
| 77     | 漉                   | 猱               | 似                                    | 朞               | 女              | 穣                                                                                           | 雛                          | 柒           | 送          | 뢊              | 寺           | 禎                | 迶                                                                                 | Ð                          | 迫            | 備                               | 風                    | 溪                     | 沃           | 蜡           | 覧                | 廉          |            |   |
| 76     | 獄                   | 箫               | 倳                                    | 兕               | 叙              | 豐                                                                                           | 糭                          | 猐           | 电          | 琢              | 猪           | 碇                | 汌                                                                                 | 敚                          | 薄            | 簸                               | 楓                    | 峰                     | ₩           | 躙           | 藘                | 綮          |            |   |
| 75     | 黒                   | 湟               | 歯                                    | 敗               | 助              | ¥                                                                                           | 嶅                          | 逘           | 装          | 瀖              | 瀦           | Ϋ́Τ              | 燈                                                                                 | ŧŇ                         | 舶            | 樋                               | 封                    | Ŧ                     | 荴           | 职           | 擱                | Ĩ          |            |   |
| 74     | 搗                   | 舶               | 飼                                    | 儒               | 諸              | 衆                                                                                           | 数                          | 泉           | 藻          | Ķ              | 槫           | 梯                | Л                                                                                 | 臣                          | 粕            | 飛                               | 鹄                    | 奉                     | R           | 揪           | 锏                | 劣          |            |   |
| 73     | 酷                   | 朔               | 雌                                    | 首               | 藷              | 젖                                                                                           | 逦                          | 奄           | 萯          | 拍              | 駐           | 提                | 羪                                                                                 | 11                         | 箔            | 非                               | 兼                    | 報                     | 氓           | 忩           | 驖                | ЭJ         |            |   |
| 72     | 躷                   | 畦               | 賜                                    | 題               | 薯              | ⋘                                                                                           | 釆                          | 辁           | 葬          | 丧              | 鐃           | 挺                | 꾊                                                                                 | 汝                          | Ξŀ           | 選                               | 葡                    | υ¥                    | 东           | 笯           | 嵐                | 壁          |            |   |
| 11     | H                   | 鞣               | 資                                    | 夓               | 畫              | 壞                                                                                           | 謳                          | 毲           | 荘          | 艽              | 五           | 斑                | 厢                                                                                 | 難                          | 汜            | 費                               | 퐱                    | ß                     | 玄           | Ē           | <u>B</u> B       | 麿          |            |   |
| 20     | 中                   | 표               | 豁                                    | 朣               | 副石             | 青                                                                                           | 骓                          | 睙           | 草          | ₩J             |             | 俤                | 盗                                                                                 | 軼                          | ₽            | 誹                               | 1                    | 俸                     | 灩           | ¥           | 표                | 编          |            |   |
| Ĵf.    | 刻                   | 削               | Há                                   | 锺               | 锗              | 舥                                                                                           | 通                          | 戦           | 慾          | 豯              | 衷           | 弟                | 承                                                                                 | 甶                          | 田            | 被                               | 凲                    | 隞                     | 臣           | 斑           | S∰<br>I          | 麗          |            |   |
| 9e     | 屯                   | 作               | Ę                                    | 珠               | 魚              | 簸                                                                                           | 匮                          | Ξ           | 恢          | 山              | Ħ           | Œ                | 铸                                                                                 | 暫                          | 官            | 副                               | 毎                    | 苔                     | 推           | 臣           | 格                | 鮰          |            |   |
| pd 6   | 휊                   | 簋               | 持                                    | 時日              | 相              | 襄                                                                                           | 進                          | ÷K          | 32         | 蘁              | Ŧ           | 琏                | 兆                                                                                 | ₩<br>₩                     | N<br>N       | 罷」                              | 術1                   | 籋                     | ХL (        | 발           | \$ <del>7</del>  | 影          |            |   |
| 900 (e | 購                   | 倚               | iا<br>آ                              | ₩               | 屠              | 場                                                                                           | \$                         | 专           | 刪          | 竜〕             | Ŧ           | 底」               | 東                                                                                 | 麗                          | Ē            | 俳                               | 自一                   | 4                     | 膜 1         | 笔           | を                | 諘          |            |   |
| 3b (6  | 蒙                   | 칍               | 見                                    | *               | 暑              | 長                                                                                           | *                          | -hml        | 怒          | 萬              | 西           | 帝)               | 格                                                                                 |                            | 荻            | £K ≸                            | EF                   | 上<br>上<br>上           | 山           | 凌 〕         | ~~<br>集田         | ₩<br>E     |            |   |
| ia 6   | <b>感</b>            | 南               | ٤,                                   | ₩,              | Ť              | 則                                                                                           | 莨                          | Ť           | H .        | 通              | 曲」          | E<br>E           | ¥ I                                                                               | 著                          | स            | 庳 ]                             | 武                    | ¥<br>¥                | 真           | 4<br>H      | 運                | \$         |            |   |
| 6      | 考论                  | Ж               | ШЦ                                   | ÷.              | IJĒ            | <u>™</u>                                                                                    | 144                        | 4           | 更才         | 通見             | ₽ú          | 是                | 卓                                                                                 | 過                          | <u>来</u>     | 支 4                             | ЧЩ.                  | 「長」                   | 里           | 4<br>7      | 粜                | ,<br>,)    |            |   |
| 8      | 桌                   | χίπ.            | ₹ J                                  | Ŭ ⊊             | <u>u</u> 7     | ₩                                                                                           | 롻                          | 4           | ₽∦         | 色              | 申           | ц<br>Ц<br>Ц<br>Ц | 島                                                                                 | 茶                          | 围            | €<br>₹                          | 普                    | THAT I                | 曲           | <b>U</b> 1  | TH/              | d⊓<br>A⊓   |            |   |
| 7 6    |                     | 西               | 祐三                                   | щ               | 頁身             | 1<br>1<br>1<br>1<br>1<br>1                                                                  | 重                          | Ш 5         | ₩          | ₹<br>¥         | 中位          | JIII(            | ""                                                                                | 離                          |              | لاً £                           | も言                   |                       | 女           | <u> </u>    | THE A            | HA<br>√I⊒  |            |   |
| 99     |                     | 界本              | Æ 4                                  | Ний             | 「」」            | 4                                                                                           | <del>ل</del> ا<br>ا        | 単亻          | 曹慎         | <u></u><br>ΔΠ  | ₽           | 케 토              | ш <u>а</u><br>Лп                                                                  | 浅                          | 治            | t &                             | ALL T                | もある                   | *           | ¥<br>∎      | 乾                | 賛忄         |            |   |
| 20     | ţ1 ₽                | Щ<br>Т          | ¥۴<br>ا                              | 물               | HELL<br>HELL   | 17                                                                                          | Υ<br>Υ                     | -<br>∎<br>1 | 曹          | 4              | -<br>Muni   | 貞                | L/K                                                                               | ₩<br>1<br>1<br>1<br>1<br>1 |              | ₹Ŀ                              | <b>弦</b> 馬           | 南系                    | ¥           | ->4€<br>⊡.7 | 重                | đ          |            |   |
| 46     | ji ±                | Щ               | 4 4                                  | Ц<br>Ц          | )<br>T         | 当                                                                                           | 隹フ                         | Ē           | 自木         | 周亻             | 商う          | 亨(               | <b>唐</b> 日                                                                        | EL ∌                       | 도대<br>문      | ₩<br>E                          | З<br>Т<br>Б          | +==                   | 里力          | 프로          | 41F)<br>₩        | Ч<br>П     |            |   |
| 300    | 鳴                   | <del>J</del>    | Ŀ₹                                   | н <u>л</u>      | も              | ᅖ                                                                                           | 1<br>1<br>1                | 雪           | ₩<br>¥     | 推              | 末<br>枚      | € f              | t<br>T<br>T                                                                       | Ē                          | BITT         | tt ∄                            | ×                    | -r≹-<br>4⊞            | 兼           | <u>است</u>  | 逐                | 케 온        |            |   |
| 26     | 1<br>1<br>년         | Ц 2             | ま                                    | 易刊              | ¥₩             | 渔                                                                                           | 垂                          | 兇           | 曹          | <b>≹</b>       | 101         | 亨仙               | 車                                                                                 | 치                          | Ē            | 雇士                              | 11                   | 1<br>1<br>1<br>1<br>1 | 籠月          | ЭД Ì        | R<br>R<br>R<br>R | 9<br>4     |            | _ |
| 1 6    | vi⁄m                | 目目              | E.                                   | ₹               | 퍫              | 重                                                                                           | Σ<br>≣                     | 前言          |            | 隶國             | ¥           | 自己               | ΠĒ                                                                                | JR P                       | 其义           | 単の                              | よ<br>よ<br>よ          | 中中                    | 翻           | ₹<br>₩      | ия<br>К          | と          |            |   |
| 0      | Ē                   | 1               | 12                                   | Ч¥<br>И         | 1              | Ĩ.                                                                                          |                            | 권           | 異          | 民议             | *           | 为権               | 東                                                                                 | ₹<br>¥                     | 某            | 丧                               | 17===<br>541−        | 围                     | 業           | E<br>E      | <del>Х</del>     | <u>ا</u>   |            | _ |
| f 6    | Х <del>Д</del><br>Т | Ε               | E 3                                  | NELL<br>SELEC   | 至              | 243X<br>121/21                                                                              | ĦŬ                         | 꿪           | 承书         | , r<br>, r     | 松           | 류<br>출           | 2                                                                                 | 屯马                         | 毎            | Ť,                              | <b>数</b><br>第        | 11                    | 副           | <u></u> #   | χŧ               | ₩K         |            |   |
| e 2    | 퇴장                  | Яł              | ξ                                    | 년<br>唐          | 自行             | 34mr                                                                                        | 죄통                         | н<br>П      | 11         | AX<br>A        | 171<br>171  | Γ                | 5                                                                                 | 重要                         | <b>東</b>     | E                               | ±<br>₩               | 争                     | <u>ل</u> ط  | J<br>₿      | 印备               | lū-K       |            |   |
| d_ 5   |                     | <b>2</b> 2      | 1<br>1<br>1<br>1<br>1<br>1<br>1<br>1 | 51 1            | 青歹             | 復                                                                                           | 乍区                         | 隽抾          | 륲          | <del>1</del> μ | Ţ ţ         | 曲「               | ê j                                                                               |                            | 년<br>1       | 4<br>1                          | 市土                   | an<br>An⊓             | H F         | E<br>A      | *\j              | Ev∃<br>Ø   |            |   |
| C 5    | 広争                  | <b>秋</b> 関      | 御                                    | *               | E 4            | <del>711</del>                                                                              | Ē                          | 羐<br>抙      | 费书         | Ē              | 전           | 嘉条               | R'i                                                                               | 頁                          | -HT          | 파                               | 4                    | 便任                    | ₩           |             | 金丸               | 177<br>177 |            |   |
| p 2    | ζđ                  | 货量              | f b                                  | -<br>E          | 相              | 111111<br>RU                                                                                | 数<br>多                     | 出去          | 日日         | 台馬             |             | 重<br>娟           | XÅ                                                                                | )<br>一一<br>一一              | 54           | म्ब<br>मिन्द्र                  | БЧ                   | 神                     | ₽<br>E      | *           |                  | **         |            |   |
| a5     | 考争                  | ₹¥<br>¥         | μĮ                                   | -¥≡             | #              | 1111년<br>1년년                                                                                | 년<br>1<br>1<br>1<br>1<br>1 | IJ ∄        | 刻木         | <b>节</b> 月     | 也多          | ₹ā               | Еġ                                                                                | ж<br>У                     | HKII<br>HKII | Т<br>П<br>П<br>П<br>П<br>П<br>П | <del>1√</del><br>în⊞ | 免刑                    | ま           | 東           | 王王               | 業          |            |   |
| 6      | ß                   | 19V<br>EE       | <del>کا</del>                        | ₽₽              | 松              |                                                                                             | Эļ⊈                        | ₫ ţ         | 巨九         | 家<br>家         | E<br>B##€   | ±<br>Ţ           | H<br>H<br>K<br>L<br>I<br>I<br>I<br>I<br>I<br>I<br>I<br>I<br>I<br>I<br>I<br>I<br>I | ₫<br>開                     | 1 <u>1</u>   | 苍白                              | Jan 11               | <u>力</u> 女            |             | 者           | л<br>ЖШ          | *##        |            |   |
| 85     | 載                   | λ¥κ<br>γ¥κ      |                                      | 건               | 王<br>王<br>で    | ागिष्ट<br>भीवरि                                                                             | 車                          | 責石          |            | ±K<br>γ        | E N         | 春消               | R E                                                                               | 女补                         |              | the<br>Color                    | tutta<br>Tutta       | 更免                    | Å ∯         | 衰           | 王                | 22€C       |            |   |
| 7 5    | 重                   | 74              | <del>1</del> 年<br>田分                 | 玉               | 44<br>74<br>74 | त्रम्भर<br>ध्राह्य                                                                          | П                          | <b>赤</b>    | E F        | <b>跌</b> 春     | 攵 虏         | 특 柿              | 厉多                                                                                | 朝                          | 田<br>元       | 234                             | 月外                   |                       | ₹<br>₹      | 147<br>1914 | HH H             | 电          |            |   |
| 65     | 王                   | λγκ<br>γ√R      | ±<br>E<br>€                          | 殿               | ·次\<br>世初      | 气气                                                                                          | ЯÌЭ                        | <b>F</b> 股  | 통          | 製              | KHY<br>Rimi | 致                | £ 0                                                                               | 1-1<br>1                   | 포            | 44<br>4                         | ±<br>T               | N<br>N                | <u> 1</u> 8 | ₩¥<br>₩     | 1274<br>1274     | <u>₽</u> щ |            |   |
| 55     |                     | たま              | T<br>T<br>T<br>T                     | ⊒<br>¥t         | 展              | ₩<br>「<br>「<br>」<br>「<br>」<br>」                                                             | inia<br>Kar                | में<br>जे   | TRA<br>FX  | 省              | 曲           | 地<br>後           | 度页                                                                                | 質可                         | K<br>I/J     | 孔子                              | τ<br>T               | <u> </u>              | 1 3         | ¥Æ          | 支支               | **         |            |   |
| 45     | Ţ                   | 년<br>191        | 1<br>1                               | Nт              | 牧牧             | +¥÷<br>₩Π                                                                                   | 副民                         |             | Ł∃         | 寺虎             | 宙を          | ۲<br>آ           | 书角                                                                                | 鲁                          | 女を           | 免刑                              | 4                    | 副                     | 象           | 아명<br>가皿    | 聖王               | 木馬         |            |   |
| 35     | т<br>Т              | 医尾              | 밀                                    | ₩<br>\$         | 牧义             | 1<br>1<br>1<br>1<br>1<br>1<br>1<br>1<br>1<br>1<br>1<br>1<br>1<br>1<br>1<br>1<br>1<br>1<br>1 | 書馬                         | 青尾          | <b>埂</b> 土 | <b>盱</b>       | 也多          | Πì               | 全者                                                                                | 見る                         | 作良           | ΕĐ                              | EL 1                 | 鎬<br>約                | 格           | 后後          | 有進               | 木沐         | 12         |   |
| 25     | μŤ                  | 74              | E S                                  | <del>ال</del> ا | 内伯             |                                                                                             | 루<br>년                     | 舗後          | 百<br>子     | モン             | μ           | 蔶 栯              | 苦这                                                                                | ₩<br>F                     | ₩            | 頁角                              | 女 羌                  | 上篇                    | 女臣          | <u>л</u> н  | 11               | 見木         | 伯思         |   |
| 15     | E E                 | ž               | 11                                   | *               | N<br>N<br>N    | Ŧ                                                                                           | -<br>11<br>11              | 責業          | 羑 痮        | ħ Ĺ            | 让養          | Ε                | 訖 馬                                                                               | 1/004∖<br>∔1⊓              | 144-<br>1941 | 頁份                              | 頁角                   | EK F                  | ₹           | 바           | Щ.<br>Ж          | 自信         | <b>筝 破</b> | _ |
| 05     |                     | 麦茂              | 1 3                                  | ***             | Ц<br>Д         | ₩<br>₩                                                                                      | E III                      | 山<br>山<br>山 | 又遺         | 寸甬             | 표           | 現化               | ぎず                                                                                | +"⊔<br>44₽                 | E B          | 民力                              | 15                   | 1n⊞<br>In⊞            | 觜木          | 144<br>Vet  | な                | 录命         | 没有         |   |
| വ      | 屠                   | <del>Р</del> ШК | 克                                    | 朱               | 11             | <u>۲</u> ۳۸                                                                                 | 厪                          | 74          | K          | ¥              | Ę           | ŧ                | 24                                                                                | ι<br>Μιζ                   | ₽            | ۲                               | 16144                | ¢                     | 44))<br>    | ŧĽ          | ₩.               | ۶Æ         | #          |   |
|        | 39                  | 3а              | 3b                                   | 3c              | 3d             | 3e                                                                                          | 3f                         | 40          | 41         | 42             | 43          | 44               | 45                                                                                | 46                         | 47           | 48                              | 49                   | 4a                    | 4b          | 4c          | 4d               | 4e         | 4f         |   |

| サウコ | I — 1 | ĸ  | 圭  |
|-----|-------|----|----|
| X X | _     | Γ. | বহ |

|   | 4f                                    | 筅                     | 厥            | 國                                         | 嗒             | 劑           | 嬾                     | 쁼        | 徐                      | 慙           | 拵              | 斛        | 臣      | 槝                | 殦     | 黫        | 灩                 | 猩              | 疣                     | 傪          | 騪         | 顮                 | 瀼                                                                               | 刜朗                         | 舅           |
|---|---------------------------------------|-----------------------|--------------|-------------------------------------------|---------------|-------------|-----------------------|----------|------------------------|-------------|----------------|----------|--------|------------------|-------|----------|-------------------|----------------|-----------------------|------------|-----------|-------------------|---------------------------------------------------------------------------------|----------------------------|-------------|
|   | 4e                                    | 庑                     | 冦            | 厠                                         | 嗄             | 塂           | 嬶                     | 囓        | 徇                      | 物           | 迗              | 變        | 栒      | 槊                | 殞     | 淮        | 鬮                 | 猯              | 疥                     | 睥          | 穃         | 鶼                 | 龤                                                                               | 署                          | 蓉           |
| ļ | 4d                                    | 苵                     | 冤            | 厖                                         | 兇             | 耩           | 嬪                     | 嵳        | 徑                      | 慷           | 撃              | 斃        | 柩      | 寨                | 殕     | 徧        | 瘥                 | 猴              | 査                     | 睛          | 稷         | 籞                 | 鐌                                                                               | 老目                         | 蚪           |
| 1 | 4c                                    | ₹£                    | ]            | L                                         | 嗅             | 毁           | 嬓                     | 嵬        | 셵                      | 螱           | 萑              | 魰        | 桵      | 艖                | 殘     | 垤        | 猪                 | 猝              | 疚                     | 睫          | 횿         | 簗                 | 籢                                                                               | 飌                          | ₽K          |
|   | 4b                                    | 咭                     | 晃            | 卷                                         | 鳴             | 壄           | 嬲                     | 壨        | 囼                      | 氍           | 擬              | 數        | 柬      | 槽                | 殍     | 洑        | 羅                 | 猖              | Ť                     | 覭          | 稻         | 雞                 | 簚                                                                               | 翹                          | 臻           |
| Ì | 4a                                    | 华                     | 耤            | 卻                                         | 嘭             | 塋           | 嬖                     | 醌        | 絶                      | 慿           | 轶              | 敲        | 垠      | 槓                | 殃     | 珳        | 隵                 | 猜              |                       | 睚          | 籍         |                   | 鐷                                                                               | 鏺                          | 臺           |
|   | 49                                    |                       | 曽            | ЯIJ                                       | 喇             | 塢           | 齳                     | 吜        | 徂                      | 悝           | 拮              | 敝        | 百      | 槁                | 殄     | 逩        | 邅                 | 猊              | 甖                     | 膨          | 乬         | 躑                 | 緧                                                                               | 飅                          | 鬞           |
| ľ | 48                                    | 侚                     | E            | E                                         | 纝             | 璨           | 癰                     | 瑕        | 往                      | 御           | 裕              | 敞        | 嗸      | 樹                | 殀     | 浙        | 쪮                 | 獈              | 豐                     | 斑          | 実         | 毲                 | 瀼                                                                               | 驖                          | 酁           |
| ł | 47                                    | 倳                     | 申            | Ц                                         | 暙             | 摥           | 驖                     | 缰        | 彷                      | 愬           | 拉              | 敘        | 푟      | 槐                | 歿     | 戡        | 瀁                 | 倏              | 퐳                     | 眷          | 毄         | 簀                 | 雒                                                                               | 裴                          | 攕           |
|   | 46                                    | 中                     | 册            | ¥                                         | 惺             | 嗭           | 膼                     | 抵        | 1                      | 瀆           | 払              | 敍        | 蛬      | 桀                | Ð     | 迚        | 嘰                 | 狷              | 雦                     | 眛          | 稙         | 籭                 | 婇                                                                               | 斑                          | 쀌           |
| l | 10                                    | 失                     | Ē            | 生                                         | 副             | 壁           | 櫽                     | 痰        | 愬                      | 感           | 摼              | 敕        | LL.    | 駬                | 镳     | 浭        | 選                 | 狹              | 围                     | 骂          | 韺         | 篥                 | 缓                                                                               | 瓴                          | 驖           |
|   | 44                                    | Ë                     |              | 권                                         | 壘             | 題           | 嫩                     | 牵        | 111                    | 兼           | 槵              | 敖        | 书      | 業                | 歡     | 崧        | 傸                 | 狡              | 瀆曲                    | ᆁ          | 御         | 题                 | 繇                                                                               | K                          | 灦           |
| ŀ | 43                                    | 夺                     | 鬞            | 井                                         | 聖             | 斑           | 嫍                     | 玊        | 彙                      | 甖           | Ť              | 欬        | \$     | 堂王               | 籔     | 漜        | 嬺                 | 狼              | 塸                     | 匩          | 卑         | 簔                 | 簻                                                                               | ₩                          | 雘           |
| l | 72                                    | Ħ                     | 4P           | Ħ                                         | 槡             | 쁖           | 뼺                     | 颲        | 11                     |             | <del>\$1</del> | 畋        | 钧      | 楝                | 敏     | 衡        | 膨                 | 狢              | 築                     | 眤          | 葉         | 寰                 | 鰀                                                                               | 题                          | 麗           |
| l |                                       | ß                     |              | Ŧ                                         | 笛             | 臣王          | 麗                     | 朢        | 彔                      | 瘷           | 斑              | 攸        | Ŧ      | 揺                | 锲     | 娿        | 僕                 | 鎌              | 畫                     | 咳一         | ₩         | 篩                 | <b>8</b> 2                                                                      | 淵                          | 磨           |
|   | 10                                    | E                     | ١Æ           | <u>z</u> +                                |               | 姪           | 馬                     | 玊        | Ц                      | 駿           | 끕              | Ŕ        | ¥(1    | 徽                | 飲     | 倒        | 衡                 | 単              | 野白                    | 町          | Ē         | 攤                 | 箧                                                                               | 驪                          | 險           |
|   | 3f                                    | ¥                     | 竸            | 旧                                         | 威             | 弦           | 輿                     | 邗        | 懖                      | 筧           | 齏              | 矨」       | ¥:     | 围                | 默     | 菄        | 蠻                 | ¥              | 睦                     |            | 敗         | 꽳                 | 南                                                                               | 驙                          | 種           |
|   | e e e e e e e e e e e e e e e e e e e | Ъ I                   | 锐            | 11                                        | 格             | -<br>¶∰     | 顕                     | 盟        | 额                      | 数           | Щ.             | ¥        | Ш      | 淋                | 敎     | 函        | )<br>E            | 中<br>2         | 校                     | μ.         | 出         | 箋                 | )<br>()<br>()<br>()<br>()<br>()<br>()<br>()<br>()<br>()<br>()<br>()<br>()<br>() | 漢                          | 薯           |
|   | - pg                                  | 1                     | 免刑           | 1<br>88<br>1                              | 赘             | 角           | 毒                     | Ē        | 鬫                      | N<br>N<br>N | <b>4</b> ₩     | Ът       | 55     | 象                | 飲     | ¥        | 答                 | E S            | ₹<br>T                | E E        | 東         | 簌                 | *                                                                               | 纖                          | 数           |
|   | 2<br>C<br>C                           | Ϋ́                    | む            | <u>اللا</u>                               | 象             | 人           | 函                     | 車        | 雷                      | 則           | ¥<br>₹         |          |        | 帝                | ₿Ť Ē  | 渔        |                   | 43             | tk i                  | 遵          | THE C     | 椞                 | 卷                                                                               | 艱                          | 魯           |
|   | n<br>P<br>P                           | Л [                   | EP<br>       | 匯日                                        | い             | Ŧ           | 雷                     | -<br>₽   | 围引                     | 翘           | ₩              | 業        | 4      | 甚                | ¥ ₽   | 奄        | 断                 | <del>L</del> 3 | 劉                     | 蠹 ፮        | un<br>₩£? | 望                 | ×<br>₩                                                                          |                            | 道用          |
|   | 9<br>9                                | Υ                     | Ē            | <u>1</u> ≣_1                              | 原             | ₩<br>Ŧ      | ¥χ<br>+               | 基本       | <b>M</b> 3             | 自           | #              | 難        | Ĥ      | 者                | 飲     | 利        | 零                 | 義              | 庆日                    | 藍          | 휋         | <u>₹</u> ₩        | 私                                                                               | 見ず                         | 會用          |
|   | ං<br>ග                                | l<br>1                |              | $\frac{1}{1}$                             | -<br>trj      | <u>к</u> н  | HT H                  | 借り       | щ                      | 星           | 幼井             | 赵        | μ      | 泉村               | なぜ    | 警察       | 쵑                 | 暫              | ₩<br>₩                | 翘          | 豐         | 臣                 | Rú                                                                              | s<br>1<br>2<br>1<br>2<br>1 | ×<br>素<br>囲 |
|   | 833                                   | も                     | 誕            | $\frac{\Box}{\sqrt{1}}$                   | 召見            | Ê Î         | ₩<br>T                | 更        | § 引                    | 出版          | ¥              | 觸        | +      | 製木               | 飲達    | 弟派       | 離ぐ                | ¥‡             | Ф Ш                   | 截          | 曹         | 簳角                | 品                                                                               | £₿                         | 番周          |
|   | 13                                    | 년<br>고                | 戳            | 船                                         | <b>秋</b>      | 思           | 王<br>王<br>王<br>王<br>王 | 東        | 171                    | 铁十          | *              | 裏        | Ц<br>Т | 日                | ۲¥    | 通ど       | 教                 | 高利             | 用                     | 1000       | 低毛        | 辞                 | <b>次</b>                                                                        | 推進                         | et I        |
|   | 03                                    | 1-7                   | 麗(           | 1<br>1<br>1<br>1<br>1<br>1<br>1<br>1<br>1 | 車             | 大<br>十      | 克克                    | 東        | E F                    | 製           | ₽<br>4×        | 業        | 44     | ₩<br>₩           | 觀     | Н<br>¥   | 泉                 | 奉              | щL                    | र्भाष      |           | 输                 | ¥₩                                                                              | Ę ⊒                        | 鴙<br>馬      |
|   | 23                                    | L<br>L                | 難            | 围                                         | ж<br>Ж        | 包式          | TH<br>Th              | 4        | Ł                      | 山田          | ++             | ***      | 14     | 胡参               | 懿相    | 失        | 冷盆                | 1<br>T         | ыц.<br>УЩ             | 생네<br>《프레  | <b>漫</b>  | 446X              | 悉                                                                               | <del>لك</del>              | -ixH        |
|   | 43                                    | 1<br>1<br>1<br>1<br>1 | 日期           | <b>ਗ</b> ∲                                | 劃             | 44          | 4                     | -<br>Idn | 韓                      | 1           | ¥<br>₩         | 観光       | も      | お                | 覽會    | 教》       | 輿                 | 21             | 当                     | 비며         | 製         | 治                 | ->#€<br>181                                                                     |                            | ٷ           |
|   | က<br>က                                | 면                     | 曹信           | ⊈]                                        | £H<br>₩       | 牧女          | 男女                    | -14      |                        | 配が          | -444<br>[2]    | <b>第</b> | 1<br>T | 題                | 整     | 弦後       | 紙                 | HHT<br>HHT     | भागक<br>भौगीत         | 내비         | 朱玉        | -<br>₹501         | ₩<br>₩                                                                          | 副                          | 重           |
|   | 23                                    | L<br>L                | 響            | <u>Я</u>                                  | 田             | 474         | 电子                    | 角        | 1 <del>R</del> T<br>H± | RE          | 4              | 廣世       | 41     | 备                | - SEL | 目後       | 兼                 | Ħ<br>Ŧ         | 建む                    | 184        | 其         | 衝                 | 曳                                                                               | 畫                          | M H         |
|   | 1 3                                   | 4.7                   | 衡            | 1<br>2                                    | 围             | 围车          | 那女                    | 田田       | 车                      | 풥           | ±<br>₽         | 艶        | 「馬     | 魚本               | 転     | 승규       | 聖                 | 檀              | 萬                     | 筆          | ₹¥<br>1   | 鹤                 | \$₩<br>₩                                                                        | 観                          | M H         |
|   | 0 3                                   | N-                    | 部門           | Ъ /                                       | 外国            | 파           | 4K                    | 4        | Η∃                     | 長十          | H              | 뺼        | 쁿      | 載                | 專     | 列光       | 浅                 | 教              | 観                     | 骸 虏        | ي<br>ال   | 猶                 | 17<br>17                                                                        | 目                          | 發           |
|   | f 3                                   | 44                    | 憲            | 助                                         | 弄り            | *           |                       | 白山       | 电亅                     | 围作          | Ē              | 寬        | 蒙      |                  | 嬰相    | Ē        | 後                 | 盔目             | 1<br>1<br>1<br>1<br>1 | 援軍         | E F       | 音                 | 条                                                                               | 臣                          | 発           |
|   | e 2                                   | SH.                   | 馬一           | 助厦                                        | 世、<br>4冊      | 다<br>다<br>다 | ₩<br>¥                | H        | 14                     | 夷小          | 4              | ###      | ÷      | 考                | 醸     | Ц<br>И   | 筆                 | ¥              |                       | 也          | 北         | ¥X<br>₩           | fi #                                                                            | B¥<br>B¥                   | 重           |
|   | d 2                                   |                       | 金            | ₩<br>E                                    | <u> </u>      | f t         | <u>k</u>              |          | 鹿                      | <b>卆</b>    | ¥              | ₽₽       | 电      | 舟                | 関本    | 旬义       | 数                 | -              | 町                     | ADE:       | H H       | 紙                 | Ж,¥                                                                             |                            | 西西          |
|   | C 2                                   | 고교                    | 围伤           | 先                                         | -14           | Ж<br>Ť      | E h                   | 비<br>문   | 意履                     | 茶           | H              | 査部       | H      | 4<br>4<br>2<br>2 | 業     | *        | 酒                 | H<br>J         | жł<br>на              |            |           | 资                 | ¥€                                                                              | 町                          |             |
|   | b 2                                   | 実                     | 貫也           | 助自                                        | 更             | 山           | ₩<br>₩                | TA)      | 籬厦                     | 卷           | Ц              | 虧        |        | 美                | 樂     | Жž       | 皆                 | <u>**</u>      | 瓺                     | 七日         | il j      | 笮                 | 4                                                                               | EFX                        | <b>東</b>    |
|   | a                                     | <u>∎</u>              | 童(           | ₿<br>U                                    | ᄪ             | T<br>T      | 教                     | -1¥      | 蓋                      | 割           | ÷.             | 幣        | 477X   | 雪                | 疅     | ~~<br>∕⊐ | 藝                 | माहि           | KF<br>F               | ¢R<br>₩    | 楽         | <u>م</u>          | Ť<br>Ś                                                                          |                            | SK H        |
|   | 6                                     | X                     | Щ<br>Т       | 茶                                         | 希             | Įξ          | 夷                     | 1tK      | 藽 J                    | 教           | 1              | 基        | Ē      | 山                | 繰     | 血<br>义   | 兪                 | 私              | Ē                     | 交曲         | 蓄         | <del>ا</del> للاً | 엽                                                                               | EK-                        | 星月          |
|   | 8                                     | -                     | 營            | Ē                                         | ŧ             | 夏           | 母                     | 17       | 韓月                     | まじ          | <br>I∏₽        | 题        |        | ₩                | 蒙     | 匈义       | 羅                 | EV.            | 道                     |            | 凝果        | र्षाता            | 単                                                                               |                            | Ei<br>€i    |
|   | 2 22                                  | 븊                     | 轄            | th ∎                                      |               |             | Ē                     | ∄ ⊫      | 無」                     | 弦           | 戦              | 筆        | 義教     | ₩¥¥              | 璸     | ЙÌ       | 福                 | ц<br>Ц         | A I                   | Ц<br>Ц     | 御書        | 色                 | 紫                                                                               | 래                          | 種周          |
|   | 92                                    |                       | STR.         | 勃尼                                        | fi -          |             | 比大                    | 1        | 發見                     | H<br>H      | 戦              | 難        | ₫<br>I | 牧                | 讏     | 夷        | 著                 | 製              | き                     | ±₽,        | 藼<br>1    | <del>لگ</del>     | 1                                                                               | Щ3                         | ₩<br>₩      |
|   | 22                                    | 井                     | HIDHI        | ыл<br>Ц                                   | र्ष्ट<br>संदि | 圖圖          | 支                     | Ц        | 墓                      | 副           | 戡              | 删        | 魋      | 数                | 翟     | 1<br>E   | いい                | 麗              | 公司                    | <u>سرا</u> | 薁         | ₹¶.               | 一<br>記                                                                          | 灌                          | 府月          |
|   | 42                                    | 2                     | 製            | th 3                                      | <u>4</u>      |             | 城                     |          | 新 J                    | 免!          |                | 野        | 蒙      | 刻                | 麅     | Ţ<br>Ź   | 観                 | 省              | Ĕ                     | 3X         | 題         | 维                 | 34                                                                              | 量值                         | <b># ■</b>  |
|   | 3 2                                   | Ř                     | 專            | th≓                                       | ₩             |             | 女仆                    |          | 訴 l                    | ま           | ま<br>ど         | 會        | FIX    | 关                | 皆     | 民        | 逐                 | 樂              | H<br>H                | XX<br>XX   | 萬石        | 신                 | 31                                                                              | 騒                          | 卑朋          |
|   | 2 2                                   | E<br>E                | 観            | 肋音                                        | Ē             | <u>3</u>    | F F                   | 耳耳       | 氃闄                     | <b>按</b>    | 铁              | 禽        | 僚围     | 戔                | 基本    | 5        | 感                 | 翟人             | 땵 I                   | NIN<br>2   | 專私        | 年                 | Ц.                                                                              | 調                          | 典周          |
|   | 11                                    | 4                     | 受            | 庰 句                                       | E E           |             | 1<br>1                | 展        | 蓼 质                    | 自           | 観              | 輾        | 華      | 嶅                | 葉     | 田<br>、   | 羕                 | 褑!             | <b>凯</b>              | 蘭、         | 責 石       | ₹¥<br>₹           | 너 🖌                                                                             | 橰                          | 名王          |
| l | (7)                                   |                       | γ <b>υ</b> κ | 4#£                                       | <u> </u>      | 12021       | +2                    |          | 1337E,                 | -           |                | ++=      | -      | +4               |       | ý.       | نبر <i>د</i><br>د | 11/1           | rt fri                | - <b>F</b> | ų.        | <pre>count</pre>  | *                                                                               | 4                          | <u>.</u>    |
|   |                                       | 50                    | 51           | 52                                        | 53            | 54          | 55                    | 56       | 57                     | 58          | 59             | 5a       | 5b     | 50               | 5d    | 5e       | 5f                | 60             | 61                    | 62         | 63        | 64                | 65                                                                              | 66                         | 67          |
|   |                                       |                       | 1            |                                           |               | 1           | 1                     |          | 1                      | . 1         |                |          |        |                  |       |          |                   |                |                       |            |           |                   | . I                                                                             |                            |             |

| 7e  | 傲             | 雑            | 咨           | E                  | 傗              | 圓             | 黀        | 偀         | 夏                 | 撼            | 銜                                     | 蜫              | 檣                                                                                                | 壮       | 鯊           | 蠘            | 珱         | 龝     | 褧          | 箘                                                                                                    | 洠            | 茷          | 腋          | 钧              |
|-----|---------------|--------------|-------------|--------------------|----------------|---------------|----------|-----------|-------------------|--------------|---------------------------------------|----------------|--------------------------------------------------------------------------------------------------|---------|-------------|--------------|-----------|-------|------------|----------------------------------------------------------------------------------------------------|--------------|------------|------------|----------------|
| 7d  | 阃             | 劑            | ⊉           | H                  | 뿇              | 屎             | 廐        | 棞         | 戔                 | 斑            | 暾                                     | 柽              | 複                                                                                                | Ķ       | 選           | 熯            | 夓         | 肇     | 姫          | 笶                                                                                                    | 灙            | 缸          | 憮          | ₩              |
| 7c  | 鄅             | 劈            | 팣           | 囿                  | 奥              | 围             | 廈        | 僌         | 戌                 | 撩            | 魌                                     | 搁              | 檄                                                                                                | 爼       | 艇           | 灐            | 躘         | 癵     | 磅          | 笨                                                                                                    | 糶            | 纜          | 賢          | =              |
| 7b  | 傚             | 篾            | 欧           | 图                  | 篑              | 屁             | 廂        | 啩         | 犮                 | 籢            | 漫                                     | 耧              | 檠                                                                                                | 浜       | 濲           | 籔            | 瓊         | 癱     | 碼          | 愆                                                                                                    | 貜            | 뾅          | 緍          | 茚              |
| 7a  | 傀             | 鏓            | 屈           | 图                  | 篧              | Ŧ             | 廁        | 計         | 戉                 | 裝            | 酁                                     | 围              | 檍                                                                                                | Ň       | 獭           | 輿            | 難         | 邂     | 蹑          | 笤                                                                                                    | 籬            | 纎          | 鬥          | 苞              |
| 79  | 儀             | 邈            | 威           | R                  | 芙              | L             | 庠        | 悉         | ¥                 | 戡            | 褽                                     | 輮              | 氌                                                                                                | 狊       | 糱           | 爎            | 璞         | 瘽     | 璨          | 笙                                                                                                    | 黵            | 纖          | 扺          | 苤              |
| 78  | 窽             | 剣            | 태           |                    | <b>ESK</b>     | 赵             | Ł        | Ę         | 徽                 | 攪            | 畼                                     | 稛              | 槝                                                                                                | 圮       | 滖           | 熸            | 頲         | 癥     | 蹉          | ŧΠ                                                                                                    | 驗            | 貜          | 揕          | 芍              |
| 17  | 쎰             | 巚            | 世           | 籊                  | 垒              | r             | 麼        | 栢         | 鰸                 |              | 삩                                     | 莱              | 獛                                                                                                | 斑       | 旋           | 墩            | 瑾         | 凝     | 雷          | 筎                                                                                                    | 撠            | 휋          | 脉          | 范              |
| 76  | 按             | 運            | æ           | 飂                  | 奥              | 翰             | X        | 侚         | 矍                 | 轛            | 踵                                     | 厚              | 戡                                                                                                | 貾       | 甅           | 奊            | 躍         | 雘     | 迥          | ص                                                                                                    | 氍            | 纐          | 鉗          | 簭              |
| 15  | 嗫             | ₩.           | ¥           | 響                  | ΨK             | 灮             | Ħ        | 目         | 攫                 | 墊            | 瑛                                     | 雴              | 舋                                                                                                | 疌       | 種           | 驖            | 禹         | 郾     | 题          | 连                                                                                                    | 쀐            | 鱦          | KI         | 樹              |
| 74  | 逐             | 剣            | 扫           | 藝                  | 눱급             | 教             | Ħ        | 业         | ¥8                | 嶊            | 副                                     | ΨP             |                                                                                                  | ×       | 旣           |              | 僙         | 赘     | 選          | 颖                                                                                                    | 蹊            | 鑟          | Ē          | ±₹⁄1           |
| 13. | 皆             | Ŧ            | 蚁           | 轉                  | ĸ              | 專             | 幇        | Κΰ        | 黉                 | 锤            | 罪                                     | 臣              | 繿                                                                                                | £Χ      | 領           | 飅            | 颶         | 酸聚    | 通          | ₩                                                                                                    | 箧            | 虁          | 臣          | ŧш             |
| 12. | 會             | 鄭            | Ē           | 難                  | KIP            | 教             | ¥.       | Ж.        | 纖                 | 平            | 断                                     | ₩¥             | 選                                                                                                | 废       | 冥           | 駭            | 慈玉        | 暫     | 國          | 画                                                                                                    | KKK          | 題          | 作一         | 늎              |
|     | 臣民            |              | ₩           | 重                  | *              | LT<br>LT      | i∎ 1     | 互         | 蕸                 | ₩P<br>1      | FII<br>FII                            | 뫄              | 疅                                                                                                | Ш       | 斑           | 芆            | 全筆        | 籔     | み 1        | Res of the second second secon | 斑            | 警          | E ALL      | 苟              |
| 0   | 國             |              | 문           |                    | 1K             | Non A         | 饊刂       | 拹一        | 憲                 | 贈            | 襲                                     | 赵              | 最                                                                                                | ÷.      | 事           | HILL         | 町         | 鏨     | 招          | 東                                                                                                    | 宗            | 雑          | 田<br>一     | 1<br>±111      |
| f   | Ē             | 副            | ±<br>±<br>T |                    | Ŧ              | 驚             | 曼        | <u>کا</u> | 需                 | 倉            |                                       | 等              | 喜                                                                                                | 市       | 唐           | 重め           | ×۳        | 樹     | 围          | 実                                                                                                    | *            | 璸          | £ ⊨        | Ϋ́             |
| ee  | Ē             | E<br>E       | <u> </u>    | 豊牧                 | 228            | - Jaint's     |          |           | 夏天                |              | 书                                     | ₩<br>¥         | 貫                                                                                                | Ľ<br>۲  | *           | 憲            | H.<br>H≲i | 日期    | <b>葵</b> 1 | 日日                                                                                                    | 畏            | 斉          |            |                |
| 9 p | Ĥ ∥           |              |             | 観く                 | ₩K<br>KN       | inde<br>Turls | 耳        | <b>松</b>  |                   | HH<br>H      | ᇤ                                     | ₩<br>₩<br>2    | 散素                                                                                               | Ŀ ∛     | КШ          |              | HH<br>HH  | 银     | 代当         | 4 7                                                                                                    | **           | 赘          | μ          | ন্দ<br>দ্রান্থ |
| C 0 | 中             | i≊n<br>I£    | <u>5</u>    |                    | HP             | Time:         | 貢        | H S       | 长                 | 著            | dalmi i                               | H<br>H         | 费有                                                                                               | Ξž      | 観           | THE R        | ΗŇ        | 新     | 谷中         | 47                                                                                                    | 1954<br>1954 | 観光         | H H        | 1-1-1-1<br>644 |
| p 6 | 파             | J.           | <u>к</u> ,  | <b>子先</b> に<br>24位 | - James        | WmA<br>VmA    | 111      | 長が        |                   | -1455<br>MAG | ····································· | 围              | 装                                                                                                | ĩ       | <b>公</b> 目1 | HALK<br>HALK | ŧН        | 124m  | 111<br>141 | ·사<br>·                                                                                                    | 1997<br>1997 | 334<br>335 |            | 11<br>11       |
| a 0 | 1             | **           | 1×1-        | 17mD)<br>고급소       | - Chined       | 2<br>TmA      | TE T     | ま<br>で    | τ <sup>μ</sup> Ω. | лун<br>ТунуГ | μ<br>Η Σ                              | Т<br>Ц<br>Ц    | a<br>E<br>E<br>E<br>E<br>E<br>E<br>E<br>E<br>E<br>E<br>E<br>E<br>E<br>E<br>E<br>E<br>E<br>E<br>E | EŴ      | H X         | -7472°       | Ē         | 1000  | 重任         | Ε                                                                                                    | <u>₩</u>     | 围維         |            | +1 I           |
| 90  |               | -<br>1<br>35 | 臣           | 내프로                | *              | 1990<br>1990  | 畫        | Ц<br>Ц    | 也                 | 1¥           | Lin I                                 | 1)<br>1)<br>1) | EXT<br>Text                                                                                      | 見し      | 澎           | ¥<br>E       | 관<br>Left | 道道    | 目間         | ₽<br>F                                                                                                    | ¥            | 201        | *          | 41             |
| 80  | <b>2</b><br>信 | #0           | 国           | 習                  | ****           |               | を推       | ₹<br>F    | 邂                 | る指           |                                       | ちま             | ちを                                                                                               | ЦЙ      | 製           | 型            | E H       | 塡     | 重征         | Å.                                                                                                    | 紫            | 201        | 産          | ₩              |
| 16  | 急             | 町            | E           | 834<br>            | 制度             | 遥             | 群        | A<br>A    | 御                 | 再            | Ē                                     | 11             | 教                                                                                                | 「」      | 斑           | 既            | S Ħ       | 壞     | 記          | 五                                                                                                    | 熣            | 鏴          | 型          | **             |
| 0.0 | 位             | 一劫           | <u>1</u> 27 | ·豐F                | また<br>また<br>この | 頃             | 生        | ₩<br>E    | 戄                 | 相            | mfb/                                  | 柏              | 負視                                                                                               | Ť       | 瘿           | 奥            | 題         | [] )) | 141        | Ā                                                                                                    | 犐            | 褑          | 斑          | 重              |
| 99  | 8±            | 1 2          | 丙<br>丙      | 響                  | 译:             | 夏             | 轻        | 1         | 應                 | 77           | <b>-</b> [                            | - <b>⊡</b> *{  | 関構                                                                                               | ر<br>ال | 贤           | 歐            | Ŧ         | 擾     | Đ          | 134<br>1                                                                                                    | *            | 2          | HH<br>1814 |                |
| 165 | 塑             | Ŧ            | 臣           | 꺹                  |                | 徸             | je<br>Je | 栖         | 长                 | 摧            | Ē                                     | 推              | ₩<br>1                                                                                           | (氥      | 遇           | 燰            | 理         | また    | LT N       |                                                                                                    | 骪.           | ぎ          | 史          | 鏨              |
| 96  | <u>ال</u>     | Ŧ            | 所           | 悭                  | 臣              | 認             | 間        | 慾         | 뾑                 | 揆            | 泯                                     | 舶              | 副                                                                                                | 敏       | 溪           | 望            | 弦         | 嚷     | 類          | 濱                                                                                                    | <u>*</u>     | 쁿          | 響          | 節              |
| 69  | 璺             | R            | 臣           | 函                  | Ŧ              | 鴌             | 臣        | 包         | 墨                 | 搏            | 岷                                     | 캪              | 长                                                                                                | T.      | 展           | 埂            | 围         | 墳     | ₩          | 鑁                                                                                                    | 奉            | 畿          | 聖          | 躙              |
| 6   | 俚             | 函            | 下           | 懂                  | 謹              | 展             | Ē        | 低         | 霰                 | 措            | ₩                                     | 桎              | 橵                                                                                                | 臣       | 浙           | 塑            | 田田        | 痰     | ¥          | 簻                                                                                                    | *            | 離          | 整          | 鐊              |
| [9] | 極             |              | 围           | 壍                  | 増              | 100           |          | 柏         | 뾠                 | 物            | ΠX                                    | 柘              | 槧                                                                                                | 劃       | 溪           | 瞏            | 荘         | 苺     | 醫          | 籔                                                                                                    | 쮋            | 凝          | 题          | 饕              |
| 90  | ●             | 画            | E           | 響                  | 蟶              | 177           | ¥        | 뿌         | 憊                 | 振            | 炅                                     | 栖              | 衡                                                                                                | 麏       | 漢           | 焰            | 丧         | 遁     | 置          | 籞                                                                                                    | 簷            | 耧          | 緧          | 鐊              |
| 51  | 俤             | 凭            | 耳           | 棗                  | 뾑              | <u>-</u> [    | ≫        | 栢         | 悝                 | #            | ΠK                                    | 挃              | 棹                                                                                                | 狻       | 樹           | Ŕ            | 斑         | 蓤     | 騪          | 之                                                                                                    | 鏚            | 赣          | 攤          | 鐮              |
| 2e  | 魚             | ĸ            | 臣           | 啩                  | ᄧᇔᆔ            | 麗             | 巖        | ₽         | 慛                 | 纑            | ₩                                     | 楞              | 權                                                                                                | 龜       | 湎           | ¥:           | ¥         | 檿     | 驋          | 쁿                                                                                                    | 籤            | 鐮          | 聪          | 邇              |
| 50  | 匣             | 處            | r≦          | 퇃                  | 攮              | 树             | 魙        | Ŕ         | 郠                 | 挠            | 파                                     | 桍              | 槿                                                                                                | 螷       | 赦           | 蒰            | 掫         | 疮     | 蟾          | 窩                                                                                                    | 鐮            | 籲          | 踏          | 鰽              |
| 20  | 凲             | Ľ            | ĭ≦`         | 黤                  | 屯              | 圈             | 巓        | 悳         | 憇                 | 搱            | R                                     | 桀              |                                                                                                  | 慾       | 斑           | 炮            | 邂         | 痣     | 暬          | 窖                                                                                                    | 鑝            | 畿          | 聚          | 뾑              |
| 55  | 俛             | 嚎            | E           | 刹田                 | 壑              | 解             | 驋        | 袠         | 籔                 | 掏            | R                                     | 栩              | 豣                                                                                                | 绐       | 贮           | 舷            | 飌         | 壍     | 瞼          | 窘                                                                                                    | 鑝            | 縻          | 輯          | 艘              |
| 5a  | 倅             | 凉            | Ē           | 맮                  | 壓              | 鞪             | 齇        | ¥         | 憲                 | 璺            | 旛                                     | 梩              | 툪                                                                                                | 灑       | 兆           | 炸            | 獵         | 斑     | 罌          | 瓷                                                                                                    | 籒            | 鑨          | 聒          | 鮨              |
| 29  | 殆             | 涸            | 燮           | 뼽                  | 壅              | 敦             | 噸        | 臣         | 뾀                 | 齨            | 旛                                     | 莱              | 槞                                                                                                | 田       | 湶           | 受            | 驖         | 挃     | 騣          | 窗                                                                                                    | 篊            | 额          | 船          | 艀              |
| 58  | 矦             | 逐            | <b>THAX</b> | 型                  | 堕              | 孩             | 嶷        | 杵         | 郠                 | 展            | 旒                                     | 緸              | 稛                                                                                                | 郾       | 渫           | 婜            | 變         | 痍     | 曊          | 窈                                                                                                    | 籔            | 鵽          | 壘          | 牡              |
| 57  | 巸             | 况            | ⊞X          | 懂                  | 墸              | 骛             | 嬥        | 痯         | 懸                 | 扱            | 姪                                     | セ              | 穃                                                                                                | 殼       | 潊           | 受            | 濁         | 疱     | 黀          | 雞                                                                                                    | 籠            | 繈          | 耻          | 圉              |
| 56  | 麕             | 汝            | 雙           | 长                  | 舾              | ₩             | 凝        | Ŧ         | 働                 | 袹            | 摇                                     | 拉              | 艕                                                                                                | 殷       | 渣           | Ŕ            | 獪         | 痰     | 瞞          | 穹                                                                                                    | 鐮            | 縉          | 斁          | 紙              |
| 55  | 倕             | 歨            | 慧           | 嶡                  | 壞              | 纤             | 鰴        | 徼         | 蓴                 | 掖            | 旁                                     | 퐢              | 褽                                                                                                | 奖       | 茰           | 実            | 籔         | 垣     | 堂          | 攘                                                                                                    | 簽            | 쵏          | 轔          | 戀              |
| 54  | 莱             | 瓩            | <b>(%)</b>  | 噴                  | 擙              | 中             | 鑶        | 雒         | 뀔                 | 型            | 捳                                     | 樹              | 軥                                                                                                | 殱       | 型           | 魙            | 懟         | 垣     | 檿          | 龝                                                                                                    | 鑴            | 縱          | 欟          | 雒              |
| 53  | 筶             | Ķ            | 7           | 廒                  | 墫              | N             | 髓        | 徨         | 傷                 | 费            | 痽                                     | 臣              | 頰                                                                                                | 殲       | 湲           | 麗            | 漢         | 鼡     | 膭          | 雘                                                                                                    | 簷            | 糍          | 畢          | 誑              |
| 52  | 角             | $\sim$       | 廢           | 똍                  | 壛              | 離             | 橞        | 桀         | £́⊒               | 梩            | 潛                                     | 뵾              | 榧                                                                                                | 殯       | 渙           | 嶶            | 뿇         | 崧     | 髀          | 艤                                                                                                    | 簟            | 辚          | 齞          | ∜⊡             |
| 51  | 佰             | 瞱            | 膨           | 嘬                  | 軠              | 纖             | 癉        | 徘         | 慫                 | 蓛            | 研                                     | 梹              | 鍬                                                                                                | 殫       | 牁           | 鯅            | 猾         | 疳     | 쁌          | 龝                                                                                                    | 籊            | 縣          | 荰          | 舊              |
| 50  | 偑             | Ŗ            | 毲           | 嵹                  | 墼              | 艛             | 蒹        | 徙         | 摲                 | 捐            | 宀                                     | 林              | 揭                                                                                                | 殰       | 賆           | 騕            | 毲         | 峞     | 駲          | 耱                                                                                                    | 邂            | 瀸          | ₩          | 與              |
|     | 0             |              | 2           | с<br>С             | 4              | ى<br>ك        | 9        | 7         | 8                 | 6            | ы                                     | p              | υ                                                                                                | P       | e           | 4            | 0         |       | 2          | 3                                                                                                    | 4            | 2          | 9          | 7              |
|     | ഹ             | S            | പ           | വ                  | 2              | വ             | വ        | വ         | വ                 | വ            | വ                                     | വ              | വ                                                                                                | വ       | വ           | വ            | 9         | 9     | 9          | 9                                                                                                    | 9            | 9          | 9          | 9              |

|   | 4f      | 莽                          | 嶅           | 袁                                                                                                    |           | 衡          | 灎                     | 闧                                                                                           | 兜             | 繫                                                                                           | 駭                                                                                                    | 삂               | 慭   |    |           |    |    |    |    |   |    |    |   |    |  |
|---|---------|----------------------------|-------------|----------------------------------------------------------------------------------------------------|-----------|------------|-----------------------|---------------------------------------------------------------------------------------------|---------------|---------------------------------------------------------------------------------------------|----------------------------------------------------------------------------------------------------|-----------------|-----|----|-----------|----|----|----|----|---|----|----|---|----|--|
|   | 4e      | 萠                          | 蚓           | \$                                                                                                    | 蕳         | 竇          | 輓                     | 鞣                                                                                           | 鑢             | 飂                                                                                           | 籬                                                                                                    | 煭               | 狹   |    |           |    |    |    |    |   |    |    |   |    |  |
|   | 4d      | 萢                          | 風           | 圕                                                                                                    | 盟         | 譔          | 櫢                     | 鯌                                                                                           | 鑞             | 麋                                                                                           | 靐                                                                                                    | 鎯               |     |    |           |    |    |    |    |   |    |    |   |    |  |
| Ì | 4c      | 粀                          | 氍           | 龝                                                                                                    | 聖         | 蕡          | 輒                     | 讈                                                                                           | 鑢             | 蠿                                                                                           | 馲                                                                                                    | 쵛               | 麅   |    |           |    |    |    |    |   |    |    |   |    |  |
|   | 4b      | 菲                          | 號           | 脃                                                                                                    | 荻         | 藚          | 歖                     | 巸                                                                                           | 纖             | 麣                                                                                           | 駛                                                                                                    | 쁿               | 鷵   |    |           |    |    |    |    |   |    |    |   |    |  |
| I | 4a      | 菝                          | 虔           | 敋                                                                                                    | Bihti     | 貶          | 罄                     | 縉                                                                                           | 畿             | 魙                                                                                           | 最                                                                                                    | 颶               | 韢   |    |           |    |    |    |    |   |    |    |   |    |  |
|   | 49      | 嵔                          | 乕           | 阋                                                                                                    | 題         | 貳          | 杠                     | 韶                                                                                           | 龖             | 鱵                                                                                           | 馼                                                                                                    | 齞               | 驖   |    |           |    |    |    |    |   |    |    |   |    |  |
| ł | 48      | 縆                          | 臣           | 肁                                                                                                    |           | Ĭ          | 幫                     | 酥                                                                                           | 驋             | 龖                                                                                           | 墂                                                                                                    | 鸝               | 麋   |    |           |    |    |    |    |   |    |    |   |    |  |
| ł | 47      | 牆                          | 韅           | 虁                                                                                                    | H         | 觐          | 鉩                     | 計                                                                                           | 鑁             | 霰                                                                                           | Ľ.                                                                                                    | 饆               | 闄   |    |           |    |    |    |    |   |    |    |   |    |  |
|   | 46,     | 蒹                          | 鑁           | 臺                                                                                                    | ᇤ         | 뙾          | 圕                     | 戰                                                                                           | 骝             | 醚                                                                                           | 題                                                                                                    | 雑               | 麁   |    |           |    |    |    |    |   |    |    |   |    |  |
|   | 15 ,    | 崧                          | 蘚           |                                                                                                    | 폐         | 貪具         | 軼                     | 뷺                                                                                           | 譺             | 嚻                                                                                           | 謑                                                                                                    | 麗               | 調   |    |           |    |    |    |    |   |    |    |   |    |  |
|   | 14      | 耧                          | 蘁           |                                                                                                    | 藃         | 唐          | 裏                     |                                                                                             | 躨             | 襄                                                                                           | 道                                                                                                    | 賃               | ĬĬ. |    |           |    |    |    |    |   |    |    |   |    |  |
|   | 13 /    | 葮                          | 竇           |                                                                                                    | 17        | ₩          | 呈                     | 趀                                                                                           | 畿             | 鞣                                                                                           | 饕                                                                                                    | 領               | 城   |    |           |    |    |    |    |   |    |    |   |    |  |
|   | 12      | 慧                          | 藺           | 驗                                                                                                    | line line | 漢          |                       | 耻                                                                                           | 影             | 耻                                                                                           | 選                                                                                                    | 省               | 纖   |    |           |    |    |    |    |   |    |    |   |    |  |
|   | 11      | 捕                          | 鑚           | <br><br> | H         | 끮          | 慶                     |                                                                                             | 狼             | 聖日                                                                                          | 薎                                                                                                    | 逐               | 鶴   |    |           |    |    |    |    |   |    |    |   |    |  |
| ł | 0       | 1<br>1<br>1<br>1<br>1<br>1 | 黄           | 聖                                                                                                    |           | 御兄         | 麗                     | 影                                                                                           | 樂             | 要天                                                                                          | 僕                                                                                                    | 休息              | 観   |    |           |    |    |    |    |   |    |    |   |    |  |
|   | f       | 山                          | 萬利          | 査                                                                                                    | 1<br>2    | E<br>S     | 業                     | 1<br>1<br>1<br>1<br>1<br>1<br>1<br>1<br>1<br>1<br>1<br>1<br>1<br>1<br>1<br>1<br>1<br>1<br>1 | 熱             | 1<br>1<br>1<br>1<br>1<br>1<br>1<br>1<br>1<br>1<br>1<br>1<br>1<br>1<br>1<br>1<br>1<br>1<br>1 | 曹                                                                                                    |                 |     |    | . <u></u> |    |    |    |    |   | -  |    |   |    |  |
|   | - 3<br> | π <del>ν</del><br>ŧπX      | 包里          | <b>紫</b> 木                                                                                                    |           | <u>₩₹₹</u> | Ľ¥<br>Ξ               |                                                                                             | 数争            | 10417                                                                                       |                                                                                                    | 色魚              | 観   |    |           |    |    |    |    |   |    |    |   |    |  |
|   | d 3     | 1                          | 製作          | ★<br>上<br>単<br>大                                                                                                    |           | YII<br>W   |                       | 10mp1                                                                                       | 暫             | itti⊊<br>ttititi                                                                            | र्यस्य<br>सम्बद्ध                                                                                                    | 牧田              | 自身  |    |           |    |    |    |    |   |    |    |   |    |  |
|   | C 3     | ++++++>                    | 154<br>Text | 基                                                                                                    | 調査        | *          | 44                    | 昭周                                                                                          | 2000<br>11113 | (i)/im                                                                                      | 1<br>1<br>1<br>1<br>1<br>1<br>1<br>1<br>1<br>1<br>1<br>1<br>1<br>1<br>1<br>1<br>1<br>1<br>1                                                                                                    | 鱼               | 増加  |    |           |    |    |    |    |   |    |    |   |    |  |
|   | p 3     | 17%<br>17%                 | 1997        | 14年                                                                                                    | E B       | <u>×</u>   | -<br>-<br>-<br>-<br>- | ₹<br>A                                                                                      | 製             | 定<br>定<br>記                                                                                 | 정희                                                                                                    | -39884<br>1.177 | も思い |    |           |    |    |    |    |   |    |    |   |    |  |
|   | a 31    | 11=1<br>11=1               | 樹           | 響                                                                                                    | £ ∰       | <u>7</u>   | 新                     | <u>n</u> H                                                                                  | 鑳             | 置                                                                                           | 留                                                                                                    | 圓               |     |    |           |    |    |    |    |   |    |    |   |    |  |
| ļ | 3;      | 궤며                         |             | 朝                                                                                                    | 觝         | 3          | 四日                    |                                                                                             | 凝             | <b>H</b>                                                                                    | 翻                                                                                                    | 通               | 围   |    |           |    |    |    |    |   |    |    |   |    |  |
|   | 36      | 芙                          | 韓           | and and and and and and and and and and                                                                                                    | 増         | *          | 麗                     | 田                                                                                           | <b>\$</b>     | 뾑                                                                                           | 欿                                                                                                    | 働               |     |    |           |    |    |    |    |   |    |    |   |    |  |
|   | 38      | 芝                          | 첋           | 物                                                                                                    | 運         | HT         | 毘                     | 田田                                                                                          | 譭             | 難                                                                                           | <b>2</b>                                                                                                    | 御               | 鍿   |    |           |    |    |    |    |   |    |    |   |    |  |
|   | 37      | 田                          |             | 斸                                                                                                    | 讔         | 築          | 麗                     | 存                                                                                           | 鏡             | 楼                                                                                           | and the second second | 魚               | 飌   |    |           |    |    |    |    |   |    |    |   |    |  |
|   | 36      | 茰                          | 黧           | 凝                                                                                                    |           | ¥%         | 蜜                     | 驖                                                                                           | 畿             | 邂                                                                                           | 顮                                                                                                    | 鷵               | 邋   |    |           |    |    |    |    |   |    |    |   |    |  |
|   | 35      | 狡                          | 蹔           | 蟲                                                                                                    | 堕尺        | ₩¢         | 臔                     | 漫                                                                                           | 雛             | 雉                                                                                           | 紁                                                                                                    | 騪               | 韢   |    |           |    |    |    |    |   |    |    |   |    |  |
|   | 34      | 茣                          | 耱           | 蛦                                                                                                    |           | 劃          | 讈                     | 邊                                                                                           | 魁             | 雋                                                                                           | 錢                                                                                                    | 魎               | 覾   |    |           |    |    |    |    |   |    |    |   |    |  |
|   | 33      | 墊                          | 薞           | 螻                                                                                                    | 魌         | 题时         | 誑                     | 澎                                                                                           | 鏚             | 雎                                                                                           | 龁                                                                                                    | 魍               | 鸓   |    |           |    |    |    |    |   |    |    |   |    |  |
|   | 32      | 莢                          | 雟           | 蟆                                                                                                    | 覯         | 卨          | と                     | 邁                                                                                           | ෂ             | 舶                                                                                           | 餡                                                                                                    | 뢣               | 쁿   |    |           |    |    |    |    |   |    |    |   |    |  |
|   | 31      | 袽                          | 蕷           | 蜝                                                                                                    | 뾠         | 쾨며         | 闊                     | 遽                                                                                           | 鎹             | 耧                                                                                           | 餘                                                                                                    | 魃               | 쁿   |    |           |    |    |    |    |   |    |    |   |    |  |
|   | 30      | 羢                          | 苸           | 뀤                                                                                                    | 諁         | 谿          | 譵                     | 邂                                                                                           | 慾             | 隶                                                                                           | 齫                                                                                                    | 覾               | 鐊   |    |           |    |    |    |    |   |    |    |   |    |  |
|   | 2f      | 斑                          | 籢           | 薎                                                                                                    | 靚         | 豁          | 蹺                     | 運                                                                                           | 鑬             | 邐                                                                                           | 餒                                                                                                    | 咂               | 鶖   |    |           |    |    |    |    |   |    |    |   |    |  |
|   | 2e      | 莅                          | 藪           | 巀                                                                                                    | 覡         | 笾          | 蹼                     | 嶞                                                                                           | 錉             | 躨                                                                                           | 簄                                                                                                    | 釰               | 鼲   |    |           |    |    |    |    |   |    |    |   |    |  |
| l | 2d      | 荔                          | 薛           | 躤                                                                                                    | 覘         | 讚          | 鮙                     | 遶                                                                                           | 鎰             | 籭                                                                                           | 蔹                                                                                                    |                 | 鶚   |    |           |    |    |    |    |   |    |    |   |    |  |
|   | 2c      | 嶅                          | 兤           | 蛪                                                                                                    | 篼         | 쀒          | 黳                     | 遯                                                                                           | 鷀             | 颷                                                                                           | 鋲                                                                                                    | 驖               | 鵺   |    |           |    |    |    |    |   |    |    |   |    |  |
| I | 2b      | 茫                          | 蕭           | 弊                                                                                                    | 雦         | 纖          | 閠                     | 澎                                                                                           | 鍮             | 隧                                                                                           | 創                                                                                                    | 麗               | 鵯   |    |           |    |    |    |    |   |    |    |   |    |  |
|   | 2a      | 秩                          | 薨           | 螽                                                                                                    | 覈         | 議          | 摡                     | 遞                                                                                           | 戭             | 傸                                                                                           | 飌                                                                                                    | 篾               | 鷒   |    |           |    |    |    |    |   |    |    |   |    |  |
|   | 29      | ₩                          | 薊           | 駿                                                                                                    | 圍         | 讒          | 跷                     | 雘                                                                                           | 凝             | 爂                                                                                           |                                                                                                    | 麗               | 鷒   |    |           |    |    |    |    |   |    |    |   |    |  |
|   | 28      | 荰                          | 薼           | 赘                                                                                                    | 臣         | 讎          | 戡                     | 癏                                                                                           | 檓             | 歐                                                                                           |                                                                                                    | E               | 鶷   |    |           |    |    |    |    |   |    |    |   |    |  |
|   | 27      | 嶅                          | 쳴           | 驖                                                                                                    | 櫋         | 攡          | 毲                     | 鬞                                                                                           | 簸             | 熤                                                                                           | 麗                                                                                                    | 鶢               | 讇   |    |           |    |    |    |    |   |    |    |   |    |  |
| Ì | 26      | 兡                          | 騹           | 螟                                                                                                    | 攔         | 謳          | 蠻                     | 澎                                                                                           | 毲             | 隉                                                                                           | 嚻                                                                                                    | 繁               | 鶰   | 熙  |           |    |    |    |    |   |    |    |   |    |  |
| Ì | 25      | 苿                          | 灗           | 螢                                                                                                    | 飆         | 譽          | 靵                     | 逎                                                                                           | 箉             | 殹                                                                                           | 臧                                                                                                    | 魙               | 鵐   | 阗  |           |    |    |    |    |   |    |    |   |    |  |
| ł | 24      | 玆                          | 龝           | 鸜                                                                                                    | 櫗         | 謵          | 蹐                     | 卿                                                                                           | 錣             | 囲                                                                                           | 颪                                                                                                    | 灧               | 副   | 瑤  |           |    |    |    |    |   |    |    |   |    |  |
| ł | 23      | 莟                          | 描           | 书                                                                                                    | 擷         | 點          | 錦                     | 覂                                                                                           | 趜             | 筬                                                                                           | 顒                                                                                                    | 劉要              | 鵤   | 遙  |           |    |    |    |    |   |    |    |   |    |  |
| ł | 22      | 卣                          | 鱜           | 嶅                                                                                                    | 施         | 訕          | 蹉                     | 遐                                                                                           | 鼝             | 助                                                                                           | 禵                                                                                                    | 鬆               | 黧   | 瀻  |           |    |    |    |    |   |    |    |   |    |  |
| ł | 21      | 斑                          | 蓉           | 徽                                                                                                    | 뾑         | 豒          | 戁                     | 颲                                                                                           | 쮏             | 威                                                                                           | 룚                                                                                                    | 黝               | 鼳   | 翹  |           |    |    |    |    |   |    |    |   |    |  |
| l |         | ~                          | 6           | <br>                                                                                                    | <u> </u>  | 0          |                       | 0                                                                                           | بر<br>ب       |                                                                                             |                                                                                                    | ~               | ~   | Ţ  |           |    | 7  | 8  | 6  | E | C  | 0  | - | 0  |  |
|   |         | 39                         | 39          | 6                                                                                                    | 61        | 6          | 6                     | 6                                                                                           | 61            | 7(                                                                                          | 2                                                                                                    | 7,2             | 7   | 74 | 37        | 7( | 77 | 32 | 76 | 7 | 71 | 70 | 7 | 7€ |  |
|   |         |                            |             |                                                                                                    |           |            |                       | L                                                                                           |               | L                                                                                           |                                                                                                    |                 |     |    |           |    |    |    |    |   | L  |    |   |    |  |

| 7e  | 曹          | 厪           | 襞                                                                                           | 譜                                                                  | 蹊                | 迸                | 轝        | 斑          | 籊        | 鶢          | 雷     | 年         |    |    |    |    |    |    |    |    |    |    |    |  |
|-----|------------|-------------|---------------------------------------------------------------------------------------------|--------------------------------------------------------------------|------------------|------------------|----------|------------|----------|------------|-------|-----------|----|----|----|----|----|----|----|----|----|----|----|--|
| P7d | 戁          | 觑           | 襠                                                                                           | 黫                                                                  | 鼲                | 逹                | 嶽        | 殎          | 灦        | 勉          | 麕     | 쁿         |    |    |    |    |    |    |    |    |    |    |    |  |
| 7c  | 蕣          | 叠           | 嵂                                                                                           | 趨                                                                  | 镴                | 逹                | 窥        | 隘          | 顫        | 纝          | 鵫     | 鑰         |    |    |    |    |    |    |    |    |    |    |    |  |
| 7b  | 攮          | 璧           | 鞧                                                                                           | 뾆                                                                  | 踵                | 逶                | 斑        | 瓯          | 頣        | 聚          | 鸮     | 삂         |    |    |    |    |    |    |    |    |    |    |    |  |
| 7a  | 鬖          | 戡           | 欆                                                                                           | 題                                                                  | 踐                | 溆                | 鋩        | 陏          | 顮        | 慤          | 费     | 轥         |    |    |    |    |    |    |    |    |    |    |    |  |
| 79  | 薗          | 騶           | 摺                                                                                           | 麗                                                                  | 斑                | 癏                | 銷        | 陌          | 頖        | 霿          | 璺     | 黸         |    |    |    |    |    |    |    |    |    |    |    |  |
| 78  | 蔕          | 舝           | 癈                                                                                           | 譏                                                                  | 踐                | 逖                | 銹        | 陂          | 顏        | 劉          | 鸮     | 驖         |    |    |    |    |    |    |    |    |    |    |    |  |
| 77  | 蔟          | 麅           | 襄                                                                                           | 쁿                                                                  | 踞                | 逞                | 鋏        | ßĿ         | 頟        | 髣          | 嚻     | 齬         |    |    |    |    |    |    |    |    |    |    |    |  |
| 76  | 蔬          | 鰽           | 巤                                                                                           | 攡                                                                  | 鼪                | 涭                | 飹        | 既          | 頡        | 魏          | 盟     | 齧         |    |    |    |    |    |    |    |    |    |    |    |  |
| 75  | 数          | 囁           | 搋                                                                                           | 驖                                                                  | 跿                | 逡                | 銛        | ßĒ         | 頣        | 燢          | 閈     | 齯         |    |    |    |    |    |    |    |    |    |    |    |  |
| 74  | 薕          | 蜚           | 褪                                                                                           | 騪                                                                  | 踉                | 覂                | 絟        | Ħ          | 頸        | 齉          | 簥     | 欁         |    |    |    |    |    |    |    |    |    |    |    |  |
| 73  | 蓴          | 麕           | 稶                                                                                           | 謫                                                                  | 跠                | 溰                | 銖        | 闘          | 頌        | 體          | 衡     | 騮         |    |    |    |    |    |    |    |    |    |    |    |  |
| 72  | 첌          | 魁           | 氌                                                                                           | 鸏                                                                  | 嚻                | 迥                | 銜        | 闥          | 頏        | 髓          | 鴪     | 齟         |    |    |    |    |    |    |    |    |    |    |    |  |
| 71  | 蔡          | 蜡           | 夓                                                                                           | 鹊                                                                  | 跣                | 迹                | 鉐        | 鬮          | 鹄        | 嚻          | 鴣     | 齣         |    |    |    |    |    |    |    |    |    |    |    |  |
| 70  | 赉          | 蜷           | 蒣                                                                                           |                                                                    | 跟                | 逅                | 鉋        | 闗          | 鼦        | 鼳          | 澩     | 鄭         |    |    |    |    |    |    |    |    |    |    |    |  |
| 6f  | 斑          | 感           | 僱                                                                                           | 謠                                                                  | 跫                | 剽                | 鎦        | 闄          | 竟        | 髀          | 鳫     | 擞         |    |    |    |    |    |    |    |    |    |    |    |  |
| 6e  | 蓭          | 蜴           | 樺                                                                                           | 謗                                                                  | 跪                | 麗                | 銕        | 闔          | 韲        | 骼          | 鴈     | 虧         |    |    |    |    |    |    |    |    |    |    |    |  |
| 6d  | 鞣          | 疉           | 闋                                                                                           | 溜                                                                  | 踑                | 边                | 免        | 鬫          | 齏        | 骰          | 鴉     | 鼾         |    |    |    |    |    |    |    |    |    |    |    |  |
| 60  | 驖          | 龝           | 桶                                                                                           | 謖                                                                  | 跋                | 剰                | 鉤        | 闌          | 畫        | 탉          | 鳰     | 題         |    |    |    |    | _  |    |    |    |    |    |    |  |
| 6b  | 蓚          | 鵌           | 稗                                                                                           | 諂                                                                  | 镻                | 迢                | 鉉        | 闍          | 韜        | 驪          | 峊     | 鼡         |    |    |    |    |    |    |    |    |    |    |    |  |
| 6a  | 蒻          | 蜉           | 裴                                                                                           | 闧                                                                  | 跖                | 迥                | 鉅        | 関          | 韋        | 厵          | 鳧     | 鼕         |    |    |    |    |    |    |    |    |    |    |    |  |
| 69  | 蓍          | 簉           | 裼                                                                                           | 臡                                                                  | 憲                | 迚                | 鉗        | 濶          | 韈        | 驩          | 魖     | 皷         |    |    |    |    |    |    |    |    |    |    |    |  |
| 68  | 蓙          | 蛻           | 褂                                                                                           | ia                                                                 | 盟                | ĩĽ               | 銊        | 闊          | 韆        | 驤          | 鱶     | 鼈         |    |    |    |    |    |    |    |    |    |    |    |  |
| 67  | 蓪          | 蜃           | 裹                                                                                           | 諌                                                                  | 荙                | 椞                | 鈑        | 國          | 韃        | 驥          | 齥     | 鼇         |    |    |    |    |    |    |    |    |    |    |    |  |
| 66  | 牁          | 蜀           | 裝                                                                                           | 膒                                                                  | 뷺                | 籬                | 鈕        | 麗          | 攡        | 黸          | 鱠     | 噩         |    |    |    |    |    |    |    |    |    |    |    |  |
| 65  | 蒹          | 褽           | 桾                                                                                           | 諷                                                                  | 跂                | 鞣                | 毇        | 閣          | 鞳        | 驟          | 饎     | 糟         |    |    |    |    |    |    |    |    |    |    |    |  |
| 64  | 糊          | 甖           | ₩¥                                                                                          | 黸                                                                  | 趙                | 跍                | 缈        | 閼          | 鞣        | 驗          | 龗     | 纖         |    |    |    |    |    |    |    |    |    |    |    |  |
| 63  | 籡          | 蜒           | 韬                                                                                           | 盟                                                                  | 趁                | 室                | 釿        | 围          | 鞦        | 驛          | 癉     | 澔         |    |    |    |    |    |    |    |    |    |    |    |  |
| 62  | 檀          | 塈           | 쳠                                                                                           | 讙                                                                  | 赳                | 龗                | 徼        | 閧          | 韣        | 驍          | 鰲     | 驖         |    |    |    |    |    |    |    |    |    |    |    |  |
| 61  | 葹          | 軼           | *                                                                                           | 胐                                                                  | th/              | 飌                | 绝        | 围          | 耀        | 驨          | 賺     | 驪         |    |    |    |    |    |    |    |    |    |    |    |  |
| .00 | 統          | 赘           | ₩,                                                                                          | 影                                                                  | 耧                | 鞣                | 籢        | <u>334</u> | 耕        | 龖          | 畫     | 鯾         |    |    |    |    |    |    |    |    |    |    |    |  |
| 2f  | 鬞          | 擮           | 桂                                                                                           | 淵                                                                  | 쁆                | 轠                | 剱        | 噐          | 躍        | 鸓          | 嚻     | 鼺         |    |    |    |    |    |    |    |    |    |    |    |  |
| 156 | 椟          | 玊           | 製                                                                                           | 體                                                                  | 驙                | 戰                | 敏        | 鬥          | 퐦        | 鬞          | 邇     | 黨         |    |    |    |    |    |    |    |    |    |    |    |  |
| 20  | 挹          | 型           | 袤                                                                                           | 諉                                                                  |                  | 龝                | 金        | 联          | 1        | 影          | 調     | 驖         |    |    |    |    |    |    |    |    |    |    |    |  |
| 20  | 群          | 塹           | 柂                                                                                           | 習                                                                  | 围                | 뾑                | 〕釟       | 緊          | も朝       | 噩          | 副間    | 融         |    |    |    |    |    |    |    |    |    |    |    |  |
| 3   | 衷          | 赵           | Ŧ                                                                                           | が                                                                  |                  | 퇱                | ٤<br>٤   | 詚          | 日<br>期   | 麗          | 劉     | 影         |    |    |    |    |    |    |    |    |    |    |    |  |
| 6   | 1000 ABA   | 署           | ۲<br>۲                                                                                      | 1111E                                                              | 虌                | Ω⊞X              | 離        |            | <b>뵨</b> | 麗          | 大概    | 王         |    |    |    |    |    |    |    |    |    |    |    |  |
| 22  | 바레<br>1944 | 围           | 1<br>1<br>1<br>1<br>1<br>1<br>1<br>1<br>1<br>1<br>1<br>1<br>1<br>1<br>1<br>1<br>1<br>1<br>1 | E a                                                                | 盟                | 影                | 単着       | 2×4        | 科教       | <b>年</b>   | 働     | ■版        |    |    |    |    |    |    |    |    |    |    |    |  |
| 75  |            | 山田          | 冬                                                                                           | an<br>an                                                           |                  | 志見               | 単        | 難感         | 引車       | 筆<br>副     | 戦     | 新聞        |    |    |    |    |    |    |    |    |    |    |    |  |
| 02  |            | 九           | 支援                                                                                          |                                                                    | 重要               | 上<br>王<br>王<br>王 | 観天       | ¥¥<br>₩    | 叉幣       | <b>其</b>   | も     | 格教        |    |    |    |    |    |    |    |    |    |    |    |  |
| 2 2 | 사태가<br>사태가 | <u>H</u>    | ₹<br>A                                                                                      | iiii亩<br>++11                                                      | iΩilik<br>#hmr∕  | 100円<br>100円     | 金田       | 羅機         | 力革       | <b>芎</b> 賬 | 44444 | ₩¥        |    |    |    |    |    |    |    |    |    |    |    |  |
| 45  | ₩<br>17次   | H<br>H      | Ŧ                                                                                           | 田豊                                                                 | 文<br>ま<br>と<br>ま | も                | 曹王       | 贅籟         | 発音       | 長期         | 思い    | 1799      |    |    |    |    |    |    |    |    |    |    |    |  |
| 3.5 |            | ₩<br>₩      | E A                                                                                         | (学)<br>(学)<br>(学)<br>(学)<br>(学)<br>(学)<br>(学)<br>(学)<br>(学)<br>(学) | きょう              | も                | 蒙西       | 舊爭         | 見魯       | 早期         | 皇魚    | 医夏夏       |    |    |    |    |    |    |    |    |    |    |    |  |
| 2 2 | 末良         | 内康          | H<br>T                                                                                      | 母目                                                                 | 曹                | 者見               | <b>3</b> | 聶 鋝        | 包画       | 用馬         | 岐 魚   | 包月        |    |    |    |    |    |    |    |    |    |    |    |  |
| 12  | ₹<br>¥     | 事           | ¥₩<br>₩                                                                                     | 表                                                                  | 兼理               | 重                | 蓋酉       | 雚务         | 青        | 各馬         | 叚角    | <b>垣 </b> |    |    |    |    |    |    |    |    |    |    |    |  |
| 0.5 | 直透         | 山<br>山<br>山 | 支                                                                                           | 未言                                                                 | 11               | ₩<br>₩           | 發音       | 龠鱼         | 爭        | 交馬         | 令     | 法婆        |    |    |    |    |    |    |    |    |    |    |    |  |
| ഥ   | 111        | וחוד        | אזי                                                                                         | nnE                                                                | <b>1111</b>      | +##+`            | Relpa    | <b>₹</b> ₩ | #EC      | ШĘ         | 麁     | ŧX        |    |    |    |    |    | _  |    |    |    |    |    |  |
|     | 68         | 69          | 6a                                                                                          | 6b                                                                 | 6c               | <u>6</u> d       | 6e       | 6f         | 70       | 71         | 72    | 73        | 74 | 75 | 76 | 77 | 78 | 79 | 7a | 7b | 7c | P7 | 7e |  |
|     | L          |             |                                                                                             |                                                                    |                  |                  |          |            |          |            |       |           |    |    |    |    |    |    |    |    |    |    |    |  |

### 付表:非漢字部分縦書き用

| L -        |              | Α             | Ο              | 21               | $\mathbf{M}$     | 0             |           |          | _                       | <b>N</b> -                              |    |          | 10               |           |                    |
|------------|--------------|---------------|----------------|------------------|------------------|---------------|-----------|----------|-------------------------|-----------------------------------------|----|----------|------------------|-----------|--------------------|
| e          |              | / `<br>と      | N              |                  | 7                | 5             |           |          |                         | 12                                      |    |          | 5.<br>[1][       |           |                    |
| d 4        |              |               | TAT            | P                | 1                | 7             |           |          | Z                       | +\$                                     |    |          | 17               |           |                    |
| C 4        | $\square$    | <u>~</u>      | 7              | 100              | 4                | $\frac{1}{2}$ |           |          | N                       | <                                       | -  | <b>—</b> | MA<br>C.         |           |                    |
| 4          |              |               | 1              | Ŷ                | 7                |               |           |          | 7                       | 7                                       |    | <u> </u> | 41               |           |                    |
| 41         | $\odot$      | $\wedge$      | R              | -1               | -                | K             |           |          | К                       | ىد                                      |    | -1-      | Ч.,              |           |                    |
| 949        |              | $\vee$        | 1              | ¥                | +                | Ж             |           |          | ſ                       | 5                                       |    | -        | 4h               |           |                    |
| 45         | "            |               | Ι              | Ľ,               | 7                | 7             |           |          | н                       | $\sim$                                  | -  | Т        | Ľ٦               |           |                    |
| 48         | "            |               | Η              | 7                | 1                | $\theta$      |           |          | Η                       | *                                       |    | $\top$   | 64               |           |                    |
| 47         | ،            |               | Ð              | 3                | 1                | u             |           |          | G                       | ĸ                                       | -  | <b>_</b> | 44               |           |                    |
| 46         | ,            |               | Е              | ン                | Ŧ                | ל             |           |          | щ                       | 11                                      |    |          | 111<br>L^11      |           |                    |
| 45         | :            |               | Е              | Ļ                | 1.               | 3             |           |          | പ                       | +                                       |    | 1        | 4 <              |           |                    |
| 44         | :            |               | D              | S                | 6                | Q             |           |          | D                       | <u>~</u>                                |    |          | 47               |           |                    |
| 43         |              |               | С              | J                | 6                | r             |           |          | С                       | 15                                      |    | _        | 111<br>X 1       |           |                    |
| 42         | =            |               | В              | Ģ                | £                | Ø             |           |          | В                       | 5                                       |    |          | á+               |           |                    |
| 41         | 5            | υ             | A              | 9                | £                | Ю             | R         |          | V                       | +                                       | _  | Т        | т <sup>п</sup>   |           |                    |
| 10,        | $\mathbf{X}$ | $\cap$        |                | 74               | 4                |               | N         | +        | (B)                     | 2                                       |    | L        | ÷(1              |           |                    |
| 3f         | Ż            | C             |                | 71               | 6                |               | 6         |          | <del>ر</del> و<br>د.    | ~                                       | _  | -        |                  |           |                    |
| e          | í ,          | 5             |                | 3                | 1                |               | q         | -        | ~                       |                                         | _  | -        | x                |           |                    |
| 70         |              | 7             |                | 3                | * `<br>(.        |               | ⊥<br>₽Į   | 1        |                         | <u>ني.</u><br>م.                        | -  |          | XI               |           |                    |
| 0          |              | 5             |                | Ē                | ر<br>ح           |               | T I       | _        |                         | ,                                       | -  |          | III A            |           |                    |
|            |              |               |                | יד <u>ן</u><br>ה | 7                |               | π         |          | $\sim$                  | ~~~~~~~~~~~~~~~~~~~~~~~~~~~~~~~~~~~~~~~ | -  |          | ПЛ               |           |                    |
| a.         | $\cup$       |               |                | ++               | 4                |               | 111       | —        | ••                      | +                                       |    |          | ТА               |           |                    |
| က<br>က     | 2            | 9             | C              | 4                | <u>,</u><br>     |               | 111<br>T- | <u> </u> | •••                     | п                                       |    | _        |                  |           |                    |
| 33         | 4            |               | 0              | 4                | 2                | 79            | л<br>न    |          | 6                       | +                                       | 1  | _        |                  |           |                    |
| 33         | $\nabla$     |               | 8              | 1                | <u></u>          | 0             | 11        |          | 8                       | 4                                       |    |          | лі<br>Ш          |           |                    |
| <u>, v</u> | "            |               | L              | 1                | ~                | л<br>Т        | X         | -        | 2                       | -++-                                    | -  | Г        | ш                |           |                    |
| 36         | 2            |               | 9              | *                | ; <del>[</del> + | X             | Φ         | +        | 9                       | Ŧ                                       | -  |          | Ш                |           |                    |
| 32         | ۲            |               | g              | \$               | -f+              | Φ             | Ϋ́        | T        | 2                       | ★                                       | -  | Г        | I                |           |                    |
| 34         | 1            |               | $\overline{P}$ | 1                | F                | T             | Т         | F        | 4                       | н                                       |    | Г        | SD               |           |                    |
| 33         | 1            |               | 3              | 7                |                  | T             | С         | <b></b>  | 3                       | Ð                                       | -  | L        | 61)              |           |                    |
| 32         |              |               | 2              | f1               | £                | Σ             | А         | -        | 2                       | $\sim$                                  | -  |          | 81)              |           |                    |
| 31         |              |               | I              | f1               | 4                | Ь             | П         | ٦        | Ţ                       | 5                                       | •  | L        | Æ                |           |                    |
| 30         | -            |               | 0              | >                | H                | П             | Ο         | Г        | 0                       | 1                                       | L  | L        | 91               |           |                    |
| 2f         |              |               |                | >                | 4                | Ο             | Н         | L        | /                       | ÷                                       |    |          | T                |           |                    |
| 2e         |              | 11            |                | ¥                | ;+               | Ξ             | W         | Г        | •                       | m                                       |    |          | $(\mathfrak{f})$ |           |                    |
| 2d         | _            | 1             |                | 专                | +                | Ν             | Гſ        | 1        | 1                       | н                                       | :  | 1        | <b>(13)</b>      |           |                    |
| 2c         | 0            | ↓             |                | \$4              | ļ4               | W             | Ж         |          |                         | +                                       | 1  |          | (1)              |           |                    |
| 2b         | •            | $\rightarrow$ |                | 14               | 4                | V             | Ä         | +        | +                       | *                                       |    |          |                  |           |                    |
| 2a         | i            | ←             |                | <u></u>          | ¥                | К             | И         | ·<br>-   | ¥                       | <u>н</u>                                |    |          | <br>(1)          | x         |                    |
| 39         | i<br>i       | ⊥             |                | ,<br>₿           | ÷                | I             | 3         | +        | ~                       | 1                                       |    | 1        | 6                | XI        |                    |
| 87         | :            | ×             |                | 2                | I                | Ĥ             | Ж         | 1        | $\overline{\mathbf{C}}$ | ~                                       |    |          | 8                | ШЛ        |                    |
| 2 22       | :            |               |                | 2                | T                | н             | л<br>Э    | 4        |                         |                                         |    |          | 0                | шл        |                    |
| 19         | •            |               |                | 6                | 6                | 7             | ਸ<br>ਸ    |          |                         | 1                                       |    |          | 9                | <br>IЛ    |                    |
| 2          | -            |               |                | т<br>С           | 4                | ਟ<br>ਸ        | Ц<br>П    | -        | 80                      |                                         |    | 1        | @<br>@           | Λ         |                    |
| 42         | ŀ            |               |                | <u>م</u>         | +<br>            |               | Т         |          | ~                       | •                                       |    |          | )<br>F           | •••<br>•• | $\left  - \right $ |
| 33         | •            |               |                | NI<br>FA         |                  | V<br>T        | ь<br>п    |          | \$                      | -                                       |    | <u> </u> | 0                | int.      |                    |
| 2 2        | •            |               |                | (1)              | r                | L             | d<br>C    | -        | #                       | -                                       | :  |          | 6                | н:<br>П   |                    |
| 12         | •            |               |                | #                | 4                | ਖ<br>•        | 77        |          | "                       | <u> </u>                                | 2  |          | $\bigcirc$       | H<br>T    |                    |
| 5          |              | •             |                | \$               | 4                | ∀             | ∀         |          | •                       | 0                                       |    |          | U                | !         |                    |
|            | 21           | 22            | 23             | 24               | 25               | 26            | 27        | 28       | 29                      | 2a                                      | 2b | 2c       | 2d               | 2e        | 2f                 |
|            |              |               |                |                  |                  |               |           |          |                         |                                         |    | L        |                  |           |                    |

| Θ      | $\triangle$                            | $\cap$   |          |                |                     |        |          |     |               |              |                |              |              |     |     |
|--------|----------------------------------------|----------|----------|----------------|---------------------|--------|----------|-----|---------------|--------------|----------------|--------------|--------------|-----|-----|
| d 7    | $\sim$                                 | $\cup$   |          |                | _                   |        |          |     | 1             | भुङ्ग        |                |              |              |     |     |
| 2      |                                        |          |          |                |                     |        |          |     | -             | 44           | -              |              | ~            |     |     |
| 2      |                                        |          |          |                |                     |        |          |     |               | °<           | -              |              |              |     |     |
| 171    | $\bigcirc$                             |          |          |                |                     |        |          |     |               | ~            | -              |              | U            |     |     |
| 78     | ¥                                      |          | Z        |                |                     |        |          |     | 2             | f            | <u> </u>       |              |              |     |     |
| 79     | \$\$                                   | ₽        | λ        |                |                     |        |          |     | >             | Ť            | $\approx$      |              | $\nabla$     |     |     |
| 78     | §                                      | ‡        | х        |                |                     |        |          |     | Х             | ىد           | ≫              |              | ٦            |     |     |
| 77     | 0                                      | ŧ        | Μ        |                |                     |        |          |     | W             | ىد           |                |              | 7            |     |     |
| 76     | *                                      | ٦        | Λ        |                | 4                   |        |          |     | Ν             | Y            | ~              |              | Т            |     |     |
| 75     | 28                                     | 9        | n        |                | 4                   |        |          |     | п             | Ň            | _              |              | ♪            |     |     |
| 74     | #                                      | #        | 1        |                | 4                   |        |          |     | L.            | 24           |                |              | 3            |     |     |
| 73     | %                                      | 0%       | S        | N              | ~                   |        |          |     | 10            | â            |                |              | 6            |     |     |
| 12     | Ŧ                                      | A        | T        | R              | 4                   |        | _        |     | • • •         | ~<br>~       |                |              | ۲<br>۲       |     |     |
| 1      | Ð                                      | 8        | ħ        | <del>ا</del> ا | T                   |        | к        |     |               | 3)           | -              |              | 5            |     |     |
| 0 7    | ¢                                      |          | đ        | 2<br>CD        | 4                   |        | <br>01   |     | Đ             | *            | :              |              |              |     |     |
| f 7    | Φ<br>J                                 |          | 4        | 1              | ++                  |        | E        |     | d             | Ŕ            | `              | _            | IN ICH       |     |     |
| 9 0    | A                                      |          |          | 4              | Ц                   |        | с<br>т   |     | 0             | ý            | +              | +            | 明朝 111/      | 711 |     |
| 16,    | $\mathcal{S}$                          |          | u<br>    | 4<br>C         | 4                   |        | F T      |     | Ц             | Ψ            | -+-            | -            | ᅫ            | 2H  |     |
| 66     |                                        |          | ш<br>·   | X              |                     |        | Ы        |     | E             | γ            | +              | +            | 空            | Щ   |     |
| ) 60   | Ľ.                                     |          | Ι        | ų              | 1                   |        | Ч,       |     | 1             | <u>}}</u>    | +-             | +            | (4))         | SW  |     |
| 6b     | ۲                                      |          | ¥        | ç              | 1(                  |        | Ш        |     | Ч             | ₽            | +              | +            | (単)          | ST  |     |
| 6a     | 5                                      | SS       | ţ        | Ú              | ſı                  |        | ш        |     | •             | ĩ٦           |                | ┺            | (##)         | su  |     |
| 69     | 2                                      | S        | İ        | ų              | 4                   |        | h        |     | •             | Ŧ            |                | ╶╆╸          | ⊅            | ðЯ  |     |
| 68     | •••                                    |          | Ч        | ት              | Ε                   |        | п        |     | h             | ĥ            |                | +            | Ð            | ð   |     |
| 67     | 8                                      | $\infty$ | З        | ት              | Е                   |        | x        |     | 50            | <del>،</del> |                | +            | Ð            | Ĵр  |     |
| 36     | N                                      | S        | ł        | Ø1             | T                   |        | Φ        |     | 4             | #            | -              | -+-          | ⊕            | μι  |     |
| 55 (6  | 1                                      | ^        | ə        | (d)            | Т                   |        | λ        |     |               | , í          |                | - <u>-</u> - | নি           | WD  |     |
| 14     | $\overline{\langle}$                   |          | a        | 4              | 4                   |        | T        |     | 1             | <u> </u>     |                |              | TET          | шX  |     |
| 36     | //                                     | 1        | Г<br>О   | ф<br>ф         | 4                   |        | 2        |     | P             | 4            | -              |              | .A.A.        | 21  | _   |
| 26     | -                                      | //<br>   | a        | 0              | <del>مر</del><br>٦. |        | đ        |     | 0             | 4            | +              |              | -0 M         |     |     |
| 16     | +                                      |          | 4        | ¥<br>S         | Ŧ                   |        |          |     | q             | 4            |                | T            | <u> M</u>    |     |     |
| 9      | =                                      | =        | в        | Ŷ              | X                   |        | <u>п</u> |     | в             | Ч            | -+-            | T            | "            | 0   |     |
| 90     | ÷                                      | Δ        |          | 14             | Y                   |        | 0        |     | ,             | ≁⊶           | -+-            | +            |              | Ð   |     |
| 5<br>L | $\times$                               | e        |          | £              | Ξ                   |        | н        |     |               | 0            | -              | -            | 翀            |     |     |
| 5e     | Ŧ                                      |          |          | ¥              | 兦                   |        | М        |     | (             | 4            |                | -            |              |     |     |
| 5d     | _                                      | Τ        |          | £1             | ₩                   |        | ľ        |     | _             | う            |                | 4            |              | 2   |     |
| 5c     | +                                      | 7        |          | El             | 녻                   |        | К        |     | ≯             | Ŀ            | -              | 4            |              |     |     |
| 5b     | -                                      |          |          | ŦĮ             | $\Psi$              |        | Й        |     |               |              | -1             |              |              |     |     |
| 5a     | -                                      |          | Ζ        | $\sim$         | $\sim$              |        | И        |     | 2             | 4            |                | -            |              |     |     |
| 59     | 5                                      |          | Y        | $\sim$         | $\sim$              |        | 3        |     | Υ             | 1            |                | -            |              |     |     |
| 80     | <u>_</u>                               | -        | X        | $\sim$         | $\sim$              | m      | ж        |     | X             | -            | -              | İ            |              |     |     |
| 12     |                                        |          | M        | 5              | L                   | ф      | ë        |     | R             | 1            | -              | F            |              |     |     |
| 190    | <u> </u>                               |          | Λ        | 5              | <u> </u>            | χ      | ə        |     | 1             |              |                | Ē            | u            |     |     |
| 22     |                                        |          | $\cap$   | 19             | -                   | Φ      | Ц        |     | -             |              | -              |              | 20           |     |     |
| 45     | ~~~~~~~~~~~~~~~~~~~~~~~~~~~~~~~~~~~~~~ |          | T        | ×<br>v         | 1                   | r<br>n | J        |     | <u>د</u><br>ر | 17           | -              |              | প্রিম        |     |     |
| 35     |                                        |          | <u>с</u> | 34             | ۲L                  | 2      | a<br>a   |     | F             | 4            | -              |              | -~-l<br>9111 |     |     |
| 2      | $\bigcirc$                             |          | 5        | 14             | ۲ L                 | 4      |          |     | S             | 4            | -              |              | 1000         |     |     |
|        |                                        |          | B        | 12             | 7                   | 2      | <u>9</u> |     | Ж             | ~            | <u>۴</u>       | <b> </b>     | km<br>mc     |     |     |
| [2]    |                                        |          | U        | £1             | 21                  | U      | R        |     | Ø             | 4            | +              |              | uD.          |     |     |
| 50     |                                        | E        | d        | £1             | $\mathcal{M}$       | Ľ      |          |     | р.            | ""           | ⊢              |              | mm           |     |     |
|        | 1                                      | 22       | 33       | 14             | 25                  | 26     | 27       | 38  | 67            | 2a           | <sup>2</sup> p | SC           | 2d           | se  | f   |
|        | 1.1                                    |          | 111      |                | 57                  | 27     | 1.1      | 1.1 | 1.1           |              | 1.1            |              | ~ ~          | ~ ~ | ~ ~ |

### IBM (シフト JIS) 漢字コード表

- この表では非漢字部分は横書き文字を示しています。縦書き文字については E-18 ページの付表を参照してください。
- 以下のコードには文字が定義されていないため、本表では省略しています。これらのコードを指定した場合は空白が出力されます。

8040 ~  $80FF,\ 8540$  ~  $85FF,\ EB40$  ~ F9FF, FD40 ~ FFFF

|                                                                                                    |      | 0  | 1 | 2            | 3             | 4        | 5        | 6   | 7        | 8  | 9      | а       | b       | с     | d         | е          | f |
|----------------------------------------------------------------------------------------------------|------|----|---|--------------|---------------|----------|----------|-----|----------|----|--------|---------|---------|-------|-----------|------------|---|
|                                                                                                    | 8140 |    | , | •            | ,             |          | •        | :   | ;        | ?  | !      | 4       | ۰       | -     | ,         | •••        | Ŷ |
| Î                                                                                                    | 8150 | _  | _ | $\mathbf{r}$ | ×°            | 7        | تک       | "   | 소        | 々  | ø      | 0       |         |       | -         |            | / |
| ĺ                                                                                                    | 8160 | ~  |   |              |               | • •      | "        | ,   | **       | "  | (      | )       | (       | )     | [         | ]          | { |
| ĺ                                                                                                    | 8170 | }  | < | $\rangle$    | «             | >>       | ٢        | Ţ   | ٢        | 1  | [      | ]       | +       | -     | ±         | $\times$   |   |
|                                                                                                    | 8180 | ÷  | = | ŧ            | <             | >        | ≦        | ≧   | $\infty$ |    | ♂      | Ŷ       | ٥       | 1     | ″         | $^{\circ}$ | ¥ |
| l                                                                                                    | 8190 | \$ | ¢ | £            | %             | #        | &        | *   | @        | ş  | ☆      | $\star$ | O       | ullet | 0         | $\diamond$ | ٠ |
|                                                                                                    | 81a0 |    |   | $\triangle$  |               | $\nabla$ | ▼        | Ж   | ₸        | →  | ←      | 1       | ↓       | =     |           |            |   |
|                                                                                                    | 81b0 |    |   |              |               |          |          |     |          | €  | ∋      | ⊊       | ⊇       | C     | $\supset$ | υ          | Π |
|                                                                                                    | 81c0 |    |   |              |               |          |          |     |          | Λ  | $\vee$ | -       | ⇒       | ⇔     | $\forall$ | Э          |   |
| And a lot of the lot of the lot o | 81d0 |    |   |              |               |          |          |     |          |    |        | Z       | $\perp$ |       | д         | $\nabla$   | = |
|                                                                                                    | 81e0 | ÷  | « | ≫            | $\overline{}$ | S        | $\infty$ | •.• | S        | SS |        |         |         |       |           |            |   |
|                                                                                                    | 81f0 | Å  | ‰ | #            | 6             | ♪        | ŧ        | ‡   | 11       |    |        |         |         | 0     |           |            |   |

|   |      | 0 | 1 | 2 | 3 | 4 | 5 | 6 | 7 | 8 | 9 | а  | b | с | d | е | f        |
|---|------|---|---|---|---|---|---|---|---|---|---|----|---|---|---|---|----------|
| 1 | 8340 | 7 | 7 | 1 | 1 | ゥ | ウ | I | I | オ | オ | 力  | ガ | キ | ギ | ク | グ        |
| - | 8350 | ケ | ゲ | Е | Ì | サ | ザ | シ | ジ | ス | ズ | セ  | ゼ | ソ | ソ | タ | ダ        |
| ĺ | 8360 | チ | チ | 2 | ッ | ッ | テ | デ | ト | ۲ | ナ | Ξ  | z | ネ | 1 | ハ | バ        |
| I | 8370 | パ | F | ビ | Ľ | フ | ブ | プ |   | べ | ペ | ホ  | ボ | ポ | マ | Ξ |          |
| ĺ | 8380 | 4 | X | モ | ヤ | ヤ | л | ユ | Э | Ξ | ラ | IJ | ル | V |   | ヮ | ワ        |
| ĺ | 8390 | 퍄 | ヱ | ヲ | ン | ヴ | 力 | 5 |   |   |   |    |   |   |   |   | Α        |
| ĺ | 83a0 | B | Γ | Δ | E | Ζ | Н | Θ | Ι | Κ | Λ | Μ  | Ν | Ξ | 0 | П | Ρ        |
| ĺ | 83b0 | Σ | Т | Υ | Φ | Χ | Ψ | Ω |   |   |   |    |   |   |   |   | $\alpha$ |
| Į | 83c0 | β | γ | δ | 8 | ζ | η | θ | ι | κ | λ | μ  | ν | ξ | 0 | π | ρ        |
|   | 83d0 | σ | τ | υ | φ | χ | ψ | ω |   |   |   |    |   |   |   |   |          |
| ĺ | 83e0 |   |   |   |   |   |   |   |   |   |   |    |   |   |   |   |          |
| ĺ | 83f0 |   |   |   |   |   |   |   |   |   |   |    |   |   |   |   | 1        |

|      | 0 | 1 | 2 | 3 | 4 | 5 | 6 | 7 | 8 | 9 | a | b | с | d | е | f |
|------|---|---|---|---|---|---|---|---|---|---|---|---|---|---|---|---|
| 8640 |   |   |   |   |   |   |   |   |   |   |   |   |   |   |   |   |
| 8650 |   |   |   |   |   |   |   |   |   |   |   |   |   |   |   |   |
| 8660 |   |   |   |   |   |   |   |   |   |   |   |   |   |   |   |   |
| 8670 |   |   |   |   |   |   |   |   |   |   |   |   |   |   |   |   |
| 8680 |   |   |   |   |   |   |   |   |   |   |   |   |   |   |   |   |
| 8690 |   |   |   |   |   |   |   |   |   |   |   |   |   |   |   |   |
| 86a0 | - |   | - | — |   | 1 |   |   | 1 | 1 |   |   |   | 1 | Г | г |
| 86b0 | г | Г | 1 | ٦ | г | ٦ | L | L | L | L | Г | L | Г | L | F | ŀ |
| 86c0 | ŀ | F | F | + | H | F | Н | T | 4 | 4 | + | 4 | + | + | T | - |
| 86d0 | - | + | т | Т | Т | Т | 4 | 1 |   | 1 | 1 | ⊥ | ┶ | ł | + | + |
| 86e0 | + | + | + | + | + | + | + | + | + | + | + | + | + | + |   |   |
| 86f0 |   |   |   |   |   |   |   |   |   |   |   |   |   |   |   |   |

|      | 0 | 1 | 2 | 3 | 4 | 5 | 6 | 7 | 8 | 9 | a        | b | с | d | е | f |
|------|---|---|---|---|---|---|---|---|---|---|----------|---|---|---|---|---|
| 8840 |   |   |   |   |   |   |   |   |   |   |          |   |   |   |   |   |
| 8850 | ľ |   |   |   |   |   |   |   |   |   |          |   |   |   |   | _ |
| 8860 |   |   |   |   |   |   |   |   |   |   |          |   |   |   |   |   |
| 8870 |   |   |   |   |   |   |   |   |   |   |          |   |   |   |   |   |
| 8880 |   |   |   |   |   |   |   |   |   |   |          |   |   |   |   |   |
| 8890 |   |   |   |   |   |   |   |   |   |   |          |   |   |   |   | 亜 |
| 88a0 | 唖 | 娃 | 阿 | 哀 | 愛 | 挨 | 姶 | 逄 | 葵 | 茜 | 穐        | 悪 | 握 | 渥 | 旭 | 蕫 |
| 88b0 | 芦 | 鯵 | 梓 | 圧 | 斡 | 扱 | 宛 | 姐 | 虻 | 飴 | 絢        | 綾 | 鮎 | 或 | 粟 | 袷 |
| 88c0 | 安 | 庵 | 按 | 暗 | 案 | 闍 | 鞍 | 杏 | 以 | 伊 | 位        | 依 | 偉 | 囲 | 夷 | 委 |
| 88d0 | 威 | 尉 | 惟 | 意 | 慰 | 易 | 椅 | 為 | 畏 | 異 | 移        | 維 | 緯 | 胃 | 萎 | 衣 |
| 88e0 | 謂 | 違 | 遺 | 医 | 井 | 亥 | 堿 | 育 | 郁 | 磯 | <u> </u> | 壱 | 溢 | 逸 | 稲 | 茨 |
| 88f0 | 芋 | 鰯 | 允 | 印 | 咽 | 員 | 因 | 姻 | 引 | 飲 | 淫        | 胤 | 蔭 |   |   |   |

|      |   |    |    |    |   |   |        |   | _ |   |   |   |   |   |                   |   |
|------|---|----|----|----|---|---|--------|---|---|---|---|---|---|---|-------------------|---|
|      | 0 | 1  | 2  | 3  | 4 | 5 | 6      | 7 | 8 | 9 | а | b | с | d | е                 | f |
| 8240 |   |    |    |    |   |   |        |   |   |   |   |   |   |   |                   | 0 |
| 8250 | 1 | 2  | 3  | 4  | 5 | 6 | 7      | 8 | 9 |   |   |   |   |   |                   |   |
| 8260 | А | В  | С  | D  | Е | F | G      | Н | Ι | J | Κ | L | М | Ν | 0                 | Ρ |
| 8270 | Q | R  | S  | Т  | U | V | W      | Х | Y | Ζ |   |   |   |   |                   |   |
| 8280 |   | а  | b  | с  | d | е | f      | g | h | i | j | k | 1 | m | n                 | 0 |
| 8290 | р | D  | r  | s  | t | u | v      | w | х | У | z |   |   |   |                   | あ |
| 82a0 | あ | ţ, | 67 | う  | う | Ż | ź.     | お | お | か | が | き | ぎ | < | $\langle \rangle$ | け |
| 82b0 | げ | ٦. | Ľ  | さ  | ゎ | l | じ      | す | ず | せ | ぜ | そ | ぞ | た | だ                 | ち |
| 82c0 | ぢ | 5  | っ  | づ  | τ | で | と      | ど | な | に | ø | ね | の | は | ば                 | ば |
| 82d0 | ひ | び  | ぴ  | \$ | ぶ | ぷ | $\sim$ | べ | ペ | ほ | ぼ | ぼ | ま | み | む                 | め |
| 82e0 | ŧ | Þ  | や  | ю  | ф | よ | よ      | ŝ | ŋ | る | ħ | ろ | わ | わ | ゐ                 | ゑ |
| 82f0 | を | h  |    |    |   |   |        |   |   |   |   |   |   |   |                   |   |
|      |   |    |    |    |   |   |        |   |   |   |   |   |   |   |                   |   |

|      |   |   | _ |   |   |   | _ |           |   |   |   |   |   |    |   |   |
|------|---|---|---|---|---|---|---|-----------|---|---|---|---|---|----|---|---|
|      | 0 | 1 | 2 | 3 | 4 | 5 | 6 | 7         | 8 | 9 | а | Ъ | с | d  | е | f |
| 8440 | Α | Б | В | Г | Д | Е | Ë | Ж         | З | И | Й | К | Л | М  | Η | 0 |
| 8450 | П | Ρ | С | Т | У | Φ | Х | Ц         | Ч | Ш | Щ | Ъ | Ы | Ь  | Э | Ю |
| 8460 | Я |   |   |   |   |   |   |           |   |   |   |   |   |    |   |   |
| 8470 | a | б | в | Г | Д | е | ë | ж         | 3 | И | й | к | л | М  | Н |   |
| 8480 | 0 | п | р | с | Т | у | Φ | х         | Ц | ч | ш | щ | ъ | ы  | ь | э |
| 8490 | ю | я |   |   |   |   |   |           |   |   |   |   |   |    |   | — |
| 84a0 |   | Г | ٦ | Г | L | H | т | $\exists$ | Т | + | — |   | г | ٦  | L | L |
| 84b0 | F | т | 4 | ⊥ | + | F | - | -         | 1 | + | F | - | 4 | Т. | + |   |
| 84c0 |   |   |   |   |   |   |   |           |   |   |   |   |   |    |   |   |
| 84d0 |   |   |   |   |   |   |   |           |   |   |   |   |   |    |   |   |
| 84e0 |   |   |   |   |   |   |   |           |   |   |   |   |   |    |   |   |
| 84f0 |   |   |   |   |   |   |   |           |   |   |   |   |   |    |   |   |

|      | 0              | 1    | 2        | 3    | 4   | 5            | 6       | 7    | 8   | 9  | a              | b    | с    | d    | е           | f              |
|------|----------------|------|----------|------|-----|--------------|---------|------|-----|----|----------------|------|------|------|-------------|----------------|
| 8740 | 1              | 2    | 3        | 4    | 5   | 6            | 1       | 8    | 9   | 10 |                | 12   | (13) | (4)  | (5)         | 16             |
| 8750 | $\square$      | (18) | 19       | 20   | Ι   | Π            | Ш       | IV   | V   | VI | VI             | VII. | IX   | Х    |             | з <sub>и</sub> |
| 8760 | * <sub>0</sub> | なず   | メー<br>トル | グラム  | ۴,  | 7-<br>N      | 22      | リットル | ワット | ᄞᅳ | ۴ <sub>ル</sub> | 轸    | だっ   | ミリバル | <u>ج</u> بہ | ШW             |
| 8770 | сп             | km   | mg       | kg   | сс  | m            |         |      |     |    |                |      |      |      | 皲           |                |
| 8780 | ″              | "    | No.      | K.K. | Tel | ⊕            | ⊕       | Ð    | Ē   | 働  | ㈱              | 侑    | 佣    | 囎    | 炡           | 聯              |
| 8790 | ÷              | ŧ    | S        | ş    | Σ   | $\checkmark$ | $\perp$ | Ζ    | L   | Δ  | •••            | Π    | U    |      |             | i              |
| 87a0 | ü              | iii  | iv       | v    | vi  | ٧Ï           | ٧İİ     | ix   | х   |    |                |      |      |      |             |                |
| 87b0 |                |      |          |      |     |              |         |      |     |    |                |      |      |      |             |                |
| 87c0 |                |      |          |      |     |              |         |      |     |    |                |      |      |      |             |                |
| 87d0 |                |      |          |      |     |              |         |      |     |    |                | ъ    |      |      | ۲           |                |
| 87e0 |                |      | km       | сŋ   | m   | dℓ           | l       | kℓ   | ns  | μs | ۵S             | ₽    | Hz   |      |             |                |
| 87f0 |                |      |          |      |     |              |         |      |     |    |                |      |      |      |             |                |

|      |   | 1 |   |   |   | 1 |   |   |   | 1 |   | <u> </u> |   |   | <u> </u> | <u> </u> |
|------|---|---|---|---|---|---|---|---|---|---|---|----------|---|---|----------|----------|
|      | 0 | 1 | 2 | 3 | 4 | 5 | 6 | 7 | 8 | 9 | а | b        | С | d | e        | f        |
| 8940 | 院 | 陰 | 隠 | 韻 | 吋 | 右 | 宇 | 鳥 | 羽 | 迂 | 兩 | 卵        | 鵜 | 窺 | ∄        | 碓        |
| 8950 | 臼 | 渦 | 噓 | 唄 | 欝 | 蔚 | 鮼 | 姥 | 厩 | 浦 | 瓜 | 閠        | 噂 | 귴 | 運        | 雲        |
| 8960 | 荏 | 餌 | 叡 | 営 | 嬰 | 影 | 映 | 曳 | 栄 | 永 | 泳 | 洩        | 瑛 | 盈 | 穎        | 頴        |
| 8970 | 英 | 衛 | 詠 | 鋭 | 液 | 疫 | 益 | 駅 | 悦 | 謁 | 越 | 閲        | 榎 | 厭 | 円        |          |
| 8980 | 園 | 堰 | 奄 | 宴 | 延 | 怨 | 掩 | 援 | 沿 | 演 | 炎 | 焔        | 煙 | 燕 | 猿        | 緑        |
| 8990 | 艶 | 苑 | 薗 | 遠 | 鉛 | 鴛 | 塩 | 於 | 汚 | 甥 | Ш | 央        | 奥 | 往 | 応        | 押        |
| 89a0 | 旺 | 横 | 欧 | 殴 | Ŧ | 翁 | 襖 | 鴬 | 鴎 | 黄 | 岡 | 沖        | 荻 | 億 | 屋        | 憶        |
| 89Ъ0 | 臆 | 桶 | 牡 | Z | 俺 | 卸 | 恩 | 温 | 穏 | 音 | 下 | 化        | 仮 | 何 | 伽        | 価        |
| 89c0 | 佳 | 加 | 可 | 嘉 | 夏 | 嫁 | 家 | 寡 | 科 | 暇 | 果 | 架        | 歌 | 河 | 火        | 珂        |
| 89d0 | 禍 | 禾 | 稼 | 箇 | 花 | 苛 | 茄 | 荷 | 華 | 菓 | 蝦 | 課        | 嘩 | 貨 | 迦        | 過        |
| 89e0 | 霞 | 蚊 | 俄 | 峨 | 我 | 牙 | 画 | 臥 | 芽 | 蛾 | 賀 | 雅        | 餓 | 駕 | 介        | 会        |
| 89f0 | 解 | 回 | 塊 | 壊 | 廻 | 快 | 怪 | 悔 | 恢 | 懐 | 戒 | 拐        | 改 |   |          |          |

| 8a40                                                                                                    | <u> </u>                                                                                                    | 8040 機帰 氦気 1 截 何 今 柨 紀 儭 規 記 貫 起 軌                                                                                                    |
|----------------------------------------------------------------------------------------------------|----------------------------------------------------------------------------------------------------|----------------------------------------------------------------------------------------------------|
| 8a50                                                                                                    | 咳害 屋 慨 概 進 碍 蓋 街 該 鎧 骸 浬 馨 蛭 坦                                                                                                    | 8b50 輝 凱 騎 鬼 亀 偽 儀 婑 宜 戲 技 擬 欺 犠 疑 社                                                                                                    |
| 8a60                                                                                                    | 柿蛎鈎劃嚇各廓拡撹格核殼獲確穫覚                                                                                                    | 8b60 義曦誼 議 掬 菊 鞠 吉 吃 喫 桔 橘 詰 砧 杵 黍                                                                                                    |
| 8a70                                                                                                    | 角赫較郭閣隔革学岳楽額顎掛笠樫                                                                                                    |                                                                                                    |
| 8a80                                                                                                    | 檀梶鳅潟割喝恰括活褐滑葛褐轄且鰹                                                                                                    | 8b80 朽 求 汲 泣 灸 球 究 窮 笈 級 糾 給 旧 牛 去 居                                                                                                    |
| 8a90                                                                                                    | 叶椛樺鞄株兜竃蒲釜鎌噛鴨栢茅萱粥                                                                                                    | 8b90 巨拒拠举渠虚許距鋸漁禦魚亨享京供                                                                                                    |
| 8aa0                                                                                                    | 刈苅瓦乾侃冠寒刊勘勧巻喚堪姦完官                                                                                                    | 8ba0   侠  僑  兇  競  共  凶  協  匡  卿  叫  喬  境  峡  強  彊  怯                                                                                                    |
| 8ab0                                                                                                    | 寬千幹患感慣憾換敢柑桓棺款歓汗漢                                                                                                    | 8bb0 恐恭挟教橋況狂狭矯胸脅興蒿鄉鏡響                                                                                                    |
| 8ac0                                                                                                    | 澗潅環甘監看竿管簡緩缶翰肝艦莞観                                                                                                    | 8bc0 響驚仰疑尭暁業局曲極玉桐粁僅勤均                                                                                                    |
| 8ad0                                                                                                    | 諌 貫 還 鑑 間 閑 関 陥 韓 館 舘 丸 含 岸 巌 玩                                                                                                    | 8bd0 巾錦斤欣飲琴禁禽筋緊芹菌衿襟謹近                                                                                                    |
| 8ae0                                                                                                    | 癌眼岩翫贋雁頑顔願企伎危喜器基奇                                                                                                    | 8be0 金吟銀九俱句区狗玖矩苦躯駆駈駒具                                                                                                    |
| 8af0                                                                                                    | 嬉寄岐希幾忌揮机旗既期棋棄                                                                                                    | 8bf0 愚虞喰空偶寓遇隅串櫛釧屑屈                                                                                                    |
|                                                                                                    |                                                                                                    |                                                                                                    |
|                                                                                                    |                                                                                                    |                                                                                                    |
|                                                                                                    |                                                                                                    |                                                                                                    |
|                                                                                                    | 0 1 2 3 4 5 6 7 8 9 a b c d e f                                                                                                    | 0 1 2 3 4 5 6 7 8 9 a b c d e f                                                                                                    |
| 8c40                                                                                                    | <u>-</u>                                                                                                    | 8d40   后  喉  坑  垢  好  孔  孝  宏  工  巧  巷  幸  広  庚  康  弘                                                                                                    |
| 8c50                                                                                                    | 訓群軍郡封袈祁係傾刑兄啓圭珪型契                                                                                                    | 8d50 恒慌抗拘控攻昂晃更杭校梗構工洪浩                                                                                                    |
| 8c60                                                                                                    | 形径恵慶慧憩揭携敬景桂渓畦稽系経                                                                                                    | 8d60  港 溝 甲 皇 硬 稿 糠 紅 紘 絞 網 耕 考 肯 肱 腔                                                                                                    |
| 8c70                                                                                                    | 縱緊罫茎荊蛍計詣警軽頚鶏芸迎鲸                                                                                                    | 8d70   膏  航  荒  行  衡  講  貢  購  郊  酵  鉱  砿  鋼  閤  降                                                                                                    |
| 8c80                                                                                                    | 劇戟擊激隙桁傑欠決潔穴結血訣月件                                                                                                    | 8d80 項 香 高 鴻 剛 劫 号 合 壕 拷 豪 豪 轟 麹 克 刻                                                                                                    |
| 8c90                                                                                                    | <b>儉 倦 健 兼 券 剣 喧 圏 堅 嫌 建 憲 懸 拳 捲 検</b>                                                                                                    | 8d90 告国穀酷鵠黒獄漉腰甑忽惚骨狛込此                                                                                                    |
| 8ca0                                                                                                    | 権牽犬献研硯絹県肩見謙賢軒遣難険                                                                                                    | 8da0 頃 今 困 坤 墾 婚 恨 懇 昏 昆 根 梱 混 痕 紺 艮                                                                                                    |
| 8cb0                                                                                                    | 顕験鹸元原厳幻弦滅源玄現絃舷言諺                                                                                                    | 8db0 魂些佐叉唆嵯左差查沙瑳砂詐鎖裟坐                                                                                                    |
| 8cc0                                                                                                    | 限乎個古呼固姑孤己庫弧戸故枯湖狐                                                                                                    | 8dc0 座 挫 債 催 再 最 哉 塞 妻 宰 彩 才 採 栽 歲 済                                                                                                    |
| 8cd0                                                                                                    | 糊袴股胡菰虎誇跨鈷雇顧鼓五互伍午                                                                                                    | 8dd0 災采犀砕砦祭斎細菜裁載際剤在材罪                                                                                                    |
| 8ce0                                                                                                    | 呉吾娯後御悟梧檎瑚碁語誤護醐乞鯉                                                                                                    | 8de0 財 冴 坂 阪 堺 榊 肴 咲 崎 埼 碕 鷺 作 削 咋 搾                                                                                                    |
| 8cf0                                                                                                    | 交佼侯侯倖光公功劾勾厚口向                                                                                                    | 8df0 昨朔柵窄策索錯桜鮭笹匙冊刷                                                                                                    |
|                                                                                                    |                                                                                                    |                                                                                                    |
|                                                                                                    |                                                                                                    |                                                                                                    |
|                                                                                                    |                                                                                                    |                                                                                                    |
|                                                                                                    | · ·                                                                                                    |                                                                                                    |
|                                                                                                    | 0 1 2 3 4 5 6 7 8 9 a b c d e f                                                                                                    | 0 1 2 3 4 5 6 7 8 9 a b c d e f                                                                                                    |
| 8e40                                                                                                    | 0 1 2 3 4 5 6 7 8 9 a b c d e f<br>察拶撮擦札殺薩雑舉鯖捌錆鮫皿晒三                                                                                                    | 0     1     2     3     4     5     6     7     8     9     a     b     c     d     e     f       8f40     宗     就     州     修     愁     拾     洲     秀     秋     線     習     具     舟     蒐     衆                                                                                                    |
| 8e40<br>8e50                                                                                                    | 0       1       2       3       4       5       6       7       8       9       a       b       c       d       e       f         察 拶 撮 擦 札 殺 薩 雑 皐 鯖 捌 錆 鮫 皿 晒 三         傘 参 山 惨 撒 散 枝 燦 珊 産 算 纂 蚕 讚 賛 酸                                                                                                    | 0       1       2       3       4       5       6       7       8       9       a       b       c       d       e       f         8f40       宗       就       州       修       愁       拾       洲       秀       秋       終       習       泉       舟       蒐       衆         8f50       襲       警       蹴       輯       週       茴       酬       集       什       住       右       十       従       ズ                                                                                                    |
| 8e40<br>8e50<br>8e60                                                                                                    | 0       1       2       3       4       5       6       7       8       9       a       b       c       d       e       f         察       拶       撮       擦       札       殺       薩       雑       歸       謝       錆       鮫       皿       晒       三         傘       山       惨       散       枝       燦       珊       定       算       裏       融       賛       酸         餐       斬       暫       残       仕       仔       伺       使       刺       可       史       페       四       士       幼                                                                                                    | 0       1       2       3       4       5       6       7       8       9       a       b       c       d       e       f         8f40       宗       就       州       修       愁       拾       洲       秀       秋       終       翻       習       身       舟       蒐       衆         8f50       襲       響       職       調       過       苗       酬       和       社       五       十       従       戎       柔         8f60       汁       渋       縦       重       銃       叔       洞       基       熟       出                                                                                                    |
| 8e40<br>8e50<br>8e60<br>8e70                                                                                                    | 0       1       2       3       4       5       6       7       8       9       a       b       c       d       e       f         察 拶 撮 擦 札 殺 薩 雑 皐 鯖 捌 錆 鮫 皿 晒 三       傘 参 山 惨 撒 散 枝 燦 珊 産 算 纂 蚕 讚 賛 酸         餐 斬 暫 残 仕 仔 伺 使 刺 司 史 嗣 四 士 始 姉         姿 子 屍 市 師 志 思 指 支 孜 斯 施旨 枝 止                                                                                                    | 0       1       2       3       4       5       6       7       8       9       a       b       c       d       e       f         8f40       宗就州修愁拾洲秀秋終繡習臭舟蒐衆         8f50       襲讐蹴輯週首酬集醜什住充十従戎柔         8f60       汁 渋 獣縦重銃叔夙宿淑祝縮粛整熟出         8f70       術述俊峻春瞬發發發機准循旬楯殉淳                                                                                                    |
| 8e40<br>8e50<br>8e60<br>8e70<br>8e80                                                                                                    | 0       1       2       3       4       5       6       7       8       9       a       b       c       d       e       f         察 拶 撮擦札 殺 薩 雑 皐 鯖 捌 錆 鮫 皿 晒三         傘 参 山 惨 撒散 枝 燦 珊 産 算 纂 蚕 讚 賛 酸         餐 斬 暫 残 仕 仔 伺 使 刺 司 史 嗣 四 士 始 姉         姿 子 屍 市 師 志 思指支 孜 斯 施旨 枝 止         死 氏 獅祉 私 糸 紙 紫 肢 脂 至 視 詞 詩 試 誌                                                                                                    | 0       1       2       3       4       5       6       7       8       9       a       b       c       d       e       f         8f40       宗       就       M       修       愁       治       所       秋       終       潮       習       b       c       d       e       f         8f40       宗       就       M       修       愁       治       洲       秀       秋       終       潮       習       b       c       d       e       f         8f50       襲       鹽       踏       調       動       加       拍       由       h       t       t                                                   |
| 8e40<br>8e50<br>8e60<br>8e70<br>8e80<br>8e90                                                                                                    | 0       1       2       3       4       5       6       7       8       9       a       b       c       d       e       f         察 拶 撮擦札 殺薩 雑 皐 鯖 捌 錆 鮫 皿 晒三       傘 <td< td=""><td>0       1       2       3       4       5       6       7       8       9       a       b       c       d       e       f         8f40       宗       就       M       修       愁       治       所       秋       終       湖       習       泉       舟       蒐       衆         8f40       宗       就       M       修       愁       治       洲       秀       秋       終       湖       習       泉       舟       蒐       衆         8f50       襲       響       踏       調       動       取       相       面       動       c       t       t       ズ       ズ       ス         8f60       汁       渋       縦       重       銃       叔       风       滴       動       致       N       紙       滅       動       数       知       出       出       北       北       派       紙       級       級       別       北       北       北       北       北       紙       級       級       級       別       北       北       北       北       北       北       北       級       級       級       級       級       級</td></td<>                                                                                                    | 0       1       2       3       4       5       6       7       8       9       a       b       c       d       e       f         8f40       宗       就       M       修       愁       治       所       秋       終       湖       習       泉       舟       蒐       衆         8f40       宗       就       M       修       愁       治       洲       秀       秋       終       湖       習       泉       舟       蒐       衆         8f50       襲       響       踏       調       動       取       相       面       動       c       t       t       ズ       ズ       ス         8f60       汁       渋       縦       重       銃       叔       风       滴       動       致       N       紙       滅       動       数       知       出       出       北       北       派       紙       級       級       別       北       北       北       北       北       紙       級       級       級       別       北       北       北       北       北       北       北       級       級       級       級       級       級                                                      |
| 8e40<br>8e50<br>8e60<br>8e70<br>8e80<br>8e90<br>8ea0                                                                                                    | 0       1       2       3       4       5       6       7       8       9       a       b       c       d       e       f         察 拶 撮 擦 札 殺 薩 雑 皐 鯖 捌 錆 鮫 皿 晒三       傘       幼       山 惨 撒 散 枝 燦 珊 産 算 纂 蚕 讃 賛 酸       2       1       6       7       8       9       a       b       c       d       e       f         傘 参 山 惨 撒 散 枝 燦 珊 産 算 纂 蚕 讃 賛 酸       2       5       6       7       8       9       a       b       c       d       e       f         餐 斬 暫 残 仕 仔 伺 使 刺 可 史 嗣 四 士 始 姉       安 子 屍 市 師 志 思 指 支 孜 斯 施旨 枝 止                                                                                                    | 0       1       2       3       4       5       6       7       8       9       a       b       c       d       e       f         8f40       宗       就       州       修       愁       治       所       秋       終       湖       習       泉       舟       蒐       衆         8f40       宗       就       州       修       愁       治       洲       秀       秋       終       湖       習       泉       舟       蒐       衆         8f50       襲       響       踏       調       通       動       北       従       衣       秋       叔       湖       謝       数       知       ス       ス                                                   |
| 8e40<br>8e50<br>8e60<br>8e70<br>8e80<br>8e90<br>8ea0<br>8eb0                                                                                                    | 0       1       2       3       4       5       6       7       8       9       a       b       c       d       e       f         察 拶 撮 擦 札 殺 薩 雑 皐 鯖 捌 錆 鮫 皿 晒三       傘       幼       山 惨 撒 散 枝 燦 珊 産 算 纂 蚕 讃 賛 酸       1       1       2       3       4       5       6       7       8       9       a       b       c       d       e       f         察 拶 撮 擦 札 殺 薩 雑 皐 鯖 捌 錆 鮫 皿 晒三 <td< td=""><td>0       1       2       3       4       5       6       7       8       9       a       b       c       d       e       f         8f40       宗       就       州       修       愁       治       所       秋       終       湖       習       9       a       b       c       d       e       f         8f40       宗       就       州       修       愁       治       洲       秀       秋       終       湖       習       身       舟       蒐       衆        第       第       1       1       1       1       1       1       1       1       1       1       1       1       1       1       1       1       1       1       <td< td=""></td<></td></td<>                                                                                                    | 0       1       2       3       4       5       6       7       8       9       a       b       c       d       e       f         8f40       宗       就       州       修       愁       治       所       秋       終       湖       習       9       a       b       c       d       e       f         8f40       宗       就       州       修       愁       治       洲       秀       秋       終       湖       習       身       舟       蒐       衆        第       第       1       1       1       1       1       1       1       1       1       1       1       1       1       1       1       1       1       1 <td< td=""></td<>                                     |
| 8e40<br>8e50<br>8e60<br>8e70<br>8e80<br>8e90<br>8ea0<br>8eb0<br>8ec0                                                                                                    | 0       1       2       3       4       5       6       7       8       9       a       b       c       d       e       f         察 拶 撮 擦 札 殺 薩 雜 皐 鯖 捌 錆 鮫 皿 晒三       傘       幼       山 惨 撒 散 枝 燦 珊 産 算 纂 蚕 讃 賛 酸       1       1       2       3       4       5       6       7       8       9       a       b       c       d       e       f         察 拶 撮 擦 札 殺 薩 雜 皐 鯖 捌 錆 鮫 皿 晒三 <td< td=""><td>0       1       2       3       4       5       6       7       8       9       a       b       c       d       e       f         8f40       宗       就       州       修       愁       拾       洲       秀       秋       終       編       習       具       舟       蒐       衆         8f40       宗       就       州       修       愁       拾       洲       秀       秋       終       編       習       具       舟       蒐       衆         8f50       襲       響       酸       輯       週       訪       朋       風       什       任       元       +       従       戎       柔         8f60       汁       渋       獣       縦       重       訪       別       別       加       額       型       熟       出         8f60       汁       渋       酸       香       瞬       愛       野       個       個       ŋ       ?         8f80       準       潤       盾       純       巡       遵       野       個       個       前       前       第       第       話       訪       助       か       ひ</td></td<>                                                                                                    | 0       1       2       3       4       5       6       7       8       9       a       b       c       d       e       f         8f40       宗       就       州       修       愁       拾       洲       秀       秋       終       編       習       具       舟       蒐       衆         8f40       宗       就       州       修       愁       拾       洲       秀       秋       終       編       習       具       舟       蒐       衆         8f50       襲       響       酸       輯       週       訪       朋       風       什       任       元       +       従       戎       柔         8f60       汁       渋       獣       縦       重       訪       別       別       加       額       型       熟       出         8f60       汁       渋       酸       香       瞬       愛       野       個       個       ŋ       ?         8f80       準       潤       盾       純       巡       遵       野       個       個       前       前       第       第       話       訪       助       か       ひ                                                                    |
| 8e40<br>8e50<br>8e60<br>8e70<br>8e80<br>8e90<br>8ea0<br>8eb0<br>8ec0<br>8ed0                                                                                                    | 0       1       2       3       4       5       6       7       8       9       a       b       c       d       e       f         察拶撮擦札殺薩雑皐鯖捌錆鮫皿晒三       傘参山惨撒散桟燦珊産算纂蚕讚賛酸         餐斬暫残仕仔伺使刺司史嗣四士始姉姿子屍市師志思指方文孜斯施旨枝止         死氏獅祉私糸紙紫肢脂至視詞詩試誌         務資踢雌飼歯事似侍児字 寺慈持時次         滋治爾璽痔磁示而耳自蒔辞汐鹿式識質         裏蔀篠偲柴芝屬茲縞舎写射捨赦斜         2         主部篠偲柴芝屬茲縞舎写射拾赦斜                                                                                                    | 0       1       2       3       4       5       6       7       8       9       a       b       c       d       e       f         8f40       宗       就       州       6       怒       拾       洲       秀       秋       終       編       習       具       舟       蒐       衆         8f50       襲       警       蹴       輯       週       茴       酬       集       代       t       t       元       ズ       ズ <t< td=""></t<>                                |
| 8e40<br>8e50<br>8e60<br>8e70<br>8e80<br>8e90<br>8ea0<br>8eb0<br>8ec0<br>8ed0<br>8ee0                                                                                                    | 0       1       2       3       4       5       6       7       8       9       a       b       c       d       e       f         察拶撮擦札殺薩雜皐鯖捌錆鮫皿晒三       傘       約       山       惨       撒散枝燦珊産算纂蚕讚賛酸       餐       暫       2       3       4       5       6       7       8       9       a       b       c       d       e       f         察       擬操規       税       範       範       範       範       範       師       画       三       前       第       1       1       1       1       1       1       1       1       1       1       1       1       1       1       1       1       1       1       1       1       1       1       1       1       1       1       1       1       1       1       1       1       1       1       1       1       1       1       1       1       1       1       1       1       1       1       1       1       1       1       1       1       1       1       1       1       1       1       1       1       1       1       1       1                                                                                                    | 0       1       2       3       4       5       6       7       8       9       a       b       c       d       e       f         8f40       宗       就       州       修       愁       拾       洲       秀       秋       終       編       習       具       舟       蒐       衆         8f50       襲       警       蹴       輯       週       茴       酬       集       代       t       t       元       ズ       ズ <t< td=""></t<>                                |
| 8e40<br>8e50<br>8e60<br>8e70<br>8e80<br>8e90<br>8ea0<br>8eb0<br>8ec0<br>8ed0<br>8ec0<br>8ef0                                                                                                    | 0       1       2       3       4       5       6       7       8       9       a       b       c       d       e       f         察授撮擦札殺薩雜皐鯖捌錆鮫皿晒三       傘参山惨撒散桟燦珊産算纂蚕讃賛酸         傘参山惨撒散桟燦珊産算纂蚕讃賛酸         餐斬暫残仕仔伺使刺司史嗣四士始姉         姿子屍市師志思指方支孜斯施旨枝止         死氏獅祉私糸紙紫肢脂至視詞詩討時次         漁滴爾璽痔磁示而耳自蒔辞沙鹿式武質         裏蔀篠偲柴芝屡茲縞舎写射拾赦斜         裏素碗螺裝芝屬茲縞舎写射拾赦斜         4秒者謝車遮蛇邪借勺尺杓灼爵酌釈         錫若寂弱惹主取守手朱殊狩珠種腫         酒首儒受呪寿授樹綬需囚収周                                                                                                    | 0       1       2       3       4       5       6       7       8       9       a       b       c       d       e       f         8f40       宗       就       州       修       愁       拾       洲       秀       秋       終       編       習       具       舟       蒐       衆         8f50       襲       警       蹴       輯       週       茴       酬       集       代       t       t       元       ス       ス <t< td=""></t<>                                |
| 8e40<br>8e50<br>8e60<br>8e70<br>8e80<br>8e90<br>8ea0<br>8eb0<br>8ec0<br>8ec0<br>8ee0<br>8ee0                                                                                                    | 0       1       2       3       4       5       6       7       8       9       a       b       c       d       e       f         察授撮擦札殺薩雜皐鯖捌錆鮫皿晒三傘参山慘撒散桟燦珊産算纂蚕讚賛酸       竹       6       7       8       9       a       b       c       d       e       f         察授撮擦札殺薩雜皐鯖捌錆鮫皿晒三        6       7       8       9       a       b       c       d       e       f         傘参山惨撒散桟燦珊確算算       一       6       7       6       7       7       7       7       7       7       8       9       a       b       c       d       e       f         傘参山惨撒散       小       1       6       7       7       7       7       8       7       8       9       a       b       c       d       e       e       6       7       8       9       a       b       c       d       e       6       7       8       7       8       7       8       6       7       8       7       8       6       7       8       6       7       8       6       7       8       7       8       6       8                                                                                                    | 0       1       2       3       4       5       6       7       8       9       a       b       c       d       e       f         8f40 $\Rightarrow$ 就       M       修       怒       治       洲       秀       秋       終       編       習       只       舟       第       衆         8f50       襲       警       蹴       輯       週       茴       酬       集       代       t       t       값       ズ       ズ                                                |
| 8e40<br>8e50<br>8e60<br>8e70<br>8e80<br>8e90<br>8ea0<br>8eb0<br>8ec0<br>8ec0<br>8ee0<br>8ee0                                                                                                    | 0 1 2 3 4 5 6 7 8 9 a b c d e f<br>察拶撮擦札殺薩雑皐鯖捌錆鮫皿晒三<br>傘参山慘撒散桟燦珊産算纂蚕讚賛酸<br>餐斬暫残仕仔伺使刺司史嗣四士始姉<br>姿子屍市師志思指支孜斯施旨枝止<br>死氏麵祉私糸紙紫肢脂至視詞詩試誌<br>諮資踢雌飼歯事似侍児字寺慈持時次<br>滋治爾璽痔磁示而耳自蒔辞汐鹿式識<br>粵 竺軸宍雫七叱執失嫉室悉射捨赦斜<br>點<br>主教務調車遮蛇邪借勺尺杓灼爵酌釈<br>錫若寂弱惹主取守手朱殊狩珠種腫<br>麵                                                                                                    | 0       1       2       3       4       5       6       7       8       9       a       b       c       d       e       f         8f40       宗       就       州       修       愁       拾       洲       秀       秋       終       編       習       具       舟       蒐       衆         8f50       襲       警       蹴       輯       週       茴       酬       集       砚       什       住       た       十       従       ズ       ズ <t< td=""></t<>                                |
| 8e40<br>8e50<br>8e60<br>8e70<br>8e80<br>8e90<br>8ea0<br>8eb0<br>8ec0<br>8ec0<br>8ec0<br>8ec0                                                                                                    | <ul> <li>0 1 2 3 4 5 6 7 8 9 a b c d e f</li> <li>察 拶 撮 擦 札 殺 薩 雜 皐 鯖 捌 錆 鮫 皿 晒三</li> <li>傘 参 山 惨 撒 散 枝 燦 珊 産 算 纂 蚕 讃 賛 酸</li> <li>餐 斬 暫 残 仕 仔 伺 使 刺 司 史 嗣 四 士 始 姉</li> <li>姿 子 屍 市 師 志 思 指 支 孜 斯 施 旨 枝 止</li> <li>死 氏 獅 祉 私 糸 紙 紫 肢 脂 至 視 詞 詩 試 誌</li> <li>済 窗 璽 痔 磁 示 而 耳 自 蒔 辞 汐 鹿式 識 噴</li> <li>樂 善 軸 宍 雫 七 叱 執 失 姨 室 多射 捨 赦 斜 煮 煮</li> <li>独 秒 者 謝 車 遮蛇 邪 借 勺 尺 杓 灼 爵 酌 釈</li> <li>錫 着 痕 弱 惹 主 取 守 手 朱 殊 狩 珠 種 腫 趣</li> <li>酒 首 儒 受 呪 寿 授 樹 綬 需 囚 収 周</li> </ul>                                                                                                    | 0       1       2       3       4       5       6       7       8       9       a       b       c       d       e       f         8f40       宗       就       州       修       愁       拾       洲       秀       秋       終       編       習       具       舟       蒐       衆         8f50       襲       警       蹴       輯       週       茴       酬       集       融       f       f       征       元       十       従       戎       柔       歌       次       索       歌       融       か       w       編       習       只       和       第       歌       融       か       ふ       ක       ŵ       知       知       %       3       部       ŵ       か       い       ふ       ふ       ŵ       ☆       ☆       ŵ       ŵ       ŵ       ŵ       ŵ       ŵ       ŵ       ŵ       ŵ       ŵ       ŵ       ŵ       ŵ       ŵ       ŵ       ŵ       ŵ       ŵ       ŵ       ŵ       ŵ       ŵ       ŵ       ŵ       ŵ       ŵ       ŵ       ŵ       ŵ       ŵ       ŵ       ŵ       ŵ       ŵ <t< td=""></t<>                                |
| 8e40<br>8e50<br>8e60<br>8e70<br>8e80<br>8e90<br>8ea0<br>8eb0<br>8ec0<br>8ec0<br>8ec0<br>8ef0                                                                                                    | 0       1       2       3       4       5       6       7       8       9       a       b       c       d       e       f         察 拶 撮 擦 札 殺 薩 雑 皐 鯖 捌 錆 鮫 皿 晒三       傘       幼 山 惨 撒 散 栈 燦 珊 産 算 纂 蚕 讃 賛 酸       蜜 董 贊 酸       1       2       3       4       5       6       7       8       9       a       b       c       d       e       f         察 珍 撮 擦 札 殺 薩 雑 皐 鯖 捌 錆 鮫 皿 晒三       傘       約       山 惨 撒 散 枝 燦 珊 産 算 纂 蚕 讃 賛 酸       1       1       5       6       7       8       9       a       b       c       d       e       f         發 切 惨 撒 散 枝 燦 珊 産 算 疑 拉       日       0       1       2       3       4       5       6       7       8       9       a       b       c       d       e       f         第 節       2       3       4       5       6       7       8       9       a       b       c       d       c       f       f         第 節       2       3       4       5       6       7       8       9       a       b       c       d       c       f       f       f       f       f                                                                                                    | 0       1       2       3       4       5       6       7       8       9       a       b       c       d       e       f         8f40       宗       就       州       修       愁       拾       洲       秀       秋       終       編       習       具       舟       蒐       衆         8f50       襲       警       蹴       輯       週       茴       酬       集       融       什       任       た       十       従       ズ       ズ <t< td=""></t<>                                |
| 8e40<br>8e50<br>8e60<br>8e70<br>8e80<br>8e40<br>8ec0<br>8ec0<br>8ec0<br>8ec0<br>8ec0<br>8ec0<br>8ec0                                                                                                    | 0       1       2       3       4       5       6       7       8       9       a       b       c       d       e       f         察       授       撮       丸       殺       離       離       舗       捌       錆       飯       皿       晒       三 $\phi$ 念       山       惨       撒       散       枝       畑       確       館       1       1       1       1       1       1       1       1       1       1       1       1       1       1       1       1       1       1       1       1       1       1       1       1       1       1       1       1       1       1       1       1       1       1       1       1       1       1       1       1       1       1       1       1       1       1       1       1       1       1       1       1       1       1       1       1       1       1       1       1       1       1       1       1       1       1       1       1       1       1       1       1       1       1       1       1       1       1 </td <td>0       1       2       3       4       5       6       7       8       9       a       b       c       d       e       f         8f40       宗       就       州       修       愁       拾       洲       秀       秋       終       編       習       具       舟       蒐       衆         8f50       襲       響       蹴       輯       調       酉       酬       集       他       任       た       十       従       戎       ズ       ズ       <t< td=""></t<></td>                                                                                                    | 0       1       2       3       4       5       6       7       8       9       a       b       c       d       e       f         8f40       宗       就       州       修       愁       拾       洲       秀       秋       終       編       習       具       舟       蒐       衆         8f50       襲       響       蹴       輯       調       酉       酬       集       他       任       た       十       従       戎       ズ       ズ <t< td=""></t<>                                |
| 8e40<br>8e50<br>8e60<br>8e70<br>8e80<br>8e40<br>8ec0<br>8ec0<br>8ec0<br>8ec0<br>8ec0<br>8ec0<br>8ec0<br>8ec                                                                                                    | 0       1       2       3       4       5       6       7       8       9       a       b       c       d       e       f         察       撥       撮       粮       和       酸       雜       皐       鮪       納       飯       皿       晒       三 $\phi$ 紗       Ш       惨       酸       確       館       額       第       細       ๒       c       d       e       f         第       沙       撮       粮       和       穀       雜       皐       師       動       四       皿       晒       三       4       6       f       f       約       第       1       0       1       1       1       1       1       1       1       1       1       1       1       1       1       1       1       1       1       1       1       1       1       1       1       1       1       1       1       1       1       1       1       1       1       1       1       1       1       1       1       1       1       1       1       1       1       1       1       1       1       1                                                                                                    | 0       1       2       3       4       5       6       7       8       9       a       b       c       d       e       f         8f40       宗       就       州       修       愁       拾       洲       秀       秋       終       編       習       具       舟       蒐       衆         8f50       襲       響       蹴       輯       調       菌       酬       根       代       任       た       十       従       戎       素       額       知       祝       編       謝       型       熟       出         8f60       汁       渋       獣       縦       重       銃       叔       級       漏       型       熟       出       出       3       3       新       新       3       3       紙       第       3       3       3       5       6       7       8       9       a       b       c       d       a       5       6       7       8       9       a       b       c       d       6       1       1       3       3       5       6       7       8       9       a       b       c       d                                                   |
| 8e40<br>8e50<br>8e60<br>8e70<br>8e80<br>8e40<br>8ec0<br>8ec0<br>8ec0<br>8ec0<br>8ec0<br>8ec0<br>8ec0<br>80<br>80<br>80<br>80<br>80<br>80<br>80<br>80<br>80<br>80<br>80<br>80<br>80                                                                                                    | 0       1       2       3       4       5       6       7       8       9       a       b       c       d       e       f         察       援援       根       殺 薩       雜       歸       期       銷       飯       皿       晒       三         傘       幼       山       惨       撒       枝       案       珊       産       算       裏       査       讃       鼓       融       画       b       c       d       e       f         第       沙       振       秋       報       歸       印       中       画       回       □       □       □       □       □       □       □       □       □       □       □       □       □       □       □       □       □       □       □       □       □       □       □       □       □       □       □       □       □       □       □       □       □       □       □       □       □       □       □       □       □       □       □       □       □       □       □       □       □       □       □       □       □       □       □       □ <t< td=""><td>0       1       2       3       4       5       6       7       8       9       a       b       c       d       e       f         8f40       <math>\Rightarrow</math> <math>x</math> <math>y</math> <math>x</math> <math>x</math> <math>y</math> <math>x</math> <math>x</math> <math>y</math> <math>x</math> <math>x</math> <math>y</math> <math>x</math> <math>x</math> <math>y</math> <math>x</math> <math>x</math></td></t<> | 0       1       2       3       4       5       6       7       8       9       a       b       c       d       e       f         8f40 $\Rightarrow$ $x$ $y$ $x$ $x$ $y$ $x$ $x$ $y$ $x$ $x$ $y$ $x$ $x$ $y$ $x$ $x$                                                                                                    |
| 8e40<br>8e50<br>8e60<br>8e70<br>8e80<br>8e40<br>8ec0<br>8ec0<br>8ec0<br>8ec0<br>8ec0<br>8ec0<br>8ec0<br>9040<br>9050<br>9060<br>9070                                                                                                    | 0       1       2       3       4       5       6       7       8       9       a       b       c       d       e       f         察       援援       根       殺 酸       組       酸       一       師       三       2       3       4       5       6       7       8       9       a       b       c       d       e       f         察       援援       根       殺       融       酸       範       範       範       範       1       0       e       f       f       8       9       a       b       c       d       e       f         察       近       撥       散       枝       案       部       要       a       b       c       d       e       f       f       <                                                                                                    | 0       1       2       3       4       5       6       7       8       9       a       b       c       d       e       f         8f40       宗       就       州       修       愁       拾       洲       秀       秋       終       織       習       p       舟       蒐       衆         8f50       襲       響       蹴       輯       調       菌       酬       板       れ       秋       瀬       登       熟       出         8f60       汁       渋       皺       離       減       板       疑       政       扱       級       描       効       初       統       謝       塾       熟       出       出       約       1       1       1       1       1       1       1       1       1       1       1       1       1       1       1       1       1       1       1       1       1       1       1       1       1       1       1       1       1       1       1       1       1       1       1       1       1       1       1       1       1       1       1       1       1       1                                                   |
| 8e40<br>8e50<br>8e60<br>8e70<br>8e80<br>8e40<br>8ec0<br>8ec0<br>8ec0<br>8ec0<br>8ec0<br>8ec0<br>8ec0<br>9040<br>9050<br>9060<br>9070<br>9080                                                                                                    | 0       1       2       3       4       5       6       7       8       9       a       b       c       d       e       f         察       援援       根       殺 酸       雜       範       師       師       要       题       個       e       f       f       察       第       a       b       c       d       e       f         第       授援       根       和       殺       離       顧       期       動       要       面       m       m <td< td=""><td>0       1       2       3       4       5       6       7       8       9       a       b       c       d       e       f         8f40       <math>\neg</math>       就       M       修       怒       治       洲       秀       秋       終       織       習       p       舟       就       衆         8f50       襲       響       蹴       輯       動       此       叔       紙       謝       整       熟       出         8f60       汁       渋       獣       縦       重       銃       叔       双       滅       謝       整       熟       出         8f70       術       述       俊       極       瞬       波       双       初       所       書       镭       ボ       新       助       知       次       双       初       易       電       第       部       話       節       知       か       か       1       1       1       北       ボ       ボ       節       1       1       1       1       1       1       1       1       1       1       1       1       1       1       1       1       1       1       1<!--</td--></td></td<>                                                                                                    | 0       1       2       3       4       5       6       7       8       9       a       b       c       d       e       f         8f40 $\neg$ 就       M       修       怒       治       洲       秀       秋       終       織       習       p       舟       就       衆         8f50       襲       響       蹴       輯       動       此       叔       紙       謝       整       熟       出         8f60       汁       渋       獣       縦       重       銃       叔       双       滅       謝       整       熟       出         8f70       術       述       俊       極       瞬       波       双       初       所       書       镭       ボ       新       助       知       次       双       初       易       電       第       部       話       節       知       か       か       1       1       1       北       ボ       ボ       節       1       1       1       1       1       1       1       1       1       1       1       1       1       1       1       1       1       1       1 </td                                                        |
| 8e40<br>8e50<br>8e60<br>8e70<br>8e80<br>8e40<br>8ec0<br>8ec0<br>8ec0<br>8ef0<br>9040<br>9050<br>9060<br>9070<br>9080<br>9090                                                                                                    | 0       1       2       3       4       5       6       7       8       9       a       b       c       d       e       f         察       援援       札       殺 薩       雜       皐       鮪       奶       動       岐       匹       町       町       三        4       b       c       d       e       f       f       察       撥       札       殺 薩       雜       皐       鮪       納       動       飯       ш       晒       三       4       ☆       4       b       c       d       e       f       f       病       新       5       6       7       8       9       a       b       c       d       e       f       f                                                                                                    | 0       1       2       3       4       5       6       7       8       9       a       b       c       d       e       f         8f40 $\Rightarrow$ $x$ $x$                                                                                                    |
| 8e40<br>8e50<br>8e60<br>8e70<br>8e80<br>8e40<br>8ec0<br>8ec0<br>8ec0<br>8ef0<br>9040<br>9050<br>9060<br>9070<br>9080<br>9090<br>9030                                                                                                    | 0       1       2       3       4       5       6       7       8       9       a       b       c       d       e       f         察       援援       札       殺 薩       雜       皐       鮪       奶       師       画       画       m       m<                                                                                                    | 0       1       2       3       4       5       6       7       8       9       a       b       c       d       e       f         8f40 $\because$ $\therefore$ $M$ $\phi$ $\infty$ $\phi$ $\phi$                                                                                                    |
| 8e40<br>8e50<br>8e60<br>8e70<br>8e80<br>8e40<br>8e40<br>8e40<br>8e40<br>8ef0<br>9040<br>9050<br>9050<br>9050<br>9050<br>9050<br>9050<br>905                                                                                                    | 0       1       2       3       4       5       6       7       8       9       a       b       c       d       e       f         察       援       根       税       稜       雜       皐       舗       例       舗       飯       皿       晒       三 $\phi$ ☆       山       修       批       税       確       雜       歸       動       前       飯       皿       晒       三 $\phi$ ☆       山       修       批       税       確       辛       第       額       前       第       1       1       1       1       1       1       1       1       1       1       1       1       1       1       1       1       1       1       1       1       1       1       1       1       1       1       1       1       1       1       1       1       1       1       1       1       1       1       1       1       1       1       1       1       1       1       1       1       1       1       1       1       1       1       1       1       1       1       1       1       1                                                                                                    | 0       1       2       3       4       5       6       7       8       9       a       b       c       d       e       f         8f40 $\because$ $\therefore$ $M$ $\phi$ $\infty$ $\alpha$ $\alpha$                                    |
| 8e40           8e50           8e60           8e70           8e80           8e90           8e40           8e60           8e60           8e60           8e60           8e60           8e60           8e60           8e60           8e60           8e60           9040           9050           9060           9070           9080           9090           9000           90b0           90c0 | 0         1         2         3         4         5         6         7         8         9         a         b         c         d         e         f           察         拶         撮         棺         和         違         第         御         b         c         d         e         f           傘         参         山         惨         批         枝         探         珊         亚         野         編         b         c         d         e         f           傘         参         山         惨         批         枝         探         珊         证         野         福         動         ☆         団         団         町         町         町         町         町         団         ゴ         ゴ         ゴ         ゴ         ゴ         ゴ         ボ         第         ゴ         ゴ         ボ         第         ゴ         ゴ         ゴ         ゴ         ゴ         ゴ         ゴ         ゴ         ボ         ゴ         ゴ         ゴ         ボ         ゴ         ゴ         ゴ         ボ         ゴ         ゴ         ゴ         ボ         ゴ         ゴ         ゴ         ボ         ゴ                                                                                                    | 0       1       2       3       4       5       6       7       8       9       a       b       c       d       e       f         8f40 $\because$ $\therefore$ $M$ $\phi$ $\infty$ $\alpha$ $\alpha$                                    |
| 8e40           8e50           8e60           8e70           8e80           8e90           8e40           8e60           8e60           8e60           8e60           8e60           8e60           8e60           8e60           8e60           8e60           8e60           8e60           9040           9050           9060           9070           9080           9090           9040 | 0         1         2         3         4         5         6         7         8         9         a         b         c         d         e         f           察         拶         撮         棺         和         定         算         裏         面         m         m                                                                                                    | 0       1       2       3       4       5       6       7       8       9       a       b       c       d       e       f         8f40 $\Rightarrow$ $x$ $x$                                                                                                    |
| 8e40<br>8e50<br>8e60<br>8e70<br>8e80<br>8e40<br>8ec0<br>8ed0<br>8ec0<br>8ef0<br>9040<br>9050<br>9050<br>9050<br>9050<br>9050<br>9050<br>905                                                                                                    | 0         1         2         3         4         5         6         7         8         9         a         b         c         d         e         f           察         拶         撮         棺         和         症         館         朝         動         町         町         町         町         町         町         町         町         町         町         町         町         町         町         町         町         町         町         町         町         町         町         町         町         町         町         町         町         1         1         0         1         1         0         1         1         0         1         2         3         4         5         6         7         8         9         a         b         c         d         e         f         前         前         1         1         1         1         1         1         1         1         1         1         1         1         1         1         1         1         1         1         1         1         1         1         1         1         1         1         1                                                                                                    | 0       1       2       3       4       5       6       7       8       9       a       b       c       d       e       f         8f40 $\Rightarrow$ $x$ $x$                                                                                                    |
| 8e40<br>8e50<br>8e60<br>8e70<br>8e80<br>8e40<br>8ec0<br>8ed0<br>8ec0<br>8ef0<br>9040<br>9050<br>9050<br>9050<br>9050<br>9050<br>9050<br>9080<br>9090<br>9080<br>9090<br>9000<br>900                                                                                                    | 0         1         2         3         4         5         6         7         8         9         a         b         c         d         e         f           察         拶         撮         棺         和         定         第         第         第         b         c         d         e         f           傘         参         山         惨         批         校         深         第         編         b         c         d         e         f                0         1         2         3         4         5         6         7         8         9         a         b         c         d         e         f                           a         b         c         d         e         f                           a                                                                                                    | 0       1       2       3       4       5       6       7       8       9       a       b       c       d       e       f         8f40 $\neg$ 就       M       6       Xi       Xi |

|                      | 0                  | 1            | 2      | 3            | 4        | 5                  | 6          | 7                   | 8        | 9             | a         | b              | с               | d        | e          | f                                                                | C                | )             | 1        | 2            | 3               | 4             | 5            | 6         | 7                                       | 8            | 9             | a               | b                                                                                                    | c                 | d e               | f            |
|----------------------|--------------------|--------------|--------|--------------|----------|--------------------|------------|---------------------|----------|---------------|-----------|----------------|-----------------|----------|------------|------------------------------------------------------------------|------------------|---------------|----------|--------------|-----------------|---------------|--------------|-----------|-----------------------------------------|--------------|---------------|-----------------|----------------------------------------------------------------------------------------------------|-------------------|-------------------|--------------|
| 9240                 | ۵Ŋ                 | 但            | 達      | 辰            | 奪        | 脱                  | 巽          | 竪                   | 辿        | 棚             | 谷         | 狸              | 鱈               | 樽        | 誰          | 丹                                                                | 9340 <b>E</b>    | ₿             | 鄭        | 釘            | 鼎               | 泥             | 摘            | 擢         | 敵                                       | 滴            | 的             | 笛               | 適                                                                                                    | 鏑                 | 弱哲                | 徹            |
| 9250                 | 単                  | 嘆            | 坦      | 担            | 探        | 旦                  | 歎          | 淡                   | 湛        | 炭             | 短         | 端              | 箪               | 綻        | 耽          | 胆                                                                | 9350 指           | 敋             | 轍        | 迭            | 鉄               | 典             | 填            | 天         | 展                                       | 店            | 添             | 纏               | 甜リ                                                                                                    | 貼                 | <b>云</b> 剪        | i<br>点       |
| 9260                 | 蛋                  | 誕            | 鍛      | 団            | 壇        | 弾                  | 断          | 暖                   | 檀        | 段             | 男         | 談              | 値               | 知        | 地          | 弛                                                                | 9360 1           | Ā             | 殿        | 澱            | 田               | 電             | 兎            | 吐         | 堵                                       | 塗            | 妬             | 屠               | 徒-                                                                                                    | 斗扌                | 性 渡               | 登            |
| 9270                 | 恥                  | 智            | 池      | 痴            | 稚        | 置                  | 致          | 蜘                   | <u>遅</u> | 馳             | 築         | 畜              | 竹               | 筑        | 蕃          | <u> </u>                                                         | 9370 多           | ŧ             | 賭        | 途            | 都               | 鍍             | 砥            | 砺         | 努                                       | 度            | <u>±</u>      | 奴               | 怒(                                                                                                    | 倒了                | 党 冬               | •            |
| 9280                 | 逐                  | 秩            | 窒      | 茶            | 嫡        | 着                  | 中          | 仲                   | 宙        | 忠             | 抽         | 昼              | 柱               | 注        | 虫          | 衷                                                                | 9380 8           | 東<br>、        | Л        | 唐            | 塔               | 塘             | 套            | 宕         | 島                                       | 嶋            | 悼             | 投               | 搭                                                                                                    | 東材                | 兆梼                | 棟            |
| 9290                 | 註                  | 酎            | 鋳      | 駐            | 樗        | 瀦                  | 猪          | 亭                   | 著        | 貯             | Ţ         | 兆              | 凋               | 喋        | 寵          | 帖                                                                | 9390 🖁           | 쫊<br>-        | 淘        | 湯            | 涛               | 灯             | 燈            | 当         | 痘                                       | 祷            | 等             | 答               | 筒料                                                                                                    | 糖着                | <u> </u>          | 罿            |
| 92a0                 | 帳                  | 厅            | 弔      | 張            | 影        | 徴                  | 懲          | 挑                   | 陽        | 朝             | 潮         | 牒              | 町               | 眺        | 聴          | 脹                                                                | 93a0 N           | 身             | 滕        | 討            | 謄               | 豆             | 踏            | 逃         | 透                                       | 鐙            | 岡             | 頭               | [<br>唐]                                                                                                 | 闘(                | 動]動               | 同            |
| 9260                 | 腸                  | 緊            | 調      | 罷            | 超        | 跳                  | 銚          | 長い                  | 頂        | 鳥             | 勅         | 捗              | 直               | 肤        | <i>I</i> T | 珍                                                                | 93b0 g           | Ê<br>+        | 得 は      | 憧            | 撞               | 洞             | 瞳            | 重         | 胴                                       | 匋            | <u></u>       | 銅               | 晴!                                                                                                    | 锡目                | <u>若</u>  得       | 徳            |
| 9200                 | 夏                  | 蜆            | 咪      | <b>律</b>     | 堅奶       | 惟                  | 炬枝         | 迴                   | 蜒        | 加吉            | 进         | 啄              | 悩               | 旧日日      | 悦          | 111                                                              | 9300 19          | 元             | 符        | 省本           | 允               | 馬士            | 碀            | 浊         | 就                                       | 伽            | 傑             |                 | 矢々                                                                                                    | 版丿                | 由馬                | 占            |
| 9200                 | 頂                  | 怕            | 江唐     | 局店           | 敍勤       | 劳占                 | 俗口         | 頂相                  | 半白       | 重立            | 煽         | 細              | 八               | 市        | 更          | 锔                                                                | 9300             | 見             | 日左       | 雷            | 暇               | <u> </u> ₩    | 1字           | <u></u> 秋 | 祀                                       | 脉            | 迎             | 唄               | 谷                                                                                                    | 裏其                | 判分                | : ガト<br>: ## |
| 9260                 | 宁                  | 坦            | 纾      | 1貝           | 利政       | 貝指                 | 主          | 埞                   | 化虹       | 审             | 広涼        | 庭脇             | 延進              | क्र      | 15=        | 抵                                                                | 9360 P           | <u>ነ</u><br>ተ | ·F       | 凪            | 淮               | 迹             | 廃土           | 惊眠        | 婀                                       | 相目           | 制             | 相口              | 咳 i<br>虱                                                                                                | 1   1             | 削馰                | 、粧           |
| 1 0210               | 1965               | 1145         | 1%7    | 11           | HAE      | 173                | 1±         | 44D                 | nde.     | μJ            | dın 1     | i iriti        | NE              | <u> </u> |            |                                                                  | 3510 13          | ×             | _        | ()E          | -4              |               | (ب           | HAX.      | M                                       | 1261         | н             | нΙ              | <b>4</b> 1.                                                                                             |                   |                   |              |
|                      |                    |              |        |              |          |                    |            |                     |          |               |           |                |                 |          |            |                                                                  |                  |               |          |              |                 |               |              |           |                                         |              |               |                 |                                                                                                    |                   |                   |              |
|                      | ·                  |              |        |              |          |                    |            |                     |          |               |           |                |                 |          |            |                                                                  |                  |               |          |              |                 |               |              |           |                                         |              |               |                 |                                                                                                    |                   |                   |              |
|                      | 0                  | 1            | 2      | 3            | 4        | 5                  | 6          | 7                   | 8        | 9             | a         | b              | с               | d        | e          | f                                                                | C                | )             | 1        | 2            | 3               | 4             | 5            | 6         | 7                                       | 8            | 9             | а               | b                                                                                                    | c                 | d e               | f            |
| 9440                 | 如                  | 尿            | 韮      | 任            | 妊        | 忍                  | 認          | 濡                   | 禰        | 袮             | 寧         | 葱              | 猫               | 熱        | 年          | 念                                                                | 9540 🚽           | 犁             | 柊        | 稗            | 匹               | 疋             | 髭            | 彦         | 膝                                       | 菱            | 肘             | 弼               | 必                                                                                                    | 畢                 | 筆 暹               | 桧            |
| 9450                 | 捻                  | 撚            | 燃      | 粘            | 乃        | 廼                  | Ż          | 埜                   | 嚢        | 悩             | 濃         | 納              | 能               | 脳        | 膿          | 農                                                                | 9550 <b>d</b>    | Ð             | 媛        | 紐            | 百               | 謬             | 俵            | 彪         | 標                                       | 氷            | 漂             | 瓢               | 票                                                                                                    | 表言                | 平 豕               | 廟            |
| 9460                 | 覗                  | 蛋            | 巴      | 把            | 播        | 覇                  | 杷          | 波                   | 派        | 芭             | 破         | 婆              | 篤               | 芭        | 馬          | 俳                                                                | 9560 <b>f</b> i  | 苗             | 病        | 秒            | 百               | 錨             | 鋲            | 蒜         | 蛭                                       | 鰭            | 品             | 彬               | 斌江                                                                                                    | 浜                 | <u>頻</u> 資        | 資            |
| 9470                 | <b>廃</b>           | 拝            | 厞      | 敗            | 补        | 盆                  | 牌          | 背                   | 肺        | 軰             | 配         | 借井             | 岩               | <b>媒</b> | 冏          | -                                                                | 9570 歩           | 貝へ            | 敏        | 瓶            | <u>^</u>        | 何             | 厚            | 天         | 婦                                       | 富            | 畐             | 伯               | /付 1                                                                                                    | 附付                | 天 敷               | 1.64         |
| 9480                 | 保止                 | 保            | 狽      | 頁            | 兄        | 貽                  | 胎          | 這                   | 蠅        | 秚             | 別         | 秋              | 旧               | 剌        | 円          | 衵                                                                | 9580 1           | ₹<br>~        | 晋        | 浮            | 义               | 衍             | 腐            | 層相        | 夫日                                      | 諸            | 貝             | 風               | 赴」                                                                                                    | 早り                | 们 (個              | 潇            |
| 9490                 | 怕                  | 旧欧           | 日体     | 泊惑           | 相愛       | 相                  | 傳          | 坦                   | 嗽        | <b>侠</b><br>白 | 様         | 將              | 旲 返             | 馭        | 友          | 图影                                                               | 9590 JE          | 大 <br>日       | 舜始       | 葡萄           | 無               | 部曲            | 到            | 惕         | 風                                       | 茸            | 路             | <u> い </u>      | <u> 田</u> 切 1<br>ロケットロ                                                                                  | <b>復!</b><br>一番:+ | 备 / 肌<br>         | 怕            |
| 9480                 | 相                  | 船島           | 省世     | 軍位           | 古朋       | 爐                  | 噛          | 加拉                  | 加松       | 自住            | 八<br>平    | 孙              | 况坐              | 元        | 断          | 发                                                                | 95a0 £           | 夏 木           | 假在       | 復松           | 偏誉              | <b>쁏</b><br>妐 | 仏            | 伊         | 旧目                                      | 初            | 勳             | <u>万</u><br>丘   | 吻口                                                                                                    | 倒り                | <u>貝</u> 1月<br>亚酸 | 历            |
| 9400                 | 业                  | 副            | 扳板     | 化初           | 阀        | 扇版                 | **# <br>3日 | 柳                   | 野        | 牛飯            | HH<br>M   | 刊藻             | 十               | 区節       | 放          | 「「「」「「」「」「」「」「」「」」「」」「」」「」」」「」」」「」」」「」」」「」」」「」」」「」」」「」」」「」」」「」」」 | 9500 9           | κ<br>fz       | 番茄       | 初間           | <u> 美</u><br>化比 | 私             | 分百           | 义的        | 印辟                                      | 应            | 可             | 判               | 册 前 前                                                                                                   | 市                 | 十升                | 11Y3<br>亦    |
| 9420                 | リルズ<br>            | 颌            | 圾捣     | 陥            | 北米       | 般                  | 船          | 斑菜                  | 妕亦       | 希匪            | 瓜由        | 価丕             | 财               | 庫        | 一          | 非                                                                | 9540 4           | Ľ.            | ntx<br>管 | 絙            | <u>座</u><br>辺   | 不近            | 夏温           | 価         | 当些                                      | 740+<br>1454 | 石弁            | 鰤               | 日月                                                                                                    | はよ                | 七 州<br>油 届        | 又坩           |
| 94e0                 | 扉                  | 枞批           | 披      | 悲            | 重比       | <u>一</u><br>议      | 石疲         | 田田                  | 强破       | 瓩秘            | 維         | 日罷             | 肥               | 初初       | 訓          | 書                                                                | 95e0 #           | L<br>E        | 扁苗       | 繡            | 桓輔              | 極             | <u></u><br>夏 | 互募        | 夏                                       | <u></u> えて   | ノ<br>暮        | 骨               | 流                                                                                                    | 蓝花                | 前齿                | 词            |
| 94f0                 | 避                  | 非            | 飛      | ~桶           | 筋        | 備                  | 尾          | 次微                  | 枇        | 毘             | 琵         | 眉              | 美               |          | 1 1471     |                                                                  | 95f0 5           | R.            | 報        | 奉            | 常               | 峰             | ~ 峯          | 崩         | 「肉                                      | ねね           | 香椿            | 放               | 方月                                                                                                    | 明                 |                   |              |
|                      | 1.                 |              | ,,,,   | -            |          |                    | , ם        |                     |          |               |           |                |                 | 1        | •          |                                                                  |                  | . • 1         |          |              |                 |               |              | /         | ,,,,,,,,,,,,,,,,,,,,,,,,,,,,,,,,,,,,,,, |              | •••           | 10.0            |                                                                                                    |                   | -                 |              |
|                      |                    |              |        |              |          |                    |            |                     |          |               |           |                |                 |          |            |                                                                  |                  |               |          |              |                 |               |              |           |                                         |              |               |                 |                                                                                                    |                   |                   |              |
|                      |                    | 1            | 0      | 0            |          | - 1                | c          | 7                   | 0        | 0             |           | 1              |                 | 1        |            | c                                                                |                  | Т             | ,        | 0            | 0               | 4             | -            | C         | 7                                       | 0            | 0             |                 | 1.                                                                                                    | _                 |                   | L C          |
| 9640                 | 0<br>注             | i<br>¥n      | 4<br>宣 | ১<br>দন      | 4<br>£/3 | о<br>11/11         | 0<br>**    | /<br>描              | 0 茨      | 日本            | a<br>痛    | 망              | с<br>ш          | 0<br>≠R  | е<br>&     | 1<br>6450                                                        | 9740 1           | /<br>⇔        | 上        | <br>n##      | ১<br>11:        | 4<br>(5)      | 要<br>0       |           | 1                                       | о<br>NKH     | 9<br>fiz      | a<br>真          | 日日                                                                                                    |                   | т<br>ч<br>л<br>б  | 温            |
| 9650                 | 面                  | 嚻            | ふち     | ))<br>[      | 庭        | 心                  | 万坊         | 崩                   | 崖帽       | 评             | 衣村        | 宦              | 豆垦              | ア・辺      | 5年         | 起                                                                | 9750 3           | 31)<br>16     | ₩<br>1¥  | 呻            | 站               | 定讼            | ラ            | 及遊        | 伯品                                      | 載            | 加加            | <u>逐</u> 。<br>融 | 41                                                                                                    | 日 1<br>子 4        | 山方                | 間            |
| 9660                 | 局                  | 紡            | ~貼     | し膨           | 道道       | 夠                  | の          | <del>》</del> 3<br>쓮 | 防        | 心             | 婚         | <u>//</u><br>1 | 金代              | 主        | 不黒         | 澤                                                                | 9760             | 8             | 祈        | 值            | 幼               | 析             | 容            | 盧         | 占提                                      | 择            | ~~            | 曜               | 揚                                                                                                    | 」/                | 「ゴ                | 回忆           |
| 9670                 | 朴                  | 牧            | 睦      | 移            | 釦        | 勃                  | 没          | 殆                   | 堀        | 幌             | 奔         | 本              | 翻               | <u>л</u> | 兰盆         | 17                                                               | 9770             |               | 窒        | 業            | 耀               | 葉             | 云蒸           | 要         | 謡                                       | 踊            | 谣             | 陽               | 養生                                                                                                    | 次オ                | 印欲                |              |
| 9680                 | 摩                  | 磨            | 魔      | 麻            | 揮        | 妹                  | 际          | 枚                   | 毎        | 喗             | 填         | 幕              | 膜               | 枕        | 鮪          | 柾                                                                | 9780 Ħ           | F             | 浴        | 꿯            | 翼               | 淀             | 羅            | 瘰         | 裸                                       | 来            | <u>~</u><br>莱 | 頼               | 雷》                                                                                                    | 客 系               | 各落                | 酪            |
| 9690                 | 鱒                  | 桝            | 亦      | 俣            | z        | 抺                  | 末          | 沫                   | 迄        | 侭             | 繭         | 麿              | 万               | 慢        | 満          | 漫                                                                | 9790 舌           | L             | 卵        | 嵐            | 欄               | 濫             | 藍            | 蘭         | 覧                                       | 利            | 吏             | 履               | 李孝                                                                                                    | 梨耳                | 里璃                | 痢            |
| 96a0                 | 蔓                  | 味            | 未      | 魅            | E        | 箕                  | 岬          | 密                   | 蜜        | 湊             | 蓑         | 稔              | 脈               | 妙        | 粍          | 民                                                                | 97a0 <i>墓</i>    | Į.            | 裡        | 里            | 離               | 陸             | 律            | 率         | 立                                       | 葎            | 掠             | 略               | 劉礼                                                                                                    | <b>売</b> 1        | 留琉                | 留            |
| 96b0                 | 眠                  | 務            | 夢      | 無            | 牟        | 矛                  | 霧          | 鵡                   | 椋        | 婿             | 娘         | 冥              | 名               | 命        | 明          | 盟                                                                | 97b0 荷           | 充             | 粒        | 隆            | 竜               | 龍             | 侶            | 慮         | 旅                                       | 虜            | 7             | 亮               | 僚同                                                                                                    | 両後                | 夌 寮               | 料            |
| 96c0                 | 迷                  | 銘            | 鳴      | 姪            | 牝        | 滅                  | 免          | 棉                   | 綿        | 緬             | 面         | 麺              | 摸               | 模        | 茂          | 妄                                                                | 97c0 翼           | R             | 涼        | 猟            | 療               | 瞭             | 稜            | 糧         | 良                                       | 諒            | 遼             | 量               | 陵台                                                                                                    | 領フ                | 力緑                | 倫            |
| 96d0                 | 孟                  | 毛            | 猛      | 盲            | 網        | 耗                  | 豪          | 儲                   | 木        | 黙             | 目         | 杢              | 勿               | 餅        | 尤          | 戻                                                                |                  | Ē             | 林        | 淋            | 燐               | 琳             | 臨            | 輪         | 隣                                       | 鱗            | 麟             | 瑠 :             | 塁                                                                                                    | 戻昇                | 累 類               | 令            |
| 96e0                 | 籾                  | 貰            | 問      | 悶            | 紋        | 門                  | 匁          | 也                   | 冶        | 夜             | 爺         | 耶              | 野               | 弥        | 矢          | 厄                                                                | 97e0 <b>代</b>    | 6             | 例        | 冷            | 励               | 嶺             | 怜            | 玲         | 礼                                       | 苓            | 鈐             | 隷               | 零                                                                                                    | 霊厚                | 麗齢                | 曆            |
| 96f0                 | 役                  | 約            | 薬      | 訳            | 躍        | 靖                  | 柳          | 薮                   | 鑓        | 愉             | 愈         | 油              | 癒               | L        |            |                                                                  | 97f0 <b>h</b>    | ŧ.            | 列        | 劣            | 烈               | 裂             | 廉            | 恋         | 憐                                       | 漣            | 煉             | 簾               | 練耳                                                                                                    | 睎                 |                   |              |
|                      |                    |              |        |              |          |                    |            |                     |          |               |           |                |                 |          |            |                                                                  |                  |               |          |              |                 |               |              |           |                                         |              |               |                 |                                                                                                    |                   |                   |              |
|                      |                    |              |        |              |          |                    |            |                     |          |               |           |                |                 |          |            |                                                                  |                  |               |          |              |                 |               |              |           |                                         |              |               |                 |                                                                                                    |                   |                   |              |
|                      | 0                  | 1            | 2      | 3            | 4        | 5                  | 6          | 7                   | 8        | 9             | а         | Ь              | с               | d        | e          | f                                                                | 0                |               | 1        | 2            | 3               | 4             | 5            | 6         | 7                                       | 8            | 9             | а               | b                                                                                                    |                   | l e               | f            |
| 9840                 | 蓮                  | 連            | 錬      | 呂            | 魯        | 櫓                  | 炉          | 賂                   | 路        | 露             | 労         | 婁              | 廊               | 弄        | 朗          | 楼                                                                | 9940 🕏           | è.            | 僊        | 傳            | 僂               | 僖             | 僞            | 僥         | 僭                                       | 僣            | 僮             | 價               | 僵佔                                                                                                    | <b>僉</b> 伯        | 雋 儂               | 儖            |
| 9850                 | 榔                  | 浪            | 漏      | 牢            | 狼        | 篭                  | 老          | 聾                   | 蝋        | 郎             | 六         | 麓              | 禄               | 肋        | 録          | 論                                                                | 9950 伊           | <u>م</u>      | 儔        | 儚            | 儡               | 儺             | 儷            | 儼         | 儻                                       | 儿            | π             | 兒               | £∮                                                                                                    | 免虏                | 克 竸               | 兩            |
| 9860                 | 倭                  | 和            | 話      | 歪            | 賄        | 脇                  | 惑          | 枠                   | 鷲        | 亙             | 亘         | 鰐              | 詫               | 藁        | 蕨          | 椀                                                                | 9960 🕏           | 8             | 兮        | 冀            | Π               | E             | 册            | 冉         | 冏                                       | 冑            | 冓             | 冕               | - 3                                                                                                    | 冤宄                | 医冢                | 冩            |
| 9870                 | 湾                  | 碗            | 腕      |              |          |                    |            |                     |          |               |           |                |                 |          |            |                                                                  | 9970 冪           | ţ             | γ        | 决            | 冱               | 冲             | 冰            | 况         | 冽                                       | 凅            | 凉             | 凛.              | 几月                                                                                                    | <u></u> 見         | R 凭               |              |
| 9880                 |                    |              |        |              |          |                    |            |                     |          |               |           |                |                 |          |            |                                                                  | 9980 厘           | <b>1</b>      | Ц        | 凾            | 刄               | 刋             | 刔            | 刎         | 刼                                       | 刪            | 刮             | 刳               | 利用                                                                                                    | 例 🛛               | 列剋                | 剌            |
| 9890                 | 1                  |              |        |              |          |                    |            |                     |          |               |           |                |                 |          |            | <b>]</b> =                                                       | 9990 奇           | H)            | 剔        | 剪            | 剴               | 剩             | 剳            | 剿         | 剽                                       | 劍            | 劔             | 劒               | 劔纟                                                                                                    | 劈 薝               | 剝辨                | 辧            |
| 98a0                 | 丐                  | 丕            | 个      | 丱            | 1        | 井                  | 打          | X                   | 乖        | 乘             | 亂         | 1              | 豫               | 亊        | 舒          | <u></u> 走                                                        | 99a0 句           | <b>b</b>      | 劭        | 劼            | 劵               | 勁             | 勍            | 勗         | 勞                                       | 勣            | 勦             | 飭               | 勠                                                                                                    | 勆闏                | 勧勸                | 口            |
| 9860                 | 于                  | 亞            | 亟      |              | 亢        | 亰                  | 亳          | 亶                   | Ж        | 仍             | 仄         | 仆              | 仂               | 仗        | 仞          | 仭                                                                | 99b0 匆           | ŋ             | 匈        | 甸            | 匍               | 匐             | 匏            | Ľ         |                                         | 匣            | 匯             | 匱               | <b>麼</b>  [                                                                                             |                   | 副卆                | 卅            |
| 98c0                 | 141                | 价            | 伉      | 佚            | 估        | 佛                  | 侚          | 佗                   | 佇        | 佶             | 侈         | 侏              | 侘               | 佻        | 佩          | 佰                                                                | <u>99c0</u>      | 1             | 开        | 권            | 凖               | 卞             | <u> </u>     | 卮         | 夘                                       | 卻            | 卷             | <u> </u> ]      | 尨//                                                                                                    | 則」                | 夏厥                | 厮            |
|                      | 1.1                | 1.0          | _      |              | 1+       | n                  | 11.        | 100                 | 1000     | 10-1          | · · · · · |                |                 |          |            |                                                                  | 99d0   廣         | χI            | 1.1      | <del>家</del> | 領               | 鸌             | 角            | 墨         | 瓜                                       | art i        | ITT           | artit           | 12 1 11                                                                                                 |                   |                   | I DE L       |
| 98d0                 | 侑                  | 佯            | 來      | 侖            | 儘        | 倪                  | 俟          | 俎                   | 俘        | 俛             | 俑         | 俚              | 俐               | 保        | 俚          | 怐                                                                |                  |               | <u>_</u> | m/.          | 102.0           | ~             | <del></del>  |           |                                         | _            | 19J           | 91              | 4 N                                                                                                    | 17 H              | 千 呀               | <u>97</u>    |
| 98d0<br>98e0         | 侑倨                 | 佯<br>倔<br>(# | 來倪     | 侖<br>倥<br>爬  | 儘倅       | <b>倪</b> 仲         | 俟俶         | 俎倡日                 | 俘債       | 俛倬            | 俑俾        | 俚俯             | 例 們             | 保倆       | 俚偃         | 怐假                                                               | 99e0 吋           | τ.            | 吼        | 吮            | 吶               | ~ 吩           | 谷时           |           | ×<br>咏                                  | 呵            | 俗             | <u>咳</u>        | <u>小</u><br>瓜                                                                                           | 甲世                | F   呀<br>5 咒      | <u></u> 师    |
| 98d0<br>98e0<br>98f0 | <b>侑</b><br>倨<br>會 | <b>佯</b> 倔 偕 | 來倪偐    | <b>侖</b> 倥 偈 | 儘倅做      | <b>倪</b><br>仲<br>偖 | 俟俶偬        | 俎倡兪                 | 俘倩傀      | 俛倬傚           | 俑俾傅       | 俚俯傴            | <b>州</b> 們<br>傲 | 伊倆       | 俚偃         | 怐假                                                               | 99e0 町<br>99f0 町 | ī<br>I        | 吼呶       | <u></u>      | ~ 呐             | ~ 吩 咆         | ~ 吝 哇        | ~ 呎 咢     | 又 咏 咸                                   | ,<br>呵<br>咥  | <i>外</i> 谷 咬  | <u>咳</u>        | <u>小</u><br>「<br>い<br>い<br>い<br>い<br>い<br>い<br>い<br>い<br>い<br>い<br>い<br>い<br>い<br>い<br>い<br>い<br>い<br>い | 甲世                | F   呀             | 呻            |

|                                                                                                    | 0 1 2 3 4 5 6 7 8 9 a b c d e f                                                                                                    | 0 1 2 3 4 5 6 7 8 9 a b c d e f                                                                                                    |
|----------------------------------------------------------------------------------------------------|----------------------------------------------------------------------------------------------------|----------------------------------------------------------------------------------------------------|
| 9a40                                                                                                    | 咫哂咤咾咼哘哥哦唏唔哽哮哭哺哢唹                                                                                                    | 9b40 奸妁妝佞侫妣姐姆姨姜妍姙姚娥娟娑                                                                                                    |
| 0                                                                                                    |                                                                                                    |                                                                                                    |
| 9400                                                                                                    | · · · · · · · · · · · · · · · · · · ·                                                                                                    | 9050 娜 <u>妈 奶 啊 娃 奶 嫩 安 婢 安 媚 湿 </u> 婢 烟 瘦 购                                                                                                    |
| 9a60                                                                                                    | 啻  啾  喘  唧  單  啼  喃  喩  喇  喨  鳴  嗅  嗟  嗄  嗜  嗤                                                                                                    | 9b60  媠 嫗 嫦 嫩 嫖 嫺 嫻 嬌 嬋 嬖 嬲 嫐 嬪 嬶 嬾 孃                                                                                                    |
| 9a70                                                                                                    | <u>嵋 嘔 嗷 晴 嗾 嗽 唵 唓 晴 噐 誉 喈 嘶 嘲 嘸</u>                                                                                                    | 9b70 機 嶓 孑 孕 孚 孛 孥 孩 孰 孳 解 學 斈 孺 ↔                                                                                                    |
| 0.00                                                                                                    |                                                                                                    |                                                                                                    |
| 9800                                                                                                    |                                                                                                    | 5000 匕巨反鬼呕隹足脉腊貝股臭奓為哀買                                                                                                    |
| 9a90                                                                                                    |                                                                                                    | ! 9b90  寳 尅 將 專 對 尓 尠 尢 尨 尸 尹 屁 屆 屎 屓 屐                                                                                                    |
| 9aa0                                                                                                    | 國圍圓團圖嗇圜圦圷圸坎圻虲炋坩埀                                                                                                    | 9ba0 屏孱屬屮乢屶虼岌岑岔妛蚰岻鲌峌岷                                                                                                    |
| OchO                                                                                                    |                                                                                                    |                                                                                                    |
| 9400                                                                                                    | <u> </u>                                                                                                    | <u>3000</u> 时间台时我 哭 嘿 明 局 陷 平 驻 向 奇 金 咄                                                                                                    |
| 9ac0                                                                                                    | 埖 埣 堋 堙 堝 塲 堡 塢 塋 墬 毀 塒 堽 塹 墅 墹                                                                                                    | 9bc0   崑 崔 崢 曖 崙 崘 嵌 嵒 嵎 嵋 嵬 差 嵶 嶇 嶄 嶂                                                                                                    |
| 9ad0                                                                                                    | 壉 墫 墺 瀤 墻 塔 隥 壅 懕 壑 壗 墉 畾 壥 壜 壤                                                                                                    | 9bd0 嶢 瞬 嶬 嶮 嶽 嶐 嶷 嶼 巉 巍 巓 戀 巖 巛 巫 已                                                                                                    |
| 0000                                                                                                    |                                                                                                    |                                                                                                    |
| Jaeu                                                                                                    | <u> </u>                                                                                                    |                                                                                                    |
| 9af0                                                                                                    | 夸 夾 苛 尖 奐 奎 奚 奘 奢 寞 奥 樊 畣                                                                                                    | 9bf0  幣 幇  井  幺  麼  厂  庠  厠  厢  厦  厩  廏                                                                                                    |
|                                                                                                    |                                                                                                    |                                                                                                    |
|                                                                                                    |                                                                                                    |                                                                                                    |
|                                                                                                    |                                                                                                    |                                                                                                    |
|                                                                                                    | 0 $1$ $2$ $2$ $4$ $E$ $C$ $7$ $8$ $0$ $b$ $b$ $d$ $d$ $f$                                                                                                    | 0 1 2 2 4 5 6 7 8 0 a b a d a f                                                                                                    |
|                                                                                                    |                                                                                                    |                                                                                                    |
| 9c40                                                                                                    | 廖廣斯廚慶廢廡廨廩廬廱廰廴廸廾                                                                                                    | 9d40   戞  戡  截  数  戰  戱  戳  扁  扎  扞  扣  扛  扠  扨  扼  抂                                                                                                    |
| 9c50                                                                                                    | 弃弉彝彝弋弑弓弩弭弸彁彈彌蠻齊白                                                                                                    | 9d50 抉找 抒抓 抖 拔 抃 杯 拗 衻 抽 壑 拿 拆 擼 拈                                                                                                    |
| 9060                                                                                                    | <u>多</u> 持 <del>金</del> <i>《</i> 治 <i>《</i> 治 <i>/</i> / <i>/</i> / / <i>/</i> / <i>/</i> / / <i>/</i> / <i>/</i> / <i>/</i> / <i>/</i> / <i>/</i> / <i>/</i> / <i>/</i> / <i>/</i> / <i>/</i> / <i>/</i> / <i>/</i> / <i>/</i> / <i>/</i> / <i>/</i> / <i>// / // / / / </i> |                                                                                                    |
| 0000                                                                                                    | 3   =   来 / 岁 / 10   12   12   17   12   17   12   17   12   17   12   17   12   17   12   17   12   17   12   17   12   17   12   17   12   17   12   17   12   17   12   17   12   17   12   17   12   17   12   17   12   17   12   17   12   17   12   17   12   17   12   17   12   17   12   17   17                                                                                                    | 3000 并于计111 177 14 72 14 16 16 171 177 14 12 14 15 171 15 171 15 15 15 15 15 15 15 15 15 15 15 15 15                                                                                                    |
| 9c70                                                                                                    | 徘  徠  崔  徭  徼  忖  忻  忤  忸  忱  忝  悳  忿  怡  恠                                                                                                    | 9d70  挾 捍 捜 捏 掖 掎 掀 掫 捶 掣 掏 掉 掟 掵 捫                                                                                                    |
| 9c80                                                                                                    | 估悔怩怎忽怛怕怫怦怏怺恚恁恪恷恟                                                                                                    | 9d80 捩掾揩揀揆揣揉插揶揄搖搴攜搓搦搶                                                                                                    |
| 9090                                                                                                    | <b>密                                    </b>                                                                                                    | 9,490 摄 搗 搨 揣 熱 捕 摎 趨 斷 墙 疑 按 逶 崎                                                                                                    |
| 0000                                                                                                    |                                                                                                    |                                                                                                    |
| 9ca0                                                                                                    | 1 夜 F 1 元 1 円 1 円 1 倍 思 1 字 思 1 倍 1 平 1 年 1 時 1 倍 1 円 1 倍 1 倍 1 倍 1 倍 1 倍 1 倍 1 倍 1 倍                                                                                                    | 90a0   掇  擅  悻  瑳  茸  猫  拳  举  擠  擡  抬  痔  擯  攬  擶                                                                                                    |
| 9cb0                                                                                                    | <b>慍 愕 愆 惶 惷 愀 惴 惺 愃 愡 惻 惱 愍 愎 愍 愾</b>                                                                                                    | 9db0   擴  擲  擺  攀  擽  攘  攜  攅  攤  攀  攫  攴  攵  攷  收  攸                                                                                                    |
| 9000                                                                                                    | <b>設 悢 慊 原 愼 朔 僋 愽 涌 煙 慳 慷 慘 斬 慚 從</b>                                                                                                    | 9dc0                                                                                                    |
| Ood0                                                                                                    | 网络栎胡杨菁栖梅夏秋甜梅梅樱黄                                                                                                    |                                                                                                    |
| 9000                                                                                                    |                                                                                                    |                                                                                                    |
| 9ce0                                                                                                    | 慨 儒 懌 隩 應 懐 解 恝 懆 憺 懋 罹 懍 懦 遯 懶                                                                                                    | 9de0   否  昵  昶  昴  昜  晏  晄  音  晁  晞  晝  晤  晧  晨  晟  哲                                                                                                    |
| 9cf0                                                                                                    | 懺懴懿懽懼懾戀戈戉戍戌戔戛                                                                                                    | 9df0 断晶量暎暉暄陽暝暨暹曉暾瞥                                                                                                    |
|                                                                                                    |                                                                                                    |                                                                                                    |
|                                                                                                    |                                                                                                    |                                                                                                    |
|                                                                                                    |                                                                                                    |                                                                                                    |
|                                                                                                    |                                                                                                    |                                                                                                    |
|                                                                                                    |                                                                                                    |                                                                                                    |
|                                                                                                    | 0 1 2 3 4 5 6 7 8 9 a b c d e f                                                                                                    | 0 1 2 3 4 5 6 7 8 9 a b c d e f                                                                                                    |
| 9e40                                                                                                    | 0 1 2 3 4 5 6 7 8 9 a b c d e f<br>曄 瞭 曖 曚 嘶 昿 曦 曩 曰 臾 曷 朏 朖 朞 朦 朧                                                                                                    | 0123456789abcdef<br>9f40檗藥檻櫃櫂檸檳樣橼櫑櫟檪欄櫪櫻檸                                                                                                    |
| 9e40                                                                                                    | 0 1 2 3 4 5 6 7 8 9 a b c d e f<br>曄 瞭 曖 曚 嘶 昿 曦 囊 曰 曳 易 朏 朖 朞 朦 朧<br>需 市 声 23 私 劫 初 任 杞 杠 杜 加 拓 任 本 枩                                                                                                    | 0 1 2 3 4 5 6 7 8 9 a b c d e f<br>9f40 檗藥檻櫃櫂檸檳樣橼櫑櫟檪欄櫪櫻棒<br>9f50 薛建戀獅灣觀和針發淡顏的對動動動                                                                                                    |
| 9e40<br>9e50                                                                                                    | 0 1 2 3 4 5 6 7 8 9 a b c d e f<br>曄 瞭 曖 曚 嘶 昿 曦 曩 曰 臾 易 朏 朖 朞 膝 朧<br>霸 朮 朿 朶 私 朸 朷 杆 杞 杠 杙 杣 杤 杠 杰 枩                                                                                                    | 0     1     2     3     4     5     6     7     8     9     a     b     c     d     e     f       9f40     檗 藥 檻 櫃 櫂 檸 檳 樣 橇 欄 櫟 檪 欄 攊 櫻 舉       9f50     藥 檻 欖 鬱 欄 致 敬 盜 敬 敗 歇 敵 致 配 配 配 の 金                                                                                                    |
| 9e40<br>9e50<br>9e60                                                                                                    | 0     1     2     3     4     5     6     7     8     9     a     b     c     d     e     f       曄 琼 曖 曚 曠 匹 曦 囊     日 臾 易 朏 朖 孝 膝 朧       霸 朮 束 朶 杁 朸 朷 杆 杞 杠 杙 杣 杤 秬 杰 枩       杼 杪 枌 枋 枦 枡 枅 枷 柯 拐 束 枳 柩 拘 柤 柞                                                                                                    | 0     1     2     3     4     5     6     7     8     9     a     b     c     d     e     f       9f40     檗 藥 檻 櫃 櫂 檸 檳 樣 櫞 櫑 櫟 檪 欄 攊 櫻 欅       9f50     藥 櫺 變 欖 鬱 欟 欸 欲 盜 欲 飲 歇 飲     飲 飲 飲 飲     飲 飲 飲     飲 飲     1     2     3     4     5     6     7     8     9     a     b     c     d     e     f       9f40     檗 藥 檻 櫃 櫂 檸 檳 樣 橡 櫑 炊 欲 盜 欲 飲 歇 敵 飲     酸 敵 飲     数     数     数     数     数     数     数     数     数     数     数     数     数     数     数     数     数     数     数     数     数     3     3     4     5     6     7     8     9     a     b     c     d     e     f                                                                                                    |
| 9e40<br>9e50<br>9e60<br>9e70                                                                                                    | 0       1       2       3       4       5       6       7       8       9       a       b       c       d       e       f         嘩 瞭 曖 曚 曠 昿 曦 囊 曰 臾 易 胐 朖 朞 膝 朧       霸 朮 束 朶 杁       朸 朷 杆 杞 杠 杙 杣 杤 枉 杰 枩         杼 杪 枌 枋 枦 枡 枅 枷 柯 拐 束 枳 柩 枸 柤 柞         拆 柢 柮 枹 柎 柆 柧 檜 栞 框 栩 桀 袴 栲 桎                                                                                                    | 0       1       2       3       4       5       6       7       8       9       a       b       c       d       e       f         9f40       檗 藥 檻 櫃 櫂 檸 檳 樣 橇 櫑 櫟 檪 欄 櫪 櫻 檸       6       7       8       9       a       b       c       d       e       f         9f40       檗 藥 檻 櫃 櫂 檸 檳 樣 橇 鐵 樂 檪 欄 攊 嫂 檸       9       3       次       数       数       数       数       数       数       数       数       数       数       数       数       数       数       数       数       数       数       数       数       数       数       数       数       数       数       数       数       数       数       数       数       3       3       3       3       3       3       3       3       3       3       3       3       3       3       3       3       3       3       3       3       3       3       3       3       3       3       3       3       3       3       3       3       3       3       3       3       3       3       3       3       3       3       3       3       3       3       3       3                                                                                                    |
| 9e40<br>9e50<br>9e60<br>9e70<br>9e80                                                                                                    | 0       1       2       3       4       5       6       7       8       9       a       b       c       d       e       f         曄 瞭 曖 曚 曠 昿 曦 雲       日       9       8       9       a       b       c       d       e       f         衛 市 來 朶 秋 朸 切 杆 杞 杠 杙 杣 杤 枉 杰 枩       7       8       9       a       b       c       d       e       f         桥 校 朸 朽 枡 枡 極       柳 柯 杨 束 枳 柩 枸 柦 柞       竹       板       柄 板 椮       番       4       4         桥 板 檜       十       4       枚       板       毎       毎       4       4       4       4       4       4       4       4       4       4       4       4       4       4       4       4       4       4       4       4       4       4       4       4       4       4       4       4       4       4       4       4       4       4       4       4       4       4       4       4       4       4       4       4       4       4       4       4       4       4       4       4       4       4       4       4       4       4 <td>0     1     2     3     4     5     6     7     8     9     a     b     c     d     e     f       9f40     檗 藥 檻 櫃 櫂 檸 檳 樣 椽 櫑 櫟 檪 欄 攊 櫻 檸       9f50     藥 櫺 樂 欖 鬱 欄 致 赦 盗 欹 飲 歇 敵 赦 歐 赦       9f60     赦 歛 數 散 歸 歹 歿 殀 殄 殃 殍 殘 殕 殞 殤 殪       9f70     彈 殯 殲 殱 殳 殷 殼 歐 毋 毓 毟 毬 毫 毳 毯       9f80     糜 孵 僤 気 氥 氧 汞 汕 汁 汗 沂 西 개 沁 沛</td>                                                                                                    | 0     1     2     3     4     5     6     7     8     9     a     b     c     d     e     f       9f40     檗 藥 檻 櫃 櫂 檸 檳 樣 椽 櫑 櫟 檪 欄 攊 櫻 檸       9f50     藥 櫺 樂 欖 鬱 欄 致 赦 盗 欹 飲 歇 敵 赦 歐 赦       9f60     赦 歛 數 散 歸 歹 歿 殀 殄 殃 殍 殘 殕 殞 殤 殪       9f70     彈 殯 殲 殱 殳 殷 殼 歐 毋 毓 毟 毬 毫 毳 毯       9f80     糜 孵 僤 気 氥 氧 汞 汕 汁 汗 沂 西 개 沁 沛                                                                                                    |
| 9e40<br>9e50<br>9e60<br>9e70<br>9e80                                                                                                    | 0       1       2       3       4       5       6       7       8       9       a       b       c       d       e       f             6       7       8       9       a       b       c       d       e       f                     a       b       c       d       e       f                                                                                                    | 0       1       2       3       4       5       6       7       8       9       a       b       c       d       e       f         9f40       檗 藥 檻 櫃 櫂 檸 檳 樣 椽 櫑 櫟 檪 欄 櫪 樱 傳         9f50       藥 檔 樂 機 鬱 欄 欽 敬 盗 敬 飲 歇 敵 赦 服 數         9f60       數 歛 歟 散 歸 歹 歿 殀 殄 殃 殍 殘 殕 殞 殤 殪         9f70       殫 殯 殲 强 殳 殷 殼 毆 毋 毓 笔 毬 毫 黿 毯         9f80       座 氓 气 須 氣 氣 和 권 관 世 神 관 관 社 週 四 統 笔 超 毫 違 毯                                                                                                    |
| 9e40<br>9e50<br>9e60<br>9e70<br>9e80<br>9e90                                                                                                    | 0       1       2       3       4       5       6       7       8       9       a       b       c       d       e       f             6       7       8       9       a       b       c       d       e       f                     a       b       c       d       e       f                       a       b       c       d       e       f          a       b       c       d       e       f         a       b       c       d       e       f       f       f       f       f       f       f       f       f       f       f       f       f       f       f       f       f       f       f       f       f       f       f       f       f       f       f       f       f       f       f       f       f       f </td <td>0       1       2       3       4       5       6       7       8       9       a       b       c       d       e       f         9f40       檗       藥       檻       櫃       櫂       檸       檳       椽       櫺       櫟       橋       櫃       健       ቀ       f       f<!--</td--></td>                                                                                                    | 0       1       2       3       4       5       6       7       8       9       a       b       c       d       e       f         9f40       檗       藥       檻       櫃       櫂       檸       檳       椽       櫺       櫟       橋       櫃       健       ቀ       f       f </td                                                                                                    |
| 9e40<br>9e50<br>9e60<br>9e70<br>9e80<br>9e90<br>9ea0                                                                                                    | 0       1       2       3       4       5       6       7       8       9       a       b       c       d       e       f              6       7       8       9       a       b       c       d       e       f                    a       b       c       d       e       f                       a       b       c       d       e       f       f                  a       b       c       d       e       f       f       f       f       f       f       f       f       f       f       f       f       f       f       f       f       f       f       f       f       f       f       f       f       f       f       f       f       f       f       f       f       f       f <td>0       1       2       3       4       5       6       7       8       9       a       b       c       d       e       f         9f40       檗       藥       櫃       櫂       檸       檳       椽       櫺       櫟       橋       櫃       標       橡       個       標       楔       傳         9f50       藥       種       樂       機       敏       మ       మ       మ       మ       మ       数       数       3       3       <t< td=""></t<></td>                                                                                                    | 0       1       2       3       4       5       6       7       8       9       a       b       c       d       e       f         9f40       檗       藥       櫃       櫂       檸       檳       椽       櫺       櫟       橋       櫃       標       橡       個       標       楔       傳         9f50       藥       種       樂       機       敏       మ       మ       మ       మ       మ       数       数       3       3 <t< td=""></t<>                                                                                                    |
| 9e40<br>9e50<br>9e60<br>9e70<br>9e80<br>9e90<br>9ea0<br>9eb0                                                                                                    | 0       1       2       3       4       5       6       7       8       9       a       b       c       d       e       f         曄 瞭 曖 曚 曠 昿 曦 囊 曰 臾 易 胐朖 朞 膝 朧       霸 朮 束 朶 秋       朸 初 杆 杞 杠 杙 杣 芴 枉 杰 枩         芥 秒 扮 坊 枦 枡 枅 枷 柯 拐 束 枳 柩 枸 柤 柞         拆 柢 杣 枹 柎 柆 柧 檜 栞 框 栩 桀 侉 栲 桎         梳 栫 桙 档 桷 桿 梟 牿 梭 梔 條 梛 梃 檮 梹 桴         梵 招 棽 椏 梍 桾 椁 棊 椈 棘 椢 椦 栩 椌 棍 樁         棧 棕 椶 椒 梭 棗 梾 椥 棹 棠 棯 椨 椪 椚 椣 椡         榆 榴 楷 椾 楸 槓 楔 槔 楮 樵 禘 緣 琳 揶 鹼 熠                                                                                                    | 0       1       2       3       4       5       6       7       8       9       a       b       c       d       e       f         9f40       檗 藥 檻 櫃 櫂 檸 檳 樣 椽 櫑 櫟 檪 惆 櫪 樱 俸       續       操 標 傑 傳       續       撥       續       操 標 傑 傳         9f50       藥 檔 藥 欖 鬱 欄 欽 赦 益 찳 飲 歇 歃 赦 歐 欽       新 獻 歐 欽       欽       該       該       數       數       數       數       數       數       數       數       数       數       數       數       數       數       数       數       数       數       數       数       数       3       3       3       3       3       3       3       3       3       3       3       3       3       3       3       3       3       3       3       3       3       3       3       3       3                                                                                                    |
| 9e40<br>9e50<br>9e60<br>9e70<br>9e80<br>9e90<br>9ea0<br>9eb0                                                                                                    | 0       1       2       3       4       5       6       7       8       9       a       b       c       d       e       f         i       i       京       梁       岐       岐       夏       日       9       a       b       c       d       e       f         i       市       京       梁       所       日       9       a       b       c       d       e       f         第       市       京       梁       秋       初       初       f       f<                                                                                                    | 0       1       2       3       4       5       6       7       8       9       a       b       c       d       e       f         9f40       檗 藥 檻       櫃       權       榜       橋       橋       橋       梯       橋       傑 傑       個       歴       優       修       個       他       使       f       f       <                                                                                                    |
| 9e40<br>9e50<br>9e60<br>9e70<br>9e80<br>9e90<br>9ea0<br>9eb0<br>9ec0                                                                                                    | $\begin{array}{c c c c c c c c c c c c c c c c c c c $                                                                                                    | 0       1       2       3       4       5       6       7       8       9       a       b       c       d       e       f         9f40       檗 藥 檻 櫃 櫂 檸 檳 樣 椽 櫺 傑 檪 碉 櫪 樱 橡       婦 傑 橡       個 櫟 檪 碉 櫪 樱 橡       個 櫟 檪 碉 櫪 樱 橡       個 櫟 檪 碉 櫪 樱 橡       個 櫟 檪 碉 櫪 樱 橡       個 櫟 檪 碉 櫪 樱 橡       個 櫟 檪 碉 攊 樱 橡       個 伊 橡       ●       6       7       8       9       a       b       c       d       e       f         9f50       藥 橘 樂 橡       ●       Ø       Ø                                                                                                    |
| 9e40           9e50           9e60           9e70           9e80           9e90           9ea0           9eb0           9ec0           9ed0                                                                                                    | 0       1       2       3       4       5       6       7       8       9       a       b       c       d       e       f             6       7       8       9       a       b       c       d       e       f               6       7       8       9       a       b       c       d       e       f                   a       b       c       d       e       f                  a       b       c       d       e       f                  a       b       c       d       a       b       c       d       e       f       f       f       f       f       f       f       f       f       a       a       f       f       f       f       f       f       f       f       f       f<                                                                                                    | 0       1       2       3       4       5       6       7       8       9       a       b       c       d       e       f         9f40       檗 藥 檻 櫃 櫂 檸 檳 樣 椽 櫑 櫟 檪 欄 櫪 樱 搀       撥 橡 櫑 櫟 檪 欄 櫪 樱 搀       撥       撥       撥       撥       酸       数       数                                                                                                    |
| 9e40<br>9e50<br>9e70<br>9e80<br>9e80<br>9e80<br>9ee0<br>9ec0<br>9ec0<br>9ec0<br>9ec0                                                                                                    | 0       1       2       3       4       5       6       7       8       9       a       b       c       d       e       f              6       7       8       9       a       b       c       d       e       f                    a       b       c       d       e       f                       a       b       c       d       e       f       f         a       b       c       d       e       f       f        a       b       c       d       e       f       f       f       f       f       f       f       f       f       f       f       f       f       f       f       f       f       f       f       f       f       f       f       f       f       f       f       f       f       f       f       f       f       f                                                                                                    | 0       1       2       3       4       5       6       7       8       9       a       b       c       d       e       f         9f40       檗 藥 檻 櫃 櫂 檸 檳 樣 椽 櫑 櫟 檪 碉 攊 櫻 櫸         9f50       藥 檑 藥 欖 鬱 欄 紋 紋 盜 銥 飲 飲 歇 歃 款 歐 欽         9f60       款 歛 歎 數 節 歹 歿 殀 勞 殃 殍 殘 殕 殞 殤 殪         9f70       殫 殯 殲 殲 殳 殷 殼 歐 毋 毓 笔 毬 毫 毳 毯         9f80       壓 氈 氓 气 氛 氤 氣 汞 汕 辻 汪 沂 西 沚 沁 沛         9f90       汾 汨 汳 沒 沐 泄 泱 恐 沾 泗 泅 泝 沮 花 沾 沺         9f40       泛 汲 浹 浙 延 鴻 濤 涅 淹 渕 湖 涵 淇 淦 涸         9f50       涓 法 淡 浹 浙 延 鴻 濤 涅 淹 渕 湖 涵 淇 淦 涸         9f40       沒 浚 ※ 浙 延 鴻 濤 涩 淹 渕 湖 涵 淇 淦 涸         9f50       消 汝 淞 淌 淨 凄 浙 淺 滂 游 渺 涵 涵 淇 淦 涸         9f50       消 汝 淞 淌 淨 凄 浙 淺 湾 淵 澄 酒 渤 滿 渝         9f50       消 汝 淞 淌 淨 凄 漸 滄 溲 滔 隊 海 漸 渝         9f40       換 漫 違 渾 渣 湫 渫 潔 溜 渟 濟 渺 湎 渤 滿 渝                                                                                                    |
| 9e40           9e50           9e60           9e70           9e80           9e90           9ea0           9eb0           9ec0           9ec0           9ec0           9ec0           9ec0                                                                                                    | 0       1       2       3       4       5       6       7       8       9       a       b       c       d       e       f         IP       P       B       B       IP       0       A       b       c       d       e       f         IP       P       B       B       IP       0       A       b       c       d       e       f         IP       P       B       B       B       D       0       F       C       T       A       0       D       F       C       T       A       5       A       0       D       F       C       T       A       5       A       0       D       F       C       T       A       5       A       0       D       F       C       T       A       5       A       5       A       0       D       T       A       M       A       A       A       A       A       A       A       A       A       A       A       A       A       A       A       A       A       A       A       A       A       A       A       A       A       <                                                                                                    | 0       1       2       3       4       5       6       7       8       9       a       b       c       d       e       f         9f40       檗 藥 檻       櫃 櫂 檸 檳 樣 橼 櫑 櫟 檪 碉 攊 樱 檸       6       7       8       9       a       b       c       d       e       f         9f50       葉 櫺 樂 欖 鬱 欄 欽 赦 盗 欲 飲 歇 敵 赦 歐 赦       5       6       7       8       9       a       b       c       d       e       f         9f50       葉 櫺 樂 欖 鬱 欄 欽 赦 歸 歹 歿 殀 殄 殃 殍 殘 密 敬 故 敵 赦 歐 赦       5       6       7       8       9       a       b       c       d       e       f         9f60       戴 歛 歛 微 微 數 散 歐 敬       数 節 歹 歿 殀 殄 殃 乃 殘 死 乃 五       二       心       ï       i       i                                                                                                    |
| 9e40           9e50           9e60           9e70           9e80           9e90           9ea0           9eb0           9ec0           9ec0           9ec0           9ec0           9ec0           9ec0           9ec0                                                                                                    | $ \begin{array}{c c c c c c c c c c c c c c c c c c c $                                                                                                    | 0       1       2       3       4       5       6       7       8       9       a       b       c       d       e       f         9f40       檗 藥 檻       櫃       櫂 檸       檳 檬 椽       備       櫟 檪       碉       根       櫻       樽         9f50       藥 播       樂       微       敵 益       敵 台       歐       動       動       බ       බ       <                                                                                                    |
| 9e40           9e50           9e60           9e70           9e80           9e90           9ea0           9eb0           9ec0           9ed0           9ee0           9ef0                                                                                                    | 0       1       2       3       4       5       6       7       8       9       a       b       c       d       e       f             6       7       8       9       a       b       c       d       e       f             6       7       8       9       a       b       c       d       e       f                    a       b       c       d       e       f                   a       b       c       d       e       f                 a       b       c       d       a       b       c       d       e       f       f       f       a       b       f       f       a       a       f       a       a       a       f       f       f       a       f       f       f       a       a                                                                                                    | 0       1       2       3       4       5       6       7       8       9       a       b       c       d       e       f         9f40       檗       藥       櫃       櫂       椿       橇       檔       橋       橇       七       d       e       f         9f40       檗       藥       櫃       櫂       椿       橇       橇       七       d       e       f         9f50       藥       種       撥       酸       数       数                                                                                                    |
| 9e40<br>9e50<br>9e70<br>9e80<br>9e80<br>9ea0<br>9eb0<br>9ec0<br>9ec0<br>9ec0<br>9ec0<br>9ee0<br>9ee0                                                                                                    | $\begin{array}{c ccccccccccccccccccccccccccccccccccc$                                                                                                    | 0       1       2       3       4       5       6       7       8       9       a       b       c       d       e       f         9f40       檗 藥 檻 櫃 櫂 檸 檳 樣 橇 櫑 櫟 檪 欄 櫪 櫻 俸       撥 橡 櫺 傑 檪 欄 櫪 櫻 俸       線       線       融 楔 橡       融       酸       動       a       b       c       d       e       f         9f50       葵 櫺 變 欖       鬱 欄 紋 秋 盜 欲 飲 飲 歐 歃 款 歐 畝       歐 畝       歐 畝       歐 畝       歐 畝       歐 畝       歐 款       歐 款       歐 款       歐 款       歐 款       歐 款       歐 款       歐 款       歐 款       歐 款       歐 款       歐 款       歐 款       歐 款       歐 款       歐 款       歐 款       歐 款       歐 款       歐 款       歐 款       歐 款       歐 款       歐 款       歐 款       動       該       該       ※       該       第       6       7       8       9       a       b       c       d       e       f       f       a       a       a       a       f       a       f       a       f       a       f       a       a       a       a       f       a       a       a       a       a       a       a       a       a       a       a                                                                                                    |
| 9e40           9e50           9e60           9e70           9e80           9e90           9ee0           9ec0           9ec0           9ec0           9ec0           9ec0           9ec0           9ec0           9ec0           9ec0                                                                                                    | $ \begin{array}{c c c c c c c c c c c c c c c c c c c $                                                                                                    | 0       1       2       3       4       5       6       7       8       9       a       b       c       d       e       f         9f40       檗 藥 檻 櫃 櫂 檸 檳 樣 椽 櫑 櫟 檪 碉 攊 樱 俸         9f50       藥 櫺 躛 欖 鬱 欄 欽 秋 盗 欲 飲 歇 勘 款 歐 款         9f60       數 歛 數 數 數 歸 歹 歿 死 殄 殃 殍 殘 殆 强 殤 殘         9f70       彈 殯 殲 强 殳 殷 殼 歐 毋 臲 毟 毬 毫 毳 毯         9f80       廖 姓 伝 气 氛 氣 氣 示 汕 江 江 沂 西 汕 心 沛         9f90       汾 汨 汳 沒 沒 沐 泄 泱 恐 沾 泗 泅 近 済 沮 沱 沾 汕         9f80       廖 姓 伝 气 氛 氣 氣 示 汕 江 江 所 西 汕 沱 沾         9f80       廖 姓 伝 气 魚 氣 氣 示 汕 江 酒 泅 近 乃 沮 沱 沾 涸         9f80       ア 沼 液 沒 浹 浙 涎 浴 海 濤 涅 淹 渕 湖 涵 淇 淦 涸         9f60       潟 漆 淡 浹 浙 延 涕 濤 澤 澤 海 湖 涵 淇 淦 涸         9f60       湯 漆 淡 浹 浙 邏 鴻 濤 濯       亭 湃 渺 湎 渤 濡 渝         9fc0       済 濟 瀨 溪 濡 滬 濤 滚 娜 澤 澤 溜 濱 酒       酒         9f60       海 澜 溪 濜 滬       溜 澤 濟 溯 滄 溲 滔 膝 溏 溥 滂         9f60       海 澜 溪 濜 滬 圖 濠 滾 漿 滲 漱 滯 漲 澹 浚       ※         9f60       湖 渦 澤 濡 瀉       ※       ※         9f60       海 澜 溪 濜 滬       濤 濠 ৄ 繆 滲 漱 滯 漲       ※         9f60       海 澜 溪 瀍       溫 濟 濠 撥 滲 漱 滯 漲       ※         9ff0       溟 潁 灑 瀍 瀉 濠 嶺       ※       漱 滯 漲 灣 沒       ※         9f                                              |
| 9e40           9e50           9e60           9e70           9e80           9e90           9ea0           9eb0           9ec0           9ed0           9ec0           9ec0           9ec0           9ec0                                                                                                    | 0       1       2       3       4       5       6       7       8       9       a       b       c       d       e       f         IP       P       B       4       5       6       7       8       9       a       b       c       d       e       f         IP       P       B       IE       IE       J       IE       IE       J       IE       IE       J       IE       IE       J       IE       IE       J       IE       IE       J       IE       IE       J       IE       IE       J       IE       IE                                                                                                    | 0       1       2       3       4       5       6       7       8       9       a       b       c       d       e       f         9f40       檗 藥 檻 櫃 櫂 檸 檳 樣 櫞 櫑 櫸 櫟 槟 櫚 攊 樱 檸         9f50       藥 檑 樂 欖 鬱 欄 欽 赦 盗 敬 飲 歇 赦 歐 款         9f60       漱 斂 歟 散 夢 歹 歿 死 殄 殃 殍 殘 殆 預 殤 殤 殪         9f70       彈 殯 殲 璅 殳 殷 殼 歐 毋 輸 笔 毬 毫 毳 毯         9f80       磨 氈 氓 气 氛 氣 氣 流 汕 辻 洸 沂 冱 沚 沁 沛         9f90       汾 汨 汳 沒 沐 泄 泱 泓 沾 泗 泅 泝 沮 沱 沾 沺         9f40       渓 泱 浙 涎 淨 濤 涅 淹 渕 洲 涵 淇 淦 涸         9f20       湾 溶 淞 淌 凈 凄 浙 浅 滂 淙 淤 逵 淪 推 渭 湮 菏         9f20       湾 溶 淞 淌 凈 凄 洒 澈 溝 渝         9f20       湾 澤 濯 溷 滴 澤 澤 綱 測 滄 溲 滔 贂 邁 溝 湾         9f20       湾 潔 濁 滴 潔         9f20       湾 潔 濁 滴 澤 澤 綱 測 滄 溲 滔 贂 邁 溝 湾         9f20       源 潔 灑 溷 濟 溪 渺 滲 漱 滯 漲 徹         9f20       源 測 潔 濫 溷         9f20       源 測 潔 濫 溷         9f20       源 測 潔 濫 溷         9f20       源 測 潔 濫 溷         9f20       源 澈 灑 溜 圖 濤 滾 號 診 漱 滯 漲 膨 都         9f20       源 澈 潿         9f20       源 澈 溷         9f20       源 溜 溜 滴 滴 涵         9f20       源 澈 溷 滴 涵 涵         9f20       瀬 澈 濱 沙       漱 滯 涵 澈 涵                                                                                                |
| 9e40           9e50           9e60           9e70           9e80           9e90           9ea0           9ec0           9ed0           9ec0           9ec0           9ec0           9ec0                                                                                                    | 0       1       2       3       4       5       6       7       8       9       a       b       c       d       e       f             6       7       8       9       a       b       c       d       e       f               6       7       8       9       a       b       c       d       e       f                  0       1       2       3       4       5       6       7       8       9       a       b       c       d       e       f                b       c       d       e       f       f       f       f       f       f       f       f       f       f       f       f       f       f       f       f       f       f       f       f       f       f       f       f       f       f       f       f       f       f       f       f       f       f                                                                                                    | 0       1       2       3       4       5       6       7       8       9       a       b       c       d       e       f         9f40       檗 藥 檻 櫃 櫂 檸 檳 檬 橼 櫑 櫟 檪 惆 櫪 樱 檸       撥 橡 櫑 櫟 檪 惆 櫪 樱 檸       撥       撥 橡 櫑 櫟 檪 惆 櫪 樱 檸           S       S                                                                                                    |
| 9e40           9e50           9e60           9e70           9e80           9e80           9e80           9e60           9ec0           9ec0           9ec0           9ec0           9ec0           9ec0           9ec0           9ec0           9ec0           9ec0           9ec0           9ec0           9ec0           9ec0           9ec0           9ec0           9ec0           9ec0                                                                                                    | 0       1       2       3       4       5       6       7       8       9       a       b       c       d       e       f         ie       琼 曖 曖 咳 咳 遽 囊       1       2       3       4       5       6       7       8       9       a       b       c       d       e       f         ie       琼 曖 曚 咳 咳 襲 岐 い 嚎 囊       1       1       1       1       1       1       1       1       1       1       1       1       1       1       1       1       1       1       1       1       1       1       1       1       1       1       1       1       1       1       1       1       1       1       1       1       1       1       1       1       1       1       1       1       1       1       1       1       1       1       1       1       1       1       1       1       1       1       1       1       1       1       1       1       1       1       1       1       1       1       1       1       1       1       1       1       1       1       1       1                                                                                                    | 0       1       2       3       4       5       6       7       8       9       a       b       c       d       e       f         9f40       檗 藥 檻 櫃 櫂 檸 檳 樣 椽 櫺 櫟 檪 碉 櫪 樱 橡       一       一       6       7       8       9       a       b       c       d       e       f         9f50       藥 檔 藥 欖 鬱 欄 紋 秋 益 欲 飲 歇 歃 款 歐 款       歐 款 歐 款       數 款 歐 款       數 款 歐 款       數 款 歐 款       數 款 歐 款       數 款 歐 款       數 款 歐 款       數 款 歐 款       數 款 歐 款       數 款 歐 款       數 款 歐 款       數 款 歐 款       數 款 歐 款       數 款 歐 款       》 款       数 款 歐 款       》 款       》 款       》 款       》 款       》 款       》 款       》 款       》 款       》 款       》 款       》 款       》 款       》 款       》 数       》 数       》 数       》 数       》 数       》 数       》 数       》 数       》 数       》 ③       》 ③       》 ③       》 ③       》 ③       》 ③       》 ③       》 ③       》 ③       》 ③       》 ③       ③       ③       ⑤       ⑤       ③       ③       ③       ③       ◎       ◎       ⑧       ⑧       ◎       ◎       ⑧       ⑧       ◎       ◎       ◎       ⑧       ⑧       ⑧       ⑧                                                                                                   |
| 9e40           9e50           9e60           9e70           9e80           9e90           9ea0           9ea0           9eb0           9ec0           9ec0           9ec0           9ec0           9ec0           9ec0           9ec0           9ec0           9ec0           9ec0           9ec0           9ec0           9ec0           9ec0                                                                                                    | 0       1       2       3       4       5       6       7       8       9       a       b       c       d       e       f         i       i $\overline{x}$ $\overline{x}$                                                                                                    | 0       1       2       3       4       5       6       7       8       9       a       b       c       d       e       f         9f40       檗 藥 檻 櫃 櫂 檸 檳 樣 橋 櫺 櫟 檪 碉 櫪 樱 橡       4       櫟 檪 碉 櫪 樱 橡       4       櫟 檪 碉 櫪 樱 橡       4       橡 橡       4       桦 檪 碉 櫪 樱 橡       4       4       4       桦 檪 碉 櫪 樱 橡       4       4       4       4       4       4       4       4       4       4       4       4       4       4       4       4       4       4       4       4       4       4       4       4       4       4       4       4       4       4       4       4       4       4       4       4       4       4       4       4       4       4       4       4       4       4       4       4       4       4       4       4       4       4       4       4       4       4       4       4       4       4       4       4       4       4       4       4       4       4       4       4       4       4       4       4       4       4       4       4       4       4       4 <td< td=""></td<>                                                                                                    |
| 9e40           9e50           9e60           9e70           9e80           9e90           9e00           9e00                                                | 0       1       2       3       4       5       6       7       8       9       a       b       c       d       e       f         IP       P       P       R       9       a       b       c       d       e       f         IP       P       P       P       0       1       7       8       9       a       b       c       d       e       f         IP       P       P       N       N       0       F       C       1       1       N       T                                                                                                    | 0       1       2       3       4       5       6       7       8       9       a       b       c       d       e       f         9f40       檗 藥 檻 櫃 櫂 檸 檳 樣 橇 櫑 櫟 檪 碉 攊 樱 俸       9       a       b       c       d       e       f         9f50       藥 櫺 樂 橇 鬱 欄 致 赦 盗 敬 飲 數 赦 數 歐 赦       約       公 款 數 數 節 歹 歿 死 殄 殃 殍 殘 活 預 殤 殪       9       a       b       c       d       e       f         9f50       藥 櫺 徑 气 氛 氣 氣 示 汕 江 江 沂 西 江 心 汨       万       五       ñ       酒       ñ       ñ                                                                                                    |
| 9e40           9e50           9e60           9e70           9e80           9e90           9e00           9e000           9e000 | 0       1       2       3       4       5       6       7       8       9       a       b       c       d       e       f              6       7       8       9       a       b       c       d       e       f                    a       b       c       d       e       f                  a       b       c       d       e       f          a       b       c       d       e       f        a       b       c       d       e       f       f       <                                                                                                    | 0       1       2       3       4       5       6       7       8       9       a       b       c       d       e       f         9f40       檗 藥 檻 櫃 櫂 檸 檳 檬 橼 櫑 櫟 檪 惆 櫪 樱 檸       撥 橡 櫑 傑 檪 櫚 樱 櫟 橡       個 櫪 樱 檸       撥 橡 櫑 傑 檪 櫚 樱 樱       魯       9       a       b       c       d       e       f         9f50       藥 檔 樂 欖 鬱 欄 鈦 秋 盜 欲 盜 欲 飲 歇 赦 款 歐 敘       約       約       数 款 數 約       節       歹 歿 死 沙 沙 秒 梁 殘 殆 勇 逸       約       (1)       (1)       (1)       (1)       (1)       (1)       (1)       (1)       (1)       (1)       (1)       (1)       (1)       (1)       (1)       (1)       (1)       (1)       (1)       (1)       (1)       (1)       (1)       (1)       (1)       (1)       (1)       (1)       (1)       (1)       (1)       (1)       (1)       (1)       (1)       (1)       (1)       (1)       (1)       (1)       (1)       (1)       (1)       (1)       (1)       (1)       (1)       (1)       (1)       (1)       (1)       (1)       (1)       (1)       (1)       (1)       (1)       (1)       (1)       (1)       (1)       (1)       (1)       (1) <td< td=""></td<>                                                                     |
| 9e40<br>9e50<br>9e70<br>9e80<br>9e80<br>9e80<br>9ec0<br>9ec0<br>9ec0<br>9ec0<br>9ec0<br>9ec0<br>9ec0<br>9ec                                                                                                    | 0       1       2       3       4       5       6       7       8       9       a       b       c       d       e       f         IP       IP       IP       B       IP       10       B       IP       IP       B       IP       IP <t< td=""><td>0       1       2       3       4       5       6       7       8       9       a       b       c       d       e       f         9f40       檗 藥 檻 櫃 櫂 檸 檳 檬 椽 櫑 櫟 檪 碉 櫪 樱 橡       一       一       6       7       8       9       a       b       c       d       e       f         9f50       藥 檻 種 樂 欖 鬱 欄 妖 秋 益 欲 飲 歇 歃 款 歐 款       歐 赦 歐 款 歐 款       數 款 數 款 歸 夢 殘 死 炎 於 珍 殿 四 號 毟 毬 毫 之 認 逐       9       9       6       0       款 款 歐 款       数 款 歐 款       数 款 歐 款       10       10       10       10       10       10       10       10       10       10       10       10       10       10       10       10       10       10       10       10       10       10       10       10       10       10       10       10       10       10       10       10       10       10       10       10       10       10       10       10       10       10       10       10       10       10       10       10       10       10       10       10       10       10       10       10       10       10       10       10       10       10       10       10</td></t<>        | 0       1       2       3       4       5       6       7       8       9       a       b       c       d       e       f         9f40       檗 藥 檻 櫃 櫂 檸 檳 檬 椽 櫑 櫟 檪 碉 櫪 樱 橡       一       一       6       7       8       9       a       b       c       d       e       f         9f50       藥 檻 種 樂 欖 鬱 欄 妖 秋 益 欲 飲 歇 歃 款 歐 款       歐 赦 歐 款 歐 款       數 款 數 款 歸 夢 殘 死 炎 於 珍 殿 四 號 毟 毬 毫 之 認 逐       9       9       6       0       款 款 歐 款       数 款 歐 款       数 款 歐 款       10       10       10       10       10       10       10       10       10       10       10       10       10       10       10       10       10       10       10       10       10       10       10       10       10       10       10       10       10       10       10       10       10       10       10       10       10       10       10       10       10       10       10       10       10       10       10       10       10       10       10       10       10       10       10       10       10       10       10       10       10       10       10       10                                                                                                    |
| 9e40           9e50           9e60           9e70           9e80           9e90           9e00           9e00   | 0       1       2       3       4       5       6       7       8       9       a       b       c       d       e       f         i       i $\bar{r}$ $\bar{r}$ $\bar{s}$ 9       a       b       c       d       e       f         i $\bar{r}$ $\bar{r}$ $\bar{s}$ $\bar{s}$ $\bar{r}$ $\bar{s}$ $\bar{s}$                                                                                                    | 0         1         2         3         4         5         6         7         8         9         a         b         c         d         e         f           9f40         檗藥         盤         櫃         權         榜         橋         櫺         櫟 棟         碉         優         零         個         優         零         個         優         零         額         数         数         3         3         3         3         3         3         3         3         3         3         3         3         3         3         3         3         3         3         3<                                                                                            |
| 9e40           9e50           9e60           9e70           9e80           9e90           9e00           9e00                                                                                                    | 0       1       2       3       4       5       6       7       8       9       a       b       c       d       e       f         IP       P       P       R       9       a       b       c       d       e       f         IP       P       P       P       0       1       1       0       1       1       0       1       1       0       1       1       0       1       1       1       1       1       1       1       1       1       1       1       1       1       1       1       1       1       1       1       1       1       1       1       1       1       1       1       1       1       1       1       1       1       1       1       1       1       1       1       1       1       1       1       1       1       1       1       1       1       1       1       1       1       1       1       1       1       1       1       1       1       1       1       1       1       1       1       1       1       1       1       1       1<                                                                                                    | 0       1       2       3       4       5       6       7       8       9       a       b       c       d       e       f         9f40       檗 藥 檻 櫃 櫂 檸 檳 樣 椽 櫺 櫟 檪 碉 攊 樱 俸         9f50       藥 櫺 變 欖 鬱 欄 欽 赦 盗 敬 飲 歇 勘 款 歐 款         9f60       款 飲 數 數 數 歸 夢 夜 死 殄 於 ም 殘 務 預 殤 殘         9f70       彈 殯 殲 强 殳 敗 殼 歐 毋 錦 笔 毬 毫 毳 毯         9f80       廖 姓 द 气 氛 氯 氣 汞 汕 辻 江 沂 西 汕 沱 沾 沥         9f80       廖 姓 द 气 氛 氯 氣 汞 汕 辻 江 沂 西 汕 沱 沾 沥         9f80       廖 姓 द 〔 氛 氯 氣 汞 汕 辻 江 沂 西 汕 沱 沾 沥         9f80       沙 次 沙 浙 涎 淨 濤 津 滓 滴 洵 加 洒 洌 浣         9f80       湯 漆 淡 浹 浙 涎 淨 濤 津 滓 淹 渕 湖 涵 淇 淦 涸         9f60       湯 漆 淡 浹 浙 涎 淨 濤 津 滓 淹 渕 湖 涵 淇 淦 涸         9f00       湯 漆 淡 浹 浙 涎 淨 濤 津 澤 淹 渕 湖 涵 淇 淦 涸         9fc0       済 沖 潔 溪 濡 溷 淬 溽 溯 滄 溲 迢 滔 膝 溏 薄 滂         9ff0       溟 穎 灑 濡 溷 濤 滾 壞 夢 漱 滯 漲 激         9ff0       溟 穎 灑 濡 溷 濤 滾 壞 參 漱 滯 漲 激         9ff0       溟 穎 池 瓩 登 瓲 瓰 瓱 瓸 丞 兖 甄 登 輕         9ff0       溟 穎 光 龍 圓 直 疼 疱 姨 奎 痒 痙 痣 痞 痾 痿         9f10       裏 艱 龍 直 直 疼 疱 姨 窪 痒 痙 痣 痞 痾 痿         9f10       臺 驗 噹 直 直 疼 疱 姨 窪 痒 痙 痣 痞 痾 痿         9f10       裏 糠 癲 瘟 直 疼 疱 姨 瘙 瘟 癰 濟 瘡 瘢 瘤 毫         9f10       裏 糠 癲 瘟 直 疹 疱 姨 窪 牽 癬 癞 瘢 齏 毫 釐 釐       ●       ● |
| 9e40           9e50           9e60           9e70           9e80           9e90           9e00           9e00                                                               | 0       1       2       3       4       5       6       7       8       9       a       b       c       d       e       f         IP       P       P       B       P       0       1       b       c       d       e       f         IP       P       P<                                                                                                    | 0       1       2       3       4       5       6       7       8       9       a       b       c       d       e       f         9f40       檗 藥 檻 櫃 櫂 檸 檳 樣 椽 櫺 櫟 檪 櫚 攊 樱 檸       續 樣 橡 櫺 櫟 檪 櫚 攊 樱 檸       續       撥 橡 歐 欽       数 飲 數 數       数 節       万       8       9       a       b       c       d       e       f         9f50       藥 檔 變 欖       變 酸 數 數       數 節       万       双 数       数 数 數       数 数       数 数       数 数       数 数       数 数       数 数       数 数       数 数       数 数       数 数       数 数       数 数       数       数 数       数 数       数 数       数 数       数 数       数 数       数 数       数 数       数 数       数 数       数 数       数 数       数 数       数 数       数 数       数 数       数 数       数 数       数 数       数 3       1       1       1       1       1       1       1       1       1       1       1       1       1       1       1       1       1       1       1       1       1       1       1       1       1       1       1       1       1       1       1       1       1       1       1       1                                                                                                    |
| 9e40<br>9e50<br>9e70<br>9e80<br>9e80<br>9e80<br>9ec0<br>9ec0<br>9ec0<br>9ec0<br>9ec0<br>9ec0<br>9ec0<br>9ec                                                                                                    | 0         1         2         3         4         5         6         7         8         9         a         b         c         d         e         f                1         2         3         4         5         6         7         8         9         a         b         c         d         e         f                1         0         1         2         3         4         5         6         7         8         9         a         b         c         d         e         f                3 $M$ $M$ $M$ $M$ $M$ $M$ $M$ $M$ $M$ $M$ $M$ $M$ $M$ $M$ $M$ $M$ $M$ $M$ $M$ $M$ $M$ $M$ $M$ $M$ $M$ $M$ $M$ $M$ $M$ $M$ $M$ $M$ $M$ $M$ $M$ $M$ $M$ <td>0       1       2       3       4       5       6       7       8       9       a       b       c       d       e       f         9f40       檗 藥 檻 櫃 櫂 檸 檳 樣 椽 櫺 櫟 檪 碉 櫪 樱 擇       續 櫪 櫂 檸 檳 樣 椽 櫺 櫟 檪 碉 櫪 樱 擇       續       撥       額       数       数       3       3       3       3       3       3       3       3       3       3       3       3       3       3       3       3       3       3       3       3       3       3       3       3       3       <t< td=""></t<></td>                                                                                                    | 0       1       2       3       4       5       6       7       8       9       a       b       c       d       e       f         9f40       檗 藥 檻 櫃 櫂 檸 檳 樣 椽 櫺 櫟 檪 碉 櫪 樱 擇       續 櫪 櫂 檸 檳 樣 椽 櫺 櫟 檪 碉 櫪 樱 擇       續       撥       額       数       数       3       3       3       3       3       3       3       3       3       3       3       3       3       3       3       3       3       3       3       3       3       3       3       3       3 <t< td=""></t<>                                                                                                    |
| 9e40           9e50           9e60           9e70           9e80           9e90           9e00           9e00                                                                                                    | 0       1       2       3       4       5       6       7       8       9       a       b       c       d       e       f         IP       P       P       B       IN       0       T       7       8       9       a       b       c       d       e       f         IP       P       P       N       N       0       T       T       T       A       N       0       T       T       A       N       0       T       A       A       N       0       T       A       A       N       0       T       A       A       N       0       T       A       A       N       0       T       A       A       N       0       T       A       A                                                                                                    | 0         1         2         3         4         5         6         7         8         9         a         b         c         d         e         f           9f40         檗 藥 檻 櫃 櫂 檸 檳 樣 檔 檔 櫟 橇 櫺 櫟 檪 碉 櫪 樱 樱         9         a         b         c         d         e         f           9f50         藥 檔 藥 欖 鬱 欄 紋 秋 盜 銥 飲 飲 歇 歃 款 歐 欽         9         b         次 歌 歃 款 歐 欽         0         1         2         0         7         8         9         a         b         c         d         e         f           9f50         藥 檔 藥 欖 鬱 欄 紋 秋 盜 欲 次 訟 값 次         1         1         1         1         1         1         1         1         1         1         1         1         1         1         1         1         1         1         1         1         1         1         1         1         1         1         1         1         1         1         1         1         1         1         1         1         1         1         1         1         1         1         1         1         1         1         1         1         1         1         1         1         1                                                              |
| 9e40           9e50           9e60           9e70           9e80           9e90           9e00           9e000           9e000 | 0       1       2       3       4       5       6       7       8       9       a       b       c       d       e       f         IP       P       W       M       M <td>0         1         2         3         4         5         6         7         8         9         a         b         c         d         e         f           9f40         檗 藥 檻 櫃 櫂 檸 檳 檬 橇 櫺 櫟 槟 櫚 攊 樱 樽         9         a         b         c         d         e         f           9f50         藥 櫺 樂 欖 鬱 欄 鈦 敏 益 敏 茲 鉱 歃 數 歐 數         約         数 歐 數         節         万         3         動 歃 數 歐 數         数 歐 數         数         数 歐 數         数         動 涵 談         数         動         動         動         動         動         動         動         動         動         動         動         動         動         動         動         動         動         動         動         動         動         動         動         動         動         動         動         බ         බ</td>                 | 0         1         2         3         4         5         6         7         8         9         a         b         c         d         e         f           9f40         檗 藥 檻 櫃 櫂 檸 檳 檬 橇 櫺 櫟 槟 櫚 攊 樱 樽         9         a         b         c         d         e         f           9f50         藥 櫺 樂 欖 鬱 欄 鈦 敏 益 敏 茲 鉱 歃 數 歐 數         約         数 歐 數         節         万         3         動 歃 數 歐 數         数 歐 數         数         数 歐 數         数         動 涵 談         数         動         動         動         動         動         動         動         動         動         動         動         動         動         動         動         動         動         動         動         動         動         動         動         動         動         動         動         බ         බ                                                                   |
| 9e40           9e50           9e60           9e70           9e80           9e90           9e00           9e000           9e000 | 0       1       2       3       4       5       6       7       8       9       a       b       c       d       e       f         IP       P       P       P       0       1       7       8       9       a       b       c       d       e       f         IP       P       P<                                                                                                    | 0         1         2         3         4         5         6         7         8         9         a         b         c         d         e         f           9f40         檗 藥 檻 櫃 櫂 檸 檳 檬 椽 櫑 櫟 檪 椆 櫪 樱 檸         4         様 橡 櫑 櫟 檪 椆 櫪 樱 檸         4         様 橡 櫑 櫟 檪 椆 櫪 樱 檸         4         8         9         a         b         c         d         e         f           9f50         藥 檔 樂 槐         数 数 數 數         節< 歹 歿 殀 珍                                                                                                    |
| 9e40<br>9e50<br>9e60<br>9e80<br>9e80<br>9e0<br>9e0<br>9e0<br>9e0<br>9ef0<br>9ef0<br>9ef0<br>9ef0<br>9e                                                                                                    | 0       1       2       3       4       5       6       7       8       9       a       b       c       d       e       f             6       7       8       9       a       b       c       d       e       f              c       d       e       f       m       m                                                                                                    | 0       1       2       3       4       5       6       7       8       9       a       b       c       d       e       f         9f40       檗 藥 檻 櫃 櫂 檸 檳 樣 橡 櫑 櫟 檪 碉 攊 樱 槔       網 攊 樱 槔       線       級 歐 歐 歐 歐 歐 歐 歐 歐 歐 歐 歐 歐 歐 歐 歐 歐 歐 歐 歐                                                                                                    |
| 9e40           9e50           9e60           9e70           9e80           9e90           9e00           9e00           9e00           9e00           9e00           9e00           9e00           9e00           9e00           9e00           9e00           9e00           9e00           9e00           9e00           e040           e050           e040           e050           e040           e050           e040           e050           e040                                                                                                    | 0       1       2       3       4       5       6       7       8       9       a       b       c       d       e       f               6       7       8       9       a       b       c       d       e       f                   a       b       c       d       e       f       e       f       f       a       b       c       d       e       f       f<                                                                                                    | 0       1       2       3       4       5       6       7       8       9       a       b       c       d       e       f         9f40       檗 藥 檻 櫃 櫂 檸 檳 礫 椽 櫺 櫟 檪 碉 櫪 樱 橡       個 徑 檪 橡       個 櫪 楔 橇       糠 橇 櫺 櫟 檪 碉 櫪 樱 橡       ●       9       5       5       9       a       b       c       d       e       f         9f50       藥 檔 藥 榄 營       職 数 款 數       節 診 交 数       ○       数 款 数 款       節 診       ○       3       3       (3       (3       (3       (3       (3       (3       (3       (3       (3       (3       (3       (3       (3       (3       (3       (3       (3       (3       (3       (3       (3       (3       (3       (3       (3       (3       (3       (3       (3       (3       (3       (3       (3       (3       (3       (3       (3       (3       (3       (3       (3       (3       (3       (3       (3       (3       (3       (3       (3       (3       (3       (3       (3       (3       (3       (3       (3       (3       (3       (3       (3       (3       (3       (3       (3                                                                                                    |

|                                                                                                    |                                                                                                    | 1                                             | 1 -                           | 1.                           | 1.                           | Υ <b></b> -                                                                                      | r                            |                              |                               |                                                       |                                        | . 1                             | -                                         | . 1                                           | _                                      | -                                                 |                                                                                                    | <u> </u>                                                                |                              | T                             |                                |                              | _                                  |                                                                       | _ 1                                                                                                    | -                                                                                                    |                                                                                                    |                                                                                                    | 1                               |                                                     |                                                                                                    |
|----------------------------------------------------------------------------------------------------|----------------------------------------------------------------------------------------------------|-----------------------------------------------|-------------------------------|------------------------------|------------------------------|--------------------------------------------------------------------------------------------------|------------------------------|------------------------------|-------------------------------|-------------------------------------------------------|----------------------------------------|---------------------------------|-------------------------------------------|-----------------------------------------------|----------------------------------------|---------------------------------------------------|----------------------------------------------------------------------------------------------------|-------------------------------------------------------------------------|------------------------------|-------------------------------|--------------------------------|------------------------------|------------------------------------|-----------------------------------------------------------------------|----------------------------------------------------------------------------------------------------|----------------------------------------------------------------------------------------------------|----------------------------------------------------------------------------------------------------|----------------------------------------------------------------------------------------------------|---------------------------------|-----------------------------------------------------|----------------------------------------------------------------------------------------------------|
|                                                                                                    | 0                                                                                                    | 1                                             | 2                             | 3                            | 4                            | 5                                                                                                | 6                            | 7                            | 8                             | 9                                                     | а                                      | b                               | С                                         | d                                             | е                                      | f                                                 |                                                                                                    | 0                                                                       | 1                            | 2                             | 3                              | 4                            | 5 1                                | 5                                                                     | 7   8                                                                                                    | 8 8                                                                                                    | 9 a                                                                                                    | a   b                                                                                                    | c                               | d                                                   | e f                                                                                                 |
| e240                                                                                                    | 碽                                                                                                    | 磚                                             | 一磅                            | 磴                            | 礇                            | 礒                                                                                                | 礑                            | 礙                            | 礬                             | 礫                                                     | 祀                                      | 祠                               | 袛                                         | 祟                                             | 祚                                      | 祕                                                 | e340                                                                                                    | 紂                                                                       | 紜                            | 紕                             | 紊                              | 絅                            | 絋                                  | <b>装</b>  }                                                           | 紲 絹                                                                                                    | 紿                                                                                                    | <b>紵</b>   絹                                                                                                    | 律 彩                                                                                                    | ₹ 絖                             | 新                                                   | 絲 紡                                                                                                 |
| e250                                                                                                    | 祓                                                                                                    | 祺                                             | 祿                             | 禊                            | 禝                            | 禧                                                                                                | 齋                            | 禪                            | 禮                             | 禳                                                     | 禹                                      | 禺                               | 秉                                         | 秕                                             | 秧                                      | 秬                                                 | e350                                                                                                    | 絮                                                                       | 絏                            | 絣                             | 經                              | 綉                            | 條                                  | 妥                                                                     | 絽糸                                                                                                    | 認論                                                                                                    | 倚月                                                                                                    | <b>終 </b> 網                                                                                                    | 新綵                              | 緇                                                   | 綽 緕                                                                                                 |
| e260                                                                                                    | 秡                                                                                                    | 秣                                             | 程                             | 秮                            | 耝                            | 稙                                                                                                | 稠                            | 寙                            | 亶                             | 稲                                                     | 稻                                      | 颪                               | 矡                                         | 絃                                             | 穂                                      | 履                                                 | e360                                                                                                    | 總                                                                       | 綢                            | 綯                             | 鯀                              | 綸                            | 編編                                 | 自主                                                                    | adi∦                                                                                                    | <b>損</b>                                                                                                    | <b>襟</b> 4                                                                                                    | 段縫                                                                                                    | 夕 細心                            | 網                                                   | st #2                                                                                               |
| 0270                                                                                                    | 齒                                                                                                    | 话                                             | 15                            | 14                           | 撞                            | 空                                                                                                | 空                            | 空                            | 密                             | 淀                                                     | 空                                      | 宠                               | 容                                         | **                                            | 20<br>20                               | 0.4                                               | 0370                                                                                                    | 间至                                                                      | 经支                           | 絴                             | <b>\$</b>                      | 鋠                            | 455 4                              | 迎日                                                                    | 泼 ź                                                                                                    | en 1                                                                                                    | 27. P                                                                                                    | <b>驿</b> 编                                                                                                    | 副師                              | 编                                                   | 湖                                                                                                   |
| - 2270                                                                                                    | 1100                                                                                                    | 200                                           | 12                            | 27                           | 132                          | - ^- 7<br>20                                                                                     | 272                          | 201                          | 31                            | <u>9</u> Б<br>5Л                                      | 相抵                                     | 百分日                             | 同                                         | FUE<br>                                       | 罟                                      | 46                                                | -220                                                                                                    |                                                                         | · **                         | 112                           | 사IC<br>상태대                     | 1775<br>6#4                  | 11日 1<br>6去 く                      | 理 /                                                                   | 54: 1<br>2012 - 4                                                                                                    | 1997 1<br>Here (                                                                                                    | 200 0                                                                                                    | 金融                                                                                                    | ス /15示<br>ま 64番                 | 19991                                               | ।।<br>১৫ ৬৬                                                                                         |
| e280                                                                                                    | 要                                                                                                    | 敫                                             | 鼠                             | 隆                            | 逐                            |                                                                                                  | 竊                            | 14                           | 竍                             | 奵                                                     | 奼                                      | 站                               | 灯                                         | <u>NN</u>                                     | 阳                                      | <u> </u>                                          | e380                                                                                                    | 緜                                                                       | 艘                            | 繧                             | 利用                             | 叡                            | 税加                                 | 留け                                                                    | 原着                                                                                                    | 障損                                                                                                    | 間ネ                                                                                                    | 理解                                                                                                    | 新稿                              | /約 /                                                | <b>府 稍</b>                                                                                          |
| e290                                                                                                    | 竦                                                                                                    | 竭                                             | 弾                             | _ 笂                          | 笏                            | 笊                                                                                                | 笆                            | 笳                            | 笘                             | 隺                                                     | 笞                                      | 笵                               | 苯                                         | 笶                                             | 筐                                      | 筺                                                 | e390                                                                                                    | 澥                                                                       | 艋                            | 纈                             | 纉                              | 纉                            | 繼者                                 | 頭                                                                     | 婴样                                                                                                    | 觸                                                                                                    | 藏業                                                                                                    | <b>萩</b> 鼒                                                                                                    | 氡쮆                              | 乱                                                   | 映 嗣                                                                                                 |
| e2a0                                                                                                    | 笄                                                                                                    | 筍                                             | 笋                             | 筌                            | 筅                            | 筵                                                                                                | 筥                            | 筴                            | 筧                             | 筰                                                     | 筱                                      | 筬                               | 筮                                         | 箝                                             | 箘                                      | 箟                                                 | e3a0                                                                                                    | 罌                                                                       | 嵒                            | 罎                             | 罐                              | 网                            | 罕旧                                 | 푀!                                                                    | デ                                                                                                    | 罟り                                                                                                    | 罠者                                                                                                    | 髢 罩                                                                                                    | 1 罧                             | 哥,                                                  | 羂羆                                                                                                  |
| e2b0                                                                                                    | 箍                                                                                                    | 箜                                             | 箚                             | 箋                            | 箒                            | 箏                                                                                                | 箏                            | 箙                            | 篋                             | 篁                                                     | 篌                                      | 篏                               | 箴                                         | 篆                                             | 篝                                      | 篩                                                 | e3b0                                                                                                    | 羃                                                                       | 羈                            | 羇                             | 羌                              | 羔                            | 羞)                                 | £(;                                                                   | 怜] 최                                                                                                    | <b>摹</b>  )                                                                                                    | 餲                                                                                                    | 휹                                                                                                    | 夏 羮                             | 擅                                                   | 羸 譱                                                                                                 |
| e2c0                                                                                                    | 簑                                                                                                    | 簔                                             | 節                             | 篥                            | 籠                            | 簀                                                                                                | 簇                            | 簓                            | 篳                             | 篷                                                     | 簗                                      | 簍                               | 篶                                         | 簣                                             | 簧                                      | 簮                                                 | e3c0                                                                                                    | 翅                                                                       | 翆                            | 翊                             | 翕                              | 翔                            | 翡                                  | g i                                                                   | 羽                                                                                                    | 翳                                                                                                    | 翘番                                                                                                    | <b>飛</b> 者                                                                                                    | 着耄                              | 耋                                                   | 未耘                                                                                                  |
| e2d0                                                                                                    | 簤                                                                                                    | 答                                             | 治                             | 答                            | 籔                            | 籃                                                                                                | 籔                            | 箍                            | 籀                             | 籐                                                     | 籐                                      | 籟                               | 籤                                         | 籖                                             | 盜                                      | 籬                                                 | e3d0                                                                                                    | 耙                                                                       | 耜                            | 勳                             | 搙                              | ₽k                           | Hit I                              | w)                                                                    | <del>胎</del> 月                                                                                                    | E I                                                                                                    | <b>唐</b> 羽                                                                                                    | <b>轻</b> 聟                                                                                                    | 記腔                              | 聨                                                   | 隆磬                                                                                                  |
| 0200                                                                                                    | *1                                                                                                    | ¥11/                                          | 1                             | 國                            | *                            | 一次                                                                                               | 新                            | 粕                            | 拓                             | 細                                                     | 尔                                      | 汲                               | 約                                         | 数                                             | ~~~~~~~~~~~~~~~~~~~~~~~~~~~~~~~~~~~~~~ | 粃                                                 | 0300                                                                                                    | 田館                                                                      | 耳                            | 廢                             | 脑                              | 土                            | 健日                                 |                                                                       | 市日                                                                                                    | П                                                                                                    |                                                                                                    | 14 86                                                                                                    | 6 🗐                             | 84                                                  | 田四                                                                                                  |
| -260                                                                                                    | 11                                                                                                    | 111                                           | 17                            | 17-7<br>1-17-7               | 10                           | 米                                                                                                | 7110                         | 111                          | 110                           | 双                                                     |                                        | <u>*</u>                        | 11X<br>4T                                 | 7+                                            | 121                                    | 116                                               | -240                                                                                                    | 440                                                                     | 月月                           | 中日                            | 94C5                           |                              | 用 4                                | <b>モリ</b> かり                                                          | 111 A<br>NK A                                                                                                    |                                                                                                    | 日川                                                                                                    | ᇔᇣ                                                                                                    |                                 | 11.                                                 | rr A                                                                                                |
| e210                                                                                                    | 休                                                                                                    | 竹花                                            | 13                            | 1/用                          | PK                           | 佚                                                                                                | 鬲                            | 愐                            | 树内                            | 榷                                                     | 淮                                      | 常し                              | ЖŢ                                        | i                                             |                                        |                                                   | 6310                                                                                                    | /JF                                                                     | 围                            | 日                             | <u>۳</u>                       | 卅                            | N/N   I                            | <b>5</b> ])                                                           | 1/1/1                                                                                                    | 12 1                                                                                                    | ¶ j 7                                                                                                    | <b>写</b> [加                                                                                                    | n na                            |                                                     | [                                                                                                   |
|                                                                                                    |                                                                                                    |                                               |                               |                              |                              |                                                                                                  |                              |                              |                               |                                                       |                                        |                                 |                                           |                                               |                                        |                                                   |                                                                                                    |                                                                         |                              |                               |                                |                              |                                    |                                                                       |                                                                                                    |                                                                                                    |                                                                                                    |                                                                                                    |                                 |                                                     |                                                                                                    |
|                                                                                                    |                                                                                                    |                                               |                               |                              |                              |                                                                                                  |                              |                              |                               |                                                       |                                        |                                 |                                           |                                               |                                        |                                                   |                                                                                                    |                                                                         |                              |                               |                                |                              |                                    |                                                                       |                                                                                                    |                                                                                                    |                                                                                                    |                                                                                                    |                                 |                                                     |                                                                                                    |
|                                                                                                    |                                                                                                    | 1.                                            |                               | 0                            |                              | -                                                                                                |                              |                              |                               |                                                       |                                        | 1.1                             |                                           | , [                                           | 1                                      | 0                                                 |                                                                                                    |                                                                         | 1.                           |                               | 0                              |                              | - 1                                |                                                                       | - 1                                                                                                    |                                                                                                    | 0                                                                                                    |                                                                                                    | 1                               |                                                     | C                                                                                                   |
|                                                                                                    | 0                                                                                                    | 1                                             | 12                            | 13                           | 4                            | 5                                                                                                | 6                            | 1                            | 8                             | 9                                                     | a                                      | D                               | С                                         | D                                             | e                                      | I                                                 |                                                                                                    | 0                                                                       | 11                           | 12                            | 3                              | 4                            | 2 1                                |                                                                       | 1 18                                                                                                    | 8 8                                                                                                    | 9 8                                                                                                    | b<br>t                                                                                                    | C                               | d i                                                 | e t                                                                                                 |
| e440                                                                                                    | 隋                                                                                                    | ∣腆                                            | 脾                             | 腓                            | 腑                            | 胼                                                                                                | 腱                            | 腮                            | 腥                             | 腦                                                     | 腴                                      | 膃                               | 膈                                         | 膊                                             | 膀                                      | 脀                                                 | e540                                                                                                    | 蕁                                                                       | 嗓                            | 矗                             | 癐                              | 溋                            | 殖1                                 | <b>à</b> 1                                                            |                                                                                                    | 刻子                                                                                                    | 影膚                                                                                                    | 蘭                                                                                                    | 育薛                              | 數                                                   | 殼 薜                                                                                                 |
| e450                                                                                                    | 膠                                                                                                    | 膕                                             | 围                             | 膣                            | 腟                            | 膓                                                                                                | 膩                            | 膰                            | 膵                             | 膾                                                     | 膸                                      | 膽                               | 臀                                         | 臂                                             | 膺                                      | 臉                                                 | e550                                                                                                    | 蕷                                                                       | 蕾                            | 薐                             | 藉                              | 薺                            | 藏                                  | Ē                                                                     | 藐 頛                                                                                                    | <b>摛</b>                                                                                                    | 藝                                                                                                    | 褱 募                                                                                                    | 횖                               | 蘊                                                   | <b>籡</b> 募                                                                                          |
| e460                                                                                                    | 臍                                                                                                    | 臑                                             | 膁                             | 臘                            | 臈                            | 廬                                                                                                | 臟                            | 臠                            | 臧                             | 臺                                                     | 臻                                      | 臾                               | 舁                                         | 舂                                             | 舅                                      | 興                                                 | e560                                                                                                    | 藾                                                                       | 藺                            | 蘆                             | 竉                              | 蘚                            | 蘰                                  | 雇り                                                                    | <b>も</b> 周                                                                                                    | <b>乕</b> 月                                                                                                    | 麦男                                                                                                    | 虎膚                                                                                                    | 钉虱                              | 蚓                                                   | 公蚩                                                                                                  |
| e470                                                                                                    | 舊                                                                                                    | 含                                             | 詽                             | 舖                            | 舩                            | 舫                                                                                                | 舸                            | 舳                            | 艀                             | 艙                                                     | 艘                                      | 艝                               | 艚                                         | 朣                                             | 艤                                      |                                                   | e570                                                                                                    | 鲥                                                                       | 蛃                            | 蚌                             | 蚶                              | 蚚                            | 蛄                                  | E I                                                                   |                                                                                                    | 台                                                                                                    | 顛東                                                                                                    | 包剪                                                                                                    | 動                               | 蛩 >                                                 | 蛬                                                                                                   |
| e480                                                                                                    | 經                                                                                                    | 日                                             | 餱                             | 1                            | 鈩                            | 鬮                                                                                                | 쁼                            | ųщ                           | か                             | 贲                                                     | 世                                      | #                               | 甚                                         | 쮦                                             | 芬                                      | 茵                                                 | e580                                                                                                    | 較                                                                       | 帙                            | 蛯                             | 畅                              | 朝                            | 幡                                  | 罰                                                                     | <b>略</b>                                                                                                    | 1 <del>0</del> 7                                                                                                    | 缙康                                                                                                    | <b>空</b>   4                                                                                                    | 師                               |                                                     | 易蜿                                                                                                  |
| 0100                                                                                                    | 世                                                                                                    | 古                                             | 一番                            | 1988<br>181                  | 为                            | 一方                                                                                               | 芦                            | 赤                            | へ                             | *                                                     | 一                                      | 市                               | 人古                                        | 尹                                             | <u>//</u><br>共                         | 一曲                                                | 0500                                                                                                    | よう                                                                      | 峙                            | LAC:                          | 加                              | 悲                            | 会に                                 |                                                                       | 品。                                                                                                    | 武山                                                                                                    | 退声                                                                                                    | 비 배                                                                                                    | 1 7                             | 山田山                                                 | 高齢                                                                                                  |
| 6430                                                                                                    | 世世                                                                                                    | 可                                             | +4<br>++                      | 1 <u></u><br>1 <u></u>       | 1                            | 년<br>1<br>2<br>2<br>2<br>2<br>2<br>2<br>2<br>2<br>2<br>2<br>2<br>2<br>2<br>2<br>2<br>2<br>2<br>2 | 17#<br>+#                    | 14                           | 11<br>7*                      | 4 <u>+</u>                                            | 1                                      | ᆊ                               | 日                                         | 不力                                            | 쏥                                      | 臣                                                 | 6090                                                                                                    | 702<br>##=                                                              | 바비                           | 생기                            | 1919<br>555                    | 虫                            | ×田 3<br>hAp 4                      | 日 <sup>1</sup>                                                        | 에이 왜<br>동물 / 2                                                                                                    | 41 I<br>& 1                                                                                                    | ang 15<br>atri                                                                                                    | 山口                                                                                                    | 日期                              | 3交 2<br>赤か 」                                        | ~~~~~~~~~~~~~~~~~~~~~~~~~~~~~~~~~~~~~~                                                              |
| e4a0                                                                                                    |                                                                                                    | 谷                                             | 22                            | 朱                            | 旬                            | 如                                                                                                | 仔                            | 台井                           | 伏井                            | ۲C                                                    | 名井                                     | 筋                               | 位                                         | 処                                             | 找井                                     | 音                                                 | ebau                                                                                                    | 财                                                                       | 蛎                            | 魓                             | 宜                              | 緊                            | 2月10日                              | €」<br>"                                                               | 10 I                                                                                                    | 通り                                                                                                    | <b>(平) 5</b>                                                                                                    | 吊野                                                                                                    | E留金                             | <u> </u>                                            | 2日 蚕                                                                                                |
| e4b0                                                                                                    | 夾                                                                                                    | 垩                                             | 吳                             | 沙                            | 助                            | 壯                                                                                                | 余                            | 鬼                            | 豆                             | 忍                                                     | 秀                                      | 利                               | 良                                         | 奄                                             | 冝                                      | 重                                                 | e5b0                                                                                                    | 瞑                                                                       | 瓔                            | 劈                             | 甀                              | प                            | 辨                                  | <b>驭</b> 5                                                            | 121 5                                                                                                    | 豐豐                                                                                                    | 温明                                                                                                    | 奔 野                                                                                                    | 「檗                              | 瞍」                                                  | <b>漏</b> 靏                                                                                          |
| e4c0                                                                                                    | 昆                                                                                                    | 叔                                             | 卒                             | 松                            | 妻                            | 青                                                                                                | 帚                            | 長                            | 波                             | 非                                                     | 萍                                      | 泡                               | 朋                                         | 莽                                             | 萸                                      | 淩                                                 | e5c0                                                                                                    | 蟸                                                                       | 蠱                            | 霣                             | 鐡                              | 嬴                            | 轝 J                                | ₩ļ                                                                    | 网络                                                                                                    | 幻泪                                                                                                    | 韵 徭                                                                                                    | 寄 忂                                                                                                    | 1衫                              | 哀                                                   | <b>袤</b> 袞                                                                                          |
| e4d0                                                                                                    | 菻                                                                                                    | 葭                                             | 莉                             | 萼                            | 專                            | 蒄                                                                                                | 葷                            | 葫                            | 蒭                             | 葮                                                     | 蒂                                      | 葩                               | 葆                                         | 萬                                             | 葯                                      | 葹                                                 | e5d0                                                                                                    | 衵                                                                       | 衽                            | 袵                             | 衲                              | 袂                            | 衫衫                                 | 盯                                                                     | <u> 陈</u> 祥                                                                                                    | 伯祥                                                                                                    | 半有                                                                                                    | 包袤                                                                                                    | 設                               | 往礼                                                  | 洑 裃                                                                                                 |
| e4e0                                                                                                    | 萵                                                                                                    | 蓊                                             | 蓋                             | 兼                            | 蒿                            | 蒟                                                                                                | 蓙                            | 蓍                            | 蒻                             | 蓚                                                     | 蓐                                      | 蓁                               | 蓆                                         | 蓖                                             | 蒡                                      | 蔡                                                 | e5e0                                                                                                    | 裄                                                                       | 裔                            | 裘                             | 裙                              | 裝                            | 裹褚                                 | 掛                                                                     | 易习                                                                                                    | 装衬                                                                                                    | 睥 褚                                                                                                    | 兩 褄                                                                                                    | 種                               | 褊                                                   | 保褒                                                                                                  |
| e4f0                                                                                                    | 蓿                                                                                                    | 蓴                                             | 蔗                             | 蔘                            | 蔬                            | 蔟                                                                                                | 蔕                            | 蔔                            | 蓼                             | 蕀                                                     | 蕣                                      | 蕘                               | 蕒                                         |                                               |                                        |                                                   | e5f0                                                                                                    | 褞                                                                       | 褥                            | 褪                             | 褫                              | 襁                            | 襄豸                                 | <b>返</b>                                                              | 褶袜                                                                                                    | 婁衫                                                                                                    | 曜神                                                                                                    | 単褶                                                                                                    | 援                               |                                                     |                                                                                                    |
| •                                                                                                    |                                                                                                    | 1,                                            |                               | 1                            |                              |                                                                                                  | Aur                          | <b>.</b>                     | L                             |                                                       | • • •                                  | i a carat                       |                                           | · _ *                                         |                                        |                                                   | ·                                                                                                    |                                                                         |                              |                               |                                | L                            |                                    |                                                                       |                                                                                                    |                                                                                                    |                                                                                                    |                                                                                                    | _1,, _4                         | ·                                                   |                                                                                                    |
|                                                                                                    |                                                                                                    |                                               |                               |                              |                              |                                                                                                  |                              |                              |                               |                                                       |                                        |                                 |                                           |                                               |                                        |                                                   |                                                                                                    |                                                                         |                              |                               |                                |                              |                                    |                                                                       |                                                                                                    |                                                                                                    |                                                                                                    |                                                                                                    |                                 |                                                     |                                                                                                    |
|                                                                                                    |                                                                                                    |                                               |                               |                              |                              |                                                                                                  |                              |                              |                               |                                                       |                                        |                                 |                                           |                                               |                                        |                                                   |                                                                                                    |                                                                         |                              |                               |                                |                              |                                    |                                                                       |                                                                                                    |                                                                                                    |                                                                                                    |                                                                                                    |                                 |                                                     |                                                                                                    |
|                                                                                                    |                                                                                                    |                                               |                               | ÷                            |                              |                                                                                                  |                              |                              |                               |                                                       |                                        |                                 |                                           |                                               |                                        |                                                   |                                                                                                    |                                                                         |                              |                               |                                |                              |                                    |                                                                       |                                                                                                    |                                                                                                    |                                                                                                    |                                                                                                    |                                 |                                                     |                                                                                                    |
|                                                                                                    | 0                                                                                                    | 1                                             | 2                             |                              | 4                            | 5                                                                                                | 6                            | 7                            | 8                             | 9                                                     | a                                      | h                               | C                                         | d                                             | P                                      | f                                                 |                                                                                                    | 0                                                                       | 1                            | 2                             | 3                              | 4                            | 5                                  | 3                                                                     | 7 8                                                                                                    | 8 9                                                                                                    | 9 2                                                                                                    | a b                                                                                                    |                                 | [d]                                                 | e f                                                                                                 |
| 6640                                                                                                    | 0<br>2                                                                                                    | 1                                             | 2<br>2                        | ·<br>3<br>矮                  | 4<br>始                       | 5                                                                                                | 6<br>纓                       | 7<br>7                       | 8                             | 9<br>82                                               | a<br>T                                 | b<br>倒                          | C<br>相                                    | d<br>aa                                       | е<br>#11                               | f<br>≩∄                                           |                                                                                                    | 0                                                                       | ]<br>躇                       | 2<br>路                        | 3<br>925                       | 4                            | 5 1                                | 3                                                                     | 7 {<br>2007 9                                                                                                    | 88                                                                                                    | 9 a                                                                                                    | ab<br>Waranga                                                                                                    | C<br>F 98                       | d get s                                             | e f                                                                                                 |
| e640                                                                                                    | 0<br>補                                                                                                    | 1 襤 細                                         | 2<br>補<br>期                   | 3<br>襪                       | 4<br>襯                       | 5<br>襴                                                                                           | 6<br>襷                       | 7<br>西                       | 8<br>覃                        | 9<br>覈                                                | a 石石石石石石石石石石石石石石石石石石石石石石石石石石石石石石石石石石石石 | b<br>覓                          | c<br>覘                                    | d<br>覡                                        | e<br>覩<br>玄                            | f<br>覦                                            | e740                                                                                                    | 0<br>蹇                                                                  | 〕<br>蹉                       | 2<br>蹌                        | 3<br>蹐<br>噎                    | 4<br>蹈                       | 5<br>蹙了                            | 行行                                                                    | 7 { 御月 月                                                                                                    | 8 5 5 5 5 5 5 5 5 5 5 5 5 5 5 5 5 5 5 5                                                                                                    | 9 2 隔 閏                                                                                                    | a b<br>單腸                                                                                                    | C<br>取算                         | d<br>蹼                                              | ef<br>躁躇                                                                                            |
| e640<br>e650                                                                                                    | 0<br>補覬                                                                                                    | 1<br>襤覯                                       | 2<br>補<br>覲                   | 3 襪覺                         | 4 襯覽                         | 5<br>襴 覿                                                                                         | 6 襷觀                         | 7<br>襾<br>觚                  | 8 覃 觜                         | 9<br>覈<br>觚                                           | a 覊 解 士                                | b 覓觴                            | c 覘 觸 ž                                   | d<br>覡<br>訃                                   | e<br>観訖                                | f<br>観訐                                           | e740<br>e750                                                                                                    | 0<br>蹇<br>躅                                                             | 1 蹉 躄 打                      | 2<br>蹌躇                       | 3<br>蹐躊                        | 4<br>蹈<br>躓                  | 5 燈 蹲 打                            | う従いという                                                                | 7 2 2 2 2 2 2 2 2 2 2 2 2 2 2 2 2 2 2 2                                                                                                    | 8 いい 日本 日本 日本 日本 日本 日本 日本 日本 日本 日本 日本 日本 日本                                                                                                    | 9 2 路 日                                                                                                    | ab<br>單別<br>別                                                                                                    | c<br>致蹲<br>转                    | d<br>蹼<br>躱                                         | e f 躇 疑 疑                                                                                           |
| e640<br>e650<br>e660                                                                                                    | 0<br>補<br>観<br>訂                                                                                                    | 1 襤覯訛:                                        | 2<br>補<br>覲<br>訳              | 3 機覺訥~                       | 4 襯覽訶                        | 5 襴覿詁                                                                                            | 6 襷觀 詛                       | 7 西 觚 詒                      | 8 覃 觜 詆                       | 9 覈 觝 詈                                               | a 覊 觧 詼 i                              | b 覓觴詭                           | c 覘 觸 詬 i                                 | d 覡計詢                                         | e 覩訖誅                                  | f 覦訐誂                                             | e740<br>e750<br>e760                                                                                                    | 0 蹇 躅 軈                                                                 | 1 蹉 躄 軋                      | 2<br>蹌<br>躋<br>軛              | 3 蹐躊 夷                         | 4 蹈躓軼                        | 5 蹙踯軻                              | う従りを                                                                  | 7 2 2 2 2 2 2 2 2 2 2 2 2 2 2 2 2 2 2 2                                                                                                    | 8 宗 蘭 隆 日                                                                                                    | 9 2 路 朝 車                                                                                                    | a b<br>躙<br>り<br>り<br>り<br>刺<br>り<br>の<br>り<br>の<br>り<br>の<br>の<br>の<br>の<br>り<br>の<br>の<br>の<br>の<br>り<br>の<br>の<br>の<br>の | C 蹲 軆 輙 5                       | d<br>蹼¥                                             | e f 躇 躺 輕                                                                                           |
| e640<br>e650<br>e660<br>e670                                                                                                    | 0<br>補覬<br>訂<br>誄                                                                                                    | 1 襤覯 訛 誨                                      | 2<br>補覲<br>訓<br>誡             | 3<br>機<br>覺<br>訥<br>誑        | 4 襯覽詞誥                       | 5 襴 覿 詁 誦                                                                                        | 6 襷觀 詛 誚                     | 7 襾觚詒誣                       | 8 覃 觜 詆 諄                     | 9 覈觝詈諍                                                | a 覊 觧 詼 諂                              | b 覓觴詭諚                          | c 覘 觸 詬 諫                                 | d 覡計詢 諳                                       | e<br>観<br>訖<br>誅<br>諧                  | f<br>覦<br>訐<br>誂                                  | e740<br>e750<br>e760<br>e770                                                                                                    | 0<br>蹇躅軈                                                                | 1 蹉躄軋輌                       | 2 蹌躋軛輦                        | 3 蹐躊軣輳                         | 4 蹈躓軼幅                       | 5 蹙踯軻輹                             | う 従 廛 彡 袁                                                             | 7 2 2 2 1 1 1 1 1 1 1 1 1 1 1 1 1 1 1 1                                                                                                    | 8 宗 彌 眰 輾                                                                                                    | 9 高路 唐                                                                                                    | a 単弓 堅專<br>朝<br>朝<br>朝                                                                                                    | C<br>路<br>題<br>題<br>職           | d<br>蹼躱<br>較                                        | e f 躇 躺 輕<br>糯                                                                                      |
| e640<br>e650<br>e660<br>e670<br>e680                                                                                                    | 0 補覬訌誄諤                                                                                                    | 1 襤覯訛誨諱                                       | 2 補覲訝誡謔                       | 3 機覺訥誑諠                      | 4 襯覽訶誥諢                      | 5 欄覿詁誦諷                                                                                          | 6 襷觀詛誚諞                      | 7 襾觚詒誣諛                      | 8 覃觜 詆 諄 謌                    | 9 覈觝詈諍謇                                               | a 覊 觧 詼 諂 謚                            | b 覓觴詭諚諡                         | c 覘 觸 詬 諫 謖                               | d 覡計詢 諳 謐                                     | e覩訖誅諧謗                                 | f 覦訐誂<br>謠                                        | e740<br>e750<br>e760<br>e770<br>e780                                                                                                    | 0 蹇躅軈輛轢                                                                 | 1 蹉躄軋輌轣                      | 2 蹌蹐軛輦轤                       | 3 蹐躊軣輳辜                        | 4 蹈躓軼輻辟                      | 5蹙踯軻輹辣                             | 5 從 廛 彡 袁 洋                                                           | 7 2 2 2 2 1 2 2 2 2 2 2 2 2 2 2 2 2 2 2                                                                                                    | 8 宗 彌 眰 碾 二                                                                                                    | 9 滿躡路霄連                                                                                                    | a 單弓 堅專回<br>路 聯射 輒 輛 迳                                                                                                    | □ C 蹲軆輙轎<br>這                   | d 蹼躱蜿蜒                                              | e 彙 詳 鯔 儒<br>)<br>通<br>三<br>三<br>三<br>二<br>二<br>二<br>二<br>二<br>二<br>二<br>二<br>二<br>二<br>二<br>二<br>二 |
| e640<br>e650<br>e660<br>e670<br>e680<br>e690                                                                                                    | 0 補覬訌誄諤謳                                                                                                    | 1 襤覯訛誨諱鞠                                      | 2 補覲訝誡謔警                      | 3 機覺訥誑諠謫                     | 4 襯覽詞誥諢謾                     | 5 襴覿詁誦諷謨                                                                                         | 6 襷觀詛誚諞譁                     | 7 襾觚詒誣諛譌                     | 8 覃觜 詆 諄 謌 譏                  | 9 覈觝詈諍謇譎                                              | a 覊 觧 詼 諂 謚 證                          | b 覓觴詭諚諡譜                        | c 覘 觸 詬 諫 謖 譛                             | d 覡計詢 諳 謐 譚                                   | e覩訖誅諧謗譫                                | f 覦訐誂 謠譟                                          | e740<br>e750<br>e760<br>e770<br>e780<br>e790                                                                                                    | 0 蹇躅軈輛轢 逅                                                               | 1 蹉躄軋輌轣迹                     | 2 蹌躋軛輦轤迺                      | 3 蹐躊 專輳 辜 逑                    | 4 蹈躓軼輻辟逕                     | 5蹙踯軻輹辣逡                            | 5從塵 家 袁 辞 追                                                           | 7 蹠躙試設詳逞                                                                                                    | 8 宗 蘭 軽 碾 二 狄                                                                                                    | 9 滿攝路 雪油 迸                                                                                                    | a 單弓 空專回 谷 38 射 朝 朝 朝 裂 28 多 18 38 封 朝 朝 朝 朝 報 報 经 送                                                                        | C 蹲軆輙轎迪逵                        | d 蹼躱輓轗迯逹                                            | e 躁 镁 鯔 儒 创 迸<br>退                                                                                  |
| e640<br>e650<br>e670<br>e680<br>e690<br>e6a0                                                                                                    | 0 補覬 訌 誄 諤 謳 譬                                                                                                    | 1 襤 覯 訛 誨 諱 鞠 譯                               | 2 襭覲訝誠謔聲譴                     | 3 機覺訥誑諠謫譽                    | 4 襯覽詞 誥 諢 謾 讀                | 5 襴覿詁誦諷謨讌                                                                                        | 6 襷觀詛誚諞譁儲                    | 7 襾觚詒誣諌譌讒                    | 8 覃觜 詆 諄 謌 譏 讓                | 9 覈觝詈諍謇譎讖                                             | a 覊 觧 詼 諂 謚 證 讙                        | b 覓觴詭諚諡譖讚                       | c 覘 觸 詬 諫 謖 譛 谺                           | d 覡訃詢諳謐譚豁                                     | e 覩訖誅諧謗譫谿                              | f 観訐誂 謠譟豈                                         | e740<br>e750<br>e760<br>e770<br>e780<br>e790<br>e7a0                                                                                                    | 0 蹇躅軈輛轢 追遐                                                              | 1 蹉躄軋輌轣 述 遑                  | 2 蹌躋軛輦轤迺遒                     | 3 蹐 躊 軣 輳 辜 逑 逎                | 4 蹈躓軼幅辟逕遉                    | 5蹙踯軻腹辣逡逾                           | う從廛。 家族 辞自                                                            | 7 蹠躙試設詳呈                                                                                                    | 8 宗蘭 臣 展 二 狄 遞                                                                                                    | 9 瞞躡略唐連連遨                                                                                                    | a 單弓 堅專回谷 豚<br>b 跳射朝朝朝 ジ 送 送                                                                                                | C 蹲軆輙轎迪逵隨                       | d 蹼 躱 輓 轗 迯 逹 遅                                     | e 彙 镁 鯔 儒 创 迸 解<br>調 響 調 轄 謳 退 遽                                                                    |
| e640<br>e650<br>e660<br>e670<br>e680<br>e690<br>e6a0                                                                                                    | ○<br>補<br>親<br>訌<br>誄<br>諤<br>謳<br>譬<br>碗                                                                                                    | 1 襤 覯 訛 誨 諱 鞠 譯 堅                             | 2 構 覲 訝 誠 謔 臀 譴 璺             | 3 機覺訥誑諠謫譽豕                   | 4 襯覽詞 誥 輝 謾 讀 豢              | 5 襴覿詁誦諷謨讌發                                                                                       | 6 襷觀詛誚諞譁讎豸                   | 7 襾觚詒誣諛譌讒豺                   | 8 覃觜 詆 諄 謌 譏 讓 貂              | 9 覈觝詈諍謇譎讖怒                                            | a 覊 觧 詼 諂 謚 證 讙 貅                      | b 覓觴詭諚諡譜讚貂                      | c 覘 觸 詬 諫 謖 譛 谺 貍                         | d 覡計詢諳謐譚豁貎                                    | e 覩訖誅諧謗譫谿貔                             | f 観訐誂 謠譟豈豼                                        | e740<br>e750<br>e760<br>e770<br>e780<br>e790<br>e7a0<br>e7b0                                                                                                    | 0 蹇 躅 軈 輛 轢 逅 遐 薄                                                       | 1 蹉 躄 軋 輌 轣 述 遑 激            | 2 蹌躋軛輦轤迺遒湪                    | 3 蹐躊軣輳辜逑 逎 邉                   | 4 蹈躓軼輻辟逕遉邏                   | 5蹙踯軻輹辣逡逾邮                          | 5 從 邊 诊 袁 辞 追 唐 II                                                    | 7 蹠 躙 試 段 詳 逞 遘 3                                                                                                    | 8 宗蘭 医 展 工 迷 遞 邪                                                                                                    | 9 備攝路 雪 連 逋 遨 丞                                                                                                   | a 單 弓 堅 專 回 谷 豚 泌<br>し 跳 射 朝 朝 報 迳 逶 遠 靣                                                                                    | C 蹲軆輙轎迪逵隨郊                      | d 蹼躱輓轗迯逹運瓢                                          | e 彙 J 踏 躺 輟 」 逗 退 遽 副                                                                               |
| e640<br>e650<br>e660<br>e670<br>e680<br>e690<br>e6a0<br>e6b0                                                                                                    | 0<br>補覬訌誄諤謳譬豌 <i>錮</i>                                                                                                    | 1 襤 覯 訛 誨 諱 鞠 譯 豎 晔                           | 2 襭覲訝誡謔聲譴豐穒                   | 3 襪覺訥誑諠謫譽豕食                  | 4 襯覽詞 誥 諢 謾 讀 豢 ы            | 5 襴覿詁誦諷謨讌豬呰                                                                                      | 6 襷觀詛誚諞譁讎豸 1                 | 7 襾觚詒誣諛譌讒豺武                  | 8 覃觜詆諄謌譏讓貂氏                   | 9 覈 觝 詈 諍 謇 譎 讖 貉 覂                                   | a 覊 觧 詼 諂 謚 證 讙 貅 韋                    | b 覓 觴 詭 諚 諡 譜 讚 貊 略             | c 覘 觸 詬 諫 謖 譛 谺 貍 喜                       | d 覡訃詢諳謐譚豁貎麥                                   | e 覩訖誅諧謗譫谿貔窘                            | f 観訐誂 謠譟豈豼賺                                       | e740<br>e750<br>e760<br>e770<br>e780<br>e790<br>e7a0<br>e7b0<br>e7b0                                                                                                    | 0 蹇躅軈輛轢 追遐 邁 駟                                                          | 1 蹉躄軋輛轣迹遑邀都                  | 2 蹌躋軛輦轤迺遒邊町                   | 3 蹐躊軣輳辜逑 逎 邉 矿                 | 4 蹈躓軼幅辟逕遉邏配                  | 5 蹙 <b>踯</b> 軻輹辣逡逾邨酣               | ら 従 鏖 彡 袁 辞 追 恵 邦 ぼ                                                   | 7 蹠 躙 軾 軽 詳 逞 遘 邛 確                                                                                                    | 8 宗蘭 隆 碾 二 迷 遞 邪 暗                                                                                                    | 9 備攝路雪迚逋遨郡昭3 3 3 3 3 4 3 4 3 4 3 4 3 4 4 4 4 4 4 4                                                                | a 單 弓 徑 專 回 谷 豚 謻 浩<br>b 跳 射 朝 朝 報 疑 迳 逶 扈 颲                                                                                | C 蹲軆輙轎迪逵隨郛础                     | d 蹼躱輓轗迯逹遅鄂葩                                         | e 彙 镁 鯔 嚅 邇 迸 鰹 鄒 瑿<br>耐 躇 骊 輟 _ 迴 退 遽 鄙 翰                                                          |
| e640<br>e650<br>e660<br>e680<br>e680<br>e680<br>e660<br>e6c0                                                                                                    | ○ 補覬訌誄諤謳譬豌貘陞                                                                                                    | 1 襤覯訛誨諱鞫譯豎戝                                   | 2 纈覲訝誡謔韾譴豐貭整                  | 3 襪覺訥誑諠謫譽豕貪梵                 | 4 襯覽詞誥諢謾讀豢貽類                 | 5 襴覿詁誦諷謨讌豬貨肓                                                                                     | 6 襷觀詛誚諞譁讎豸貳睑                 | 7 西觚詒誣諛譌讒豺貮曹                 | 8 覃觜 詆 諄 謌 譏 讓 貂 貶 齋          | 9 覈觝詈諍謇譎讖貉賈Ы                                          | a 覊 觧 詼 諂 謚 證 讙 貅 賁 时                  | b 覓觴詭諚諡譖讚貂賤                     | c 覘 觸 詬 諫 謖 譛 谺 貍 賣 嘈                     | d 覡計詢諳謐譚豁貎賚                                   | e 覩訖誅諧謗譫谿貔賽b                           | f 覦訐誂 謠譟豈豼賺土                                      | e740<br>e750<br>e760<br>e770<br>e780<br>e780<br>e790<br>e7a0<br>e7b0<br>e7c0                                                                                                    | 0 蹇躅軈輛轢追遐邁鄲                                                             | 1 蹉躄軋輌轣迹遑邀鄰                  | 2 蹌躋軛輦轤逎遒邊酊礎                  | 3 蹐躊夷輳辜逑 逎邉 酖琵                 | 4 蹈躓軼輻辟逕遉邏酘醰                 | 5蹙踯軻輹辣逡逾邨酣                         | ○ 從 廛 彡 責 辡 追 盙 邦 秝 抽                                                 | 7 蹠 躙 試 穀 辯 逞 遘 邛 貉 四                                                                                                    | 8 宗蘭 至 展 二 狄 遞 邪 銷 終                                                                                                    | 9 備攝路 雪 連 越 郡 聖 和                                                                                                 | ▲ 單弓 徑 專 回 谷 豚 浴 错 砰<br>め 跳 射 朝 朝 報 迳 送 寔 酙 ≪                                                                               | C 蹲軆輙轎迪逵隨郛醂↔                    | d 蹼躱輓轗迯逹遅鄂醢邻                                        | e 梁 镁 幽 儒 创 迸 邂 鄒 醫 刻<br>丘 躇 躺 輕 — 迴 退 遽 删 醯 如                                                      |
| e640<br>e650<br>e660<br>e680<br>e690<br>e6a0<br>e6b0<br>e6c0<br>e6d0                                                                                                    | ○ 補覬訌誄諤謳譬豌貘膊                                                                                                    | 1 襤覯訛誨諱鞠譯豎戝贄:                                 | 2 襭覲諔誡謔聲譴豐貭贅:                 | 3 襪覺訥誑諠謫譽豕貪贊                 | 4 襯覽詞誥諢謾讀豢貽贇                 | 5 襴覿詁誦諷謨讌豬貲臝;                                                                                    | 6 襷觀詛誚諞譁讎豸貳贍;                | 7 襾觚詒誣諛譌讒豺貮贐                 | 8 覃觜 詆 諄 謌 譏 讓 貂 貶 齎          | 9 覈觝詈諍謇譎讖貉賈贓                                          | a 覊觧詼諂謚證讙貅賁賍                           | b 覓 觴 詭 諚 諡 譖 讚 貊 賤 贔           | c 覘 觸 詬 諫 謖 譛 谺 貍 賣 贖 i                   | d 覡計詢諳謐譚豁貎 賽赧                                 | e 覩訖誅諧謗譫谿貔賽赭                           | f 覦訐誂 謠譟豈豼賺赱                                      | e740<br>e750<br>e760<br>e770<br>e780<br>e790<br>e7a0<br>e7b0<br>e7c0<br>e7c0                                                                                                    | 0<br>蹇 <b>躅軈輛轢</b> 追遐邁鄲醪<br>認                                           | 1 蹉躄軋輛轣迹遑邀鄰醵                 | 2 蹌躋軛輦轤迺遒邊酊醴                  | 3 蹐躊軣輳辜逑 逎邉 酖 醺                | 4 蹈躓軼幅辟逕遉邏酘釀                 | 5燈躑軻輹辣逡逾邨酣釁                        | 5 從 邊 <sup>1</sup> 1 1 1 1 1 1 1 1 1 1 1 1 1 1 1 1 1 1                | 7 蹠躙試設辞呈 萬 3 8 澤                                                                                                    | 8 宗蘭臣展 二狄 遞 部 醋蜜                                                                                                    | 9 備攝路博迚逋遨郡鞓訒;2 3 3 4 車車汕 2 3 3 4 百金                                                                               | a 單弓徑專回谷遯 將借扒;<br>b 跳射輻轉 超 逶 逶 롣 醉 会                                                                                        | C 蹲軆輙轎迪逵隨郛醂釛                    | d 蹼 躱 輓 轗 迯 逹 遅 鄂 醢 剱                               | e 燥镁 幽儒 通进 解 鄂 醫 汉 / ·                                                                              |
| e640<br>e650<br>e660<br>e680<br>e690<br>e6a0<br>e6b0<br>e6c0<br>e6d0<br>e6e0                                                                                                    | 0 <a> <!--</td--><td>1 襤覯訛誨諱鞫譯豎戝贄趁</td><td>2 補覲訝誡謔鬙譴豐貭贅趙</td><td>3 襪覺訥誑諠謫譽豕貪贊跂</td><td>4 襯覽詞 誥 諢 謾 讀 豢 貽 贇 趾</td><td>5 襴覿詁誦諷謨讌豬貨贏趺</td><td>6 襷觀詛誚諞譁讎豸貳贍跏</td><td>7 襾觚詒誣諛譌讒豺貮贐跚</td><td>8 覃觜詆諄謌譏讓貂貶齎跖</td><td>9 覈觝詈諍謇譎讖貉賈贓跌</td><td>a<br/>覊觧詼諂謚證讙貅賁賍跛</td><td>b 覓觴詭諚諡譖讚貊賤贔跋</td><td>c 覘 觸 詬 諫 謖 譛 谺 貍 賣 贖 跪</td><td>d 覡 訃詢 諳 謐 譚 豁 貎 賚 赧 跫</td><td>e 覩訖誅諧謗譫谿貔賽赭跟</td><td>f 覦訐誂 謠譟豈豼賺赱跣</td><th>e740<br/>e750<br/>e760<br/>e770<br/>e780<br/>e790<br/>e7a0<br/>e7b0<br/>e7c0<br/>e7d0<br/>e7e0</th><td>0 蹇躅軈輛轢追遐邁鄲醪鈞</td><td>1 蹉<b>躄軋輛轣</b>述遑邀鄰醵釿</td><td>2 蹌蹐軛輦轤逎遒邊酊醴鈔</td><td>3 蹐躊軣輳辜逑逎邉酖醺鈬</td><td>4 蹈躓軼輻辟逕遉邏酘釀鈕</td><td>5蹙踯軻輹辣逡逾邨酣釁鈑</td><td>6 從 臺 ② 袁 辞 追 惠 邦 沐 油 或</td><td>7 蹠躙試設辭逞 萬 邓 解 智 甜</td><td>8 宗蘭 至 展 二 迷 遞 部 銷 肇 距</td><td>9 備攝路彎迚逋遨郡睈讱鉉</td><td>▲ 單 弓 徑 專 回 谷 遯 將 措 汃 狗<br/>b 跳 射 朝 朝 延 迳 送 扈 酙 会 釿</td><td>C 蹲軆輙轎迪逵隨郛醂釛銕</td><td>d 蹼 躲 輓 轗 迯 逹 遅 鄂 醢 釼 鈿</td><td>e 操 镁 蹈 譳 邇 迸 邂 鄒 醫 汉 泡<br/>f 躇 铏 輟  迴 退 遽 鄙 醯 鉳 鈬</td></a> | 1 襤覯訛誨諱鞫譯豎戝贄趁                                 | 2 補覲訝誡謔鬙譴豐貭贅趙                 | 3 襪覺訥誑諠謫譽豕貪贊跂                | 4 襯覽詞 誥 諢 謾 讀 豢 貽 贇 趾        | 5 襴覿詁誦諷謨讌豬貨贏趺                                                                                    | 6 襷觀詛誚諞譁讎豸貳贍跏                | 7 襾觚詒誣諛譌讒豺貮贐跚                | 8 覃觜詆諄謌譏讓貂貶齎跖                 | 9 覈觝詈諍謇譎讖貉賈贓跌                                         | a<br>覊觧詼諂謚證讙貅賁賍跛                       | b 覓觴詭諚諡譖讚貊賤贔跋                   | c 覘 觸 詬 諫 謖 譛 谺 貍 賣 贖 跪                   | d 覡 訃詢 諳 謐 譚 豁 貎 賚 赧 跫                        | e 覩訖誅諧謗譫谿貔賽赭跟                          | f 覦訐誂 謠譟豈豼賺赱跣                                     | e740<br>e750<br>e760<br>e770<br>e780<br>e790<br>e7a0<br>e7b0<br>e7c0<br>e7d0<br>e7e0                                                                                                    | 0 蹇躅軈輛轢追遐邁鄲醪鈞                                                           | 1 蹉 <b>躄軋輛轣</b> 述遑邀鄰醵釿       | 2 蹌蹐軛輦轤逎遒邊酊醴鈔                 | 3 蹐躊軣輳辜逑逎邉酖醺鈬                  | 4 蹈躓軼輻辟逕遉邏酘釀鈕                | 5蹙踯軻輹辣逡逾邨酣釁鈑                       | 6 從 臺 ② 袁 辞 追 惠 邦 沐 油 或                                               | 7 蹠躙試設辭逞 萬 邓 解 智 甜                                                                                                    | 8 宗蘭 至 展 二 迷 遞 部 銷 肇 距                                                                                                    | 9 備攝路彎迚逋遨郡睈讱鉉                                                                                                    | ▲ 單 弓 徑 專 回 谷 遯 將 措 汃 狗<br>b 跳 射 朝 朝 延 迳 送 扈 酙 会 釿                                                                          | C 蹲軆輙轎迪逵隨郛醂釛銕                   | d 蹼 躲 輓 轗 迯 逹 遅 鄂 醢 釼 鈿                             | e 操 镁 蹈 譳 邇 迸 邂 鄒 醫 汉 泡<br>f 躇 铏 輟  迴 退 遽 鄙 醯 鉳 鈬                                                   |
| e640<br>e650<br>e660<br>e680<br>e690<br>e6a0<br>e6b0<br>e6c0<br>e6d0<br>e6c0<br>e6f0                                                                                                    | 0 <b>襦</b> 覴訌誄諤謳譬豌貘賻赳跼                                                                                                    | <ol> <li>1 襤 覯 訛 誨 諱 鞠 譯 豎 戝 贄 趁 踈</li> </ol> | 2 補覲訝誡謔聲譴豐貭贅趙踉                | 3 襪覺訥誑諠謫譽豕貪贊跂跿               | 4 襯覽詞 誥 諢 謾 讀 豢 貽 贇 趾 踝      | 5 襴覿詁誦諷謨讌豬貨贏趺踞                                                                                   | 6 襷觀詛誚諞譁讎豸貳贍跏踐               | 7 襾觚詒誣諛譌讒豺貮贐跚踟               | 8 覃觜詆諄謌譏讓貂貶齎跖蹂                | 9 覈觝詈諍謇譎讖貉賈贓跌踵                                        | a<br>覊觧詼諂謚證讙貅賁賍跛踰                      | b 覓觴詭諚諡譖讚貂賤贔跋踴                  | c 覘觸話諫謖譛谺貍賣贖跪蹊                            | d 覡訃詢諳謐譚豁貎賚赮跫                                 | e 覩訖誅諧謗譫谿貔賽赭跟                          | f 覦訐誂 謠譟豈豼賺赱跣                                     | e740<br>e750<br>e760<br>e770<br>e780<br>e790<br>e7a0<br>e7b0<br>e7c0<br>e7d0<br>e7c0<br>e7f0                                                                                                    | 0 蹇 <b>躅軈輛轢</b> 逅遐邁鄲醪鈞銜                                                 | 1 蹉躄軋輌轣迹遑邀鄰醵釿鉄               | 2 蹌躋軛輦轤逎遒邊酊醴鈔銓                | 3 蹐躊軣輳辜逑 逎邉 酖 醺鈬 銛             | 4 蹈躓軼輻辟逕遉邏酘釀鈕鎁               | 5蹙踯軻輹辣逡逾邨酣釁鈑鋏                      | 6 從 廛 彡 袁 辞 自 唐 邦 秝 抽 或 秀                                             | 7 蹠躙試設詳呈善环 銘澤钳 銷                                                                                                    | 8 宗蘭臣展 二迷 遞 耶 銷 鳌 距 茫                                                                                                    | 9 備攝路彎迚逋遨郡鞓釖詃瑬                                                                                                    | ▲ 單弓 涇轉 回 谷 遯 謻 諎 叭 向 碗<br>b 跚 射 輒 輾 泛 逶 逶 롵 醉                                                                              | C 蹲軆輙轎迪逵隨郛醂釛銕錮                  | d 蹼 躱 輓 轗 迯 逹 遅 鄂 醢 釼 鈿                             | e 操美蹈 濡 创 迸 解 鄂 醫 汉 泡<br>「 躇 别 輟 」 迴 退 遽 計 醯 鉳 鉐                                                    |
| e640<br>e650<br>e660<br>e680<br>e690<br>e6a0<br>e6b0<br>e6c0<br>e6c0<br>e6c0<br>e6c0<br>e6f0                                                                                                    | 0 <b>襦</b> 覬訌誄諤謳譬豌貘膊赳跼                                                                                                    | 1 襤覯訛誨諱鞫譯豎戝贄趁踈                                | 2 補覲訝誡謔謦譴豐貭贅趙踉                | 3 襪覺訥誑諠謫譽豕貪贊跂蹉               | 4 襯覽訶誥諢謾讀豢貽贇趾踝               | 5 襴覿詁誦諷謨讌豬貨贏趺踞                                                                                   | 6 襷觀詛誚諞譁讎豸貳贍跏踐               | 7 两觚 詒 誣 諛 譌 讒 豺 貮 贐 跚 踟     | 8 覃觜詆諄謌譏讓貂貶齎跖蹂                | 9 覈觝詈諍謇譎讖貉賈贓跌踵                                        | a 覊觧詼諂謚證讙貅賁賍跛踰                         | b 覓觴詭諚諡譖讚貊賤贔跋踴                  | c 覘 觸 詬 諫 謖 譛 谺 貍 賣 贖 跪 蹊                 | d 覡計詢諳謐譚豁貎賚赮跫                                 | e 覩訖誅諧謗譫谿貔賽赭跟                          | f 観訐誂 謠譟豈豼賺赱跣                                     | e740<br>e750<br>e760<br>e770<br>e780<br>e790<br>e720<br>e720<br>e720<br>e720<br>e720<br>e720<br>e720<br>e72                                                                                                    | 0 蹇躅軈輛轢追遐邁戰醪鈞銜                                                          | 1 蹉躄軋輛轣述遑邀鄰醵釿銖               | 2 蹌躋軛輦轤逎遒邊酊醴鈔銓                | 3 蹐躊軣輳辜逑逎邉酖醺鈬銛                 | 4 蹈躓軼幅辟逕遉邏酘釀鈕鉚               | 5蹙踯軻輹辣逡逾邨酣釁鈑鋏                      | 6 從 臺 ② 袁 辞 追 惠 邦 秝 油 或 秀                                             | 7 蹠潤試設課是畫 3 銘澤 钳 銷                                                                                                    | 8 宗蘭臣張 二 迷 遞 爭 睹 童 茫                                                                                                    | 9 備攝路彎迚逋遨郡鞓訒詃錏                                                                                                    | a 單弓徑專回谷豚 溶 措 叭 狗 宛 b 跳射 輞 輛 泛 逶 逶 롵 酙 侌 釿 鈑                                                                                | C 蹲軆輙轎迪逵隨郛醂釛銕錮                  |                                                     | e 操美蹈濡酊迸怒 醫汉泡<br>了躇翱畅 迴退遽計醯鉪鉐                                                                       |
| e640<br>e650<br>e660<br>e680<br>e690<br>e660<br>e660<br>e660<br>e660<br>e660                                                                                                    | 0 補覬訌誄諤謳譬豌貘膊赳跼                                                                                                    | 1 襤覯訛誨諱鞠譯豎戝贄趁踈                                | 2 纈覲訝誡謔韾譴豐貭贅趙踉                | 3 襪覺訥誑諠謫譽豕貪贊跂跿               | 4 襯覽詞誥諢謾讀豢貽贇趾踝               | 5 襴覿詁誦諷謨讌豬貲贏趺踞                                                                                   | 6 襷觀詛誚諞譁讎豸貳贍跏踐               | 7 西觚詒誣諛譌讒豺貮贐跚踟               | 8 覃觜詆諄謌譏讓貂貶齎跖蹂                | 9 覈觝詈諍謇譎讖貉賈贓跌踵                                        | a<br>覊觧詼諂謚證讙貅賁賍跛踰                      | b 覓觴詭諚諡譖讚貊賤贔跋踴                  | c 覘觸詬諫謖譛谺貍賣贖跪蹊                            | d 覡訃詢諳謐譚豁貎賽赧跫                                 | e 覩訖誅諧謗譫谿貔賽赭跟                          | f 覦 訐 誂 謠 譟 豈 豼 賺 赱 跣                             | e740<br>e750<br>e760<br>e770<br>e780<br>e780<br>e790<br>e720<br>e740<br>e740<br>e760<br>e7f0                                                                                                    | 0 蹇 <b>蹑軈輛轢</b> 追遐邁鄲醪鈞銜                                                 | 1 蹉躄軋輌轣述遑邀鄰醵釿銖               | 2 蹌蹐軛輦轤逎遒邊酊醴鈔銓                | 3 蹐躊軣輳辜逑 逎邉 酖 醺 鈬 銛            | 4 蹈躓軼輻辟逕遉邏酘釀鈕鉚               | 5 蹙踯軻輹辣逡逾邨酣釁鈑鋏                     | 6 從 廛 诊 袁 辞 自 唐 邦 沐 油 或 秀                                             | 7 蹠躙試設辭逞善邳貉澤钳銷                                                                                                    | 8 宗蘭 至 展 上 迷 虒 邵 銷 童 距 芒                                                                                                    | 9備聶路唐迚逋遨郡睈釖这諲。28月車車注注之百多多多                                                                                        | a 單弓徑專回谷遯 溶谱八向 宛b 踢射輻轉泛 泛 送 扂 醉 金釘 鈁                                                                                        | C 蹲軆輙轎迪逵隨郛醂釛銕錮                  |                                                     | e 操美蹈濡劑迸解 醫汉泡<br>「躇鄒輟」迴遏遽計醯鈔鉐                                                                       |
| e640           e650           e660           e670           e680           e690           e6b0           e6c0           e6d0           e6d0           e6d0           e6d0           e6d0                                                                                                    | 0 補覬訌誄諤謳譬豌貘賻赳跼                                                                                                    | 1 襤覯訛誨諱鞠譯豎戝贊趁踈                                | 2 纈覲諔誠謔韾譴豐貭贅趙踉                | 3 襪覺訥誑諠謫譽豕貪贊跂跿               | 4 襯覽詞誥諢謾讀豢貽贇趾踝               | 5 襴覿詁誦諷謨讌豬貲贏趺踞                                                                                   | 6 襷觀詛誚諞譁讎豸貳贍跏踐               | 7 西觚 詒誣 諛譌讒豺 貮 贐 跚 踟         | 8 覃觜詆諄謌譏讓貂貶齎跖蹂                | 9 覈 觝 詈 諍 謇 譎 讖 貉 賈 駴 跌 踵                             | a<br>覊觧詼諂謚證讙貅賁賍跛踰                      | b 覓觴詭諚諡譖讚貊賤贔跋踴                  | c 覘 觸 詬 諫 謖 譛 谺 貍 賣 贖 跪 蹊                 | d 覡計詢諳謐譚豁貎賚赧跫                                 | e 覩訖誅諧謗譫谿貔賽赭跟                          | f 覦 訐 誂   謠 譟 豈 豼 賺 赱 跣                           | e740         e750         e760         e770         e780         e790         e740         e700         e700         e700         e700         e700         e710                                                                                                    | 0 蹇 躅 軈 輛 轢 追 遐 邁 鄲 醪 鈞 銜                                               | 1 蹉躄軋輌轣迹遑邀鄰醵釿銖               | 2 蹌蹐軛輦轤迺遒邊酊醴鈔銓                | 3 蹐躊軣輳辜逑 逎邉 酖 醺 鈬 銛            | 4 蹈躓軼幅辟逕遉邏酘釀鈕鉚               | 5 蹙躑軻輹辣逡逾邨酣釁鈑鋏                     | 6 從 臺 《 袁 辞 自 唐 邯 环 油 或 秀                                             | 7 蹠潤試設詳呈遺环銘澤钳銷                                                                                                    | 8 宗蘭臣展 二 迷 虚 邵 骑 肇 讵 茫                                                                                                    | 9 備攝路 樗 迚 逋 遨 郡 睈 訒 詃 硜                                                                                           | a 單弓徑專回 爸麼 將 措 叭 狗 碗<br>嬰 鄒 射 輒 輛 泛 溠 溠 扂 酙 会 釘 鈑                                                                           | C 蹲軆輙轎迪逵隨郛醂釛銕錮                  |                                                     | e 操美腳濡´´´` 差 貂 劉 泡<br>「躇 <del>鄒</del> 輟 」 逗 退 遽 鄙 醯 鉳 鉐                                             |
| e640           e650           e660           e670           e680           e690           e6b0           e6b0           e6c0           e6d0           e6c0           e6d0           e6c0           e6d0                                                                                                    | 0                                                                                                    | 1 襤覯訛誨諱鞫譯豎戝贄趁踈 1                              | 2 御覲訝誡謔聲譴豐貭贅趙踉 2              | 3 襪覺訥誑諠謫譽豕貪贊跂跿 3             | 4 襯覽詞 誥 諢 謾讀 豢 貽 贇 趾 踝 4     | 5 欄觀詁誦諷謨讌豬貲贏趺踞 5                                                                                 | 6 襷觀詛誚諞譁讎豸貳贍跏踐 6             | 7 襾觚詒誣諛譌讒豺貮贐跚踟 7             | 8 覃觜詆諄謌譏讓貂貶齎跖蹂 8              | 9 覈觝詈諍謇譎讖貉賈贓跌踵 9                                      | a<br>覊觧詼諂謚證讙貅賁賍跛踰<br>a                 | b 覓觴詭諚諡譖讚貊賤贔跋踴<br>b             | c 覘觸話諫謬譛谺貍賣贖跪蹊<br>c                       | d 覡計詢諳謐譚豁貎賽赧跫 d                               | e 覩訖誅諧謗譫谿貔賽赭跟e                         | f 覦訐誂 謠譟豈豼賺赱跣 f                                   | e740         e750         e760         e770         e780         e790         e740         e700         e710         e700         e710         e710         e710         e710         e710         e710                                                                                                    | 0<br>蹇<br>躅<br>號<br>輛<br>幹<br>追<br>遐<br>邁<br>戰<br>診<br>鈞<br>銜           | 1 蹉 <b>躄軋輌轣</b> 迹遑邀鄰醵釿銖<br>1 | 2 蹌躋軛輦轤迺遒邊酊醴鈔銓                | 3 蹐躊軣輳辜逑逎邉酖醺鈬銛                 | 4 蹈躓軼幅辟逕遉邏酘釀鈕鎁               | 5 蹙 <b>踯 軻 輹 辣 逡 逾 邨 酣 釁 鈑 鋏</b> 5 | 5 從 邊 / · · · · · · · · · · · · · · · · · ·                           | 7 蹠 躙 試 骰 辭 逞 遘 邛 貉 澤 詌 銷 7 8                                                                                                    | 8 宗蘭 医 展 二 迷 透 部 音 室 ぞ 8                                                                                                    | 9 滿攝路灣沖通遨郡聖初这蹬 9 。                                                                                                | a 單弓徑傳回谷豚 浴 借八 狗 宛 a b 跳 射 朝 朝 輕 泛 送 送 扂 醉 会 釘 鈁 b                                                                          | C 蹲軆輙轎迪逵隨郛醂釛銕錮<br>C             | d 蹼 躱 輓 轗 沙 逹 遅 鄂 醢 釼 鈿       d 蹼 卵 轅 沙 逹 遅 鄂 醢 釼 鈿 | e 操 疑 蹈 譳 <b>邇 进 經 鄹 醫 汉 泡</b> e f                                                                  |
| e640<br>e650<br>e660<br>e680<br>e680<br>e660<br>e660<br>e660<br>e660<br>e6f0                                                                                                    | 0 <a>          0                                                                                                    &lt;</a>                                                                                                    | 1 襤 覯 訛 誨 諱 鞠 譯 豎 戝 贄 趁 踈 1 錄                 | 2 補覲訝誡謔聲譴豐貭贅趙踉 2 錚            | 3 襪覺訥誑諠謫譽豕貪贊跂跿 3 錣           | 4 襯覽詞誥諢謾讀豢貽贇趾踝 4 錺           | 5 襴覿詁誦諷謨讌豬貲贏趺踞 5 鍿                                                                               | 6 襷觀詛誚諞譁讎豸貳贍跏踐 6 鈃           | 7 襾觚詒誣諛譌讒豺貮贐跚踟 7 鍜           | 8 覃觜詆諄謌譏讓貂貶齎跖蹂 8 錚            | 9 覈觝詈諍謇譎讖貉賈贓跌踵 9 鍼                                    | a<br>覊觧詼諂謚證讙貅賁賍跛踰<br>a                 | b 覓觴詭諚諡譖讚貂賤贔跋踴<br>b 錤           | c 覘 觸 詬 諫 謖 譛 谺 貍 賣 贖 跪 蹊 c 鋒             | d 覡計詢 諳 謐 譚 豁 貎 賽 赧 跫 d 鎬                     | e 覩訖誅諧謗譫谿貔賽赭跟<br>c 鏦                   | f 観 計 誂 謠 譟 豈 豼 賺 赱 跣 f 鎔                         | e740<br>e750<br>e760<br>e770<br>e780<br>e790<br>e740<br>e740<br>e740<br>e740<br>e740<br>e760<br>e7f0                                                                                                    | 0<br>蹇<br>蹑<br>號<br>輛<br>轢<br>追<br>遐<br>邁<br>鄲<br>醪<br>釣<br>銜<br>0<br>師 | 1蹉躄軋輌轣述遑邀鄰醵釿銖 1 額            | 2 蹌躋軛輦轤迺遒邊酊醴鈔銓 2 顳            | 3 蹐躊軣輳辜逑逎邉酖醺鈬銛 3 颪             | 4 蹈躓軼輻辟逕遉邏酘釀鈕鉚 4 姵           | 5 蹙躑軻輹辣逡逾邨酣釁鈑鋏 5 貽                 | 6 從塵珍袁辞自唐將孫曲或秀 6 嬰                                                    | 7 蹠潤試設辞呈 蓋 环 絡澤 钳 睄 7 瓢                                                                                                    | 8 宗王朝臣展二处派邵,静肇臣茫 8 漂漂。 2 3 3 4 4 4 5 5 5 5 5 5 5 5 5 5 5 5 5 5 5                                                                                                    | 9 滿 攝 格 唐 中 逋 遨 郡 睈 讱 这 踁                                                                                         | a 單弓徑轉回谷豚浴谱八狗流 a 疝<br>b 跳射轉輛 這 送 這 扈 醉 金 釘 鈑      b 卸                                                                       | C 跨體輙輛迪逵隨郛酬釛姨錮 C 餃              |                                                     | e 躁 镁 鯔 濡 壐 迸 艠 鄹 醫 汊 泡 e 缀 i f 躇 翱 畅 迎 退 遽 鄙 酪 釶 鉐 f 餔                                             |
| e640<br>e650<br>e660<br>e680<br>e690<br>e660<br>e660<br>e660<br>e660<br>e660<br>e660<br>e66                                                                                                    | 0 補覬訌誄諤謳譬婉貘膊赳跼 0 錙鑅                                                                                                    | 1 襤覯訛海諱鞠譯豎戝贊趁踈 1 錢庫                           | 2 補艱 謝誠 誹 督 譴 豐 貭 贅 趙 踉 2 鉺 鎁 | 3 襪覺訥誑諠謫譽豕貪贊跂跿 3 錣暫          | 4 襯覽詞誥諢謾讀豢貽贇趾踝 4 錺錠          | 5 襴覿詁誦諷謨讌豬貨贏趺踞 5 錵鄉                                                                              | 6 襷觀詛誚諞譁讎豸貳贍跏踐 6 錻錐          | 7 襾觚詒誣訣譌讒豺貮贐跚踟 7 鍜鑸          | 8 覃觜詆諄謌譏讓貂貶齎跖蹂 8 鍠鑗           | 9 覈觝詈諍謇譎讖貉賈贓跌踵 9 鍼鏈                                   | a 覊觧詼諂謚證讙貅賁賍跛踰 a 鍮鏈                    | b 覚觴詭諚諡譖讚貂賤員跋踴<br>b 鍖錘          | c 覘 觸 詬 諫 謖 譛 谺 貍 賣 贖 跪 蹊   c 鎰 鐔         | d覡訃詢諳謐譚豁貎賚赧跫 d 鎬鉧                             | e 覩訖誅諧謗譫谿貔賽赭跟 e 鎭鏟                     | f 覦 訐 誂 謠 譟 豈 豼 賺 赱 跣 f 鎔 鏭                       | e740<br>e750<br>e760<br>e770<br>e780<br>e790<br>e720<br>e740<br>e720<br>e740<br>e720<br>e740<br>e760<br>e710                                                                                                    | 0 蹇躅軈輛轢追遐邁戰醪鈞銜<br>0 虧餘                                                  | 1 蹉躄軋輌轣述遑邀鄰醵釿銖 1 額約          | 2 蹌蹐軛輦轤迺遒邊酊醴鈔銓 2 顳僻           | 3 蹐躊軣輳辜逑逎邉酖醺鈬銛 3 颪鎚            | 4 蹈躓軼輻辟逕遉邏酘釀鈕鉚 4 颯餘          | 5 蹙踯軻輹辣逡逾邨酣釁鈑鋏 5 颱餁                | 6 從 臺 ② 袁 辞 自 惠 邦 沐 油 或 秀 〕 退 胡                                       | 7. 盆間試設詳呈費邱銘澤甜銷 7. 飄發                                                                                                    | 8 宗蘭臣展二义派邵骑鳌臣芒 8 腰边( 34 4                                                                                                    | 9 備攝路標連連邀郡聖初这蹬 9 溫溜                                                                                               | a 單尺徑專回爸麼將指八狗宛 a 吨層b 蹦射朝朝 超送送速度醉会剑轰 b 的雄                                                                                    | C 蹲軆輙轎迪逵隨郛醂釛銕錮 C 餃鍋             | d 蹼 躱 軟 轗 逊 達 遅 鄂 醢 釰 鈿       d 餉 信                 | e 操 镁 腳 糯 剷 迸 艠 鄒 醫 汊 泡 e 淡 谙 纤 歸 翱 畅 迎 退 遽 鄙 酪 釶 鉐 f 餔 鉧                                           |
| e640<br>e650<br>e660<br>e680<br>e690<br>e660<br>e660<br>e660<br>e660<br>e660<br>e660<br>e66                                                                                                    | 0 補親註誹諤謳譬窥貘膊赳跼 0 錙鎹蚴                                                                                                    | 1 襤覯訛海諱鞠譯豎戝贄趁踈 1 錢鏖彈                          | 2 櫛覲訝誡謔臀譴豐貭贅趙踉 2 錚鏗鉪          | 3 襪覺訥誑諠謪譽豕貪贊跂跿 3 錣鏨鍵         | 4 襯覽詞誥諢謾讀豢貽贇趾踝 4 錺鏥鏈         | 5 襴覿詁誦諷謨讌豬貨贏趺踞 5 錵鏘鑽                                                                             | 6 襷觀詛誚諞譁讎豸貳賶跏踐 6 鍒鏃鎌         | 7 西觚詒誣諛譌讒豺貮贐跚踟 7 鍜鏝          | 8 覃觜詆諄謌譏讓貂貶齎跖蹂 8 鍠鏐镡          | 9 覈觝詈諍謇譎讖貉賈贓跌踵 9 鍼鏈鏈                                  | a 覊 觧 詼 諂 謚 證 讙 貅 賁 賍 跛 踰 a 鍮 鏤 鏈      | b 覚觴詭諚諡譜讚貊賤員跋踴<br>b 鍖鐚鍵         | c 覘 觸 詬 諫 謖 譛 谺 貍 賣 贖 跪 蹊 c 鎰 鐔 錙         | d 覡 訃詢 諳 謐 譚 豁 貎 賚 赧 跫      d 鎬 鐓 鏈           | e 覩訖誅諧謗譫谿貔賽赭跟 e 鎭鐃銆                    | f 覦 訐 誂 謠 譟 豈 豼 賺 赱 跣 f 鎔 鐇 儉                     | e740<br>e750<br>e760<br>e770<br>e780<br>e790<br>e740<br>e700<br>e700<br>e700<br>e700<br>e710<br>e760<br>e710                                                                                                    | 0<br>蹇<br>選<br>纏<br>輔<br>轢<br>追<br>罪<br>診<br>約<br>銜<br>の<br>個<br>餘<br>始 | 1 蹉躄軋輌轣述遑邀鄰醵釿鉄 1 額餡          | 2 蹌躋軛輦轤迺遒邊酊醴鈔銓 2 顳餝騝          | 3 蹐躊軣輳辜逑逎邉酖醺鈬銛 3 颪餞ば           | 4 蹈躓軼輻辟逕遉邏酘釀鈕鎁 4 颯餤斌         | 5 蹙躑軻輹辣逡逾邨酣釁鈑鋏 5 颱餅御               | 6 從塵 / 直 / 一 一 一 一 一 一 一 一 一 一 一 一 一 一 一 一 一                          | 7.蹠潤試設詳是畫环銘澤甜銷 7.飄發展                                                                                                    | 8 宗蘭 医脲 二 迷 遞 邵 銷 釐 距 芒 8 聽 魂 时                                                                                                    | 9 備攝路標連進遨郡程切这種 9 過縮腳                                                                                              | a 單弓徑專回谷豚祁猎叭狗宛 a 吨温油b 蹦射朝朝 ジ送送尾鹛会药药 b 的创野                                                                                   | C 蹲軆輙轎迪逵隨郛醂釛銕錮 C 餃鳗ы            |                                                     | e 澡 美醫 端 通 迸 經 鄒 醫 汉 泡 e 饺 漬 肉 f 醋 鄒 輟 迴 退 遽 鄙 酗 鉳 幻 f 餔 餓 歐                                        |
| e640           e650           e660           e670           e680           e600           e600           e600           e600           e600           e600           e600           e600           e600           e600           e600           e600           e610           e840           e850           e860                                                                                                    | 0 補親註誹謗謳譬婉貘膊赳跼 0 錙鎹鐐                                                                                                    | 1 襤 覯 訛 誨 諱 鞠 譯 豎 戝 贄 趁 踈 1 錢 鏖 鐶 ㎝           | 2 補覲訝誡謔聲譴豐貭贅趙踉 2 錚鏗鐖          | 3 襪覺訥誑諠謪譽豕貪贊跂跿<br>3 錣鏨鐵      | 4 襯覽訶誥諢謾讀豢貽贇趾踝 4 錺鏥鐡         | 5 襴覿詁誦諷謨讌豬貨贏趺踞 5 錵鏘鐺                                                                             | 6 襷觀詛誚諞譁讎豸貳贍跏踐 6 釱鏃鑁         | 7 西觚詒誣諌譌讒豺貮贐跚踟 7 鍜缦鑒         | 8 覃觜詆諄謌譏讓貂貶齎跖蹂 8 鍠鏐鑄即         | 9 覈觝詈諍謇譎讖貉賈贓跌踵 9 鍼鏈鑛睅                                 | a 覊觧詼諂謚證讙貅賁賍跛踰 a 鍮鏤鑠睅                  | b 覓觴詭諚諡譖讚貊賤贔跋踴 b 鍖鐚鑢            | c 覘觸詬諫謖譛谺貍賣贖跪蹊 c 鎰鐔鑞                      | d覡訃詢諳謐譚豁貎賚赧跫 d鎬鐓鏀睅                            | e 覩訖誅諧謗譫谿貔賽赭跟 e 鎭鐃鈩                    | f 覦訐誂 謠譟豈豼賺赱跣 f 鎔鐇鑰                               | e740<br>e750<br>e760<br>e770<br>e780<br>e790<br>e740<br>e740<br>e700<br>e710<br>e710<br>e740<br>e760<br>e760<br>e760<br>e760<br>e760<br>e760<br>e760<br>e76                                                                                                    | 0 蹇 躅 纏 輛 轢 追 遐 邁 鄲 醪 鈞 銜<br>0 虧 餘 饒 監                                  | 1 蹉躄軋輛轣述遑邀鄰醵釿銖 1 額餡饌町        | 2 蹌躋軛輦轤迺遒邊酊醴鈔銓 2 顳餝饕眧         | 3 蹐躊軣輳辜逑逎邉酖醺鈬銛 3 颪餞馗           | 4 蹈躓軼輻辟逕遉邏酘釀鈕鎁 4 颯餤馘睥        | 5 蹙躑軻輹辣逡逾邨酣釁鈑鋏 5 魀餅馥酣              | 6 從塵。袁辞自恵將沐油或秀 6 退胡汉族                                                 | 7 蹠潤試設詳呈基本 銘澤 钳 銷 7 濕 錢 馬 時                                                                                                    | 8 宗蘭臣展二义派邪骑鳌臣芒 8 聽魂說言                                                                                                    | 9 備攝路標連連基郡程初該經 9 機蹈調察                                                                                             | a 舉弓徑專回往豚祁措八狗宛 a 吨温波 b 跳射朝朝 我这送送尾醉会敛敛 b 的创新                                                                                 | C 蹲軆輙轎迪逵隨郛醂釛銕錮 C 餃饅駘            | d 蹼 躲 輓 轗 逊 逹 遅 鄂 醢 剱 鈿 d 餉 饐 箫 单                   | e 澡 镁 蹈 糯 邇 迸 超 鄹 醫 汉 泡     e 饺 漬 該 爾 一 這 退 遽 鄙 酗 鉳 幻      f 能 餓 駮                                  |
| e640           e650           c660           e670           e680           e690           e6b0           e6b0           e6c0           e660           e660           e660           e660           e660           e660           e660           e660           e660           e660           e660           e660           e660           e670                                                                                           | 0 補覴訌誄諤謳譬窥貘膊赳跼 0 錙鎹鐐鑵                                                                                                    | 1 襤 覯 訛 誨 諱 鞠 譯 豎 戝 贄 趁 踈 1 錢 鏖 鐶 鑷           | 2 補覲訝誡謔聲譴豐貭贅趙踉 2 錚鏗鏶鑽         | 3 襪覺訥誑諠謪譽豕貪贊跂跿<br>3 錣鏨鐵鑽     | 4 襯覽詞誥諢謾讀豢貽贇趾踝 4 錺鏥鐵鑼        | 5 襴覿詁誦諷謨讌豬貲贏趺踞 5 錵鏘鐺鑾                                                                            | 6 襷觀詛誚諞譁讎豸貳贍跏踐 6 錻鏃鑁钁        | 7 西觚詒誣諛譌讒豺貮贐跚踟 7 鍜鏝鎏鑿        | 8 覃觜詆諄謌譏讓貂貶齎跖蹂 8 鍠鏐鑄閂         | 9 覈觝詈諍謇譎讖貉賈贓跌踵 9 鍼鏈鑛閇                                 | a 覊 觧 詼 諂 謚 證 讙 貅 賁 賍 跛 踰 a 鍮 鏤 鑠 閊    | b 覓觴詭諚諡譖讚貊賤贔跋踴 b 鍖鐚鑢閔           | c 覘 觸 詬 諫 謖 譛 谺 貍 賣 贖 跪 蹊     c 鎰 鐔 鑞 閖 🗄 | d覡訃詢諳謐譚豁貎 <u>賚</u> 赮跫<br>d鎬鐓 <u>鑢</u> 閘       | e 覩訖誅諧謗譫谿貔賽赭跟<br>e 鎭鐃鈩閒                | f 覦訐誂 謠譟豈豼賺赱跣 f 鎔鐇鑰                               | e740         e750         e760         e770         e780         e790         e740         e700         e710         e720         e740         e720         e740         e740         e740         e760         e760         e770 <td>0 蹇 躅 纏 輛 轢 追 遐 邁 鄲 醪 釣 銜<br/>0 虧 餘 饒 駱</td> <td>1 蹉躄軋輛轣述遑邀鄰醵釿銖<br/>1 額餡鐉駲</td> <td>2 蹌躋軛輦轤迺遒邊酊醴鈔銓 2 顳餝饕駻</td> <td>3 蹐躊軣輳辜逑逎邉酖醺鈬銛 3 颪餞馗駸</td> <td>4 蹈躓軼輻辟逕遉邏酘釀鈕鉚 4 颯餤誠騁</td> <td>5蹙踯軻輹辣逡逾邨酣釁鈑鋏 5匙餅馥騏</td> <td>5 從塵。家祥自曹邦沐油或秀 5 退胡汉准</td> <td>7 蹠潤試設詳呈基环銘澤甜銷 7 濕塗馬餅</td> <td>8 宗确臣戚 U X 遞 邪 銷 肇 臣 芒 8 聽 魂 紋 騙 清</td> <td>9 備碼路標連連步郡聖初該經 9 楓骝網編</td> <td>a 單弓徑傳回谷豚祁浩八狗宛 a 吨温波搔b 跳射轉轉泛透送尾醉金釘 剱 b 舒健 緊駆</td> <td>C 蹲軆輙輛迪逵隨郛醂釛銕錮 C 餃饅駘鰺</td> <td>d 蹼 躲 輓 轗 逊 逹 遅 鄂 醢 剱 鈿 d 餉 饐 駑 驀 =</td> <td>e 澡镁腦糯角迸光都醫汉泡 e 沒遺該漂在<br/>「躇號報報」這退遽計酪鏈鈬 f 餔餓駮</td> | 0 蹇 躅 纏 輛 轢 追 遐 邁 鄲 醪 釣 銜<br>0 虧 餘 饒 駱                                  | 1 蹉躄軋輛轣述遑邀鄰醵釿銖<br>1 額餡鐉駲     | 2 蹌躋軛輦轤迺遒邊酊醴鈔銓 2 顳餝饕駻         | 3 蹐躊軣輳辜逑逎邉酖醺鈬銛 3 颪餞馗駸          | 4 蹈躓軼輻辟逕遉邏酘釀鈕鉚 4 颯餤誠騁        | 5蹙踯軻輹辣逡逾邨酣釁鈑鋏 5匙餅馥騏                | 5 從塵。家祥自曹邦沐油或秀 5 退胡汉准                                                 | 7 蹠潤試設詳呈基环銘澤甜銷 7 濕塗馬餅                                                                                                    | 8 宗确臣戚 U X 遞 邪 銷 肇 臣 芒 8 聽 魂 紋 騙 清                                                                                                    | 9 備碼路標連連步郡聖初該經 9 楓骝網編                                                                                             | a 單弓徑傳回谷豚祁浩八狗宛 a 吨温波搔b 跳射轉轉泛透送尾醉金釘 剱 b 舒健 緊駆                                                                                | C 蹲軆輙輛迪逵隨郛醂釛銕錮 C 餃饅駘鰺           | d 蹼 躲 輓 轗 逊 逹 遅 鄂 醢 剱 鈿 d 餉 饐 駑 驀 =                 | e 澡镁腦糯角迸光都醫汉泡 e 沒遺該漂在<br>「躇號報報」這退遽計酪鏈鈬 f 餔餓駮                                                        |
| e640           e650           e660           e670           e680           e690           e6b0           e6c0           e6d0           e6c0           e6d0           e6c0           e6d0           e6c0           e6d0           e6c0           e6d0           e6c0           e6f0           e840           e850           e860           e870           e880                                                                            | 0 補覴訌誄諤謳譬窥貘膊赳跼 0 錙鎹鐐鑵閮                                                                                                    | 1 襤 覯 訛 誨 諱 鞠 譯 豎 戝 贊 趁 踈 1 錢 鏖 鐶 鑷 閨         | 2 補覲訝誡謔臀譴豐貭贅趙踉 2 錚鏗鐖鑽閧        | 3                            | 4 襯覽詞誥諢謾讀豢貽贇趾踝 4 錺鏥鐡鑼閼       | 5 襴覿詁誦諷謨讌豬貲贏趺踞 5 錵鏘鐺鑾閤                                                                           | 6 襷觀詛誚諞譁讎豸貳贍跏踐 6 鍒鏃鑁钁闂       | 7 西觚詒誣諛譌讒豺貮贐跚踟 7 鍜鏝鑒鑿閾       | 8 覃觜詆諄謌譏讓貂貶齎跖蹂 8 鍟鏐鑄閂阔        | 9 覈觝詈諍謇譎讖貉賈贓跌踵 9 鍼鏈鑛閇襉                                | a 覊觧詼諂謚證讙貅賁賍跛踰 a 鍮鏤鑠閊闃                 | b 覓觴詭諚諡譖讚貊賤贔跋踴<br>b 鍖鐚鑢閔闍       | c 覘 觸 詬 諫 謖 譛 谺 貍 賣 贖 跪 蹊   c 鎰 鐔 鑞 閖 闌   | d覡訃詢諳謐譚豁貎賽赧跫   d鎬鐓鑢閘闕                         | e 覩訖誅諧謗譫谿貔賽赭跟 e 鎭鐃鈩鬧闔                  | f 観訐誂 謠譟豈豼賺赱跣 f 鎔鐇鑰 闒                             | e740         e750         e760         e770         e780         e790         e740         e700         e740         e700         e740         e760         e760         e760         e760         e760         e760         e760         e760         e760         e760         e760         e760         e760         e760         e760         e760         e760         e760         e760         e760         e760         e760         e970         e980                                                                                                    | 0 蹇躅軈輛轢追遐邁鄲醦鈞銜<br>0 顧餘饒駱騍                                               | 1蹉躄軋輛轣迹遑邀鄰醵釿銖 1 顴餡饌駲驕        | 2 蹌躋軛輦轤迺遒邊酊醴鈔銓 2 顳餝饕駻驍        | 3 蹐躊軣輳辜逑逎邉酖醺鈬銛 3 颪餞馗駸驛         | 4 蹈躓軼幅辟逕遉邏酘釀鈕鉚 4 颯餤鼥騁驗       | 5蹙踯軻輹辣逡逾邨酣釁鈑鋏 5匙餅馥騏驟               | 5 從塵。《袁祥自唐形沐油或秀 5 退胡汉准盧                                               | 7 蹠躙試設辞呈費环銘澤甜銷 7 飄發馬餅囊                                                                                                    | 8 宗瑞隆展 二 迷 遞 邵 銷 肇 距 芒 8 聽 魂 紋 騙 裹                                                                                                    | 9 滿聶格馬中連赵郡聖初这蹬 9 溫溜肭霧灌                                                                                            | a 單尺徑傳回谷豚祁浩八狗宛 a 吨温波搔属<br>b 跳射轉轉泛透送尾醉会釘窈 b 舒健斯驅导                                                                            | C 蹲軆輙輛迪逵隨郛醂釛銕錮<br>C 餃饅駘贂骭       | d 蹼 躱 輓 轗 迯 逹 遅 鄂 醢 剱 鈿<br>d 餉 饐 駑 驀 骰              | e 操美蹈儒面进解那醫汉泡 e 綏遺該漂格<br>f 躇號報輕 迴退遽鄙酷继纪 f 餔餓敗 骿                                                     |
| e640           e650           e660           e670           e680           e6b0           e6b0           e6c0           e6d0           e6c0           e6d0           e6c0           e6d0           e6c0           e6d0           e6c0           e6d0           e6c0           e6f0           e8f0           e880           e890                                                                                                    | 0 補號訂誌諤謳譬豌貘膊赳跼 0 錙鎹鐐鑵閠關                                                                                                    | 1 襤覯訛誨諱鞠譯豎戝贊趁踈 1 錢鏖鐶鑘閨闌                       | 2 補覲訝誡謔臀譴豐貭贅趙踉 2 錚鏗鏶鑽閧闥       | 3 襪覺訥誑諠謫譽豕貪贊跂跿 3 錣鏨鐵鑽閭闢      | 4 襯覽詞誥諢謾讀豢貽贇趾踝 4 錺鏥鐡鑼閼阡      | 5 襴覿詁誦諷謨讌豬貲贏趺踞 5 錵鏘鐺鑾閻阨                                                                          | 6 襷觀詛誚諞譁讎豸貳贍跏踐 6 錻鏃鑁钁闂阮      | 7 襾觚詒誣諛譌讒豺貮贐跚踟 7 鍜鏝鏖鑿閾阯      | 8 覃觜詆諄謌譏讓貂貶齎跖蹂 8 鍠鏐鑄閂阔陂       | 9 覈觝詈諍謇譎讖貂賈贓跌踵 9 鍼鏈鑛閇襉陌                               | a 覊觧詼諂謚證讙貅賁賍跛踰 a 鍮鏤鑠閊闃陏                | b 覓觴詭諚諡譖讚貊賤贔跋踴<br>b 鍖鐚鑢閔闍陋      | c 覘 觸 詬 諫 謖 譛 谺 貍 賣 贖 跪 蹊   c 鎰 鐔 鑞 閖 闌 陷 | d覡訃詢諳謐譚豁貎賽赧跫 d鎬鐓鑢閘闕陜                          | e 覩訖誅諧謗譫谿貔賽赭跟    e 鎭鐃鈩鬧闔陞              | f 観訐誂 謠譟豈豼賺赱跣 f 鎔鐇鑰 闔陝                            | e740         e750         e760         e770         e780         e790         e740         e700         e740         e700         e740         e700         e740         e740         e940         e940         e940         e940         e940         e940                                                                                                    | 0 蹇躅軈輛轢追遐邁戰醪鈞銜<br>0 顧餘饒駱騍髏                                              | 1蹉躄軋輛轣迹遑邀鄰醵釿銖 1 額餡饌駲驕髑       | 2 蹌躋軛輦轤逎遒邊酊醴鈔銓 2 顳餝饕駻驍髓       | 3 蹐躊軣輳辜逑逎邉酖醺鈬銛 3 颪餞馗駸驛體        | 4 蹈躓軼幅辟逕遉邏酘釀鈕鎁 4 颯餤馘騁驗髞      | 5 蹙躑軻輹辣逡逾邨酣釁鈑鋏 5 颱餅馥騏驎髟            | 6 從 臺 ② 袁 辞 自 曹 邦 沃 油 或 秀   6 退 胡 汉 准 盧 锰                             | 7 蹠躙試設詳呈基环銘澤甜銷 7 飄發馬餅驥髣                                                                                                    | 8 宗蘭臣展二处派邵骑鳌距芒 8 聽魂紋編裏衫                                                                                                    | 9 滿聶格樗迚逋赼郡鞓讱这蹬 9 溫溜肭竊灌腎                                                                                           | a 單弓徑專回谷豚 祁 措八 狗 宛     a 吨 温 使 搔 鷹 昼<br>助 踴 射 朝 朝 延 迳 送 扈 醉 会 釘 氨      b 節 餡 馰 馳 驅 鑒 髮                                      | C 跨體輙轎迪逵隨郛醂釛銕錮<br>C 於饅點影骭髴      | d 蹼 躱 輓 轗 迯 逹 遅 鄂 醢 釼 鈿<br>d 餉 饐 駑 驀 骰 髱            | e 操美廠講通进経膠醫汉泡 。 狡績該漂格諸<br>「躇鄒輕」這邊邊鄙酪進好 「 餔餓駁 髒髻                                                     |
| e640           e650           e660           e670           e680           e6b0           e6b0           e6b0           e6c0           e6d0           e6c0           e6d0           e6c0           e6d0           e6c0           e6d0           e6c0           e6d0           e6f0           e8f0           e8f0           e8g0           e8a0                                                                                           | 0 補號訂誌諤謳譬豌貘膊赳跼 0 錙鎹鐐鑵閠關陟                                                                                                    | 1 襤覯訛海諱鞠譯豎戝贊趁踈 1 錢鏖鐶鑷閨闌踌                      | 2 御覲諔誠謔聲譴豐貭贅趙踉 2 錚鏗鏶鑽展闥陲      | 3 襪覺訥誑諠謧譽豕貪贊跂跿 3 錣鏨鐵鑽閭闢陬     | 4 襯覽訶誥諢謾讀豢貽贇趾踝 4 錺鏥鐡鑼閼阡隍     | 5 襴覿詁誦諷謨讌豬貲贏趺踞 5 錵鏘鐺鑾閻阨隘                                                                         | 6 襷觀詛誚諞譁讎豸貳贍跏踐 6 鋱鏃鑁钁闂阮隕     | 7 襾觚詒誣諛譌讒豺貮贐跚踟 7 鍜鏝鑒鑿閾阯隗     | 8 覃觜詆諄謌譏讓貂貶齎跖蹂 8 鍠鏐鑄閂闊陂險      | 9 覈觝詈諍謇譎讖貉賈贓跌踵 9 鍼鏈鑛閇襉陌隧                              | a 覊觧詼諂謚證讙貅賁賍跛踰 a 鍮鏤鑠閊闃陏隱               | b 覓觴詭諚諡譜讚貊賤贔跋踴 b 鍖鐚鑢閔闍陋隲        | c 覘觸詬諫謖譛谺貍賣贖跪蹊 c 鎰鐔鑞閖闎陷隰                  | d 覡訃詢諳謐譚豁貎賚赧跫<br>d 鎬鐓鏀閘闕陜隴                    | e 覩訖誅諧謗譫谿貔賽赭跟 e 鎭鐃鈩鬧闔陞隶                | f 観 訐 誂 L 謠 譟 豈 豼 賺 赱 跣     f 鎔 鐇 鑰 🛙 闖 陝 隸       | e740         e750         e760         e770         e780         e790         e740         e700         e740         e700         e740         e700         e740         e740         e940         e950         e980         e930         e930                                                                                                    | <ol> <li>2 2 3 3 3 4 3 4 3 4 3 4 3 4 4 3 4 4 4 4</li></ol>              | 1 蹉躄軋輌轣迹遑邀鄰醵釿銖 1 颧餡饌駲驈髑鬘     | 2 蹌躋軛輦轤迺遒邊酊醴鈔銓 2 顳餝鐆駻驍髓鬚      | 3 蹐躊軣輳辜逑逎邉酖醺鈬銛 3 颪餞馗駸驛體鬟       | 4 蹈躓軼幅辟逕遉邏酘釀鈕鎁 4 颯餤馘騁驗髞鬢     | 5 蹙躑軻輹辣逡逾邨酣釁鈑鋏 5 颱餅馥騏驎髟鬣           | 6 從塵珍囊辞自唐邦沃油或秀 6 退胡汉准置送了                                              | 7. 流瀾試殺辯逞遵邳貉澤詌睄 7. 飄羹馬餅藏髣罰 2. 2. 3. 4. 2. 3. 4. 4. 4. 5. 7. 2. 3. 4. 4. 4. 4. 4. 4. 4. 4. 4. 4. 4. 4. 4.                                                                                                 | 8 宗蘭臣碾 二处 遞 邵 銷 鳌 距 芒     8 密 璁 敦 駽 襄 髱 玛                                                                                                    | 9 滿滿路傳連道赵邵程初这婭 9 濕溜四霧灘髯寬                                                                                          | a 單弓徑傳回谷壓部谱八狗宛 a 吨温波强震经期的骤射轉報送送速尾醉会贫贫 b 的创影影影频频频频频 4 1 1 2 2 3 2 3 3 4 3 4 4 4 4 4 4 4 4 4 4 4 4                            | C 蹲軆輙轎迪逵隨郛醂釛銕錮 C 餃饅駘驂骭髴鬯        | d 蹼 躲 輓 轗 逊 逹 遅 鄂 醢 釼 鈿      d 餉 饐 駑 驀 骰 髱 鬲        | e 梁美廠講會进程那醫汉泡    e 筱績該漂格諸鬼<br>「躇鄒輕」迴退遽計醉鈍好    f 餔餓駮 髒髻魃                                             |
| e640           e650           c660           e670           e680           e6b0           e6b0           e6c0           e6c0           e6c0           e6c0           e6c0           e6c0           e6c0           e6c0           e6c0           e6c0           e6c0           e6c0           e6c0           e6c0           e6c0           e8c0           e8c0           e8c0           e8c0           e8c0           e8c0                | 0 補覬証誄諤謳譬婉貘膊赳跼 0 錙鎹鐐鑵閠關陟隹                                                                                                    | 1 襤覯訛海諱鞠譯豎戝贊趁踈 1 錢鏖鐶鑘閨闌踌雎                     | 2 樹覲諔誡謽譴豐貭贅趙踉 2 錚鏗鏶鑽腂闥陲傷      | 3 襪覺訥誑諠謪譽豕貪贊跂跿 3 錣鏨鐵鑽閭闢陬雉    | 4 襯覽訶誥諢謾讀豢貽贇趾踝 4 錺鏥鐡鑼閼阡隍雍    | 5 襴覿詁誦諷謨讌豬貨贏趺踞 5 錵鏘鐺鑾閻阨隘襍                                                                        | 6 襷觀詛誚諞譁讎豸貳贍跏踐 6 釱鏃鑁钁闂阮隕雜    | 7 西觚詒誣諌譌讒豺貮贐跚踟 7 鍜鏝鏖鑿閾阯隗霍    | 8 覃觜詆諄謌譏讓貂貶齎跖蹂 8 鍠鏐鑄閂阔陂險雕     | 9 覈觝詈諍謇譎識貉賈贓跌踵 9 鍼鏈鑛閇襉陌隧雹                             | a 覊觧詼諂謚證讙貅賁賍跛踰 a 鍮鏤鑠閊闃陏隱雸              | b 覺觴詭諚諡譜讚貊賤贔跋踴<br>b 鍖鐚鑢閔闍陋隲鐸    | c 覘觸詬諫謖譛谺貍賣贖跪蹊 c 鎰鐔鑞閖闎陷隰霈                 | d 覡 訃詢 諳 謐 譚 豁 貎 賚 赧 跫      d 鎬 鐓 纑 閘 闕 陜 隴 霓 | e 覩訖誅諧謗譫谿貔賽赭跟<br>e 鉞鐃鈩鬧闔陞隶霋            | f 覦 訐 誂 l 謠 譟 豈 豼 賺 赱 跣         f 鎔 鐇 鑰 🛚 闖 陝 隷 霑 | e740<br>e750<br>e760<br>e770<br>e770<br>e780<br>e790<br>e740<br>e740<br>e740<br>e740<br>e740<br>e740<br>e740<br>e74                                                                                                    | <ol> <li>2 2 3 3 3 4 3 4 3 4 3 4 3 4 4 4 4 4 4 4</li></ol>              | 1 蹉躄軋輌轣迹遑邀鄰醵釿銖 1 額餡饌駲驕髑鬘糰    | 2 蹌躋軛輦轤迺遒邊酊醴鈔銓 2 顳餝饕駻驍髓鬚魎     | 3 蹐躊軣輳辜逑逎邉酖醺鈬銛 3 颪餞馗駸驛體鬟魑      | 4 蹈躓軼幅辟逕遉邏酘釀鈕鎁 4 颯餤鼥騁驗髞鬢饜    | 5 蹙躑軻輹辣逡逾邨酣釁鈑鋏 5 魁餠馥騏驎髟鬣魴          | 6 從塵珍處辞自曹邦孫油或秀 6 退胡汉准置登了作                                             | 7. 流調試設 詳呈 遵邓 貉 澤甜 前 7. 飄 塗 馬餅 戴 髣 罰 銔                                                                                                    | 8 宗猫 医碾 二 迷 远 邵 销 肇 距 茫 8 聽 魂 紋 騙 寢 髱 頖 跑                                                                                                    | 9 端碼格博迪迪赵邵程初这强 9 週溜四輪灌茸開拓                                                                                         | a 單弓徑傳回谷豚浴谱八狗碗 a 吨温波强震经圈终步骤射轉報送送速尾醉会贫窭 b 舒健斯駆爆缓霍然                                                                           | C 蹲體廠輛迪達隨郛醂劲銕鋼 C 餃饅駘贂骭 髴鬯鮠      | d 蹼 躲 輓 轗 逊 逹 遅 鄂 醢 剱 鈿 d 飼 篋 駑 驀 骰 髱 鬲 鮨           | e 澡 镁榴 糯 ´用 迸 邂 鄹 醫 汊 泡     e 馁 遺 该 票 格 髷 鬼 銝<br>f 躇 娜 輟   逗 退 遽 鄙 醯 鉳 鉐      f 餌 餓 馼   酷 髻 魃 鯀     |
| e640<br>e650<br>e660<br>e680<br>e660<br>e660<br>e660<br>e660<br>e660<br>e66                                                                                                    | 0 補覬証誄諤謳譬婉貘膊赳跼 0 錙鎹鐐鑵閠關陟隹竆                                                                                                    | 1 襤覯訛海諱鞠譯豎戝贄趁踈 1 錢鏖鐶鑘閨鬮踌雎孨                    | 2 櫛覲訝誡謔韾譴豐貭贅趙踉 2 錚鏗鏶鑽展櫽陲雋霙    | 3 襪覺訥誑諠謫譽豕貪贊跂跿 3 錣鏨鐵鑽閭闢陬雉鬱   | 4 襯覽訶誥諢謾讀參貽贇趾踝 4 錺鏥鐡鑼閼阡隍雍霪   | 5 襴覿詁誦諷謨讌豬貨贏趺踞 5 錵鏘鐺鑾閻阨隘襍霰                                                                       | 6 襷觀詛誚諞譁讎豸貳贍跏踐 6 錻鏃鑁钁闂阮隕雜靏   | 7 襾觚詒誣諌譌讒豺貮贐跚踟 7 鍜鏝鏖鑿閾阯隗翟齹   | 8 覃觜詆諄謌譏讓貂貶齎跖蹂 8 鍠鏐鑄閂阔陂險雕鑈    | 9 覈觝詈諍謇譎識貂賈贓跌踵 9 鍼鏈鑛閇襉陌隧雹靄                            | a覊觧詼諂謚證讙貅賁賍跛踰 a鍮鏤鑠閊闃陏隱雸霴               | b 覓觴詭諚諡譜讚貊賤贔跋踴<br>b 鍖鐚鑢閔闍陋隲霆羃   | c覘觸詬諫謖譛谺貍賣贖跪蹊<br>c鎰鐔鑞閖闎陷隰霈靀               | d覡訃詢諳謐譚豁貎賚赧跫   d鎬鐓纑閘闕陜隴霓靉                     | e覩訖誅諧謗譫谿貔賽赭跟    c鉞鐃鈩鬧闔陞隶爨靜             | f 覦訐誂 謠譟豈豼賺赱跣 f 鎔鐇鑰 闖陝隸霑靠                         | e740<br>e750<br>e760<br>e770<br>e780<br>e790<br>e740<br>e740<br>e740<br>e740<br>e740<br>e740<br>e740<br>e74                                                                                                    | 0 蹇 <b>躅軈輛轢</b> 逅遐邁鄲醦鈞銜<br>0 盧餘饒駱騍髏鬆魏娑                                  | 1 蹉躄軋輛轣述遑邀鄰醵釿銖 1 顴餡饌駲驕髑鬘魍銷   | 2 蹌躋軛輦轤迺遒邊酊醴鈔銓 2 顳餝饕駻驍髓鬚魎餔    | 3 蹐躊軣輳辜逑逎邉酖醺鈬銛 3 颪餞馗駸驛體鬟魖鋓     | 4 蹈躓軼幅辟逕遉邏酘釀鈕鎁 4 颯餤馘騁驗髞鬢魘鯑   | 5 蹙躑軻輹辣逡逾邨酣釁鈑鋏 5 魁餅馥騏驎髟髽魴銿         | 6 從塵珍處辞自唐邦孫油或秀 6 退胡汉准置這門作易                                            | 7. 蹠潤試設詳呈養环銘澤甜的 7. 飄發馬餅藏髣罰評院                                                                                                    | 8 宗猫 医碾 二 迷 透 雪 習 多 多 聽 鬼 紋 騙 寢 髱 玛 跑 腥                                                                                                    | 9 端碼格馬中連基郡 呈初这段   9 風溜調 霧灌 彰聞 拓端   2 2 3 4 車車 3 2 3 3 4 百 3 3 3 4 2 5 4 6 1 5 4 5 5 4 5 5 4 5 5 4 5 5 5 5 5 5 5 5 | a 單弓徑專回谷豚溶描八狗宛<br>b 踢射轉轉迳淺溠扂飦会釘鈎<br>b 的鸧躬驅驅髮躍鈹餘                                                                             | C 蹲體輙輛迪逵隨郛醂釛銕錮<br>C 跤饅點駿骭髴鬯鮠餘   | d 蹼 躲 輓 轗 迯 逹 遅 鄂 醢 釼 鈿      d 餉 饐 鴛 驀 骰 髱 鬲 鮨 鯱    | e 澡 媄 蹓 譳 壐 迸 邂 鄹 醫 汉 泡     e 饺 遺 該 漂 洛 諸 鬼 牀 论<br>f 躇 娜 輟   逗 退 遽 鄙 醯 釶 鈬     f 餌 餓 馼 善 酷 髻 魃 鯀 鶴  |
| e640           e650           c660           e670           e680           e600           e600           e600           e600           e600           e600           e600           e600           e600           e600           e850           e880           e880           e800           e800           e800           e800                                                                                                    | 0 補號訂誄諤謳譬婉貘膊赳踢 0 錙鎹鐐鑵闔關陟住罪凾                                                                                                    | 1 襤覯訛海諱鞠譯豎戝贊趁踈 1 錢鏖鐶鑼闔鬮陦雎霖酠                   | 2 櫛覲訝誡謔韾譴豐貭贅趙踉 2 錚鏗鏶鑽閧櫽陲雋霙厥   | 3 襪覺訥誑諠謫譽豕貪贊跂跿 3 錣鏨鐵鑽閭闢陬雉霤兙  | 4 襯覽詞誥諢謾讀豢貽贇趾踝 4 錺鏥鐡鑼閼阡隍雍霔龆  | 5 欄觀詁誦諷謨讌豬貲贏趺踞 5 錵鏘鐺鑾閻阨隘襍霰如                                                                      | 6 襷觀詛誚諞譁讎豸貳贍跏踐 6 錻鏃鑁钁闂阮隕雜霹驗  | 7 襾觚詒誣諛譌讒豺貮贐跚踟 7 鍜鏝鑒鑿閖阯隗霍觠訲  | 8 覃觜詆諄謌譏讓貂貶齎跖蹂 8 鍠鏐鑄閂闊陂險雕霾靼   | 9 聚低 詈諍謇譎讖 貉 賈贓 跌 踵      9 鍼鏈 鑛 閇 澗 陌 隧 雹 靄 訲         | a覊觧詼諂謚證讙貅賁賍跛踰 a鍮鏤鑠閊闃陏隱霄靆鞋              | b 覓觴詭諚諡譖讚貊賤贔跋踴<br>b 鍖鐚鑢閔闍陋隲霆靈師  | c覘觸詬諫謖譛谺貍賣贖跪蹊 c鎰鐔鑞閖闎陷隰霈靂鞋                 | d覡訃詢諳謐譚豁貎賚赮跫   d鎬鏉纑閘闕陜隴霓靉虆                    | e覩訖誅諧謗譫谿貔賽赭跟    e鍼鐃鈩鬧闔陞隶霎靜黇            | f 覦訐誂 謠譟豈豼賺赱跣 f 鎔鐇鑰 闖陝隸霑靠跡                        | e740         e750         e760         e770         e780         e790         e740         e700         e740         e700         e740         e700         e740         e700         e740         e700         e740         e700         e740         e700         e740         e940         e950         e960         e980         e990         e940         e950         e920         e920                                                                                                    | 0 蹇躅軈輛轢追遐邁鄲醦鈞銜<br>0 顧餘饒駱騍髏鬆魏鯊<br>4                                      | 1 蹉躄軋輛轣述遑邀鄰醵釿銖 1 顴餡饌駲驕髑鬘魍鮹鳇  | 2 蹌躋軛輦轤迺遒邊酊醴鈔銓 2 顳餝饕駻驍髓鬚魎鯆齫   | 3 蹐躊軣輳辜逑逎邉酖醺鈬銛 3 颪餞馗駸驛體鬟魖鋓鱍    | 4 蹈躓軼輻辟逕遉邏酘釀鈕鎁 4 颯餤鼥騁驗髞鬢魘鯑鰆  | 5 蹙踯軻輹辣逡逾邨酣釁鈑鋏 5 魁餅馥騏繄髟鬣魴鯒鯉        | 5 從臺珍遺辞自唐邦沃油或秀 5 退胡汉准置适了作易复                                           | 7. 蹠潤試設詳呈養环銘澤甜的 7. 飄塗馬餅囊髣罰評院病                                                                                                    | 8 宗确臣展 2 X 处 邪 销 登 距 茫 8 聽 魂 紋 騙 瀼 髱 到 跑 棍 碱 《 3 8 3 4 4 4 4 3 3 3 3 4 5 4 5 4 5 4 5 4 5 4                                                                                                    | 9 端碼格標連連越郡聖初这種 9 週溜調霧離背寬拓溜路。2 2 9 車車过送送名百金金金 《食食胃肾少量是医食食                                                          | ┓ 單弓 空磚回 谷豚 溶 借八 拘 宛                                                                                                    | C 蹲軆輙轎迪逵隨郛酬釛銕錮<br>C 旋鳗船駗骭鬁鬯鮠鯲飾  | d 蹼 躲 輓 轗 迯 逹 遅 鄂 醢 釼 鈿      d 餉 饐 駑 驀 骰 髱 鬲 鮨 鯱 鰡  | e 澡镁腦糯蛋迸盤鄒醫汉泡    e 姿遺該漂格諸鬼株诊論<br>f 躇绷畅 迴遏遽鄙酗鈍鉐   f 餔餓駮 髃髻魃鯀鰕鲢                                       |
| e640           e650           c660           e670           e680           e690           e6b0           e6b0           e6c0           e660           e660           e660           e660           e660           e660           e660           e660           e660           e660           e660           e660           e660           e840           e850           e880           e800           e8b0           e8c0           e8c0 | 0 補號訂誄諤謳譬婉貘膊赳踢 0 錙鎹鐐鑵閠關陟隹暃靤睅                                                                                                    | 1 襤覯訛海諱鞠譯豎戝贊趁踈 1 錢鏖鐶鑼闔鬮陦雎霖靦                   | 2 補覲訝誡謔臀譴豐貭贅趙踉 2 錚鏗鋭鑽閧闥陲雋霙醫   | 3 襪覺訥誑諠謧譽豕貪贊跂跿 3 錣鏨鐵鑽閭闢陬雉霤勒; | 4 襯覽詞誥諢謾讀豢貽贇趾踝 4 錺鏥鐡鑼閼阡隍雍羣靫舞 | 5 襴觀詁誦諷謨讌豬貨贏趺踞 5 錵鏘鐺鑾閻阨隘襍霰靱                                                                      | 6 襷觀詛誚諞譁讎豸貳贍跏踐 6 錻鏃鑁钁闧阮隕雜霹靹  | 7 襾觚詒誣諛譌讒豺貮贐跚踟 7 鍜鏝鑒鑿閖阯隗霍舜鞅  | 8 覃觜詆諄謌譏讓貂貶齎跖蹂 8 鍠鏐鑄門阔陂險雕霾靻 4 | 9 聚低 言 淨 謇 譎 讖 貉 賈 駴 跌 踵      9 鍼 鏈 鑛 閇 凋 陌 隧 雹 靄 鞁 誓 | a 覊觧詼諂謚證讙貅賁賍跛踰   a 鍮鏤鑠閊闃陏隠霄靆靺艹         | b 覓觴詭諚諡譖讚貊賤贔跋踴<br>b 鍖鐚鑢陖闍陋隲霆靈鞆歰 | c 覘觸詬諫謖譛谺貍賣贖跪蹊<br>c 鎰鐔鑞閖闎陷隰霈靂鞋弯           | d 覡訃詢諳謐譚豁貎賚赮跫<br>d 鎬鐓鑢閘闕陜隴霓靉鞏音                | e 覩訖誅諧謗譫谿貔賽赭跟<br>e 鎭鐃鈩鬧闔陞隶霎靜鞐鉊         | f 覦訐誂 謠譟豈豼賺赱跣 f 鎔鐇鑰 闖陝隸霑靠鞜約                       | e740         e750         e760         e770         e780         e790         e7a0         e7b0         e7c0         e7d0         e7c0         e7d0         e7c0         e7d0         e7e0         e7f0         e940         e950         e960         e900         e9c0         e9c0                                                                                                    | 0 蹇 躅 軈 輛 轢 适 遐 邁 鄲 醪 釣 銜 0 虧 餘 饒 駱 騾 髏 鬆 魏 鯊 鯎 都                       | 1 蹉躄軋輛轣迹遑邀鄰醵釿銖 1 顴餡饌駲驕髑鬘魈鮹鰉缯 | 2 蹌蹐軛輦轤迺遒邊酊醴鈔銓 2 顳餝鐆駻驍髓鬚魎鯆鰓鱏  | 3 蹐躊軣輳辜逑逎邉酖醺鈬銛 3 颪餞馗駸驛體鬟魖鋓鰌鏈   | 4 蹈躓軼輻辟逕遉邏酘釀鈕鎁 4 颯餤鼥騁驗髞鬢魘鯑鰆魿 | 5 蹙踯軻輹辣逡逾邨酣雾鈑鋏 5 魀餠馥騏驟髟鬣魴鯒鰈鳢       | 5 從臺珍遺辞自唐邦沃油或秀 5 退胡汉准置适了作易复善。 2 3 3 4 4 4 4 4 4 4 4 4 4 4 4 4 4 4 4 4 | 7 蹠潤試設辞呈薄环銘澤甜的 7 飄餮馬餅藏髣罰評皖陳續 2 3 3 3 4 4 5 5 5 7 5 3 4 5 4 5 5 5 7 5 5 5 5 5 5 5 5 5 5 5 5 5                                                                                                    | 8 宗确臣展 1 2 2 远 3 1 2 1 3 5 3 2 5 3 2 | 9 滿碼格響連進怒罪罪初这一 9 過縮調需難時間筋縮緩。2 2 3 身車車注決決名百金金金 《會會馬馬馬号号 医金魚                                                        | a 單尺徑專回谷豚沿指八狗宛 a 吨温波番属经圈冬排量。b 跳射轉轉泛浸浸厚醉金氨氨 b 的做緊緊緊緊緊緊的                                                                      | C 蹲軆輙轎迪逵隨郛醂釛姨錮 C 旋鳗駘駗骭髴鬯鮠鯲鰤     | d 蹼躱輓轗迯逹遲鄂醢釼鈿 d 餉饐鴛鴦骰髱鬲鮨鯱鰡<br>9.1111133341433       | e 操美蹈濡蛋迸丝那醫汉泡    e 沒遺該漂格諸鬼狀诊神理<br>「躇铏轗 迴遏遽鄙酪鈍鉐    「餔餓駇 醋髻魃鯀鰕鱇蟑                                      |
| e640           e650           e660           e670           e680           e6b0           e6c0           e6d0           e6c0           e6d0           e6c0           e6d0           e6c0           e6d0           e6c0           e6d0           e6c0           e6d0           e6c0           e6d0           e6c0           e6f0           e8c0           e8c0           e8d0           e8c0                                              | 0 補規訂誄諤謳譬婉貘膊赳跼 0 錙鎹鐐鑵閠關陟隹霏靤鞨                                                                                                    | 1 襤覯訛海諱鞠譯豎戝贄趁踈 1 錢鏖鐶鑘閨鬮陦雎霖靦鞦                  | 2 襭覲訝誡謔睝譴豐貭贅趙踉 2 錚鏗巍鑽閧闥陲雋霙靨鞣  | 3 襪覺訥誑諠謧譽豕貪贊跂跿 3 錣鏨鐵鑽閭闢陬雉霤勒鞳 | 4 襯覽訶誥諢謾讀參貽贇趾踝 4 錺鏥鐡鑼閼阡隍雍羣靫鞴 | 5 襴覿詁誦諷謨讌豬貲贏趺踞 5 錵鏘鐺鑾閻阨隘襍霰靱韃                                                                     | 6 襷觀詛誚諞譁讎豸貳贍跏踐 6 錻鏃鑁钁闧阮隕雜霹靹韆 | 7 襾觚詒誣諌譌讒豺貮贐跚踟 7 鍜鏝鑒鑿閾阯隗霍霽鞅韈 | 8 覃觜詆諄謌譏讓貂貶齎跖蹂 8 鍠鏐鑄閂阔陂險雕霾靻韋  | 9 覈觝詈諍謇譎讖貉買贓跌踵 9 鍼鏈鑛閇灁陌隧雹靄鞁韜                          | a<br>覊觧詼諂謚證讙貅賁賍跛踰<br>a 鍮鏤鑠閊闃陏隱霄靆鞋韭     | b 覓觴詭諚諡譖讚貊賤贔跋踴<br>b 鍖鐚鑢陖闍陋隲霆靈鞆齌 | c覘觸詬諌謖譛谺貍賣贖跪蹊<br>c鎰鐔鑞閖闎陷隰霈靂鞋韲             | d 覡訃詢諳謐譚豁貎賚赧跫<br>d 鎬鏉鏀閘闕陜隴霓靉鞏竟                | e 覩訖誅諧謗譫谿貔賽赭跟    e 鎭鐃鈩閙闔陞隶霎靜鞐韶         | f 覦訐誂 謠譟豈豼賺赱跣 f 鎔鐇鑰 闖陝隸霑靠鞜韵                       | e740         e750         e760         e770         e780         e790         e740         e700         e740         e700         e740         e700         e740         e740         e740         e740         e740         e740         e740         e740         e740         e740         e740         e740         e740         e740         e740         e740         e740         e740         e950         e960         e990         e990         e940         e920         e940         e9e0                                                                                                    | 0 蹇 躙 纏 輛 轢 追 遐 邁 鄲 醪 鈐 銜<br>0 盧 餘 饒 駱 騾 髏 鬆 魏 鯊 鰔 紊                    | 1 蹉躄軋輌轣迹遑邀鄰醵釿銖 1 顴餡饌駲驕髑鬘魌鮹鰉鱆 | 2 蹌蹐軛輦轤逎遒邊酊醴鈔銓  2 顳餝饕駻驍髓鬚魑鯆鰓鰾 | 3 蹐躊軣輳辜逑逎邉酖醺鈬銛   3 颪餞馗駸驛體鬟魑鯏鰌鱚 | 4 蹈躓軼幅辟逕遉邏酘釀鈕鎁 4 颯餤鼥騁驗髞鬢魘鯑嶜鱠 | 5 蹙踯軻輹辣逡逾邨酣釁鈑鋏 5 魁餅馥騏驎髟鬣魴鯒鰈體       | 5 從塵珍虛辞自麼形味油或秀 5 題胡汉准盧鉉丁作易复養                                          | 7 蹠潤试設辞呈著环路澤钳銷 7 飄發馬餅賣烹帶好皖陳識。2 3 3 4 4 4 5 5 5 7 4 5 4 5 4 5 2 2 1 1 4 5 5 5 7 4 5 5 5 7 4 5 5 5 7 4 5 5 5 7 4 5 5 5 7 4 5 5 5 7 4 5 5 5 7 4 5 5 5 7 4 5 5 5 7 4 5 5 5 7 4 5 5 5 7 4 5 5 5 7 4 5 5 7 5 7 | 8 宗蘭臣碾二逖遞邵銷釐距鋩 8 聽魂放騙寢髱飼跑腥威急。(3) 8 年中主主主手自分的 4 《 3) 8 1 1 1 6 6 6 6 9 9                                                                                                    | 9 滿碼格響迚逋赼郡睈糿这婭 9 飆溫調霧灘背開跖錙鰮急2 2 2 3 身車車注意送名百金金金 。 6 6 6 月 5 4 2 5 6 6 6 9 人                                       | a 單尺徑轉回谷豚浴腊八狗碗 a 吨温快潘属经函终排量高0<br>助踢射轉轉泛浸浸厚配金釘氨 b 伊伯斯聯舉獎躍銳餘觸眾?                                                               | C 蹲軆輙轎迪逵隨郛醂釛銕錮<br>C 饺饅駘贂骭髴鬯鮠餤鰤鴈 | d 蹼躱輓轗迯逹遅鄂醢剱鈿     d 餉饐駑驀骰髱鬲鮨鯱鰡鳫                     | e 澡镁腳糯蛋迸髮腳醫汉泡 e 深遺該漂格諸鬼冰诊神块<br>f 躇姗轗 迴退遽鄙醯鉞鉐 f 餔餓駮 髒髻魃鲧鰕鰊鴆                                          |

|      | 0 | 1 | 2 | 3 | 4 | 5 | 6 | 7 | 8 | 9 | а | b | с | d | е | f |
|------|---|---|---|---|---|---|---|---|---|---|---|---|---|---|---|---|
| ea40 | 鵝 | 鵞 | 鵤 | 鵑 | 鵐 | 鵙 | 鵲 | 鶉 | 鶇 | 鶫 | 鵯 | 鵺 | 鶚 | 鶤 | 鶩 | 鶲 |
| ea50 | 鷄 | 鵭 | 鶻 | 鶸 | 鶺 | 鷆 | 鷏 | 鷂 | 騺 | 鷓 | 鷸 | 鷦 | 鷭 | 鷯 | 鷽 | 鸚 |
| ea60 | 鸛 | 鸞 | 鹵 | 鹹 | 鹽 | 麁 | 麈 | 麋 | 麌 | 麒 | 麕 | 麑 | 麝 | 麥 | 麩 | 麸 |
| ea70 | 麪 | 麭 | 靡 | 黌 | 黎 | 黏 | 黐 | 黔 | 黜 | 點 | 黝 | 黠 | 黥 | 黨 | 黯 |   |
| ea80 | 黴 | 鱀 | 黷 | 黹 | 黻 | 黼 | 黽 | 鼇 | 鼈 | 皷 | 鼕 | 鼡 | 鼬 | 鼾 | 齊 | 齒 |
| ea90 | 齔 | 齣 | 齟 | 齠 | 齡 | 齦 | 齧 | 齬 | 齪 | 齷 | 齲 | 齶 | 竉 | 龜 | 龠 | 堯 |
| eaa0 | 槇 | 遙 | 瑤 | 凜 | 煕 |   |   |   |   |   |   |   |   |   |   |   |
| eab0 |   |   |   |   |   |   |   |   |   |   |   |   |   |   |   |   |
| eac0 |   |   |   |   |   |   |   |   |   |   |   |   |   |   |   |   |
| ead0 |   |   |   |   |   |   |   |   |   |   |   |   |   |   |   |   |
| eae0 |   |   |   |   |   |   |   |   |   |   |   |   |   |   |   |   |
| eaf0 |   |   |   |   |   |   |   |   |   |   |   |   |   |   |   |   |

|      | 0 | 1 | 2 | 3 | 4 | 5 | 6 | 7 | 8 | 9 | а | b | с | d | е | f |
|------|---|---|---|---|---|---|---|---|---|---|---|---|---|---|---|---|
| fb40 | 涖 | 涬 | 淏 | 淸 | 淲 | 淼 | 渹 | 湜 | 渧 | 渼 | 溿 | 澈 | 澵 | 濵 | 瀅 | 瀇 |
| fb50 | 瀨 | 炅 | 炫 | 焏 | 焄 | 煜 | 煅 | 煇 | 凞 | 燁 | 惷 | 犱 | 犾 | 猤 | 猪 | 獷 |
| fb60 | 玽 | 珉 | 珖 | 珣 | 珒 | 琇 | 珵 | 琦 | 琪 | 琩 | 琮 | 瑢 | 璉 | 璟 | 甁 | 畯 |
| fb70 | 皂 | 皜 | 皞 | 皛 | 皦 | 益 | 睆 | 劯 | 砡 | 硎 | 硤 | 硺 | 礰 | 礼 | 神 |   |
| fb80 | 祥 | 禔 | 福 | 禛 | 竑 | 竧 | 靖 | 竫 | 箞 | 精 | 絈 | 絜 | 綷 | 綠 | 緖 | 繒 |
| fb90 | 罇 | 羨 | 羽 | 茁 | 荢 | 荿 | 菇 | 菶 | 葈 | 蒴 | 蔞 | 蕙 | 蕫 | 﨟 | 薰 | 蘒 |
| fba0 | 貹 | 蠇 | 裵 | 訒 | 訷 | 詹 | 誧 | 誾 | 諟 | 諸 | 諶 | 譓 | 譿 | 賰 | 賴 | 贒 |
| fbb0 | 赶 | 赳 | 軏 | 辸 | 逸 | 遧 | 郞 | 都 | 鄕 | 鄧 | 釚 | 釗 | 釞 | 釭 | 釮 | 釤 |
| fbc0 | 釥 | 鈆 | 鈐 | 鈊 | 鈺 | 鉀 | 鈼 | 鉎 | 鉙 | 鉑 | 鈹 | 鉧 | 銧 | 鉷 | 鉸 | 鋧 |
| fbd0 | 鋗 | 鋙 | 鋐 | 銬 | 鋕 | 鋠 | 鋓 | 錥 | 錡 | 鋻 | 鋍 | 錞 | 鋿 | 錝 | 錂 | 鍰 |
| fbe0 | 鍗 | 鎤 | 鏆 | 鏞 | 鏸 | 鐱 | 鑅 | 鑈 | 閒 | 隆 | 陶 | 隝 | 隯 | 霳 | 竇 | 靍 |
| fbf0 | 靍 | 靏 | 靑 | 靕 | 顗 | 顥 | 飯 | 飼 | 餧 | 館 | 馞 | 驎 | 髙 |   |   |   |

|      |     |     | _   | _  |   |    |    |      |     |     |     |     |   |    |   |    |
|------|-----|-----|-----|----|---|----|----|------|-----|-----|-----|-----|---|----|---|----|
|      | 0   | 1   | 2   | 3  | 4 | 5  | 6  | 7    | 8   | 9   | а   | b   | с | d  | е | f  |
| fa40 | i   | ii  | iii | iv | v | vi | vü | viii | ix  | х   | Ι   | Π   | Ш | IV | V | VI |
| fa50 | VII | ٧II | IX  | Х  | _ | 1  | 1  | 17   | (株) | No. | Tel | ••• | 纊 | 褜  | 鍈 | 銈  |
| fa60 | 蓜   | 俉   | 炻   | 룊  | 棈 | 鋹  | 曻  | 彅    | 1   | 仡   | 任   | 伀   | 伃 | 伹  | 佖 | 侒  |
| fa70 | 侊   | 侚   | 侔   | 俍  | 偀 | 倢  | 俿  | 倞    | 偆   | 偰   | 偂   | 傔   | 僴 | 僘  | 兊 |    |
| fa80 | 兤   | 冝   | 冶   | 凮  | 刕 | 劜  | 劦  | 勀    | 勛   | 匀   | 匇   | E   | 卲 | 厓  | 厲 | 叝  |
| fa90 | 蓌   | 咜   | 咊   | 咩  | 哿 | 喆  | 坙  | 坥    | 垬   | 埈   | 埇   | 坮   | 塚 | 增  | 墲 | 夋  |
| faa0 | 奓   | 奛   | 奝   | 奣  | 妤 | 妺  | 孖  | 寀    | 甯   | 寘   | 寬   | 尞   | 뿦 | 岺  | 峵 | 崧  |
| fab0 | 嵓   | 﨑   | 嵂   | 嵭  | 皪 | 嶹  | 巐  | 弡    | 弴   | 彧   | 德   | 忞   | 恝 | 悅  | 悊 | 惞  |
| fac0 | 惕   | 愠   | 惲   | 愑  | 愷 | 愰  | 憘  | 戓    | 抦   | 揵   | 摠   | 撝   | 擎 | 敎  | 盷 | 昕  |
| fad0 | 昻   | 昉   | 昮   | 昞  | 昤 | 晥  | 晗  | 晙    | 晴   | 晳   | 暙   | 暠   | 瞕 | 暿  | 曺 | 朎  |
| fae0 | 朗   | 杦   | 枻   | 桒  | 柀 | 栁  | 桄  | 棏    | 榯   | 楨   | 榉   | 榘   | 槢 | 樰  | 横 | 橆  |
| faf0 | 橳   | 橾   | 櫢   | 櫤  | 毖 | 氿  | 祀  | 沆    | 汯   | 泚   | 洄   | 涇   | 浯 |    |   |    |
|      |     |     |     |    |   |    |    |      |     |     |     |     |   |    |   |    |

|      | 0 | 1 | 2 | 3 | 4 | 5 | 6 | 7 | 8 | 9 | a | b | с | d | е | f |
|------|---|---|---|---|---|---|---|---|---|---|---|---|---|---|---|---|
| fc40 | 髜 | 魵 | 魲 | 鮏 | 鮱 | 鮻 | 鰀 | 鵰 | 鵫 | 鶴 | 鸙 | 黑 |   |   |   |   |
| fc50 |   |   |   |   |   |   |   |   |   |   |   |   |   |   |   |   |
| fc60 |   |   |   |   |   |   |   |   |   |   |   |   |   |   |   |   |
| fc70 |   |   |   |   |   |   |   |   |   |   |   |   |   |   |   |   |
| fc80 |   |   |   |   |   |   |   |   |   |   |   |   |   |   |   |   |
| fc90 |   |   |   |   |   |   |   |   |   |   |   |   |   |   |   |   |
| fca0 |   |   |   |   |   |   |   |   |   |   |   |   |   |   |   |   |
| fcb0 |   |   |   |   |   |   |   |   |   |   |   |   |   |   |   |   |
| fcc0 |   |   |   |   |   |   |   |   |   |   |   |   |   |   |   |   |
| fcd0 |   |   |   |   |   |   |   |   |   |   |   |   |   |   |   |   |
| fce0 |   |   |   |   |   |   |   |   |   |   |   |   |   |   |   |   |
| fcf0 |   |   |   |   |   |   |   |   |   |   |   |   |   |   |   |   |

### 付表:非漢字部分縦書き用

|      |        |       |           |              |          |          |     |   |               | _ |         |   |              |           |            |              |
|------|--------|-------|-----------|--------------|----------|----------|-----|---|---------------|---|---------|---|--------------|-----------|------------|--------------|
|      | 0      | 1     | 2         | 3            | 4        | 5        | 6   | 7 | 8             | 9 | а       | b | с            | d         | е          | f            |
| 8140 |        |       | 0         | ,            |          | •        | :   | ; | ?             | ! | *       | ۰ | -            | -         |            | î            |
| 8150 | _      |       | 1         | Ň            | X        | تک       | "   | 순 | 々             | ø | 0       |   |              | -         | /          | $\mathbf{i}$ |
| 8160 | $\sim$ |       | 1         |              | •••      | •        | ,   | " | "             | ( | )       | ( | )            | ]         | ]          | 1            |
| 8170 | }      | <     | $\rangle$ | <b>《</b>     | >        | ٢        | J   | ľ | J             | [ | ]       | + | -            | ±         | ×          |              |
| 8180 | ÷      | =     | ≠         | <            | >        | ≦        | ≧   | 8 |               | ď | ę       | 0 | '            | "         | $^{\circ}$ | ¥            |
| 8190 | \$     | ¢     | £         | %            | #        | &        | *   | @ | ş             | ☆ | $\star$ | 0 | ۲            | O         | $\diamond$ | ٠            |
| 81a0 |        |       | Δ         |              | $\nabla$ | ▼        | Ж   | Ŧ | $\rightarrow$ | ← | 1       | Ļ | =            |           |            |              |
| 81b0 |        |       |           |              |          |          |     |   | €             | ∋ | ⊊       | ⊇ | $\subset$    | $\supset$ | υ          | n            |
| 81c0 |        |       |           |              |          |          |     |   | $\wedge$      | V | -       | ⇒ | ⇔            | $\forall$ | Ξ          |              |
| 81d0 |        |       |           |              |          |          |     |   |               |   | Z       | Ŧ | $\widehat{}$ | д         | $\nabla$   |              |
| 81e0 | ≒      | $\ll$ | ≫         | $\checkmark$ | Ś        | $\infty$ | ••• | S | SS            |   |         |   |              |           |            |              |
| 81f0 | Å      | ‰     | #         | þ            | ♪        | †        | \$  | 1 |               |   |         |   | Ο            |           |            |              |

|      | 0 | 1 | 2 | 3 | 4 | 5 | 6 | 7      | 8 | 9 | a  | b | с | d | е   | f |
|------|---|---|---|---|---|---|---|--------|---|---|----|---|---|---|-----|---|
| 8340 | 7 | 7 | 1 | 1 | ウ | ウ | Τ | I      | オ | オ | 力  | ガ | キ | ギ | ク   | グ |
| 8350 | ケ | ゲ | コ | ゴ | サ | ザ | シ | ジ      | ス | ズ | セ  | ゼ | ソ | ゾ | タ   | タ |
| 8360 | チ | ヂ | ッ | ッ | ツ | テ | デ | ト      | ド | ナ | 11 | ヌ | ネ | ノ | ハ   | バ |
| 8370 | パ | F | ピ | ピ | フ | ブ | プ | $\sim$ | べ | ペ | ホ  | ボ | ポ | マ | 111 |   |
| 8380 | 4 | メ | Ŧ | ヤ | ヤ | ュ | ュ | Ξ      | Ξ | ラ | リ  | N | V |   | ヮ   | ワ |
| 8390 | 퍄 | r | ヲ | ン | ヴ | カ | ケ |        |   |   |    |   |   |   |     | А |
| 83a0 | В | Γ | Δ | Е | Ζ | Η | Θ | Ι      | Κ | Λ | Μ  | Ν | Ξ | 0 | П   | Ρ |
| 83b0 | Σ | Т | Υ | Φ | Х | Ψ | Ω |        |   |   |    |   |   |   |     | α |
| 83c0 | β | γ | δ | ε | ζ | η | θ | ι      | κ | λ | μ  | ν | ξ | 0 | π   | ρ |
| 83d0 | σ | τ | υ | φ | χ | ψ | ω |        |   |   |    |   |   |   |     |   |
| 83e0 |   |   |   |   |   |   |   |        |   |   |    |   |   |   |     |   |
| 83f0 |   |   |   |   |   |   |   |        |   |   |    |   |   |   |     |   |

|      | 0 | 1             | 2            | 3 | 4 | 5 | 6 | 7 | 8 | 9 | а  | b  | с | d | е        | f |
|------|---|---------------|--------------|---|---|---|---|---|---|---|----|----|---|---|----------|---|
| 8640 |   |               |              |   |   |   |   |   |   |   |    |    |   |   |          |   |
| 8650 |   |               |              |   |   |   |   |   |   |   |    |    |   |   |          |   |
| 8660 |   |               |              |   |   |   |   |   |   |   |    |    |   |   |          |   |
| 8670 |   |               |              |   |   |   |   |   |   |   |    |    |   |   |          |   |
| 8680 |   |               |              |   |   |   |   |   |   |   |    |    |   |   |          |   |
| 8690 |   |               |              |   |   |   |   |   |   |   |    |    |   |   |          |   |
| 86a0 |   |               |              | — |   | T |   |   |   | 1 |    |    | - | 1 | Г        | г |
| 86b0 | г | ۲             | 7            | ٦ | ٦ | ٦ | L | L | L | L | 1  | Ч  | L | Г | $\vdash$ | ⊢ |
| 86c0 | F | F             | $\mathbf{F}$ | - | F | F | - | - | 4 | - | -1 | -1 | - | - |          | - |
| 86d0 |   | $\overline{}$ | т            | т | т | т | 1 | ⊥ | 4 | 1 | ⊥  | ┛  | ┶ | ┸ | +        | + |
| 86e0 | + | +             | +            | + | + | + | ╄ | + | ┢ | + | +  | +  | + | + |          |   |
| 86f0 |   |               |              |   |   |   | - |   |   | ĺ |    |    |   |   |          |   |

|      | 0 | 1  | 2  | 3  | 4 | 5 | 6      | 7 | 8 | 9 | а | b | с | d | е | f |
|------|---|----|----|----|---|---|--------|---|---|---|---|---|---|---|---|---|
| 8240 |   |    |    |    |   |   |        |   |   |   |   |   |   |   |   | 0 |
| 8250 | 1 | 2  | 3  | 4  | 5 | 6 | 7      | 8 | 9 |   |   |   |   |   |   |   |
| 8260 | Α | В  | С  | D  | Е | F | G      | Η | I | J | Κ | L | М | Ν | 0 | P |
| 8270 | Q | R  | S  | Т  | U | V | W      | Х | Υ | Z |   |   |   |   |   |   |
| 8280 |   | а  | b  | с  | d | е | f      | g | h | i | j | k | 1 | m | n | 0 |
| 8290 | р | q  | r  | s  | t | u | v      | w | x | У | z |   |   |   |   | あ |
| 82a0 | あ | ţs | 67 | う  | う | え | Ź      | お | お | か | が | き | ぎ | < | く | け |
| 82b0 | げ | Z  | Ľ  | さ  | ざ | L | じ      | す | ず | せ | ぜ | そ | ぞ | た | だ | 5 |
| 82c0 | ぢ | っ  | つ  | づ  | τ | で | と      | ど | な | に | ぬ | ね | の | は | ば | ぱ |
| 82d0 | ひ | び  | ぴ  | \$ | ぶ | ぷ | $\sim$ | べ | ペ | ほ | ぼ | ぽ | ま | み | む | め |
| 82e0 | も | や  | Þ  | ЮÞ | Ŵ | よ | よ      | 5 | ŋ | る | ħ | ろ | Ð | わ | ゐ | ゑ |
| 82f0 | を | ĥ  |    |    |   |   |        |   |   |   |   |   |   |   |   |   |

|      | 0 | 1 | 2 | 3 | 4 | 5 | 6 | 7  | 8 | 9 | а | b | с | d | е | f |
|------|---|---|---|---|---|---|---|----|---|---|---|---|---|---|---|---|
| 8440 | Α | Б | В | Γ | Д | Е | Ë | Ж  | 3 | И | Й | К | Л | М | Η | Ο |
| 8450 | Π | Ρ | С | Т | У | Φ | Х | Ц  | Ч | Ш | Щ | Ъ | Ы | Ь | Э | Ю |
| 8460 | Я |   |   |   |   |   |   |    |   |   |   |   |   |   |   |   |
| 8470 | а | б | в | Г | д | e | ë | ж  | 3 | И | й | K | Л | М | Н |   |
| 8480 | 0 | п | р | С | Т | у | Φ | х  | Ц | ч | ш | щ | ъ | ы | Ь | э |
| 8490 | ю | я |   |   |   |   |   |    |   |   |   |   |   |   |   | — |
| 84a0 |   | Г | ٦ | Г | L | H | Т | -  | ⊥ | + | — |   | Г | ٦ | L | L |
| 84b0 | ┢ | т | ┥ | ⊥ | + | F | T | -1 | ⊥ | + | F | т | + | Т | + |   |
| 84c0 |   |   |   |   |   |   |   |    |   |   |   |   |   |   |   |   |
| 84d0 |   |   |   |   |   |   |   |    |   |   |   |   |   |   |   |   |
| 84e0 |   |   |   |   |   |   |   |    |   |   |   |   |   |   |   |   |
| 84f0 |   |   |   |   |   |   |   |    |   |   |   |   |   |   |   |   |

|      | 0          | 1       | 2  | 3  | 4      | 5        | 6  | 7  | 8  | 9         | а        | b         | с          | d  | е           | f  |
|------|------------|---------|----|----|--------|----------|----|----|----|-----------|----------|-----------|------------|----|-------------|----|
| 8740 | $\Theta$   | $\odot$ | 0  | 4  | 6      | 0        | 6  | 6  | 6  | 9         |          | 8         | 9          | Ð  | 9           | 9  |
| 8750 | 9          | 8       | ۹  | 8  | Ι      | п        | Ħ  | Ы  | >  | Ы         | Ш        | Ш         | Ы          | X  |             | "= |
| 8760 | <b>+</b> п | も       | 놂  | 77 | ۲<br>۲ | V-       | 5  | Ξž | Ъъ | 50        | <u>ب</u> | 받기        | <u>۳/1</u> | ÷. | <u>لاً،</u> | ШШ |
| 8770 | сm         | km      | Шg | kg | 3      | m        |    |    |    |           |          |           |            |    | 摵           |    |
| 8780 | *          | "       | Ś  | KK | Ter    | $\oplus$ | ۲  | Θ  | ⊕  | 0         | 窸        | (F)       | €          | 轚  | ゼ           | 霯  |
| 8790 | .  `       |         | 5  | ക  | ω      | 5        | Η  | V  |    | $\square$ | :•       | $\subset$ | $\supset$  |    |             | •  |
| 87a0 | Ξ          | ij      | j  | >  | vi     | ٧ï       | vü | ix | х  |           |          |           |            |    |             |    |
| 87b0 |            |         |    |    |        |          |    |    |    |           |          |           |            |    |             |    |
| 87c0 |            |         |    |    |        |          | _  |    |    |           |          |           |            |    |             |    |
| 87d0 |            |         |    |    |        |          |    |    |    |           |          | 0         |            |    |             |    |
| 87e0 |            |         | Ę, | Ē  | 'n     | đβ       | L  | kе | ns | μs        | ШS       | Æ         | HΖ         |    |             |    |
| 87f0 |            |         |    |    |        |          |    |    |    |           |          |           |            |    |             |    |

## OCR キャラクタコード表

OCR-AK

|    |    |    |    | b 8 | 0 | 0 | 0 | 0 | 0 | 0 | 0 | 0 | 1 | 1 | 1  | 1 | 1 | 1  | 1 | 1 |
|----|----|----|----|-----|---|---|---|---|---|---|---|---|---|---|----|---|---|----|---|---|
|    |    |    |    | Ъ7  | 0 | 0 | 0 | 0 | 1 | 1 | 1 | 1 | 0 | 0 | 0  | 0 | 1 | 1  | 1 | 1 |
|    |    |    |    | b 6 | 0 | 0 | 1 | 1 | 0 | 0 | 1 | 1 | 0 | 0 | 1  | 1 | 0 | 0  | 1 | 1 |
|    |    |    |    | 55  | 0 | 1 | 0 | 1 | 0 | 1 | 0 | 1 | 0 | 1 | 0  | 1 | 0 | 1  | 0 | 1 |
| ъ4 | ь3 | ь2 | ь1 |     | 0 | 1 | 2 | 3 | 4 | 5 | 6 | 7 | 8 | 9 | A  | 8 | с | D  | E | F |
| 0  | 0  | 0  | 0  | 0   |   |   |   | ٥ |   | Р |   |   |   |   |    | - | 9 | 97 |   |   |
| 0  | 0  | 0  | 1  | 1   |   |   |   | l | A | a |   |   |   |   | •  | P | Ŧ | 4  |   |   |
| 0  | 0  | 1  | 0  | 2   |   |   | - | г | в | R |   |   |   |   | г  | 1 | ッ | ĸ  |   |   |
| 0  | 0  | 1  | 1  | 3   |   |   | £ | Э | c | s |   |   |   |   | L  | ¢ | Ŧ | ŧ  |   |   |
| 0  | 1  | 0  | 0  | 4   |   |   | * | 4 | D | т |   |   |   |   | ,  | I | ٢ | Ŧ  |   |   |
| 0  | 1  | 0  | 1  | 5   |   |   | × | 5 | £ | U |   |   |   |   | •  | * | t | 1  |   |   |
| 0  | 1  | 1  | 0  | 6   |   |   | 8 | Ь | F | v |   |   |   |   | 7  | ħ | = | э  |   |   |
| 0  | 1  | 1  | 1  | 7   |   |   | , | 7 | G | U |   |   |   |   | 7  | + | R | 5  |   |   |
| 1  | 0  | 0  | 0  | 8   |   |   | £ | 8 | н | x |   |   |   |   | 1  | 2 | * | g  |   |   |
| 1  | 0  | 0  | 1  | 9   |   |   | } | ٩ | I | Y |   |   |   |   | 'n | ታ | , | IL |   |   |
| 1  | 0  | 1  | 0  | A   |   |   | * | : | J | z |   |   |   |   | I  | c | n | ν  |   |   |
| 1  | 0  | 1  | 1  | B   |   |   | + | ; | κ |   |   |   |   |   | *  | y | t | ۵  |   |   |
| 1  | 1  | 0  | 0  | с   |   |   | ٦ | ſ | L | ¥ |   | 1 |   |   | ٠  | ٩ | 7 | י  |   |   |
| 1  | 1  | 0  | 1  | D   |   |   | - | = | M | ¥ |   |   |   |   | ב  | ٦ | 1 | 2  |   |   |
| 1  | 1  | 1  | 0  | E   |   |   | • | ч | N |   |   |   |   |   | 3  | t | 木 | w  |   |   |
| 1  | 1  | 1  | 1  | F   |   |   | / | 1 | 0 |   |   |   |   |   | y  | y | ₹ | 0  |   |   |

OCR-BK

|    |    |    |    | <u> </u> |   | <b></b> | <u> </u>    |   |   |   |   |            |   |   |                        |          |          |    |   | _ |
|----|----|----|----|----------|---|---------|-------------|---|---|---|---|------------|---|---|------------------------|----------|----------|----|---|---|
|    |    |    |    | Ъ 8      | 0 | 0       | 0           | 0 | 0 | 0 | 0 | 0          | 1 | 1 | 1                      | 1        | 1        | 1  | 1 | 1 |
|    |    |    |    | Ъ7       | 0 | 0       | 0           | 0 | 1 | 1 | 1 | 1          | 0 | 0 | 0                      | 0        | 1        | 1  | 1 | 1 |
|    |    |    |    | ь 6      | 0 | 0       | 1           | 1 | 0 | 0 | 1 | 1          | 0 | 0 | 1                      | 1        | 0        | 0  | 1 | 1 |
|    |    |    | '  | b 5      | 0 | 1       | 0           | 1 | 0 | 1 | 0 | 1          | 0 | 1 | 0                      | 1        | 0        | 1  | 0 | 1 |
| Ь4 | ьз | b2 | ь1 |          | 0 | 1       | 2           | 3 | 4 | 5 | 6 | 7          | 8 | 9 | A                      | в        | с        | D  | E | F |
| 0  | 0  | 0  | 0  | 0        |   |         |             | 0 | ລ | Р |   | р          |   |   |                        | -        | 9        | Ξ  |   |   |
| 0  | 0  | 0  | 1  | 1        |   |         | !           | 1 | A | Q | a | q          |   |   | $\left[ \cdot \right]$ | P_       | Ŧ        | 4  |   |   |
| 0  | 0  | 1  | 0  | 2        |   |         | "           | 2 | в | R | b | r          |   |   | r                      | 1        | ש        | ×  |   |   |
| 0  | 0  | Ĺ  | 1  | 3        |   |         | #           | 3 | с | s | c | s          |   |   | L                      | •        | 7        | ŧ  |   |   |
| 0  |    | 0  | 0  | 4        |   |         | \$          | 4 | D | т | d | t          |   |   |                        | I        | ۲        | Þ  |   |   |
| 0  |    | 0  | 1  | 5        |   |         | x           | 5 | E | U | e | u          |   |   | •                      | *        | t        | 1  |   |   |
| 0  | 1  | 1  | 0  | 6        |   |         | 8           | 6 | F | v | f | _ <u> </u> |   |   | 7                      | ħ        | =        | э  |   |   |
| 0  | 1  | 1  | 1  | 7        |   |         |             | 7 | G | w | g | w          |   |   | 7                      | +        | R        | 5  |   |   |
| 1  | 0  | 0  | 0  | 8        |   |         | (           | 8 | н | x | h | x          | Ē |   | 1                      | 2        | 7        | IJ |   |   |
|    | 0  | 0  | 1  | 9        |   |         | )           | 9 | I | Y | i | y          |   |   | •                      | 5        |          | H  |   |   |
|    | 0  | 1  | 0  | A        |   |         | *           | : | J | z | j | z          |   |   | r                      | 2        | n        | ν  |   | L |
| 1  | 0  | 1  | 1  | в        |   |         | +           | ; | κ | t | k | ۲          |   |   | *                      | <b>y</b> | E        | 0  |   |   |
| 1  | 1  | ٥  | 0  | c        |   |         |             | < | L | ¥ | L | <b>,</b>   |   |   | +                      | ٦        | 7        | 2  |   |   |
| 1  | 1  | ٥  | 1  | Ð        |   |         | <u> </u>    | = | M | נ | m | >          |   |   | 2                      | 2        | $\gamma$ | 2  | Ĺ |   |
| 1  | 1  |    | 0  | E        |   |         | <u>  - </u> | > | N | ^ | n |            |   |   |                        | t        | #        |    |   |   |
| 1  | 1  | 1  | 1  | F        |   |         | 1           | 2 | 0 | _ | 0 |            |   |   | "                      | y        | 2        | •  |   |   |

OCR-K

|          |     |    | Γ  | Ъ В | 0 | 0 | 0   | 0      | 0        | 0  | 0 | 0 | 1 | 1 | 1 | 1 | 1 | 1 | 1 | 1 |
|----------|-----|----|----|-----|---|---|-----|--------|----------|----|---|---|---|---|---|---|---|---|---|---|
|          |     |    | ŀ  | ь 7 | 0 | 0 | - 0 | 0      | 1        | 1  | 1 | 1 | 0 | 0 | 0 | 0 | 1 | 1 | 1 | 1 |
|          |     |    | ł  | b 6 | 0 | 0 | -1  | 1      | 0        | 0  | 1 | 1 | 0 | 0 | 1 | 1 | 0 | 0 | 1 | 1 |
|          |     |    | ŀ  | b 5 | 0 | 1 | 0   | 1      | 0        | 1  | 0 | 1 | 0 | 1 | 0 | l | 0 | 1 | 0 | 1 |
| Ъ4       | ь3  | ъz | Ъ1 |     | 0 | 1 | 2   | 3      | 4        | 5  | 6 | 7 | 8 | 9 | A | в | с | D | E | F |
| $\vdash$ |     | _  | _  |     |   |   |     |        |          |    |   |   |   |   |   |   |   |   |   |   |
| 0        | . 0 | 0  | 0  | 0   | ' |   |     | -      | 9        |    |   |   |   |   |   |   |   |   |   |   |
| 0        | 0   | 0  | 1  | 1   |   |   | •   | P      | Ŧ        | 4  |   |   |   |   |   |   |   |   |   |   |
| 0        | 0   | 1  | 0  | 2   |   |   | r   | ſ      | y        | ¥  |   |   |   |   |   |   |   |   |   |   |
| 0        | 0   | 1  | 1  | 3   |   |   | L   | ¢      | 7        | ŧ  |   |   |   |   |   |   |   |   |   |   |
| 0        | 1   | 0  | 0  | 4   |   |   |     | r      | <u>۲</u> | Þ  |   |   |   |   |   |   |   |   |   |   |
| 0        | 1   | 0  | 1  | 5   |   |   | •   | *      | +        | 1  |   |   |   |   |   |   |   |   |   |   |
| 0        | 1   | 1  | 0  | 6   |   |   | 7   | ħ      | =        | э  |   |   |   |   |   |   |   |   |   |   |
| L        |     |    |    |     |   |   | ļ   |        | _        |    |   |   |   |   |   |   |   |   |   |   |
| 0        | 1   | 1  | 1  | 7   |   |   | P   | +      | 3        | 5  |   |   | _ |   |   |   |   |   |   |   |
| 1        | 0   | 0  | 0  | 8   |   |   | 1   | 2      | *        | ŋ  |   |   |   |   |   |   |   |   |   |   |
| 1        | 0   | 0  | 1  | 9   |   |   | ,   | 5      | ,        | 1b |   |   |   |   |   |   |   |   | _ |   |
| 1        | 0   | 1  | 0  | A   |   |   | I   | _<br>د | n        | v  |   |   |   |   |   |   |   |   |   |   |
| 1        | 0   | 1  | 1  | в   |   |   | *   | ŋ      | Ŀ        | D  |   |   |   |   |   |   |   |   |   |   |
| 1        | 1   | 0  | 0  | с   |   |   | Ŧ   | 5      | 7        | 7  |   |   |   |   |   |   |   |   |   |   |
| 1        | 1   | 0  | 1  | D   |   |   | 2   | ٦      | 1        | 2  |   |   |   |   |   |   |   |   |   |   |
| 1        | 1   | 1  | 0  | E   |   |   | э   | ŧ      | <b>#</b> | w  |   |   |   | 1 |   |   |   |   |   |   |
| 1        | 1   | 1  | 1  | F   |   |   | y   | y      | र        | o  |   |   |   |   |   |   |   |   |   |   |

### 新 / 旧 JIS コード対応表

漢字コードには旧 JIS と新 JIS があり、本機の工場出荷時は新 JIS コード(1990 年版)に 対応する設定になっています。なお、プリスクライブ FRPO K6 コマンドのパラメータ を変更(FRPO K6, 0; FRPO K6, 1;) することによって、旧 JIS コード(1978 年版)に も対応することができます。詳しくは5 ファームウェアパラメータを参照してください。

参考 新 JIS コード(1990 年版)は、1983 年版の JIS コードを含みます。1983 年版と1990 年 版との主な違いは、「凛」と「熙」の2文字が追加され、一部文字(145 文字)の字形が 若干変更されています。

次の表は、旧 JIS コードと新 JIS コードで異なる字形について示しています。78 の列が 旧 JIS コードの字形、その右側の 90 の列が新 JIS コードの字形です。

| コード     | 78 | 90 | コード     | 78 | 90 | コード     | 78 | 90 | コード     | 78 | 90 | コード     | 78 | 90 |
|---------|----|----|---------|----|----|---------|----|----|---------|----|----|---------|----|----|
| 3022    | 啞  | 唖  | 3032    | 芦  | 芦  | 3033    | 鰺  | 鯵  | 303B    | 飴  | 飴  | 306E    | 溢  | 溢  |
| 3071    | 茨  | 茨  | 3073    | 鰯  | 鰯  | 307C    | 淫  | 淫  | 312A    | 迂  | 迁  | 3133    | 噓  | 嘘  |
| 3135    | 欎  | 欝  | 3139    | 厩  | 厩  | 313C    | 閨  | 閏  | 313D    | 嶂  | 噂  | 3142    | 餌  | 餌  |
| 316B    | 焰  | 焔  | 3228    | 襖  | 襖  | 3229    | 鶯  | 鴬  | 322A    | 鷗  | 鴎  | 3260    | 迦  | 迦  |
| 3267    | 牙  | 牙  | 327A    | 恢  | 恢  | 327D    | 拐  | 拐  | 3322    | 晦  | 晦  | 3342    | 蠣  | 蛎  |
| 3349    | 攪  | 撹  | 3365    | 喝  | 喝  | 336B    | 葛  | 葛  | 3373    | 鞄  | 鞄  | 3376    | 竈  | 竃  |
| 337A    | 嶜  | 噛  | 3442    | 澗  | 澗  | 3443    | 灌  | 潅  | 344D    | 翰  | 翰  | 3452    | 諫  | 諌  |
| 3465    | 翫  | 翫  | 352B    | 徽  | 徽  | 3540    | 祇  | 祇  | 3562    | 汲  | 汲  | 3568    | 笈  | 笈  |
| 3622    | 俠  | 侠  | 362A    | 卿  | 卿  | 3642    | 饗  | 饗  | 3646    | 堯  | 尭  | 364F    | 僅  | 僅  |
| 366D    | 軀  | 躯  | 3674    | 喰  | 喰  | 367B    | 櫛  | 櫛  | 367D    | 屑  | 屑  | 3724    | 靴  | 靴  |
| 3737    | 祁  | 祁  | 3745    | 慧  | 慧  | 374E    | 稽  | 稽  | 3752    | 繫  | 繋  | 3755    | 荆  | 荊  |
| 375B    | 頸  | 頚  | 3764    | 隙  | 隙  | 3771    | 倦  | 倦  | 3779    | 嫌  | 嫌  | 377E    | 捲  | 捲  |
| 377D    | 拳  | 拳  | 3834    | 鹼  | 鹸  | 3841    | 諺  | 諺  | 392B    | 巷  | 巷  | 3937    | 昻  | 昂  |
| 3942    | 溝  | 溝  | 395C    | 礦  | 砿  | 396D    | 麴  | 麹  | 3974    | 鵠  | 鵠  | 3979    | 甑  | 甑  |
| 3 A 5 3 | 采  | 采  | 3 A 6 7 | 榊  | 榊  | 3 A 7 4 | 栅  | 柵  | 3 B 2 7 | 薩  | 薩  | 3 B 2 A | 鯖  | 鯖  |
| 3 B 2 C | 錆  | 錆  | 3 B 3 9 | 珊  | 珊  | 3 B 4 1 | 餐  | 餐  | 3C38    | 叱  | 叱  | 3 C 4 8 | 屢  | 屡  |
| 3C49    | 蘂  | 蕊  | 3C57    | 遮  | 遮  | 3 C 5 D | 杓  | 杓  | 3 C 5 E | 灼  | 灼  | 3 D 2 B | 繡  | 繍  |
| 3 D 3 6 | 酋  | 酋  | 3D6C    | 曙  | 曙  | 3 D 6 D | 渚  | 渚  | 3 D 7 2 | 薯  | 薯  | 3 D 7 3 | 藷  | 蕃  |
| 3 E 2 5 | 哨  | 哨  | 3 E 3 3 | 廠  | 廠  | 3 E 3 F | 梢  | 梢  | 3E55    | 蔣  | 蒋  | 3 E 5 F | 醬  | 醤  |
| 3 E 6 4 | 鞘  | 鞘  | 3 F 2 A | 蝕  | 蝕  | 3F59    | 靸  | 靭  | 3F60    | 逗  | 逗  | 3F69    | 翠  | 翠  |
| 4022    | 摺  | 摺  | 4042    | 逝  | 逝  | 4066    | 蟬  | 蝉  | 4071    | 撰  | 撰  | 4072    | 栓  | 栓  |
| 4079    | 煎  | 煎  | 407A    | 煽  | 煽  | 407C    | 穿  | 穿  | 407D    | 箭  | 箭  | 4127    | 詮  | 詮  |
| 4128    | 賤  | 賎  | 4139    | 噲  | 噌  | 414C    | 遡  | 遡  | 414F    | 創  | 創  | 415F    | 搔  | 掻  |
| 4169    | 瘦  | 痩  | 4237    | 揃  | 揃  | 423D    | 遜  | 遜  | 424D    | 驒  | 騨  | 425C    | 腿  | 腿  |
| 4263    | 黛  | 黛  | 426F    | 啄  | 啄  | 4275    | 濯  | 濯  | 4276    | 琢  | 琢  | 427D    | 蛸  | 蛸  |
| 4327    | 巽  | 巽  | 4329    | 辿  | 辿  | 432A    | 棚  | 棚  | 432D    | 鱈  | 鱈  | 432E    | 樽  | 樽  |
| 433D    | 簞  | 箪  | 4370    | 註  | 註  | 4375    | 瀦  | 瀦  | 437C    | 凋  | 凋  | 443D    | 捗  | 捗  |
| 4448    | 槌  | 槌  | 444A    | 鎚  | 鎚  | 444D    | 塚  | 塚  | 444F    | 摑  | 掴  | 445B    | 壺  | 壷  |

| コード     | 78 | 90 | コード     | 78 | 90 | コード     | 78 | 9 0 | コード     | 78 | 90 | コード     | 78 | 90 |
|---------|----|----|---------|----|----|---------|----|-----|---------|----|----|---------|----|----|
| 4522    | 鄭  | 鄭  | 4527    | 擢  | 擢  | 452E    | 溺  | 溺   | 4536    | 塡  | 填  | 453F    | 顚  | 顛  |
| 4548    | 堵  | 堵  | 454B    | 屠  | 屠  | 4551    | 菟  | 菟   | 4552    | 賭  | 賭  | 4557    | 礪  | 砺  |
| 4564    | 塘  | 塘  | 456E    | 檺  | 梼  | 4573    | 濤  | 涛   | 4578    | 禱  | 祷  | 463E    | 鴇  | 鴇  |
| 4642    | 瀆  | 涜  | 4654    | 瀞  | 瀞  | 4655    | 噸  | 噸   | 465B    | 遁  | 遁  | 465C    | 頓  | 頓  |
| 4661    | 那  | 那  | 4666    | 謎  | 謎  | 4667    | 灘  | 灘   | 466A    | 楢  | 楢  | 4676    | 邇  | 迩  |
| 4729    | 禰  | 禰  | 472A    | 袮  | 袮  | 4739    | 囊  | 嚢   | 4757    | 牌  | 牌  | 4767    | 這  | 這  |
| 4768    | 蠅  | 蝿  | 4769    | 秤  | 秤  | 476D    | 剝  | 剥   | 4824    | 箸  | 箸  | 482E    | 潑  | 溌  |
| 4830    | 醱  | 醗  | 4840    | 叛  | 叛  | 4854    | 挽  | 挽   | 4862    | 扉  | 扉  | 4875    | 樋  | 樋  |
| 4922    | 柊  | 柊  | 4923    | 稗  | 稗  | 492F    | 逼  | 逼   | 4930    | 檜  | 桧  | 4932    | 媛  | 媛  |
| 4935    | 謬  | 謬  | 4940    | 廟  | 廟  | 494E    | 瀕  | 瀕   | 4951    | 頻  | 頻  | 4 A 4 3 | 蔽  | 蔽  |
| 4 A 4 D | 暼  | 瞥  | 4 A 5 3 | 篇  | 篇  | 4 A 5 A | 婏  | 娩   | 4 A 7 9 | 庖  | 庖  | 4 B 2 2 | 泡  | 泡  |
| 4 B 2 9 | 蓬  | 蓬  | 4 B 4 B | 頰  | 頬  | 4 B 6 A | 槇  | 槙   | 4 B 7 0 | 鱒  | 鱒  | 4 B 7 8 | 迄  | 迄  |
| 4 B 7 9 | 儘  | 侭  | 4 C 4 D | 麵  | 麺  | 4C59    | 儲  | 儲   | 4 C 5 F | 餅  | 餅  | 4 C 6 2 | 籾  | 籾  |
| 4 C 7 9 | 藪  | 薮  | 4 C 7 A | 鑓  | 鑓  | 4 C 7 C | 愈  | 愈   | 4 C 7 E | 癒  | 癒  | 4 D 3 2 | 猷  | 猷  |
| 4 D 5 0 | 熔  | 熔  | 4 D 5 4 | 耀  | 耀  | 4 D 5 A | 遙  | 遥   | 4 D 6 9 | 萊  | 莱  | 4 E 4 B | 遼  | 遼  |
| 4 E 7 A | 漣  | 漣  | 4 E 7 B | 煉  | 煉  | 4 E 7 C | 廉  | 廉   | 4 F 2 1 | 蓮  | 蓮  | 4 F 3 1 | 榔  | 榔  |
| 4 F 3 6 | 竉  | 篭  | 4F39    | 蠟  | 蝋  | 5056    | 侭  | 儘   | 5122    | 僊  | 僊  | 513D    | 冤  | 兔  |
| 5147    | 冉  | 冉  | 514B    | 冕  | 冕  | 514D    | 冤  | 冤   | 5330    | 唹  | 唹  | 533A    | 唳  | 唳  |
| 5350    | 嗤  | 嗤  | 535E    | 嘲  | 嘲  | 536B    | 嚥  | 嚥   | 536C    | 嚮  | 嚮  | 5444    | 堋  | 堋  |
| 5445    | 堙  | 堙  | 5464    | 壷  | 壺  | 546C    | 夛  | 夛   | 553D    | 媾  | 媾  | 5563    | 寃  | 寃  |
| 5578    | 尨  | 尨  | 5622    | 屛  | 屏  | 5672    | 幣  | 幤   | 567D    | 廐  | 廐  | 567E    | 廏  | 黀  |
| 5824    | 悗  | 悗  | 5928    | 扁  | 扁  | 5960    | 捩  | 捩   | 596C    | 搆  | 搆  | 5978    | 撹  | 攪  |
| 5 A 3 9 | 攢  | 攅  | 5 A 4 d | 斃  | 斃  | 5 A 7 A | 曁  | 曁   | 5 B 4 5 | 枦  | 枦  | 5 B 4 A | 柺  | 枴  |
| 5 B 5 8 | 桧  | 檜  | 5 B 6 B | 梛  | 梛  | 5 B 6 D | 梼  | 檮   | 5 B 7 4 | 梎  | 梍  | 5 D 6 1 | 氈  | 氈  |
| 5 E 3 9 | 涛  | 濤  | 5 E 5 0 | 湮  | 湮  | 5 E 7 5 | 潅  | 灌   | 5 E 7 6 | 滬  | 滬  | 5 F 7 3 | 燗  | 燗  |
| 6026    | 爨  | 爨  | 605F    | 珎  | 珎  | 6076    | 瑤  | 瑶   | 612B    | 甄  | 甄  | 6130    | 甍  | 甍  |
| 6131    | 甕  | 甕  | 622B    | 皓  | 皓  | 6268    | 砿  | 礦   | 626A    | 砺  | 礪  | 626F    | 硼  | 硼  |
| 634A    | 稱  | 稱  | 6354    | 龝  | 龝  | 6359    | 窗  | 窗   | 635E    | 竃  | 竈  | 6439    | 箙  | 箙  |
| 6440    | 篝  | 篝  | 6446    | 篭  | 竉  | 6464    | 粐  | 粐   | 646E    | 粮  | 粮  | 6539    | 綛  | 綛  |
| 653B    | 綮  | 綮  | 6546    | 綟  | 綟  | 6646    | 翔  | 翔   | 6649    | 翩  | 翩  | 6764    | 舮  | 舮  |
| 6769    | 芍  | 芍  | 6772    | 苒  | 苒  | 6834    | 茣  | 茣   | 684D    | 萢  | 萢  | 683B    | 荵  | 荵  |
| 6874    | 蔗  | 蔗  | 6922    | 蕊  | 蘂  | 692E    | 薮  | 藪   | 693C    | 蔾  | 藜  | 695A    | 蛎  | 蠣  |
| 697E    | 蝙  | 蝙  | 6 A 2 4 | 蝿  | 蠅  | 6 A 2 7 | 螂  | 螂   | 6 A 3 C | 蠎  | 蠎  | 6 A 3 D | 蟒  | 蟒  |
| 6 A 6 F | 褊  | 褊  | 6 B 3 2 | 覯  | 覯  | 6 B 5 D | 諌  | 諫   | 6 B 6 6 | 誦  | 誦  | 6 B 7 6 | 譁  | 譁  |
| 6 C 4 D | 賎  | 賤  | 6C69    | 跚  | 跚  | 6 C 7 4 | 踉  | 踉   | 6 D 4 E | 輓  | 輓  | 6 D 6 C | 迪  | 迪  |
| 6 D 6 E | 迩  | 邇  | 6 E 2 9 | 遘  | 遘  | 6 E 3 D | 扈  | 扈   | 6 E 5 7 | 釁  | 釁  | 6 F 6 5 | 閻  | 閻  |
| 7033    | 睢  | 雎  | 7045    | 羀  | 罶  | 7051    | 靠  | 靠   | 7057    | 靭  | 靭  | 7074    | 頚  | 頸  |
| 7075    | 頤  | 頤  | 7159    | 騙  | 騙  | 722D    | 薖  | 鳌   | 723C    | 鮗  | 鮗  | 724D    | 鯵  | 鰺  |
| 724E    | 鯲  | 鯲  | 7274    | 鴬  | 鶯  | 7351    | 麪  | 麪   | 7352    | 麭  | 麭  | 737D    | 龜  | 龜  |

#### 文字コード表

### PCL-J コード表

この表では非漢字部分は横書き文字を示しています。縦書き文字については E-38 ページの付表:非漢字部分縦書き用を参照してください。

f000 ~ f7ffには文字が定義されていないため、本書では省略しています。これらのコードを指定した場合は空白が出力されます。

|      | 0 | 1     | 2           | 3 | 4            | 5        | 6   | 7        | 8             | 9      | Α   | В             | С        | D         | E  | F | 0   | 1 | 2         | 3  | 4  | 5            | 6 | 7 | 8  | 9 | Α           | В      | С         | D          | E             | F                     |
|------|---|-------|-------------|---|--------------|----------|-----|----------|---------------|--------|-----|---------------|----------|-----------|----|---|-----|---|-----------|----|----|--------------|---|---|----|---|-------------|--------|-----------|------------|---------------|-----------------------|
| 8000 |   |       |             |   |              |          |     |          |               |        |     |               |          |           |    |   |     |   |           |    |    |              |   |   |    |   |             |        |           |            |               |                       |
| 8020 |   | !     | "           | # | \$           | %        | &   | ,        | (             | )      | *   | +             | ,        | -         |    | / | 0   | 1 | 2         | 3  | 4  | 5            | 6 | 7 | 8  | 9 | :           | ;      | <         | Ξ          | $\rightarrow$ | ?                     |
| 8040 | @ | A     | В           | С | D            | E        | F   | G        | H             | Ι      | J   | K             | L        | M         | N  | 0 | P   | Q | R         | S  | T  | U            | V | W | X  | Y | Z           | [      | ¥         | ]          | Ŷ             |                       |
| 8060 | ` | а     | b           | с | d            | e        | f   | g        | h             | i      | j   | k             | 1        | m         | n  | 0 | p   | q | r         | S  | t  | u            | v | w | x  | у | z           | {      |           | }          | ~             | •                     |
| 8080 |   |       |             |   |              |          |     |          |               |        |     |               |          |           |    |   |     |   |           |    |    |              |   |   |    |   |             |        |           |            |               |                       |
| 80a0 |   | 0     | ſ           | J | ,            | •        | 7   | 7        | 1             | ウ      | I   | オ             | 7        | l         | Е  | ッ | 1   | 7 | 1         | ウ  | I  | オ            | 力 | + | ク  | ケ | E           | サ      | Ŷ         | ス          | セ             | ソ                     |
| 80c0 | 9 | F     | ッ           | Ŧ | $\mathbb{P}$ | け        | -   | 7        | ネ             | 1      | L N | Ł             | 7        | 1         | *  | 7 | 111 | 4 | X         | ٠Ŧ | 1  | l            | Е | ラ | IJ | N | V           |        | ワ         | 2          | *             | °                     |
| 80e0 |   |       |             |   |              |          |     |          |               |        |     |               |          |           |    |   |     |   |           |    |    |              |   |   |    |   |             |        |           |            |               |                       |
| 8100 |   |       |             |   |              |          |     |          |               |        |     |               |          |           |    |   |     |   |           |    |    |              |   |   |    |   |             |        |           |            |               |                       |
| 8120 |   |       |             |   |              |          |     |          |               |        |     |               |          |           |    |   |     |   |           |    |    |              |   |   |    |   |             |        |           |            |               |                       |
| 8140 |   | `     | 0           | , |              | •        | :   | ;        | ?             | !      | *   | 0             | -        | `         |    | ^ |     |   | 1         | ヾ  | ۲  | Ľ            | " | 소 | 々  | R | 0           | -      |           | -          | /             | $\left \right\rangle$ |
| 8160 | ~ |       | 1           |   | ••           | •        | ,   | "        | "             | (      | )   | (             | )        | ]         | ]  | { | }   | < | $\rangle$ | 《  | >> | ٢            |   | ſ | J  | ſ | ]           | +      | —         | ±          | X             |                       |
| 8180 | ÷ | =     | ≠           | < | >            | ≦        | ≥   | $\infty$ | · · .         | ď      | 9   | 0             | '        | "         | °C | ¥ | \$  | ¢ | £         | %  | #  | &            | * | @ | §  | ☆ | $\star$     | Ο      |           | $\bigcirc$ | $\Diamond$    |                       |
| 81a0 |   |       | $\triangle$ |   | $\nabla$     | ▼        | *   | Ŧ        | $\rightarrow$ | ←      | 1   | Ļ             | =        |           |    |   |     |   |           |    |    |              |   |   | €  | Э | $\subseteq$ | ⊇      | $\subset$ | $\supset$  | U             | $\cap$                |
| 81c0 |   |       |             |   |              |          |     |          | $\wedge$      | $\vee$ |     | $\Rightarrow$ | ⇔        | $\forall$ | Ξ  |   |     |   |           |    |    |              |   |   |    |   | Z           | $\bot$ |           | д          | $\nabla$      | ≡                     |
| 81e0 | ⊨ | $\ll$ | $\gg$       |   | $\infty$     | $\infty$ | ••• | S        | SS            |        |     |               |          |           |    |   | Å   | ‰ | #         | þ  | ♪  | †            | ‡ | ¶ |    |   |             |        | Ο         |            |               |                       |
| 8200 |   |       |             |   |              |          |     |          |               |        |     |               |          |           |    |   |     |   |           |    |    |              |   |   |    |   |             |        |           |            |               |                       |
| 8220 |   |       |             |   |              |          |     |          |               |        |     |               |          |           |    |   |     |   |           |    |    |              |   |   |    |   |             |        |           |            |               |                       |
| 8240 |   |       |             |   |              |          |     |          |               |        |     |               |          |           |    | 0 | 1   | 2 | 3         | 4  | 5  | 6            | 7 | 8 | 9  |   |             |        |           |            |               |                       |
| 8260 | А | В     | С           | D | Е            | F        | G   | Η        | Ι             | J      | K   | L             | Μ        | Ν         | 0  | Ρ | Q   | R | S         | T  | U  | V            | W | Χ | Y  | Z |             |        |           |            |               |                       |
| 8280 |   | а     | b           | с | d            | e        | f   | g        | h             | i      | j   | k             | 1        | m         | n  | 0 | p   | q | r         | s  | t  | u            | v | w | x  | У | z           |        |           |            |               | あ                     |
| 82a0 | あ | 67    | 61          | う | う            | え        | え   | お        | お             | か      | が   | き             | ぎ        | <         | ぐ  | け | げ   | Z | 2*        | さ  | ざ  | し            | じ | す | ず  | せ | ぜ           | そ      | ぞ         | た          | だ             | ち                     |
| 82c0 | ぢ | っ     | つ           | づ | τ            | で        | 2   | ど        | な             | に      | ぬ   | ね             | の        | は         | ば  | ぱ | ひ   | び | ぴ         | ふ  | ぶ  | ぷ            |   | べ | ペ  | ほ | ぼ           | ぽ      | ま         | み          | む             | め                     |
| 82e0 | も | Þ     | P           | ø | Ø            | よ        | よ   | ら        | Ŋ             | る      | n   | ろ             | わ        | わ         | ゐ  | ゑ | を   | h |           |    |    |              |   |   |    |   |             |        |           |            |               |                       |
| 8300 |   |       |             |   |              |          |     |          |               |        |     |               |          |           |    |   |     |   |           |    |    |              |   |   |    |   |             |        |           |            |               |                       |
| 8320 |   |       |             |   |              |          |     |          |               |        |     |               |          |           |    |   |     |   | ·         |    |    |              |   |   |    | 1 |             |        |           |            |               |                       |
| 8340 | 7 | 7     | 1           | 1 | ウ            | ウ        | I   | I        | オ             | オ      | 力   | ガ             | キ        | ギ         | ク  | グ | ケ   | ゲ | Э         | Ĩ  | サ  | ザ            | シ | ジ | ス  | ズ | セ           | ゼ      | ソ         | ゾ          | 9             | ダ                     |
| 8360 | チ | ヂ     | ッ           | ッ | ッ            | テ        | デ   | Ь        | ド             | ナ      | =   | ヌ             | ネ        | 1         | ハ  | バ | パ   | E | ビ         | ピ  | フ  | ブ            | プ |   | べ  | ペ | 朩           | ボ      | ポ         | マ          | Ξ             |                       |
| 8380 | 4 | X     | モ           | ヤ | ヤ            | ュ        | コ   | Е        | Е             | ラ      | リ   | IV            | V        |           | 7  | ワ | 井   | I | ヲ         | ン  | ヴ  | カ            | ケ |   |    |   | 1           |        | <u> </u>  | <u> </u>   |               | Α                     |
| 83a0 | В | Γ     | Δ           | Ė | Ż            | Η        | Θ   | I        | K             | Á      | M   | N             | Ξ        | 0         | Π  | P | Σ   | Т | Υ         | Φ  | X  | $\dot{\Psi}$ | Ω |   |    |   |             |        |           |            |               | $\alpha$              |
| 83c0 | β | γ     | δ           | 8 | ζ            | $\eta$   | θ   | ι        | κ             | λ      | μ   | ν             | ξ        | 0         | π  | ρ | σ   | τ | υ         | φ  | X. | $\psi$       | ω |   |    |   |             |        |           |            |               |                       |
| 83e0 | , |       |             |   | ~            |          |     |          |               |        |     |               | <u> </u> |           |    |   |     |   |           |    |    | -            |   |   |    |   |             |        |           |            |               |                       |

|      | 0  | 1       | 2    | 3    | 4   | 5   | 6          | 7    | 8   | 9    | Α   | В   | С     | D     | E          | F  | 0  | 1        | 2    | 3  | 4  | 5  | 6 | 7  | 8 | 9         | Α   | В      | С  | D | Е | F  |
|------|----|---------|------|------|-----|-----|------------|------|-----|------|-----|-----|-------|-------|------------|----|----|----------|------|----|----|----|---|----|---|-----------|-----|--------|----|---|---|----|
| 8400 |    |         |      |      |     |     |            |      |     |      |     |     |       |       |            |    |    |          |      |    |    |    |   |    |   |           |     |        |    |   |   |    |
| 8420 |    |         |      |      |     |     |            |      |     |      |     |     |       |       |            |    |    |          |      |    |    |    |   |    |   |           |     |        |    |   |   |    |
| 8440 | Α  | Б       | В    | Γ    | Д   | E   | Ë          | Ж    | 3   | И    | Й   | К   | Л     | M     | Η          | 0  | П  | Р        | С    | Т  | У  | Φ  | X | Ц  | Ч | Ш         | Щ   | Ъ      | Ы  | Ь | Э | Ю  |
| 8460 | Я  |         |      |      |     |     |            |      |     |      |     |     |       |       |            |    | a  | б        | в    | Г  | Д  | e  | ë | ж  | 3 | И         | й   | к      | Л  | М | н |    |
| 8480 | 0  | П       | p    | с    | Т   | У   | ф          | x    | Ц   | ч    | ш   | щ   | ъ     | ы     | ь          | Э  | ю  | я        |      |    |    |    |   |    |   |           |     |        |    |   |   |    |
| 84a0 |    | Г       | -7   |      | L   | F   | -          | -    |     | +    |     |     | г     | 7     | Г          | L  | F  |          | -    | 1  | +  | ┣  | - | -  | 1 | +         | -   |        |    | L | + |    |
| 84c0 |    |         |      |      |     |     |            |      |     |      |     |     |       |       |            |    |    |          |      |    |    |    |   |    |   |           |     |        |    |   |   |    |
| 84e0 |    |         |      |      |     |     |            |      |     |      |     |     |       |       |            |    |    |          |      |    |    |    |   |    |   |           |     |        |    |   |   |    |
| 8500 |    |         |      |      |     |     |            |      |     |      |     |     |       |       |            |    |    |          |      |    |    |    |   |    |   |           |     |        |    |   |   |    |
| 8520 |    |         |      |      |     |     |            |      |     |      |     |     |       |       |            |    |    |          |      |    |    |    |   |    |   |           |     |        |    |   |   |    |
| 8540 |    |         |      |      |     |     |            |      |     |      |     |     |       |       |            |    |    |          |      |    |    |    |   |    |   |           |     |        |    |   |   |    |
| 8560 |    |         |      |      |     |     |            |      |     |      |     |     |       |       |            |    |    |          |      |    |    |    |   |    |   |           |     |        |    |   |   |    |
| 8580 |    |         |      |      |     |     |            |      |     |      |     |     |       |       |            |    |    |          |      |    |    |    |   |    |   |           |     |        |    |   |   |    |
| 85a0 |    |         |      |      |     |     |            |      |     |      |     |     |       |       |            |    |    |          |      |    |    |    |   |    |   |           |     |        |    |   |   |    |
| 85c0 |    |         |      |      |     |     |            |      |     |      |     |     |       |       |            |    |    |          |      |    |    |    |   |    |   |           |     |        |    |   |   |    |
| 85e0 |    |         |      |      |     |     |            |      |     |      |     |     |       |       |            |    |    |          |      |    |    |    |   |    |   |           |     |        |    |   |   |    |
| 8600 |    |         |      |      |     |     |            |      |     |      |     |     |       |       |            |    |    |          |      |    |    |    |   |    |   |           |     |        |    |   |   |    |
| 8620 |    |         |      |      |     |     |            |      |     |      |     |     |       |       |            |    |    |          |      |    |    |    |   |    |   |           |     |        |    |   |   |    |
| 8640 |    |         |      |      |     |     |            |      |     |      |     |     |       |       |            |    |    |          |      |    |    |    |   |    |   |           |     |        |    |   |   |    |
| 8660 |    |         |      |      |     |     |            |      |     |      |     |     |       |       |            |    |    |          |      |    |    |    |   |    |   |           |     |        |    |   |   |    |
| 8680 |    |         |      |      |     |     |            |      |     |      |     |     |       |       |            |    |    |          |      |    |    |    |   |    |   |           |     |        |    |   |   |    |
| 86a0 |    |         |      |      |     |     |            |      |     |      |     |     |       |       |            |    |    |          |      |    |    |    |   |    |   |           |     |        |    |   |   |    |
| 86c0 |    |         |      |      |     |     |            |      |     |      |     |     |       |       |            |    |    |          |      | 1  |    |    |   |    |   |           |     |        |    |   |   |    |
| 86e0 |    |         |      |      |     |     |            |      |     |      |     |     |       |       |            |    |    |          |      |    |    |    |   |    |   |           |     |        |    |   |   |    |
| 8700 |    |         |      |      |     |     |            |      |     |      |     |     |       |       |            |    |    |          |      |    |    |    |   |    |   |           |     |        |    |   |   |    |
| 8720 |    |         |      |      |     |     |            |      |     |      |     |     |       |       |            |    |    |          |      |    |    |    |   |    |   |           |     |        |    |   |   |    |
| 8740 | 1  | 2       | 3    | 4    | 5   | 6   | $\bigcirc$ | 8    | 9   | 10   |     | 12  | (13)  | (14)  | (15)       | 16 | 17 | 18       | (19) | 20 | I  | П  | Ш | IV | V | VI        | VII | VIII   | IX | Χ |   | ٤, |
| 8760 | *_ | セン<br>チ | メートル | グラム  | トン  | アール | ヘクタール      | リットル | ワット | カロリー | ドル  | セント | パーセント | ミリバール | <u>;</u> - | mm | сm | km       | mg   | kg | cc | m² |   |    |   |           |     |        |    |   | 贼 |    |
| 8780 | "  | "       | No.  | K.K. | Tel | Œ   | $\oplus$   | Ð    | Ē   | €    | (株) | (有) | (代)   | 翢     | 炡          | 翢  | =  | $\equiv$ | S    | ∮  | Σ  |    |   | Z  |   | $\square$ | ••• | $\cap$ | U  |   |   |    |
| 87a0 |    |         |      |      |     |     |            |      |     |      |     |     |       |       |            |    |    |          |      |    |    |    |   |    |   |           |     |        |    |   |   |    |
| 87c0 |    |         |      |      |     |     |            |      |     |      |     |     |       |       |            |    |    |          |      |    |    |    |   |    |   |           |     |        |    |   |   |    |
| 87e0 |    |         |      |      |     |     |            |      |     |      |     |     |       |       |            |    |    |          |      |    |    |    |   |    |   |           |     |        |    |   |   |    |

|      | 0 | 1 | 2 | 3 | 4 | 5 | 6 | 7 | 8 | 9 | Α | В | С | D | Е | F | 0 | 1 | 2 | 3 | 4 | 5 | 6 | 7 | 8 | 9 | Α | В | С | D | Е | F |
|------|---|---|---|---|---|---|---|---|---|---|---|---|---|---|---|---|---|---|---|---|---|---|---|---|---|---|---|---|---|---|---|---|
| 8800 |   |   |   |   |   |   |   |   |   |   |   |   |   |   |   |   |   |   |   |   |   |   |   |   |   |   |   |   |   |   |   |   |
| 8820 |   |   |   |   |   |   |   |   |   |   |   |   |   |   |   |   |   |   |   |   |   |   |   |   |   |   |   |   |   |   |   |   |
| 8840 |   |   |   |   |   |   |   |   |   |   |   |   |   |   |   |   |   |   |   |   |   |   |   |   |   |   |   |   |   |   |   |   |
| 8860 |   |   |   |   |   |   |   |   |   |   |   |   |   |   |   |   |   |   |   |   |   |   |   |   |   |   |   |   |   |   |   |   |
| 8880 |   |   |   |   |   |   |   |   |   |   |   |   |   |   |   |   |   |   |   |   |   |   |   |   |   |   |   |   |   |   |   | 亜 |
| 88a0 | 唖 | 娃 | 阿 | 哀 | 愛 | 挨 | 姶 | 逢 | 葵 | 茜 | 穐 | 悪 | 握 | 渥 | 旭 | 蕫 | 芦 | 鯵 | 梓 | 圧 | 斡 | 扱 | 宛 | 姐 | 虻 | 飴 | 絢 | 綾 | 鮎 | 或 | 粟 | 袷 |
| 88c0 | 安 | 庵 | 按 | 暗 | 案 | 闍 | 鞍 | 杏 | 以 | 伊 | 位 | 依 | 偉 | 囲 | 夷 | 委 | 威 | 尉 | 惟 | 意 | 慰 | 易 | 椅 | 為 | 畏 | 異 | 移 | 維 | 緯 | 胃 | 萎 | 衣 |
| 88e0 | 謂 | 違 | 遺 | 医 | 井 | 亥 | 域 | 育 | 郁 | 磯 |   | 壱 | 溢 | 逸 | 稲 | 茨 | 芋 | 鰯 | 允 | 印 | 咽 | 員 | 因 | 姻 | 引 | 飲 | 淫 | 胤 | 蔭 |   |   |   |
| 8900 |   |   |   |   |   |   |   |   |   |   |   |   |   |   |   |   |   |   |   |   |   |   |   |   |   |   |   |   |   |   |   |   |
| 8920 |   |   |   |   |   |   |   |   |   |   |   |   |   |   |   |   |   |   |   |   |   |   |   |   |   |   |   |   |   |   |   |   |
| 8940 | 院 | 陰 | 隠 | 韻 | 时 | 右 | 宇 | 烏 | 羽 | 迀 | 雨 | 卯 | 鵜 | 窺 | 丑 | 碓 | 臼 | 渦 | 嘘 | 唄 | 欝 | 蔚 | 鰻 | 姥 | 厩 | 浦 | 瓜 | 閏 | 噂 | 궃 | 運 | 雲 |
| 8960 | 荏 | 餌 | 叡 | 営 | 嬰 | 影 | 映 | 曳 | 栄 | 永 | 泳 | 洩 | 瑛 | 盈 | 穎 | 頴 | 英 | 衛 | 詠 | 鋭 | 液 | 疫 | 益 | 駅 | 悦 | 謁 | 越 | 閲 | 榎 | 厭 | 円 |   |
| 8980 | 園 | 堰 | 奄 | 宴 | 延 | 怨 | 掩 | 援 | 沿 | 演 | 炎 | 焔 | 煙 | 燕 | 猿 | 縁 | 艶 | 苑 | 薗 | 遠 | 鉛 | 鴛 | 塩 | 於 | 汚 | 甥 | 凹 | 央 | 奥 | 往 | 応 | 押 |
| 89a0 | 旺 | 横 | 欧 | 殴 | Ŧ | 翁 | 褉 | 鴬 | 鴎 | 黄 | 岡 | 沖 | 荻 | 億 | 屋 | 憶 | 臆 | 桶 | 牡 | Z | 俺 | 卸 | 恩 | 温 | 穏 | 音 | 下 | 化 | 仮 | 何 | 伽 | 価 |
| 89c0 | 佳 | 加 | न | 嘉 | 夏 | 嫁 | 家 | 寡 | 科 | 暇 | 果 | 架 | 歌 | 河 | 火 | 珂 | 禍 | 禾 | 稼 | 箇 | 花 | 苛 | 茄 | 荷 | 華 | 菓 | 蝦 | 課 | 嘩 | 貨 | 迦 | 過 |
| 89e0 | 霞 | 蚊 | 俄 | 峨 | 我 | 牙 | 画 | 臥 | 芽 | 蛾 | 賀 | 雅 | 餓 | 駕 | 介 | 숲 | 解 | 回 | 塊 | 壞 | 廻 | 快 | 怪 | 悔 | 恢 | 懐 | 戒 | 拐 | 改 |   |   |   |
| 8a00 |   |   |   |   |   |   |   |   |   |   |   |   |   |   |   |   |   |   |   |   |   |   |   |   |   |   |   |   |   |   |   |   |
| 8a20 |   |   |   |   |   |   |   |   |   |   |   |   |   |   |   |   |   |   |   |   |   |   |   |   |   |   |   |   |   |   |   |   |
| 8a40 | 魁 | 晦 | 械 | 海 | 灰 | 界 | 皆 | 絵 | 芥 | 蟹 | 開 | 階 | 貝 | 凱 | 劾 | 外 | 咳 | 害 | 崖 | 慨 | 概 | 涯 | 碍 | 蓋 | 街 | 該 | 鎧 | 骸 | 浬 | 馨 | 蛙 | 垣 |
| 8a60 | 杮 | 蛎 | 鈎 | 劃 | 嚇 | 各 | 廓 | 拡 | 撹 | 格 | 核 | 殻 | 獲 | 確 | 穫 | 覚 | 角 | 赫 | 較 | 郭 | 閣 | 隔 | 革 | 学 | 岳 | 楽 | 額 | 顎 | 掛 | 笠 | 樫 |   |
| 8a80 | 橿 | 梶 | 鰍 | 潟 | 割 | 喝 | 恰 | 括 | 活 | 渇 | 滑 | 葛 | 褐 | 轄 | 且 | 鰹 | 叶 | 椛 | 樺 | 鞄 | 株 | 兜 | 竃 | 蒲 | 釜 | 鎌 | 噛 | 鴨 | 栢 | 茅 | 萓 | 粥 |
| 8aa0 | 刈 | 苅 | 瓦 | 乾 | 侃 | 冠 | 寒 | 刊 | 勘 | 勧 | 巻 | 喚 | 堪 | 姦 | 完 | 官 | 寛 | 干 | 幹 | 患 | 感 | 慣 | 憾 | 換 | 敢 | 柑 | 桓 | 棺 | 款 | 歓 | 汗 | 漢 |
| 8ac0 | 澗 | 潅 | 環 | 甘 | 監 | 看 | 竿 | 管 | 簡 | 緩 | 缶 | 翰 | 肝 | 艦 | 莞 | 観 | 諌 | 貫 | 還 | 鑑 | 間 | 閑 | 関 | 陥 | 韓 | 館 | 舘 | 丸 | 含 | 岸 | 巌 | 玩 |
| 8ae0 | 癌 | 眼 | 岩 | 翫 | 贋 | 雁 | 頑 | 顏 | 願 | 企 | 伎 | 危 | 喜 | 器 | 基 | 奇 | 嬉 | 寄 | 岐 | 希 | 幾 | 忌 | 揮 | 机 | 旗 | 既 | 期 | 棋 | 棄 |   |   |   |
| 8b00 |   |   |   |   |   |   |   |   |   |   |   |   |   |   |   |   |   |   |   |   |   |   |   |   |   |   |   |   |   |   |   |   |
| 8b20 |   |   |   |   |   |   |   |   |   |   |   |   |   |   |   |   |   |   |   |   |   |   |   |   |   |   |   |   |   |   |   |   |
| 8b40 | 機 | 帰 | 毅 | 気 | 汽 | 畿 | 祈 | 季 | 稀 | 紀 | 徽 | 規 | 記 | 貴 | 起 | 軌 | 輝 | 飢 | 騎 | 鬼 | 亀 | 偽 | 儀 | 妓 | 宜 | 戱 | 技 | 擬 | 欺 | 犠 | 疑 | 衹 |
| 8b60 | 義 | 蟻 | 誼 | 議 | 掬 | 菊 | 鞠 | 吉 | 吃 | 喫 | 桔 | 橘 | 詰 | 砧 | 杵 | 黍 | 刧 | 客 | 脚 | 虘 | 逆 | 丘 | 久 | 仇 | 休 | 及 | 吸 | 宮 | 弓 | 急 | 救 |   |
| 8b80 | 朽 | 求 | 汲 | 泣 | 灸 | 球 | 究 | 窮 | 笈 | 級 | 糾 | 給 | 旧 | 牛 | 去 | 居 | 巨 | 拒 | 拠 | 挙 | 渠 | 虚 | 許 | 距 | 鋸 | 漁 | 禦 | 魚 | 亨 | 享 | 京 | 供 |
| 8ba0 | 侠 | 僑 | 兇 | 競 | 共 | 凶 | 協 | 匡 | 卿 | 叫 | 喬 | 境 | 峡 | 強 | 彊 | 怯 | 恐 | 恭 | 挟 | 教 | 橋 | 況 | 狂 | 狭 | 矯 | 胸 | 脅 | 興 | 蕎 | 郷 | 鏡 | 響 |
| 8bc0 | 饗 | 鷩 | 仰 | 凝 | 尭 | 暁 | 業 | 局 | 曲 | 極 | 玉 | 桐 | 粁 | 僅 | 勤 | 均 | 巾 | 錦 | 斤 | 欣 | 欽 | 琴 | 禁 | 禽 | 筋 | 緊 | 芹 | 菌 | 衿 | 襟 | 謹 | 近 |
| 8be0 | 金 | 吟 | 銀 | 九 | 俱 | 句 | 区 | 狗 | 玖 | 矩 | 苦 | 躯 | 駆 | 駈 | 駒 | 具 | 愚 | 虞 | 喰 | 空 | 偶 | 寓 | 遇 | 隅 | 串 | 櫛 | 釧 | 屑 | 屈 |   |   |   |

|             | 0 | 1 | 2 | 3 | 4 | 5  | 6 | 7 | 8 | 9  | Α | В | С  | D     | E | F | 0 | 1 | 2 | 3 | 4 | 5 | 6 | 7 | 8 | 9 | Α | В | С | D | Е | F |
|-------------|---|---|---|---|---|----|---|---|---|----|---|---|----|-------|---|---|---|---|---|---|---|---|---|---|---|---|---|---|---|---|---|---|
| 8c00        |   |   |   |   |   |    |   |   |   |    |   |   |    |       |   |   |   |   |   |   |   |   |   |   |   |   |   |   |   |   |   |   |
| 8c20        |   |   |   |   |   |    |   |   |   |    |   |   |    |       |   |   |   |   |   |   |   |   |   |   |   |   |   |   |   |   |   |   |
| 8c40        | 掘 | 窟 | 沓 | 靴 | 轡 | 窪  | 熊 | 隈 | 粂 | 栗  | 縔 | 桑 | 鍬  | 勲     | 君 | 薫 | 訓 | 群 | 軍 | 郡 | 桂 | 袈 | 祁 | 係 | 傾 | 刑 | 兄 | 啓 | 圭 | 珪 | 型 | 契 |
| 8c60        | 形 | 径 | 恵 | 慶 | 慧 | 憩  | 掲 | 携 | 敬 | 景  | 桂 | 渓 | 畦  | 稽     | 系 | 経 | 継 | 繋 | 罫 | 茎 | 荊 | 蛍 | 計 | 詣 | 警 | 軽 | 頚 | 鶏 | 芸 | 迎 | 鯨 |   |
| 8c80        | 劇 | 戟 | 撃 | 激 | 隙 | 桁  | 傑 | 欠 | 決 | 潔  | 穴 | 結 | ш́ | 訣     | 月 | 件 | 倹 | 倦 | 健 | 兼 | 券 | 剣 | 喧 | 圏 | 堅 | 嫌 | 建 | 憲 | 懸 | 拳 | 捲 | 検 |
| 8ca0        | 権 | 牽 | 犬 | 献 | 研 | 硯  | 絹 | 県 | 肩 | 見  | 謙 | 賢 | 軒  | 遺     | 鍵 | 険 | 顕 | 験 | 鹸 | 元 | 原 | 厳 | 幻 | 弦 | 減 | 源 | 玄 | 現 | 絃 | 舷 | 言 | 諺 |
| 8cc0        | 限 | 乎 | 個 | 古 | 呼 | 固  | 姑 | 孤 | 己 | 庫  | 弧 | 戸 | 故  | 枯     | 湖 | 狐 | 糊 | 袴 | 股 | 胡 | 菰 | 虎 | 誇 | 跨 | 鈷 | 雇 | 顧 | 鼓 | 五 | 互 | 伍 | 午 |
| 8ce0        | 呉 | 吾 | 娯 | 後 | 御 | 悟  | 梧 | 檎 | 瑚 | 碁  | 語 | 誤 | 護  | 醐     | 乞 | 鯉 | 交 | 佼 | 侯 | 候 | 倖 | 光 | 公 | 功 | 効 | 勾 | 厚 |   | 向 |   |   |   |
| 8d00        |   |   |   |   |   |    |   |   |   |    |   |   |    |       |   |   |   |   |   |   |   |   |   |   |   |   |   |   |   |   |   |   |
| 8d20        |   |   |   |   |   |    |   |   |   |    |   |   |    |       |   |   |   |   |   |   |   |   |   |   |   |   |   |   |   |   |   |   |
| 8d40        | 后 | 喉 | 坑 | 垢 | 好 | FL | 孝 | 宏 | I | 巧  | 巷 | 幸 | 広  | 庚     | 康 | 弘 | 恒 | 慌 | 抗 | 拘 | 控 | 攻 | 昂 | 晃 | 更 | 杭 | 校 | 梗 | 構 | 江 | 洪 | 浩 |
| 8d60        | 港 | 溝 | 甲 | 皇 | 硬 | 稿  | 糠 | 紅 | 絋 | 絞  | 綱 | 耕 | 考  | 肯     | 肱 | 腔 | 膏 | 航 | 荒 | 行 | 衡 | 講 | 貢 | 購 | 郊 | 酵 | 鉱 | 砿 | 鋼 | 閤 | 降 |   |
| 8d80        | 項 | 香 | 高 | 鴻 | 剛 | 劫  | 号 | 合 | 壕 | 拷  | 濠 | 豪 | 顳  | 麹     | 克 | 刻 | 告 | 王 | 穀 | 酷 | 鵠 | 黒 | 獄 | 漉 | 腰 | 甑 | 忽 | 愡 | 骨 | 狛 | 込 | 此 |
| 8da0        | 頃 | 今 | 困 | 坤 | 墾 | 婚  | 恨 | 懇 | 昏 | 昆  | 根 | 梱 | 混  | 痕     | 紺 | 艮 | 魂 | 些 | 佐 | 叉 | 唆 | 嵯 | 左 | 差 | 査 | 沙 | 瑳 | 砂 | 詐 | 鎖 | 裟 | 坐 |
| 8dc0        | 座 | 挫 | 債 | 催 | 再 | 最  | 哉 | 塞 | 妻 | 宰  | 彩 | 才 | 採  | 栽     | 歳 | 済 | 災 | 采 | 犀 | 砕 | 砦 | 祭 | 斎 | 細 | 菜 | 裁 | 載 | 際 | 剤 | 在 | 材 | 罪 |
| 8de0        | 財 | 冴 | 坂 | 阪 | 堺 | 榊  | 肴 | 咲 | 崎 | 埼  | 碕 | 鷺 | 作  | 削     | 咋 | 搾 | 昨 | 朔 | 柵 | 窄 | 策 | 索 | 錯 | 桜 | 鮭 | 笹 | 匙 | 册 | 刷 |   |   |   |
| 8e00        |   |   |   |   |   |    |   |   |   |    |   |   |    |       |   |   |   |   |   |   |   |   |   |   |   |   |   |   |   |   |   |   |
| 8e20        |   |   |   |   |   |    |   |   |   |    |   |   |    |       |   |   |   |   |   |   |   |   |   |   |   |   |   |   |   |   |   |   |
| 8e40        | 察 | 拶 | 撮 | 擦 | 札 | 殺  | 薩 | 雑 | 皐 | 鯖  | 捌 | 錆 | 鮫  | Ш     | 晒 | Ξ | 傘 | 参 | Щ | 惨 | 撒 | 散 | 桟 | 燦 | 珊 | 産 | 算 | 纂 | 蚕 | 讃 | 賛 | 酸 |
| 8e60        | 餐 | 斬 | 暫 | 残 | 仕 | 仔  | 伺 | 使 | 刺 | 司] | 史 | 嗣 | 四  | $\pm$ | 始 | 姉 | 姿 | 子 | 屍 | 市 | 師 | 志 | 思 | 指 | 支 | 孜 | 斯 | 施 | 旨 | 枝 | 止 |   |
| <u>8e80</u> | 死 | 氏 | 獅 | 祉 | 私 | 糸  | 紙 | 紫 | 肢 | 脂  | 至 | 視 | 詞  | 詩     | 試 | 誌 | 諮 | 資 | 賜 | 雌 | 飼 | 歯 | 事 | 似 | 侍 | 児 | 字 | 寺 | 慈 | 持 | 時 | 次 |
| 8ea0        | 滋 | 治 | 爾 | 璽 | 痔 | 磁  | 示 | 而 | 耳 | 自  | 蒔 | 辞 | 汐  | 鹿     | 迀 | 識 | 鴫 | 竺 | 軸 | 宍 | 雫 | 七 | 叱 | 執 | 失 | 嫉 | 室 | 悉 | 湿 | 漆 | 疾 | 質 |
| 8ec0        | 実 | 蔀 | 篠 | 偲 | 柴 | 芝  | 屡 | 蕊 | 縞 | 舎  | 写 | 射 | 摿  | 赦     | 斜 | 煮 | 社 | 紗 | 者 | 謝 | 車 | 遮 | 蛇 | 邪 | 借 | 勺 | 尺 | 杓 | 灼 | 爵 | 酌 | 釈 |
| 8ee0        | 錫 | 若 | 寂 | 弱 | 惹 | 主  | 取 | 守 | 手 | 朱  | 殊 | 狩 | 珠  | 種     | 腫 | 趣 | 酒 | 首 | 儒 | 受 | 呪 | 寿 | 授 | 樹 | 綬 | 需 | 囚 | 収 | 周 |   |   |   |
| 8f00        |   |   |   |   |   |    |   |   |   |    |   |   |    |       |   |   |   |   |   |   |   |   |   |   |   |   |   |   |   |   |   |   |
| <u>8f20</u> |   |   |   |   |   |    |   |   |   |    |   |   |    |       |   |   |   |   |   |   |   |   |   |   |   |   |   |   |   |   |   |   |
| 8f40        | 宗 | 就 | 州 | 修 | 愁 | 拾  | 洲 | 秀 | 秋 | 終  | 繍 | 習 | 臭  | 舟     | 蒐 | 衆 | 襲 | 醬 | 蹴 | 輯 | 週 | 酋 | 酬 | 集 | 醜 | 什 | 住 | 充 | + | 従 | 戎 | 柔 |
| 8f60        | 壯 | 渋 | 獣 | 縦 | 重 | 銃  | 叔 | 夙 | 宿 | 淑  | 祝 | 縮 | 粛  | 塾     | 熟 | 出 | 術 | 述 | 俊 | 峻 | 春 | 瞬 | 竣 | 舜 | 駿 | 准 | 循 | 旬 | 楯 | 殉 | 淳 |   |
| 8f80        | 準 | 潤 | 盾 | 純 | 巡 | 遵  | 醇 | 順 | 処 | 初  | 所 | 暑 | 曙  | 渚     | 庶 | 緒 | 署 | 書 | 薯 | 藷 | 諸 | 助 | 叙 | 女 | 序 | 徐 | 恕 | 鋤 | 除 | 傷 | 償 | 勝 |
| <u>8fa0</u> | 匠 | 升 | 召 | 哨 | 商 | 唱  | 嘗 | 奨 | 妾 | 娼  | 宵 | 将 | 小  | 少     | 尚 | 庄 | 床 | 厰 | 彰 | 承 | 抄 | 招 | 掌 | 捷 | 昇 | 昌 | 昭 | 晶 | 松 | 梢 | 樟 | 樵 |
| 8fc0        | 沼 | 消 | 涉 | 湘 | 焼 | 焦  | 照 | 症 | 省 | 硝  | 礁 | 祥 | 称  | 章     | 笑 | 粧 | 紹 | 肖 | 菖 | 蒋 | 蕉 | 衝 | 裳 | 訟 | 証 | 詔 | 詳 | 象 | 賞 | 醤 | 鉦 | 鍾 |
| 8fe0        | 鐘 | 障 | 鞘 | 上 | 丈 | 丞  | 乗 | 冗 | 剰 | 城  | 場 | 壌 | 嬢  | 常     | 情 | 擾 | 条 | 杖 | 浄 | 状 | 畳 | 穣 | 蒸 | 譲 | 醸 | 錠 | 嘱 | 埴 | 飾 |   |   |   |

|      | 0 | 1 | 2 | 3 | 4 | 5 | 6 | 7 | 8 | 9 | Α   | В | С | D | Ε | F | 0 | 1 | 2 | 3  | 4 | 5        | 6 | 7 | 8 | 9 | Α | В | С | D | Е | F |
|------|---|---|---|---|---|---|---|---|---|---|-----|---|---|---|---|---|---|---|---|----|---|----------|---|---|---|---|---|---|---|---|---|---|
| 9000 |   |   |   |   |   |   |   |   |   |   |     |   |   |   |   |   |   |   |   |    |   |          |   |   |   |   |   |   |   |   |   |   |
| 9020 |   |   |   |   |   |   |   |   |   |   |     |   |   |   |   |   |   |   |   |    |   |          |   |   |   |   |   |   |   |   |   |   |
| 9040 | 拭 | 植 | 殖 | 燭 | 織 | 職 | 色 | 触 | 食 | 蝕 | 辱   | 尻 | 伸 | 信 | 侵 | 唇 | 娠 | 寝 | 審 | 心  | 慎 | 振        | 新 | 晋 | 森 | 榛 | 浸 | 深 | 申 | 疹 | 真 | 神 |
| 9060 | 秦 | 紳 | 臣 | 芯 | 薪 | 親 | 診 | 身 | 辛 | 進 | 針   | 震 | 人 | 仁 | 刃 | 塵 | Ŧ | 尋 | 甚 | 尽  | 腎 | 訊        | 迅 | 陣 | 靭 | 笥 | 諏 | 須 | 酢 | 図 | 厨 |   |
| 9080 | 逗 | 吹 | 垂 | 帥 | 推 | 水 | 炊 | 睡 | 粋 | 翠 | 衰   | 遂 | 酔 | 錐 | 錘 | 随 | 瑞 | 髄 | 崇 | 嵩  | 数 | 枢        | 趨 | 雛 | 据 | 杉 | 椙 | 菅 | 頗 | 雀 | 裾 | 澄 |
| 90a0 | 摺 | 寸 | 世 | 瀬 | 畝 | 是 | 凄 | 制 | 勢 | 姓 | 征   | 性 | 成 | 政 | 整 | 星 | 晴 | 棲 | 栖 | ΤĒ | 清 | 牲        | 生 | 盛 | 精 | 聖 | 声 | 製 | 西 | 誠 | 誓 | 請 |
| 90c0 | 逝 | 醒 | 青 | 静 | 斉 | 税 | 脆 | 隻 | 席 | 惜 | 戚   | 斥 | 昔 | 析 | 石 | 積 | 籍 | 績 | 眘 | 責  | 赤 | 跡        | 蹟 | 碩 | 切 | 拙 | 接 | 摂 | 折 | 設 | 窃 | 節 |
| 90e0 | 説 | 雪 | 絶 | 舌 | 蝉 | 仙 | 先 | 千 | 占 | 宣 | 尃   | 尖 | Л | 戦 | 扇 | 撰 | 栓 | 栴 | 泉 | 浅  | 洗 | 染        | 潜 | 煎 | 煽 | 旋 | 穿 | 箭 | 線 |   |   |   |
| 9100 |   |   |   |   |   |   |   |   |   |   |     |   |   |   |   |   |   |   |   |    |   |          |   |   |   |   |   |   |   |   |   |   |
| 9120 |   |   |   |   |   |   |   |   |   |   |     |   |   |   |   |   |   |   |   |    |   |          |   |   |   |   |   |   |   |   |   |   |
| 9140 | 繊 | 羨 | 腺 | 舛 | 船 | 薦 | 詮 | 賎 | 践 | 選 | 遷   | 銭 | 銑 | 閃 | 鮮 | 前 | 善 | 漸 | 然 | 全  | 褝 | 繕        | 膳 | 糎 | 噌 | 塑 | 岨 | 措 | 曾 | 曽 | 楚 | 狙 |
| 9160 | 疏 | 疎 | 礎 | 祖 | 租 | 粗 | 素 | 組 | 蘇 | 訴 | 阻   | 遡 | 鼠 | 僧 | 創 | 双 | 叢 | 倉 | 喪 | 壮  | 奏 | 爽        | 宋 | 層 | 匝 | 惣 | 想 | 捜 | 掃 | 挿 | 掻 |   |
| 9180 | 操 | 早 | 曹 | 巣 | 槍 | 槽 | 漕 | 燥 | 争 | 痩 | 相   | 窓 | 糟 | 総 | 綜 | 聡 | 草 | 荘 | 葬 | 蒼  | 藻 | 装        | 走 | 送 | 遭 | 鎗 | 霜 | 騒 | 像 | 増 | 憎 | 臓 |
| 91a0 | 蔵 | 贈 | 造 | 促 | 側 | 則 | 即 | 息 | 捉 | 束 | 測   | 足 | 速 | 俗 | 属 | 賊 | 族 | 続 | 卒 | 袖  | 其 | 揃        | 存 | 孫 | 尊 | 損 | 村 | 遜 | 他 | 多 | 太 | 汰 |
| 91c0 | 詑 | 凲 | 堕 | 妥 | 惰 | 打 | 柁 | 舵 | 楕 | 陀 | 駄   | 騨 | 体 | 堆 | 対 | 耐 | 岱 | 帯 | 待 | 怠  | 態 | 戴        | 替 | 泰 | 滞 | 胎 | 腿 | 苔 | 袋 | 貸 | 退 | 逮 |
| 91e0 | 隊 | 黛 | 鯛 | 代 | 台 | 大 | 第 | 醍 | 題 | 鷹 | 滝   | 瀧 | 卓 | 啄 | 宅 | 托 | 択 | 拓 | 沢 | 濯  | 琢 | 託        | 鐸 | 濁 | 諾 | 茸 | 凧 | 蛸 | 只 |   |   |   |
| 9200 |   |   |   |   |   |   |   |   |   |   |     |   |   |   |   |   |   |   |   |    |   |          |   |   |   |   |   |   |   |   |   |   |
| 9220 |   |   |   |   |   |   |   |   |   |   |     |   |   |   |   |   |   |   |   |    |   |          |   |   |   |   |   |   |   |   |   |   |
| 9240 | 叩 | 但 | 達 | 辰 | 奪 | 脱 | 巽 | 竪 | 辿 | 棚 | 谷   | 狸 | 鱈 | 樽 | 誰 | 丹 | 甫 | 嘆 | 坦 | 担  | 探 | <u>H</u> | 歎 | 淡 | 湛 | 炭 | 短 | 端 | 箪 | 綻 | 耽 | 胆 |
| 9260 | 蛋 | 誕 | 鍛 | 団 | 壇 | 弾 | 断 | 暖 | 檀 | 段 | 男   | 談 | 値 | 知 | 地 | 弛 | 恥 | 智 | 池 | 痴  | 稚 | 置        | 致 | 蜘 | 遅 | 馳 | 築 | 畜 | 竹 | 筑 | 蓄 |   |
| 9280 | 逐 | 秩 | 窒 | 茶 | 嫡 | 着 | 中 | 仲 | 宙 | 忠 | 抽   | 昼 | 柱 | 注 | 史 | 衷 | 註 | 酎 | 鋳 | 駐  | 樗 | 瀦        | 猪 | 苧 | 著 | 貯 | 丁 | 兆 | 凋 | 喋 | 寵 | 帖 |
| 92a0 | 帳 | 庁 | 弔 | 張 | 彫 | 徴 | 懲 | 挑 | 暢 | 朝 | 潮   | 牒 | 町 | 眺 | 聴 | 脹 | 腸 | 蝶 | 調 | 課  | 超 | 跳        | 銚 | 長 | 頂 | 鳥 | 勅 | 捗 | 直 | 朕 | 沈 | 珍 |
| 92c0 | 賃 | 鍞 | 陳 | 津 | 墜 | 椎 | 槌 | 追 | 鎚 | 痛 | 通   | 塚 | 栂 | 掴 | 槻 | 佃 | 漬 | 柘 | 辻 | 蔦  | 綴 | 鍔        | 椿 | 潰 | 坪 | 壷 | 嬬 | 紬 | Л | 吊 | 釣 | 鶴 |
| 92e0 | 亭 | 低 | 停 | 偵 | 剃 | 貞 | 呈 | 堤 | 定 | 帝 | 底   | 庭 | 廷 | 弟 | 悌 | 抵 | 挺 | 提 | 梯 | 汀  | 碇 | 禎        | 程 | 締 | 艇 | 訂 | 諦 | 蹄 | 逓 |   |   |   |
| 9300 |   |   |   |   |   |   |   |   |   |   |     |   |   |   |   |   |   |   |   |    |   |          |   |   |   |   |   |   |   |   |   |   |
| 9320 |   |   |   |   |   |   |   |   |   |   |     |   |   |   |   |   |   |   |   |    |   |          |   |   |   |   |   |   |   |   |   |   |
| 9340 | 邸 | 鄭 | 釘 | 鼎 | 泥 | 摘 | 擢 | 敵 | 滴 | 的 | 笛   | 適 | 鏑 | 溺 | 哲 | 徹 | 撤 | 轍 | 迭 | 鉄  | 典 | 填        | 天 | 展 | 店 | 添 | 纏 | 甜 | 貼 | 転 | 顛 | 点 |
| 9360 | 伝 | 殿 | 澱 | 田 | 電 | 兎 | 吐 | 堵 | 塗 | 妬 | 屠   | 徒 | 斗 | 杜 | 渡 | 登 | 菟 | 賭 | 途 | 都  | 鍍 | 砥        | 砺 | 努 | 度 | 土 | 奴 | 怒 | 倒 | 党 | 冬 |   |
| 9380 | 凍 | Л | 唐 | 塔 | 塘 | 套 | 宕 | 島 | 嶋 | 悼 | 投   | 搭 | 東 | 桃 | 梼 | 棟 | 盗 | 淘 | 湯 | 涛  | 灯 | 燈        | 当 | 痘 | 祷 | 等 | 答 | 筒 | 糖 | 統 | 到 | 董 |
| 93a0 | 蕩 | 藤 | 討 | 謄 | 豆 | 踏 | 逃 | 透 | 鐙 | 陶 | 頭   | 騰 | 鬪 | 働 | 動 | 同 | 堂 | 導 | 憧 | 撞  | 洞 | 瞳        | 童 | 胴 | 萄 | 道 | 銅 | 峠 | 鴇 | 匿 | 得 | 徳 |
| 93c0 | 涜 | 特 | 督 | 禿 | 篤 | 毒 | 独 | 読 | 栃 | 橡 | പ്പ | 突 | 椴 | 届 | 鳶 | 苫 | 寅 | 酉 | 瀞 | 噸  | 屯 | 惇        | 敦 | 沌 | 豚 | 遁 | 頓 | 呑 | 曇 | 鈍 | 奈 | 那 |
| 93e0 | 内 | 乍 | 凪 | 薙 | 謎 | 灘 | 捺 | 鍋 | 楢 | 馴 | 縄   | 畷 | 南 | 楠 | 軟 | 難 | 汝 |   | 尼 | 弐  | 迩 | 匂        | 賑 | 肉 | 虹 | 廿 | 日 | 乳 | 入 |   |   |   |

|      | 0 | 1 | 2 | 3 | 4 | 5 | 6 | 7  | 8 | 9 | Α | В | С | D | E | F | 0 | 1 | 2 | 3 | 4 | 5 | 6 | 7 | 8 | 9 | A | В | С | D | E | F |
|------|---|---|---|---|---|---|---|----|---|---|---|---|---|---|---|---|---|---|---|---|---|---|---|---|---|---|---|---|---|---|---|---|
| 9400 |   |   |   |   |   |   |   |    |   |   |   |   |   |   |   |   |   |   |   |   |   |   |   |   |   |   |   |   |   |   |   |   |
| 9420 |   |   |   |   |   |   |   |    |   |   |   |   |   |   |   |   |   |   |   |   |   |   |   |   |   |   |   |   |   |   |   |   |
| 9440 | 如 | 尿 | 韮 | 任 | 妊 | 忍 | 認 | 濡  | 禰 | 袮 | 寧 | 葱 | 猫 | 熱 | 年 | 念 | 捻 | 撚 | 燃 | 粘 | 乃 | 廼 | 之 | 埜 | 嚢 | 悩 | 濃 | 納 | 能 | 脳 | 膿 | 農 |
| 9460 | 覗 | 蚤 | 巴 | 把 | 播 | 覇 | 杷 | 波  | 派 | 琶 | 破 | 婆 | 罵 | 芭 | 馬 | 俳 | 廃 | 拝 | 排 | 敗 | 杯 | 盃 | 牌 | 背 | 肺 | 輩 | 配 | 倍 | 培 | 媒 | 梅 | 1 |
| 9480 | 楳 | 煤 | 狽 | 買 | 売 | 賠 | 陪 | 這  | 蝿 | 秤 | 矧 | 萩 | 伯 | 剥 | 博 | 拍 | 柏 | 泊 | 白 | 箔 | 粕 | 舶 | 薄 | 迫 | 曝 | 漠 | 爆 | 縛 | 莫 | 駁 | 麦 | 函 |
| 94a0 | 箱 | 硲 | 箸 | 肇 | 筈 | 櫨 | 幡 | 肌  | 畑 | 畠 | 八 | 鉢 | 溌 | 発 | 醗 | 髪 | 伐 | 罰 | 抜 | 筏 | 閥 | 鳩 | 噺 | 塙 | 蛤 | 隼 | 伴 | 判 | 半 | 反 | 叛 | 帆 |
| 94c0 | 搬 | 斑 | 板 | 氾 | 汎 | 版 | 犯 | 班  | 畔 | 繁 | 般 | 藩 | 販 | 範 | 釆 | 煩 | 頒 | 飯 | 挽 | 晩 | 番 | 盤 | 磐 | 蕃 | 蛮 | 匪 | 卑 | 否 | 妃 | 庇 | 彼 | 悲 |
| 94e0 | 屝 | 批 | 披 | 斐 | 比 | 泌 | 疲 | 皮  | 碑 | 秘 | 緋 | 罷 | 肥 | 被 | 誹 | 費 | 避 | 非 | 飛 | 樋 | 簸 | 備 | 尾 | 微 | 枇 | 毘 | 琵 | 眉 | 美 |   |   | _ |
| 9500 |   |   |   |   |   |   |   |    |   |   |   |   |   |   |   |   |   |   |   |   |   |   |   |   |   |   |   |   |   |   |   |   |
| 9520 |   |   |   |   |   |   |   |    |   |   |   |   |   |   |   |   |   |   |   |   |   |   |   |   |   |   |   |   |   |   |   |   |
| 9540 | 鼻 | 柊 | 稗 | 匹 | 疋 | 髭 | 彦 | 膝  | 菱 | 肘 | 弼 | 必 | 畢 | 筆 | 逼 | 桧 | 姫 | 媛 | 紐 | 百 | 謬 | 俵 | 彪 | 標 | 氷 | 漂 | 瓢 | 票 | 表 | 評 | 豹 | 廟 |
| 9560 | 描 | 病 | 秒 | 苗 | 鍿 | 鋲 | 蒜 | 蛭  | 鰭 | 品 | 彬 | 斌 | 浜 | 瀕 | 貧 | 賓 | 頻 | 敏 | 瓶 | 不 | 付 | 埠 | 夫 | 婦 | 富 | 冨 | 布 | 府 | 怖 | 扶 | 敷 |   |
| 9580 | 斧 | 普 | 浮 | 父 | 符 | 腐 | 膚 | 芙  | 譜 | 負 | 賦 | 赴 | 阜 | 附 | 侮 | 撫 | 武 | 舞 | 葡 | 蕪 | 部 | 封 | 楓 | 風 | 苷 | 蕗 | 伏 | 副 | 復 | 幅 | 服 | 福 |
| 95a0 | 腹 | 複 | 覆 | 淜 | 弗 | 払 | 沸 | 14 | 物 | 鮒 | 分 | 吻 | 噴 | 墳 | 憤 | 扮 | 焚 | 奮 | 粉 | 糞 | 紛 | 雰 | 文 | 聞 | 丙 | 併 | 兵 | 塀 | 幣 | 平 | 弊 | 柄 |
| 95c0 | 並 | 蔽 | 閉 | 陛 | 米 | 頁 | 僻 | 壁  | 癖 | 碧 | 別 | 瞥 | 蔑 | 箆 | 偏 | 変 | 片 | 篇 | 編 | 辺 | 返 | 遍 | 便 | 勉 | 娩 | 弁 | 鞭 | 保 | 舗 | 鋪 | 圃 | 捕 |
| 95e0 | 歩 | 甫 | 補 | 輔 | 穂 | 募 | 墓 | 慕  | 戊 | 暮 | 母 | 簿 | 蕃 | 倣 | 俸 | 包 | 呆 | 報 | 奉 | 宝 | 峰 | 峯 | 崩 | 庖 | 抱 | 捧 | 放 | 方 | 朋 |   |   |   |
| 9600 |   |   |   |   |   |   |   |    |   |   |   |   |   |   |   |   |   |   |   |   |   |   |   |   |   |   |   |   |   |   |   |   |
| 9620 |   |   |   |   |   |   |   |    |   |   |   |   |   |   |   |   |   |   |   |   |   |   |   |   |   |   |   |   |   |   |   |   |
| 9640 | 法 | 泡 | 烹 | 砲 | 縫 | 胞 | 芳 | 萌  | 蓬 | 蜂 | 褒 | 訪 | 豊 | 邦 | 鋒 | 飽 | 鳳 | 鵬 | 乏 | ť | 傍 | 剖 | 坊 | 妨 | 帽 | 忘 | 忙 | 房 | 暴 | 望 | 某 | 棒 |
| 9660 | 冒 | 紡 | 肪 | 膨 | 謀 | 貌 | 貿 | 鉾  | 防 | 吠 | 頬 | 北 | 僕 | 1 | 墨 | 撲 | 朴 | 牧 | 睦 | 穆 | 釦 | 勃 | 没 | 殆 | 堀 | 幌 | 奔 | 本 | 翻 | 凡 | 盆 |   |
| 9680 | 摩 | 磨 | 魔 | 麻 | 埋 | 妹 | 昧 | 枚  | 毎 | 哩 | 槙 | 幕 | 膜 | 枕 | 鮪 | 柾 | 鱒 | 桝 | 亦 | 俣 | 又 | 抺 | 末 | 沫 | 迄 | 侭 | 繭 | 麿 | 万 | 慢 | 満 | 漫 |
| 96a0 | 蔓 | 味 | 未 | 魅 | E | 箕 | 岬 | 密  | 蜜 | 湊 | 蓑 | 稔 | 脈 | 妙 | 粍 | 民 | 眠 | 務 | 夢 | 無 | 牟 | 矛 | 霧 | 鵡 | 椋 | 婿 | 娘 | 冥 | 名 | 命 | 明 | 盟 |
| 96c0 | 迷 | 銘 | 鳴 | 姪 | 牝 | 滅 | 免 | 棉  | 綿 | 緬 | 面 | 麺 | 摸 | 模 | 茂 | 妄 | 孟 | 毛 | 猛 | 盲 | 網 | 耗 | 蒙 | 儲 | 木 | 黙 | 目 | 杢 | 勿 | 餅 | 尤 | 戻 |
| 96e0 | 籾 | 貰 | 問 | 悶 | 紋 | 門 | 匁 | 也  | 冶 | 夜 | 爺 | 耶 | 野 | 弥 | 矢 | 厄 | 役 | 約 | 薬 | 訳 | 躍 | 靖 | 柳 | 薮 | 鑓 | 愉 | 愈 | 油 | 癒 |   |   |   |
| 9700 |   |   |   |   |   |   |   |    |   |   |   |   |   |   |   |   |   |   |   |   |   |   |   |   |   |   |   |   |   |   |   |   |
| 9720 |   |   |   |   |   |   |   |    |   |   |   |   |   |   | l |   |   |   |   |   |   |   |   |   |   |   |   |   |   |   |   |   |
| 9740 | 諭 | 輸 | 唯 | 佑 | 優 | 勇 | 友 | 宥  | 幽 | 悠 | 憂 | 揖 | 有 | 柚 | 湧 | 涌 | 猶 | 猷 | 由 | 祐 | 裕 | 誘 | 遊 | 邑 | 郵 | 雄 | 融 | 夕 | 予 | 余 | 与 | 誉 |
| 9760 | 輿 | 預 | 傭 | 幼 | 妖 | 容 | 庸 | 揚  | 揺 | 擁 | 曜 | 楊 | 様 | 洋 | 溶 | 熔 | 用 | 窯 | 羊 | 耀 | 葉 | 蓉 | 要 | 謡 | 踊 | 遥 | 陽 | 養 | 慾 | 抑 | 欲 |   |
| 9780 | 沃 | 浴 | 꼬 | 翼 | 淀 | 羅 | 螺 | 裸  | 来 | 莱 | 頼 | 雷 | 洛 | 絡 | 落 | 酪 | 乱 | 卵 | 嵐 | 欄 | 濫 | 藍 | 蘭 | 覧 | 利 | 吏 | 履 | 李 | 梨 | 理 | 璃 | 痢 |
| 97a0 | 裏 | 裡 | 里 | 離 | 陸 | 律 | 率 | 立  | 葎 | 掠 | 略 | 劉 | 流 | 溜 | 琉 | 留 | 硫 | 粒 | 隆 | 竜 | 寵 | 侶 | 慮 | 旅 | 虜 | 了 | 亮 | 僚 | 両 | 凌 | 寮 | 料 |
| 97c0 | 粱 | 涼 | 猟 | 療 | 瞭 | 稜 | 糧 | 良  | 諒 | 遼 | 量 | 陵 | 領 | 力 | 緑 | 倫 | 厘 | 林 | 淋 | 燐 | 琳 | 臨 | 輪 | 隣 | 鱗 | 麟 | 瑠 | 塁 | 涙 | 累 | 類 | 令 |
| 97e0 | 伶 | 例 | 冷 | 励 | 嶺 | 怜 | 玲 | 礼  | 苓 | 鈴 | 隷 | 零 | 霊 | 麗 | 齡 | 曆 | 歴 | 列 | 劣 | 烈 | 裂 | 廉 | 恋 | 憐 | 漣 | 煉 | 廉 | 練 | 聯 |   |   |   |

|             | 0 | 1 | 2 | 3 | 4 | 5 | 6 | 7 | 8 | 9 | Α | В | С | D | E | F | 0 | 1 | 2  | 3 | 4 | 5 | 6 | 7 | 8      | 9 | Α | В | С | D       | Е           | F |
|-------------|---|---|---|---|---|---|---|---|---|---|---|---|---|---|---|---|---|---|----|---|---|---|---|---|--------|---|---|---|---|---------|-------------|---|
| 9800        |   |   |   |   |   |   |   |   |   |   |   |   |   |   |   |   |   |   |    |   |   |   |   |   |        |   |   |   |   |         |             |   |
| 9820        |   |   |   |   |   |   |   |   |   |   |   |   |   |   |   |   |   |   |    |   |   |   |   |   |        |   |   |   |   |         |             |   |
| 9840        | 蓮 | 連 | 錬 | 呂 | 魯 | 櫓 | 炉 | 賂 | 路 | 露 | 労 | 婁 | 廊 | 弄 | 朗 | 楼 | 榔 | 浪 | 漏  | 牢 | 狼 | 篭 | 老 | 龔 | 蝋      | 郎 | 六 | 麓 | 禄 | 肋       | 録           | 論 |
| 9860        | 倭 | 和 | 話 | 歪 | 賄 | 脇 | 惑 | 枠 | 鷲 | 亙 | 亘 | 鰐 | 詫 | 藁 | 蕨 | 椀 | 湾 | 碗 | 腕  |   |   |   |   |   |        |   |   |   |   |         |             |   |
| 9880        |   |   |   |   |   |   |   |   |   |   |   |   |   |   |   |   |   |   |    |   |   |   |   |   |        |   |   |   |   |         |             | 歨 |
| 98a0        | 丐 | 丕 | 个 | 丱 | 1 | 丼 | ) | X | 乖 | 乘 | 亂 | J | 豫 | 亊 | 舒 | 歨 | 于 | 亞 | 亟  |   | 亢 | 亰 | 亳 | 亶 | 从      | 仍 | 仄 | 仆 | 仂 | 仗       | 仞           | 仭 |
| 98c0        | 仟 | 价 | 伉 | 佚 | 估 | 佛 | 侚 | 佗 | 佇 | 佶 | 侈 | 侏 | 侘 | 佻 | 佩 | 佰 | 侑 | 佯 | 來  | 侖 | 儘 | 俔 | 俟 | 俎 | 俘      | 俛 | 俑 | 俚 | 俐 | 俤       | 俥           | 倚 |
| 98e0        | 倨 | 倔 | 倪 | 倥 | 倅 | 伜 | 俶 | 倡 | 倩 | 倬 | 俾 | 俯 | 們 | 倆 | 偃 | 假 | 會 | 偕 | 偐  | 偈 | 做 | 偖 | 偬 | 偸 | 傀      | 傚 | 傅 | 傴 | 傲 |         |             |   |
| 9900        |   |   |   |   |   |   |   |   |   |   |   |   |   |   |   |   |   |   |    |   |   |   |   |   |        |   |   |   |   |         |             |   |
| 9920        |   |   |   |   |   |   |   |   |   |   |   |   |   |   |   |   |   |   |    |   |   |   |   |   |        |   |   |   |   |         |             |   |
| 9940        | 僉 | 僊 | 傳 | 僂 | 僖 | 僞 | 僥 | 僭 | 僣 | 僮 | 價 | 僵 | 儉 | 儁 | 儂 | 儖 | 儕 | 儔 | 儚  | 儡 | 儺 | 儷 | 儼 | 儻 | 儿      | 兀 | 兒 | 兌 | 兔 | 兢       | 竸           | 兩 |
| 9960        | 兪 | 兮 | 冀 | П | E | 册 | 冉 | 冏 | 冑 | 冓 | 冕 |   | 冤 | 冦 | 冢 | 冩 | 冪 | Y | 决  | 冱 | 冲 | 冰 | 况 | 冽 | 凅      | 凉 | 凛 | 几 | 處 | 凩       | 凭           |   |
| 9980        | 凰 | Ц | 凾 | 刄 | 刋 | 刔 | 刎 | 刧 | 刪 | 刮 | 刳 | 刹 | 剏 | 剄 | 剋 | 剌 | 剞 | 剔 | 剪  | 剴 | 剩 | 剳 | 剿 | 剽 | 劍      | 劔 | 劒 | 剱 | 劈 | 劑       | 辨           | 辧 |
| 99a0        | 劬 | 劭 | 劼 | 劵 | 勁 | 勍 | 勗 | 勞 | 勣 | 勦 | 飭 | 勠 | 勳 | 勵 | 勸 | 勹 | 匆 | 匈 | 甸  | 匍 | 匐 | 匏 | Ľ |   | 匣      | 滙 | 匱 | 匳 |   | 區       | 卆           | 卅 |
| 99c0        | 丗 | 卉 | 卍 | 凖 | 卞 | П | 卮 | 夘 | 卻 | 卷 | 厂 | 厖 | 厠 | 厦 | 厥 | 厮 | 厰 | 4 | 寥  | 篡 | 雙 | 叟 | 曼 | 燮 | 叮      | 叨 | 叭 | 叺 | 吁 | 吽       | 呀           | 听 |
| 99e0        | 吭 | 吼 | 吮 | 吶 | 吩 | 吝 | 呎 | 咏 | 呵 | 咎 | 呟 | 呱 | 呷 | 呰 | 咒 | 呻 | 咀 | 呶 | 昢  | 咐 | 咆 | 哇 | 咢 | 咸 | 咥      | 咬 | 哄 | 哈 | 咨 |         |             |   |
| 9a00        |   |   |   |   |   |   |   |   |   |   |   |   |   |   |   |   |   |   |    |   |   |   |   |   |        |   |   |   |   |         |             |   |
| 9a20        |   |   |   |   |   |   |   |   |   |   |   |   |   |   |   |   |   |   |    |   |   |   |   |   |        |   |   |   |   |         |             |   |
| 9a40        | 咫 | 哂 | 咤 | 咾 | 咼 | 哘 | 哥 | 哦 | 唏 | 唔 | 哽 | 哮 | 哭 | 哺 | 哢 | 唹 | 啀 | 啣 | 啌  | 售 | 啜 | 啅 | 啖 | 啗 | 唸      | 唳 | 啝 | 喙 | 喀 | 咯       | 喊           | 喟 |
| <u>9a60</u> | 圕 | 啾 | 喘 | 喞 | 單 | 啼 | 喃 | 喩 | 喇 | 喨 | 嗚 | 嗅 | 嗟 | 嗄 | 嗜 | 嗤 | 嗔 | 嘔 | 嗷  | 嘖 | 嗾 | 嗽 | 嘛 | 嗹 | 噎      | 噐 | 營 | 嘴 | 嘶 | 嘲       | 嘸           |   |
| <u>9a80</u> | 噫 | 噤 | 嘯 | 噬 | 噪 | 囒 | 嚀 | 嚊 | 嚠 | 嚔 | 嚔 | 嚥 | 嚮 | 嚶 | 嚴 | 囂 | 嚼 | 囁 | 囃  | 囀 | 囈 | 囎 | 囑 | 囓 | $\Box$ | 化 | 囹 | 圀 | 囿 | 圄       | 圉           | 圈 |
| <u>9aa0</u> | 國 | 肁 | 圓 | 團 | 圕 | 嗇 | 圜 | 圦 | 圷 | 圸 | 坎 | 圻 | 址 | 坏 | 坩 | 埀 | 垈 | 坡 | 坿  | 垉 | 垓 | 垠 | 垳 | 垤 | 垪      | 垰 | 埃 | 埆 | 埔 | 埒       | 埓           | 堊 |
| 9ac0        | 埖 | 埣 | 堋 | 堙 | 堝 | 塲 | 堡 | 塢 | 塋 | 塰 | 毀 | 塒 | 堽 | 塹 | 墅 | 壛 | 墟 | 墫 | 墺  | 壞 | 墻 | 墸 | 堕 | 壅 | 壓      | 壑 | 壗 | 壙 | 壨 | 壥       | 壜           | 壤 |
| 9ae0        | 壟 | 壯 | 壺 | 壹 | 壻 | 壼 | 壽 | 夂 | 夊 | 敻 | 夛 | 梦 | 夥 | 夬 | 夭 | 夲 | 夸 | 夾 | 竒  | 奕 | 奐 | 奎 | 奚 | 奘 | 奢      | 奠 | 奥 | 奬 | 奩 |         |             |   |
| 9b00        | L |   |   |   |   |   |   |   |   |   |   |   |   |   |   |   |   |   |    | ļ |   |   |   |   |        |   |   |   |   |         |             |   |
| 9b20        |   |   |   |   |   |   |   |   |   |   |   |   |   |   |   |   |   |   |    |   |   |   |   |   |        |   |   |   |   |         |             |   |
| 9b40        | 奷 | 妁 | 妝 | 佞 | 侫 | 妣 | 妲 | 姆 | 姨 | 姜 | 妍 | 姙 | 姚 | 娥 | 娟 | 娑 | 娜 | 娚 | 娚  | 婀 | 婬 | 婉 | 娵 | 娶 | 婢      | 婪 | 媚 | 媼 | 媾 | 嫋       | 嫂           | 媽 |
| 9b60        | 嫣 | 嫗 | 嫦 | 嫩 | 嫖 | 嫺 | 嫻 | 嬌 | 嬋 | 嬖 | 嬲 | 嫐 | 嬪 | 嬶 | 嬾 | 孃 | 孅 | 孀 | 子  | 孕 | 孚 | 孛 | 孥 | 孩 | 孰      | 孶 | 艀 | 學 | 斈 | 孺       | <b>با</b> ر |   |
| 9b80        | 它 | 宦 | 宸 | 寃 | 寇 | 隺 | 寔 | 寐 | 寤 | 實 | 寢 | 寞 | 寥 | 寫 | 寰 | 寶 | 寳 | 兙 | 將  | 專 | 對 | 尓 | 尠 | 尢 | 尨      | 尸 | 尹 | 屁 | 屆 | 屎       | 屓           | 屐 |
| 9ba0        | 屏 | 孱 | 劚 | 屮 | 乢 | 屶 | 屹 | 岌 | 岑 | 岔 | 妛 | 岫 | 岻 | 岶 | 岼 | 岷 | 峅 | 岾 | 峇  | 峙 | 峩 | 峽 | 峺 | 峭 | 嶌      | 峪 | 崋 | 崕 | 崗 | 嵜       | 崟           | 崛 |
| 9bc0        | 崑 | 崔 | 崢 | 崚 | 崙 | 崳 | 嵌 | 嵒 | 嵎 | 嵋 | 嵬 | 嵳 | 嵶 | 嶇 | 嶄 | 嶂 | 嶢 | 嶝 | 嶬  | 嶮 | 嶽 | 嶐 | 嶷 | 嶼 | 巉      | 巍 | 巓 | 巒 | 巖 | <b></b> | 巫           | E |
| 9be0        | 巵 | 帋 | 帚 | 帙 | 帑 | 帛 | 帶 | 帷 | 幄 | 幃 | 幀 | 幎 | 幗 | 幔 | 幟 | 幢 | 幤 | 幇 | ŦŦ | 并 | 幺 | 麼 | 广 | 庠 | 廁      | 廂 | 厦 | 廐 | 廏 |         |             | l |

|      | 0 | 1 | 2 | 3 | 4 | 5 | 6 | 7 | 8 | 9 | Α | В | С | D | E | F    | 0 | 1   | 2 | 3 | 4 | 5 | 6 | 7 | 8 | 9 | Α   | В | С   | D | Е | F |
|------|---|---|---|---|---|---|---|---|---|---|---|---|---|---|---|------|---|-----|---|---|---|---|---|---|---|---|-----|---|-----|---|---|---|
| 9c00 |   |   |   |   |   |   |   |   |   |   |   |   |   |   |   |      |   |     |   |   |   | - |   |   | - |   |     |   |     |   |   |   |
| 9c20 |   |   |   |   |   |   |   |   |   |   |   |   |   |   |   |      |   |     |   |   |   |   |   |   |   |   |     |   |     |   |   |   |
| 9c40 | 廖 | 廣 | 廝 | 廚 | 廛 | 廢 | 廡 | 廨 | 廩 | 廬 | 廱 | 廳 | 廰 | 支 | 廸 | 廾    | 弃 | 弉   | 彝 | 彜 | 弋 | 弑 | 弓 | 弩 | 弭 | 弸 | 彁   | 彈 | 彌   | 彎 | 弯 | 彑 |
| 9c60 | 彖 | 彗 | 彙 | 纟 | 彭 | 1 | 彷 | 徃 | 徂 | 彿 | 徊 | 很 | 徑 | 徇 | 從 | 徙    | 徘 | 徠   | 徨 | 徭 | 徼 | 付 | 忻 | 忤 | 忸 | 忱 | 忝   | 悳 | 忿   | 怡 | 恠 |   |
| 9c80 | 怙 | 怐 | 怩 | 怎 | 怱 | 怚 | 怕 | 怫 | 怦 | 怏 | 怺 | 恚 | 恁 | 恪 | 恷 | 恟    | 恊 | 恆   | 恍 | 恣 | 侍 | 恤 | 恂 | 恬 | 恫 | 恙 | 悁   | 悍 | 惧   | 悃 | 悚 | 悄 |
| 9ca0 | 馂 | 悖 | 悗 | 悒 | 悧 | 愹 | 惡 | 悸 | 惠 | 惓 | 悴 | 忰 | 悽 | 悃 | 悵 | 悃    | 熅 | 懦   | 銜 | 惶 | 惷 | 愀 | 惴 | 煋 | 愔 | 愡 | 惻   | 惱 | 愍   | 愎 | 殷 | 愾 |
| 9cc0 | 愨 | 愧 | 慊 | 愿 | 愼 | 愬 | 愴 | 愽 | 慂 | 憟 | 慳 | 慷 | 慘 | 慙 | 慚 | 慫    | 慴 | 慯   | 慥 | 慱 | 慟 | 慝 | 慓 | 慵 | 熹 | 憖 | 憇   | 憬 | 憔   | 憚 | 億 | 慿 |
| 9ce0 | 憫 | 憮 | 懌 | 懊 | 應 | 懷 | 懈 | 懃 | 懆 | 憺 | 懋 | 罹 | 懍 | 儒 | 懣 | 懶    | 懺 | 懴   | 懿 | 懽 | 懼 | 懾 | 緑 | 戈 | 戉 | 戊 | 戌   | 戔 | 夏   |   |   |   |
| 9d00 |   |   |   |   |   |   |   |   |   |   |   |   |   |   |   | 16.1 |   | 171 |   |   |   |   |   |   |   | 1 | 1.2 |   | ~ 3 |   |   |   |
| 9d20 |   |   |   |   |   |   |   |   |   |   |   |   |   |   |   |      |   |     |   |   |   |   |   |   |   |   |     |   |     |   |   |   |
| 9d40 | 戞 | 戡 | 截 | 戮 | 戰 | 戲 | 戳 | 扁 | 扎 | 扞 | 扣 | 扛 | 扠 | 扨 | 扼 | 抂    | 抉 | 找   | 抒 | 抓 | 抖 | 拔 | 抃 | 抔 | 拗 | 拑 | 抻   | 拏 | 拿   | 拆 | 擔 | 拈 |
| 9d60 | 拜 | 拌 | 拊 | 拂 | 拇 | 抛 | 拉 | 挌 | 拮 | 拱 | 挧 | 挂 | 挈 | 拯 | 拵 | 捐    | 挾 | 捍   | 搜 | 捏 | 掖 | 掎 | 掀 | 掫 | 捶 | 掣 | 掏   | 掉 | 掟   | 掵 | 捫 |   |
| 9d80 | 捩 | 掾 | 揩 | 揀 | 揆 | 揣 | 揉 | 插 | 揶 | 揄 | 搖 | 搴 | 搆 | 搓 | 搦 | 搶    | 攝 | 搗   | 搨 | 搏 | 摧 | 摯 | 摶 | 摎 | 攪 | 撕 | 撓   | 撥 | 撩   | 撈 | 撼 | 據 |
| 9da0 | 擒 | 擅 | 擇 | 撻 | 擘 | 擂 | 擱 | 擧 | 舉 | 擠 | 擡 | 抬 | 擣 | 擯 | 攬 | 擶    | 擴 | 擲   | 擺 | 攀 | 擽 | 攘 | 攜 | 攅 | 攤 | 攣 | 攫   | 攴 | 攵   | 攷 | 收 | 攸 |
| 9dc0 | 畋 | 效 | 敖 | 敕 | 敍 | 敘 | 敞 | 敝 | 敲 | 數 | 斂 | 斃 | 變 | 斛 | 斟 | 斫    | 斷 | 旃   | 旆 | 旁 | 旄 | 旌 | 旒 | 旛 | 旙 | 无 | 旡   | 早 | 杲   | 昊 | 昃 | 旻 |
| 9de0 | 杳 | 昵 | 昶 | 昴 | 昜 | 晏 | 晄 | 晉 | 晁 | 睎 | 畫 | 晤 | 晧 | 晨 | 晟 | 晢    | 晣 | 暃   | 暈 | 暎 | 暉 | 暄 | 暘 | 暝 | 蟹 | 暹 | 曉   | 暾 | 暼   |   |   |   |
| 9e00 |   |   |   |   |   |   |   |   |   |   |   |   |   |   |   |      |   |     |   |   |   |   |   |   |   |   |     |   |     |   |   |   |
| 9e20 |   |   |   |   |   |   |   |   |   |   |   |   |   |   |   |      |   |     |   |   |   |   |   |   |   |   |     |   |     |   |   |   |
| 9e40 | 曄 | 暸 | 曖 | 曚 | 曠 | 昿 | 曦 | 鬤 | E | 曵 | 曷 | 胐 | 朖 | 朞 | 朦 | 朧    | 霸 | 朮   | 朿 | 朶 | 杁 | 朸 | 朷 | 杆 | 杞 | 杠 | 杙   | 杣 | 杤   | 枉 | 杰 | 枩 |
| 9e60 | 杼 | 杪 | 枌 | 枋 | 枦 | 枡 | 枅 | 枷 | 柯 | 枴 | 柬 | 枳 | 柩 | 枸 | 柤 | 柞    | 柝 | 柢   | 柮 | 枹 | 柎 | 柆 | 柧 | 檜 | 栞 | 框 | 栩   | 桀 | 桍   | 栲 | 桎 |   |
| 9e80 | 梳 | 栫 | 桙 | 档 | 桷 | 桿 | 梟 | 梏 | 梭 | 梔 | 條 | 梛 | 梃 | 檮 | 梹 | 桴    | 梵 | 梠   | 梺 | 椏 | 梍 | 桾 | 椁 | 棊 | 椈 | 棘 | 椢   | 椦 | 棡   | 椌 | 棍 | 棔 |
| 9ea0 | 棧 | 棕 | 椶 | 椒 | 椄 | 棗 | 棣 | 椥 | 棹 | 棠 | 棯 | 椨 | 椪 | 椚 | 椣 | 椡    | 棆 | 楹   | 楷 | 楜 | 楸 | 楫 | 楔 | 楾 | 楮 | 椹 | 楴   | 椽 | 楙   | 椰 | 楡 | 楞 |
| 9ec0 | 楝 | 榁 | 楪 | 榲 | 榮 | 槐 | 榿 | 槁 | 槓 | 榾 | 槎 | 寨 | 槊 | 槝 | 榻 | 槃    | 榧 | 樮   | 榑 | 榠 | 榜 | 榕 | 榴 | 槞 | 槨 | 樂 | 樛   | 槿 | 權   | 槹 | 槲 | 槧 |
| 9ee0 | 樅 | 榱 | 樞 | 槭 | 樔 | 槫 | 樊 | 樒 | 櫁 | 樣 | 樓 | 橄 | 樌 | 橲 | 樶 | 橸    | 橇 | 橢   | 橙 | 橦 | 橈 | 樸 | 樢 | 檐 | 檍 | 檠 | 檄   | 檢 | 檣   |   |   |   |
| 9f00 |   |   |   |   |   |   |   |   |   |   |   |   |   |   |   |      |   |     |   |   |   |   |   |   |   |   |     |   |     |   |   |   |
| 9f20 |   |   |   |   |   |   |   |   |   |   |   |   |   |   |   |      |   |     |   |   |   |   |   |   |   |   |     |   |     |   |   |   |
| 9f40 | 檗 | 蘗 | 檻 | 櫃 | 櫂 | 檸 | 檳 | 檬 | 櫞 | 櫑 | 櫟 | 檪 | 櫩 | 櫪 | 櫻 | 欅    | 蘗 | 櫺   | 欒 | 欖 | 鬱 | 欟 | 欸 | 欷 | 盜 | 欹 | 飮   | 歇 | 歃   | 歉 | 歐 | 歙 |
| 9f60 | 歔 | 歛 | 歟 | 歡 | 歸 | 歹 | 歿 | 殀 | 殄 | 殃 | 殍 | 殘 | 殕 | 殞 | 殤 | 殪    | 殫 | 殯   | 殲 | 殱 | 殳 | 殷 | 殼 | 毆 | 毌 | 毓 | 毟   | 毬 | 毫   | 毳 | 毯 |   |
| 9f80 | 麾 | 氈 | 氓 | 气 | 氛 | 氤 | 氣 | 汞 | 汕 | 汢 | 汪 | 沂 | 沍 | 沚 | 沁 | 沛    | 汾 | 汨   | 汳 | 沒 | 沐 | 泄 | 泱 | 泓 | 沽 | 泗 | 泅   | 泝 | 沮   | 沱 | 沾 | 沺 |
| 9fa0 | 泛 | 泯 | 泙 | 泪 | 洟 | 衍 | 洶 | 洫 | 治 | 洸 | 洙 | 洵 | 洳 | 洒 | 洌 | 淣    | 涓 | 浤   | 浚 | 浹 | 浙 | 涎 | 涕 | 濤 | 涅 | 淹 | 渕   | 渊 | 涵   | 淇 | 淦 | 涸 |
| 9fc0 | 淆 | 淬 | 淞 | 淌 | 淨 | 淒 | 淅 | 淺 | 淙 | 淤 | 淕 | 淪 | 淮 | 渭 | 湮 | 渮    | 渙 | 湲   | 湟 | 渾 | 渣 | 湫 | 渫 | 湶 | 湍 | 渟 | 湃   | 渺 | 湎   | 渤 | 滿 | 渝 |
| 9fe0 | 游 | 溂 | 溪 | 溘 | 滉 | 溷 | 滓 | 溽 | 溯 | 滄 | 溲 | 滔 | 滕 | 溏 | 漙 | 滂    | 溟 | 潁   | 漑 | 灌 | 滬 | 滸 | 滾 | 漿 | 滲 | 漱 | 滯   | 漲 | 滌   |   |   |   |

|       | 0 | 1 | 2 | 3 | 4 | 5 | 6 | 7 | 8 | 9 | Α | В | С | D | Ε | F | 0 | 1 | 2 | 3 | 4 | 5 | 6 | 7 | 8 | 9 | Α | В | С | D | E | F |
|-------|---|---|---|---|---|---|---|---|---|---|---|---|---|---|---|---|---|---|---|---|---|---|---|---|---|---|---|---|---|---|---|---|
| e000  |   |   |   |   |   |   |   |   |   |   |   |   |   |   |   |   |   |   |   |   |   |   |   |   |   |   |   |   |   |   |   |   |
| e020  |   |   |   |   |   |   |   |   |   |   |   |   |   |   |   |   |   |   |   |   |   |   |   |   |   |   |   |   |   |   |   |   |
| e040  | 漾 | 漓 | 滷 | 澆 | 潺 | 潸 | 澁 | 澀 | 潯 | 潛 | 濳 | 潭 | 澂 | 潼 | 潘 | 澎 | 澑 | 濂 | 潦 | 澳 | 澣 | 澡 | 澤 | 澹 | 濆 | 澪 | 濟 | 濕 | 濬 | 濔 | 濘 | 濱 |
| e060  | 濮 | 濛 | 瀉 | 瀋 | 濺 | 瀑 | 瀁 | 瀏 | 濾 | 瀛 | 瀚 | 潴 | 瀝 | 瀘 | 瀟 | 瀰 | 瀾 | 瀲 | 灑 | 灣 | 炙 | 炒 | 炯 | 烱 | 炬 | 炸 | 炳 | 炮 | 焑 | 烋 | 烝 |   |
| e080  | 烙 | 焉 | 烽 | 焜 | 焙 | 焕 | 熙 | 熈 | 煦 | 煢 | 煌 | 煖 | 焬 | 熏 | 燻 | 熄 | 熕 | 熨 | 熬 | 燗 | 熹 | 熾 | 燒 | 燉 | 燔 | 燎 | 燠 | 燬 | 燧 | 燵 | 燼 | 燹 |
| e0a0  | 燿 | 爍 | 爐 | 爛 | 爨 | 爭 | 爬 | 爰 | 爲 | 爻 | 爼 | 붜 | 床 | 牆 | 牋 | 牘 | 牴 | 牾 | 犂 | 犁 | 犇 | 犒 | 犖 | 犢 | 犧 | 犹 | 犲 | 狃 | 狆 | 狄 | 狎 | 狒 |
| e0c0  | 狢 | 狼 | 狡 | 狹 | 狷 | 倏 | 猗 | 猊 | 猜 | 猖 | 猝 | 猴 | 猯 | 猩 | 猥 | 猾 | 獎 | 獏 | 默 | 獗 | 獪 | 獨 | 獰 | 獸 | 獵 | 獻 | 獺 | 珈 | 玳 | 珎 | 玻 | 珀 |
| e0e0  | 珥 | 珮 | 珞 | 璢 | 琅 | 瑯 | 琥 | 珸 | 琲 | 琺 | 瑕 | 琿 | 瑟 | 瑙 | 瑁 | 瑜 | 瑩 | 瑰 | 瑣 | 瑪 | 瑶 | 瑾 | 璋 | 璞 | 璧 | 瓊 | 瓏 | 瓔 | 珱 |   |   |   |
| e100  |   |   |   |   |   |   |   |   |   |   |   |   |   |   |   |   |   |   |   |   |   |   |   |   |   |   |   |   |   |   |   |   |
| e120  |   |   |   |   |   |   |   |   |   |   |   |   |   |   |   |   |   |   |   |   |   |   |   |   |   |   |   |   |   |   |   |   |
| e140  | 瓠 | 瓣 | 瓧 | 瓩 | 瓮 | 瓲 | 瓰 | 瓱 | 瓸 | 瓷 | 甄 | 甃 | 甅 | 甌 | 甎 | 甍 | 甕 | 甓 | 甞 | 甦 | 甬 | 甼 | 畄 | 畍 | 畊 | 畉 | 畛 | 畆 | 畚 | 畩 | 畤 | 畧 |
| e160  | 畫 | 畭 | 畸 | 當 | 噩 | 疇 | 畴 | 疊 | 疉 | 疂 | 疔 | 疚 | 疝 | 疥 | 疣 | 痂 | 疳 | 痃 | 疵 | 疽 | 疽 | 疼 | 疱 | 痍 | 痊 | 痒 | 痙 | 痣 | 痞 | 痾 | 痿 |   |
| _e180 | 痼 | 瘁 | 痰 | 痺 | 痲 | 痳 | 瘋 | 瘍 | 瘉 | 瘟 | 瘧 | 瘠 | 瘡 | 瘢 | 瘤 | 瘴 | 瘰 | 瘻 | 癇 | 癈 | 癆 | 癜 | 癘 | 癡 | 癢 | 癨 | 癩 | 癪 | 癧 | 癬 | 廱 | 癲 |
| e1a0  | 癶 | 癸 | 發 | 皀 | 皃 | 皈 | 皋 | 皎 | 皖 | 皓 | 晳 | 皚 | 皰 | 皴 | 皸 | 皹 | 皺 | 盂 | 盍 | 盖 | 盒 | 盞 | 盡 | 盥 | 盧 | 盪 | 蘯 | 盻 | 眈 | 眇 | 眄 | 眩 |
| e1c0  | 眤 | 眞 | 眥 | 眦 | 眛 | 眷 | 眸 | 睇 | 睚 | 睨 | 睫 | 睛 | 睥 | 睿 | 睾 | 睹 | 瞎 | 瞋 | 瞑 | 瞠 | 瞞 | 瞰 | 曊 | 瞹 | 瞿 | 瞼 | 瞽 | 瞻 | 矇 | 矍 | 矗 | 曯 |
| ele0  | 矜 | 矣 | 矮 | 矼 | 砌 | 砒 | 礦 | 砠 | 礪 | 硅 | 碎 | 硴 | 碆 | 硼 | 碚 | 碌 | 碣 | 碵 | 碪 | 碯 | 磑 | 磆 | 磋 | 磔 | 碾 | 碼 | 磅 | 磊 | 磬 |   |   |   |
| e200  |   |   |   |   |   |   |   |   |   |   |   |   |   |   |   |   |   |   |   |   |   |   |   |   |   |   |   |   |   |   |   |   |
| e220  |   |   |   |   |   |   |   |   |   |   |   |   |   |   |   |   |   |   |   |   |   |   |   |   |   |   |   |   |   |   |   |   |
| e240  | 磧 | 磚 | 磽 | 磴 | 礇 | 礒 | 礑 | 礙 | 礬 | 礫 | 祀 | 祠 | 祗 | 祟 | 祚 | 祕 | 祓 | 祺 | 祿 | 禊 | 禝 | 禧 | 齌 | 禪 | 禮 | 禳 | 禹 | 禺 | 秉 | 秕 | 秧 | 秬 |
| e260  | 秡 | 秣 | 稈 | 稍 | 稘 | 稙 | 稠 | 稟 | 禀 | 稱 | 稻 | 稾 | 稷 | 穃 | 穂 | 稺 | 穡 | 穢 | 穩 | 龝 | 穰 | 穹 | 穽 | 窈 | 窗 | 窕 | 窘 | 窖 | 窩 | 竈 | 窰 |   |
| e280  | 寠 | 竅 | 竄 | 窿 | 邃 | 寶 | 竊 | 竍 | 竏 | 竕 | 竓 | 站 | 竚 | 竝 | 竡 | 竢 | 竦 | 竭 | 竰 | 笂 | 笏 | 笊 | 笆 | 笳 | 笘 | 笙 | 笞 | 笵 | 笨 | 笶 | 筐 | 籄 |
| e2a0  | 笄 | 筍 | 笋 | 筌 | 筅 | 筵 | 筥 | 筴 | 筧 | 筰 | 筱 | 筬 | 筮 | 箝 | 箘 | 箟 | 箍 | 箜 | 箚 | 箋 | 箒 | 箏 | 筝 | 箙 | 筬 | 篁 | 篌 | 篏 | 箴 | 篆 | 篝 | 篩 |
| e2c0  | 簑 | 簔 | 篦 | 篥 | 竉 | 簀 | 簇 | 簓 | 篳 | 篷 | 簗 | 簍 | 篶 | 簀 | 簀 | 簪 | 簟 | 簷 | 簫 | 簽 | 籌 | 籃 | 籔 | 籏 | 籀 | 籐 | 籘 | 籟 | 籖 | 籖 | 籥 | 籬 |
| e2e0  | 籵 | 粃 | 粐 | 粤 | 粭 | 粢 | 粫 | 粡 | 粨 | 粳 | 粲 | 粱 | 粮 | 粹 | 粽 | 糀 | 糅 | 糂 | 糘 | 糒 | 糜 | 糢 | 鬻 | 糯 | 糲 | 糴 | 糶 | 糺 | 紆 |   |   |   |
| e300  |   |   |   |   |   |   |   |   |   |   |   |   |   |   |   |   |   |   |   |   |   |   |   |   |   |   |   |   |   |   |   |   |
| e320  |   |   |   |   |   |   |   |   |   |   |   |   |   |   |   |   |   |   |   |   |   |   |   |   |   |   |   |   |   |   |   |   |
| e340  | 紂 | 紜 | 紕 | 紊 | 絅 | 絋 | 紮 | 紲 | 紿 | 紵 | 絆 | 絳 | 絖 | 絎 | 絲 | 絨 | 絮 | 絏 | 絣 | 經 | 綉 | 絛 | 綏 | 絽 | 綛 | 綺 | 綮 | 綣 | 綵 | 緇 | 綽 | 綫 |
| e360  | 緫 | 綢 | 綯 | 緜 | 綸 | 綟 | 綰 | 緘 | 緝 | 緤 | 緞 | 緻 | 緲 | 緡 | 縅 | 縊 | 縣 | 縡 | 縒 | 縱 | 縟 | 縉 | 縋 | 縢 | 繆 | 繦 | 縻 | 縵 | 縹 | 繃 | 縷 |   |
| e380  | 縲 | 縺 | 繧 | 繝 | 繖 | 繞 | 繙 | 繚 | 繹 | 繪 | 繩 | 繼 | 繻 | 纃 | 緕 | 繽 | 辮 | 繿 | 纈 | 纉 | 續 | 纒 | 纐 | 纓 | 纔 | 纖 | 纎 | 纛 | 纜 | 缸 | 缺 | 罅 |
| e3a0  | 罌 | 罍 | 罎 | 罐 | 网 | 罕 | 罔 | 罘 | 罟 | 罠 | 罨 | 罩 | 罧 | 罸 | 羂 | 羆 | 羃 | 羈 | 羇 | 羌 | 羔 | 羞 | 羝 | 羚 | 羣 | 羯 | 羲 | 羹 | 羮 | 羶 | 羸 | 譱 |
| e3c0  | 翅 | 翆 | 翊 | 翕 | 翔 | 翡 | 翦 | 翩 | 翳 | 翹 | 飜 | 耆 | 耄 | 耋 | 耒 | 耘 | 耙 | 耜 | 耡 | 耨 | 耿 | 耻 | 聊 | 聆 | 聒 | 聘 | 聚 | 聟 | 聢 | 聨 | 聳 | 聲 |
| e3e0  | 聦 | 聶 | 聹 | 聽 | 聿 | 肄 | 肆 | 肅 | 肛 | 肓 | 肚 | 肭 | 冐 | 肬 | 胛 | 胥 | 胙 | 胝 | 冑 | 胚 | 胖 | 脉 | 胯 | 胱 | 脛 | 脩 | 臂 | 脯 | 腋 |   |   |   |

|      | 0 | 1 | 2 | 3 | 4 | 5 | 6 | 7 | 8 | 9 | Α | В | С | D | E | F | 0 | 1 | 2 | 3 | 4 | 5 | 6 | 7 | 8 | 9 | Α | В | С | D | E | F |
|------|---|---|---|---|---|---|---|---|---|---|---|---|---|---|---|---|---|---|---|---|---|---|---|---|---|---|---|---|---|---|---|---|
| e400 |   |   |   |   |   |   |   |   |   |   |   |   |   |   |   |   |   |   |   |   |   |   |   |   |   |   |   |   |   |   |   |   |
| e420 |   |   |   |   |   |   |   |   |   |   |   |   |   |   |   |   |   |   |   |   |   |   |   |   |   |   |   |   |   |   |   |   |
| e440 | 隋 | 腆 | 脾 | 腓 | 腑 | 胼 | 腱 | 腮 | 腥 | 腦 | 腴 | 膃 | 膈 | 膊 | 膀 | 膂 | 膠 | 膕 | 膤 | 膣 | 腟 | 膓 | 膩 | 膰 | 膵 | 膾 | 膸 | 膽 | 臀 | 臂 | 膺 | 臉 |
| e460 | 臍 | 臑 | 臙 | 臘 | 臈 | 臚 | 臟 | 臠 | 臧 | 臺 | 臻 | 臾 | 舁 | 舂 | 舅 | 興 | 舊 | 舍 | 舐 | 舖 | 舩 | 舫 | 舸 | 舳 | 艀 | 艙 | 艘 | 艝 | 艚 | 艟 | 艤 |   |
| e480 | 艢 | 艨 | 艪 | 艫 | 舮 | 艱 | 艷 | 艸 | 艾 | 芍 | 폰 | 芫 | 芟 | 芻 | 芬 | 苡 | 苣 | 苟 | 苒 | 苴 | 苳 | 苺 | 莓 | 范 | 苻 | 苹 | 苞 | 茆 | 苜 | 茉 | 苙 | 茵 |
| e4a0 | 茴 | 茖 | 茲 | 茱 | 荀 | 茹 | 荐 | 苔 | 茯 | 茫 | 茗 | 茘 | 莅 | 莚 | 莪 | 莟 | 莢 | 莖 | 茣 | 莎 | 莇 | 莊 | 茶 | 莵 | 荳 | 荵 | 莠 | 莉 | 莨 | 菴 | 萓 | 董 |
| e4c0 | 菎 | 菽 | 萃 | 菘 | 萋 | 菁 | 菷 | 萇 | 菠 | 菲 | 莾 | 萢 | 萠 | 莽 | 萸 | 蔆 | 菻 | 葭 | 萪 | 萼 | 蕚 | 蒄 | 葷 | 葫 | 蒭 | 葮 | 蒂 | 葩 | 葆 | 萬 | 葯 | 葹 |
| e4e0 | 萵 | 蓊 | 葢 | 蒹 | 蒿 | 蒟 | 蓙 | 蓍 | 蒻 | 蓚 | 蓐 | 蓁 | 蓆 | 蓖 | 蒡 | 蔡 | 蓿 | 蓴 | 蔗 | 蔘 | 蔬 | 蔟 | 蔕 | 蔔 | 蓼 | 蕀 | 蕣 | 蕘 | 蕈 |   |   |   |
| e500 |   |   |   |   |   |   |   |   |   |   |   |   |   |   |   |   |   |   |   |   |   |   |   |   |   |   |   |   |   |   |   |   |
| e520 |   |   |   |   |   |   |   |   |   |   |   |   |   |   |   |   |   |   |   |   |   |   |   |   |   |   |   |   |   |   |   |   |
| e540 | 蕁 | 蘂 | 蕋 | 蕕 | 薀 | 薤 | 薈 | 薹 | 薊 | 薨 | 蕭 | 薔 | 薛 | 藪 | 薇 | 薜 | 蕷 | 蕾 | 薐 | 藉 | 薺 | 藏 | 薹 | 藐 | 藕 | 藝 | 藥 | 藜 | 藹 | 蘊 | 蘓 | 蘋 |
| e560 | 藾 | 藺 | 蘆 | 蘢 | 蘚 | 蘰 | 蘿 | 虍 | 乕 | 虔 | 號 | 虧 | 虱 | 蚓 | 蚣 | 蚩 | 蚪 | 蚋 | 蚌 | 蚶 | 蚯 | 蛄 | 蛆 | 蚰 | 蛉 | 蠣 | 蚫 | 蛔 | 蛞 | 蛩 | 蛬 |   |
| e580 | 蛟 | 蛛 | 蛯 | 蜒 | 蜆 | 蜈 | 蜀 | 蜃 | 蛻 | 蜑 | 蜉 | 蜍 | 蛹 | 蜊 | 蜴 | 蜿 | 蜷 | 蜻 | 蜥 | 蜩 | 蜚 | 蝠 | 蝟 | 蝸 | 蝌 | 蝎 | 蝴 | 蝗 | 蝨 | 蝮 | 蝙 | 蝓 |
| e5a0 | 蝣 | 蜴 | 蠅 | 螢 | 螟 | 螂 | 螯 | 蟋 | 螽 | 蟀 | 蟐 | 雖 | 螫 | 蟄 | 螳 | 蟇 | 蟆 | 螻 | 蟯 | 蟲 | 蟠 | 蠏 | 蠍 | 蟾 | 蟶 | 蟷 | 蠎 | 蟒 | 蠑 | 蠖 | 蠕 | 蠢 |
| e5c0 | 蠡 | 蠱 | 蠶 | 蟗 | 蠧 | 蠻 | 衄 | 衂 | 衒 | 衙 | 衞 | 衢 | 衫 | 袁 | 衾 | 袞 | 衵 | 衽 | 袵 | 衲 | 袂 | 衫 | 袓 | 袮 | 袙 | 袢 | 袍 | 袤 | 袰 | 袿 | 袱 | 裃 |
| e5e0 | 裄 | 裔 | 裘 | 裙 | 裝 | 裹 | 褂 | 裼 | 裴 | 裨 | 裲 | 褄 | 褌 | 褊 | 褓 | 襃 | 褞 | 褥 | 褪 | 褫 | 襁 | 襄 | 褻 | 褶 | 褸 | 襌 | 褝 | 襠 | 襞 |   |   |   |
| e600 |   |   |   |   |   |   |   |   |   |   |   |   |   |   |   |   |   |   |   |   |   |   |   |   |   |   |   |   |   |   |   |   |
| e620 |   |   |   |   |   |   |   |   |   |   |   |   |   |   |   |   |   |   |   |   |   |   |   |   |   |   |   |   |   |   |   |   |
| e640 | 襦 | 襤 | 襭 | 襪 | 襯 | 襴 | 襷 | 襾 | 覃 | 覈 | 覊 | 覓 | 覘 | 覡 | 覩 | 覦 | 覬 | 覯 | 覲 | 覺 | 覽 | 覿 | 觀 | 觚 | 觜 | 觝 | 觧 | 觴 | 觸 | 訃 | 訖 | 訐 |
| e660 | 訌 | 訛 | 訝 | 訥 | 訶 | 詁 | 詛 | 詒 | 詆 | 詈 | 詼 | 詭 | 詬 | 詢 | 誅 | 誂 | 誄 | 誨 | 誡 | 誑 | 誥 | 誦 | 誚 | 誣 | 諄 | 諍 | 諂 | 諚 | 諫 | 諳 | 諧 |   |
| e680 | 諤 | 諱 | 謔 | 諠 | 諢 | 諷 | 諞 | 諛 | 謌 | 謇 | 謚 | 諡 | 謖 | 謐 | 謗 | 謠 | 謳 | 鞫 | 韾 | 謫 | 謾 | 謨 | 譁 | 譌 | 譏 | 譎 | 證 | 譖 | 譛 | 譚 | 譫 | 譟 |
| e6a0 | 譬 | 譯 | 讉 | 譽 | 讀 | 讌 | 讎 | 讒 | 讓 | 讖 | 讙 | 讚 | 谺 | 豁 | 谿 | 豈 | 豌 | 豎 | 豐 | 豕 | 豢 | 豬 | 豸 | 豺 | 貂 | 貉 | 貅 | 貊 | 貍 | 貎 | 貔 | 豼 |
| e6c0 | 貘 | 戝 | 貭 | 貪 | 貽 | 貲 | 湏 | 熕 | 貶 | 賈 | 賁 | 賤 | 賣 | 賚 | 賽 | 賺 | 賻 | 贄 | 贅 | 贊 | 贇 | 贏 | 贍 | 贐 | 齎 | 贓 | 賍 | 贔 | 贖 | 赧 | 赭 | 赱 |
| e6e0 | 赳 | 趁 | 趙 | 跂 | 趾 | 趺 | 跏 | 跚 | 跖 | 跌 | 跛 | 跋 | 跪 | 跫 | 跟 | 跣 | 跼 | 踈 | 踉 | 跿 | 踝 | 踞 | 踐 | 踟 | 蹂 | 踵 | 踰 | 踴 | 蹊 |   |   |   |
| e700 |   |   |   |   |   |   |   |   |   |   |   |   |   |   |   |   |   |   |   |   |   |   |   |   |   |   |   |   |   |   |   |   |
| e720 |   |   |   |   |   |   |   |   |   |   |   |   |   |   |   |   |   |   |   |   |   |   |   |   |   |   |   |   |   |   |   |   |
| e740 | 蹇 | 蹉 | 蹌 | 蹐 | 蹈 | 蹙 | 蹤 | 蹠 | 踪 | 蹣 | 蹕 | 蹶 | 蹲 | 蹼 | 躁 | 躇 | 躅 | 躄 | 躋 | 躊 | 躓 | 躑 | 躔 | 躙 | 躪 | 躡 | 躬 | 躰 | 軆 | 躱 | 躾 | 軅 |
| e760 | 軈 | 軋 | 軛 | 軣 | 軼 | 軻 | 軫 | 軾 | 輊 | 輅 | 輕 | 輒 | 輙 | 輓 | 輜 | 輟 | 輛 | 輌 | 輦 | 輳 | 輻 | 輹 | 轅 | 轂 | 輾 | 轌 | 轉 | 轆 | 轎 | 轗 | 轎 |   |
| e780 | 轢 | 轣 | 轤 | 辜 | 辟 | 辣 | 辭 | 辯 | 辷 | 迚 | 迥 | 迢 | 迪 | 迯 | 邇 | 迥 | 逅 | 迹 | 迺 | 逑 | 逕 | 逡 | 逍 | 逞 | 逖 | 逋 | 逧 | 逶 | 逵 | 逹 | 迸 | 遏 |
| e7a0 | 遐 | 遑 | 遛 | 逎 | 遉 | 逾 | 遖 | 遘 | 遞 | 遨 | 遯 | 遶 | 隨 | 遲 | 邂 | 遽 | 邁 | 邀 | 邊 | 邉 | 邏 | 邨 | 邯 | 邱 | 邵 | 郢 | 郤 | 扈 | 郛 | 鄂 | 鄒 | 鄙 |
| e7c0 | 鄲 | 鄰 | 酊 | 酖 | 酘 | 酣 | 酥 | 酩 | 酳 | 酲 | 醋 | 醉 | 醂 | 醢 | 醫 | 醯 | 醪 | 醵 | 醴 | 醺 | 釀 | 釁 | 釉 | 釋 | 釐 | 釖 | 釟 | 釡 | 釛 | 釼 | 釵 | 釶 |
| e7e0 | 鈞 | 釿 | 鈔 | 鈬 | 鈕 | 鈑 | 鉞 | 鉗 | 鉅 | 鉉 | 鉤 | 鉈 | 銕 | 鈿 | 鉋 | 鉐 | 銜 | 銖 | 銓 | 銛 | 鉚 | 鋏 | 銹 | 銷 | 鋩 | 錏 | 鋺 | 鍄 | 錮 |   |   |   |

|      | 0 | 1 | 2 | 3 | 4 | 5 | 6 | 7 | 8 | 9 | Α | В | С | D | Е | F | 0 | 1 | 2 | 3 | 4 | 5 | 6 | 7 | 8 | 9 | Α | В | С | D | E | F        |
|------|---|---|---|---|---|---|---|---|---|---|---|---|---|---|---|---|---|---|---|---|---|---|---|---|---|---|---|---|---|---|---|----------|
| e800 |   |   |   |   |   |   |   |   |   |   |   |   |   |   |   |   |   |   |   |   |   |   |   |   |   |   |   |   |   |   |   |          |
| e820 |   |   |   |   |   |   |   |   |   |   |   |   |   |   |   |   |   |   |   |   |   |   |   |   |   |   |   |   |   |   |   |          |
| e840 | 錙 | 錢 | 錚 | 錣 | 錺 | 錵 | 錻 | 鍜 | 鍠 | 鍼 | 鍮 | 鍖 | 鎰 | 鎬 | 鎭 | 鎔 | 鎹 | 鏖 | 鏗 | 鏨 | 鏥 | 鏘 | 鏃 | 鏝 | 鏐 | 鏈 | 鏤 | 鐚 | 鐔 | 鐓 | 鐃 | 鐇        |
| e860 | 鐐 | 鐶 | 鐫 | 鐵 | 鐡 | 鐺 | 鑁 | 鑒 | 鑄 | 鑛 | 鑠 | 鑢 | 鑞 | 鑪 | 鈩 | 鑰 | 鑵 | 鑷 | 鑽 | 鑚 | 鑼 | 鑾 | 钁 | 鑿 | 閂 | 閇 | 閊 | 閔 | 閖 | 閘 | 閙 |          |
| e880 | 閠 | 閨 | 閧 | 閭 | 閼 | 閻 | 閹 | 閾 | 闊 | 濶 | 闃 | 闍 | 闌 | 闕 | 圕 | 闖 | 關 | 闡 | 闥 | 闢 | 阡 | 阨 | 阮 | 阯 | 陂 | 陌 | 陏 | 陋 | 陷 | 陜 | 陞 | 陝        |
| e8a0 | 陟 | 陦 | 陲 | 陬 | 隍 | 隘 | 隕 | 隗 | 險 | 隧 | 隱 | 隲 | 隰 | 隴 | 隶 | 隸 | 隹 | 雎 | 雋 | 雉 | 雍 | 襍 | 雜 | 霍 | 雕 | 雹 | 霄 | 霆 | 霈 | 霓 | 霋 | 霑        |
| e8c0 | 霏 | 霖 | 霙 | 霤 | 霪 | 霰 | 霹 | 霽 | 霾 | 靄 | 靆 | 靈 | 靂 | 靉 | 靜 | 靠 | 靤 | 靦 | 靨 | 勒 | 靫 | 靭 | 靹 | 鞅 | 靻 | 鞁 | 靺 | 鞆 | 鞋 | 鞏 | 鞐 | 鞜        |
| e8e0 | 鞨 | 鞦 | 鞣 | 鞳 | 鞴 | 韃 | 韆 | 韈 | 韋 | 韜 | 韭 | 齏 | 韲 | 竟 | 韶 | 韵 | 頏 | 頌 | 頸 | 頤 | 頡 | 頷 | 頽 | 顆 | 顏 | 顋 | 顫 | 顯 | 顰 |   |   |          |
| e900 |   |   |   |   |   |   |   |   |   |   |   |   |   |   |   |   |   |   |   |   |   |   |   |   |   |   |   |   |   |   |   |          |
| e920 |   | i |   |   |   |   |   |   |   |   |   |   |   |   |   |   |   |   |   |   |   |   |   |   |   |   |   |   |   |   |   |          |
| e940 | 顱 | 顴 | 顳 | 颪 | 颯 | 颱 | 颶 | 飄 | 飃 | 飆 | 飩 | 飫 | 餃 | 餉 | 餒 | 餔 | 餘 | 餡 | 餝 | 餞 | 餤 | 餠 | 餬 | 餮 | 餽 | 餾 | 饂 | 饉 | 饅 | 饐 | 饋 | 饑        |
| e960 | 饒 | 饌 | 饕 | 馗 | 馘 | 馥 | 馭 | 馮 | 馼 | 駟 | 駛 | 駝 | 駘 | 駑 | 駭 | 駮 | 駱 | 駲 | 駻 | 駸 | 騁 | 騏 | 騅 | 駢 | 騙 | 騫 | 騷 | 驅 | 驂 | 驀 | 驃 |          |
| e980 | 騾 | 驕 | 驍 | 驛 | 驗 | 驟 | 驢 | 驥 | 驤 | 驩 | 甂 | 驪 | 骭 | 骰 | 骼 | 髀 | 髏 | 髑 | 髓 | 體 | 髞 | 髟 | 髢 | 髣 | 髦 | 髯 | 髫 | 髮 | 髴 | 髱 | 髷 | 鬠        |
| e9a0 | 鬆 | 鬘 | 鬚 | 鬟 | 鬢 | 鬣 | 鬥 | 鬧 | 鬨 | 鬩 | 鬪 | 鬮 | 鬯 | 鬲 | 魄 | 魃 | 魏 | 魍 | 魎 | 魑 | 魘 | 魴 | 鮓 | 鮃 | 鮑 | 鮖 | 鮗 | 鮟 | 鮠 | 鮨 | 鮴 | 鯀        |
| e9c0 | 鯊 | 鮹 | 鮪 | 鯏 | 鯑 | 鯒 | 鯣 | 鯢 | 鯤 | 鯔 | 鯡 | 鰺 | 鯲 | 鯱 | 鯰 | 鰕 | 鰔 | 鰉 | 鰓 | 鰌 | 鰆 | 鰈 | 鰒 | 鯟 | 鰄 | 鰮 | 鰛 | 鰥 | 鰤 | 鰡 | 鰰 | 鱇        |
| e9e0 | 鰲 | 鱆 | 鰾 | 鱚 | 鱠 | 鱧 | 鱶 | 鱸 | 鳧 | 鳬 | 鳰 | 鴉 | 鴈 | 鳫 | 鴃 | 鴆 | 鴪 | 鴦 | 鶯 | 鴣 | 鴟 | 鵄 | 鴕 | 鴒 | 鵁 | 鴿 | 鴾 | 鵆 | 鵈 |   |   |          |
| ea00 |   |   |   |   |   |   |   |   |   |   |   |   |   |   |   |   |   |   |   |   |   |   |   |   |   |   |   |   |   |   |   |          |
| ea20 |   |   |   |   |   |   |   |   |   |   |   |   |   |   |   |   |   |   |   |   |   |   |   |   |   |   |   |   |   |   |   |          |
| ea40 | 鵝 | 鵞 | 鵤 | 鵑 | 鵐 | 鵙 | 鵲 | 鶉 | 鶇 | 鶫 | 鵯 | 鵺 | 鶚 | 鶤 | 鶩 | 鶲 | 鷄 | 鷁 | 鶻 | 鶸 | 鶺 | 鷆 | 鷏 | 鷂 | 騺 | 鷓 | 鷸 | 鷦 | 鷭 | 鷯 | 鷽 | 鸚        |
| ea60 | 鸛 | 鸞 | 鹵 | 鹹 | 鹽 | 麁 | 麠 | 麋 | 麌 | 麒 | 麕 | 麑 | 麝 | 麥 | 麩 | 麸 | 麪 | 麭 | 靡 | 黌 | 黎 | 黏 | 黐 | 黔 | 黜 | 點 | 黝 | 黠 | 黥 | 黨 | 黯 | L        |
| ea80 | 黴 | 黶 | 黷 | 黹 | 黻 | 黼 | 黽 | 鼇 | 鼈 | 皷 | 鼕 | 鼡 | 鼬 | 鼾 | 齊 | 齒 | 齔 | 齣 | 齟 | 齠 | 齡 | 齦 | 齧 | 齬 | 齪 | 齷 | 齲 | 齶 | 竉 | 龜 | 龠 | 堯        |
| eaa0 | 槇 | 遙 | 瑤 | 凜 | 熙 |   |   |   |   |   |   |   |   |   |   |   |   |   |   |   |   |   |   |   |   |   |   |   |   |   |   | ļ        |
| eac0 |   |   |   |   |   |   |   |   | ļ |   |   |   |   |   |   |   |   |   |   |   |   |   |   |   |   |   |   |   |   |   |   | <b> </b> |
| eae0 |   |   |   |   |   |   |   |   |   |   |   |   |   |   |   |   |   |   |   |   |   |   |   |   |   |   |   |   |   |   |   | -        |
| eb00 |   |   |   |   |   |   |   |   |   |   |   |   |   |   |   |   |   |   |   |   |   |   |   |   |   |   |   |   |   |   |   |          |
| eb20 |   |   |   |   |   |   |   |   |   |   |   |   |   |   |   |   |   |   |   |   | ļ |   |   |   |   |   |   |   |   |   |   |          |
| eb40 |   |   |   |   |   |   |   |   |   |   |   |   |   |   |   |   |   |   |   |   |   |   |   |   |   |   |   |   |   |   |   |          |
| eb60 |   |   |   |   |   |   |   |   |   |   |   |   |   |   |   |   |   |   |   |   |   |   |   |   |   |   |   |   |   |   |   | <u> </u> |
| eb80 |   |   |   |   |   |   |   |   |   |   |   |   |   |   |   |   |   |   |   |   |   |   |   |   |   |   |   |   |   |   |   |          |
| eba0 |   |   |   |   |   |   |   |   |   |   |   |   |   |   |   |   |   |   |   |   |   |   |   |   |   |   |   |   |   |   |   | ļ        |
| ebc0 |   |   |   |   |   |   |   |   |   |   |   |   |   |   |   |   |   |   |   |   |   |   |   |   |   |   |   |   |   |   |   |          |
| ebe0 |   |   |   |   |   |   |   |   |   |   |   |   |   |   |   |   |   |   |   |   |   |   |   |   |   |   |   |   |   |   |   | Ι        |

|      | 0 | 1 | 2 | 3 | 4 | 5 | 6 | 7 | 8 | 9 | A | В | С | D | Е | F | 0  | 1   | 2  | 3 | 4  | 5   | 6    | 7  | 8 | 9 | A | В | С  | D | Ε | F        |
|------|---|---|---|---|---|---|---|---|---|---|---|---|---|---|---|---|----|-----|----|---|----|-----|------|----|---|---|---|---|----|---|---|----------|
| ec00 |   |   |   |   |   |   |   |   |   |   |   |   |   |   |   |   |    |     |    |   |    |     |      |    |   |   |   |   |    |   |   |          |
| ec20 |   |   |   |   |   |   |   |   |   |   |   |   |   |   |   |   |    |     |    |   |    |     |      |    |   |   |   |   |    |   |   |          |
| ec40 |   |   |   |   |   |   |   |   |   |   |   |   |   |   |   |   |    |     |    |   |    |     |      |    |   |   |   |   |    |   |   |          |
| ec60 |   |   |   |   |   |   |   |   |   |   |   |   |   |   |   |   |    |     |    |   |    |     |      |    |   |   |   |   |    |   |   |          |
| ec80 |   |   |   |   |   |   |   |   |   |   |   |   |   |   |   |   |    |     |    |   |    |     |      |    |   |   |   |   |    |   |   |          |
| eca0 |   |   |   |   |   |   |   |   |   |   |   |   |   |   |   |   |    |     |    |   |    |     |      |    |   |   |   |   |    |   |   |          |
| ecc0 |   |   |   |   |   |   |   |   |   |   |   |   |   |   |   |   |    |     |    |   |    |     |      |    |   |   |   |   |    |   |   |          |
| ece0 |   |   |   |   |   |   |   |   |   |   |   |   |   |   |   |   |    |     |    |   |    |     |      |    |   |   |   |   |    |   |   |          |
| ed00 |   |   |   |   |   |   |   |   |   |   |   |   |   |   |   |   |    |     |    |   |    |     |      |    |   |   |   |   |    |   |   |          |
| ed20 |   |   |   |   |   |   |   |   |   |   |   |   |   |   |   |   |    |     |    |   |    |     |      |    |   |   |   |   |    |   |   |          |
| ed40 | 纊 | 褜 | 鍈 | 銈 | 蓜 | 俉 | 炻 | 昱 | 棈 | 鋹 | 曻 | 彅 | 1 | 仡 | 任 | 伀 | 伃  | 伹   | 佖  | 侒 | 侊  | 侚   | 侔    | 俍  | 偀 | 倢 | 俿 | 倞 | 偆  | 偰 | 偂 | 傔        |
| ed60 | 僴 | 僘 | 兊 | 兤 | 冝 | 冶 | 凮 | 刕 | 劜 | 劦 | 勀 | 勛 | 匀 | 匇 | E | 卲 | 厓  | 厲   | 叝  | 夔 | 咜  | 咊   | 咩    | 哿  | 喆 | 坙 | 坥 | 垬 | 垵  | 埇 | 坋 | <u> </u> |
| ed80 | 塚 | 增 | 墲 | 夋 | 奓 | 奛 | 奝 | 奣 | 妤 | 妺 | 孖 | 寀 | 甯 | 寘 | 寬 | 尞 | 岦  | 岺   | 峵  | 崧 | 嵓  | 﨑   | 嵂    | 嵭  | 嶸 | 嶹 | 巐 | 弡 | 弴  | 彧 | 德 | 忞        |
| eda0 | 恝 | 悅 | 悊 | 惞 | 惕 | 愠 | 惲 | 愑 | 愷 | 愰 | 憘 | 戓 | 抦 | 揵 | 摠 | 撝 | 擎  | 敎   | 盷  | 昕 | 昂  | 昉   | 昮    | 昞  | 昤 | 晥 | 晗 | 睃 | 晴  | 晳 | 暙 | 圕        |
| edc0 | 瞕 | 暿 | 曺 | 朎 | 朗 | 杦 | 枻 | 桒 | 柀 | 栁 | 桄 | 棏 | 栟 | 楨 | 榉 | 榘 | 槢  | 樰   | 橫  | 橆 | 橳  | 橾   | 櫢    | 櫤  | 毖 | 氿 | 汜 | 沆 | 汯  | 泚 | 洄 | 涇        |
| ede0 | 浯 | 涖 | 涬 | 淏 | 淸 | 淲 | 淼 | 渹 | 湜 | 渧 | 渼 | 溿 | 澈 | 澵 | 濵 | 瀅 | 瀇  | 瀨   | 炅  | 炫 | 焏  | 焄   | 煜    | 煅  | 煇 | 凞 | 燁 | 燾 | 犱  |   |   |          |
| ee00 |   |   |   |   |   |   |   |   |   |   |   |   |   |   |   |   |    |     |    |   |    |     |      |    |   |   |   |   |    |   |   |          |
| ee20 |   |   |   |   |   |   |   |   |   |   |   |   |   |   |   |   |    |     |    |   |    |     |      |    |   |   |   |   |    |   |   |          |
| ee40 | 犾 | 猤 | 猪 | 獷 | 玽 | 珉 | 珖 | 珣 | 珒 | 琇 | 珵 | 琦 | 琪 | 琩 | 琮 | 瑢 | 璉  | 璟   | 甁  | 畯 | 皂  | 皜   | 皞    | 皛  | 皦 | 益 | 睆 | 劯 | 砡  | 硎 | 硤 | 硋        |
| ee60 | 礰 | 礼 | 神 | 祥 | 禔 | 福 | 禛 | 竑 | 竧 | 靖 | 竫 | 箞 | 精 | 絈 | 絜 | 綷 | 綠  | 緒   | 繒  | 罇 | 羨  | 羽   | 茁    | 荢  | 荿 | 菇 | 菶 | 葈 | 蒴  | 藌 | 蕙 |          |
| ee80 | 蕫 | 﨟 | 薰 | 蘒 | 甡 | 蠇 | 裵 | 訒 | 訷 | 詹 | 誧 | 圕 | 諟 | 諸 | 諶 | 譓 | 譿  | 賰   | 賴  | 贒 | 赶  | 赳   | 軏    | 迈  | 逸 | 違 | 郞 | 都 | 鄉  | 鄧 | 釚 | 釗        |
| eea0 | 釞 | 釭 | 釮 | 釤 | 釥 | 鈆 | 鈐 | 鈊 | 鈺 | 鉀 | 鈼 | 鉎 | 鉙 | 鉑 | 鈹 | 鉧 | 銧  | 鉷   | 鉸  | 鋧 | 鋗  | 鋙   | 鋐    | 鋒  | 鋕 | 鋠 | 鋓 | 錥 | 錡  | 婜 | 鋍 | 錞        |
| eec0 | 鋿 | 錝 | 錂 | 鍰 | 鍗 | 鎤 | 鏆 | 鏞 | 鏸 | 鐱 | 鑅 | 鑈 | 閒 | 隆 | 隝 | 隝 | 隯  | 霳   | 霄  | 靃 | 靍  | 龗   | 靑    | 靕  | 顗 | 顥 | 飯 | 飼 | 餧  | 館 | 馞 | 驎        |
| eee0 | 髙 | 髜 | 魵 | 魲 | 鮏 | 鮱 | 鮻 | 鰀 | 鵰 | 鵫 | 鶴 | 鸙 | 黑 |   |   | i | ii | iii | iv | v | vi | vii | viii | ix | x |   |   | 1 | 11 |   |   |          |
| ef00 |   |   |   |   |   |   |   |   |   |   |   |   |   |   |   |   |    |     |    |   |    |     |      |    |   |   |   |   |    |   |   |          |
| ef20 |   |   |   |   |   |   |   |   |   |   |   |   |   |   |   |   |    |     |    |   |    |     |      |    |   |   |   |   |    |   |   |          |
| ef40 |   |   |   |   |   |   |   |   |   |   |   |   |   |   |   |   |    |     |    |   |    |     |      |    |   |   |   |   |    |   |   |          |
| ef60 |   |   |   |   |   |   |   |   |   |   |   |   |   |   |   |   |    |     |    |   |    |     |      |    |   |   |   |   |    |   |   |          |
| ef80 |   |   |   |   |   |   |   |   |   |   |   |   |   |   |   |   |    |     |    |   |    |     |      |    |   |   |   |   |    |   |   |          |
| efa0 |   |   |   |   |   |   |   |   |   |   |   |   |   |   |   |   |    |     |    |   |    |     |      |    |   |   |   |   |    |   |   |          |
| efc0 |   |   |   |   |   |   |   |   |   |   |   |   |   |   |   |   |    |     |    |   |    |     |      |    |   |   |   |   |    |   |   |          |
| efe0 |   |   |   |   |   |   |   |   |   |   |   |   |   |   |   |   |    |     |    |   |    |     |      |    |   |   |   |   |    |   |   |          |

|      | 0 | 1  | 2   | 3  | 4 | 5  | 6   | 7    | 8  | 9 | Α | В | С | D  | Ε | F  | 0   | 1    | 2  | 3 | 4 | 5 | 6 | 7  | 8   | 9   | Α   | В   | С | D | Ε | F |
|------|---|----|-----|----|---|----|-----|------|----|---|---|---|---|----|---|----|-----|------|----|---|---|---|---|----|-----|-----|-----|-----|---|---|---|---|
| f800 |   |    |     |    |   |    |     |      |    |   |   |   |   |    |   |    |     |      |    |   |   |   |   |    |     |     |     |     |   |   |   |   |
| f820 |   |    |     |    |   |    |     |      |    |   |   |   |   |    |   |    |     |      |    |   |   |   |   |    |     |     |     |     |   |   |   |   |
| f840 |   |    |     |    |   |    |     |      |    |   |   |   |   |    |   |    |     |      |    |   |   |   |   |    |     |     |     |     |   |   |   |   |
| f860 |   |    |     |    |   |    |     |      |    |   |   |   |   |    |   |    |     |      |    |   |   |   |   |    |     |     |     |     |   |   |   |   |
| f880 |   |    |     |    |   |    |     |      |    |   |   |   |   |    |   |    |     |      |    |   |   |   |   |    |     |     |     |     |   |   |   |   |
| f8a0 |   |    |     |    |   |    |     |      |    |   |   |   |   |    |   |    |     |      |    |   |   |   |   |    |     |     |     |     |   |   |   |   |
| f8c0 |   |    |     |    |   |    |     |      |    |   |   |   |   |    |   |    |     |      |    |   |   |   |   |    |     |     |     |     |   |   |   |   |
| f8e0 |   |    |     |    |   |    |     |      |    |   |   |   |   |    |   |    |     |      |    |   |   |   |   |    |     |     |     |     |   |   |   |   |
| f900 |   |    |     |    |   |    |     |      |    |   |   |   |   |    |   |    |     |      |    |   |   |   |   |    |     |     |     |     |   |   |   |   |
| f920 |   |    |     |    |   |    |     |      |    |   |   |   |   |    |   |    |     |      |    |   |   |   |   |    |     |     |     |     |   |   |   |   |
| f940 |   |    |     |    |   |    |     |      |    |   |   |   |   |    |   |    |     |      |    |   |   |   |   |    |     |     |     |     |   |   |   |   |
| f960 |   |    |     |    |   |    |     |      |    |   |   |   |   |    |   |    |     |      |    |   |   |   |   |    |     |     |     |     |   |   |   |   |
| f980 |   |    |     |    |   |    |     |      |    |   |   |   |   |    |   |    |     |      |    |   |   |   |   |    |     |     |     |     |   |   |   |   |
| f9a0 |   |    |     |    |   |    |     |      |    |   |   |   |   |    |   |    |     |      |    |   |   |   |   |    |     |     |     |     |   |   |   |   |
| f9c0 |   |    |     |    |   |    |     |      |    |   |   |   |   |    |   |    |     |      |    |   |   |   |   |    |     |     |     |     |   |   |   |   |
| f9e0 |   |    |     |    |   |    |     |      |    |   |   |   |   |    |   |    |     |      |    |   |   |   |   |    |     |     |     |     |   |   |   |   |
| fa00 |   |    |     |    |   |    |     |      |    |   |   |   |   |    |   |    |     |      |    |   |   |   |   |    |     |     |     |     |   |   |   |   |
| fa20 |   |    |     |    |   |    |     |      |    |   |   |   |   |    |   |    |     |      |    |   |   |   |   |    |     |     |     |     |   |   |   |   |
| fa40 | i | ii | iii | iv | v | vi | vii | viii | ix | x | Ι | Π | Ш | IV | V | VI | VII | VIII | IX | X |   |   | 1 | 11 | (株) | No. | TEL | •.• | 纊 | 褜 | 鍈 | 銈 |
| fa60 | 蓜 | 俉  | 炻   | 봎  | 棈 | 鋹  | 曻   | 彅    | 1  | 仡 | 任 | 伀 | 伃 | 伹  | 佖 | 侒  | 侊   | 侚    | 侔  | 俍 | 偀 | 倢 | 俿 | 倞  | 偆   | 偰   | 偂   | 傔   | 僴 | 僘 | 兊 |   |
| fa80 | 兤 | 冝  | 冶   | 凬  | 刕 | 劜  | 劦   | 勀    | 勛  | 匀 | 匇 | 国 | 卲 | 厓  | 厲 | 叝  | 夔   | 咜    | 咊  | 咩 | 哿 | 喆 | 坙 | 坥  | 垬   | 埈   | 埇   | 坮   | 塚 | 增 | 墲 | 夋 |
| faa0 | 奓 | 奛  | 奝   | 奣  | 妤 | 妺  | 孖   | 寀    | 甯  | 寘 | 寬 | 尞 | 岦 | 岺  | 峵 | 崧  | 嵓   | 﨑    | 嵂  | 嵭 | 皪 | 嶹 | 巐 | 弡  | 弴   | 彧   | 德   | 忞   | 恝 | 悅 | 悊 | 惞 |
| fac0 | 惕 | 愠  | 惲   | 愑  | 愷 | 愰  | 憘   | 戓    | 抦  | 揵 | 揔 | 撝 | 擎 | 敎  | 盷 | 昕  | 昂   | 昉    | 昮  | 眪 | 昤 | 晥 | 晗 | 晙  | 晴   | 晳   | 暙   | 暠   | 瞕 | 暿 | 曺 | 朎 |
| fae0 | 朗 | 杦  | 枻   | 桒  | 柀 | 栁  | 桄   | 棏    | 栟  | 楨 | 榉 | 榘 | 槢 | 樰  | 橫 | 橆  | 橳   | 橾    | 櫢  | 櫤 | 毖 | 氿 | 汜 | 沆  | 汯   | 泚   | 洄   | 涇   | 浯 |   |   |   |
| fb00 |   |    |     |    |   |    |     |      |    |   |   |   |   |    |   |    |     |      |    |   |   |   |   |    |     |     |     |     |   |   |   |   |
| fb20 |   |    |     |    |   |    |     |      |    |   |   |   |   |    |   |    |     |      |    |   |   |   |   |    |     |     |     |     |   |   |   |   |
| fb40 | 涖 | 涬  | 渂   | 淸  | 淲 | 淼  | 渹   | 湜    | 渧  | 渼 | 溿 | 澈 | 澵 | 濵  | 瀅 | 瀇  | 瀨   | 炅    | 炫  | 焏 | 焄 | 煜 | 煅 | 煇  | 凞   | 燁   | 惷   | 犱   | 犾 | 猤 | 猪 | 獷 |
| fb60 | 玽 | 珉  | 珖   | 珣  | 珒 | 琇  | 珵   | 琦    | 琪  | 琩 | 琮 | 瑢 | 璉 | 璟  | 甁 | 畯  | 皂   | 皜    | 皞  | 皛 | 皦 | 益 | 睆 | 劯  | 砡   | 硎   | 硤   | 硺   | 礰 | 礼 | 神 |   |
| fb80 | 祥 | 禔  | 福   | 禛  | 竑 | 竧  | 靖   | 竫    | 箞  | 精 | 絈 | 絜 | 綷 | 綠  | 緖 | 繒  | 罇   | 羨    | 羽  | 茁 | 荢 | 荿 | 菇 | 菶  | 葈   | 蒴   | 藌   | 蕙   | 蕫 | 﨟 | 薰 | 蘒 |
| fba0 | 甡 | 蠇  | 裵   | 訒  | 訷 | 詹  | 誧   | 圕    | 諟  | 諸 | 諶 | 譓 | 譿 | 賰  | 賴 | 贒  | 赶   | 赳    | 軏  | 辸 | 逸 | 遧 | 郞 | 都  | 鄉   | 鄧   | 釚   | 釗   | 釞 | 釭 | 釮 | 釤 |
| fbc0 | 釥 | 鈆  | 鈐   | 鈊  | 鈺 | 鉀  | 鈼   | 鉎    | 鉙  | 鉑 | 鈹 | 鉧 | 銧 | 鉷  | 鉸 | 鋧  | 鋗   | 鋙    | 鋐  | 銬 | 鋕 | 鋠 | 鋓 | 錥  | 錡   | 鋻   | 鋍   | 錞   | 鋿 | 錝 | 錂 | 鍰 |
| fbe0 | 鍗 | 鎤  | 鏆   | 鏞  | 鏸 | 鐱  | 鑅   | 鑈    | 閒  | 隆 | 隝 | 隝 | 隯 | 霳  | 靊 | 靃  | 靍   | 靍    | 靑  | 靕 | 顗 | 顥 | 飯 | 飼  | 餧   | 館   | 馞   | 驎   | 髙 |   |   |   |
|      | 0 | 1 | 2 | 3 | 4 | 5 | 6 | 7 | 8 | 9 | A | В | С | D | Е | F | 0 | 1 | 2 | 3 | 4 | 5 | 6 | 7 | 8 | 9 | A | В | С | D | E | F |
|------|---|---|---|---|---|---|---|---|---|---|---|---|---|---|---|---|---|---|---|---|---|---|---|---|---|---|---|---|---|---|---|---|
| fc00 |   |   |   |   |   |   |   |   |   |   |   |   |   |   |   |   |   |   |   |   |   |   |   |   |   |   |   |   |   |   |   |   |
| fc20 |   |   |   |   |   |   |   |   |   |   |   |   |   |   |   |   |   |   |   |   |   |   |   |   |   |   |   |   |   |   |   |   |
| fc40 | 髜 | 魵 | 魲 | 鮏 | 鮱 | 鮻 | 鰀 | 鵰 | 鵫 | 鶴 | 鸙 | 黑 |   |   |   |   |   |   |   |   |   |   |   |   |   |   |   |   |   |   |   |   |
| fc60 |   |   |   |   |   |   |   |   |   |   |   |   |   |   |   |   |   |   |   |   |   |   |   |   |   |   |   |   |   |   |   |   |
| fc80 |   |   |   |   |   |   |   |   |   |   |   |   |   |   |   |   |   |   |   |   |   |   |   |   |   |   |   |   |   |   |   |   |
| fca0 |   |   |   |   |   |   |   |   |   |   |   |   |   |   |   |   |   |   |   |   |   |   |   |   |   |   |   |   |   |   |   |   |
| fcc0 |   |   |   |   |   |   |   |   |   |   |   |   |   |   |   |   |   |   |   |   |   |   |   |   |   |   |   |   |   |   |   |   |
| fce0 |   |   |   |   |   |   |   |   |   |   |   |   |   |   |   |   |   |   |   |   |   |   |   |   |   |   |   |   |   |   |   |   |
| fd00 |   |   |   |   |   |   |   |   |   |   |   |   |   |   |   |   |   |   |   |   |   |   |   |   |   |   |   |   |   |   |   |   |
| fd20 |   |   |   |   |   |   |   |   |   |   |   |   |   |   |   |   |   |   |   |   |   |   |   |   |   |   |   |   |   |   |   |   |
| fd40 |   |   |   |   |   |   |   |   |   |   |   |   |   |   |   |   |   |   |   |   |   |   |   |   |   |   |   |   |   |   |   |   |
| fd60 |   |   |   |   |   |   |   |   |   |   |   |   |   |   |   |   |   |   |   |   |   |   |   |   |   |   |   |   |   |   |   |   |
| fd80 |   |   |   |   |   |   |   |   |   |   |   |   |   |   |   |   |   |   |   |   |   |   |   |   |   |   |   |   |   |   |   |   |
| fda0 |   |   |   |   |   |   |   |   |   |   |   |   |   |   |   |   |   |   |   |   |   |   |   |   |   |   |   |   |   |   |   |   |
| fdc0 |   |   |   |   |   |   |   |   |   |   |   |   |   |   |   |   |   |   |   |   |   |   |   |   |   |   |   |   |   |   |   |   |
| fde0 |   |   |   |   |   |   |   |   |   |   |   |   |   |   |   |   |   |   |   |   |   |   |   |   |   |   |   |   |   |   |   |   |
| fe00 |   |   |   |   |   |   |   |   |   |   |   |   |   |   |   |   |   |   |   |   |   |   |   |   |   |   |   |   |   |   |   |   |
| fe20 |   |   |   |   |   |   |   |   |   |   |   |   |   |   |   |   |   |   |   |   |   |   |   |   |   |   |   |   |   |   |   |   |
| fe40 |   |   |   |   |   |   |   |   |   |   |   |   |   |   |   |   |   |   |   |   |   |   |   |   |   |   |   |   |   |   |   |   |
| fe60 |   |   |   |   |   |   |   |   |   |   |   |   |   |   |   |   |   |   |   |   |   |   |   |   |   |   |   |   |   |   |   |   |
| fe80 |   |   |   |   |   |   |   |   |   |   |   |   |   |   |   |   |   |   |   |   |   |   |   |   |   |   |   |   |   |   |   |   |
| fea0 |   |   |   |   |   |   |   |   |   |   |   |   |   |   |   |   |   |   |   |   |   |   |   |   |   |   |   |   |   |   |   |   |
| fec0 |   |   |   |   |   |   |   |   |   |   |   |   |   |   |   |   |   |   |   |   |   |   |   |   |   |   |   |   |   |   |   |   |
| fee0 |   |   |   |   |   |   |   |   |   |   |   |   |   |   |   |   |   |   |   |   |   |   |   |   |   |   |   |   |   |   |   |   |
| ff00 |   |   |   |   |   |   |   |   |   |   |   |   |   |   |   |   |   |   |   |   |   |   |   |   |   |   |   |   |   |   |   |   |
| ff20 |   |   |   |   |   |   |   |   |   |   |   |   |   |   |   |   |   |   |   |   |   |   |   |   |   |   |   |   |   |   |   |   |
| ff40 |   |   |   |   |   |   |   |   |   |   |   |   |   |   |   |   |   |   |   |   |   |   |   |   |   |   |   |   |   |   |   |   |
| ff60 |   |   |   |   |   |   |   |   |   |   |   |   |   |   |   |   |   |   |   |   |   |   |   |   |   |   |   |   |   |   |   |   |
| ff80 |   |   |   |   |   |   |   |   |   |   |   |   |   |   |   |   |   |   |   |   |   |   |   |   |   |   |   |   |   |   |   |   |
| ffa0 |   |   |   |   |   |   |   |   |   |   |   |   |   |   |   |   |   |   |   |   |   |   |   |   |   |   |   |   |   |   |   |   |
| ffc0 |   |   |   |   |   |   |   |   |   |   |   |   |   |   |   |   |   |   |   |   |   |   |   |   |   |   |   |   |   |   |   |   |
| ffe0 |   |   |   |   |   |   |   |   |   |   |   |   |   |   |   |   |   |   |   |   |   |   |   |   |   |   |   |   |   |   |   |   |

#### 付表:非漢字部分縦書き用

|      | 0              | 1       | 2               | 3             | 4                | 5   | 6                  | 7              | 8              | 9            | Α            | В            | С     | D               | E               | F   | 0            | 1  | 2         | 3                      | 4      | 5        | 6      | 7        | 8  | 9       | Α  | В        | С                       | D          | Е                | F         |
|------|----------------|---------|-----------------|---------------|------------------|-----|--------------------|----------------|----------------|--------------|--------------|--------------|-------|-----------------|-----------------|-----|--------------|----|-----------|------------------------|--------|----------|--------|----------|----|---------|----|----------|-------------------------|------------|------------------|-----------|
| 8000 |                |         |                 |               |                  |     |                    |                |                |              |              |              |       |                 |                 |     |              |    |           |                        |        |          |        |          |    |         |    |          |                         |            |                  |           |
| 8020 |                | !       | "               | #             | \$               | %   | &                  | ,              | (              | )            | *            | +            | ,     | -               |                 | /   | 0            | 1  | 2         | 3                      | 4      | 5        | 6      | 7        | 8  | 9       | :  | ;        | <                       | =          | $\rangle$        | ?         |
| 8040 | @              | A       | В               | С             | D                | E   | F                  | G              | H              | Ι            | J            | K            | L     | M               | N               | 0   | P            | Q  | R         | S                      | Т      | U        | V      | W        | X  | Y       | Z  | ]        | ¥                       |            | ^                |           |
| 8060 | `              | а       | b               | с             | d                | e   | f                  | g              | h              | i            | j            | k            | 1     | m               | n               | 0   | p            | q  | r         | s                      | t      | u        | v      | W        | x  | у       | Z  | {        |                         | }          | ~                | •         |
| 8080 |                |         |                 |               |                  |     |                    |                |                |              |              |              |       |                 |                 |     |              |    |           |                        |        |          |        |          |    |         |    |          |                         | į į        |                  |           |
| 80a0 |                | 0       | Г               | Ţ             | ``               | •   | ヲ                  | 7              | 1              | ゥ            | I            | オ            | +     | l               | E               | ッ   | -            | 7  | 1         | ウ                      | I      | オ        | 力      | +        | ク  | 5       | Ľ  | サ        | Ý                       | ス          | t                | ッ         |
| 80c0 | 9              | F       | ッ               | Ŧ             | k                | +   | 11                 | र              | ネ              | 1            | Λ            | Ł            | 7     | ۸               | ホ               | 7   | Ξ            | 4  | X         | E                      | 7      | l        | E      | ラ        | リ  | N       | V  |          | 7                       | ン          | *                | 0         |
| 80e0 |                |         |                 |               |                  |     |                    |                |                |              |              |              |       |                 |                 |     |              |    |           |                        |        |          |        |          |    |         |    |          |                         |            |                  |           |
| 8100 |                |         |                 |               |                  |     |                    |                |                |              |              |              |       |                 |                 |     |              |    |           |                        |        |          |        |          |    |         |    |          |                         |            |                  |           |
| 8120 |                |         |                 |               |                  |     |                    |                |                |              |              |              |       |                 |                 |     |              |    |           |                        |        |          |        |          |    |         |    |          |                         |            |                  |           |
| 8140 |                | 1       | •               | •             | •                | •   | ••                 | • •            | ç.,            |              | "            | 0            | ۱     | ,               | :               | ٢   |              |    | 1         | "1                     | х      | 2        | "      | (H)      | \$ | ×       | 0  | -        |                         | -          | $\overline{\}$   |           |
| 8160 | $\sim$         |         | 1               | •••           | ••               | •   | •                  | "              | "              | (            | )            | [            | ]     | Ε               | ] .             | {   | }            | <  | $\rangle$ | <b></b>                | >>     | ٢        |        | ſ        | J  |         | ]  | +        |                         | +1         | X                |           |
| 8180 | • •            | =       | #               | $\vee$        | $\wedge$         | VII | $\wedge \parallel$ | 8              | • :            | Ъ            | 0+           | 0            |       |                 | S               | ⊁   | φ            | C  | ч         | %                      | #      | R        | *      | 0        | တာ | ☆       | *  | 0        | lacksquare              | $\bigcirc$ | $\diamond$       |           |
| 81a0 |                |         | $\triangleleft$ | ◀             | $\triangleright$ |     | *                  | ⊩              | $\rightarrow$  | ←            | ↑            | ↓            | =     |                 |                 |     |              |    |           |                        |        |          |        |          | Ψ  | Ш       | UI | $ \cap $ | U                       | $\cap$     | $\supset$        | $\subset$ |
| 81c0 |                |         |                 |               |                  |     |                    |                | <              | >            | Γ            | €            | ⊅     | $\geq$          | Ш               |     |              |    |           |                        |        |          |        |          |    |         |    | -        | (                       | б          | $\triangleright$ |           |
| 81e0 | .  `           | $\lor$  | $\land$         | $\overline{}$ | 8                | 8   | :•                 | 5              | 5              |              |              |              |       |                 |                 |     | Å            | 8  | #         | 4                      | 4      | ÷        | ++     | 5        |    |         |    |          | Ο                       |            |                  |           |
| 8200 |                |         |                 |               |                  |     |                    |                |                |              |              |              |       |                 |                 |     |              |    |           |                        |        |          |        |          |    |         |    |          |                         |            |                  |           |
| 8220 |                |         |                 |               |                  |     |                    |                |                |              |              |              |       |                 |                 |     |              |    |           |                        |        |          |        |          |    |         |    |          |                         |            |                  |           |
| 8240 |                |         |                 |               |                  |     |                    |                |                |              |              |              |       |                 |                 | 0   |              | 2  | က         | 4                      | 5      | 9        | 7      | $\infty$ | 6  |         |    |          |                         |            |                  |           |
| 8260 | A              | В       | С               | Ω             | Щ                | Щ   | G                  | Ξ              | н              | ſ            | $\mathbb{X}$ | Ц            | Σ     | Z               | 0               | Д   | Ø            | Ы  | S         | F                      | $\Box$ | >        | $\geq$ | ×        | X  | 2       |    |          |                         |            |                  |           |
| 8280 |                | ъ       | q               | ပ             | Ч                | е   | f                  | 50             | Ч              |              | •            | 4            |       | Ξ               | F               | 0   | d            | q  | ч         | S                      | t      | n        | 2      | Ν        | ×  | $\succ$ | 2  |          |                         |            |                  | Ð         |
| 82a0 | Ð              | S       | 3               | ý             | N                | え   | え                  | <del>1</del> 6 | <del>4</del> Ş | な            | が            | 加            | HU    | $\sim$          | V               | ち   | 5            | ١J | ٦J        | tU                     | ťU     | د        | じ      | to       | ħ  | τ       | 1  | N        | ĬΨ                      | た          | だ                | 40        |
| 82c0 | $\hat{u}$      | U       | 5               | Ĩ             | Ч                | で   | J                  | シ              | \$             | に            | R            | <del>L</del> | 6     | た               | 20              | °€  | S            | 3  | Ľ         | ~?                     | 次      | 诊        | <      | ゃ        | ং  | 迭       | Ĭ  | щ        | <del>116</del>          | 7          | 5                | R         |
| 82e0 | Ð              | Ŷ       | P               | ₽             | Ð                | 4   | 4                  | 2              | 2              | N            | 4            | N            | ÷     | £               | ĥ               | 191 | 161          | ~2 |           |                        |        |          |        |          |    |         |    |          |                         |            |                  |           |
| 8300 |                |         |                 |               |                  |     |                    |                |                |              |              |              |       |                 |                 |     |              |    |           |                        |        |          |        |          |    |         |    |          |                         |            |                  |           |
| 8320 |                |         |                 |               |                  |     |                    |                |                |              |              |              |       |                 |                 |     |              |    |           |                        |        |          |        |          |    |         |    |          |                         |            |                  |           |
| 8340 | $\mathbb{P}$   | R       | $\mathbf{r}$    | $\mathbf{r}$  | Ð                | Ð   | Н                  | Н              | $\mathbf{x}$   | $\mathbf{x}$ | R            | ĥ            | #     | Ή               | $ \mathcal{V} $ | Ĩ   | ケ            | F  | П         | ĨΠ                     | Þ      | ፟ት       | 3      | 3        | К  | ĸ       | 4  | ĽŦ,      | $\overline{\mathbf{v}}$ | >          | R                | À         |
| 8360 | チ              | 5       | シ               | 3             | 3                | 下   | ĩЬ                 | 1              | <u>"</u>       | +            | 11           | K            | ₩     | $\overline{\ }$ | $\leq$          | バ   | $\sim$       | لد | Ľ         | า                      | 7      | $\gamma$ | Ъ      | <        | べ  | ۲       | ť  | 芯        | ¥                       | M          | 111              |           |
| 8380 | $\overline{2}$ | $\prec$ | Ψ               | 4             | 4                | Ч   | Н                  | Ш              | Ш              | j            |              | $\geq$       |       |                 | D               | D   | #            | Μ  | T         | $\mathbf{\mathcal{N}}$ | 'n     | ħ        | ケ      |          |    |         |    |          |                         |            |                  | A         |
| 83a0 | В              | ĥ       | $\triangleleft$ | Щ             | Ζ                | Έ   | I                  |                | Х              | <            | Σ            | Z            | [1]   | 0               |                 | പ   | $\mathbf{M}$ | н  | Ч         | Φ                      | ×      | ₽        | C      |          |    |         |    |          |                         |            |                  | α         |
| 83c0 | β              | X       | ô               | ω             | ນ                | μ   | θ                  | C              | $\mathcal{X}$  | $\prec$      | μ            | 2            | an an | 0               | ĸ               | Q   | р            | μ  | ລ         | Ð                      | ×      | ψ        | З      |          |    |         |    |          |                         |            |                  |           |
| 83e0 |                |         |                 |               |                  |     |                    |                |                |              |              |              |       |                 |                 |     |              |    |           |                        |        |          |        |          |    |         |    |          |                         |            |                  |           |

|      | 0        | 1       | 2       | 3                    | 4          | 5        | 6        | 7         | 8  | 9            | Α     | В | С | D   | E          | F | 0    | 1        | 2 | 3  | 4      | 5 | 6 | 7            | 8        | 9              | Α  | В          | С         | D | E | F          |
|------|----------|---------|---------|----------------------|------------|----------|----------|-----------|----|--------------|-------|---|---|-----|------------|---|------|----------|---|----|--------|---|---|--------------|----------|----------------|----|------------|-----------|---|---|------------|
| 8400 |          |         |         |                      |            |          |          |           |    |              |       |   |   | 1   |            |   |      |          |   |    |        |   |   |              |          |                |    |            |           |   |   |            |
| 8420 |          |         |         |                      |            |          |          |           |    |              |       |   |   |     |            |   |      |          |   |    |        |   |   |              |          |                |    |            |           |   |   |            |
| 8440 | A        | Ю       | В       | Г                    | Ħ          | Щ        | ίЦ       | X         | Э  | $\mathbf{Z}$ | $\Xi$ | Ч | Г | X   | П          | 0 |      | Ч        | U | H  | N      | θ | × | Ц            | Ч        | 日              | 日  | Ъ          | Ы         | Ь | Э | Q          |
| 8460 | Я        |         |         |                      |            |          |          |           |    |              |       |   |   |     |            |   | a    | 6        | В | Г  | Д      | e | ë | ¥            | 3        | И              | й  | К          | Л         | М | Η |            |
| 8480 | 0        | п       | đ       | ပ                    | H          | N        | Ð        | ×         | Π  | Ч            | Ξ     | Ħ | ب | Ы   | р          | n | R    | в        |   |    |        |   |   |              |          |                |    |            |           |   |   |            |
| 84a0 |          | Г       | 7       |                      | L          | H        |          | 4         |    | +            |       |   | Г | Г   | Г          | L |      | Т        | H | Т  | +      | H |   | -            | <b>_</b> | +              |    | Т          | -         | Т | + |            |
| 84c0 |          |         |         |                      |            |          |          |           |    |              |       |   |   |     |            |   |      |          |   |    |        |   |   |              |          |                |    |            |           |   |   |            |
| 84e0 |          |         |         |                      |            |          |          |           |    |              |       |   |   |     |            |   |      |          |   |    |        |   |   |              |          |                |    |            |           |   |   |            |
| 8500 |          |         |         |                      |            |          |          |           |    |              |       |   |   |     |            |   |      |          |   |    |        |   |   |              |          |                |    |            |           |   |   |            |
| 8520 |          |         |         |                      |            |          |          |           |    |              |       |   |   |     |            |   |      |          |   |    |        |   |   |              |          |                |    |            |           |   |   |            |
| 8540 |          |         |         |                      |            |          |          |           |    |              |       |   |   |     |            |   |      |          |   |    |        |   |   |              |          |                |    |            |           |   |   |            |
| 8560 |          |         |         |                      |            |          |          |           |    |              |       |   |   |     |            |   |      |          |   |    |        |   |   |              |          |                |    |            |           |   |   |            |
| 8580 |          |         |         |                      |            |          |          |           |    |              |       |   |   |     |            |   |      |          |   |    |        |   |   |              |          |                |    |            |           |   |   |            |
| 85a0 |          |         |         |                      |            |          |          |           |    |              |       |   |   |     |            |   |      |          |   |    |        |   |   |              |          |                |    |            |           |   |   |            |
| 85c0 |          |         |         |                      |            |          |          |           |    |              |       |   |   |     |            |   |      |          |   |    |        |   |   |              |          |                |    |            |           |   |   |            |
| 85e0 |          |         |         |                      |            |          |          |           |    |              |       |   |   |     |            |   |      |          |   |    |        |   |   |              |          |                |    |            |           |   |   |            |
| 8600 |          |         |         |                      |            |          |          |           |    |              |       |   |   |     |            |   |      |          |   |    |        |   |   |              |          |                |    |            |           |   |   |            |
| 8620 |          |         |         |                      |            |          |          |           |    |              |       |   |   |     |            |   |      |          |   |    |        |   |   |              |          |                |    |            |           |   |   |            |
| 8640 |          |         |         |                      |            |          |          | ĺ         |    |              |       |   |   |     |            |   |      |          |   |    |        |   |   |              |          |                |    |            |           |   |   |            |
| 8660 |          |         |         |                      |            |          |          |           |    |              |       |   |   |     |            |   |      |          |   |    |        |   |   |              |          |                |    |            |           |   |   |            |
| 8680 |          |         |         |                      |            |          |          |           |    |              |       |   |   |     |            |   |      |          |   |    |        |   |   |              |          |                |    |            |           |   |   |            |
| 86a0 |          |         |         |                      |            |          |          |           |    |              |       |   |   |     |            |   |      |          |   |    |        |   |   |              |          |                |    |            |           |   |   |            |
| 86c0 |          |         |         |                      |            |          |          |           |    |              |       |   |   |     |            |   |      |          |   |    |        |   |   |              |          |                |    |            |           |   |   |            |
| 86e0 |          |         |         |                      |            |          |          |           |    |              |       |   |   |     |            |   |      |          |   |    |        |   |   |              |          |                |    |            |           |   |   |            |
| 8700 |          |         |         |                      |            |          |          |           |    |              |       |   |   |     |            |   |      |          |   |    |        |   |   |              |          |                |    |            |           |   |   |            |
| 8720 |          |         |         |                      |            |          |          |           |    |              |       |   |   |     |            |   |      |          |   |    |        |   |   |              |          |                |    |            |           |   |   |            |
| 8740 | $\Theta$ | $\odot$ | $\odot$ | $\textcircled{1}{2}$ | 6          | 0        | $\odot$  | $\otimes$ | 6  | 9            | ⊜     | 9 | 9 | Ð   | 9          | 9 | ⊜    | 9        | 9 | 8  |        | Ħ | Ħ | $\mathbf{N}$ | $\geq$   | Ы              | F  | M          | Ы         | × |   | ‴ <u>¬</u> |
| 8760 | *-       | もう      | 11      | 4 <i>7</i><br>7      | <u>ل</u> ر | 17       | 5-2      | Ξž        | 7~ | 10           | × ->  | 소 | ž | ×-* | <u>%</u> - |   | E    | <u>k</u> | B | Υg | 8      | B |   |              |          |                |    |            |           |   | 報 |            |
| 8780 | *        | . *     | Ż       | KK                   | 1EL        | $\Theta$ | $\oplus$ | $\Theta$  | ⊕  |              | ₿     | Æ | ₽ | 騅   | ゼ          | 罄 | .  ' |          | 5 | জ  | $\sim$ | 5 | - |              |          | $\overline{A}$ | :• | $ \subset$ | $\supset$ | L |   |            |
| 87a0 |          |         |         |                      |            |          |          |           |    |              |       |   |   |     |            |   |      |          |   |    |        |   |   |              |          |                |    |            |           |   |   |            |
| 87c0 |          |         |         |                      |            |          |          |           |    |              |       |   |   |     | _          |   |      | ļ        | ļ |    |        |   |   |              |          |                |    |            |           |   |   |            |
| 87e0 |          |         |         |                      |            |          |          |           |    |              |       |   |   |     |            |   |      |          |   |    |        |   |   |              |          |                |    |            |           |   |   |            |

## 用語集

dpi (dots per inch)

解像度を表す単位です。1インチ(25.4 mm)当たりのドット数を表します。

KIR (Kyocera Image Refinement)

京セラ独自のスムージング機能です。この機能は本機の解像度をソフト的に向上させ、 高品質な印刷を実現します。初期設定ではオンに設定されています。

MB (megabytes)

データの量を表す単位です。 1 MB は 1,024 kB (=1,048,576 bytes) に相当します。

RAMディスク

本機のメモリーの一部を利用した仮想ディスク装置で、総メモリーの中から、任意のメ モリーサイズを RAM ディスクとして設定することによって、電子ソート (印刷時間の 短縮) などの機能が使えるようになります。

エコプリント (EcoPrint)

トナーを節約するための印刷モードです。エコプリントモードでの印刷は通常モードで の印刷よりも薄くなります。初期設定ではエコプリントモードはオフに設定されていま す。

エミュレーション

他のプリンタのページ言語を解釈し、実行する機能です。本機は PCL 6、 PC-PR201/65A、IBM5577、EPSON VP-1000、FMPR-359F1 のエミュレーションを備えて います。

オートスリープ

省電力モードで、本機の操作やデータの送受信が一定の時間行われないと起動されま す。オートスリープ時は電力の消費は最小に抑えられます。オートスリープへの移行時 間は初期設定で15分に設定されていますが、操作パネルから設定を変更することがで きます。

オフライン / オンライン

オフライン中は受信したデータを処理しますが、印刷しない状態です。印刷するにはオ ンラインに切り替えてください。オンラインは、受信したデータを印刷できる状態で す。 拡張メモリー

本機のメモリー容量を増やすための増設用のメモリー(オプション)です。LS-1820は 1つの、LS-3830Nは2つの拡張スロットを装備しており、32 MB、64 MB、128 MB、 256 MB の DIMM で増設できます。本機で使用できる DIMM については京セラミタジャ パン株式会社正規特約店、または弊社お客様相談窓口にお問い合わせください。電話番 号は最終ページをご覧ください。

カセットモード

手差しトレイの動作モードの一つです。このモードは、給紙カセットと同じように用紙のひとつを連続して給紙することができます(約100枚)。

ステータスページ

搭載メモリー、総印刷枚数、給紙元の設定など、本機に関する様々な情報を確認することができるページです。

操作パネル

本機上部にあります。操作パネルには3つのインジケータと8つのキーがあります。 メッセージディスプレイは本機の状態を表示します。また、キーを押すことによって、 オンラインとオフラインを切り替えたり、印刷をキャンセルしたりすることができま す。

手差しトレイ

本機の給紙トレイです。封筒、ハガキ、OHP フィルム、ラベル紙などを印刷するとき は、給紙カセットではなく手差しトレイから給紙してください。

パラレルインタフェース

パラレルインタフェースを使用した場合、本機とPC間のデータ転送は8ビットで行われます。本機は、IEEE1284準拠の双方向通信に対応しています。

プリスクライブ (PRESCRIBE) コマンド

京セラミタプリンタに搭載されている独自のプリンタ制御言語で、本機に必要な様々な 設定を行うことができます。また、ニーモニックで記述されたわかりやすいコマンドで あるため、プログラミングを容易にします。

プリンタドライバ

アプリケーションで作成したデータを印刷するために使用するソフトウェアです。プリ ンタドライバは、本機に付属の CD-ROM に収録されています。本機に接続した PC にイ ンストールしてください。

#### 優先モード

手差しトレイの動作モードの一つです。このモードでは、手差しトレイに用紙をセット している場合には、他の給紙元を選択していても手差しトレイから優先して給紙しま す。初期設定ではカセットモードに設定されていますが、操作パネルから優先モードに 切り替えることができます。

ラスタライズ

文字や画像の印刷データを、本機で印刷するためにビットマップデータとして表現する ことです。

# 索引

| A<br>A4/レターサイズ用紙の共通給紙設定1-95                      |
|--------------------------------------------------|
| E<br>e-MPS<br>e-MPS機能について                        |
| I<br>IBM(シフトJIS)漢字コード表 E-12                      |
| J<br>JIS漢字コード表 E-2                               |
| K<br>KIRモードの設定                                   |
| O<br>OCRキャラクタコード表 E-19<br>OHPフィルム 2-8<br>推奨品 2-8 |
| P<br>PCL-Jコード表 E-24<br>PRESCRIBE 用語集-2           |
| R<br>RAMディスク                                     |
| U                                                |

#### USBインタフェース 仕様 ......B-4

| 信号の説明  | I                                     | B-4 |
|--------|---------------------------------------|-----|
| 16ちの説明 | · · · · · · · · · · · · · · · · · · · | D-4 |

## あ

| - 1 | 10  | )   |
|-----|-----|-----|
| -   | • 1 | ·10 |

#### L١

| イベント履歴   |      |       |
|----------|------|-------|
| ステータスイ   | ページ  |       |
| 印刷キャンセルの | のしかた |       |
| 印刷濃度の調整  |      |       |
| 印刷品質の問題  |      | 4-3   |
| 印刷方向の選択  |      | 1-60  |
| 印刷範囲の補正  |      | 1-112 |
| 印刷枚数の設定  |      |       |

## え

| エコプリント             | xvii, 用語集-1 |
|--------------------|-------------|
| エコプリントの設定          | 1-67        |
| エミュレーション           |             |
| KPDL、エラーの印刷        | 1-46        |
| KPDL、代替エミュレーションの選択 | 1-45        |
| エミュレーションモードの選択     | 1-44        |
| ステータスページでの確認       | 1-24        |
| エラーメッセージ           | 4-6         |
| RAMディスク            | 4-11        |
| ハードディスク            | 4-11        |
| メモリーカード            | 4-11        |

#### お

| オートスリープ  | xvii , | 用語集-1 |
|----------|--------|-------|
| 設定の変更    |        | 1-104 |
| オプション    |        | C-2   |
| オフライン    |        | 用語集-1 |
| オンライン    |        | 用語集-1 |
| オンラインヘルプ |        | 4-13  |

#### か

| 改行動作(LF)の設定   |  |
|---------------|--|
| 解像度の設定        |  |
| カウンタ(ライフカウンタ) |  |
| 総印刷枚数         |  |
| トナーカウンタのリセット  |  |

| 拡張メモリー          |      |
|-----------------|------|
| 仮想メールボックス機能     | 1-32 |
| 仮想メールボックスリストの印刷 |      |
| 合計保存容量の設定       | 1-37 |
| 蓄積データの印刷        | 1-32 |
| 紙詰まり            |      |
| 原因と処置           | 4-13 |
| 発生位置、イラスト       | 4-12 |
| カラー紙            | 2-11 |

### き

| +-                            |      |
|-------------------------------|------|
| [印刷可/解除]                      | 1-11 |
| [キャンセル]                       | 1-11 |
| [実行]                          | 1-12 |
| $[- \mathbf{z} = \mathbf{k}]$ | 1-12 |
| 給紙力セット                        |      |
| 給紙カセットでの紙詰まり                  | 4-13 |
| 給紙元の選択                        |      |
| 自動カセット切り換えの設定                 | 1-90 |
| 用紙種類の設定                       |      |
| 用紙の収納                         | 2-12 |

## t

| 再起動 | <br>1-107  |
|-----|------------|
| 再生紙 | <br>. 2-11 |

## ι

| 自動改ページ待ち時間    |     |
|---------------|-----|
| 設定の変更1-1      | 03  |
| 自動継続印刷        |     |
| 設定方法          | 10  |
| 復帰時間の設定1-1    | 11  |
| 縮小印刷の設定       | -58 |
| 仕様            |     |
| プリンタの仕様D      | )-2 |
| ジョブ保留モード      | ·26 |
| ジョブリテンション     |     |
| 機能一覧1-        | ·25 |
| クイックコピー1-     | ·27 |
| ジョブ保留モード1-    | ·29 |
| 試し刷り後、保留モード1- | 28  |
| プライベートプリント1-  | 29  |

| ジョブリテンション機能  | 能 | . xvii |
|--------------|---|--------|
| 新/旧JISコード対応表 |   | E-22   |

#### す

| ステータスページ        |  |
|-----------------|--|
| 印刷方法            |  |
| サービスステータスページの印刷 |  |
| 内容の説明           |  |

### せ 清

| 清掃          |  |
|-------------|--|
| 給紙ユニットの清掃   |  |
| グリッド部の清掃    |  |
| メインチャージャの清掃 |  |

#### そ

| 操作パネル |  | 1-6, | 4-2, | 用語集-2 |
|-------|--|------|------|-------|
|-------|--|------|------|-------|

#### τ

| データのダンプ      | 1-106 |
|--------------|-------|
| 手差しトレイ       |       |
| カセットモード      |       |
| 手差しトレイモードの設定 | 1-81  |
| 優先モード        |       |
| 用紙種類の設定      | 1-84  |
| 用紙の収納給紙      | 2-14  |
| 用紙サイズの設定     | 1-82  |

#### と

| トナーキット       | <br>3-2 |
|--------------|---------|
| トナーコンテナ      |         |
| 交換           | <br>3-2 |
| 交換方法         | <br>3-3 |
| トナーコンテナの交換時期 | <br>3-2 |

## ね

| ネットワークインタフェース     |  |
|-------------------|--|
| ネットワークステータスページの印刷 |  |
| プロトコルとパラメータ       |  |

| ネットワークインタフェースカード | C-8    |
|------------------|--------|
| ネットワークインタフェースカード | <br>C- |

#### は

| ハードディスク        | C-7  |
|----------------|------|
| ハードディスクの操作     | 1-78 |
| 廃棄トナーボックスの交換方法 | 3-6  |
| 排紙先の選択         | 1-93 |
| パラレルインタフェース    |      |
| 信号の説明          | B-2  |
| モードの説明         | B-2  |

#### ιīs

| ㅋㅋ-ㅅㅂㅋ고했字                       | E 2   |
|---------------------------------|-------|
|                                 | . 5-2 |
| インタフェース共有FRPOハッメータ              | . 5-6 |
| 各インタフェース独立FRPOパラメータ             | . 5-3 |
| 封筒                              | 2-10  |
| フェイスアップトレイ                      | . C-7 |
| フォント                            | . A-1 |
| ANKフォントサイズの設定                   | 1-50  |
| Courier/Letter Gothicの文字ピッチの設定  | 1-51  |
| Courier/Letter Gothicフォントの太さの設定 | 1-49  |
| 漢字フォントの設定                       | 1-52  |
| 初期フォントの設定                       | 1-47  |
| フォントリストの印刷                      | 1-56  |
| フォントリスト                         | . A-2 |
| ブザー                             | 1-109 |
| 復帰動作(CR)の設定                     | 1-63  |
| 部門管理機能                          | 1-12  |
| プリスクライブコマンド xvii, 用語            | 5集-2  |
| プリンタドライバ1-1, 1-25, 用語           | 5集-2  |
| プレ印刷用紙                          | 2-11  |

#### $\wedge$

| ページ保護モードの設 | 定 | 1-61 |
|------------|---|------|
| ペーパーフィーダ   |   | C-6  |

#### め

| メッセージディスプレイ |   | 1-6   |
|-------------|---|-------|
| インタフェース表示   |   | 1-7   |
| オンラインヘルプ    |   |       |
| ステータス情報     |   | 1-6   |
| トナーコンテナの交打  | 換 |       |
| 表示言語の選択     |   | 1-102 |

| 用紙サイズ表示        | 1-8 |
|----------------|-----|
| 用紙種類表示1        | 1-9 |
| -ニューマップ1-      | -20 |
| モリー            |     |
| ステータスページでの確認1- | -24 |
| メモリーの拡張C       | )-3 |
| モリーカード         | xvi |
| スロットへの差し込みC    | 2-6 |
| ・モリーカードの操作1-   | -70 |

#### ŧ

| モード選択メニュー | <br>1-13 |
|-----------|----------|
|           | <br>1 10 |

## よ

## 用紙

| OHPフィルム     | 2-8  |
|-------------|------|
| 厚紙          | 2-10 |
| ガイドライン      | 2-3  |
| カラー紙        | 2-11 |
| 再生紙         | 2-11 |
| 使用できる用紙     | 2-2  |
| その他の仕様      | 2-6  |
| 特殊な用紙       | 2-7  |
| ハガキ         | 2-9  |
| 封筒          | 2-10 |
| プレ印刷紙       | 2-11 |
| 用紙サイズ       | 2-3  |
| 用紙の特性       | 2-4  |
| ラベル用紙       | 2-8  |
| 用紙の種類       |      |
| カスタム設定      | 1-96 |
| カスタム設定のリセット | 1-99 |
| 設定          | 1-80 |

## 5

| ラスタライズ |     |
|--------|-----|
| ラベル用紙  | 2-8 |
| 構造と適性  | 2-9 |

#### IJ

| リソースの保護     | 1-108 |
|-------------|-------|
| <b>両面印刷</b> |       |
| エラー検知設定     | 1-114 |
| 使用上の注意      | 1-91  |
| 製本モード       | 1-91  |

## 

#### わ

| ワ - | ſ | ドA4の設定 | <br>1-64 |
|-----|---|--------|----------|
|     |   |        |          |

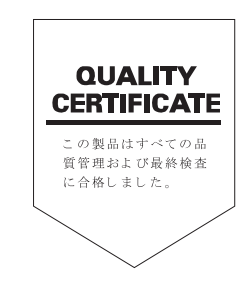

第2版2004年10月発行

## **Kydcera** お客様相談窓口のご案内

京セラミタ製品についてのお問い合わせは、下記のナビダイヤルへご連絡 ください。市内通話料金でご利用いただけます。

# 京セラ ミタ株式会社 京セラ ミタジャパン株式会社

〒103-0023 東京都中央区日本橋本町1-9-15

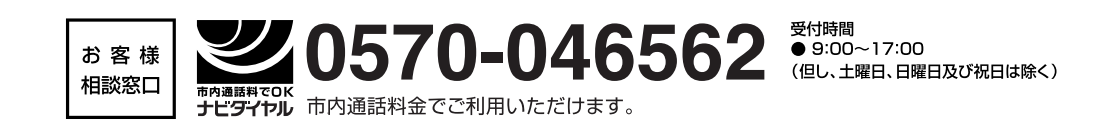

| 札    | 幌  | 011-219-2345 | 大 | 阪 | 06-6764-3210 |
|------|----|--------------|---|---|--------------|
| 仙    | 台  | 022-232-3225 | 神 | 戸 | 078-651-7500 |
| さいたま |    | 048-666-4515 | 盲 | 松 | 087-861-3861 |
| 東    | 京  | 03-3275-8040 | 広 | 島 | 082-295-2001 |
| 横    | 浜  | 045-471-0231 | 福 | 畄 | 092-441-2723 |
| 名古   | 占屋 | 052-582-7413 |   |   |              |

京セラミタの情報は、インターネットでご覧いただけます。http://www.kyoceramita.co.jp/support/